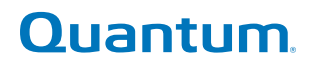

6-01210-06 A

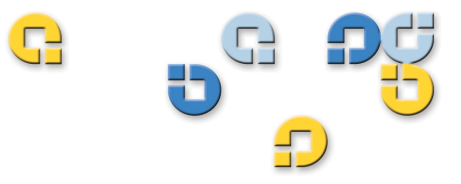

Guide d'utilisation Guide d'utilisation Guide d'utilisation Guide d'utilisation Guide d'utilisation

# Bandothèque Quantum Scalar i500

**.** 500

Guide de l'utilisateur de la bandothèque Scalar i500, 6-01210-06, Rév. A, août 2012, fabriqué aux États-Unis.

Quantum Corporation fournit cette publication « en l'état », sans aucune garantie, explicite ou implicite, y compris mais sans s'y limiter, les garanties tacites de qualité marchande et d'adaptation à un usage particulier. Quantum Corporation est susceptible de modifier la présente publication à tout moment et sans préavis.

#### COMMUNIQUÉ SUR LES DROITS D'AUTEUR

Copyright 2012, Quantum Corporation. Tous droits réservés.

Votre droit de copier ce guide est limité par la loi sur les droits d'auteur. Le fait de copier ou d'adapter cet ouvrage sans autorisation écrite préalable de Quantum Corporation est interdit par la loi et constitue une violation de la loi passible de poursuites.

#### **COMMUNIQUÉ SUR LES MARQUES COMMERCIALES**

Quantum, le logo Quantum et Scalar sont des marques déposées de Quantum Corporation aux États-Unis et dans d'autres pays. LTO et Ultrium sont des marques de Quantum, IBM et HP aux États-Unis et dans d'autres pays.

Toutes les autres marques sont la propriété de leurs sociétés respectives.

# Contenu

### Avant-propos

### Chapitre 1

#### Description

| •                                           |  |
|---------------------------------------------|--|
| Stockage intelligent                        |  |
| Configuration de la bibliothèque            |  |
| Modules                                     |  |
| Module de contrôle                          |  |
| Modules d'extension                         |  |
| Capacité d'empilage                         |  |
| Composants du panneau avant                 |  |
| Porte d'accès                               |  |
| Poste I/E                                   |  |
| Panneau de commande                         |  |
| Bouton d'alimentation avant                 |  |
| Composants du panneau arrière               |  |
| Interrupteurs d'alimentation arrière        |  |
| Système d'alimentation                      |  |
| Lame de contrôle de la bibliothèque         |  |
| Lames d'Entrée/Sortie Fibre Channel         |  |
| Système robotique et lecteur de code-barres |  |
| Lecteurs de bande pris en charge            |  |
| Fonctionnalités de la bibliothèque          |  |
|                                             |  |

| Interface utilisateur                                | 32 |
|------------------------------------------------------|----|
| Partitions                                           | 33 |
| Modification du chemin de contrôle                   | 33 |
| Prise en charge de WORM                              | 33 |
| Fonctionnalités sous licence                         | 33 |
| Présentation des coordonnées d'emplacement           | 34 |
| Modules                                              | 35 |
| Colonnes                                             | 36 |
| Logements                                            | 36 |
| Lecteurs de bande                                    | 36 |
| Lames d'E/S Fibre Channel                            | 36 |
| Lames d'extension Ethernet                           | 37 |
| Blocs d'alimentation                                 | 37 |
| Présentation de l'adressage logique d'élément        | 38 |
| Adressage logique d'élément de lecteur de bande      | 38 |
| Adressage logique d'élément de logement de cartouche | 39 |
| 0 0 1                                                |    |

#### Présentation de l'interface utilisateur

| Éléments communs de l'interface utilisateur        | . 43 |
|----------------------------------------------------|------|
| Récapitulatif du système et état des sous-systèmes | . 45 |
| Page d'accueil                                     | . 46 |
| Panneau de commande                                | . 47 |
| Clavier du panneau de commande                     | . 47 |
| Panneau de commande Indique l'intervention requise | . 47 |
| Interface utilisateur du client Web                | . 48 |
| Arborescences des menus                            | . 48 |
| Privilèges utilisateur                             | . 54 |
| Accès utilisateur                                  | . 55 |

## Chapitre 3

## Configuration de votre bibliothèque

| À propos de l'assistant d'installation        |    |
|-----------------------------------------------|----|
| Utiliser le compte administrateur par défaut  |    |
| Configuration de la bibliothèque à l'aide des |    |
| commandes de menus                            | 59 |
| Utilisation de l'assistant d'installation     | 59 |
| Paramètres de configuration par défaut        |    |
| Tâches de l'assistant d'installation          |    |
| Accès au client Web                           | 64 |
|                                               |    |

56

| Gestion du réseau                                                 | 64  |
|-------------------------------------------------------------------|-----|
| Modification des paramètres réseau                                | 65  |
| Activation du protocole SSL                                       | 68  |
| Configuration des paramètres SNMP de la bibliothèque              | 69  |
| Utilisation des partitions                                        | 74  |
| Création automatique de partitions                                | 77  |
| Création manuelle de partitions                                   | 78  |
| Mélange des types de lecteur de bande dans des partitions         | 80  |
| Modification des partitions                                       | 81  |
| Suppression de partitions                                         | 82  |
| Modification de l'accès aux partitions                            | 83  |
| Mise en ligne et hors ligne $d'$ une partition                    | 84  |
| Désactivation/activation de l'attribution de cartouches manuelle. | 85  |
| Configuration des logements de nettoyage                          | 86  |
| Configuration des logements de poste I/E                          | 88  |
| Configuration d'aucun logement de poste I/E                       | 91  |
| Définition des paramètres de lecteurs de bande                    | 92  |
| Utilisation des chemins de contrôle                               | 95  |
| Obtention et installation d'une clé de licence                    | 98  |
| À propos des clés de licence                                      | 98  |
| Affichage des licences et clés de licence                         | 99  |
| Obtention d'une clé de licence                                    | 100 |
| Activation d'une clé de licence                                   | 101 |
| Définition des coordonnées de client                              | 102 |
| Configuration du compte de messagerie de la bibliothèque          | 103 |
| Utilisation des notifications par e-mail RAS                      | 105 |
| Création des notifications par e-mail RAS                         | 106 |
| Modification des notifications par e-mail RAS                     | 107 |
| Suppression des notifications par e-mail RAS                      | 107 |
| Utilisation des comptes utilisateur                               | 108 |
| Authentification locale par rapport à authentification à distance | 108 |
| À propos des comptes utilisateur locaux                           | 108 |
| Création de comptes utilisateur locaux                            | 109 |
| Modification des comptes utilisateur locaux                       | 110 |
| Suppression de comptes utilisateur locaux                         | 111 |
| Configuration du protocole LDAP                                   | 111 |
| Configuration de Kerberos                                         | 117 |
| Réglage de la date, de l'heure et du fuseau horaire               | 119 |
| Réglage manuel de la date et de l'heure                           | 120 |
| Réglage de l'heure et de la date avec le protocole NTP            | 120 |
| Réglage du fuseau horaire                                         | 121 |
| Configuration de l'heure d'été                                    | 121 |
| Utilisation des lames d'E/S FC                                    | 122 |

| Configuration des ports de lame d'E/S FC                    |     |
|-------------------------------------------------------------|-----|
| Port virtuel interne de lame d'E/S FC pour les              |     |
| changeurs de média                                          |     |
| Configuration des lames d'E/S FC par zonage de canal        |     |
| Gestion des hôtes FC et du mappage d'hôte                   |     |
| Activation/Désactivation du mappage d'hôte FC               |     |
| Affichage des informations sur les hôtes FC                 |     |
| Création, modification et suppression d'une                 |     |
| connexion d'hôte FC                                         |     |
| Mappage d'hôte - Synthèse                                   | 131 |
| Mappage d'hôte ou zonage de canal                           |     |
| Configuration du mappage d'hôte                             |     |
| Configuration du basculement de port d'hôte FC              |     |
| Réparation et activation d'un port cible défaillant         |     |
| Utilisation du conditionnement des chemins de données       |     |
| Configuration des paramètres de sécurité de la bibliothèque |     |
| Configuration du réseau interne                             |     |
| Configuration des paramètres système                        |     |
| User Session Timeout (minutes) (Délai d'expiration          |     |
| de la session utilisateur (minutes)                         |     |
| Adressage du NS logique de lecteur de bande                 |     |
| Attribution de cartouche manuelle                           |     |
| Désactivation de l'utilisateur d'entretien distant          |     |
| Activation de SSL                                           |     |
| Activation de SNMP V1/V2                                    |     |
| Activation de IPv6                                          |     |
| Activation de SMI-S                                         |     |
| Détection de média non-étiqueté                             |     |
| Fermeture automatique des dossiers                          |     |
| Configuration des paramètres d'affichage du panneau         |     |
| de commande                                                 |     |
| Enregistrement de la bibliothèque                           |     |
| ~ *                                                         |     |
|                                                             |     |
|                                                             |     |
| Advanced Reporting (Rapport avancé)                         | 150 |

| À propos de la licence Advanced Reporting                    | . 151 |
|--------------------------------------------------------------|-------|
| Utilisation des rapports Advanced Reporting                  | . 152 |
| Configuration du rapport Drive Resource Utilization          |       |
| (Utilisation des ressources des lecteurs)                    | . 152 |
| Configuration du rapport d'analyse de l'intégrité des médias | . 155 |
| Utilisation des modèles Advanced Reporting                   | . 157 |
| Chargement et rechargement des données Advanced Reporting    | . 158 |

| Suppression des données Advanced Reporting                   | 158 |
|--------------------------------------------------------------|-----|
| Enregistrement et envoi par e-mail des fichiers de           |     |
| données du rapport                                           | 159 |
| Configuration et affichage du journal de sécurité des médias | 160 |
| Affichage du journal d'utilisation des médias                | 161 |
| Envoi automatique par e-mail des rapports et des             |     |
| journaux Advanced Reporting                                  | 163 |

Chapitre 6

#### Capacité à la demande

#### Storage Networking

| À propos de la licence Storage Networking                 | 168 |
|-----------------------------------------------------------|-----|
| Configuration du basculement du chemin de contrôle        | 168 |
| Forçage du basculement du chemin de contrôle              | 170 |
| Configuration du basculement du chemin de données         | 173 |
| Activation du basculement du chemin de données            | 175 |
| Forçage du basculement du chemin de données               | 177 |
| Configuration de l'accès hôte                             | 180 |
| Enregistrement d'un hôte pour l'accès hôte                | 181 |
| Activation des lecteurs de bande en vue de l'accès hôte   | 182 |
| Mappage d'un hôte aux lecteurs de bande et aux partitions | 183 |
| Modification d'un hôte                                    | 184 |
| Suppression d'un hôte                                     | 184 |
| 11                                                        |     |

## Chapitre 7

#### **Encryption Key Management**

#### 186

| Gestion des clés de cryptage compatible avec KMIP             | 188 |
|---------------------------------------------------------------|-----|
| Remarques d'ordre général à propos du cryptage                |     |
| sur la bibliothèque                                           | 189 |
| À propos de la licence EKM                                    | 190 |
| Configuration d'Encryption Key Management sur la bibliothèque | 190 |
| Using EKM Path Diagnostics (Utilisation d'EKM                 |     |
| Path Diagnostics)                                             | 206 |
| Différences entre les diagnostics de chemin EKM manuels       |     |
| et automatiques                                               | 208 |
| Utilisation des Manual EKM Path Diagnostics                   |     |
| (Diagnostics manuels du chemin EKM)                           | 209 |
|                                                               |     |

#### 165

| Utilisation d'Automatic EKM Path Diagnostics              |     |
|-----------------------------------------------------------|-----|
| (Diagnostics de chemin EKM automatiques)                  | 211 |
| Afficher et changer de serveur de clés actif              | 212 |
| Affichage des paramètres de cryptage du lecteur de bande  | 213 |
| Exécuter les fonctions de Scalar Key Manager sur          |     |
| la bibliothèque                                           | 213 |
| Solution de cryptage certifiée FIPS                       | 226 |
| Configuration de la bibliothèque pour la norme FIPS       | 227 |
| Activation et désactivation du mode FIPS sur les lecteurs |     |
| de bande HP LTO-5                                         |     |
| Affichage du statut FIPS sur la bibliothèque              | 229 |
|                                                           |     |

#### Gestion du cycle de vie étendu des données

| À propos de l'EDLM                              |  |
|-------------------------------------------------|--|
| Nettoyage des lecteurs EDLM                     |  |
| Analyses EDLM incomplètes                       |  |
| Configuration de l'EDLM                         |  |
| Interruption d'analyses EDLM sur des partitions |  |
| Exécution de tests EDLM manuels                 |  |
| Utilisation des résultats d'un test EDLM        |  |
| Test des lecteurs EDLM douteux                  |  |
|                                                 |  |

## Chapitre 9

### Fonctionnement de votre bibliothèque

270

| Mise sous tension de la bibliothèque                   | 271 |
|--------------------------------------------------------|-----|
| Arrêt, mise hors tension et coupure de l'alimentation  | 271 |
| Redémarrage de la bibliothèque                         | 272 |
| Ouverture de session                                   | 273 |
| Ouverture de session quand LDAP ou Kerberos est activé | 273 |
| Fermeture de session                                   | 274 |
| Réalisation d'opérations de média                      | 274 |
| Importation de médias                                  | 275 |
| Chargement global                                      | 280 |
| Déplacement de médias                                  | 282 |
| Exportation de médias                                  |     |
| Chargement de lecteurs de bande                        | 286 |
| Déchargement de lecteurs de bande                      |     |
| Basculement des lecteurs de bande entre les modes      |     |
| en ligne et hors ligne                                 | 289 |
| 5 5                                                    |     |

| À propos du nettoyage des lecteurs de bande                 | 291 |
|-------------------------------------------------------------|-----|
| Activation de la fonction AutoClean (Nettoyage automatique) | 292 |
| Affichage du nombre de nettoyages                           | 293 |
| Utilisation de médias de nettoyage valides                  | 293 |
| Importation de médias de nettoyage                          | 293 |
| Exportation de médias de nettoyage                          | 296 |
| Nettoyage manuel des lecteurs de bande                      | 297 |
| Informations sur les opérations de lecteur de bande         | 299 |
| Verrouillage et déverrouillage des postes I/E               | 300 |
| Contrôle de l'alimentation des lames d'E/S FC               | 301 |
|                                                             |     |

| Obtention d'informations – Journaux et rapports             | 303 |
|-------------------------------------------------------------|-----|
| Affichage des informations sur le Scalar i500               |     |
| Affichage du rapport d'informations sur le système          |     |
| Affichage de la configuration de la bibliothèque            |     |
| Affichage du rapport Network Settings (Paramètres réseau)   |     |
| Affichage des utilisateurs connectés                        |     |
| Affichage du rapport All Slots (Tous les logements)         |     |
| Affichage, enregistrement et envoi par e-mail des journaux  |     |
| de bibliothèque                                             |     |
| Affichage des informations sur les lames d'E/S FC           |     |
| Affichage des informations sur les ports des lames d'E/S FC |     |
|                                                             |     |
|                                                             |     |

Chapitre 10

| Mise à niveau du micrologiciel de la bibliothèque<br>et du lecteur de bande | 318 |
|-----------------------------------------------------------------------------|-----|
| Mise à niveau du micrologiciel de la bibliothèque                           |     |
| Mise à niveau du micrologiciel du lecteur de bande                          |     |
| Utilisation d'un fichier d'image pour mettre à niveau                       |     |
| le micrologiciel de lecteur de bande                                        |     |
| Rétrogradation du micrologiciel de lecteur de bande                         |     |
| IBM LTO-4                                                                   |     |
| Hiérarchisation automatique du micrologiciel du lecteur                     |     |
| de bande                                                                    |     |
| Téléchargement du micrologiciel de lecteurs de bande                        |     |
| utilisé pendant la hiérarchisation automatique                              |     |
| Effacement d'un micrologiciel de lecteurs de bande                          |     |
| utilisé pendant la hiérarchisation automatique                              |     |

| Chapitre 12 | Installation, Retrait et Remplacement                              | 328         |
|-------------|--------------------------------------------------------------------|-------------|
|             | Mise en/hors ligne de la bibliothèque                              | 330         |
|             | Mise en ligne d'une bibliothèque                                   | 330         |
|             | Mise hors ligne d'une bibliothèque                                 | 331         |
|             | Câblage de la bibliothèque                                         | 331         |
|             | Instructions spécifiques pour les lecteurs de bande LTO-5          | 332         |
|             | Câblage des bibliothèques avec des lecteurs de bande SCSI          | 335         |
|             | Câblage des bibliothèques avec des lecteurs de bande SAS           | 340         |
|             | Câblage de bibliothèques avec des lecteurs de bande                |             |
|             | Fibre Channel directement connectés à un hôte                      |             |
|             | ou un commutateur                                                  | 345         |
|             | Câblage de bibliothèques avec des lecteurs de bande                |             |
|             | Fibre Channel connectés à des lames d'E/S Fibre Channel.           | 350         |
|             | Câblage de bibliothèque recommandé pour les lames                  |             |
|             | d'E/S FC                                                           | 356         |
|             | Câblage des bibliothèques pour la connectivité Ethernet            | 358         |
|             | Consignes de gestion du câblage                                    | 358         |
|             | Kit de gestion du câblage                                          | 358         |
|             | Gestion des cordons d'alimentation                                 | 360         |
|             | Gestion du câblage Ethernet                                        | 363         |
|             | Installation d'un module de contrôle de 5U autonome                | 369         |
|             | Installation d'une nouvelle configuration de la bibliothèque       |             |
|             | multi-module                                                       | 370         |
|             | Préparation à l'installation d'une bibliothèque multi-module       | 371         |
|             | Installation du  de bibliothèque 9U                                | 376         |
|             | Installation du de bibliothèque 5U                                 | 380         |
|             | Préparation à l'utilisation de la bibliothèque multi-module        | 380         |
|             | Ajout de modules d'extension de à une bibliothèque existante       | 383         |
|             | Préparation à l'installation d'un supplémentaire                   | 385         |
|             | Desempilage des modules existants                                  | 389         |
|             | Installation du nouveau module d'extension 90                      | 393         |
|             | Preparation a l'utilisation de la bibliotheque                     | 399         |
|             | Preparation avant le retrait ou le remplacement d'un module        | 402         |
|             | Ketrait permanent de modules d'extension d'une bibliotneque exis   | tante       |
|             | 412<br>Detroit du de bibliethèque 011                              | 412         |
|             | Préparation à l'utilisation de la nouvelle configuration de biblio | thèque      |
|             | +10<br>Romplecement du hibliothèque 51                             | 101         |
|             | Retrait du de hibliothèque 5U                                      | 424         |
|             | Remplacement du de bibliothèque 5U                                 | 423         |
|             | Préparation à l'utilisation du module de contrôle de               | /122        |
|             | Instructione particulières concernant le remplacement d'un me      | 433<br>dulo |
|             | mountains particulieres concernant le remplacement d'un mo         | uule        |

| de contrôle dans une bibliothèque exécutant SKM                              | . 435 |
|------------------------------------------------------------------------------|-------|
| Remplacement d'un module d'extension de                                      | . 437 |
| Retrait du bibliothèque 9U                                                   | . 439 |
| Remplacement du module d'extension 9U                                        | . 443 |
| Préparation à l'utilisation du module d'extension 9U                         | . 449 |
| Retrait et remplacement de la lame de contrôle de la bibliothèque et c       | le la |
| carte mémoire Compact Flash de la lame de contrôle de la                     |       |
| bibliothèque                                                                 | . 451 |
| Remplacement de la lame de contrôle de la bibliothèque/carte                 |       |
| mémoire Compact Flash ou de la carte mémoire Compact Fla                     | ash   |
| seule                                                                        | . 451 |
| Remplacement de la lame de contrôle de bibliothèque seule                    | . 462 |
| Ajout, retrait et remplacement de blocs d'alimentation                       | . 464 |
| Ajout d'un bloc d'alimentation redondant                                     | . 464 |
| Retrait permanent d'un bloc d'alimentation redondant                         | . 466 |
| Retrait et remplacement d'un bloc d'alimentation                             | . 466 |
| Installation de la bibliothèque dans un rack                                 | . 468 |
| Préparation de l'installation                                                | . 469 |
| Installation des étagères de montage en rack                                 | . 474 |
| Préparation des modules pour l'installation en rack                          | . 477 |
| Installation du module inférieur dans le rack                                | . 479 |
| Installation de modules supplémentaires dans le rack                         | . 483 |
| Ajout, retrait et remplacement de lecteurs de bande                          | . 491 |
| Ajout d'un lecteur de bande                                                  | . 491 |
| Retrait permanent d'un lecteur de bande                                      | . 493 |
| Retrait et remplacement d'un lecteur de bande                                | . 495 |
| Ajout, retrait et remplacement de lames d'E/S FC                             | . 497 |
| Lisez ce qui suit avant de continuer : terminez les étapes d'installa<br>500 | ation |
| Ajout d'une lame d'E/S FC                                                    | . 503 |
| Retrait d'une lame d'E/S FC                                                  | . 507 |
| Remplacement de la lame d'E/S FC                                             | . 508 |
| Ajout, retrait et remplacement d'un ventilateur de lame d'E/S FC             | . 510 |
| Ajout d'un ventilateur de lame d'E/S FC                                      | . 510 |
| Retrait d'un ventilateur de lame d'E/S FC                                    | . 512 |
| Remplacement d'un ventilateur de lame d'E/S FC                               | . 513 |
| Connectivité Ethernet du lecteur de bande et de la lame d'extension          |       |
| Ethernet                                                                     | . 514 |
| Câblage d'une bibliothèque 5U pour la connectivité Ethernet                  | . 516 |
| Installation de la lame d'extension Ethernet                                 | . 517 |
| Câblage de la lame d'extension Ethernet                                      | . 524 |
| Retrait définitif ou déplacement d'une lame d'extension Ethernet             | 527   |
| Remplacement d'une lame d'extension Ethernet au même                         |       |
|                                                                              |       |

| emplacement                                                    |  |
|----------------------------------------------------------------|--|
| Redémarrage de la lame d'extension Ethernet                    |  |
| Affichage de la connectivité Ethernet                          |  |
| Voyants DEL d'état de la lame d'extension Ethernet             |  |
| Préparation de la bibliothèque pour le déplacement et l'envoi. |  |

| Cha | pitre | 13 |
|-----|-------|----|
|-----|-------|----|

| Dépannage                                                      | 536            |
|----------------------------------------------------------------|----------------|
| Base de connaissances de Quantum                               |                |
| À propos des dossiers RAS                                      |                |
| Affichage des dossiers RAS                                     |                |
| Résolution et fermeture des dossiers RAS                       |                |
| Fermeture automatique des dossiers RAS                         |                |
| Captures d'écran d'informations sur la bibliothèque            |                |
| Enregistrement et envoi par messagerie électronique des doi    | nnées de       |
| configuration de la bibliothèque                               |                |
| Envoi par e-mail des données de configuration                  |                |
| Enregistrement des données de configuration                    |                |
| Enregistrement et restauration de la configuration de la bibli | iothèque . 546 |
| Enregistrement de la configuration de la bibliothèque          |                |
| Restauration de la configuration de la bibliothèque et du      | micrologiciel  |
| de la bibliothèque                                             |                |
| Dépannage des messages « Library Not Ready (Bibliothèque       | e pas prête) » |
| 549                                                            |                |
| Découverte de copies de périphériques                          | 550            |
| Découverte de copies de changeurs de média                     | 551            |
| Identification des lecteurs de bande                           | 551            |
| Extraction des journaux de lecteur de bande                    | 554            |
| Récupération des journaux du berceau du lecteur de bande.      | 555            |
| Identification des lames d'E/S FC                              | 556            |
| Retrait permanent des lames d'E/S FC                           | 557            |
| Réinitialisation de ports de lame d'E/S FC                     | 558            |
| Affichage et envoi par messagerie électronique des journaux    | de             |
| l'historique des commandes                                     | 559            |
| Interprétation des voyants DEL                                 |                |
| Voyants DEL d'état de la lame                                  |                |
| Voyants DEL de port de lame                                    |                |
| Intervention sur la lame de contrôle de la bibliothèque et     | n fonction de  |
| l'état des voyants DEL                                         |                |
| Voyants DEL de lecteur de bande                                | 567            |
| Voyant DEL de liaison par port FC de lecteur de bande.         |                |
| Voyants DEL de blocs d'alimentation                            | 572            |

| Utilisation du test de vérification de l'installation (IVT) | 574 |
|-------------------------------------------------------------|-----|
| Affichage des journaux IVT                                  | 576 |
| Enregistrement et envoi par e-mail des journaux IVT         | 577 |
| Exécution d'une démo de bibliothèque                        | 577 |
| Configuration du réseau interne.                            | 579 |
| Diagnostics de bibliothèque                                 | 579 |
| Diagnostics de lecteur                                      | 580 |
| Tests de lecteur                                            | 580 |
| Tests de média                                              | 581 |
| Contrôle de la lame d'extension Ethernet                    | 582 |
| Diagnostics de robotique                                    | 583 |
|                                                             |     |

| Utilisation des cartouches et des codes-barres    | 585 |
|---------------------------------------------------|-----|
| Consignes de manipulation des cartouches          | 586 |
| Protection des cartouches contre l'écriture       | 587 |
| Exigences relatives aux étiquettes de code-barres | 588 |
| Formats de code-barres autorisés                  | 589 |
| Installation des étiquettes de code-barres        | 590 |

| Annexe A | Caractéristiques de la bibliothèque              |     |
|----------|--------------------------------------------------|-----|
|          | Composants pris en charge                        | 593 |
|          | Capacité de la bibliothèque                      |     |
|          | Critères environnementaux                        | 596 |
|          | Exigences électriques                            | 596 |
|          | Dimensions                                       |     |
|          | Poids des composants                             |     |
|          | Consommation électrique et production de chaleur |     |
|          | de la bibliothèque.                              | 599 |

Annexe B

Glossaire

Chapitre 14

#### **Descriptions des indicateurs TapeAlert**

xiii

601

# Tableaux

| Tableau 1  | Menus du client Web                                                                  | 50  |
|------------|--------------------------------------------------------------------------------------|-----|
| Tableau 2  | Menus du panneau de commande                                                         | 52  |
| Tableau 3  | Nombre de partitions prises en charge                                                | 76  |
| Tableau 4  | Nombre de logements de poste I/E disponibles                                         | 89  |
| Tableau 5  | Attribution des chemins de contrôle pendant<br>la création de partitions             | 96  |
| Tableau 6  | Logements disponibles et mises à niveau de COD<br>pour chaque configuration          | 166 |
| Tableau 7  | Systèmes de cryptage                                                                 | 187 |
| Tableau 8  | Méthodes de cryptage des partitions                                                  | 205 |
| Tableau 9  | Paramètres de la politique EDLM pour les partitions                                  | 249 |
| Tableau 10 | Contenu du kit de montage en rack                                                    | 470 |
| Tableau 11 | Contenu du kit de l'œillet de rack                                                   | 472 |
| Tableau 12 | Description des voyants DEL d'état de la lame<br>d'extension Ethernet                | 533 |
| Table 13   | Explication de l'état des voyants des ports<br>Ethernet de lame d'extension Ethernet | 533 |
| Tableau 14 | Voyants DEL d'état des lames                                                         | 562 |

| Tableau 15 | Activité de la liaison du concentrateur Ethernet<br>sur une lame de contrôle de la bibliothèque | . 565 |
|------------|-------------------------------------------------------------------------------------------------|-------|
| Tableau 16 | Voyant DEL de liaison par port Fibre Channel<br>sur la lame d'E/S FC                            | . 566 |
| Tableau 17 | États des voyants DEL de liaison par port Ethernet<br>de lame d'extension Ethernet              | . 567 |
| Tableau 18 | Voyants DEL de lecteur de bande                                                                 | . 568 |
| Tableau 19 | État de la liaison par port FC                                                                  | . 571 |
| Tableau 20 | État du bloc d'alimentation                                                                     | 573   |
| Tableau 21 | Codes de gravité des indicateurs TapeAlert                                                      | 602   |
| Tableau 22 | Descriptions des indicateurs TapeAlert<br>de lecteur de bande                                   | . 602 |

# Figures

| Figure 1  | Configuration de bibliothèque 5U (module de contrôle de autonome)                              | 13  |
|-----------|------------------------------------------------------------------------------------------------|-----|
| Figure 2  | Configuration de bibliothèque 14U (module de contrôle de 5U et un module d'extension de 9U)    | 14  |
| Figure 3  | Configuration de bibliothèque 23U (module de contrôle de 5U et deux modules d'extension de 9U) | 15  |
| Figure 4  | Systèmes de base et bibliothèque 9U                                                            | 18  |
| Figure 5  | Composants du panneau avant                                                                    | 19  |
| Figure 6  | Composants du panneau arrière                                                                  | 22  |
| Figure 7  | Voyants DEL du bloc d'alimentation                                                             | 25  |
| Figure 8  | Lame de contrôle de la bibliothèque                                                            | 27  |
| Figure 9  | Lame d'E/S FC                                                                                  | 29  |
| Figure 10 | Ventilateur de lame d'E/S FC                                                                   | 30  |
| Figure 11 | Coordonnées d'emplacement de la bibliothèque                                                   | 35  |
| Figure 12 | Adressage logique d'élément, 14U, une<br>partition, six lecteurs de bande installés            | 41  |
| Figure 13 | Interface utilisateur du panneau de commande                                                   | 44  |
| Figure 14 | Interface utilisateur du client Web                                                            | 44  |
| Figure 15 | Exemple d'installation de LDAP                                                                 | 115 |

| Enregistrement et envoi par e-mail des données<br>du rapport                                                           | 160                                                                                                    |
|----------------------------------------------------------------------------------------------------|----------------------------------------------------------------------------------------------------|
| Forçage du basculement du chemin de contrôle                                                                           | 171                                                                                                    |
| Forçage du basculement du chemin de contrôle                                                                           | 172                                                                                                    |
| Ports de lecteur de bande HP Fibre Channel LTO-5                                                                       | 175                                                                                                    |
| Activation du basculement du chemin de données                                                                         | 177                                                                                                    |
| Forçage du basculement du chemin de données                                                                            | 178                                                                                                    |
| Forçage du basculement du chemin de données                                                                            | 179                                                                                                    |
| Setup - Encryption System Configuration<br>(Installation - Configuration du système de<br>cryptage) (KMIP Key Manager) | 193                                                                                                    |
| Écran TLS Communication Certificate Import<br>(Importer un certificat de communication TLS)                            | 199                                                                                                    |
| Écran Setup - Encryption Partition Configuration<br>(Installation - Configuration des partitions)                      | 204                                                                                                    |
| Activation du mode FIPS                                                                                                | 229                                                                                                    |
| Installation du module complémentaire SNAPI.                                                                           | 238                                                                                                    |
| Installation du module complémentaire SNAPI.                                                                           | 238                                                                                                    |
| Configuration de l'hôte StorNext                                                                                       | 240                                                                                                    |
| Test des paramètres StorNext                                                                                           | 242                                                                                                    |
| Création des partitions EDLM                                                                                           | 244                                                                                                    |
| Paramètres de la politique EDLM pour les partitions<br>gérées de la bibliothèque EDLM                                  | 247                                                                                                    |
| Paramètres de la politique EDLM pour les partitions standard                                                           | 248                                                                                                    |
| Rapport Library Configuration<br>(Configuration de la bibliothèque)                                                    | 307                                                                                                    |
| Lecteur de bande Fibre Channel double<br>port HP LTO-5                                                                 | 333                                                                                                    |
| Lecteur de bande SAS port unique HP LTO-5                                                                              | 334                                                                                                    |
|                                                                                                    | Enregistrement et envoi par e-mail des données<br>du rapport<br>Forçage du basculement du chemin de contrôle<br>Forçage du basculement du chemin de contrôle<br>Ports de lecteur de bande HP Fibre Channel LTO-5<br>Activation du basculement du chemin de données<br>Forçage du basculement du chemin de données<br>Forçage du basculement du chemin de données<br>Forçage du basculement du chemin de données<br>Setup - Encryption System Configuration<br>(Installation - Configuration du système de<br>cryptage) (KMIP Key Manager)<br>Écran TLS Communication Certificate Import<br>(Importer un certificat de communication TLS)<br>Écran Setup - Encryption Partition Configuration<br>(Installation - Configuration des partitions)<br>Activation du module complémentaire SNAPI<br>Installation du module complémentaire SNAPI<br>Configuration de l'hôte StorNext<br>Création des partitions EDLM<br>Paramètres de la politique EDLM pour les partitions<br>gérées de la bibliothèque EDLM pour les<br>partitions standard<br>Rapport Library Configuration<br>(Configuration de la bibliothèque)<br>Lecteur de bande Fibre Channel double<br>port HP LTO-5 |

| Figure 38 | Lecteur de bande Fibre Channel port<br>unique IBM LTO-5                                                    | 334 |
|-----------|----------------------------------------------------------------------------------------------------|-----|
| Figure 39 | Câblage SCSI de bibliothèque 5U autonome                                                                   | 335 |
| Figure 40 | Câblage multi-module SCSI                                                                                  | 336 |
| Figure 41 | Câblage d'un ou deux lecteurs de bande par bus SCSI                                                        | 338 |
| Figure 42 | Câblage SAS du bibliothèque 5U autonome                                                                    | 342 |
| Figure 43 | Câblage multi-module SAS                                                                                   | 343 |
| Figure 44 | Câblage Fibre Channel du module de contrôle<br>de autonome                                                 | 346 |
| Figure 45 | Câblage multi-module Fibre Channel                                                                         | 346 |
| Figure 46 | Lame d'E/S FC                                                                                              | 351 |
| Figure 47 | FC avec câblage de lame d'E/S                                                                              | 352 |
| Figure 48 | Gestion des cordons d'alimentation                                                                         | 362 |
| Figure 49 | Gestion du câblage Ethernet                                                                                | 366 |
| Figure 50 | Gestion du câblage, Tous les câbles, Lames<br>d'E/S FC installées                                          | 367 |
| Figure 51 | Gestion du câblage, Tous les câbles, Lames<br>d'extension Ethernet installées                              | 368 |
| Figure 52 | Plaque protectrice avec vis de fixation                                                                    | 374 |
| Figure 53 | Emplacements de module recommandés                                                                         | 375 |
| Figure 54 | Rail en Y en position déverrouillée et fonctionnelle                                                       | 379 |
| Figure 55 | Emplacement des plaques protectrices après<br>l'ajout d'un                                                 | 394 |
| Figure 56 | Exemple 1 de configuration de la bibliothèque                                                              | 405 |
| Figure 57 | Exemple 2 de configuration de la bibliothèque                                                              | 408 |
| Figure 58 | Emplacement des plaques protectrices après<br>le retrait d'un module d'extension                           | 418 |
| Figure 59 | Étiquette du numéro de série du Scalar i500<br>sur le module de contrôle vue par la porte<br>avant ouverte | 436 |
| Figure 60 | Étiquette SN/WWN du Scalar i500                                                                            | 436 |

| Figure 61 | Baies de la lame d'E/S FC et du ventilateur<br>dans un module d'extension4              | .99 |
|-----------|-----------------------------------------------------------------------------------------|-----|
| Figure 62 | Connectivité Ethernet sur les bibliothèques 5U                                          | 17  |
| Figure 63 | Connectez la lame de contrôle de la bibliothèque<br>au module d'extension via Ethernet5 | 519 |
| Figure 64 | Lame d'extension Ethernet5                                                              | 521 |
| Figure 65 | Installation de la lame d'extension Ethernet                                            | 23  |
| Figure 66 | Connectivité Ethernet sur les bibliothèques<br>14U et plus5                             | 526 |
| Figure 67 | Ethernet 275                                                                            | 28  |
| Figure 68 | Voyants DEL de la lame d'extension Ethernet5                                            | 32  |
| Figure 69 | Emplacement des voyants DEL de la lame5                                                 | 61  |
| Figure 70 | Emplacement des voyants DEL des lecteurs de bande 5                                     | 68  |
| Figure 71 | Orientation de l'étiquette du code-barres5                                              | 91  |
|           |                                                                                         |     |

# Avant-propos

#### Personnes intéressées

Ce guide est destiné à toute personne souhaitant se familiariser avec ou maîtriser les procédures d'installation, de configuration et d'utilisation de la bibliothèque Scalar® i500. Sachez que des privilèges d'administrateur sont requis pour la configuration de nombreuses fonctionnalités décrites dans le présent guide.

#### But

Le présent guide contient les informations et les instructions nécessaires au fonctionnement normal et à la gestion de la bibliothèque Scalar i500, comprenant :

- Installation de la bibliothèque
- Opérations de base de la bibliothèque
- Commandes d'opérateur
- Dépannage

# Déclarations relatives à la sécurité du produit

Cet appareil est conçu pour le stockage et l'extraction de données sur bandes magnétiques. Toute autre application ne relève pas de l'utilisation prévue. Quantum ne pourra être tenu responsable des dommages consécutifs à une utilisation non autorisée du produit. L'utilisateur assume tous les risques relatifs à cet aspect. Cet appareil a été conçu et fabriqué de manière à répondre à toutes les exigences relatives à la sécurité et la réglementation. Sachez qu'une utilisation incorrecte de l'appareil peut provoquer des blessures corporelles, endommager l'appareil ou générer des interférences pouvant affecter d'autres équipements.

Avertissement : avant d'utiliser ce produit, lisez toutes les instructions et tous les avertissements contenus dans le présent document et dans le *Guide d'informations du système, de sécurité et de réglementation*. Le *Guide d'informations du système, de sécurité et de réglementation* se trouve sur le CD *Scalar i500 Documentation, Training, and Resource*.

▲ 操作本產品前,請先閱讀本文件及系統、安全與法規資訊指南中的指示與 警告說明。

#### ▲ 警告 在使用本产品之前,请先阅读本文档及系统、安全和法规信息指南中所有的说明和 警告信息。

**ADVERSAL** Læs alle instruktioner og advarsler i dette dokument og i Vejledning om systemsikkerheds- og lovgivningsoplysninger, før produktet betjenes.

Avant d'utiliser ce produit, lisez la totalité des instructions et avertissements de ce document et du *Guide d'informations sur le système, la sécurité et la réglementation*.

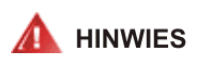

Lesen Sie vor der Verwendung dieses Produkts alle Anweisungen und Warnhinweise in diesem Dokument und im System, Safety, and Regulatory Information Guide (Info-Handbuch: System, Sicherheit und Richtlinien).

# לפני ההפעלה של מוצר זה, קרא את כל ההוראות והאזהרות הכלולות 🗚 אזהרה במסמך זה וכן ב*מדריך מידע בנושאי מערכת, בטיחות ותקינה*

▲ 警告 この製品を使用する前に、本文書、および『システム、安全、規制に関す る情報ガイド』に記載しているすべての警告と指示をお読みください。

경고 이 제품을 작동하기 전에 이 문서 및 시스템, 안전, 및 규제 정보 안내서에 수록된 모든 지침과 경고 표지를 숙지하십시오.

🛕 предупреждение

Перед началом эксплуатации данного устройства ознакомьтесь во всеми инструкциями и предупреждениями, приведенными в данном документе и в Справочном руководстве по устройству, технике безопасности и действующим нормативам.

ADVERTENCIA

Antes de utilizar este producto, lea todas las instrucciones y advertencias en este documento y en la Guia informativa sobre sistema, seguridad y normas.

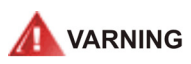

Läs alla anvisningar och varningar i detta dokument och i *System, säkerhet och krav från myndigheter - Informationshandbok* innan denna produkt tas i bruk.

#### Déclaration relative au mercure

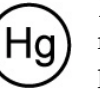

Les projecteurs, écrans LCD et certaines imprimantes multifonctions peuvent utiliser des lampes contenant une petite quantité de mercure pour un éclairage à consommation énergétique réduite. Les lampes à vapeur de mercure de

ces produits sont étiquetées en conséquence. Veuillez les gérer conformément à la réglementation nationale ou régionale. Pour de plus amples informations, contactez Electronic Industries Alliance à <u>l'adresse www.eiae.org</u>. Pour des informations spécifiques relatives à la destruction de ces lampes, veuillez consulter le site <u>www.lamprecycle.org</u>.

Mise au rebut de l'équipement électrique et électronique

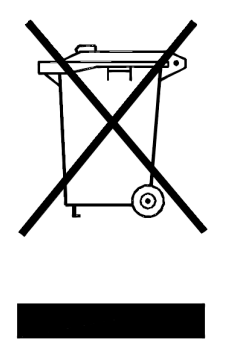

Ce symbole sur le produit ou sur l'emballage indique que ce produit ne doit pas être mis au rebut avec d'autres déchets. À la place, vous devez le déposer à un point de collection désigné pour le recyclage d'équipement électrique et électronique. La collecte séparée et le recyclage de votre équipement inutilisé au moment de la mise au rebut aident à conserver les ressources naturelles et à garantir qu'il est recyclé d'une manière protégeant la santé humaine et l'environnement. Pour de plus amples informations sur les points de collecte pour votre équipement usagé en vue

de son recyclage, visitez le site Web de Quantum à l'adresse : <u>http://www.quantum.com/AboutUs/weee/Index.aspx</u> ou contactez votre gouvernement local, votre service d'évacuation des déchets ou l'entreprise auprès de laquelle vous avez acheté ce produit.

Structure du document

Ce document est organisé comme suit :

- Le <u>Chapitre 1, Description</u> décrit les configurations et fonctionnalités de base de la bibliothèque.
- Le <u>Chapitre 2</u>, <u>Présentation de l'interface utilisateur</u>décrit le panneau de commande, le client Web et les fonctionnalités disponibles pour chacun d'eux.</u>

- Le <u>Chapitre 3, Configuration de votre bibliothèque</u>décrit comment configurer l'utilisation de votre bibliothèque.
- Le <u>Chapitre 4, Advanced Reporting (Rapport avancé)</u> décrit les fonctionnalités disponibles avec la licence Advanced Reporting.
- Le <u>Chapitre 5, Capacité à la demande</u> explique comment acheter une capacité de logement supplémentaire pour la bibliothèque.
- Le <u>Chapitre 6, Storage Networking</u> décrit les fonctionnalités disponibles avec la licence Storage Networking.
- Le <u>Chapitre 7, Encryption Key Management</u> décrit les fonctionnalités disponibles avec la licence Encryption Key Management.
- Le <u>Chapitre 9</u>, Fonctionnement de votre bibliothèque</u>décrit comment utiliser la bibliothèque, le lecteur de bande et les médias.
- Le <u>Chapitre 10, Obtention d'informations Journaux et</u> <u>rapports</u>décrit comment utiliser les rapports intégrés de la bibliothèque pour trouver les informations dont vous avez besoin.
- Le <u>Chapitre 11, Mise à niveau du micrologiciel de la bibliothèque et</u> <u>du lecteur de bande</u> décrit comment mettre à jour la bibliothèque et le micrologiciel du lecteur de bande.
- Le <u>Chapitre 12, Installation, Retrait et Remplacement</u> fournit des instructions relatives aux procédures d'installation, d'élimination et de remplacement des composants matériels dans la bibliothèque, y compris les modules, lecteurs de bande, blocs d'alimentation et câbles.
- Le <u>Chapitre 13, Dépannage</u> décrit le système de compte-rendu des diagnostics de la bibliothèque (dossiers RAS) et la façon de l'utiliser. Il décrit également un nombre de tests de diagnostic que vous pouvez exécuter pour résoudre des problèmes.
- Le <u>Chapitre 14</u>, <u>Utilisation des cartouches et des codes-barres</u> donne les consignes de manutention des cartouches.</u>
- L'annexe <u>Annexe A, Caractéristiques de la bibliothèque</u> donne la liste des spécifications de la bibliothèque.
- L'annexe <u>Annexe B, Descriptions des indicateurs TapeAlert</u> décrit toutes les TapeAlerts que vous pouvez voir s'affiche sur les dossiers RAS et comptes-rendus de votre bibliothèque.

Ce document se termine par un glossaire.

| Conventions de notation       Ce manuel utilise les conventions suivantes :         Remarque : les remarques insistent sur des informations impoliées au sujet principal. | Ce manuel utilise les conventions suivantes :                                                                |
|----------------------------------------------------------------------------------------------------|----------------------------------------------------------------------------------------------------|
|                                                                                                    | <b>Remarque :</b> les remarques insistent sur des informations importantes liées au sujet principal.         |
|                                                                                                    |                                                                                                    |
|                                                                                                    | <b>Attention :</b> les mises en garde indiquent des risques potentiels pour l'équipement ou les données.     |
| Avertissemen<br>Ce manuel utili<br>• Côté droit :<br>composant                                                                                                    |                                                                                                    |
|                                                                                                    | <b>Avertissement :</b> les avertissements indiquent des risques potentiels pour la sécurité des personnes.   |
|                                                                                                    | Ce manuel utilise également les conventions suivantes :                                                      |
|                                                                                                    | <ul> <li>Côté droit : signifie le côté droit lorsque vous êtes en face du<br/>composant décrit.</li> </ul>   |
|                                                                                                    | <ul> <li>Côté gauche : signifie le côté gauche lorsque vous êtes en face<br/>du composant décrit.</li> </ul> |

#### Documents associés

Les documents associés au Scalar i500 sont indiqués ci-dessous. Pour accéder aux informations et à la documentation les plus récentes sur les produits, voir :

http://www.quantum.com/ServiceandSupport/Index.aspx

| Document N° | Titre du document                                                                   | Description du document                                                                     |
|-------------|-------------------------------------------------------------------------------------|---------------------------------------------------------------------------------------------|
| 6-01741-xx  | Guide de démarrage<br>rapide Scalar i500                                            | Fournit les instructions<br>de base de branchement<br>et d'installation.                    |
| 6-01317-xx  | Guide de référence<br>SMI-S des<br>bibliothèques<br>intelligentes<br>Quantum Scalar | Fournit des normes<br>de l'interface pouvant<br>être utilisée dans un<br>environnement SAN. |

| Document N° | Titre du document                                                                             | Description du document                                                                                                    |
|-------------|-----------------------------------------------------------------------------------------------|----------------------------------------------------------------------------------------------------|
| 6-01370-xx  | Guide de référence du<br>protocole SNMP de<br>base de la bibliothèque<br>de bande Scalar i500 | Décrit les informations<br>que vous pouvez obtenir<br>à partir du protocole<br>SNMP de la bibliothèque<br>Scalar i500.                                                                                                    |
| 6-00676-xx  | Guide de référence<br>des micrologiciels<br>Quantum SNC 4 et 5                                | Fournit des informations<br>sur le Storage Network<br>Controller (contrôleur de<br>réseau de stockage), un<br>composant optionnel de<br>connectivité Fibre-Channel<br>à Fibre-Channel.                                                    |
| 6-01385-xx  | Instructions de<br>déballage de la<br>bandothèque<br>Scalar i500 (5U)                         | Instructions de déballage.                                                                                                    |
| 6-01524-xx  | Instructions de<br>déballage de la<br>bandothèque<br>Scalar i500 (9U)                         | Instructions de déballage.                                                                                                    |
| 6-01525-xx  | Instructions de<br>déballage de la<br>bandothèque Scalar<br>i500 (14U)                        | Instructions de déballage.                                                                                                    |
| 6-01378-xx  | Notes de mise à jour<br>de la bandothèque<br>Scalar i500                                      | Décrit les modifications<br>apportées à votre système<br>ou micrologiciel depuis<br>la dernière mise à jour,<br>fournit des informations<br>relatives à la compatibilité<br>et traite tout problème<br>connu et solutions<br>de rechange. |

Pour obtenir des informations sur votre lecteur de bande et vos cartouches, reportez-vous aux manuels des produits appropriés.

#### **Spécifications SCSI-2**

Les spécifications des communications SCSI-2 sont celles prescrites par l'American National Standard (Norme nationale américaine) du 9 mars 1990 relative aux systèmes d'information. Vous pouvez obtenir des copies auprès de :

Global Engineering Documents 15 Inverness Way, East Englewood, CO 80112 (800) 854-7179 or (303) 397-2740

Coordonnées

Coordonnées de la société :

#### Siège de la société Quantum

Pour commander de la documentation sur la bandothèque Scalar i500 ou d'autres produits, contactez :

Quantum Corporation (*Siège de la société*) 1650 Technology Drive, Suite 700 San Jose, CA 95110-1382

#### **Publications techniques**

Pour envoyer vos commentaires par e-mail sur la documentation existante :

doc-comments@quantum.com

#### Page d'accueil Quantum

Visitez la page d'accueil de Quantum à l'adresse :

http://www.quantum.com

# Obtention d'aide ou d'informations

StorageCare<sup>™</sup>, l'approche globale de services de Quantum, exploite un accès aux données avancé et des technologies de diagnostic grâce à une expertise inter-environnement et multi-fournisseurs, pour résoudre rapidement et de manière peu coûteuse les problèmes de sauvegarde.

Accélérez la résolution des problèmes de service grâce aux services exclusifs StorageCare de Quantum\_suivants :

- Site Web de service et de support technique : enregistrez vos produits, octroyez une licence à vos logiciels, parcourez les cours d'apprentissage Quantum, vérifiez le support technique des systèmes d'exploitation et des logiciels de sauvegarde, recherchez les manuels, parcourez les FAQ, accédez aux téléchargements de micrologiciels, aux mises à jour de produits et bien plus encore, le tout depuis un seul et même emplacement pratique. Essayez dès aujourd'hui à l'adresse : <a href="http://www.quantum.com/ServiceandSupport/Index.aspx">http://www.quantum.com/ServiceandSupport/Index.aspx</a>.
- **eSupport** : soumettez des demandes d'entretien, mettez à jour vos coordonnées, ajoutez des pièces jointes et recevez des mises à jour d'état par e-mail. Les comptes d'entretien en ligne sont gracieusement offerts par Quantum. Ce compte peut également servir à accéder à la base de connaissances de Quantum, qui est un référentiel complet regroupant les informations concernant le support technique des produits. Inscrivez-vous dès aujourd'hui à l'adresse : <u>http://www.quantum.com/osr</u>
- StorageCare Guardian : fait en toute sécurité la liaison entre le matériel de Quantum\_et les données de diagnostic provenant de l'écosystème de stockage environnant et l'équipe des services globaux de Quantum\_pour un diagnostic plus rapide et plus exact des causes profondes. StorageCare Guardian est facile à installer avec Internet et fournit des communications bidirectionnelles sécurisées avec le centre d'entretien sécurisé de Quantum. Des informations supplémentaires sur StorageCare Guardian se trouvent à l'adresse : <a href="http://www.quantum.com/ServiceandSupport/Services/Guardian\_Information/Index.aspx">http://www.quantum.com/ServiceandSupport/Services/Guardian\_Information/Index.aspx</a>.
- Quantum Vision™ : le logiciel de gestion Quantum Vision offre une administration de pointe et permet aux utilisateurs de prendre des décisions éclairées quant à leurs besoins de sauvegarde croissants. Le logiciel Vision™ permet aux utilisateurs de gagner du temps et accroît la sécurité des données en fournissant aux utilisateurs des fonctionnalités de surveillance et de génération de rapports globales et centralisées pour l'ensemble de leurs systèmes de disques de la série Quantum DXi Series et de leurs bandothèques Quantum.

Des informations supplémentaires sur StorageCare Vision sont disponibles à l'adresse :

http://www.quantum.com/products/Software/quantumvision/In dex.aspx

Pour obtenir une aide supplémentaire, ou si vous souhaitez recevoir une formation, contactez le Centre d'assistance client de Quantum :

| États-Unis     | +800-284-5101 (appel gratuit)     |
|----------------|-----------------------------------|
|                | 949-725-2100                      |
| EMEA           | +00800-4-782-6886 (appel gratuit) |
|                | +49 6131 3241 1164                |
| Asie-Pacifique | +800 7826 8887 (numéro gratuit)   |
|                | +603 7953 3010                    |

Pour une assistance à l'échelle mondiale :

http://www.quantum.com/ServiceandSupport/Index.aspx

# Chapitre 1 Description

La bandothèque Scalar i500 automatise la récupération, le stockage et la gestion des cartouches de bande. Les cartouches de bande sont stockées dans la bibliothèque et montées et démontées dans et hors des lecteurs de bande à l'aide d'un micrologiciel exécuté sur la bibliothèque ou d'un logiciel exécuté sur les systèmes hôte.

La bandothèque Scalar i500 offre des fonctions de gestion et une fiabilité avancées, ainsi que des performances et une capacité de stockage extensibles. À mesure que vos besoins en capacité de stockage et en lecteurs de bande changent, des modules d'extension peuvent être ajoutés à la bibliothèque, offrant une configuration pouvant atteindre 41 unités de rack (41U, où 1U = 1,75 po).

Ce chapitre aborde les thèmes suivants :

- <u>Stockage intelligent</u>
- Configuration de la bibliothèque
- Modules
- <u>Composants du panneau avant</u>
- <u>Composants du panneau arrière</u>
- <u>Système robotique et lecteur de code-barres</u>
- Lecteurs de bande pris en charge
- Fonctionnalités de la bibliothèque
- Présentation des coordonnées d'emplacement
- Présentation de l'adressage logique d'élément

# Stockage intelligent

Le Scalar i500 est la plate-forme de bibliothèque qui donne aux environnements grandissants de stockage de mi-portée une protection rapide, facile et plus fiable des données. Le Scalar i500 associe une programmation modulaire et une robotique continue pour fournir une adaptabilité, performance et fiabilité de premier plan. Conçu à l'aide de l'architecture iPlatform de Quantum et l'approche de gestion iLayer, le Scalar i500 facilite la gestion de la sauvegarde. Sa surveillance proactive et ses diagnostics distants peuvent contribuer à réduire les appels pour entretien de 50% et la durée de résolution des problème de 30 %. L'adaptabilité de sa fonctionnalité Capacité à la demande (COD) lui permet de se développer sans perturbation à l'aide des données d'utilisateur. Et le Scalar i500 à été conçu de sorte à facilement intégrer la sauvegarde de disque, ce qui fait de lui la bibliothèque idéale pour les architectures de sauvegarde de prochaine génération. Avec la Scalar i500, les responsables informatiques peuvent compter sur des sauvegardes fiables et très performantes, restaurer leurs données en toute sérénité, et sécuriser leurs données à long terme, indépendamment de l'évolution de leurs besoins au fil du temps.

## Configuration de la bibliothèque

La bibliothèque Scalar i500 est conçue pour une facilité d'installation, de configuration et de mises à jour sur le terrain. La bibliothèque Scalar i500 est conçue sur deux principes de base de conception : le module de contrôle 5U et le module d'extension 9U.

Ces blocs constituent la base des configurations de bibliothèque suivantes :

. Une bibliothèque 5U, comprenant un module de contrôle autonome 5U. <u>Figure 1</u> est une vue avant d'une bibliothèque 5U.

- Une bibliothèque 14U, comprenant un module de contrôle 5U et un module d'extension 9U. <u>Figure 2</u>, page 14 est une vue avant d'une bibliothèque 14U.
- Une bibliothèque 23U, comprenant un module de contrôle 5U et deux modules d'extension 9U. <u>Figure 3</u>, page 15 est une vue avant d'une bibliothèque 23U.

Les bibliothèques 5U, 14U et 23U sont les systèmes de base de Scalar i500. En ajoutant les modules d'extension 9U, vous pouvez mettre à niveau un système de base vers :

- Une bibliothèque 32U, constituée d'un module de contrôle 5U et de trois modules d'extension 9U
- Une bibliothèque 41U consistant en un module de contrôle 5U et quatre modules d'extension 9U

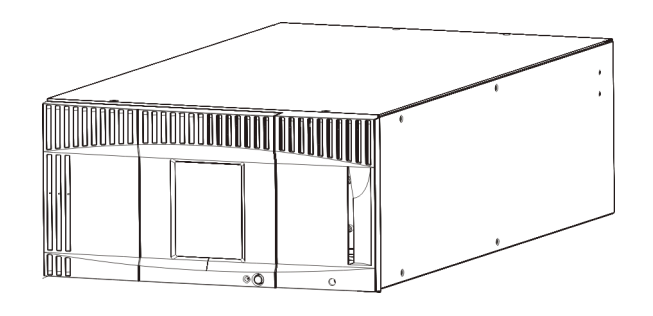

Figure 1 Configuration de bibliothèque 5U (module de contrôle de autonome) Figure 2 Configuration de bibliothèque 14U (module de contrôle de 5U et un module d'extension de 9U)

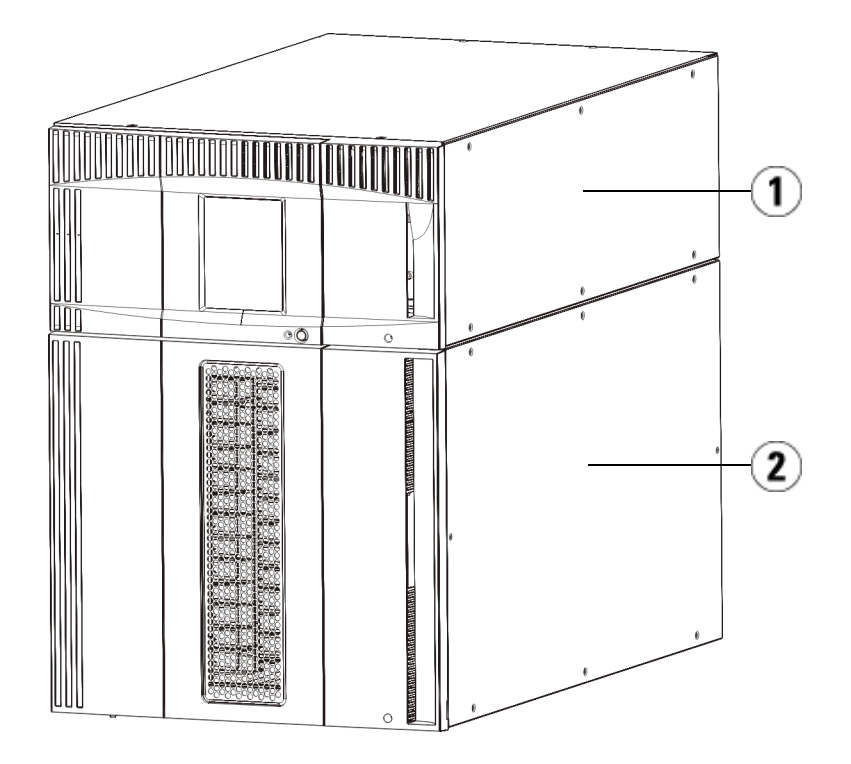

- 1 Module de contrôle
- 2 Module d'extension

Figure 3 Configuration de bibliothèque 23U (module de contrôle de 5U et deux modules d'extension de 9U)

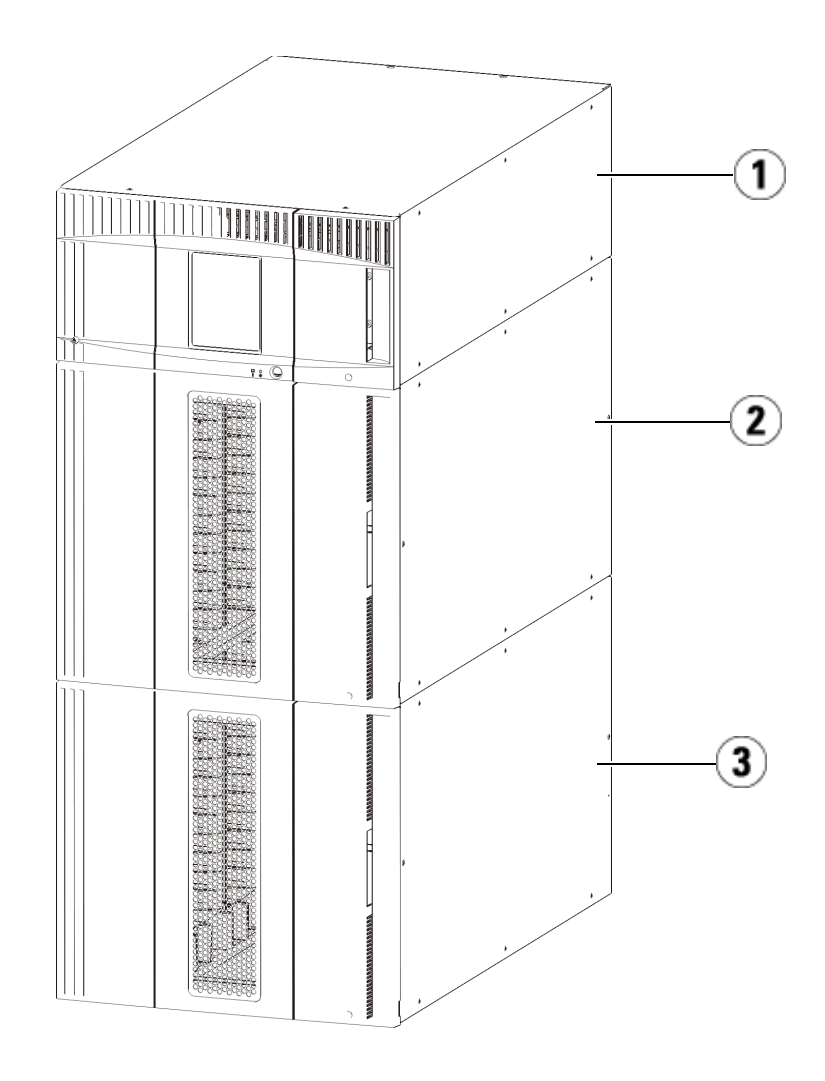

- 1 module de contrôle
- 2 module d'extension
- 3 module d'extension

| Avertissement : | toutes les bibliothèques dont la taille dépasse 14U<br>doivent être installées dans un rack doté d'une borne<br>de terre de protection générale et alimentées en<br>électricité au moyen d'une prise complète mâle<br>et femelle de type industriel et/ou d'une prise de<br>courant femelle répondant à la norme IEC 60309<br>(ou norme nationale équivalente) et munie d'un<br>conducteur de terre dont la section est d'au moins<br>1,5 mm2 (calibre 14). |
|-----------------|----------------------------------------------------------------------------------------------------|
|                 | Afin de garantir un débit d'air correct et un espace<br>d'accès suffisant, prévoyez 60 cm à l'avant et à<br>l'arrière de la bibliothèque.                                                                                                    |

# Modules

Les bibliothèques Scalar i500 sont modulaires et vous pouvez augmenter leur taille à tout moment. Les trois systèmes de base de la bibliothèque Scalar i500 sont les suivants :

- La bibliothèque 5U, comprenant un module de contrôle
- La bibliothèque 14U, comprenant un module de contrôle 5U et un module d'extension 9U
- La bibliothèque 23U, comprenant un module de contrôle 5U et deux modules d'extension 9U

Ces configurations peuvent être augmentées en ajoutant des modules d'extension 9U jusqu'à une hauteur de rack maximum de 41U. Les modules d'extension accroissent la capacité au fur et à mesure que vos besoins en stockage et en lecteurs de bande changent. Voir <u>Figure 4</u>, page 18 pour une illustration de l'extensibilité de la bibliothèque. Pour plus d'informations sur l'installation, le retrait et le remplacement des modules, voir <u>Installation, Retrait et Remplacement</u>, page 328.

Chaque module contient un nombre spécifique de logements de stockage, de logements de poste I/E et de logements de lecteur de bande disponibles. Voir <u>La capacité de la bibliothèque est comme suit</u>, page 595 pour connaître le nombre de logements disponibles pour chaque configuration de bibliothèque.

|                     | <b>Remarque :</b> les nombres de logements indiqués dans ce document<br>n'incluent pas les cinq logements inaccessibles de la<br>rangée inférieure de toute configuration de bibliothèque.<br>Pour plus d'informations sur ces logements, voir<br><u>Logements inutilisés</u> , page 282.                                                                                                    |
|---------------------|----------------------------------------------------------------------------------------------------|
| Module de contrôle  | Le module de contrôle est requis pour toute configuration de bibliothèque<br>Scalar i500. Le module de contrôle contient les commandes de la robotique,<br>la lame de contrôle de la bibliothèque (LCB) et l'écran tactile. Le module<br>de contrôle contient également un poste Importation/Exportation (I/E),<br>des logements de stockage fixes, des lecteurs de bande et au moins un bloc<br>d'alimentation.                                                                                                    |
| Modules d'extension | Les modules d'extension sont des modules supplémentaires pouvant être<br>empilés au-dessus ou au-dessous du module de contrôle. Chaque module<br>d'extension contient des logements de stockage, des logements de lecteur de<br>bande et des logements de bloc d'alimentation. Les postes I/E font partie<br>des modules d'extension et peuvent être configurés comme source de<br>stockage supplémentaire. Les modules d'extension contiennent également<br>des baies pour des lames d'Entrée/Sortie (E/S) Fibre Channel (FC)<br>facultatives qui fournissent des connexions FC pour les lecteurs FC dans<br>la bibliothèque. |
|                     | Si un module d'extension n'est utilisé qu'à des fins de stockage et ne contient pas de lecteur de bande ni de lame d'E/SFC, il n'a pas besoin de bloc d'alimentation distinct. Toute l'alimentation provient du module de contrôle.                                                                                                    |
| Capacité d'empilage | La hauteur de rack maximum de la bibliothèque est de 41U, consistant en<br>un module de contrôle 5U et quatre modules d'extension 9U. <u>Figure 4</u><br>illustre la possibilité d'extension de la bibliothèque et les configurations<br>de la bibliothèque recommandées.                                                                                                    |
Figure 4 Systèmes de base et bibliothèque 9U

| 5U             | 14U 23U                             |                       | 32U                    | 41U                    |
|----------------|-------------------------------------|-----------------------|------------------------|------------------------|
| (41 logements) | ts) (133 logements) (225 logements) |                       | (317 logements)        | (409 logements)        |
|                |                                     |                       |                        | Extension 9U<br>Module |
|                |                                     |                       | Contrôle 5U<br>Module  | Contrôle 5U<br>Module  |
|                |                                     | Contrôle 5U<br>Module | Extension 9U<br>Module | Extension 9U<br>Module |
|                | Contrôle 5U                         | Extension 9U          | Extension 9U           | Extension 9U           |
|                | Module                              | Module                | Module                 | Module                 |
| Contrôle 5U    | Extension 9U                        | Extension 9U          | Extension 9U           | Extension 9U           |
| Module         | Module                              | Module                | Module                 | Module                 |

## Composants du panneau avant

<u>Figure 5</u> présente les composants du panneau avant de la bibliothèque. Les paragraphes qui suivent <u>Figure 5</u> décrivent chacun de ces composants de façon détaillée.

Figure 5 Composants du panneau avant

- 1 Porte d'accès
- 2 Panneau de commande
- 3 Poste I/E
- 4 Bouton d'alimentation avant

#### Porte d'accès

La porte d'accès donne accès aux composants internes de la bibliothèque. Chaque module de contrôle et module d'extension a une porte d'accès. Dans la plupart des cas, vous devrez accéder à la bibliothèque à travers cette porte excepté lorsque vous voudrez charger les cartouches à partir de la bibliothèque.

La porte d'accès est verrouillée par la porte du poste I/E. Pour ouvrir la porte d'accès, vous devez d'abord ouvrir la porte du poste I/E. Si vous voulez interdire l'accès à la bibliothèque, ce qui est recommandé pour des raisons de sécurité, verrouillez la porte du poste I/E. Ceci empêche les utilisateurs non autorisés d'accéder aux cartouches de bande.

Vous pouvez verrouiller et déverrouiller la porte du poste I/E à l'aide des commandes du menu **Operations (Opérations)**. Pour plus d'informations, voir <u>Verrouillage et déverrouillage des postes I/E</u>, page 300.

Si la porte d'accès est ouverte, la bibliothèque ne peut pas être utilisée. Lorsqu'une porte d'accès est ouverte (sur n'importe quel module), toutes les commandes de déplacement en cours sont arrêtées et le sélecteur se déplace lentement vers le bas de la bibliothèque. Lorsque la porte d'accès est fermée, la bibliothèque replace tout média dans le sélecteur dans son logement initial et effectue un inventaire.

**Attention :** évitez d'ouvrir la porte d'accès pendant les opérations du système robotique. L'ouverture de la porte d'accès entraîne l'arrêt immédiat du robot et l'échec de l'opération en cours.

#### Poste I/E

Les postes I/E permettent l'importation et l'exportation des cartouches en limitant au maximum l'interruption du fonctionnement normal de la bibliothèque. Les postes I/E sont situés à l'avant du module de contrôle et à l'avant des modules d'extension. Un poste I/E 5U a une capacité de six cartouches au sein d'un magasin amovible. Un poste I/E 9U a une capacité de 12 cartouches au sein de deux magasins amovibles.

Les postes I/E peuvent également être configurés pour le stockage et être intégrés dans une division logique des ressources de la bibliothèque, appelée partition. Le poste I/E est partagé entre toutes les partitions mais les logements de poste I/E sont attribués à une seule partition à la fois. Lorsqu'un logement de poste I/E est attribué à une partition, seule la partition attribuée peut accéder à ce logement.

#### Panneau de commande

Le panneau de commande est le dispositif à écran tactile sur lequel l'interface utilisateur graphique apparaît. Le panneau de commande se trouve sur la porte d'accès du module de contrôle. Le fonctionnement de la bibliothèque et les fonctions d'entretien sont contrôlés à partir de cet écran. L'interface utilisateur graphique est également accessible à distance via un client Web à distance. Pour plus d'informations sur les interfaces utilisateur de la bibliothèque, voir <u>Chapitre 2, Présentation de</u> <u>l'interface utilisateur</u>.

# Bouton d'alimentation avant

La désactivation du bouton d'alimentation avant arrête le robot et éteint le panneau de commande, les blocs d'alimentation sont toujours alimentés. Utilisez le bouton d'alimentation avant pour fermer manuellement la bibliothèque. Pour savoir comment éteindre ou redémarrer la bibliothèque en toute sécurité, voir <u>Arrêt, mise hors tension</u> <u>et coupure de l'alimentation</u>, page 271.

## Composants du panneau arrière

<u>Figure 6</u> présente les composants du panneau arrière de la bibliothèque. Les paragraphes qui suivent <u>Figure 6</u> décrivent chacun de ces composants de façon détaillée. Figure 6 Composants du panneau arrière

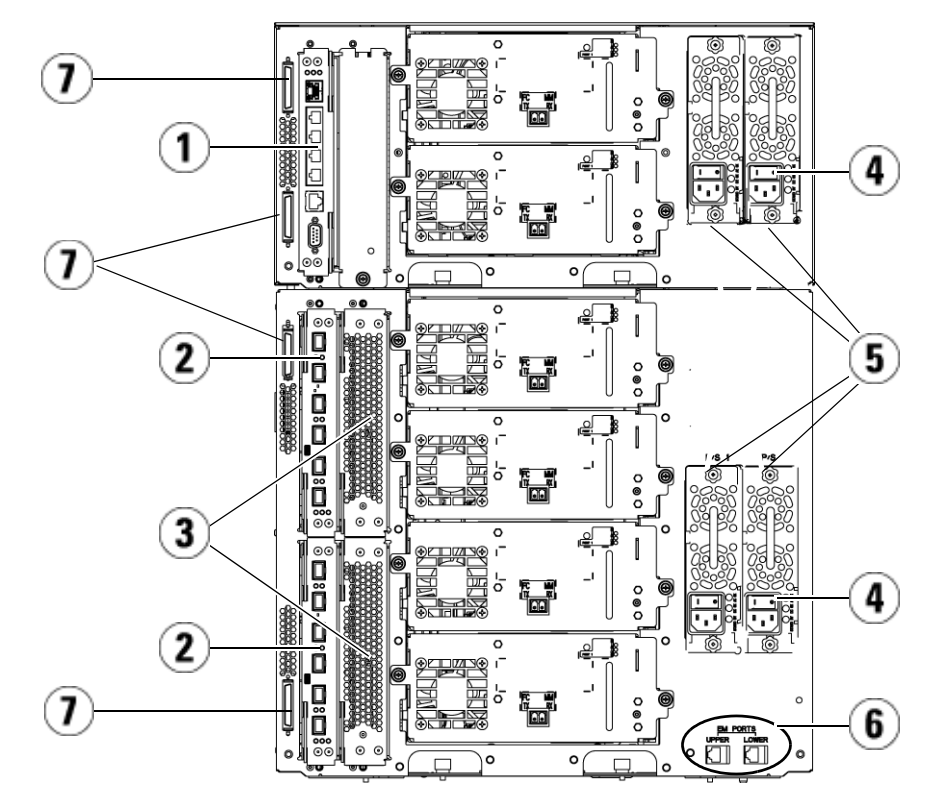

- 1 Lame de contrôle de la bibliothèque
- 2 Lame d'E/S FC (en option)
- 3 Ventilateurs de lame d'E/S FC (requis pour des lames d'E/S FC)
- 4 Interrupteur d'alimentation arrière
- 5 Blocs d'alimentation
- 6 Ports Ethernet supérieur et inférieur sur le module d'extension
- 7 Connecteurs du module terminateur

## Interrupteurs d'alimentation arrière

Les interrupteurs d'alimentation arrière se trouvent sur chaque bloc d'alimentation. Le fait de placer l'interrupteur d'alimentation arrière en position d'arrêt supprime tout le courant de la bibliothèque. Les interrupteurs d'alimentation arrière doivent être utilisés en cas d'urgence et lors de l'entretien.

Avertissement : placez l'interrupteur d'alimentation arrière en position d'arrêt lorsque vous entretenez votre bibliothèque. En cas de danger pour le personnel ou le matériel, mettez immédiatement l'interrupteur d'alimentation arrière à l'arrêt et débranchez tous les cordons électriques.

Attention : excepté dans les cas d'urgence, utilisez la procédure d'arrêt normale avant de mettre l'interrupteur d'alimentation arrière à l'arrêt. Voir <u>Arrêt, mise hors</u> <u>tension et coupure de l'alimentation</u>, page 271 pour obtenir des instructions sur la façon d'éteindre la bibliothèque.

#### Système d'alimentation

La bibliothèque accepte les configurations d'alimentation simples et redondantes. La configuration électrique simple dispose d'une seule ligne d'entrée c.a. et d'un seul bloc d'alimentation c.c. La configuration redondante dispose d'une double ligne d'entrée c.a. et de deux blocs d'alimentation c.c.

Si vous disposez de blocs d'alimentation redondants, vous pouvez « remplacer à chaud » un des blocs (la bibliothèque reste sous tension lors du remplacement du matériel) et « ajouter à chaud » des blocs d'alimentation à d'autres modules (la bibliothèque reste sous tension lors de l'ajout du matériel).

**Attention :** au moins un bloc d'alimentation doit être branché à tous moments.

**Avertissement :** la prise de courant doit se trouver près de la bibliothèque et être facilement accessible.

Attention : le module de contrôle et chaque module d'extension intégrant des lecteurs doivent disposer d'au moins un bloc d'alimentation pour quatre lecteurs. Vous pouvez ajouter un bloc d'alimentation redondant à chaque module. L'installation d'un bloc d'alimentation dans un module et d'un autre bloc d'alimentation dans un autre module ne fournit pas une alimentation redondante ; les deux blocs d'alimentation doivent résider dans le même module.

Le système d'alimentation est composé des éléments suivants :

- Bloc d'alimentation
- Cordon d'alimentation c.a.

Le bloc d'alimentation dispose de trois diodes électroluminescentes (DEL) qui fournissent des informations sur l'état du système. Ces indicateurs d'état DEL sont verts et bleus.

- Vert indique que l'alimentation c.a. ou c.c. est OK.
- Bleu indique que l'état de l'alimentation est en mode de redondance.

<u>Figure 7</u> illustre les voyants DEL du bloc d'alimentation. Pour plus d'informations sur le comportement des voyants DEL, voir <u>Voyants DEL</u> <u>de blocs d'alimentation</u>, page 572.

Figure 7 Voyants DEL du bloc d'alimentation

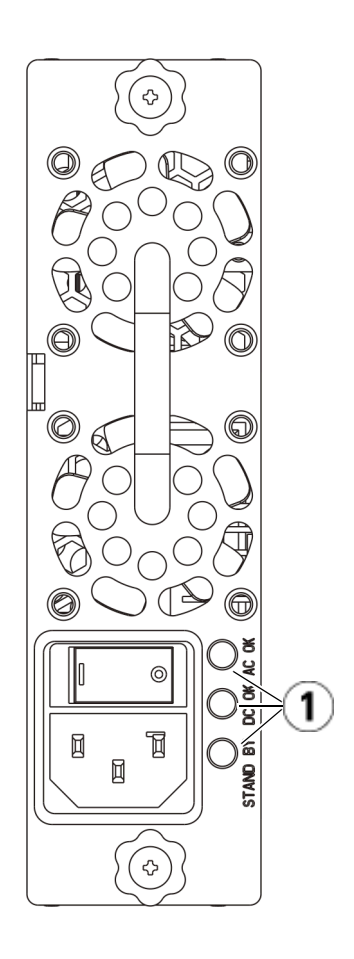

1 Voyants DEL

#### Lame de contrôle de la bibliothèque

La lame de contrôle de la bibliothèque (LCB) gère la totalité de la bibliothèque, y compris le panneau de commande et le plateau du sélecteur, et est responsable des tests système pour garantir que la bibliothèque fonctionne correctement. La LCB fournit également une communication interne avec les logements de lame d'E/S Fibre Channel (FC). La LCB dispose de quatre ports Ethernet, pour une prise en charge de quatre lames d'E/S FC au sein de la bibliothèque.

La LCB indique sont état par l'intermédiaire de trois voyants DEL d'état indiquant la fiabilité, disponibilité et nécessité d'entretien (RAS). Ces voyants sont vert, jaune et bleu.

- Le **vert** indique l'état du processeur.
- Le **jaune** indique l'état d'intégrité.
- Le **bleu** indique l'état du contrôle de l'alimentation.

<u>Figure 8</u> indique l'emplacement des composants de la LCB, y compris les voyants DEL. Pour plus d'informations sur le comportement des voyants DEL de la LCB, voir <u>Voyants DEL d'état de la lame</u>, page 560.

Figure 8 Lame de contrôle de la bibliothèque

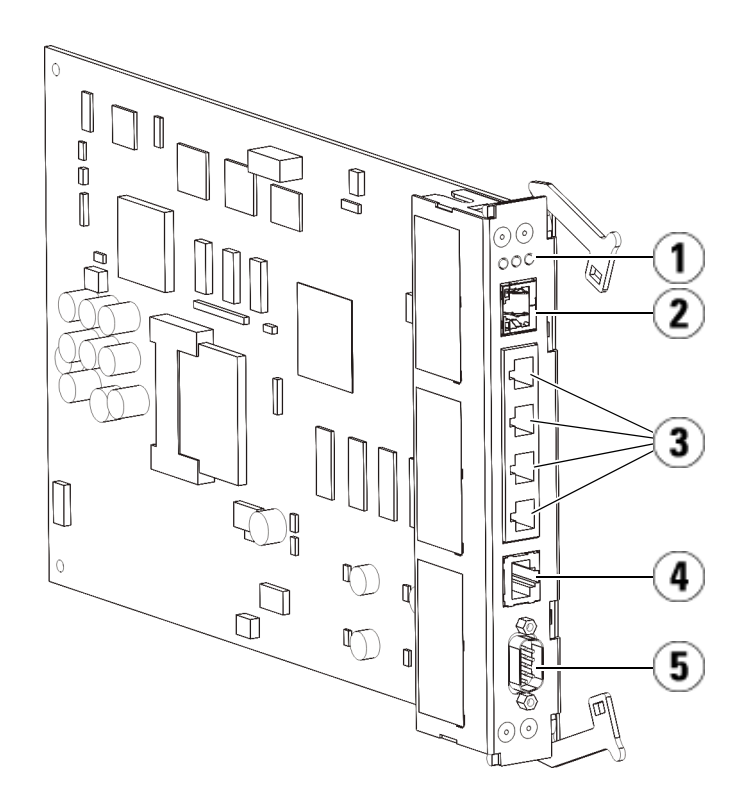

- 1 Voyants DEL (bleu, jaune, vert)
- 2 Port Ethernet Gigabit (réseau externe)
- 3 Ports de contrôle des lames d'E/S Ethernet (inactifs si les lames d'E/S FC ne sont pas installées)
- 4 Port de maintenance Ethernet
- 5 Port de maintenance série

#### Lames d'Entrée/Sortie Fibre Channel

Les modules d'extension prennent en charge les lames d'Entrée/Sortie (E/S) Fibre Channel (FC) optionnelles qui fournissent les connexions aux lecteurs de bande FC dans la bibliothèque. Chaque lame d'E/S FC intègre un contrôleur qui dispose de fonctions de connectivité et autres afin d'améliorer les performances et la fiabilité des opérations des lecteurs de bande. Les lames d'E/S comprennent également toutes les connexions nécessaires aux lecteurs de bande FC, ce qui réduit les besoins en matière de câblage et de port de commutation.

Chaque lame d'E/S FC dispose de six ports FC à 4 Gb/s et de connexions de fond de panier auto-négociants. La lame d'E/S FC fournit deux ports de communication hôte et quatre ports de connexion aux lecteurs FC. Chaque lame d'E/S FC est refroidie par un ventilateur installé juste à côté de la lame d'E/S FC dans le module d'extension. Les lames d'E/S FC et les ventilateurs ne sont pas remplaçables à chaud.

Étant donné que les lames d'E/S FC ne peuvent pas être installées dans le module de contrôle, votre configuration de bibliothèque doit contenir au moins un module d'extension pour pouvoir utiliser les lames d'E/S FC. Chaque module d'extension peut héberger jusqu'à deux lames d'E/S FC. Selon le nombre de modules d'extension installés, la bibliothèque peut prendre en charge de une à quatre lames d'E/S FC. Aucune configuration de bibliothèque ne peut contenir plus de quatre lames d'E/S FC. Tout lecteur FC de la bibliothèque, notamment les lecteurs du module de contrôle, peut être connecté à une lame d'E/S FC dans un module d'extension.

**Remarque :** les commandes du menu d'E/S FC sont disponibles uniquement quand des lames d'E/S FC sont installées dans la bibliothèque.

La lame d'E/S FC indique son état à l'aide de trois voyants DEL d'état. Ces voyants sont vert, jaune et bleu.

- Le vert indique l'état du processeur.
- Le **jaune** indique l'état d'intégrité.
- Le bleu indique l'état du contrôle de l'alimentation.

<u>Figure 9</u> illustre la lame d'E/S FC et ses voyants DEL. Pour plus d'informations sur le comportement des voyants DEL de la lame d'E/S FC, voir <u>Voyants DEL d'état de la lame</u>, page 560.

Pour plus d'informations sur la configuration des lames d'E/S, voir <u>Utilisation des lames d'E/S FC</u>, page 122.

Pour plus d'informations sur l'installation et le câblage des lames d'E/S FC et des lecteurs de bande FC, voir <u>Chapitre 12, Installation, Retrait et</u> <u>Remplacement</u>.

Figure 9 Lame d'E/S FC

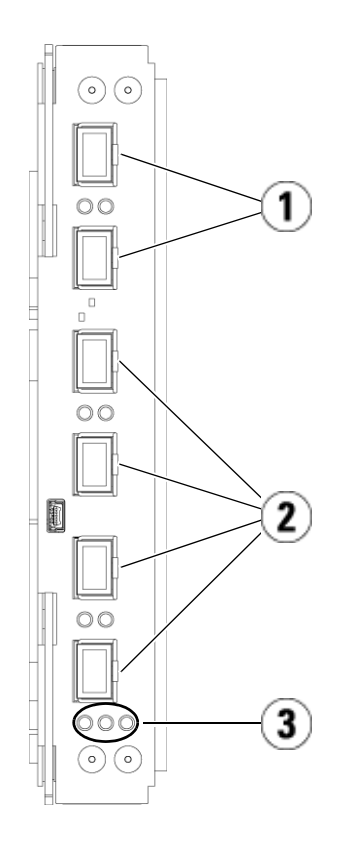

- 1 Ports FC vers les hôtes
- 2 Ports FC vers le(s) lecteur(s)
- 3 Voyants DEL (bleu, jaune, vert)

Chaque lame d'E/S FC est refroidie par un ventilateur installé juste à côté de la lame d'E/S FC dans le module d'extension. Pour des informations sur l'installation du ventilateur de lame, voir <u>Ajout, retrait et</u> remplacement d'un ventilateur de lame d'E/S FC, page 510.

Le <u>Figure 10</u> illustre le ventilateur de lame d'E/S FC et son voyant DEL. Le voyant DEL jaune indique l'état d'intégrité. Pour plus d'informations sur le comportement du voyant DEL du ventilateur de lame d'E/S FC, voir <u>Voyants DEL de lecteur de bande</u>, page 567. Figure 10 Ventilateur de lame d'E/S FC

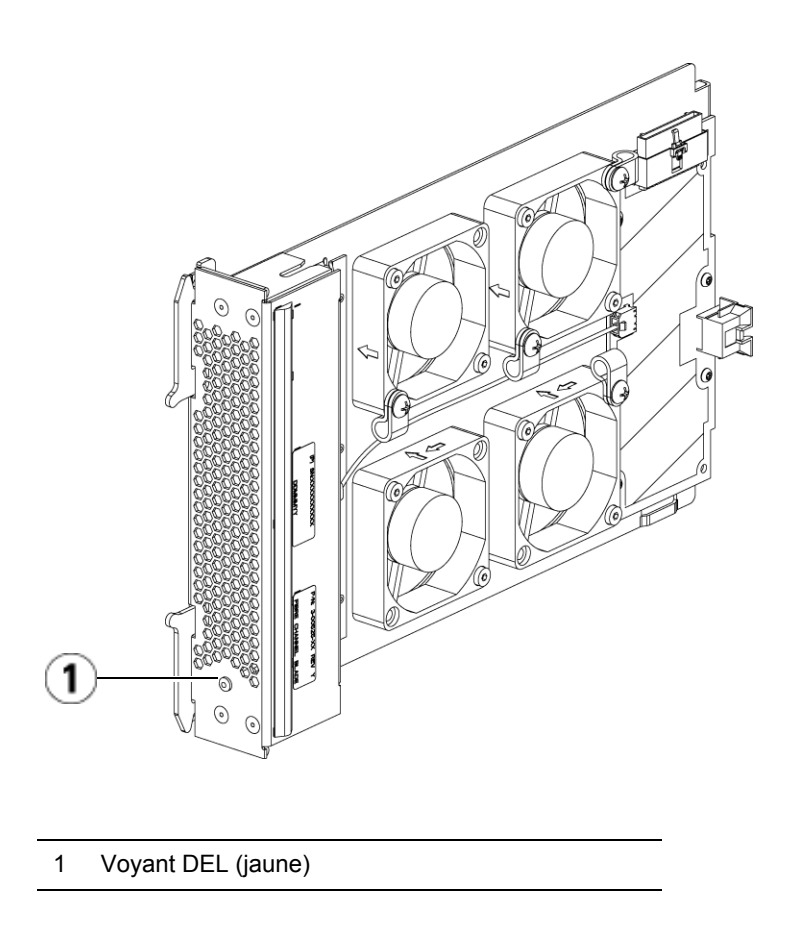

## Système robotique et lecteur de code-barres

Le système robotique identifie et déplace les cartouches entre les emplacements de stockage, les lecteurs de bande et le poste I/E. Le bras (de chargement) robotique dispose de doigts de préhension qui lui permettent de saisir les cartouches de bande et de les déplacer en position le long des coordonnées de mouvement X, Y et Z. Le système robotique et le lecteur de code-barres agissent de concert pour identifier les emplacements des ressources au sein de la bibliothèque. Chaque cartouche de bande doit contenir un code-barres que le lecteur de code-barres lit au cours du processus d'inventaire. Au cours du processus d'inventaire, le lecteur de code-barres lit les étiquettes de calibrage pour identifier les types de magasins et de lecteurs de bande installés dans la bibliothèque.

Chaque cartouche de bande doit posséder un code-barres unique pouvant être lu par la machine. Les cartouches de bande ne peuvent pas posséder deux étiquettes de code-barres. Ce code-barres identifie la cartouche. La bibliothèque mémorise l'emplacement physique de la cartouche de bande dans une base de données d'inventaire. Toutes les demandes de la bibliothèque ou de l'hôte référencent généralement l'emplacement des cartouches de bande en fonction de ce numéro de code-barres. Les étiquettes de code-barres sont obligatoires et doivent respecter des normes spécifiques. Pour plus d'informations sur les code-barres, voir <u>Chapitre 14, Utilisation des cartouches et des codesbarres</u>.

## Lecteurs de bande pris en charge

Informations détaillées sur les lecteurs de bande pris en charge :

- Chaque configuration de la bibliothèque doit contenir au moins un lecteur de bande.
- Les modules de contrôle peuvent contenir jusqu'à deux lecteurs de bande.
- Les modules d'extension peuvent contenir jusqu'à quatre lecteurs de bande.

Voir <u>Composants pris en charge</u>, page 593 pour une liste des lecteurs de bande et des médias pris en charge par la bibliothèque Scalar i500.

La bibliothèque prend en charge le mélange de types de lecteurs de bande différents au sein de la bibliothèque et des partitions. Pour plus d'informations sur ce processus, voir <u>Utilisation des partitions</u>, page 74.

Les lecteurs de bande SCSI et SAS sont rattachés directement à l'hôte. Les lecteurs de bande FC peuvent être rattachés directement aux hôtes ou à un réseau de stockage (SAN). Les lecteurs de bande FC peuvent également être rattachés à des lames d'E/S FC qui gèrent les communications entre les hôtes et les lecteurs. Pour plus d'informations sur les lames d'E/S FC, voir <u>Utilisation des lames d'E/S FC</u>, page 122. Les lecteurs de bande Fibre Channel LTO-5 HP peuvent utiliser les fonctionnalités de réseau de stockage (voir <u>Chapitre 6, Storage Networking</u>).

Les lecteurs de bande sont installés dans des logements de lecteur de bande, à l'arrière de la bibliothèque. Lorsque des logements de lecteur de bande sont vides, un panneau protecteur recouvre les logements de lecteur vides pour éviter que des débris ne pénètrent dans la bibliothèque. À la livraison, les lecteurs sont installés dans des logements de lecteur de bande de bas en haut de la bibliothèque, mais ils peuvent être réinstallés dans n'importe quel logement de lecteur disponible.

**Remarque :** les panneaux protecteurs des lecteurs de bande doivent être en place pour que la bibliothèque fonctionne à vitesse normale.

Pour plus d'informations sur l'ajout de lecteurs de bande, voir <u>Ajout d'un</u> <u>lecteur de bande</u>, page 491.

## Fonctionnalités de la bibliothèque

Cette section décrit les différentes fonctionnalités des bibliothèques Scalar i500.

#### Interface utilisateur

Le panneau de commande, qui se trouve sur la porte avant du module de contrôle, vous permet de travailler localement sur la bibliothèque par le biais de l'interface utilisateur. Le client Web, accessible par le biais d'un navigateur, vous permet d'afficher et d'exécuter des fonctions de la bibliothèque à partir de sites distants. Le panneau de commande et le client Web offrent une interface utilisateur et des fonctions similaires.

Voir <u>Chapitre 2, Présentation de l'interface utilisateur</u> pour plus d'informations sur le panneau de commande et le client Web.

| Partitions                            | Les partitions sont des sections virtuelles de la bibliothèque sous la forme<br>de bibliothèques multiples et distinctes à des fins de gestion de fichiers,<br>d'accès par plusieurs utilisateurs ou de dévouement à une ou plusieurs<br>applications hôtes.                                                                                                    |  |  |  |
|---------------------------------------|----------------------------------------------------------------------------------------------------|--|--|--|
|                                       | L'organisation de la bibliothèque en partitions permet de répartir les<br>ressources en sections virtuelles. Les partitions peuvent être utilisées<br>pour contrôler l'accès à des parties de la bibliothèque en accordant des<br>autorisations aux comptes d'utilisateur permettant d'accéder à certaines<br>partitions.                                                                                                    |  |  |  |
|                                       | Pour plus d'informations sur les partitions, voir <u>Utilisation des partitions</u> , page 74.                                                                                                    |  |  |  |
| Modification du chemin de<br>contrôle | Le lecteur de bande désigné comme chemin de contrôle est utilisé pour<br>connecter une partition à une application hôte. Un seul lecteur de bande<br>à la fois peut être sélectionné comme chemin de contrôle. Pour plus<br>d'informations, voir <u>Utilisation des chemins de contrôle</u> , page 95.                                                                                                    |  |  |  |
| Prise en charge de<br>WORM            | Les bandothèques Scalar i500 prennent en charge la technologie WORM<br>(non réinscriptible) dans les lecteurs de bande LTO-3, LTO-4, LTO-5 et<br>LTO-6. WORM permet d'écrire des données non réinscriptibles et non<br>effaçables et offre une protection des données supplémentaire en<br>interdisant tout effacement accidentel des données. La fonction WORM<br>est prise en charge dès que vous utilisez des cartouches WORM. |  |  |  |

## Fonctionnalités sous licence

Outre les fonctionnalités standard, les fonctionnalités supplémentaires sous licence suivantes sont disponibles pour la bibliothèque Scalar i500 :

- Rapport avancé, décrit dans <u>Chapitre 4, Advanced Reporting</u> (<u>Rapport avancé</u>)
- Capacité à la demande, décrite dans <u>Chapitre 5, Capacité à la demande</u>

- Réseau de stockage, décrite dans Chapitre 6, Storage Networking
- Gestion de clé de cryptage, décrite dans <u>Chapitre 7, Encryption Key</u> <u>Management</u>

Si vous achetez ces fonctionnalités avec votre bibliothèque, la licence sera installée lorsque vous recevez la bibliothèque. Si vous mettez à niveau ou ajoutez de nouvelles fonctionnalités après l'achat, vous devrez vous procurer et installer une clé de licence. Pour plus d'informations sur la façon d'obtenir et d'installer une clé de licence, voir <u>Obtention et installation d'une clé de licence</u>, page 98.

### Présentation des coordonnées d'emplacement

Cette section décrit le système de numérotation utilisé pour identifier les composants de la bibliothèque. Les coordonnées d'emplacement de la bibliothèque comprennent les chiffres suivants : [Module],[Column],[Slot]. <u>Figure 11</u> illustre comment une bibliothèque avec un module de contrôle et une extension est numéroté.

**Remarque :** Les coordonnées d'emplacement de la bibliothèque diffèrent de l'adressage logique d'élément (voir <u>Présentation de l'adressage logique d'élément</u>, page 38 pour plus d'informations.)

#### Figure 11 Coordonnées d'emplacement de la bibliothèque

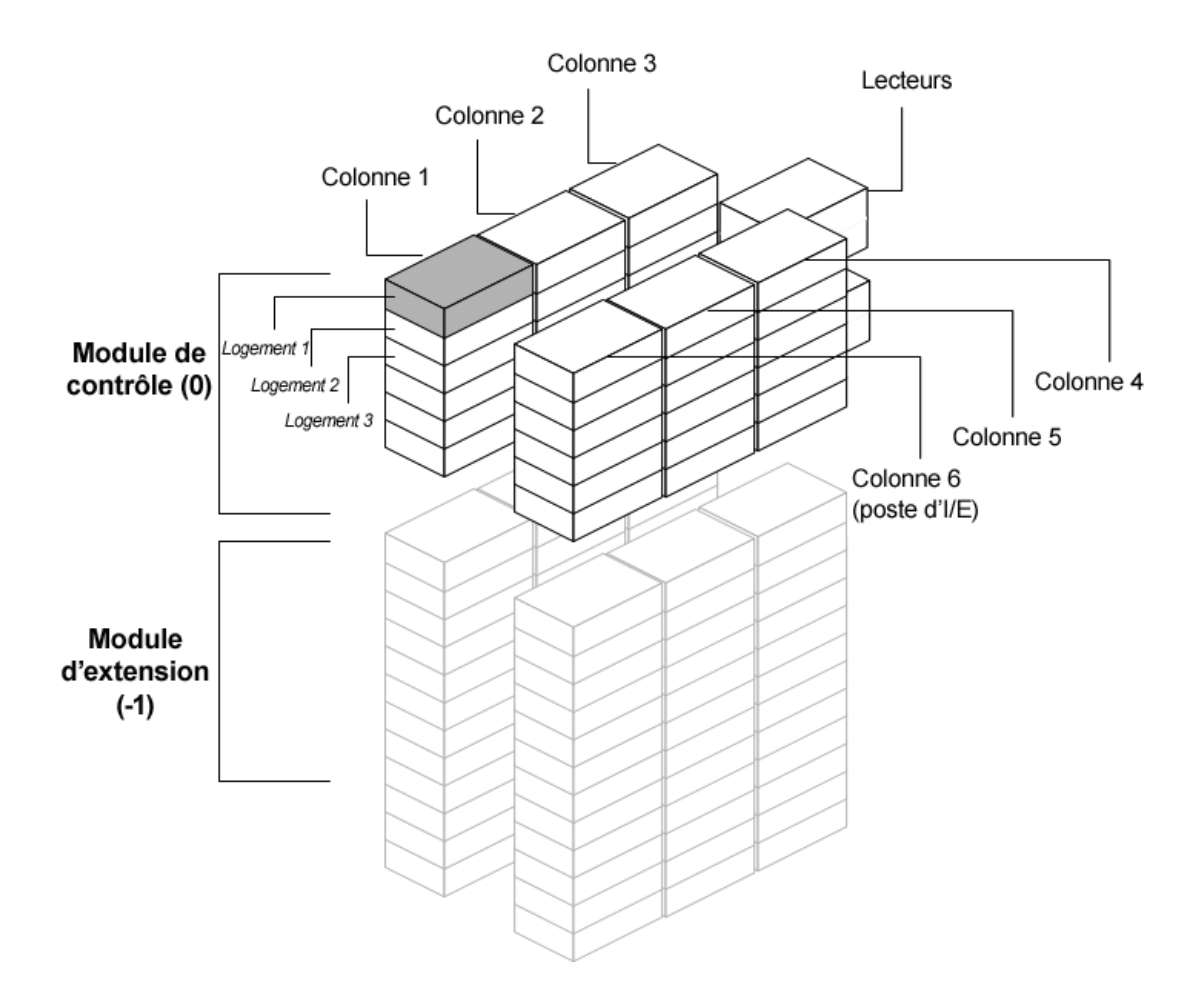

#### Modules

Les modules de la bibliothèque sont représentés par le premier chiffre des coordonnées d'emplacement de la bibliothèque. Les modules sont identifiés par rapport au module de contrôle.

Le module de contrôle porte le numéro 0 (zéro). Les modules d'extension empilés au-dessus du module de contrôle sont identifiés par des chiffres entiers positifs, en fonction de leur position au-dessus du module de

|                              | contrôle. Par exemple, le module d'extension empilé directement au-dessus<br>du module de contrôle porte le numéro 1. Le module d'extension empilé<br>directement au-dessus du module 1 porte le numéro 2, et ainsi de suite.                                                                                                    |
|------------------------------|----------------------------------------------------------------------------------------------------|
|                              | Les modules empilés sous le module de contrôle sont numérotés à l'aide<br>de chiffres entiers négatifs, en fonction également de leur emplacement<br>par rapport au module de contrôle. Par exemple, le module d'extension<br>empilé directement au-dessous du module de contrôle porte le numéro<br>-1. Le module d'extension empilé directement au-dessus du module<br>-1 porte le numéro -2, et ainsi de suite.                                                                                              |
| Colonnes                     | Une colonne de stockage est un groupe de logements organisés<br>verticalement dans la bibliothèque. Les colonnes sont représentées par<br>le deuxième chiffre des coordonnées d'une bibliothèque. Les colonnes<br>sont identifiées par rapport à la section avant gauche de la bibliothèque.<br>La colonne à l'avant gauche de la bibliothèque porte le numéro 1.<br>La numérotation de colonne continue autour de la bibliothèque dans<br>le sens horaire. La colonne du poste I/E porte toujours le numéro 6. |
| Logements                    | Les logements de stockage fixes sont représentés par le troisième chiffre<br>des coordonnées d'emplacement de la bibliothèque. Au sein de chaque<br>colonne, les logements sont numérotés de haut en bas, en commençant<br>par 1. Par exemple, dans <u>Figure 11</u> , page 35, la coordonnée<br>d'emplacement complète du logement 1 est 0, 1, 1.                                                                                                    |
| Lecteurs de bande            | Les lecteurs de bande sont tout d'abord identifiés par module puis par<br>baie de lecteur de bande au sein du module. La numérotation des baies<br>de lecteur dans un module s'effectue du haut vers le bas. Le système de<br>numérotation utilisé est à base de L'adresse complète d'un lecteur de<br>bande revêt la forme [module,drive bay] ; par exemple : [0,1], [1,3], [-1,2].                                                                                                    |
| Lames d'E/S Fibre<br>Channel | Les lames d'E/S Fibre Channel (FC) sont adressées d'abord par module,<br>puis par baie de lame d'E/S FC au sein du module d'extension. La<br>numérotation des baies de lame dans un module s'effectue du haut vers<br>le bas. Le système de numérotation utilisé est à base de L'adresse<br>complète d'une baie de lame d'E/S FC revêt la forme [module,FC I/O<br>blade bay] ; par exemple : [1,1], [-1,2].                                                                                                    |

#### Lames d'extension Ethernet

Les lames d'extension Ethernet (EEB) sont adressées d'abord par module, puis par baie de lame EEB au sein du module d'extensionmodule d'extension de bibliothèque 9U. La numérotation des baies de lame dans un module s'effectue du haut vers le bas. La baie de lame est toujours en bas de l'unité. Le système de numérotation utilisé est à base de L'adresse complète d'une baie de lame EEB revêt la forme [module,EEB] ; par exemple : [1,2], [-1,2].

#### Blocs d'alimentation

Les blocs d'alimentation sont adressés sous la forme [module,PS#], où *PS*# est égal à 1 pour le bloc d'alimentation de gauche et 2 pour le bloc d'alimentation de droite. Le n° de BA est également gravé sur le châssis du module, au-dessus de chaque bloc d'alimentation.

## Présentation de l'adressage logique d'élément

La bibliothèque utilise les normes standard de l'industrie pour la numérotation logique de chaque logement de stockage, logement de poste I/E et lecteur de bande dans la bibliothèque. Le logiciel hôte est conçu pour comprendre ce système d'adressage et il n'y a généralement aucun problème lié aux logements de cartouche de bande. Les hôtes peuvent toutefois rencontrer des problèmes liés aux lecteurs de bande, en particulier quand les lecteurs de bande, les module de contrôle de bibliothèque ou les module d'extension de bibliothèque sont ajoutés ou retirés, ou bien quand des logements de lecteur de bande vides existent. Cette section explique comment la bibliothèque fournit des adresses logiques aux lecteurs de bande et aux logements de manière à éviter des problèmes courants avec le logiciel hôte.

**Remarque :** l'adressage logique d'élément décrit dans cette section est différent des coordonnées d'emplacement spécifiques à la bibliothèque décrites dans <u>Présentation des</u> <u>coordonnées d'emplacement</u>, page 34.

#### Adressage logique d'élément de lecteur de bande

Les adresses logiques d'élément de lecteur de bande sont attribuées par la partition. La numérotation est séquentielle au sein d'une partition et elle recommence à chaque partition. Les adresses commencent par le module de bibliothèque le plus bas dans une partition. Le lecteur de bande le plus haut dans le module et la partition porte toujours le numéro 256. Le lecteur de bande en dessous porte le numéro 257, et ainsi de suite jusqu'à compter tous les lecteurs de bande dans un module/une partition. La numérotation continue avec le lecteur de bande le plus haut dans le module suivant au dessus. Les logements de lecteur de bande vides sont ignorés (ils ne reçoivent pas d'adresse d'élément).

Le logiciel hôte peut rencontrer des problèmes lors de la reconnaissance des lecteurs de bande quand les lecteurs de bande, modules de contrôle ou les modules d'extension sont ajoutés, retirés, ou remplacés ; ou quand les partitions sont ajoutées, supprimées ou modifiées, car les adresses logiques d'élément peuvent changer. Après avoir effectué l'une de ces modifications, vous devez donc actualiser la configuration de toute application de sauvegarde qui gère la bibliothèque pour refléter les nouveaux emplacements des lecteurs de bande. En outre, il est possible que vous deviez redémarrer le ou les serveurs hôtes, ou analyser à nouveau le bus pour détecter les modifications.

Voir <u>Figure 12</u>, page 41 pour consulter un exemple simple d'adressage d'élément dans une bibliothèque 14U avec une partition unique, six lecteurs de bande installés et aucun logement de lecteur de bande vide. Remarquez qu'une partition multiple peut créer de la complexité. Si vous avez besoin d'aide avec l'adressage d'élément de votre bibliothèque, contactez l'assistance Quantum.

Aux logements de cartouche de bande sont attribués des adresses logiques d'élément par partition. La numérotation est séquentielle au sein d'une partition et elle recommence à chaque partition. La numérotation commence avec le logement en haut à gauche (quand vous regardez l'avant de votre bibliothèque) dans le module le plus bas de la bibliothèque et se déplace dans l'ordre vers le bas dans la colonne la plus à gauche. Le logement en haut à gauche de chaque partition porte toujours le numéro 4096, le logement du dessous est le 4097, et ainsi de suite. Lorsque la numérotation atteint le bas de la colonne, le procédé continue avec le logement le plus haut de la colonne suivante vers la droite (tant qu'elle est dans le même module et la même partition) et se déplace vers le bas dans cette colonne. Quand tous les logements du module le plus bas de la partition ont été pris en compte, la numérotation continue avec le logement en haut à gauche du module suivant vers le haut (tant qu'il est dans la même partition). La numérotation devient difficile quand les partitions couvrent plusieurs modules et n'utilisent pas tous les logements d'un module.

Les logements de cartouche de bande reçoivent une adresse logique d'élément qu'ils contiennent ou non une cartouche. Les cartouches elles-mêmes ne reçoivent pas d'adresse logique d'élément ; seul le logement reçoit une. Les adresses d'élément de logement changent quand des logements sont ajoutés ou retirés ; des partitions ajoutées, supprimées ou modifiées ; ou des logements de nettoyage ajoutés ou retirés.

**Les logements de poste l/E** sont numérotés différemment des partitions. La numérotation commence au logement de poste I/E le plus haut dans le module le plus haut qui contient des logements de poste I/E, et continue vers le bas. Ce logement du haut a une adresse d'élément de 16. Le logement du dessous est le 17, et ainsi de suite.

#### Adressage logique d'élément de logement de cartouche

**Les logements de nettoyage** font partie de la partition système et ne sont pas rapportés à l'hôte. Les logements de nettoyage sont ignorés (ils ne reçoivent pas d'adresse logique d'élément) ; l'ajout ou le retrait d'un logement de nettoyage renumérotera donc tous les logements de la partition.

Généralement, le logiciel hôte reconnaît facilement les adresses logiques d'élément de logement, même quand elles changent. La prochaine fois que l'hôte émet une commande READ ELEMENT STATUS, il procèdera à la renumérotation et recalculera les adresses de logement.

Voir <u>Figure 12</u>, page 41 pour consulter un exemple simple d'adressage d'élément dans une bibliothèque 14U avec une partition unique.

Figure 12 Adressage logique d'élément, 14U, une partition, six lecteurs de bande installés

| 4183 | 4191 | 4199 |           | 260          | Drv Bay 5 | 4207 | 4215 |      |
|------|------|------|-----------|--------------|-----------|------|------|------|
| 4184 | 4192 | 4200 |           | 261          | Drv Bay 6 | 4208 | 4216 | 16   |
| 4185 | 4193 | 4201 |           | CM 0         |           | 4209 | 4217 | 17   |
| 4186 | 4194 | 4202 |           |              |           | 4210 | 4218 | 18   |
| 4187 | 4195 | 4203 |           |              |           | 4211 | 4219 | 19   |
| 4188 | 4196 | 4204 |           |              |           | 4212 | 4220 | 20   |
| 4189 | 4197 | 4205 |           |              |           | 4213 | 4221 | 21   |
| 4190 | 4198 | 4206 |           |              |           | 4214 | 4222 |      |
| 4096 | 4111 | 4126 |           | 256          | Drv Bay 1 | 4141 | 4156 |      |
| 4097 | 4112 | 4127 |           | 257          | Drv Bay 2 | 4142 | 4157 | 4171 |
| 4098 | 4113 | 4128 |           | 258          | Drv Bay 3 | 4143 | 4158 | 4172 |
| 4099 | 4114 | 4129 |           | 259          | Drv Bay 4 | 4144 | 4159 | 4173 |
| 4100 | 4115 | 4130 |           | EM -1        |           | 4145 | 4160 | 4174 |
| 4101 | 4116 | 4131 | Remarqu   | ie · Les ad  | resses    | 4146 | 4161 | 4175 |
| 4102 | 4117 | 4132 | d'élémer  | nt de baie d | e lecteur | 4147 | 4162 | 4176 |
| 4103 | 4118 | 4133 | vides so  | nt ignorées  | s. Cette  | 4148 | 4163 | 4177 |
| 4104 | 4119 | 4134 | image su  | uppose que   | esix      | 4149 | 4164 | 4178 |
| 4105 | 4120 | 4135 | installés | de bande s   | sont      | 4150 | 4165 | 4179 |
| 4106 | 4121 | 4136 |           | •            |           | 4151 | 4166 | 4180 |
| 4107 | 4122 | 4137 |           |              |           | 4152 | 4167 | 4181 |
| 4108 | 4123 | 4138 |           |              |           | 4153 | 4168 | 4182 |
| 4109 | 4124 | 4139 |           |              |           | 4154 | 4169 |      |
| 4110 | 4125 | 4140 |           |              |           | 4155 | 4170 |      |
|      |      | į į  |           |              |           | jį   | []   |      |

Logements de cartouche de bande dans la partition

logements de poste I/E

Lecteurs de bande

# Chapitre 2 Présentation de l'interface utilisateur

L'interface utilisateur des bibliothèques Scalar i500 est disponible en deux formats : le panneau de commande et le client Web. Les opérations sur la bibliothèque peuvent être effectuées localement sur le module de contrôle à l'aide du panneau de commande ou à distance depuis votre ordinateur par le biais du client Web. Des fonctions similaires et des éléments communs sont utilisés dans les deux formats.

Les interfaces utilisateur du client Web et du panneau de commande sont requises pour faire fonctionner la bibliothèque. Certaines fonctions sont disponibles via le client Web uniquement, tandis que d'autres fonctions sont disponibles via le panneau de commande uniquement. Il est toutefois recommandé d'utiliser le client Web plutôt que le panneau de commande pour effectuer les opérations de la bibliothèque (si possible).

Attention : n'effectuez pas d'opérations d'inventaire (par exemple, travailler avec des dossiers RAS, créer/modifier/ supprimer des partitions) pendant que la bibliothèque procède à un inventaire. Ceci peut entraîner des écarts d'inventaire, comme des cartouches de bande manquantes.

Ce chapitre aborde les thèmes suivants :

- Éléments communs de l'interface utilisateur
- Panneau de commandeInterface utilisateur du client Web
- Interface utilisateur du client Web

- <u>Arborescences des menus</u>
- <u>Privilèges utilisateur</u>
- <u>Accès utilisateur</u>

## Éléments communs de l'interface utilisateur

L'interface utilisateur comprend les zones suivantes :

- **Header (En-tête)** : apparaît sur chaque écran et contient le logo de la société, le nom du produit et les trois boutons de navigation principaux : Les principaux boutons de navigation sont :
  - Home (Accueil) : page d'accueil.
  - Help (Aide) : aide contextuelle de l'écran actif.
  - Logout (Fermeture de session) : permet de fermer une session.
- Title Bar/Menu Tabs (Barre de titre/Onglets du menu) (panneau de commande) : cette zone apparaît sous l'en-tête. Sur la page d'accueil, ces boutons fournissent le nom de la bibliothèque/partition et l'accès aux onglets du menu sur l'écran principal. Sur les autres écrans, cette zone indique le nom de l'écran sur une barre unique.
- Menu Bar (Barre de menu) (Client Web) : répertorie les choix du menu.
- Main (Principal) : zone de contenu principale de l'écran.
- Health/Navigation (Intégrité/Navigation) : fournit des informations sur le paramètre « health » (intégrité) de la bibliothèque par le biais de trois boutons d'état de sous-système : Library (Bibliothèque), Drives (Lecteurs) et Media (Média). Pour plus d'informations sur les boutons de sous-système, voir <u>Récapitulatif du système et état des</u> <u>sous-systèmes</u>, page 45.

Remarque : un message dans l'en-tête vous alerte quand le robot n'est pas prêt à exécuter les fonctions de bibliothèque. Voir <u>Dépannage des messages « Library Not Ready</u> <u>(Bibliothèque pas prête) »</u>, page 549 pour plus d'informations sur les messages « Library Not Ready (Bibliothèque pas prête) » affichés dans l'en-tête. <u>Figure 13</u> et <u>Figure 14</u> illustrent les interface du panneau de commande et du client Web.

| Figure 13 Interface utilisateur<br>du panneau de commande | Quantum scalar i500 (A) (Solution)<br>(Ibrary_a (C) (Solution)<br>Setup Operations (Tools |
|-----------------------------------------------------------|-------------------------------------------------------------------------------------------|
|                                                           | I/E Station Slots: 6<br>Total Full Empty<br>6 2 4 33%                                     |
|                                                           | Drives: 3<br>Act Avail<br>library a 3 0                                                   |
|                                                           | Full Empty<br>library a 41 24<br>Unassigned 0                                             |
|                                                           | Cleaning Slots: 4<br>Full Empty<br>0 4 0%                                                 |
|                                                           | Library Drives Media                                                                      |

Figure 14 Interface utilisateur du client Web

| Quant            | tum.          | Scalar i500          |          | library      |                  |                    |
|------------------|---------------|----------------------|----------|--------------|------------------|--------------------|
| Setup Operations | Tools Reports | 5                    |          |              |                  | User: admin [Admin |
| System Summ      | iary:         |                      |          |              |                  |                    |
|                  |               | I/E Station Slots: 6 |          | Clea         | aning Slots: 1   |                    |
|                  |               | Total Full Emp       | ty       | Tota         | tal Full Empty   |                    |
|                  | library       | 6 0 6                | 0%       | library 1    | 0 1 0%           |                    |
|                  |               | Storage Slots: 121   | ]        | [            | Drives: 3        | ן                  |
|                  |               | Mode Total Full Em   | npty     | Tota         | tal Active Avail |                    |
|                  | library_a     | Online 20 10         | 10 💻 50% | library_a 1  | 0 1 0%           |                    |
|                  | library_b     | Online 20 0          | 20 0%    | library_b 1  | 0 1 0%           |                    |
|                  | library_c     | Online 81 7          | 74 9%    | library_c 1  | 0 1 0%           |                    |
|                  | Unassigned    | 0                    |          | Unassigned 0 | )                |                    |
|                  | Unlicensed    | 81                   |          |              |                  |                    |
|                  |               |                      |          |              |                  |                    |
|                  |               |                      |          |              |                  |                    |
| Subsystem St     | atus:         |                      |          |              |                  |                    |
|                  |               | Library              | Drives   |              | Media            |                    |

#### Récapitulatif du système et état des sous-systèmes

Vous pouvez évaluer rapidement l'intégrité de la bibliothèque en observant la couleur des trois boutons d'état des sous-systèmes situés en bas de la page d'accueil. Ces boutons fournissent un accès rapide aux informations sur « l'intégrité » de la bibliothèque, permettant une récupération plus rapide en cas de problèmes. Vous pouvez sélectionner les boutons de façon à afficher les dossiers fiabilité, disponibilité et nécessité d'entretien (RAS) qui signalent les problèmes dans les sous-systèmes.

Les trois sous-systèmes sont les suivants :

- Library (Bibliothèque) : ce sous-système représente la connectivité, les commandes, le refroidissement, l'alimentation et la robotique.
- **Drives (Lecteurs)** : ce sous-système représente les composants des lecteurs de bande, tels que les lecteurs de bande, les micrologiciels de lecteur de bande et les berceaux du lecteur de bande.
- Media (Média) : ce sous-système représente les composants des médias, tels que les cartouches et les étiquettes de code-barres.

Chaque bouton de sous-système se présentera dans l'un des trois états indiqués par une couleur. Les trois états sont :

• **Green (Vert)** : aucun dossier RAS n'existe pour ce sous-système ou, s'il existe des dossiers, ils ont tous été fermés.

- Yellow (Jaune) : la bibliothèque contient des dossiers RAS de faible ou haute priorité ouverts ou non-ouverts pour ce sous-système.
- **Red (Rouge)** : la bibliothèque contient des dossiers RAS ouverts ou non ouverts pour ce sous-système.

Lorsque le bouton d'un sous-système est rouge ou jaune, vous pouvez cliquer sur le bouton pour afficher l'écran **RAS Tickets (Dossiers RAS)** correspondant. Cet écran répertorie les dossiers RAS relatifs à la bibliothèque, aux disques ou aux médias, selon le bouton sélectionné. Les dossiers RAS s'affichent selon l'ordre de la dernière occurrence de chaque événement, en commençant par le plus récent.

Remarque : Last Occurrence (Dernière occurrence) indique l'heure à laquelle un événement de dossier s'est produit pour la dernière fois. Ces informations sont mises à jour chaque fois que l'événement se répète. Last Occurrence (Dernière occurrence) ne se met pas à jour si vous ouvrez, fermez ou résolvez un dossier RAS.

Vous pouvez modifier l'ordre dans lequel les dossiers RAS sont affichés en cliquant sur l'un des éléments d'en-tête (par exemple, Priority (Priorité), Last Occurrence (Dernière occurrence) ou Name (Nom)).

Sur le client Web, vous pouvez afficher les dossiers fermés en cochant la case **Include Closed Tickets (Inclure les dossiers fermés)**.

Vous pouvez également ouvrir l'écran All RAS Tickets (Tous les dossiers RAS) en sélectionnant Tools (Outils) > All RAS Tickets (Tous les dossiers RAS). Voir À propos des dossiers RAS, page 537 pour plus d'informations sur les dossiers RAS.

#### Page d'accueil

La page d'accueil est commune au panneau de commande et au client Web. La page d'accueil fournit des données tabulaires sur la capacité des partitions, des logements et des lecteurs de la bibliothèque. Vous pouvez utiliser la page d'accueil pour afficher un récapitulatif rapide de la capacité de la bibliothèque. Vous pouvez également voir quelles partitions sont en ligne (dans la section Logements de stockage). Les informations affichées sur la page d'accueil dépendent du niveau de privilège de l'utilisateur connecté.

Informations détaillées sur la page d'accueil :

• Sur le client Web, les utilisateurs voient les partitions (par ordre alphabétique) auxquelles ils ont accès.

 Sur le panneau de commande, les utilisateurs ayant accès à plusieurs partitions peuvent naviguer vers d'autres partitions en cliquant sur les flèches situées à côté du nom de partition correspondant dans la barre de titre en haut de l'écran.

Pour plus d'informations sur les privilèges des utilisateurs, voir <u>Privilèges utilisateur</u>, page 54.

### Panneau de commande

Le panneau de commande est physiquement fixé à la porte du module de contrôle. L'interface utilisateur apparaît sur l'écran LCD tactile du panneau de commande pour exécuter les fonctions de gestion de base de la bibliothèque. Des signaux sonores, ou « déclics de touche », sont générés lorsqu'un utilisateur appuie sur un bouton du panneau de commande. Les utilisateurs peuvent choisir de désactiver ces signaux sonores. Voir <u>Configuration des paramètres système</u>, page 142.

## Clavier du panneau de commande

Lorsqu'un utilisateur touche une zone de saisie de texte, un écran de clavier apparaît. Il peut s'agir d'un clavier avec des lettres, des chiffres ou des mois, selon le type de champ d'entrée touché. Toutes les lettres doivent être saisies en minuscules. La zone de texte apparaît en haut de l'écran, et les chiffres/lettres s'affichent à mesure qu'ils sont entrés. Appuyez sur **123** pour ouvrir le clavier numérique.

#### Panneau de commande Indique l'intervention requise

Le panneau de commande s'allume (l'économiseur d'écran s'éteint) si une intervention est requise. Par exemple, quand l'attribution de cartouche manuelle est activée, le panneau de commande s'allume après une importation des bandes dans le poste I/E afin que l'opérateur voie l'invite permettant d'attribuer des bandes à une partition.

## Interface utilisateur du client Web

L'interface utilisateur du client Web est semblable à l'interface utilisateur du panneau de commande. L'interface du client Web est accessible à partir de tous les navigateurs Web pris en charge. Voir <u>Capacité de la</u> <u>bibliothèque</u>, page 595 pour des informations sur les navigateurs pris en charge.

Pour gérer la bibliothèque à partir d'un emplacement distant, vous devez tout d'abord définir la configuration de réseau initiale de la bibliothèque sur l'écran tactile du panneau de commande. Voir <u>Configuration des</u> <u>paramètres de sécurité de la bibliothèque</u>, page 140 pour des informations sur la définition des paramètres de configuration réseau pour l'utilisation à distance.

Vous devez désactiver les bloqueurs de popup du navigateur Web pour utiliser l'interface du client Web et l'aide en ligne de la bibliothèque. Ajoutez l'adresse IP de la bibliothèque Scalar i500 à la liste des sites de confiance/autorisés sur votre navigateur supporté par Scalar i500, pour actualiser automatiquement les pages du client Web.

**Remarque :** n'utilisez pas le bouton **Back (Précédent)** de votre navigateur Internet pour naviguer sur les pages du client Web. Utilisez plutôt les boutons intégrés au client Web.

**Remarque :** fermez votre session de la bibliothèque avant de fermer la fenêtre du navigateur Internet lorsque vous utilisez le client Web. Si vous ne vous déconnectez pas, la session restera ouverte.

### Arborescences des menus

Les opérations et les commandes des menus suivants sont réparties en groupes logiques :

- Le menu **Setup (Configuration)** comprend des commandes que les administrateurs peuvent utiliser pour installer et configurer divers aspects de la bibliothèque, notamment les partitions, les logements des postes I/E, les logements de nettoyage, les chemins de contrôle, les paramètres réseau, les paramètres de lecteur, les utilisateurs, les notifications, la date et l'heure, les licences, les lames d'E/S FC, l'enregistrement de la bibliothèque et l'e-mail.
- Le menu **Operations (Opérations)** comprend des commandes permettant aux utilisateurs de modifier le mode de fonctionnement de la bibliothèque, d'importer et d'exporter des cartouches, de charger et décharger des lecteurs de bande, de déplacer des médias, d'effectuer des diagnostics et de fermer une session. Les administrateurs peuvent également accéder aux commandes pour verrouiller ou déverrouiller le poste I/E et pour fermer la bibliothèque.
- Le menu **Tools (Outils)** comprend des commandes que vous pouvez utiliser pour maintenir votre bibliothèque, comme la visualisation des dossiers RAS, la génération des journaux de diagnostic, l'identification des lecteurs, la configuration du réseau interne, l'enregistrement et la restauration de la configuration de bibliothèque, la définition des paramètres système et de sécurité, et la mise à jour du micrologiciel.
- Le menu **Reports (Rapports)** (client Web uniquement) affiche les informations récapitulatives de la bibliothèque.

Un menu caché **Service (Entretien)** est disponible pour les utilisateurs d'entretien ayant les informations d'ouverture de session appropriées.

Les menus varient légèrement entre les interfaces utilisateur du client Web et du panneau de commande. Les administrateurs peuvent accéder à toutes les commandes de menu ; les utilisateurs ayant des privilèges utilisateur ont un accès plus limité.

<u>Tableau 1</u> répertorie les choix du menu du client Web. Certaines commandes de menu ne sont disponibles qu'aux administrateurs.

Les éléments du menu de lames d'E/S sont disponibles pour les bibliothèques contenant des lames d'E/S.

Tableau 1 Menus du client Web

| Menu Setup (Configuration) <sup>*</sup>                                                                                                    | Menu Operations<br>(Opérations) | Menu Tools (Outils) <sup>*</sup>                                                                                        | Menu Reports<br>(Rapports) |
|----------------------------------------------------------------------------------------------------|---------------------------------|----------------------------------------------------------------------------------------------------|----------------------------|
| <ul> <li>User Management (Gestion des utilisateurs)</li> <li>User Accounts (comptes utilisateur)</li> <li>Remote Authentication (authentification à distance)</li> <li>FC I/O Blades (Lames d'E/S FC)** <ul> <li>Port Configuration (Configuration de port)</li> <li>Channel Zoning (Zonage par canaux)</li> <li>Host Mapping (mappage d'hôte)</li> <li>Host Management (Gestion des hôtes)</li> <li>Host Port Failover (Basculement de port de l'hôte)</li> <li>Data Path Conditioning (Conditionnement du chemin des données)</li> <li>FC I/O Blade Control (Contrôle de la lame d'E/S FC)</li> </ul> </li> </ul> |                                 | <ul> <li>Update Library Firmware<br/>(Mise à jour du micrologiciel<br/>de bibliothèque)</li> <li>Diagnostics</li> </ul> |                            |
| <ul> <li>Encryption (Cryptage) (si<br/>sous licence)</li> <li>System Configuration<br/>(Configuration système)</li> <li>Partition Configuration<br/>(Configuration de la partition)</li> <li>System Settings (Paramètres<br/>système)</li> <li>Date &amp; Time (Date et heure)</li> <li>Register Library (Enregistrer<br/>la bibliothèque)</li> </ul>                                                                                                    |                                 |                                                                                                    |                            |

\*Réservé aux administrateurs. \*\*Disponible uniquement lorsque la bibliothèque contient des lames d'E/S.

<u>Tableau 2</u> répertorie les menus du panneau de commande. Certaines commandes de menu ne sont disponibles qu'aux administrateurs. Les éléments du menu de lames d'E/S sont disponibles pour les bibliothèques contenant des lames d'E/S.

## Tableau 2 Menus du panneau de commande

| Menu Setup (Configuration) <sup>a</sup>                                                                                                    | Menu Operations<br>(Opérations)                                                                                                    | Menu Tools (Outils)                                                                                                    |  |
|----------------------------------------------------------------------------------------------------|----------------------------------------------------------------------------------------------------|----------------------------------------------------------------------------------------------------|--|
| <ul> <li>Partition Mgmt (Gestion des partitions) <ul> <li>Create Partition (Créer des partitions)</li> <li>Delete Partition (Supprimer des partitions)</li> <li>Configure I/E Station Slots (Configurer les logements du poste d'I/E)</li> <li>Configure Cleaning Slots (Configurer les logements de nettoyage)</li> </ul> </li> <li>User Mgmt (Gestion des utilisateurs) <ul> <li>Create User (Créer un utilisateur)</li> <li>Modify User (Modifier un utilisateur)</li> <li>Modify User (Modifier un utilisateur)</li> </ul> </li> <li>Drive Settings (Paramètres de lecteur) <ul> <li>Fibre (À fibre optique)</li> <li>SCSI</li> <li>SAS</li> </ul> </li> <li>Notification <ul> <li>E-mail Alerts (Alertes par e-mail)</li> <li>E-mail Account (Compte de messagerie)</li> <li>Customer Contact (Contact du client)</li> </ul> </li> <li>Licenses (Licences)</li> <li>Date &amp; Time (Date et heure)</li> <li>Network Mgmt (Gestion de) <ul> <li>IP version 6 (IP version 6)</li> <li>(si activée)</li> <li>Port Settings (Paramètres de port)</li> </ul> </li> </ul> | <ul> <li>Move Media<br/>(Déplacer les<br/>médias)</li> <li>Import Media<br/>(Importer des<br/>médias)</li> <li>Export Media<br/>(Exporter des<br/>médias)</li> <li>Import Cleaning<br/>Media (Importer<br/>les médias de<br/>nettoyage)</li> <li>Export Cleaning<br/>Media (Exporter<br/>les médias de<br/>nettoyage)</li> <li>Change Partition<br/>Mode (Changer le<br/>mode de partition)</li> <li>Load Drive<br/>(Charger le lecteur)</li> <li>Unload Drive<br/>(Décharger le<br/>lecteur)</li> <li>Change Drive<br/>Mode (Changer le<br/>mode de lecteur)</li> <li>Lock/Unlock<br/>I/E Station<br/>(Verrouiller/Déverr<br/>ouiller le poste I/E)<sup>a</sup></li> <li>Shutdown (Arrêt)<sup>a</sup></li> </ul> | <ul> <li>All RAS Tickets (Tous les dossiers RAS)<sup>a</sup></li> <li>Capture Snapshot (Capture de l'écran)<sup>a</sup></li> <li>Drive Mgmt (Gestion de lecteurs)<sup>a</sup></li> <li>Clean drive (Nettoyer un lecteur)</li> <li>Reset drives (Réinitialiser les lecteurs)</li> <li>Drive Info (Informations sur les lecteurs)</li> <li>About Library (À propos de la bibliothèque) <ul> <li>Network Info (Informations sur les secteurs)</li> </ul> </li> <li>About Library (À propos de la bibliothèque) <ul> <li>Network Info (Informations sur les secteurs)</li> </ul> </li> <li>About Library (À propos de la bibliothèque) <ul> <li>Network Info (Informations sur les partitions sur le lecteur)</li> <li>Partition Info (Informations sur les partitions)</li> </ul> </li> <li>Internal Network (Réseau interne)<sup>a</sup></li> <li>System Settings (Paramètres système)</li> <li>User Session Timeout (minutes) (Délai d'expiration de la session utilisateur (minutes))<sup>a</sup></li> <li>Touch Screen Audio (Audio de l'écran tactile)</li> <li>Unload Assist (Assistant de téléchargement)<sup>a</sup></li> <li>Logical SN Addressing (Adressage SN logique)<sup>a</sup></li> <li>Manual Cartridge Assignment (Attribution manuelle de cartouches)<sup>a</sup></li> <li>Disable Remote Service Use (Désactiver l'utilisateur d'entretien distant)<sup>a</sup></li> <li>Enable SSL (Activer SSL)</li> <li>Enable SNMP V1/V2 (Activer SNMP V1/V2)</li> <li>Enable IPv6 (Activer IPv6)</li> <li>Enable IPv6 (Activer SMI-S)</li> <li>Unlabeled Media Detection (Détection de média non-étiqueté)</li> </ul> |  |

| Menu Setup (Configuration) <sup>a</sup>                       | Menu Operations<br>(Opérations) | Menu Tools (Outils)                                                                              |
|---------------------------------------------------------------|---------------------------------|--------------------------------------------------------------------------------------------------|
| FC I/O Blades (Lames d'E/S FC) <sup>b</sup>                   |                                 | Security (Sécurité) <sup>a</sup>                                                                 |
| Port Configuration (Configuration                             |                                 | Network Interface (Interface réseau)                                                             |
| de port)                                                      |                                 | SSH Services (Services SSH)                                                                      |
| <ul> <li>Channel Zoning (Zonage par<br/>canaux)</li> </ul>    |                                 | • ICMP                                                                                           |
| <ul> <li>Host Mapping (Mappage d'hôte)<sup>c</sup></li> </ul> |                                 | IU distante                                                                                      |
| Host Management (Gestion des                                  |                                 | • SNMP                                                                                           |
| hôtes) <sup>c</sup>                                           |                                 | • SMI-S                                                                                          |
| Host Port Failover (Basculement                               |                                 | Display Settings (Paramètres d'affichage)                                                        |
| de port de l'hôte)                                            |                                 | <ul> <li>Brightness (Luminosité)</li> </ul>                                                      |
| Data Path Conditioning     (Conditionnement du chemin         |                                 | Contrast (Contraste)                                                                             |
| des données)                                                  |                                 | Defaults (Paramètres par défaut)                                                                 |
| FC I/O Blade Control (Contrôle                                |                                 | <ul> <li>Library Tests (Tests de bibliothèque)<sup>a</sup></li> </ul>                            |
| de la lame d'E/S FC)                                          |                                 | <ul> <li>Installation et tests de vérification</li> </ul>                                        |
|                                                               |                                 | Démo de la bibliothèque                                                                          |
|                                                               |                                 | Afficher le dernier journal résumé                                                               |
|                                                               |                                 | Afficher le dernier journal détaillé                                                             |
|                                                               |                                 | Envoyer par e-mail le dernier journal détaillé                                                   |
|                                                               |                                 | <ul> <li>Blade Info (Informations sur les lames)<sup>b</sup></li> </ul>                          |
|                                                               |                                 | Port Info (Informations sur le port)                                                             |
|                                                               |                                 | <ul> <li>Command History Log (Journal<br/>de l'historique des commandes)<sup>ab</sup></li> </ul> |

<sup>a</sup>Réservé aux administrateurs. <sup>b</sup>Disponible uniquement lorsque la bibliothèque contient des lames d'E/S. <sup>c</sup>Visible uniquement lorsque le mappage d'hôte a été activé.
# Privilèges utilisateur

Les niveaux de privilège utilisateur sont assignés manuellement aux comptes d'utilisateur créés dans la bibliothèque. Le contrôle de l'accès aux écrans et les opérations au sein de la bibliothèque permettent de préserver l'intégrité de la bibliothèque et des données qu'elle contient. Voir <u>Utilisation des comptes utilisateur</u>, page 108 pour plus d'informations sur la configuration des niveaux de privilèges utilisateur.

Trois types d'utilisateurs sont définis dans les bibliothèques Scalar i500 :

- Les administrateurs ont accès à la bibliothèque physique entière et à toutes ses partitions, et peuvent configurer la bibliothèque et créer des comptes utilisateur et administrateur. La bibliothèque est livrée avec un compte administrateur par défaut. Le nom d'utilisateur du compte administrateur par défaut est admin et le mot de passe est password. Vous ne pouvez pas modifier ou supprimer le nom d'utilisateur du compte administrateur par défaut, mais vous pouvez modifier le mot de passe. Si vous avez égaré le mot de passe du compte administrateur par défaut, contactez l'assistance technique Quantum (voir Obtention d'aide ou d'informations, page 9).
- Les utilisateurs ont accès à une ou plusieurs partitions attribuées, ainsi qu'à des portions des menus Operations (Opérations) et Reports (Rapports). Les utilisateurs ne peuvent pas accéder aux menus Setup (Configuration) et Tools (Outils). Les utilisateurs peuvent exécuter des fonctions à l'intérieur d'une partition (comme les opérations liées aux cartouches et aux lecteurs de bande), mais ne peuvent pas configurer la bibliothèque (par exemple, créer ou supprimer des partitions).
- L'utilisateur d'entretien a accès à la bibliothèque physique entière et à toutes ses partitions, de même qu'au menu caché **Service (Entretien)** qui comporte les outils d'entretien et de diagnostic. Chaque bibliothèque ne possède qu'un seul compte d'entretien.

Informations détaillées sur les privilèges utilisateur :

- La bibliothèque peut contenir dix-huit comptes utilisateur (utilisateur ou administrateur ou les deux), notamment le compte administrateur par défaut.
- Dix-huit sessions utilisateur (utilisateur ou administrateur ou les deux) peuvent être actives à la fois.
- Le même utilisateur peut se connecter à la bibliothèque à partir de plusieurs emplacements distants.

- Cliquez sur le bouton de fermeture (**X**) dans l'angle supérieur droit du client Web pour fermer la fenêtre du navigateur sans déconnecter l'utilisateur ni l'administrateur.
- Tous les utilisateurs sont déconnectés automatiquement après une période d'inactivité configurable. Le délai d'expiration par défaut de la session utilisateur est de 30 minutes, mais les administrateurs peuvent le modifier et définir une valeur variant entre 15 à 480 minutes (huit heures). Voir <u>Configuration des paramètres système</u>, page 142.
- Un économiseur d'écran est appelé après 10 minutes d'inactivité sur le panneau de commande. Après une heure d'inactivité, l'écran est noir. Si l'utilisateur n'a pas fermé de session inactive, il est renvoyé au dernier écran auquel il a accédé lorsqu'il reprend une activité sur le panneau de commande (Le client Web n'utilise pas d'économiseur d'écran.)
- Un administrateur peut désactiver tout accès à la bibliothèque à partir du client Web. Pour plus d'informations, voir <u>Configuration</u> <u>des paramètres système</u>, page 142.
- Lorsqu'un utilisateur d'entretien ouvre une session, tous les autres utilisateurs actifs sont automatiquement déconnectés.
- Pour des besoins de sécurité, un administrateur peut empêcher qu'un utilisateur d'entretien se connecte à distance à la bibliothèque, à partir soit du client Web soit du port de service Ethernet. L'utilisateur d'entretien sera toujours capable de se connecter à la bibliothèque à partir de l'interface du panneau de commande Pour plus d'informations, voir <u>Configuration des paramètres système</u>, page 142.

# Accès utilisateur

Les administrateurs ont accès à l'ensemble de la bibliothèque. Les utilisateurs ayant des privilèges utilisateur peuvent uniquement accéder à certains menus. Voir <u>Tableau 1, page 50</u> pour les arborescences de menus et les informations par niveau de privilèges utilisateur du client Web. Voir <u>Tableau 2, page 52</u> pour les arborescences de menus et les informations par niveau de privilèges utilisateur du panneau de commande.

# Chapitre 3 Configuration de votre bibliothèque

Une fois que vous avez installé le matériel selon les instructions du *Guide de démarrage rapide de la bandothèque Scalar i500,* vous êtes prêt à définir les paramètres de votre bibliothèque. Un assistant d'installation vous guide lors des premières étapes de configuration de votre bibliothèque et les commandes des menus du panneau de commande et du client Web vous permettent de reconfigurer votre bibliothèque à tout moment.

Attention : enregistrez toujours la configuration de votre bibliothèque après l'avoir modifiée. Cela vous permet de restaurer les paramètres les plus actuels si nécessaire. Voir <u>Enregistrement et restauration de la configuration</u> <u>de la bibliothèque</u>, page 546.

Ce chapitre aborde les thèmes suivants :

- À propos de l'assistant d'installation
- Utilisation de l'assistant d'installation
- <u>Accès au client Web</u>
- Gestion du réseau
- Utilisation des partitions
- <u>Configuration des logements de nettoyage</u>
- <u>Configuration des logements de poste I/E</u>

- Définition des paramètres de lecteurs de bande
- <u>Utilisation des chemins de contrôle</u>
- Obtention et installation d'une clé de licence
- Définition des coordonnées de client
- Configuration du compte de messagerie de la bibliothèque
- Utilisation des notifications par e-mail RAS
- Utilisation des comptes utilisateur
  - <u>Authentification locale par rapport à authentification à distance</u>
  - <u>Création de comptes utilisateur locaux</u>
  - <u>Configuration du protocole LDAP</u>
  - <u>Configuration de Kerberos</u>
- Réglage de la date, de l'heure et du fuseau horaire
- Utilisation des lames d'E/SFC
- <u>Configuration des paramètres de sécurité de la bibliothèque</u>
- <u>Configuration du réseau interne</u>
- Configuration des paramètres système
- Configuration des paramètres d'affichage du panneau de commande
- Enregistrement de la bibliothèque

# À propos de l'assistant d'installation

Lorsque vous mettez la bibliothèque sous tension pour la première fois, le panneau de commande affiche l'assistant d'installation, qui vous guide pendant la configuration initiale des paramètres opérationnels de base de la bibliothèque.

L'assistant d'installation du panneau de commande ne s'exécute qu'une seule fois lors de la configuration initiale. Après cela, les administrateurs peuvent accéder à l'assistant d'installation à tout moment via le client Web ou utiliser les commandes des menus **Setup (Configuration)** et **Operations**  **(Opérations)** pour modifier tous les paramètres de bibliothèque, notamment les paramètres réseau. Voir <u>Configuration de la bibliothèque à l'aide des</u> <u>commandes de menus</u>, page 59.

Bien qu'il soit conseillé d'exécuter l'assistant d'installation au démarrage initial, il se peut que vous deviez commencer par utiliser la bibliothèque localement immédiatement. Dans ce cas, vous pouvez annuler l'assistant d'installation et permettre à la bibliothèque d'exécuter les paramètres de configuration par défaut. Voir <u>Paramètres de configuration par défaut</u>, page 62.

Pour plus d'informations, voir <u>Utilisation de l'assistant d'installation</u>, page 59.

Utiliser le compte administrateur par défaut

La première fois que vous mettez la bibliothèque sous tension, vous devez ouvrir une session pour utiliser le panneau de commande. Vous pouvez commencer à utiliser le **Setup Wizard (assistant d'installation)** immédiatement. Néanmoins, après la session de configuration initiale sur le panneau de commande, vous devrez ouvrir une session sur le panneau de commande et sur le client Web.

La bibliothèque est livrée avec un compte administrateur par défaut. Le nom d'utilisateur est **admin** et le mot de passe est **password**. Lorsque l'écran **Login (Ouverture de session)** s'affiche sur le panneau de commande ou sur le client Web, entrez **admin** dans la zone de texte **User Name (Nom d'utilisateur)** et **password** dans la zone de texte **Password (Mot de passe)**. Aussitôt après la fin de la configuration initiale, vous devez modifier le mot de passe du compte administrateur par défaut. Pour plus d'informations sur la modification des mots de passe, voir <u>Modification des comptes utilisateur locaux</u>, page 110.

**Remarque :** vous ne pouvez pas supprimer le compte administrateur par défaut ou modifier le nom d'utilisateur. Vous pouvez en revanche modifier le mot de passe.

**Remarque :** si vous avez égaré le mot de passe du compte administrateur par défaut, contactez l'assistance technique Quantum (voir <u>Obtention d'aide ou</u> <u>d'informations</u>, page 9).

### Configuration de la bibliothèque à l'aide des commandes de menus

L'assistant d'installation vous guide pendant la configuration initiale de la bibliothèque. L'assistant d'installation, toutefois, ne propose qu'un sous-ensemble des tâches de configuration. Les onglets du panneau de commande et les menus du client Web permettent d'accéder à toutes les options de configuration comprises dans l'assistant d'installation et à d'autres qui n'en font pas partie. À la fin de la première session de l'assistant d'installation, les administrateurs peuvent choisir la méthode la plus convenable ou nécessaire pour modifier les paramètres de la bibliothèque.

Les rubriques suivantes décrivent l'utilisation de l'assistant d'installation ainsi que les commandes Setup (Configuration) et Operations (Opérations) permettant de configurer la bibliothèque. Les chemins d'accès aux écrans appropriés sur le panneau de commande comme sur le client Web sont fournis pour chaque tâche. Sur le panneau de commande, les chemins renvoient aux onglets de navigation situés en haut de la page d'accueil. Pour le client Web, les chemins font référence aux menus.

Pour les arborescences de menus du panneau de commande et du client Web, voir <u>Arborescences des menus</u>, page 48.

**Remarque :** aucun cycle d'alimentation (mise hors puis sous tension de la bibliothèque) n'est nécessaire pour configurer la bibliothèque.

# Utilisation de l'assistant d'installation

L'assistant d'installation simplifie le processus de configuration de votre bibliothèque. La première fois que vous mettez la bibliothèque sous tension, le panneau de commande affiche l'assistant d'installation. Par la suite, vous ne pouvez plus accéder à l'assistant d'installation à partir du panneau de commande. Vous pouvez à tout moment accéder à l'assistant d'installation à partir du menu **Setup (Configuration)** du client Web.

La procédure recommandée pour utiliser l'assistant d'installation lors de la configuration initiale est la suivante :

1 Mettez la bibliothèque sous tension et lancez l'assistant d'installation sur le panneau de commande.

- 2 Parcourez tous les écrans requis (voir <u>Tâches de l'assistant</u> <u>d'installation</u>, page 62).
- **3** Lorsque vous vous trouvez sur les écrans de configuration du réseau, configurez les paramètres réseau comme suit :

**Remarque :** vous ne pouvez pas vous connecter au client Web avant d'avoir configuré les paramètres du réseau.

- Si vous utilisez IPv4 : Sur le Setup Wizard (assistant d'installation) : Sur l'écran Enable IPv6 (Activer IPv6), ne sélectionnez PAS la case à cocher Enable IPv6 (Activer IPv6). Cliquez sur Next (Suivant). Configurez les paramètres réseau.
- Si vous utilisez IPv6 : sur le Setup Wizard (assistant d'installation) : Sur l'écran Enable IPv6 (Activer IPv6), sélectionnez la case à cocher Enable IPv6 (Activer IPv6) puis cliquez sur Next (Suivant). Vous avez activé IPv6 mais vous ne serez pas invité à configurer les paramètres IPv6 à cet endroit. Continuez avec les écrans de l'assistant d'installation. Lorsque vous avez terminé avec l'assistant d'installation, configurez les paramètres réseau IPv6 en accédant à Setup (Configuration) > Network Mgmt (Gestion de réseau) sur le panneau de commande.
- **4** Fermez la session sur le panneau de commande.
- 5 À l'aide du compte administrateur par défaut, ouvrez une session au client Web. Saisissez admin dans la zone de texte User Name (Nom d'utilisateur) et password dans la zone de texte Password (Mot de passe).
- **6** Terminez les écrans du **Setup Wizard (assistant d'installation)** sur le client Web. Le dernier écran du **Setup Wizard (assistant d'installation)** vous invite à appliquer vos paramètres.

Quand vous avez terminé le **Setup Wizard (assistant d'installation)**, le rapport de configuration de la bibliothèque apparaît sur le client Web. Le rapport de configuration de la bibliothèque fournit des informations sur les lecteurs de bande de la bibliothèque, les partitions, les postes I/E, les logements de stockage, les logements de nettoyage et les média chargés. Voir <u>Affichage de la configuration</u> <u>de la bibliothèque</u>, page 306 pour plus d'informations sur le rapport de configuration de la bibliothèque. **Remarque :** selon la taille de la bibliothèque, il peut y avoir un court délai après l'application des paramètres dans l'assistant d'installation pendant que la page du rapport de configuration de la bibliothèque se charge.

Informations détaillées sur l'utilisation du **Setup Wizard (assistant d'installation)** :

- L'apparition de l'assistant d'installation sur le panneau de commande la première fois que vous mettez la bibliothèque sous tension est la seule fois où vous n'avez pas à ouvrir de session sur la bibliothèque.
- Après un délai d'une heure, l'assistant d'installation, et votre session dans la bibliothèque, se ferment. Utilisez le compte administrateur par défaut pour vous connecter au panneau de commande.
- Si votre session de l'assistant d'installation expire ou si vous ne terminez pas tous les écrans de l'assistant d'installation, la bibliothèque applique les paramètres de configuration par défaut et toutes les modifications que vous avez effectuées (voir <u>Paramètres de</u> <u>configuration par défaut</u>, page 62).
- Vous ne pouvez pas vous connecter à la bibliothèque à partir du client Web tant que vous n'avez pas configuré les paramètres réseau sur le panneau de commande. Pour modifier les paramètres IPv4 et configurer les paramètres IPv6, accédez à Setup (Configuration) > Network Mgmt (Gestion de réseau).
- Vous pouvez retourner au **Setup Wizard (assistant d'installation)** à partir du client Web.
- Tout administrateur que vous créerez pourra utiliser l'assistant d'installation à partir du client Web de même que les commandes du menu **Setup (Configuration)** et **Operations (Opérations)** pour reconfigurer la bibliothèque.
- Si nécessaire, vous pouvez quitter le Setup Wizard (assistant d'installation) sur le panneau de commande et commencer à utiliser la bibliothèque localement avec les paramètres par défaut existants. Si vous acceptez les paramètres de configuration réseau par défaut, vous ne pourrez pas accéder à la bibliothèque à distance depuis le client Web. Vous pouvez toutefois utiliser Setup (Configuration) > Network Mgmt (Gestion de réseau) sur le panneau de commande à tout moment pour modifier les paramètres réseau. Pour plus d'informations, voir Paramètres de configuration par défaut, page 62.

### Paramètres de configuration par défaut

Les paramètres de configuration par défaut sont les suivants :

- **Clés de licence** : CR, 41 logements minimum. Le nombre total dépend du nombre de logements préactivés achetés.
- Paramètres réseau : DHCP activé, IPv6 désactivé
- Logements de poste Importer/exporter (I/E) : 6
- Logements de cartouches de nettoyage : 0
- **Partitions** : par défaut, la bibliothèque crée des partitions et attribue des ressources de bibliothèque disponibles proportionnellement au sein des partitions, en regroupant les lecteurs de bande selon des combinaisons distinctes du type d'interface de lecteur de bande (SCSI, FC ou SAS) et du fournisseur de lecteur de bande. Pour mélanger des types/fournisseurs de lecteur de bande à l'intérieur d'une partition, créez des partitions manuellement. Voir <u>Création manuelle de partitions</u>, page 78.

Voir aussi À propos de l'assistant d'installation, page 57.

# Tâches de l'assistant<br/>d'installationLorsque vou<br/>d'installationLes écrans di<br/>sous-ensemi<br/>(Configuration<br/>plupart des<br/>(assistant d'indétaillées de<br/>accéder via d'indétaillées de<br/>accéder via d'indétaillées de

Lorsque vous parcourez les écrans du **Setup Wizard (assistant d'installation)**, suivez les instructions affichées à l'écran.

Les écrans du **Setup Wizard (assistant d'installation)** ne proposent qu'un sous-ensemble de toutes les options de configuration. Les menus **Setup (Configuration)** et **Operations (Opérations)** permettent d'accéder à la plupart des options de configuration, y compris celles du **Setup Wizard (assistant d'installation)**. Cette section comprend des descriptions détaillées des tâches de configuration, y compris quand et comment y accéder via les menus **Setup (Configuration)** et **Operations (Opérations)**.

- Welcome (Accueil) (panneau de commande) : écran d'accueil du Setup Wizard (assistant d'installation).
- Hardware Installation (Installation du matériel) (panneau de commande) : vous rappelle d'installer des lecteurs de bande et le câble Ethernet.
- <u>Réglage de la date, de l'heure et du fuseau horaire</u> (panneau de commande et client Web) : vous permet de régler la date et l'heure sur votre bibliothèque.

- <u>Gestion du réseau</u> (panneau de commande) : vous permet de définir vos paramètres réseau IPv4 pour l'accès à distance à l'aide du client Web. Vous permet d'activer IPv6 pour configurer les paramètres réseau IPv6 avec Setup (Configuration) > Network Mgmt (Gestion de réseau).
- <u>Activation d'une clé de licence</u> (panneau de commande et client Web) : vous permet de saisir les clés de licence pour les caractéristiques sous licence. Pour plus d'informations, voir <u>Obtention et installation d'une clé de licence</u>, page 98.
- <u>Configuration des logements de nettoyage</u> (panneau de commande et client Web) : vous permet de configurer les logements de nettoyage dédiés. La configuration d'au moins un logement de nettoyage active la fonction AutoClean.
- <u>Configuration des logements de poste I/E</u> (panneau de commande et client Web) : vous permet de configurer les logements de poste importer/exporter (I/E).
- <u>Utilisation des partitions</u> (panneau de commande et client Web) : vous permet de régler le nombre de partitions de bibliothèque.
- **Confirm Settings (Confirmer les paramètres)** (panneau de commande et client Web) : vous permet de confirmer les paramètres de votre bibliothèque.

Attention : Réalisez toujours une capture d'écran de la bibliothèque et enregistrez sa configuration après l'avoir modifiée. Si la modification de certains éléments engendre des problèmes, la capture d'écran de la bibliothèque aidera le personnel d'assistance technique à les résoudre. Au besoin, l'enregistrement de la configuration de la bibliothèque vous permettra de restaurer les paramètres les plus récents. Pour savoir comment réaliser une capture d'écran de la bibliothèque et restaurer la configuration de cette dernière, voir <u>Enregistrement et restauration de la</u> <u>configuration de la bibliothèque</u>, page 546. **Remarque :** les opérations de l'assistant d'installation ne peuvent pas être effectuées simultanément par plusieurs administrateurs connectés à partir de différents emplacements. Vous pouvez accéder aux écrans, mais vous ne pouvez pas appliquer des modifications lorsqu'un autre administrateur effectue la même opération.

Chemins d'accès permettant d'afficher les écrans appropriés :

- Dans le client Web, sélectionnez Setup (Configuration) > Setup Wizard (Assistant de configuration).
- À partir du panneau de commande, le **Setup Wizard (assistant** d'installation) est disponible uniquement à la première mise sous tension de la bibliothèque.

# Accès au client Web

Après avoir configuré les paramètres réseau sur le panneau de commande, vous pouvez ouvrir une session au client Web de la bibliothèque.

L'écran de configuration réseau du panneau de commande répertorie l'adresse IP de la bibliothèque. Utilisez cette adresse IP pour accéder au client Web par le biais d'un navigateur Web. Lorsque vous entrez l'adresse IP dans le navigateur Web, veillez à la faire précéder de **http://** (par exemple, **http://123.123.123.123**).

# Gestion du réseau

Les administrateurs peuvent configurer les éléments suivants :

• Les paramètres réseau permettant l'accès à distance à la bibliothèque. Pour plus d'informations, voir <u>Modification des paramètres réseau</u>, page 65.

- Les paramètres du protocole SSL (Secure Socket Layer) qui optimisent la sécurité des données de façon à pouvoir envoyer les données de la bibliothèque en toute sécurité par le biais d'Internet. Pour plus d'informations, voir <u>Activation du protocole SSL</u>, page 68.
- Les paramètres du protocole simplifié de Gestion du réseau (SNMP) permettant d'utiliser une application de gestion externe pour contrôler l'état de votre bibliothèque. Pour plus d'informations, voir <u>Configuration des paramètres SNMP de la bibliothèque</u>, page 69.

Attention : les paramètres de sécurité doivent être activés pour permettre aux protocoles SNMP, SMI-S et de l'adresse IP d'accéder au réseau de la bibliothèque. Ces paramètres de sécurité sont activés par défaut. Pour plus d'informations, voir <u>Configuration des paramètres de sécurité de la</u> <u>bibliothèque</u>, page 140.

### Modification des paramètres réseau

L'assistant d'installation du panneau de commande aide les administrateurs à configurer les paramètres réseau qui permettent l'accès à distance à la bibliothèque à partir du client Web. Vous devez d'abord configurer les paramètres réseau à partir du panneau de commande. Après la configuration initiale, vous pouvez modifier les paramètres réseau sur le panneau de commande ou sur le client Web.

À partir du panneau de commande, vous pouvez modifier les paramètres réseau suivants : nom de la bibliothèque, activer/désactiver la configuration sans état (IPv6 uniquement), activer/désactiver la configuration IP statique (IPv6 uniquement), activer/désactiver DHCP, adresse IP, masque de sous réseau, préfixe réseau et passerelle par défaut.

À partir du client Web, vous pouvez utiliser l'écran **Setup - Network** (Configuration - Réseau) pour modifier les paramètres réseau suivants : nom de la bibliothèque ; activer/désactiver DHCP (Dynamic Host Configuration Protocol) ; activer/désactiver l'autoconfiguration sans état (IPv6 uniquement) ; activer/désactiver IP statique (IPv6 uniquement), adresse IP ; masque de sous réseau (IPv4 uniquement) ; préfixe réseau (IPv6 uniquement) et l'adresse de la passerelle par défaut.

De plus, à l'aide du client Web, lorsque DHCP est désactivé, vous pouvez configurer les adresses des serveurs DNS (Domain Name System) primaires et secondaires. Les serveurs DNS fournissent une résolution d'adresse IP de noms de domaine pleinement qualifiés. Les paramètres DNS sont optionnels. Si vous modifiez l'adresse IP, vous devez entrer la nouvelle adresse IP dans le champ **Adresse** de votre navigateur Web pour accéder au client Web.

**Remarque** : assurez-vous que la bibliothèque est connectée au réseau avant de modifier les paramètres réseau. Si le câble Ethernet n'est pas correctement installé, vous ne pourrez pas configurer les paramètres réseau. Raccordez l'une des extrémités du câble Ethernet dans le port Ethernet supérieur situé à l'arrière de la lame de contrôle de la bibliothèque juste en dessous des trois voyants DEL. La lame de contrôle de la bibliothèque est située à l'arrière du module de contrôle. Assurez-vous que l'autre extrémité du câble Ethernet est branchée dans le port LAN correct de votre réseau étendu.

Informations détaillées sur les paramètres réseau :

- Library Name (Nom de la bibliothèque) est le nom de réseau que vous souhaitez attribuer à la bibliothèque. Le nom de la bibliothèque est limité à 12 caractères alphanumériques minuscules et tirets (-).
- Le protocole **DHCP** est activé par défaut. Quand le protocole DHCP est activé, la bibliothèque obtient une adresse IP automatiquement. Si le protocole DHCP est désactivé, vous devez entrer manuellement une adresse IP, une passerelle par défaut et un masque de sous-réseau/préfixe réseau.
- Les adresses IPv4 doivent être saisies avec une notation décimale séparée par des points (par exemple, 192.168.0.1). Elles sont limitées à des caractères numériques et ne permettent pas de valeurs dépassant 255 pour les valeurs séparées par des points.
- Les adresses IPv6 doivent être saisies avec une notation correcte. L'adresse IPv6 peut être entrée avec une notation commune, comme en huit groupes de quatre nombres hexadécimaux. 2001:0ff8:55cc:033b:1319:8a2e:01de:1374 est un exemple d'adresse IPv6 valide. En outre, si un ou plusieurs groupes de quatre chiffres contiennent 0000, vous pouvez omettre les zéros et les remplacer par deux symboles deux-points (::), dans la mesure où une adresse ne contient qu'un signe deux-points. Avec cette notation, 2001:0ff8:0000:0000:0000:01de:1374 équivaut à 2001:0ff8:01de:1374.

- IP Address (Adresse IP) est l'adresse IP de la bibliothèque. Pour IPv4, cette zone de texte n'est disponible que si le protocole DHCP est désactivé.
- Default Gateway Address (Adresse de passerelle par défaut) est l'adresse IP de la passerelle par défaut de votre segment de réseau Ethernet. Pour IPv4, cette zone de texte n'est disponible que si le protocole DHCP est désactivé.
- Subnet Mask (Masque de sous réseau) (IPv4 uniquement). La zone de texte n'est disponible que si le protocole DHCP est désactivé.
- Network Prefix (Préfixe réseau) (IPv6 uniquement).
- **Primary DNS Address (Adresse DNS primaire)** (facultatif, client Web uniquement) doit être saisi comme une adresse IP. Cette zone de texte n'est disponible que si le protocole DHCP est désactivé.
- Secondary DNS Address (Adresse DNS secondaire)(facultatif, client Web uniquement) doit être saisi comme une adresse IP. Cette zone de texte n'est disponible que si le protocole DHCP est désactivé.
- **Port Settings (Paramètres de port)** (panneau de commande uniquement) vous permet de modifier le mode négociation automatique, la vitesse et les paramètres duplex du port Ethernet.

Attention : la modification des paramètres réseau modifie les paramètres de connectivité du réseau, causant des changements de configuration des communications à distance. Si votre session de navigateur du client Web actuelle devient non valide, vous devez la fermer. Accédez au client Web à l'aide des nouveaux paramètres de configuration réseau et ouvrez une nouvelle session.

**Remarque :** assurez-vous d'ajouter l'adresse IP de votre bibliothèque à la liste des sites de confiance/autorisés de votre navigateur pris en charge par la bibliothèque, afin que les pages du client Web s'actualisent automatiquement.

**Remarque :** pour des instructions détaillées sur la configuration du réseau, voir l'aide en ligne de votre bibliothèque. Pour accéder à l'aide en ligne, cliquez sur l'icône **Help (Aide)** dans le coin supérieur droit de l'interface utilisateur du client Webou du panneau de commande.

Chemins d'accès permettant d'afficher les écrans appropriés :

- À partir du client Web, sélectionnez Setup (Configuration) > Network Management (Gestion de réseau) > Network (Réseau).
- À partir du panneau de commande, sélectionnez Setup (Configuration) > Network Mgmt (Gestion de réseau).

# Activation du protocole SSL

Les administrateurs peuvent activer ou désactiver les paramètres SSL de la bibliothèque. L'activation des paramètres SSL crypte toutes les connexions du navigateur Web au au client Web et active l'authentification SSL sécurisée pour les spécifications SMI-S. SMI-S est la norme la plus récente du protocole SNMP, qui assure la disponibilité permanente de l'ensemble de données. SMI-S est désactivée par défaut. Vous pouvez activer SMI-S sur l'écran **Tools (Outils) > System Settings** (**Paramètres système)** du panneau de commande.

La valeur SSL par défaut est **Disabled (Désactivée)**. La désactivation des paramètres SSL crée une connexion non cryptée du navigateur Web du client Web.

Voir le *Guide de référence SMI-S des bibliothèques intelligentes Scalar (6-01317-xx)* pour plus de détails sur la configuration et l'accès.

**Remarque** : avant d'activer les paramètres SSL, assurez-vous de saisir un nom pour la bibliothèque dans la zone de texte Library Name (Nom de la bibliothèque) lors de la configuration des paramètres réseau (Setup (Configuration) > Network Mgmt (Gestion de réseau) sur le panneau de commande). Après avoir activé les paramètres SSL, utilisez ce nom de bibliothèque pour accéder à celle-ci. Si vous n'utilisez pas ce nom, vous recevrez un message d'alerte de sécurité. Par ailleurs, assurez-vous de remplir toutes les cases de texte répertoriées sur le client Web : écran **Contact Information** (Coordonnées) (Setup (Configuration) > Notification (Notification) > Contact Information (Coordonnées)) avant d'activer les paramètres SSL. Ces informations servent à identifier les renseignements sur la société dans le certificat SSL.

Vous ne pouvez pas activer les paramètres SSL à partir du client Web. Chemin permettant d'afficher l'écran approprié :

 À partir du panneau de commande, sélectionnez Tools (Outils) > System Settings (Paramètres système) > Enable SSL (Activer SSL).

SNMP est un protocole léger conçu pour la gestion et la surveillance des périphériques d'infrastructure. La bibliothèque fournit la prise en charge de SNMP, pour qu'une application de gestion externe puisse être configurée pour recevoir les informations du protocole SNMP de la bibliothèque. La bibliothèque prend en charge le protocole SNMP en publiant une base de données MIB d'où vous pouvez faire une requête pour obtenir l'état de la bibliothèque et de ses composants individuels. Vous pouvez obtenir des informations sur le protocole SNMP à partir de la bibliothèque en utilisant les interruptions SNMP et les requêtes GET.

Pour plus d'informations sur le SNMP, voir le *Guide de référence du SNMP de base de Scalar i500 (6-01370-xx)*. Pour des informations sur l'intégration des bases de données MIB à une application de gestion du protocole SNMP, contactez votre vendeur d'applications de gestion du réseau.

Les administrateurs peuvent effectuer les procédures SNMP suivantes :

- Enregistrez les adresses IP et les numéros de port des applications de gestion externes pour leur permettre de recevoir les interruptions SNMP de la bibliothèque. Pour plus d'informations, voir <u>Enregistrement d'applications de gestion externes</u>, page 70.
- Activez ou désactivez la prise en charge des versions SNMP v1 et SNMP v2c. La version SNMP v3 est activée par défaut et ne peut pas être désactivée. Pour plus d'informations, voir <u>Activation des versions SNMP</u>, page 72.
- Sélectionnez la version du SNMP que la bibliothèque utilisera pour les interruptions de rapport. Vous pouvez choisir SNMPv1 ou SNMPv2. La version par défaut est SNMPv1.
- Modifier la chaîne de la communauté SNMP par défaut, qui est utilisée comme mot de passe pour authentifier les messages SNMP v1 et SNMP v2c GET et GET-NEXT échangés entre la bibliothèque et une application de gestion distante. Pour plus d'informations, voir Modification de la chaîne de la communauté SNMP, page 72.

### Configuration des paramètres SNMP de la bibliothèque

- Activez ou désactivez les interruptions d'authentification SNMP, qui sont des messages indiquant un échec d'authentification. Pour plus d'informations, voir <u>Activation et désactivation des interruptions</u> <u>d'authentification SNMP</u>, page 73.
- Téléchargez la base de données MIB de la bibliothèque, qui peut être utilisée pour intégrer la bibliothèque avec une application de gestion SNMP. Pour plus d'informations, voir <u>Téléchargement de la base de données MIB SNMP</u>, page 74.

### Enregistrement d'applications de gestion externes

Les administrateurs peuvent enregistrer les protocoles de transport, les adresses IP, et les numéros de port des applications de gestion externes afin de les activer pour recevoir les interruptions SNMP de la bibliothèque. Par défaut, la bibliothèque ignorant toutes les opérations SET SNMP, les applications de gestion externes sont incapables de s'enregistrer elles-mêmes pour recevoir les interruptions SNMP émises par la bibliothèque.

Après l'enregistrement des protocoles de transport, des adresses IP et de leurs numéros de port correspondants, vous pouvez exécuter un test pour vérifier que la bibliothèque peut envoyer les interruptions SNMP aux adresses.

Pendant l'enregistrement des applications de gestion externes pour recevoir des interruptions SNMP, vous pouvez configurer les paramètres suivants :

- **Transport (Transport)** : protocole de transport. Ce protocole est identique au protocole de transport configuré sur le réceptacle des interruptions SNMP. Sélectionnez l'une des options suivantes :
  - UDP/UDP6 : protocole UDP (User Datagram Protocol). Pour IPv4, sélectionnez UDP ; pour IPv6, sélectionnez UDP6.
  - TCP/TCP6 : protocole TCP (Transmission Control Protocol). Pour IPv4, sélectionnez TCP ; pour IPv6, sélectionnez TCP6.
- Host Name/IP Address (Nom d'hôte/Adresse IP) : nom d'hôte ou adresse IP de l'application de gestion externe que vous voulez enregistrer. Un nom d'hôte peut être entré uniquement si le serveur DNS est activé. Sinon, les adresses IP doivent être entrées. Pour plus d'informations sur DNS, voir <u>Modification des paramètres réseau</u>, page 65.

- **Port (Port)** : numéro de port de l'application externe que vous voulez enregistrer. Le numéro de port par défaut pour une application externe est 162.
- **Create (Créer)** : ajoute une adresse IP et un numéro de port de l'application externe à la liste des adresses enregistrées qui sera envoyée aux interruptions SNMP.
- **Delete (Supprimer)** : vous permet de supprimer une adresse IP et un numéro de port sélectionnés.
- **Test (Tester) :** vérifie uniquement que la bibliothèque a envoyé les interruptions SNMP à toutes les adresses IP enregistrées. Vérifiez les applications externes pour contrôler que les interruptions ont été reçues.

Quand le test est en cours, la **Progress Window (fenêtre de progression)** s'affiche. Si le test a réussi, **Success (Réussi)** s'affiche dans la **Progress Window (fenêtre de progression)** et les interruptions ont été envoyées. Si le test a échoué, **Failure (Échec)** s'affiche dans la **Progress Window (fenêtre de progression)**. Suivez les instructions répertoriées dans la **Progress Window (fenêtre de progression)** pour résoudre tout problème se produisant au cours de l'opération.

Voir le Guide de référence du protocole SNMP de base de *Scalar i500* (6-01370-xx) pour obtenir des informations plus détaillées sur la configuration et l'accès.

**Remarque :** cette opération ne doit pas être exécutée simultanément par plusieurs administrateurs connectés depuis différents emplacements. Vous pouvez accéder aux écrans appropriés, mais vous ne pouvez pas appliquer de modifications pendant qu'un autre administrateur exécute la même opération.

Chemin permettant d'afficher l'écran approprié :

 À partir du client Web, sélectionnez Setup (Configuration) > Network Management (Gestion de réseau) > SNMP Trap Registrations (Enregistrements des interruptions SNMP).

### Activation des versions SNMP

La bibliothèque prend en charge le SNMP v1, v2c, et v3.

Les administrateurs peuvent activer ou désactiver la prise en charge de SNMP v1 et v2c. Il est recommandé de désactiver SNMP v1 et SNMP v2c dans des environnements sécurisés.

La version SNMP v3 est toujours activée et ne peut pas être désactivée. L'algorithme d'authentification est défini sur MD5 et l'encodage est désactivé sur tout le système.

Voir le Guide de référence du protocole SNMP de base de *Scalar i500* (6-01370-xx) pour obtenir des informations plus détaillées sur la configuration et l'accès.

Chemins d'accès permettant d'afficher les écrans appropriés :

- Dans le client Web, sélectionnez Setup (Configuration) > Network Management (Gestion de réseau) > SNMP.
- À partir du panneau de commande, sélectionnez Tools (Outils) > System Settings (Paramètres système) > Enable SNMP V1/V2 (Activer SNMP V1/V2).

### Choix des versions des interruptions SNMP

La bibliothèque prend en charge les interruptions SNMP v1 et v2 tel que défini par RFC 1157 (v1 est la version par défaut). Les administrateurs peuvent choisir la version que la bibliothèque utilisera pour les interruptions de rapport (v1 est la version par défaut)

Le délai d'expiration de toutes les requêtes SNMP de la bibliothèque doit être de 10 secondes ou plus (paramètre-t de la ligne de commande).

Chemin permettant d'afficher l'écran approprié :

 Dans le client Web, sélectionnez Setup (Configuration) > Network Management (Gestion de réseau) > SNMP.

### Modification de la chaîne de la communauté SNMP

Les administrateurs peuvent modifier la chaîne de la communauté SNMP. La chaîne de la communauté SNMP est un texte qui sert de mot de passe pour authentifier les messages SNMP v1 et SNMP v2c GET et GET-NEXT échangés entre la bibliothèque et une application de gestion externe. La chaîne de la communauté SNMP utilisée par la bibliothèque doit correspondre à la chaîne utilisée par une application de gestion externe.

La chaîne de la communauté SNMP par défaut de la bibliothèque est : **publicCmtyStr**. Pour des raisons de sécurité, cette chaîne doit être modifiée. Lors de la modification de la chaîne de la communauté, adhérez aux directives suivantes : la chaîne de communauté est sensible à la casse, ne peut pas être vide et ne peut pas dépasser 32 caractères.

Voir le Guide de référence du protocole SNMP de base de *Scalar i500* (6-01370-xx) pour obtenir des informations plus détaillées sur la configuration et l'accès.

Vous ne pouvez pas modifier la chaîne de la communauté SNMP à partir du panneau de commande.

Chemin permettant d'afficher l'écran approprié :

• Dans le client Web, sélectionnez Setup (Configuration) > Network Management (Gestion de réseau) > SNMP.

### Activation et désactivation des interruptions d'authentification SNMP

Les administrateurs peuvent activer ou désactiver les interruptions d'authentification SNMP. Quand la bibliothèque reçoit un message SNMP ne contenant pas la chaîne de communauté appropriée ou d'autres informations d'authentification, la bibliothèque envoie un message d'interruption d'authentification SNMP aux systèmes de gestion à distance enregistrés, indiquant l'échec d'authentification. Les interruptions d'authentification SNMP sont désactivées par défaut.

Voir le Guide de référence du protocole SNMP de base de *Scalar i500* (6-01370-xx) pour obtenir des informations plus détaillées sur la configuration et l'accès.

Vous ne pouvez pas activer ou désactiver les interruptions d'authentification SNMP à partir du panneau de commande. Chemin permettant d'afficher l'écran approprié :

• Dans le client Web, sélectionnez Setup (Configuration) > Network Management (Gestion de réseau) > SNMP.

### Téléchargement de la base de données MIB SNMP

La bibliothèque prend en charge la base de données MIB SNMP qui peut être utilisée pour intégrer la bibliothèque à des applications de gestion SNMP vendues dans le commerce. Vous pouvez faire une requête dans la base de données MIB pour obtenir l'état de la bibliothèque et de ses composants individuels. Les administrateurs peuvent télécharger la base de données MIB SNMP à partir de la bibliothèque. La base de données MIB peut ensuite être installée sur une application de gestion externe SNMP.

Pour plus d'informations sur la base de données MIB de la bibliothèque, voir le *Guide de référence du protocole SNMP de base de la bandothèque Scalar i500* (6-01370-xx) ou contacter l'assistance technique Quantum (voir <u>Obtention</u> <u>d'aide ou d'informations</u>, page 9). Pour des informations sur l'intégration des bases de données MIB à une application de gestion du protocole SNMP, contactez votre vendeur d'applications de gestion du réseau.

**Remarque :** la base de données MIB SNMP est également disponible dans la *Documentation et le CD de formation de Scalar i500.* 

Vous ne pouvez pas télécharger la base de données MIB SNMP à partir du panneau de commande. Chemin permettant d'afficher l'écran approprié :

 À partir du client Web, sélectionnez Tools (Outils) > Download SNMP MIB (Télécharger MIB SNMP).

# Utilisation des partitions

Les partitions sont des sections virtuelles de la bibliothèque qui se présentent sous la forme de bibliothèques multiples et distinctes à des fins de gestion de fichiers, d'accès par plusieurs utilisateurs ou de dévouement à une ou plusieurs applications hôtes. La bibliothèque doit contenir au moins un lecteur de bande et un logement non attribués pour créer une partition.

L'assistant d'installation : Les écrans Partitioning (Partitionner) permettent aux administrateurs de sélectionner le nombre de partitions de bibliothèque à créer. À tout moment après la configuration initiale de la bibliothèque, les administrateurs peuvent créer, modifier et supprimer des partitions en sélectionnant **Setup (Configuration) > Partitions (Partitions)** sur le client Web ou créer et supprimer des partitions en sélectionnant **Setup (Configuration) > Partition Mgmt (Gestion des partitions)** sur le panneau de commande.

Il existe deux façons de créer des partitions :

- Automatically (Automatiquement) : les ressources de bibliothèque sont attribuées proportionnellement au sein des partitions. Les lecteurs de bande sont groupés selon leur type d'interface (SCSI, FC ou SAS), le fournisseur de lecteur de bande, et la génération de média (LTO-3, LTO-4, LTO-5, LTO-6). Vous ne pouvez pas mélanger le type d'interface, le fournisseur de lecteur de bande, et la génération de média dans les partitions que vous créez automatiquement. Pour créer une partition avec des types d'interface, des fournisseurs de lecteur de bande, et des générations de média mélangés, vous devez créer une partition manuellement. Vous pouvez créer des partitions automatiquement soit sur le panneau de commande soit sur le client Web. Lorsque vous créez des partitionsautomatiquement, vous augmentez le nombre de partitions existantes.
- Manually (Manuellement) : un administrateur crée une partition à la fois et attribue les ressources comme souhaité. Vous pouvez mélanger les types d'interface, le fournisseur de lecteur de bande, et les générations de média dans les partitions que vous créez manuellement. Vous pouvez créer des partitions manuellement sur le client Web. Lorsque vous créez manuellement des partitions, vous augmentez le nombre de partitions existantes.

**Remarque :** vous ne pouvez pas mélanger des types de fournisseur de lecteur (par exemple, HP et IBM) dans des partitions qui sont configurées pour un cryptage géré par la bibliothèque (voir Étape 6 : configuration <u>des partitions pour Library Managed Encryption</u>, page 203).

Le nombre maximum de partitions que vous pouvez créer est égal au nombre de lecteurs dans la bibliothèque. <u>Tableau 3</u> montre le nombre de partitions qu'il est possible de créer pour chaque configuration de bibliothèque disponible.

| Tableau 3Nombre departitions prises en charge | Configurations<br>disponibles | Lecteurs de bande<br>Minimum, Maximum | Partitions<br>Minimum, Maximum |  |
|-----------------------------------------------|-------------------------------|---------------------------------------|--------------------------------|--|
|                                               | 5U                            | 1, 2                                  | 1, 2                           |  |
|                                               | 14U                           | 1,6                                   | 1,6                            |  |
|                                               | 23U                           | 1, 10                                 | 1,10                           |  |
|                                               | 32U                           | 1, 14                                 | 1, 14                          |  |
|                                               | 41U                           | 1, 18                                 | 1, 18                          |  |

Les détails sur les partitions comprennent :

- Les administrateurs peuvent créer, modifier, supprimer et contrôler l'accès à toutes les partitions. Les utilisateurs peuvent être autorisés à accéder à certaines partitions seulement et pas à d'autres.
- Les noms de partition ne peuvent comprendre que 12 caractères alphanumériques minuscules et caractères de soulignement (\_).
- Le nombre maximum de partitions qu'il est possible de créer est égal au nombre de lecteurs de bande dans la bibliothèque.
- Une partition comprend au moins un lecteur de bande et un logement. Le lecteur de bande ou le logement ne peut pas être partagé avec une autre partition.
- Les logements de poste I/E sont partagés entre toutes les partitions. Les partitions prennent provisoirement possession des logements de poste I/E lors de l'importation ou l'exportation des cartouches de bande.

Attention : avant de retirer définitivement un module d'extension de votre bibliothèque, vous devez procéder à un ensemble d'opérations de configuration comprenant la suppression de toutes les partitions. Voir Suppression de partitions, page 82 et <u>Retrait du de bibliothèque 9U</u>, page 413.

# Création automatique de partitions

À tout moment après la configuration initiale de la bibliothèque, les administrateurs peuvent augmenter le nombre de partitions existantes en utilisant le processus de partitionnement automatique. Le partitionnement automatique attribue les ressources de bibliothèque disponibles proportionnellement entre les partitions, regroupant les lecteurs de bande selon leur type d'interface (SCSI, FC, ou SAS), le fournisseur de lecteur de bande, et la génération de média. Le nombre par défaut de partitions créées est le nombre de combinaisons distinctes d'interface de lecteur de bande/fournisseur/type de média des lecteurs de bande qui ne sont pas actuellement attribués à une partition. Vous ne pouvez pas mélanger les types d'interface, les fournisseurs de lecteur de bande, ou les générations de média dans les partitions que vous créez automatiquement. Pour créer une partition avec des types d'interface, des fournisseurs, et des générations de média mélangés, vous devez créer une partition manuellement (voir <u>Création manuelle de partitions, page 78</u>).

Par exemple :

- Si votre bibliothèque contient deux lecteurs de bande, un FC IBMLTO-4 et un FC IBM LTO-5, deux partitions seront créées car, bien qu'elles aient le même type d'interface, elles ont différentes générations de média (LTO-4 et LTO-5).
- Si votre bibliothèque contient deux lecteurs de bande, un Fibre Channel IBM LTO-4 et un Fibre Channel HP LTO-4, deux partitions seront créées, car les fournisseurs de lecteur de bande diffèrent.

Sur l'écran **Automatically Create Partitions (Créer automatiquement des partitions)**, vous pouvez sélectionner le nombre de partitions à créer, d'un minimum de la valeur par défaut spécifiée par la bibliothèque à un maximum égal au nombre de lecteurs de bande non attribués dans votre bibliothèque.

La bibliothèque doit contenir au moins un lecteur de bande et un logement non attribués pour créer une partition automatiquement. En l'absence de lecteur de bande ou de logement non attribué, vous devez modifier ou supprimer une ou plusieurs partitions pour libérer des ressources. Pour plus d'informations, voir <u>Modification des partitions</u>, page 81 et <u>Suppression de partitions</u>, page 82.

Lorsque la bibliothèque crée automatiquement des partitions, elle génère des chemins de contrôle. Voir <u>Utilisation des chemins de contrôle</u>, page 95 pour une description des chemins de contrôle par défaut et savoir comment les modifier.

Par défaut, la bibliothèque applique le format de code-barres standard à chaque partition. Vous pouvez changer ce paramètre en modifiant les partitions après sa création. Pour plus d'informations sur la modification des partitions, voir <u>Modification des partitions</u>, page 81.

**Remarque** : cette opération ne peut pas être effectuée simultanément par plusieurs administrateurs connectés à partir de différents emplacements. Vous pouvez accéder à l'écran, mais vous ne pouvez pas appliquer de modifications pendant qu'un autre administrateur exécute la même opération.

Chemins d'accès permettant d'afficher les écrans appropriés :

- Dans le client Web, sélectionnez Setup (Configuration) > Partitions.
- À partir du panneau de commande, sélectionnez Setup (Configuration) > Partition Mgmt (Gestion de partition) > Create Partition (Créer partition).

### Création manuelle de partitions

À l'aide du client Web, les administrateurs peuvent créer manuellement des partitions supplémentaires à tout moment après la configuration initiale de la bibliothèque. Le nombre maximum de partitions qu'il est possible de créer est égal au nombre de lecteurs de bande dans la bibliothèque.

Vous pouvez mélanger les types d'interface, le fournisseur de lecteur de bande, et les générations de média dans les partitions que vous créez manuellement. **Exception :** vous ne pouvez pas mélanger les types de fournisseur de lecteur (par exemple, HP et IBM) dans des partitions qui sont configurées pour un cryptage géré par la bibliothèque (voir <u>Étape 6 :</u> configuration des partitions pour Library Managed Encryption, page 203).

La bibliothèque doit contenir au moins un lecteur de bande et un logement non attribués pour créer une partition. En l'absence de lecteur de bande ou de logement disponible, vous devez modifier ou supprimer une partition existante pour libérer des ressources. Pour plus d'informations, voir <u>Modification des partitions</u>, page 81 et <u>Suppression de partitions</u>, page 82. Quand vous créez manuellement des partitions, la bibliothèque crée des chemins de contrôle. Voir <u>Utilisation des chemins de contrôle</u>, page 95 pour une description des chemins de contrôle par défaut et savoir comment les modifier. Lors de la création manuelle de partitions, vous devez fournir les informations suivantes :

- **Partition Name (Nom de partition)** : ne peut comprendre que 12 caractères alphanumériques minuscules et caractères de soulignement (\_)
- Emulation Type (Type d'émulation) : ce paramètre permet de faire apparaître la partition comme un différent type de bibliothèque pour l'hôte. Dans la plupart des cas, vous pouvez ignorer ce paramètre et simplement utiliser le paramètre par défaut. Cependant, si votre application hôte ne prend pas en charge le paramètre par défaut et ne peut pas reconnaître la partition en utilisant le paramètre par défaut, vous pouvez choisir un type de bibliothèque précédemment qualifié par votre hôte. Ainsi, la partition apparaît pour l'hôte comme le type de bibliothèque sélectionné et lui permet de communiquer.
  - ADIC Scalar i500 (par défaut)
  - Quantum Scalar i500
  - Quantum Scalar i2000
  - ADIC Scalar i2000
  - ADIC Scalar 100
  - ADIC Scalar 24
- Media Barcode Format (Format de code-barres de média) : ce paramètre indique à la bibliothèque comment lire et rapporter les codes-barres des cartouches de bande dans la partition. La bibliothèque prend en charge les options suivantes (pour les définitions de chacune de ces options, voir Formats de code-barres autorisés, page 589).
  - Standard (Standard) (par défaut)
  - Standard Six (Standard Six)
  - Plus Six (Plus Six)
  - Extended (Étendu)
  - Media ID Last (Première identification de média)
  - Media ID First (Dernière identification de média)
- Number of Slots (Nombre de logements) : nombre de logements de stockage attribués à la nouvelle partition.
- Drives (Lecteurs) : le ou les lecteurs de bande attribués à la partition.

**Remarque :** avant de créer des partitions, vérifiez que tous les lecteurs de bande sont déchargés. Pour plus d'informations sur le déchargement des lecteurs de bande, voir <u>Déchargement</u> <u>de lecteurs de bande</u>, page 288.

**Remarque :** les opérations de création de partitions ne peuvent pas être effectuées simultanément par plusieurs administrateurs connectés à partir de différents emplacements. Vous pouvez accéder à l'écran, mais vous ne pouvez pas appliquer de modifications pendant qu'un autre administrateur exécute la même opération.

Vous ne pouvez pas créer de partitions manuellement à partir du panneau de commande. Chemin d'accès permettant d'afficher l'écran approprié :

• Dans le client Web, sélectionnez **Setup (Configuration) > Partitions**.

### Mélange des types de lecteur de bande dans des partitions

Quand vous créez automatiquement des partitions, les lecteurs de bande avec différents types d'interface, types de fournisseur et génération de média sont placés dans des partitions différentes. Si vous créez des partitions manuellement, vous pouvez mélanger le type de lecteur de bande comme suit :

- Pour les partitions non-cryptées et pour les partitions qui utilisent un cryptage géré par l'application :
  - Les lecteurs de bande SCSI, FC et SAS peuvent être mélangés.
  - Les lecteurs de bande HP et IBM peuvent être mélangés.
  - Différentes générations de média (par exemple, LTO-3, LTO-4, LTO-5) peuvent être mélangées.
- Pour les partitions qui utilise un cryptage géré par la bibliothèque :
  - Les lecteurs de bande doivent être FC ou SAS. Les lecteurs de bande FC et SAS peuvent être dans la même partition.
  - **Q-EKM partitions (partitions Q-EKM)** : peuvent contenir des lecteurs de bande IBM LTO-4 et IBM LTO-5 uniquement.

• **SKM partitions (partitions SKM)** : peuvent contenir des lecteurs de bande HP LTO-4 et HP LTO-5 uniquement.

Pour plus d'informations sur les partitions avec cryptage géré par la bibliothèque, voir <u>Étape 6 : configuration des partitions pour Library</u> <u>Managed Encryption</u>, page 203.

À l'aide du client Web, les administrateurs peuvent modifier les paramètres de partition à tout moment après la création de la partition.

Le lecteur de bande défini comme chemin de contrôle pour une partition spécifique ne peut pas être supprimé de la partition concernée. La case associée au chemin de contrôle est grisée. Pour plus d'informations sur la définition du chemin de contrôle, voir <u>Utilisation des chemins de contrôle</u>, page 95.

La bibliothèque met la partition automatiquement hors ligne avant de la modifier et replace la partition en ligne après sa modification.

**Remarque :** en cas d'échec de cette opération, la partition restera hors ligne jusqu'à ce que vous la remettiez en ligne manuellement ou que vous redémarriez la bibliothèque (voir <u>Mise en ligne et hors ligne d'une partition</u>, page 84).

Lors de la modification d'une partition, il est possible que vous deviez fournir les informations suivantes :

- **Emulation Type (Type d'émulation)** : ce paramètre permet de faire apparaître la partition comme un type de bibliothèque différent pour l'hôte. Pour consulter une description des options disponibles, voir <u>Création manuelle de partitions</u>, page 78.
- **Partition Name (Nom de partition)** : ne peut comprendre que 12 caractères alphanumériques minuscules et caractères de soulignement (\_).
- Media Barcode Format (Format de code-barres de média) : ce paramètre indique à la bibliothèque comment lire et rapporter les codes-barres des cartouches de bande dans la partition. La sélection par défaut est **Standard (Standard)** (pour les définitions de chaque option, voir Formats de code-barres autorisés, page 589).
- Number of Slots (Nombre de logements) : nombre de logements de cartouches de bande attribués à la partition.

Modification des

partitions

• Drives (Lecteurs) : le ou les lecteurs de bande attribués à la partition.

**Remarque :** avant de supprimer un lecteur de bande d'une partition, vérifiez qu'il est déchargé. Pour plus d'informations sur le déchargement des lecteurs de bande, voir <u>Déchargement de lecteurs de bande</u>, page 288.

Vous ne pouvez pas créer de partitions manuellement à partir du panneau de commande. Chemin d'accès permettant d'afficher l'écran approprié :

• Dans le client Web, sélectionnez Setup (Configuration) > Partitions.

# Suppression de partitions

Une partition peut être supprimée quand elle n'est plus nécessaire ou en préparation pour le retrait d'un module de la bibliothèque. Les administrateurs peuvent supprimer une partition à la fois.

Déchargez tous les lecteurs de bande et exportez toutes les cartouches attribuées à la partition à supprimer. Une fois les cartouches exportées, supprimez-les du poste I/E. Pour plus d'informations, voir <u>Déchargement</u> <u>de lecteurs de bande</u>, page 288 et <u>Exportation de médias</u>, page 284.

Informations détaillées sur la suppression de partitions :

- Lorsqu'une partition a été supprimée, ses ressources (lecteurs de bande et logements, par exemple) sont disponibles et peuvent être réattribuées à des partitions nouvelles ou existantes.
- La suppression d'une partition ne supprime pas les utilisateurs attribués à cette partition. En revanche, si ces utilisateurs ne sont attribués à aucune autre partition, ils ne pourront effectuer aucune opération sur la bibliothèque. Voir <u>Modification de l'accès aux</u> <u>partitions</u>, page 83.
- Étant donné que les partitions peuvent dépasser les modules physiques de la bibliothèque et partager des ressources, la bibliothèque signalera des erreurs si vous supprimez définitivement ou remplacez un module de votre bibliothèque sans avoir au préalable supprimé ou modifié des partitions et modifié des ressources partagées comme des logements de nettoyage et des logements I/E. Voir <u>Préparation avant le retrait ou le remplacement</u> <u>d'un module</u>, page 402 pour des instructions détaillées sur la préparation de la bibliothèque au retrait permanent ou au

remplacement d'un module.

| Remarque : | il se peut que vous deviez modifier les paramètres de |  |  |  |
|------------|-------------------------------------------------------|--|--|--|
|            | votre application hôte suite à la suppression d'une   |  |  |  |
|            | partition. Consultez la documentation de votre        |  |  |  |
|            | application hôte.                                     |  |  |  |

Chemins d'accès permettant d'afficher les écrans appropriés :

- Dans le client Web, sélectionnez Setup (Configuration) > Partitions (Partitions).
- Sur le panneau de commande, sélectionnez Setup (Configuration) > Partition Mgmt (Gestion des partitions).

# Modification de l'accès aux partitions

Un administrateur peut contrôler les partitions auxquelles peut accéder un utilisateur précis en modifiant le compte utilisateur. Tout utilisateur assigné à une partition qui a été supprimée peut par ailleurs être réassigné à d'autres partitions.

Pour redéfinir l'accès à une partition, vous devez fournir les informations suivantes :

- **Password (Mot de passe)** : un mot de passe unique qui peut être affiché et modifié par l'administrateur.
- **Privilege Level (Niveau de privilèges)** : détermine les privilèges d'accès de l'utilisateur. Pour plus d'informations sur les niveaux de privilèges d'utilisateur, voir <u>Privilèges utilisateur</u>, page 54.
- **Partition Access (Accès aux partitions)** : partitions auxquelles l'utilisateur a accès.

Chemins d'accès permettant d'afficher les écrans appropriés :

- Dans le client Web, sélectionnez Setup (Configuration) > User Management (Gestion des utilisateurs) > User Accounts (Comptes utilisateur).
- Dans le panneau de commande, sélectionnez Setup (Configuration) > User Mgmt (Gestion des utilisateurs) > Modify User (Modifier un compte utilisateur).

Mise en ligne et hors ligne d'une partition

- Il y a deux modes de partition : en ligne et hors ligne.
  - Online (En ligne) : les hôtes SCSI contrôlent la partition. Dans ce mode, toutes les commandes SCSI de l'application hôte sont traitées.
  - **Offline (Hors ligne)** : les hôtes SCSI ne peuvent pas contrôler la partition. Dans ce mode, les opérations de la bibliothèque peuvent être effectuées via le panneau de commande ou le client Web.

Cette rubrique porte sur l'utilisation de l'interface utilisateur de la bibliothèque pour changer manuellement le mode de la partition à en ligne ou hors ligne. Le changement d'un mode de partition à l'aide de l'interface utilisateur de la bibliothèque peut affecter votre application hôte. Pour plus d'informations, reportez-vous à la documentation de votre application hôte.

Informations détaillées sur l'utilisation du mode de partition :

- Quand vous accédez aux écrans Change Partition Mode (Modifier le mode de partition), vous verrez seulement les partitions auxquelles vous avez accès.
- Le texte du bouton **Online/Offline (En ligne/hors ligne)** change en fonction du mode sélectionné.
- Si une partition est utilisée, le bouton Online/Offline (En ligne/hors ligne) est grisé.
- Le redémarrage de la bibliothèque met en ligne toutes les partitions qui étaient hors ligne (voir <u>Redémarrage de la bibliothèque</u>, page 272).

**Remarque :** certaines opérations de maintenance exigent que toute la bibliothèque soit mise hors ligne. Pour mettre la bibliothèque hors ligne, faites passer le mode de toutes les partitions d'en ligne à hors ligne.

**Remarque** : lorsque le mode de partition est redéfini d'en ligne à hors ligne, toutes les commandes de l'application hôte en cours au début du changement de mode sont exécutées.

Chemins d'accès permettant d'afficher les écrans appropriés :

 Dans le client Web sélectionnez Operations (Opérations) > Partitions (Partitions) > Change Mode (Changement de mode).  À partir du panneau de commande, sélectionnez Operations (Opérations) > Change Partition Mode (Modifier le mode de partition).

### Désactivation/activation de l'attribution de cartouches manuelle

Les administrateurs peuvent désactiver ou activer l'attribution de cartouches manuelle. Lorsque l'attribution de cartouche manuelle est activée (paramètre par défaut), l'écran **Assign I/E (Attribuer I/E)** s'affiche automatiquement sur le panneau de commande une fois que les cartouches ont été placées dans le poste I/E. L'écran **Assign I/E (Attribuer un poste I/E)** vous invite à utiliser le panneau de commande pour attribuer les cartouches à une partition spécifique ou à la partition système.

Lorsque l'attribution de cartouches manuelle est désactivée, l'écran Assign I/E (Attribuer un poste I/E) n'apparaît pas sur le panneau de commande et les cartouches du poste I/E restent non-attribuées jusqu'à leur déplacement ou leur importation dans la bibliothèque.

Pour plus d'informations sur la façon dont l'attribution de cartouches manuelle affecte l'importation de média, voir <u>Importation de médias</u>, page 275.

Vous pouvez désactiver l'attribution de cartouches manuelle en décochant la case **Manual Cartridge Assignment (Attribution de cartouche manuelle)** sur l'écran **System Settings (Paramètres système)** du panneau de commande. Pour plus d'informations sur les paramètres système, voir <u>Configuration des paramètres système</u>, page 142.

L'attribution de cartouches manuelle ne peut pas être configurée à partir du client Web. Chemin permettant d'afficher l'écran approprié :

• Sur le panneau de commande, sélectionnez Tools (Outils) > System Settings (Paramètres système).

## Description de la notification de l'application hôte

Lorsqu'Attribution de cartouches manuelle est activée, SCSI Unit Attention 6/2801 notifie l'application hôte lorsque le poste I/E a été accédé, ce qui permet à l'hôte de détecter automatiquement la présence de média dans le poste I/E et de mettre à jour les informations d'état de son poste I/E. Lorsqu'Attribution de cartouches manuelle est désactivée, la notification d'hôte via SCSI Unit Attention 6/2801 dépend du nombre de partitions configurées :

- Si plusieurs partitions sont définies, l'application hôte n'est pas notifiée en cas d'accès au poste I/E. La présence de média dans le poste I/E est signalée à toute partition la demandant.
- Si une seule partition est définie, l'application hôte est notifiée en cas d'accès au poste I/E. La présence de média est signalée à l'unique partition définie, de même qu'à la partition système, lorsque l'une de ces partitions vérifie pour voir si l'état du poste I/E a été modifié.

Pour des informations sur l'utilisation de l'hôte pour exécuter des opérations de bande, consultez la documentation de votre application hôte.

# Configuration des logements de nettoyage

Les logements de nettoyage servent à stocker les cartouches de nettoyage utilisées pour nettoyer les lecteurs de bande. Les écrans **Setup Wizard: Cleaning Slot Configuration (Assistant d'installation - Configuration de logement de nettoyage)** vous invitent à saisir le nombre de logements de nettoyage (le cas échéant) que vous souhaitez définir pour votre bibliothèque. Vous pouvez également accéder aux écrans **Cleaning Slot Configuration (Configuration de logement de nettoyage)** directement à partir du panneau de commande et du client Web.

**Remarque :** Sseuls les logements sous licence, non attribués et vides peuvent être utilisés pour le nettoyage. S'il y a des logements non attribués, mais aucun logement de nettoyage disponible, assurez-vous qu'il n'y a aucun dossier RAS pour le média non attribué.

Les paramètres de configuration par défaut du **Setup Wizard (assistant d'installation)** ne comprennent aucun logement de nettoyage dédié. La configuration d'au moins un logement de nettoyage active la fonction AutoClean de la bibliothèque. Lorsque la fonction AutoClean est activée, la bibliothèque vous permet d'importer et d'exporter des cartouches de nettoyage. Lorsqu'un lecteur de bande doit être nettoyé, il en informe la bibliothèque. Si la fonction AutoClean est activée, la bibliothèque enttoie automatiquement le lecteur de bande à l'aide d'une cartouche de nettoyage chargée dans un logement de nettoyage.

**Remarque** : si vous ne configurez pas de logements de poste I/E, vous ne pourrez pas importer ni exporter les cartouches de nettoyage avec les postes I/E. Voir <u>Configuration des</u> <u>logements de poste I/E</u>, page 88.

Les logements de nettoyage ne sont pas attribués à des partitions spécifiques. Chaque partition peut accéder aux cartouches de nettoyage situées dans les logements de nettoyage dédiés.

Le nombre maximum de logements de nettoyage pouvant être configurés est de quatre. Pour désactiver AutoClean, ne configurez aucun logement de nettoyage.

Les administrateurs peuvent configurer les logements de nettoyage lors de la configuration de bibliothèque initiale et à tout moment après cela, à condition que les logements non-attribués soient disponibles. Si la bibliothèque ne comprend aucun logement disponible, vous devez modifier ou supprimer une partition pour en libérer. Pour plus d'informations, voir <u>Modification des partitions</u>, page 81 et <u>Suppression</u> <u>de partitions</u>, page 82.

Les administrateurs peuvent nettoyer des lecteurs de bande manuellement. Pour plus d'informations, voir <u>Nettoyage manuel des</u> <u>lecteurs de bande</u>, page 297.

| Remarque : | les logements de nettoyage ne sont pas visibles sur<br>l'application hôte. Si vous souhaitez que le nettoyage<br>soit contrôlé à partir de l'hôte, ne configurez pas de<br>logements de nettoyage et définissez votre application<br>hôte de façon à ce qu'elle gère les lecteurs de bande de<br>nettoyage. La configuration de logements de nettoyage<br>sur la bibliothèque peut affecter l'application hôte. Pour<br>plus d'informations, reportez-vous à la documentation |
|------------|----------------------------------------------------------------------------------------------------|
|            | plus d'informations, reportez-vous à la documentation de votre application hôte.                                                                                                    |

**Remarque :** cette opération ne doit pas être exécutée simultanément par plusieurs administrateurs connectés depuis différents emplacements. Vous pouvez accéder à l'écran, mais vous ne pouvez pas appliquer de modifications pendant qu'un autre administrateur exécute la même opération.

Chemins d'accès permettant d'afficher les écrans appropriés :

- Dans le client Web, sélectionnez Setup (Configuration) > Cleaning Slots (Logements de nettoyage).
- Sur le panneau de commande, sélectionnez Setup (Configuration) > Partition Mgmt (Gestion des partitions) > Configure Cleaning Slots (Configurer les logements de nettoyage).

# Configuration des logements de poste I/E

Les logements de poste I/E permettent d'importer et d'exporter des cartouches de bande dans et hors de la bibliothèque sans perturber les opérations de bibliothèque normales. L'**assistant d'installation : les écrans l/EStation (Poste l/E)** vous permettent de configurer les logements de poste I/E. Les administrateurs peuvent également configurer ces logements sur le panneau de commande ou le client Web.

Chaque module de contrôle comprend six logements de poste I/E, tandis que chaque module d'extension comprend 12 logements de poste I/E. Les configurations de bibliothèque disponibles prennent en charge un minimum de six logements I/E dans la bibliothèque 5U jusqu'à un maximum de 54 logements I/E dans la configuration de bibliothèque 41U. Vous pouvez également choisir de ne configurer aucun logement de poste I/E et d'utiliser tous les logements de tous les postes I/E pour le stockage des cartouches de bande. Pour savoir comment ne pas configurer de logements I/E, voir <u>Configuration d'aucun logement de poste I/E</u>, page 91.

Chaque poste I/E (à 6 ou 12 logements) est configuré sous la forme d'une unité complète. Lorsque vous configurez un poste I/E, configurez tous les logements dans le poste I/E de la même façon : soit comme stockage soit comme logements I/E. Si la bibliothèque consiste en un module de contrôle, les six logements du poste I/E doivent être configurés en tant que stockage ou en tant que logements de poste I/E. Une bibliothèque 14U consiste en un module de contrôle (avec six logements de poste I/E) et un module d'extension (avec 12 logements de poste I/E). Les 12 logements présents dans le module d'extension doivent être configurés de la même façon, soit comme des logements de poste I/E soit comme des logements de stockage. Par conséquent, une bibliothèque 14U peut contenir un minimum de six et un maximum de 18 logements de poste I/E dédiés. <u>Tableau 4</u> répertorie le nombre de logements de poste I/E disponibles par bibliothèque pour toutes les configurations de base de la bibliothèque.

Tableau 4 Nombre de logements de poste I/E disponibles

| Configuration de la bibliothèque | Module de contrôle 5U |                  | Module d'extension<br>9U |                  | Nombre total dans<br>la bibliothèque |                  |
|----------------------------------|-----------------------|------------------|--------------------------|------------------|--------------------------------------|------------------|
|                                  | Postes I/E            | I/E<br>Logements | I/E<br>Postes            | I/E<br>Logements | l/E<br>Postes                        | l/E<br>Logements |
| 5U                               | 1                     | 6                | -                        | -                | 1                                    | 6                |
| 14U                              | 1                     | 6                | 1                        | 12               | 2                                    | 18               |
| 23U                              | 1                     | 6                | 2                        | 24               | 3                                    | 30               |
| 32U                              | 1                     | 6                | 3                        | 36               | 4                                    | 42               |
| 41U                              | 1                     | 6                | 4                        | 48               | 5                                    | 54               |

Informations sur la configuration des logements de poste I/E :

- Avant de modifier le nombre des logements de poste I/E, retirez toutes les cartouches de bande des logements actuellement configurés comme logements de poste I/E.
- Un poste I/E qui a été configuré pour le stockage peut contenir des logements de nettoyage. Ces logements de nettoyage doivent être supprimés avant de reconfigurer les logements de stockage comme logements de poste I/E.
- Le nombre de logements de poste I/E dédiés par défaut est de six. Si vous acceptez les paramètres de configuration par défaut du **Setup Wizard (assistant d'installation)**, six logements I/E seront créés dans le module de contrôle.
- Si vous augmentez la capacité de votre bibliothèque en ajoutant des modules d'extension, les postes I/E des nouveaux modules seront des logements de stockage par défaut. Vous pouvez choisir de reconfigurer ces logements comme des logements I/E.
- Selon le nombre de logements I/E que vous configurez, la bibliothèque détermine automatiquement les postes I/E à configurer comme logements I/E et ceux à configurer comme logements de stockage.
- La bibliothèque définit d'abord les logements I/E dans le module de contrôle au niveau du poste I/E et continue ensuite dans les postes I/E des modules d'extension. Les postes I/E dans les modules d'extension sous le module de contrôle ont la priorité sur les postes I/Edans les modules d'extension au-dessus du module de contrôle.
- Tous les logements dans un poste I/E doivent être configurés de la même façon : soit comme logements de stockage soit comme logements I/E. Par conséquent, si votre bibliothèque comprend un ou plusieurs modules d'extension et si vous devez configurer un nombre pair de logements I/E supérieur à six, lemodule de contrôle au niveau du poste I/E peut être configuré automatiquement comme logement de stockage.
- Si le poste I/E est configuré comme logement de stockage de données, sa porte est toujours verrouillée. Pour plus d'informations sur le déverrouillage des postes I/E, voir <u>Verrouillage et déverrouillage des postes I/E</u>, page 300.
- Les logements de poste I/E sont partagés avec toutes les partitions d'une bibliothèque.
- Pour identifier la façon dont un magasin de poste I/E est configuré, consultez le rapport Library Configuration (Configuration de bibliothèque) disponible dans le menu Reports (Rapports) sur le client Web. Voir <u>Affichage de la configuration de la bibliothèque</u>, page 306.

## Configuration d'aucun logement de poste I/E

Le fait de ne configurer aucun logement I/E augmente le nombre de logements de stockage dans votre bibliothèque, mais comporte les restrictions suivantes :

- Vous ne pouvez pas vous servir du poste I/E pour importer et exporter les cartouches de bande, y compris les médias de nettoyage.
- Il vous sera demandé d'ouvrir la porte d'accès de la bibliothèque pour charger et décharger en vrac les cartouches de bande, perturbant ainsi les opérations de la bibliothèque. Voir <u>Chargement global</u>, page 280.
- Vous ne pouvez pas nettoyer manuellement les lecteurs de bande avec une cartouche de nettoyage.

Pour plus d'informations sur l'utilisation du poste I/E pour importer et exporter des médias, voir <u>Fonctionnement de votre bibliothèque</u>, page 270.

Attention : la configuration des logements de poste I/E lorsque des cartouches sont déjà chargées risque de compromettre la sécurité des données. Retirez d'abord les cartouches du poste I/E avant de configurer les logements de poste I/E.

**Remarque :** cette opération ne peut pas être effectuée simultanément par plusieurs administrateurs connectés à partir de différents emplacements. Vous pouvez accéder à l'écran, mais vous ne pouvez pas appliquer de modifications pendant qu'un autre administrateur exécute la même opération.

Chemins d'accès permettant d'afficher les écrans appropriés :

- Dans le client Web, sélectionnez Setup (Configuration) > I/E Station Slots (Logements de poste I/E).
- Sur le panneau de commande, sélectionnez Setup (Configuration) > Partition Mgmt (Gestion des partitions) > Configure I/E Station Slots (Configurer les logements de poste I/E).

#### Définition des paramètres de lecteurs de bande

Les administrateurs peuvent afficher et modifier certains paramètres du lecteur de bande. Vous pouvez définir le numéro d'identification SCSI pour un lecteur de bande lié à un SCSI. Vous pouvez définir les numéros de boucle, le mode de connexion de la topologie, et la vitesse d'interface pour un lecteur de bande à fibre optique. Vous pouvez afficher les paramètres pour les lecteurs de bande SAS mais pas les définir. L'adresse SAS d'un lecteur de bande SAS est générée automatiquement et uniquement avec un nom WWNN unique (World Wide Node Name) que le lecteur reçoit lorsqu'il est configuré.

Si la partition concernée est en ligne, elle sera mise hors ligne avant la définition des paramètres, puis remise en ligne une fois les paramètres définis.

**Remarque :** en cas d'échec de cette opération, la partition restera hors ligne jusqu'à ce que vous la remettiez en ligne manuellement ou que vous redémarriez la bibliothèque (voir <u>Mise en ligne et hors ligne d'une partition</u>, page 84).

Chaque périphérique sur un bus SCSI, y compris l'adaptateur de bus hôte (HBA) doit avoir un numéro d'identification SCSI unique. Changez le numéro d'identification SCSI si nécessaire lorsqu'il y a un numéro d'identification doublon sur un bus unique. Généralement, le numéro d'identification SCSI du HBA est défini sur 7. Par exemple, si deux lecteurs de bande sont connectés l'un à l'autre sur le même bus, chaque lecteur de bande doit avoir un numéro d'identification SCSI distinct et différent du numéro d'identification SCSI du HBA.

Pour les lecteurs de bande SCSI, vous pouvez définir le numéro d'identification SCSI sur une valeur comprise entre 0 et 15. La bibliothèque attribue par défaut les numéros d'identification SCSI suivants aux lecteurs de bande SCSI :

- Module de contrôle : 1 et 2
- Chaque module d'extension : 3, 4, 5 et 6

Pour les lecteurs de bande FC :

- **DPF** (Basculement du chemin de données) : vous pouvez activer le basculement de chemin de données sur les lecteurs de bande HP LTO-5 Fibre Channel avec une licence Storage Networking en cochant la case DPF (voir <u>Configuration du basculement du chemin de données</u>, page 173).
- Le numéro de boucle peut être défini sur une valeur comprise entre 0 et 125. Un numéro de boucle unique est sélectionné par défaut pour tous les lecteurs de bande FC installés dans la bibliothèque. Par exemple, le lecteur de bande installé dans la baie d'unité supérieure d'un module de contrôle est attribué un numéro de boucle par défaut de 61. Le lecteur de bande installé dans le module de contrôle au niveau de la baie d'unité inférieure est attribué un numéro de boucle par défaut de 63.

Si vous modifiez les numéros de boucle par défaut, assurez-vous que chaque lecteur de bande FC dont le paramètre de topologie est défini sur Auto (LN), Loop (Boucle) (L) ou Auto (NL) possède un numéro de boucle unique.

Vous pouvez modifier le numéro de boucle si la topologie est définie sur Point à Point.

- Le mode de connexion de topologie demandé peut être défini sur l'un des paramètres suivants :
  - **Auto (LN)** : essai de configuration automatique du L-Port en premier
  - Loop (L) (Boucle (L)) : forcer le L-Port
  - Point to Point (Point à point) : forcer le N-Port

• Auto (NL) : essai de configuration automatique du N-Port en premier (par défaut)

| Remarques concernant Point à point : |                                                          |  |
|--------------------------------------|----------------------------------------------------------|--|
|                                      | - Vous pouvez utiliser le Point à point si le lecteur    |  |
|                                      | de bande est connecté via un commutateur.                |  |
|                                      | - Vous pouvez utiliser le Point à point avec les         |  |
|                                      | lecteurs HP si le lecteur de bande est connecté à        |  |
|                                      | un hôte.                                                 |  |
|                                      | - Vous ne pouvez pas utiliser le Point à point si le     |  |
|                                      | lecteur de bande connecté directement à un hôte.         |  |
|                                      | - Vous ne pouvez pas utiliser le Point à point si le     |  |
|                                      | lecteur de bande est connecté à une lame d'E/SFC.        |  |
|                                      | - Vous devez utiliser le Point à point si le lecteur     |  |
|                                      | de bande est utilisé pour le basculement du chemin       |  |
|                                      | de contrôle (voir <u>Configuration du basculement du</u> |  |
|                                      | chemin de contrôle, page 168) ou pour le                 |  |
|                                      | basculement du chemin de données (voir                   |  |
|                                      | Configuration du basculement du chemin de                |  |
|                                      | données, page 173). Si un lecteur de bande est utilisé   |  |
|                                      | pour le basculement du chemin de contrôle ou pour        |  |
|                                      | le basculement du chemin de données, vous ne             |  |
|                                      | pouvez pas changer sa topologie de Point à point         |  |
|                                      | à autre chose.                                           |  |

• La vitesse d'interface demandée peut être définie sur Auto (par défaut), 1 Go/s, 2 Go/s, 4 Go/s, ou 8 Go/s (en fonction du type de lecteur).

Attention : la vitesse des lecteurs de bande Fibre Channel LTO-5 peut être configurée à un maximum de 8 Go/s. Si elle est configurée à 8 Go/s, vous devez connecter les lecteurs de bande directement à un hôte et non à une lame d'E/S FC, car la lame d'E/S FC permet des vitesses de 4 Go/s maximum. Si vous connectez un lecteur de bande Fibre Channel LTO-5 à une lame d'E/S FC, vous devez configurer la vitesse du lecteur de bande à 4 Go/s ou moins.

• Si les paramètres de topologie FC et de vitesse demandés ne sont pas pris en charge, les paramètres appropriés suivants sont négociés. Sur le client Web, l'écran **Drive Settings (Paramètres de lecteur)** affiche le mode de connexion de topologie FC et la vitesse d'interface

demandés et actuels. Si les lecteurs FC ne sont pas connectés à l'hôte, les paramètres actuels négociés s'affichent à l'écran avec la valeur « unknown (inconnue) ».

Remarque : sur le client Web, l'écran Drive Settings (Paramètres de lecteur) affiche les informations sur les lecteurs de bande dans des tableaux. Les en-têtes des colonnes des tableaux en gras peuvent être triés. Par exemple, sélectionnez le nom de la colonne Location (Emplacement) pour trier celle-ci selon les coordonnées de l'emplacement.

Chemins d'accès permettant d'afficher les écrans appropriés :

- Dans le client Web, sélectionnez Setup (Configuration) > Drive Settings (Paramètres de lecteur).
- Sur le panneau de commande, sélectionnez Setup (Configuration) > Drive Settings (Paramètres de lecteur).

### Utilisation des chemins de contrôle

Le lecteur de bande désigné comme chemin de contrôle est utilisé pour connecter une partition à une application hôte.

La bibliothèque attribue automatiquement des chemins de contrôle lorsque vous configurez les partitions. Vous pouvez modifier le chemin de contrôle à tout moment. <u>Tableau 5</u> décrit comment ces chemins de contrôle sont attribués et comment les changer.

# Tableau 5Attribution deschemins de contrôle pendant lacréation de partitions

| Si la<br>bibliothèque<br>contient :   | Et la partition contient :                                                                     | Alors le<br>chemin de<br>contrôle par<br>défaut de la<br>partition est : | Si vous voulez modifier le chemin de contrôle,<br>notez les remarques suivantes :                                                                                                    |
|---------------------------------------|------------------------------------------------------------------------------------------------|--------------------------------------------------------------------------|----------------------------------------------------------------------------------------------------|
| aucune lame<br>d'E/S FC               | toute<br>combinaison de<br>types<br>d'interface de<br>lecteur de<br>bande (SCSI,<br>FC ou SAS) | le premier<br>lecteur de<br>bande attribué<br>à la partition             | Vous devez sélectionner un lecteur de bande<br>comme chemin de contrôle.                                                                                                    |
| une ou<br>plusieurs lames<br>d'E/S FC | au moins un<br>lecteur de<br>bande FC                                                          | la lame d'E/S<br>FC                                                      | L'utilisation de la lame d'E/S FC comme chemin<br>de contrôle permet d'utiliser le mappage de<br>numéro d'unité logique et les caractéristiques de<br>basculement de port d'hôte.                                                                  |
|                                       |                                                                                                |                                                                          | Vous pouvez sélectionner un lecteur de bande<br>comme chemin de contrôle si le lecteur de bande<br>n'est pas connecté à une lame d'E/S FC. Il est<br>cependant recommandé de choisir la lame d'E/S<br>FC comme chemin de contrôle de la partition. |
|                                       |                                                                                                |                                                                          | Vous ne pouvez pas sélectionner un lecteur de<br>bande comme chemin de contrôle si le lecteur de<br>bande est connecté à une lame d'E/S FC.                                                                                                    |
| une ou<br>plusieurs lames<br>d'E/S FC | aucun lecteur<br>de bande FC                                                                   | le premier<br>lecteur de<br>bande attribué<br>à la partition             | Vous devez sélectionner un lecteur de bande<br>comme chemin de contrôle.                                                                                                    |

Seul un lecteur de bande dans une partition peut être sélectionné comme chemin de contrôle par partition. En cas d'échec de la connexion du chemin de contrôle à l'application hôte, vous pouvez sélectionner un nouveau chemin de contrôle pour la partition. Par ailleurs, si le chemin de contrôle de la partition est un lecteur de bande Fibre Channel LTO-5 HP et que vous avez Storage Networking avec licence sur la bibliothèque, vous pouvez sélectionner un autre lecteur de bande Fibre Channel LTO-5 HP pour le basculement du chemin de contrôle (voir <u>Configuration du</u> <u>basculement du chemin de contrôle</u>, page 168 pour les détails).

Les écrans **Setup (Configuration) > Control Path (Chemin de contrôle)** répertorient les lecteurs de bande d'une partition sélectionnée, y compris le lecteur de bande qui est actuellement défini comme le chemin de contrôle. Vous pouvez définir un nouveau chemin de contrôle pour la partition en sélectionnant un autre lecteur de bande. Vous pouvez également désactiver le chemin de contrôle d'une partition en supprimant la sélection du chemin de contrôle actuelle.

**Attention :** ne sélectionnez pas de lecteur de bande FC comme chemin de contrôle s'il est connecté à une lame d'E/S FC. Le chemin de contrôle sera filtré par la lame d'E/S et ne sera pas visible par l'hôte.

**Remarque :** vous devrez peut-être modifier les paramètres de votre application hôte suite à la redéfinition du chemin de contrôle. Consultez la documentation de votre application hôte.

**Remarque :** les colonnes du tableau dont le nom est en gras peuvent être triées. Par exemple, sélectionnez le nom de la colonne **Location (Emplacement)** pour trier celle-ci selon les coordonnées de l'emplacement.

| Remarque : | si vous avez plus d'une lame d'E/S FC dans la             |
|------------|-----------------------------------------------------------|
|            | bibliothèque, chaque lame d'E/S FC présentera chaque      |
|            | partition (sans lecteur de bande comme chemin de          |
|            | contrôle) comme un périphérique cible de l'hôte. L'hôte   |
|            | peut donc voir la même partition à plusieurs reprises.    |
|            | Pour minimiser la confusion, il vous est conseillé de     |
|            | configurer le mappage de l'hôte pour que celui-ci ne voie |
|            | chaque périphérique qu'une fois seulement.                |
|            | Voir <u>Configuration du mappage d'hôte</u> , page 133.   |

Chemins d'accès permettant d'afficher les écrans appropriés :

- Dans le client Web, sélectionnez Setup (Configuration) > Control Path (Chemin de contrôle).
- Sur le panneau de commande, sélectionnez Setup (Configuration) > Control Path (Chemin de contrôle).

## Obtention et installation d'une clé de licence

Plusieurs fonctionnalités peuvent être ajoutées à la configuration de bibliothèque standard soit lors de votre achat initial soit après (voir <u>Fonctionnalités sous licence</u>, page 33).

Cette section décrit comment concéder sous licence ces fonctionnalités à votre bibliothèque, dans les rubriques suivantes :

- À propos des clés de licence
- <u>Affichage des licences et clés de licence</u>
- Obtention d'une clé de licence
- Activation d'une clé de licence

#### À propos des clés de licence

Si vous achetez une fonctionnalité donnant lieu à une licence avec votre bibliothèque, la licence sera installée lorsque vous recevez la bibliothèque. Si vous mettez à jour ou ajoutez de nouvelles fonctionnalités après votre achat initial, Quantum émet un certificat de clé de licence à votre intention. Ce certificat contient un code d'autorisation vous permettant de trouver votre clé de licence sur le site Web Quantum. La fonctionnalité est disponible après l'installation de la clé de licence sur la bibliothèque.

Détails concernant les clés de licence :

- Un code d'autorisation servant à obtenir une clé de licence ne peut être utilisé qu'une seule fois.
- La clé de licence peut comprendre jusqu'à 12 caractères alphanumériques. La clé de licence peut également contenir des arobases (@), des tirets (-) et des caractères de soulignement (\_). Les caractères alphanumériques doivent être en minuscules. L'interface utilisateur convertit automatiquement les entrées en minuscules.
- Une clé de licence donnée peut uniquement être utilisée sur la bibliothèque à laquelle elle a été attribuée et ne peut pas être transférée vers une autre bibliothèque. La clé est vérifiée lorsqu'elle est appliquée à la bibliothèque pour s'assurer que la clé correcte correspond au numéro de série de la bibliothèque.

- Les clés de licence n'ont aucune date d'expiration.
- Une fois installées sur la bibliothèque, les clés de licence ne peuvent pas être retirées (sauf si vous remplacez le module de contrôle ou la carte mémoire Compact Flash de la lame de contrôle de la bibliothèque (LCB)).
  - Si vous remplacez le module de contrôle : la clé de licence est associée au numéro de série du module de contrôle. Si vous remplacez votre module de contrôle, vous devez remplacer toutes vos clés de licence installées. Demandez des clés de licence de remplacement à Quantum.
  - Si vous remplacez la carte mémoire Compact Flash de la LCB : la carte mémoire Compact Flash de la LCB contient des informations importantes sur la configuration de votre bibliothèque. Si vous remplacez votre carte mémoire Compact Flash de la lame de contrôle de la bibliothèque, vous devez réinstaller vos clés de licence sur la bibliothèque. Vous pouvez peut-être les réinstaller vous-même si vous avez enregistré les clés de licence ou vous pouvez les récupérer sur les sites Web ci-dessous. Dans certains cas, les clés de licence installées en usine ne sont pas répertoriées sur le site Web et vous devrez contacter Quantum en vue d'un remplacement. Si vous ne réussissez pas à récupérer vos clés de licence ou avez besoin d'assistance, contactez Quantum.

| Affichage des licences et<br>clés de licence | Pour voir les licences que vous avez achetées et obtenues, allez sur le site : <u>http://www.quantum.com/licensekeys</u> . L'historique de licence de chaque fonctionnalité est répertorié (fonctionnalité sous licence, nombre                                                                                                    |
|----------------------------------------------|----------------------------------------------------------------------------------------------------|
|                                              | de fonctionnalités sous licence, code d'autorisation et date d'obtention de<br>la clé de licence). La licence la plus récente contient le nombre total de<br>licences pour cette fonctionnalité (par exemple, la licence COD la plus<br>récente contient le nombre total de logements COD sous licence) et<br>remplace les clés de licence précédentes. |
|                                              | Pour afficher les fonctionnalités sous licence activées sur votre<br>bibliothèque, allez à l'écran <b>Licenses (Licences)</b> :                                                                                                    |
|                                              | <ul> <li>Dans leclient Web, sélectionnez Setup (Configuration) &gt; License<br/>(Licence).</li> </ul>                                                                                                    |

 Dans le panneau de commande, sélectionnez Setup (Configuration) > Licenses (Licences).

## Obtention d'une clé de licence

Pour obtenir votre clé de licence pour une nouvelle fonctionnalité ou une mise à niveau :

- 1 Contactez votre représentant commercial technique Quantum pour commander la fonctionnalité ou mise à jour. Voir <u>Obtention d'aide ou d'informations</u>, page 9.
- 2 À la réception de votre commande, Quantum vous enverra un certificat de clé de licence contenant votre code d'autorisation.

| Remarque: si vous commandez plus de 46 logements CR : |                                                   |  |
|-------------------------------------------------------|---------------------------------------------------|--|
| Les l                                                 | icences CR sont fournies par incréments de 46     |  |
| loger                                                 | nents. Si vous commandez plus de 46 logements,    |  |
| vous                                                  | recevrez plus d'un certificat de clé de licence.  |  |
| Par e                                                 | xemple, si vous voulez activer 92 logements,      |  |
| vous                                                  | recevrez deux certificats de clé de licence. Vous |  |
| deve                                                  | z appliquer la procédure décrite ici deux fois,   |  |
| une f                                                 | ois pour chaque certificat. Toutefois, étant      |  |
| donr                                                  | é que chaque clé de licence supplémentaire        |  |
| remp                                                  | blace la précédente, vous devez uniquement        |  |
| appli                                                 | quer une clé de licence (la définitive) sur la    |  |
| biblio                                                | othèque.                                          |  |

- **3** Sur votre bibliothèque, localisez le numéro de série. Vous aurez besoin du numéro de série pour récupérer votre clé de licence sur le site Web. Pour afficher le numéro de série :
  - Sur le panneau de commande, sélectionnez Tools (Outils) > About Library (À propos de la bibliothèque), ou
  - Sur le client Web, sélectionnez Reports (Rapports) > About (À propos de) > Scalar i500.
- 4 Accédez au site Web de gestion des clés de licence Quantum à l'adresse suivante :<u>http://www.quantum.com/licensekeys</u>.
- **5** Dans la zone **Serial Number (Numéro de série)**, saisissez votre numéro de série.
- 6 Cliquez sur Submit (Soumettre).

Si vous avez saisi une valide numéro de série, le site Web affiche les clés de licence existantes pour cette fonctionnalité. Exception : si la licence a été appliquée en usine, le mot « **Factory** » (Usine) peut s'afficher au lieu de la clé de licence actuelle. Si vous avez besoin de récupérer la clé de licence dans ce cas, contactez l'assistance technique Quantum (voir <u>Coordonnées</u>, page 8).

- 7 Entrez le code d'autorisation de votre certificat de clé de licence dans la zone de texte **Authorization Code (Code d'autorisation)**.
- 8 Cliquez sur le bouton Get License Key (Obtenir la clé de licence).

Si vous avez saisi un code d'autorisation valide, le site Web vous permet de récupérer la clé de licence de votre nouvelle fonctionnalité ou mise à niveau.

Vous pouvez maintenant appliquer la clé de licence à la bibliothèque. Voir <u>Activation d'une clé de licence</u>.

## Activation d'une clé de licence

Une clé de licence peut être activée dans la bibliothèque lors de la configuration initiale ou lors de l'achat de fonctions sous licence. Si une capacité accrue est achetée, la nouvelle clé de licence remplacera la clé de licence actuelle.

**Remarque :** cette opération ne doit pas être exécutée simultanément par plusieurs administrateurs connectés depuis différents emplacements. Vous pouvez accéder à l'écran, mais vous ne pouvez pas appliquer de modifications pendant qu'un autre administrateur exécute la même opération.

**Attention :** pendant l'installation de votre clé de licence, les opérations de sauvegarde peuvent être interrompues.

**Remarque :** si vous avez plus d'une clé de licence à activer, vous pouvez les saisir toutes en une seule fois, en les séparant par un espace ou un trait d'union.

Vous pouvez saisir la clé de licence sur l'écran **Setup Wizard: Licensing** (Assistant d'installation - Contrat de licence) et également utiliser les commandes du panneau de commande ou du client Web pour saisir directement une clé de licence à tout moment après avoir quitté l'assistant d'installation. Vous pouvez devoir actualiser votre navigateur Internet après avoir installé une clé de licence pour voir les nouveaux menus et fonctionnalités.

Chemins d'accès permettant d'afficher les écrans appropriés :

- Dans le client Web, sélectionnez Setup (Configuration) > License (Licence).
- Dans le panneau de commande, sélectionnez Setup (Configuration) > Licenses (Licences).

#### Définition des coordonnées de client

Les administrateurs peuvent utiliser le client Web pour saisir dans la bibliothèque les coordonnées de la personne qui est le principal contact du client pour la bibliothèque. Maintenez ces informations à jour pour faciliter le processus d'entretien.

Lorsqu'il survient un problème avec la bibliothèque, les coordonnées sont envoyées par e-mail à <u>techsup@quantum.com</u> accompagnées des informations sur le dossier fiabilité, disponibilité et entretien (RAS), en supposant que la notification par e-mail par défaut a été configurée. Pour avoir des informations sur la notification par e-mail par défaut, voir <u>Création des notifications par e-mail RAS</u>, page 106.

Vous pouvez définir les coordonnées du client à partir du client Web uniquement mais vous pouvez les afficher à partir du panneau de commande.

Chemins d'accès permettant d'afficher les écrans appropriés :

- À partir du client Web, sélectionnez Setup (Configuration) > Notifications > RAS (RAS) > Contact Information (Coordonnées).
- Sur le panneau de commande, sélectionnez Setup (Configuration) > Notification (Notification).

## Configuration du compte de messagerie de la bibliothèque

La bibliothèque utilise son compte de messagerie dès que ses services de courrier électronique sont utilisés, notamment lors de l'envoi automatique de notifications par e-mail sur les problèmes de la bibliothèque.

Avant la configuration du compte de messagerie, demandez à votre administrateur réseau une adresse IP, un compte d'ouverture de session valide (optionnel) et un mot de passe valide (optionnel) pour votre serveur SMTP. Le nom de compte d'ouverture de session et le mot de passe peuvent contenir les caractères spéciaux suivants : @ et #. Les paramètres de compte de messagerie ne sont pas sensibles à la casse.

Après la configuration du compte de messagerie, vous pouvez envoyer un message test à une adresse e-mail pour vérifier que le compte est configuré correctement.

L'écran Setup (Configuration) > Notifications (Notifications) > E-mail Configuration (Configuration d'e-mail) comporte les options suivantes :

- SMTP Server (Serveur SMTP) : comprend l'adresse IP ou le nom d'hôte du serveur SMTP. Les adresses IP doivent être entrées avec une notation décimale séparée par des points (par exemple : 192.168.0.1) et ne peuvent pas excéder 255.
- Sender E-mail Address (Adresse de messagerie de l'expéditeur) : inclut une adresse e-mail pour la bibliothèque (par exemple, « nomdelabibliothèque@macompagnie.com »). La bibliothèque insère cette adresse dans le champ **From (De)** des messages électroniques qu'elle envoie pour indiquer le créateur du message.

Send snapshot with e-mail notifications (Envoyer une capture d'écran avec des notifications par e-mail) indique à la bibliothèque de joindre automatiquement un fichier de capture d'écran de la bibliothèque (format ASCII) à certaines notifications par e-mail de dossier RAS (voir <u>Utilisation des notifications par e-mail RAS</u>, page 105). (Les captures d'écran sont uniquement autogénérées à cette fin si elles aident à clarifier ou à diagnostiquer le problème). Cette fonction est désactivée par défaut. Les fichiers de capture d'écran de bibliothèque peuvent également être envoyés à des adresses de messagerie spécifiées en utilisant l'opération **Capture Snapshot (Capture d'écran)** (voir <u>Captures d'écran d'informations</u> <u>sur la bibliothèque, page 542</u>). Si la bibliothèque est sur le point d'effectuer une capture d'écran automatique, vous ne pourrez pas effectuer une capture d'écran manuelle par l'intermédiaire du client Web avant que la capture automatique ne soit terminée. Si cela se produit, un message d'erreur s'affiche. Attendez environ 10 minutes et réessayez.

- Authentication (Authentification) : permet de saisir le nom et le mot de passe du compte d'ouverture de session de la bibliothèque. Lorsque cette case est cochée, la fonction d'authentification est activée. Lorsqu'elle n'est pas cochée, la fonction d'authentification n'est pas activée. Les champs suivants ne sont disponibles que si la fonction d'authentification est activée :
  - Login Account (Compte d'ouverture de session) : inclut le nom d'un compte valide sur le serveur SMTP (par exemple, « Jean.Utilisateur »). Le nom de compte d'ouverture de session peut contenir les caractères spéciaux suivants : @ et #.
  - Password (Mot de passe) : mot de passe du compte que vous avez spécifié dans la zone de texte Login Account (Compte d'ouverture de session). Le mot de passe peut contenir les caractères spéciaux suivants : @ et #.
  - Send a test e-mail to (Envoyer un e-mail test à) vous permet de saisir une adresse e-mail que vous voulez tester. Saisissez l'adresse et cliquez sur Send e-mail (Envoyer l'e-mail). Ensuite vérifiez le compte de messagerie pour vérifier qu'un message électronique a été envoyé à partir de la bibliothèque.

Après la configuration du compte de messagerie, enregistrez la configuration de la bibliothèque. Pour plus d'informations, voir <u>Enregistrement et restauration de la configuration de la bibliothèque</u>, page 546.

Vous pouvez configurer le compte e-mail de la bibliothèque à partir du client Web uniquement mais vous pouvez afficher les informations sur le compte e-mail à partir du panneau de commande.

Chemins d'accès permettant d'afficher les écrans appropriés :

- À partir du client Web, sélectionnez Setup (Configuration) > Notifications (Notifications) > E-mail Configuration (Configuration d'e-mail).
- Sur le panneau de commande, sélectionnez Setup (Configuration) > Notification (Notification) > E-Mail Account (Compte de messagerie).

## Utilisation des notifications par e-mail RAS

La bibliothèque peut être configurée de façon à envoyer automatiquement des notifications par e-mail à des adresses de messagerie spécifiées dès qu'un problème d'un niveau de gravité particulier se produit sur l'un de ses composants. Les informations de ces notifications fournissent des détails sur le problème et l'état de la bibliothèque au moment de l'erreur.

Pour pouvoir configurer des notifications par e-mail, vous devez d'abord configurer le compte e-mail de la bibliothèque afin que la bibliothèque puisse envoyer les notifications aux destinataires désignés. Pour plus d'informations sur la configuration du compte e-mail, voir <u>Configuration du compte de messagerie de la bibliothèque</u>, page 103.

Pour plus d'informations sur la création de notifications supplémentaires par e-mail, voir <u>Création des notifications par e-mail RAS</u>, page 106. La bibliothèque prend en charge un maximum de 20 destinataires de notifications par e-mail, y compris la notification par e-mail d'assistance par défaut.

Remarque : les notifications par e-mail RAS sont fermées lorsque la bibliothèque redémarre. Sur le panneau de commande, sélectionnez Tools (Outils) > System Settings (Paramètres système) pour configurer ce paramètre.

**Remarque :** Les paramètres de notification par l'e-mail par défaut <u>techsup@quantum.com</u> peuvent être modifiés, mais pas supprimés. L'adresse de messagerie, <u>techsup@quantum.com</u>, ne peut pas être modifiée.

Il existe trois niveaux de filtre de notification par e-mail :

- Tous les dossiers
- Dossiers élevés et urgents uniquement
- Dossiers urgents uniquement

Les administrateurs peuvent configurer le compte e-mail et les notifications par e-mail de la bibliothèque. Les utilisateurs peuvent recevoir des notifications par e-mail, mais ne peuvent configurer ni le compte e-mail ni les notifications de la bibliothèque.

Vous pouvez configurer les notifications par e-mail à partir du client Web uniquement mais vous pouvez les afficher à partir du panneau de commande.

Chemins d'accès permettant d'afficher les écrans appropriés :

- À partir du client Web, sélectionnez Setup (Configuration) > Notifications (Notifications) > RAS (RAS) > Receiver Addresses (Adresses du destinataire).
- Sur le panneau de commande, sélectionnez Setup (Configuration) > Notification (Notification) > E-mail Alerts (Alertes par e-mail).

## Création des notifications par e-mail RAS

Les administrateurs peuvent créer des notifications par e-mail. La bibliothèque prend en charge un maximum de 20 destinataires de notifications par e-mail, y compris la notification par e-mail d'assistance par défaut. Chaque destinataire de notification par e-mail doit avoir une adresse e-mail unique.

Pour configurer les notifications par e-mail, vous devez fournir l'adresse de messagerie et le niveau de filtre du destinataire. Pour plus d'informations sur les niveaux de filtre, voir <u>Utilisation des notifications par e-mail RAS</u>.

Chaque notification par e-mail inclut une zone de texte **Comments** (**Commentaires**) optionnelle que vous pouvez utiliser pour entrer des détails importants de configuration système, comme l'environnement de réseau ou les applications logicielles tierces qui interagissent avec la bibliothèque. De telles informations apparaîtront dans le corps de l'e-mail et peuvent aider le personnel de l'assistance technique à dépanner la bibliothèque.

**Remarque :** entrez une seule adresse dans la zone de texte **Enter E-mail Address (Saisir l'adresse e-mail)**. Si vous devez envoyer des notifications par e-mail vers plusieurs adresses électroniques, créez une notification pour chaque adresse e-mail.

Chemin permettant d'afficher l'écran approprié :

 À partir du client Web, sélectionnez Setup (Configuration) > Notifications (Notifications) > RAS (RAS) > Receiver Addresses (Adresses du destinataire) > Create (Créer).

# Modification des notifications par e-mail RAS

Les administrateurs peuvent modifier les paramètres de notification par e-mail à tout moment après la création de la notification par e-mail. Par exemple, vous pouvez modifier l'adresse e-mail, ajouter, supprimer ou modifier un commentaire, changer le niveau de filtre et activer ou désactiver la notification. Pour plus d'informations sur les niveaux de filtre, voir <u>Utilisation des notifications par e-mail RAS</u>, page 105.

**Remarque** : les paramètres de notification par l'e-mail par défaut <u>techsup@quantum.com</u> peuvent être modifiés, mais pas supprimés. L'adresse de messagerie, <u>techsup@quantum.com</u>, ne peut pas être modifiée.

Chemin permettant d'afficher l'écran approprié :

 À partir du client Web, sélectionnez Setup (Configuration) > Notifications (Notifications) > RAS (RAS) > Receiver Addresses (Adresses du destinataire) > Modify (Modifier).

# Suppression des notifications par e-mail RAS

Les administrateurs peuvent supprimer une notification par e-mail lorsqu'elle n'est plus nécessaire.

**Remarque** : Les paramètres de notification par l'e-mail par défaut <u>techsup@quantum.com</u> peuvent être modifiés, mais pas supprimés. L'adresse de messagerie, <u>techsup@quantum.com</u>, ne peut pas être modifiée.

Chemin permettant d'afficher l'écran approprié :

 À partir du client Web, sélectionnez Setup (Configuration) > Notifications (Notifications) > RAS (RAS) > Receiver Addresses (Adresses du destinataire) > Delete (Supprimer).

. . 1 .

1

1

## Utilisation des comptes utilisateur

• •

.

|                                                                            | Les administrateurs peuvent creer des comptes utilisateur locaux sur la<br>bibliothèque pour une authentification locale ou activer et configurer le<br>Lightweight Directory Access Protocol (LDAP) pour une authentification à<br>distance. Vous pouvez utiliser l'une des deux méthodes ou les deux selon<br>vos besoins. Cette section traite de la configuration des comptes utilisateur<br>et de l'authentification pour l'authentication locale et à distance. |
|----------------------------------------------------------------------------|----------------------------------------------------------------------------------------------------|
| Authentification locale<br>par rapport à<br>authentification<br>à distance | Le contrôle de l'authentification locale est géré sur la bibliothèque. Un<br>administrateur définit les comptes et les privilèges sur la bibliothèque.<br>Pour utiliser l'authentification locale, un utilisateur doit entrer un seul<br>nom d'utilisateur local et un mot de passe.                                                                                                    |
|                                                                            | L'authentification à distance est gérée par un serveur LDAP. L'activation<br>du protocole LDAP permet d'intégrer les comptes utilisateur existants<br>sur le serveur LDAP au sous-système de gestion de comptes utilisateur<br>actuel de la bibliothèque. Les informations sur les comptes utilisateur<br>sont centralisées et partagées par différentes applications pour simplifier<br>les tâches de gestion de comptes utilisateur.                                |
|                                                                            | Pour utiliser l'authentification à distance, vous devez activer le protocole<br>LDAP sur la bibliothèque. Quand le protocole LDAP est activé, les<br>utilisateurs peuvent ouvrir une session de bibliothèque en utilisant une<br>authentification LDAP ou locale. Pour plus d'informations, voir<br><u>Ouverture de session quand LDAP ou Kerberos est activé</u> , page 273.                                                                                         |
| À propos des comptes<br>utilisateur locaux                                 | Les administrateurs peuvent créer et modifier deux types de comptes<br>utilisateur locaux : utilisateur et administrateur. Les utilisateurs<br>possèdent des niveaux de privilège différents sur la bibliothèque.                                                                                                    |
|                                                                            | • User (Utilisateur) : a accès à une ou plusieurs partitions et peut<br>effectuer des fonctions dans une partition, telles que les fonctions de<br>média et de lecteur de bande. Un utilisateur ne peut effectuer aucune<br>action qui affecte la bibliothèque physique, telles que la création, la<br>modification ou la suppression d'une partition.                                                                                                    |
|                                                                            |                                                                                                    |

• Administrator (Administrateur) : a accès à toute la bibliothèque physique et à toutes ses partitions.

La bibliothèque est livrée avec un compte administrateur par défaut. Le nom d'utilisateur pour ce compte est **admin** et le mot de passe est **password**. Vous ne pouvez ni supprimer ce compte administrateur ni en modifier le nom d'utilisateur, mais vous pouvez en modifier le mot de passe. Le compte administrateur par défaut est utilisé pour effectuer la configuration initiale de la bibliothèque. Si vous avez égaré le mot de passe du compte administrateur par défaut, contactez l'assistance technique Quantum. Voir <u>Obtention d'aide ou d'informations</u>, page 9.

Voir <u>Privilèges utilisateur</u>, page 54 pour plus d'informations sur les niveaux d'autorisation de la bibliothèque. Pour plus d'informations sur la modification des mots de passe, voir <u>Modification des comptes utilisateur</u> <u>locaux</u>, page 110.

#### Création de comptes utilisateur locaux

Pendant ou après la configuration initiale, vous pouvez utiliser le compte administrateur par défaut pour créer jusqu'à dix-huit comptes utilisateur locaux supplémentaires, notamment d'autres comptes administrateur. Ces administrateurs peuvent d'eux-mêmes créer d'autres comptes administrateur et utilisateur locaux. Les utilisateurs sans privilèges d'administrateur ne peuvent pas créer de comptes La bibliothèque peut comporter dix-huit comptes utilisateur, notamment le compte d'administrateur par défaut.

Pour créer des comptes utilisateur locaux, vous devez remplir les champs suivants :

- User Name (Nom d'utilisateur) : nom de connexion du compte utilisateur que vous créez. Les noms d'utilisateur sont limités à 1 à 12 lettres minuscules, chiffres et caractères de soulignement (\_). Par exemple : john\_usa.
- **Password (Mot de passe)** : mot de passe unique du compte utilisateur que vous créez. Les mots de passe sont limités à 6 à 16 caractères alphanumériques minuscules et peuvent également inclure des caractères de soulignement (\_), des points (.), des tirets (-), des astérisques (\*) et des arobases (@). Par exemple : **pass\_19**.
- **Privilege (Privilèges)** : défini sur **User (Utilisateur)** ou **Admin (Admin)** . Pour plus d'informations sur les niveaux de privilèges d'utilisateur, voir <u>Privilèges utilisateur</u>, page 54.

Chemins d'accès permettant d'afficher les écrans appropriés :

- Sur le client Web, sélectionnez Setup (Configuration) > User Management (Gestion des utilisateurs) > User Accounts (Comptes utilisateur).
- Sur le panneau de commande, sélectionnez Setup (Configuration) > User Mgmt (Gestion des utilisateurs) > Create User (Créer un compte utilisateur).

## Modification des comptes utilisateur locaux

Après la création d'un compte utilisateur local, les administrateurs peuvent modifier les paramètres du compte, tels que le mot de passe, le niveau de privilège et l'accès à la partition. Vous ne pouvez pas modifier le nom d'utilisateur. Au lieu de cela, vous devrez supprimer le compte utilisateur et en créer un nouveau.

Pour modifier des comptes utilisateur locaux, vous devez remplir les champs suivants :

- **Password (Mot de passe)** : mot de passe unique du compte utilisateur que vous créez. Les mots de passe sont limités à 6 à 16 caractères alphanumériques minuscules et peuvent également inclure des caractères de soulignement (\_), des points (.), des tirets (-), des astérisques (\*) et des arobases (@). Par exemple : **pass\_19**.
- **Privilege (Privilèges)** : défini sur **User (Utilisateur)** ou **Admin (Admin)**. Pour plus d'informations sur les niveaux de privilèges d'utilisateur, voir <u>Privilèges utilisateur</u>, page 54.
- **Partition Access (Accès aux partitions)** : partitions auxquelles cet utilisateur a accès. Tout utilisateur assigné à une partition qui a été supprimée peut par ailleurs être réassigné à d'autres partitions.

Chemins d'accès permettant d'afficher les écrans appropriés :

- Dans le client Web, sélectionnez Setup (Configuration) > User Management (Gestion des utilisateurs) > User Accounts (Comptes utilisateur).
- Dans le panneau de commande, sélectionnez Setup (Configuration) > User Mgmt (Gestion des utilisateurs) > Modify User (Modifier un compte utilisateur).

## Suppression de comptes utilisateur locaux

Les administrateurs peuvent supprimer d'autres comptes administrateur et utilisateur locaux lorsqu'ils ne sont plus nécessaires.

**Remarque :** le compte administrateur par défaut ne peut pas être supprimé.

Chemins d'accès permettant d'afficher les écrans appropriés :

- Dans le client Web, sélectionnez Setup (Configuration) > User Management (Gestion des utilisateurs) > User Accounts (Comptes utilisateur).
- Dans le panneau de commande, sélectionnez Setup (Configuration) > User Mgmt (Gestion des utilisateurs) > Modify User (Modifier un compte utilisateur).

#### Configuration du protocole LDAP

Les administrateurs peuvent activer et configurer le protocole Lightweight Directory Access Protocol (LDAP). LDAP est le protocole Internet standard qui fournit une gestion de comptes utilisateur centralisée.

Les administrateurs peuvent ajouter, supprimer et modifier uniquement des informations sur le compte utilisateur local. Le client Web de la bibliothèque ne vous permet pas de créer, modifier ou supprimer les informations de comptes utilisateur sur un serveur LDAP. Ceci doit être fait par le fournisseur de services d'annuaire. Pour plus d'informations sur le fonctionnement des comptes utilisateur locaux, voir <u>À propos des comptes utilisateur locaux</u>, page 108.

La bibliothèque prend en charge tous les serveurs LDAP. Vous pouvez également utiliser Kerberos pour une sécurité accrue. Pour des instructions spécifiques sur la configuration de Kerberos, voir <u>Configuration de Kerberos</u>, page 117.

L'écran **Login (Ouverture de session)** affiche les options d'ouverture de session de l'authentification à distance uniquement lorsque le LDAP est activé.

#### Consignes pour le serveur LDAP

Les groupes suivants doivent être créés sur le serveur LDAP pour activer la connexion à distance sur la bibliothèque :

- Groupe d'utilisateurs de la bibliothèque : attribuez des utilisateurs à ce groupe qui nécessitent un accès avec privilège d'utilisateur à la bibliothèque. Saisissez le nom de ce groupe dans le champ Library User Group (Groupe d'utilisateurs de la bibliothèque) sur l'écran Setup Remote Authentication (Configuration Authentification à distance) sur le client Web de la bibliothèque (voir <u>Configuration de LDAP sur la bibliothèque</u>, page 113).
- Groupes de partition : pour les utilisateurs LDAP avec des privilèges d'utilisateur, l'accès aux partitions de la bibliothèque est déterminé par l'attribution de groupes sur le serveur LDAP. Des groupes doivent être créés sur le serveur LDAP avec des noms qui correspondent aux noms de partition de la bibliothèque (les noms doivent correspondre, mais ne doivent pas respecter la casse). Les utilisateurs avec des privilèges d'utilisateur doivent être attribués à ces groupes sur le serveur LDAP pour avoir accès aux partitions correspondantes sur la bibliothèque.
- Groupe d'administrateurs de la bibliothèque : attribuez des utilisateurs à ce groupe qui nécessitent un accès avec privilège d'administrateur à la bibliothèque. Les utilisateurs LDAP ayant des droits d'administrateur ont accès à toutes les partitions et fonctions d'administrateur et n'ont pas besoin d'être attribués à des groupes associés à une partition sur le serveur LDAP. Saisissez le nom de ce groupe dans le champ Library Admin Group (Groupe d'administrateurs de la bibliothèque) sur l'écran Setup - Remote Authentication (Configuration - Authentification à distance) sur le client Web de la bibliothèque (voir <u>Configuration de LDAP sur la bibliothèque</u>, page 113).

Vous devrez au moins attribuer un utilisateur au groupe d'utilisateurs de la bibliothèque et au groupe d'administrateurs de la bibliothèque sur le serveur LDAP afin de tester les paramètres LDAP sur la bibliothèque (voir <u>Paramètres de test LDAP</u>, page 116). Étant donné que la plupart d'utilisateurs normaux ne seront pas membres de ces deux groupes, vous pouvez devoir créer un utilisateur spécial ou temporaire particulièrement à cette fin.

#### Configuration du LDAP sécurisé sur la bibliothèque

La configuration du LDAP sécurisé est facultative. Vous pouvez configurer le LDAP sécurisé à l'aide d'une des méthodes suivantes (ne pas utiliser les deux).

- LDAPS : utilise Secure Sockets Layer (SSL) sur un port spécifique pour LDAP (636). Vous pouvez activer LDAP sur SSL (LDAPS) en saisissant un URI de la forme « ldaps://hostname » dans le champ Server URI (URI du serveur). Cela utilisera SSL pour envoyer une communication sécurisée via le port 636. Si le serveur LDAP ne prend pas en charge LDAPS ou n'a pas activé LDAPS, les opérations d'ouverture de session échoueront. LDAPS a été désapprouvée en faveur de l'utilisation de StartTLS (voir l'option ci-dessous). N'utilisez pas LDAPS si vous utilisez StartTLS. Une fois LDAPS appliqué, StartTLS ne sera pas disponible.
- **StartTLS** : utilise Transport Layer Security (TLS) sur le même port que LDAP normal (389). Cochez la case **StartTLS** pour configurer une communication LDAP sécurisée à l'aide de TLS. Si le mode TLS n'est pas pris en charge sur votre serveur LDAP, les opérations d'ouverture de session échoueront. Ne démarrez pas StartTLS si vous utilisez LDAPS. Voir Figure 15, page 115.

#### Installation d'un certificat LDAP TLS CA

Si vous utilisez LDAPS ou StartTLS, vous pouvez également installer un certificat TLS CA pour une vérification supplémentaire de la non-compromission du serveur LDAP. Le certificat doit être le même que celui installé sur votre serveur LDAP et doit être au format .pem. La bibliothèque effectuera la vérification uniquement si vous avez configuré le LDAP sécurisé (à l'aide de LDAPS ou StartTLS). Placez une copie du fichier de certificat dans un emplacement accessible sur votre ordinateur et utilisez le bouton **Browse (Parcourir)** pour le localiser et l'installer. Une fois le certificat installé, vous pouvez le supprimer en cochant la case **Remove TLS CA Certificate (Supprimer le certificat TLS CA)**. Voir <u>Figure 15</u>, page 115.

#### Configuration de LDAP sur la bibliothèque

Avant de procéder à la configuration de LDAP, procurez-vous les paramètres LDAP suivants auprès de votre administrateur réseau.

Vous devez saisir ces paramètres sur l'écran **Setup - Remote Authentication** (Configuration - Authentification à distance) sur le client Web.

• Server URI (URI du serveur) : l'identificateur de ressources uniformes (URI) du serveur LDAP sur lequel sont stockées des informations sur le compte utilisateur. L'URI comprend le nom d'hôte du serveur LDAP ou l'adresse IP et peut inclure le port de réseau du serveur LDAP. Le port 389 est le port par défaut.

Exemples :

ldap://hostname:389

ldap://10.50.91.103

ldap://mycompany.com

- LDAPS : facultatif. Voir <u>Configuration du LDAP sécurisé sur la</u> <u>bibliothèque</u>, page 113.
- **StartTLS** : facultatif. Voir <u>Configuration du LDAP sécurisé sur la</u> <u>bibliothèque</u>, page 113.
- Install TLS CA Certificate (Installer le certificat TLS CA) : facultatif. Voir Installation d'un certificat LDAP TLS CA, page 113.
- Remove TLS CA Certificate (Supprimer le certificat TLS CA : cette case à cocher est disponible si un certificat TLS CA est installé. Vous pouvez supprimer le certificat en cochant cette case. Le certificat sera supprimé après avoir cliqué sur Apply (Appliquer).
- **Principal** : numéro d'identification d'ouverture de session d'un utilisateur LDAP ayant l'autorisation de consulter le répertoire LDAP. La bibliothèque ouvre une session sur le LDAP à l'aide de ce numéro d'identification. Voir <u>Figure 15</u>, page 115 pour consulter un exemple.
- **Password (Mot de passe)** : le mot de passe du numéro d'identification principal d'ouverture de session d'autorisation.
- User DN (DN d'utilisateur) : le nom distinct complet qui contient les utilisateurs. Pour un exemple, voir <u>Figure 15</u>, page 115.
- **Group DN (DN de groupe)** : le nom distinct complet qui contient les groupes. Pour un exemple, voir <u>Figure 15</u>, page 115.
- Library User Group (Groupe d'utilisateurs de la bibliothèque) : la valeur de l'attribut Common Name (Nom commun) de l'entrée du groupe sur le serveur LDAP associé aux utilisateurs de la bibliothèque qui ont des privilèges de niveau utilisateur (voir <u>Privilèges utilisateur</u>,

page 54 pour plus d'informations sur les niveaux de privilège). Ce groupe doit exister sur votre serveur LDAP (voir Consignes pour le serveur LDAP, page 112). Pour un exemple, voir Figure 15, page 115.

 Library Admin Group (Groupe d'administrateurs de la bibliothèque) : la valeur de l'attribut Common Name (Nom commun) de l'entrée du groupe sur le serveur LDAP associé aux utilisateurs de la bibliothèque qui ont des privilèges de niveau administrateur (voir <u>Privilèges utilisateur</u>, page 54 pour plus d'informations sur les niveaux de privilège). Ce groupe doit exister sur votre serveur LDAP (voir Consignes pour le serveur LDAP, page 112). Pour un exemple, voir <u>Figure 15</u>.

| La configuration simple de serveur<br>LDAP illustrée ci-dessous donne<br>lieu aux paramètres de bibliothèque<br>indiqués à droite. | Setup - Remote Aut<br>Authenticate logins agains<br>Authentication Type:<br>Local Only: C LD | hentication<br>st a third-party service<br>DAP: • LDAP | e.<br>? with Kerberos; C             |                                                             |
|----------------------------------------------------------------------------------------------------|----------------------------------------------------------------------------------------------|--------------------------------------------------------|--------------------------------------|-------------------------------------------------------------|
| Configuration simple de serveur                                                                                                    | LDAP Server                                                                                  |                                                        |                                      |                                                             |
|                                                                                                    |                                                                                              | Server URI:                                            | Idap://mycompany.com                 |                                                             |
|                                                                                                    |                                                                                              | StartTLS:                                              | V                                    |                                                             |
| ✓ Z Root DSE (2)                                                                                                    | Instal                                                                                       | II TLS CA Certificate:                                 |                                      | Browse                                                      |
|                                                                                                    | Remove                                                                                       | e TLS CA Certificate:                                  |                                      |                                                             |
| Cn=admin                                                                                                    |                                                                                              | Principal:                                             | cn=admin,dc=mycompany,dc=com         |                                                             |
|                                                                                                    |                                                                                              | Password:                                              | •••••                                |                                                             |
| • as ou=groups (3)                                                                                                    |                                                                                              | Confirm Password:                                      | •••••                                |                                                             |
| 197 cn=admins                                                                                                    | Authorization                                                                                |                                                        |                                      |                                                             |
| 🕼 cn=users                                                                                                    |                                                                                              |                                                        | F                                    |                                                             |
|                                                                                                    |                                                                                              | User DN:                                               | ou=people,dc=mycompany,dc=com        |                                                             |
| (0) cn=library a                                                                                                    |                                                                                              | Group DN:                                              | ou=groups,dc=mycompany,dc=com        |                                                             |
| X supercola (2)                                                                                                    |                                                                                              | Library User Group:                                    | users                                |                                                             |
| ✓ ♣ ou=people (2)                                                                                                    | l                                                                                            | ibrary Admin Group:                                    | admins                               |                                                             |
| <pre>@ cn=lib_user</pre>                                                                                                    | ,                                                                                            | U                                                      | ser:                                 | Password:                                                   |
|                                                                                                    |                                                                                              | Γ                                                      |                                      |                                                             |
| 🕴 cn=lib_admin                                                                                                    |                                                                                              |                                                        | Apply any cha<br>Test with a user th | inges to the settings before<br>at belongs to both the User |

Figure 15 Exemple d'installation de LDAP

#### Paramètres de test LDAP

Le bouton **Test Settings (Paramètres de test)** teste la communication entre la bibliothèque et le serveur LDAP ainsi que les paramètres LDAP actuellement appliqués. En cas de problème, un message d'erreur identifie la zone de problème.

Si vous changez les paramètres LDAP, cliquez sur **Apply (Appliquer)** pour enregistrer vos modifications avant de les tester. Sinon, toute modification effectuée sera perdue et ne sera pas testée.

Pour tester les paramètres, vous devez taper un nom d'utilisateur et un mot de passe, puis cliquer sur le bouton **Test Settings (Paramètres de test)**. L'utilisateur que vous utilisez pour le test doit être un membre du Groupe d'utilisateurs de la bibliothèque et du Groupe d'administrateurs de la bibliothèque sur le serveur LDAP. Étant donné que la plupart des utilisateurs normaux ne seront pas membres de ces deux groupes à la fois, il se peut que vous deviez créer un utilisateur spécial ou temporaire particulièrement dans cet objectif.

Après la configuration des paramètres LDAP, enregistrez la configuration de la bibliothèque.

**Remarque :** pour des instructions détaillées sur la configuration de LDAP sur la bibliothèque, consultez l'aide en ligne de votre bibliothèque. Pour accéder à l'aide en ligne, cliquez sur l'icône **Help (Aide)** dans le coin supérieur droit du client Web.

Vous pouvez afficher, activer et configurer les paramètres LDAP à partir du client Web de la bibliothèque. Vous ne pouvez pas utiliser le panneau de commande pour configurer les paramètres LDAP.

Chemin permettant d'afficher l'écran approprié :

 Dans le client Web, sélectionnez Setup (Configuration) > User Management (Gestion des utilisateurs) > Remote Authentication (Authentification à distance).

#### Configuration de Kerberos

Utilisez Kerberos si vous voulez une sécurité supplémentaire avec l'authentification à distance.

Assurez-vous que la bibliothèque et le serveur Kerberos/Active Directory<sup>®</sup> sont réglés sur la même heure (dans un délai de 5 minutes). Si ce n'est pas le cas, l'authentification échouera. Il est recommandé d'utiliser le protocole NTP (Network Time Protocol) pour synchroniser l'heure de la bibliothèque et du serveur Kerberos. Voir <u>Réglage de l'heure</u> <u>et de la date avec le protocole NTP</u>, page 120.

Remplissez tous les champs LDAP et les champs Kerberos suivants :

• **Realm (Domaine)** : nom de domaine Kerberos, entré en lettres majuscules uniquement. Généralement, le nom de domaine est le nom de domaine DNS.

Exemple : MYCOMPANY.COM

• KDC (AD Server) (KDC (Serveur AD)) : le centre de distribution des clés (en d'autres termes, le serveur sur lequel Kerberos/Active Directory est installé).

Exemple : mycompany.com:88

• **Domain Mapping (Mappage de domaine)** : la partie de domaine du nom de domaine entièrement qualifié de la bibliothèque.

Exemple : mycompany.com

• Service Keytab (Clavier de service) : cliquez sur le bouton Browse (Parcourir) pour sélectionner le fichier du clavier de service. Le fichier Service Keytab est un fichier que vous générez sur votre serveur Kerberos/Active Directory. Voir <u>Génération du fichier Service</u> Keytab (Clavier de service), page 118.

Vous pouvez afficher, activer et configurer les paramètres Kerberos à partir du client Web. Vous ne pouvez pas utiliser le panneau de commande pour configurer les paramètres Kerberos.

Chemin permettant d'afficher l'écran approprié :

 Dans le client Web, sélectionnez Setup (Configuration) > User Management (Gestion des utilisateurs) > Remote Authentication (Authentification à distance).

#### Génération du fichier Service Keytab (Clavier de service)

Ces instructions s'appliquent à la génération du fichier service keytab pour être utilisé avec Microsoft® Active Directory®. Si vous n'utilisez pas Active Directory, référez-vous à votre fournisseur de Kerberos pour avoir les instructions sur la génération de ce fichier.

- 1 Configurez un domaine Active Directory sur le serveur Windows.
- 2 Si Active Directory n'est pas déjà configuré, exécutez dcpromo.
- **3** Windows 2003 servers only (Serveurs Windows 2003 uniquement) : installez les outils de support Windows sur le serveur Windows 2003 comme suit :
  - **a** Allez sur le site <u>www.microsoft.com</u> et recherchez « windows server 2003 support tools sp2 » ou cliquez sur le lien suivant :

http://www.microsoft.com/downloads/details.aspx?FamilyID =96a35011-fd83-419d-939b-9a772ea2df90&DisplayLang=en

- b Téléchargez support.cab et suptools.msi.
- c Exécutez suptools.msi pour commencer l'installation.
- **4** Créez un compte d'ordinateur sur Active Directory.
  - Ne cochez aucune case pendant la création.
  - Le nom de compte sera utilisé pour les champs <compte d'ordinateur> comme indiqué dans les étapes suivantes.
- **5** À l'invite de commande, mappez SPN au compte d'ordinateur. Utilisez le format suivant :

setspn -A library/<fqdn of library> <computer account>

Par exemple :

setspn - A library/delos.dvt.mycompany.com kerbtest

- **6** À l'invite de commande, créez un fichier de clavier pour SPN. Utilisez l'un des formats suivants :
  - Pour Windows 2003 :

```
ktpass -out library.keytab -princ
library/<fqdn of library>@<realm>
+rndPass -ptype KRB5_NT_SRV_HST -crypto RC4-HMAC-NT
-mapUser <realm>/computers/<computer account>
```

Par exemple :

```
ktpass -out library.keytab -princ
library/delos.dvt.mycompany.com@OURREALM.LOCAL
+rndPass -ptype KRB5_NT_SRV_HST -crypto RC4-HMAC-NT
-mapUser ourrealm.local/computers/kerbtest
```

• Pour Windows 2008 :

```
ktpass -out library.keytab -princ library/
<fqdn of library>@<realm>
+rndPass -ptype KRB5_NT_SRV_HST -crypto AES256-SHA1
-mapUser <realm>/computers/<computer account>
```

Par exemple :

```
ktpass -out library.keytab -princ
library/delos.dvt.mycompany.com@OURREALM.LOCAL
+rndPass -ptype KRB5_NT_SRV_HST -crypto AES256-SHA1
-mapUser ourrealm.local/computers/kerbtest
```

## Réglage de la date, de l'heure et du fuseau horaire

Les administrateurs peuvent soit définir les paramètres date, heure, et fuseau horaire manuellement ou configurer le protocole NTP.

**Remarque :** les opérations suivantes ne doivent pas être effectuées simultanément par plusieurs administrateurs connectés à partir de différents emplacements. Vous pouvez accéder aux écrans appropriés, mais vous ne pouvez pas appliquer de modifications pendant qu'un autre administrateur exécute la même opération.

**Remarque :** pour des instructions détaillées sur la configuration de la date et de l'heure, voir l'aide en ligne de votre bibliothèque. Pour accéder à l'aide en ligne, cliquez sur l'icône **Help (Aide)** dans le coin supérieur droit de l'interface utilisateur du client Web ou du panneau de commande.

| Remarque : | la bibliothèque pourra fermer votre session après que     |
|------------|-----------------------------------------------------------|
|            | vous ayez changé l'heure ou le fuseau horaire. Si cela    |
|            | se produit, il vous suffit d'ouvrir une nouvelle session. |

| Réglage manuel de<br>la date et de l'heure                   | L'écran <b>Setup Wizard - Date &amp; Time (Assistant d'installation - Date et heure)</b><br>vous permet de régler la date et l'heure de la bibliothèque. Vous pouvez<br>également accéder à l'écran de configuration de la date et de l'heure en<br>sélectionnant <b>Date &amp; Time (Date et heure)</b> dans le menu <b>Setup</b><br><b>(Configuration)</b> du panneau de commande ou du client Web. |
|--------------------------------------------------------------|----------------------------------------------------------------------------------------------------|
|                                                              | Les paramètres de la date et l'heure sont utilisés pour enregistrer la date<br>et l'heure auxquelles les événements se produisent, et pour définir<br>l'heure des fonctions de sauvegarde et de restauration automatiques.<br>Définissez au moins la date et l'heure de la bibliothèque au moment<br>de sa configuration initiale.                                                                    |
|                                                              | L'heure est au format 24 heures. Ainsi quatre heures de l'après-midi<br>est entré sous la forme 16:00.                                                                                                    |
| Réglage de l'heure et de<br>la date avec le protocole<br>NTP | La bibliothèque prend en charge le protocole NTP. Le protocole NTP<br>vous permet de synchroniser la date et l'heure de la bibliothèque avec<br>d'autres composants de votre infrastructure informatique. Les<br>administrateurs peuvent soit modifier les paramètres date et fuseau<br>horaire manuellement ou configurer le NTP.                                                                    |
|                                                              | Si le protocole NTP est activé, le fuseau horaire et les adresses IP d'au<br>moins un serveur NTP doivent être configurés sur la bibliothèque.<br>Contactez votre administrateur de réseau pour des informations sur<br>l'adresse IP du serveur NTP.                                                                                                    |
|                                                              | Vous pouvez utiliser le client Web et l'écran <b>Setup Wizard - Date &amp; Time</b><br>(Assistant d'installation - Date et heure) pour activer et configurer NTP.<br>Vous pouvez également accéder à l'écran de configuration de la date et<br>de l'heure en sélectionnant <b>Date &amp; Time (Date et heure)</b> dans le menu<br>Setup (Configuration) du client Web.                                |
|                                                              | Informations détaillées sur les paramètres NTP :                                                                                                    |
|                                                              | • Les serveurs NTP doivent être configurés en disponibles en groupes de 3 ou plus, avec une exception : une configuration de serveur NTP unique est également permise.                                                                                                    |

| ٠ | NTP est activé dans l'écran Date & Time (Date et heure). Lorsque le       |
|---|---------------------------------------------------------------------------|
|   | serveur NTP est activé, vous ne pouvez pas configurer manuellement        |
|   | la date et l'heure. Pour plus d'informations sur le réglage manuel de     |
|   | la date et l'heure, voir <u>Réglage manuel de la date et de l'heure</u> , |
|   | page 120.                                                                 |

- Vous pouvez entrer une adresse IP pour un serveur principal et un serveur NTP (optionnel) alternatif.
- Les adresses IP du serveur NTP doivent être entrées au format adéquat. Voir <u>Modification des paramètres réseau</u>, page 65 pour connaître le format approprié des adresses IPv4 et IPv6.
- Après l'application des paramètres NTP, la synchronisation de l'horloge de système peut durer plusieurs minutes.

Vous pouvez uniquement activer et configurer NTP sur le client Web. Chemin permettant d'afficher l'écran approprié :

 Dans le client Web, sélectionnez Setup (Configuration) > Date & Time (Date et heure).

| Réglage du fuseau<br>horaire      | Pour sélectionner votre fuseau horaire dans une liste, désactivez le paramètre <b>Use Custom Time Zone (Utiliser le fuseau horaire personnalisé)</b> et sélectionnez votre fuseau horaire.                                                                                          |
|-----------------------------------|----------------------------------------------------------------------------------------------------|
|                                   | Si votre fuseau horaire n'apparaît pas dans la liste ou si vous voulez<br>davantage de contrôle sur vos paramètres horaires, activez <b>Use Custom</b><br><b>Time Zone (Utiliser le fuseau horaire personnalisé)</b> et définissez un fuseau<br>de temps universel coordonné (UTC). |
|                                   | Vous pouvez uniquement définir le fuseau horaire sur le client Web.<br>Chemin permettant d'afficher l'écran approprié :                                                                                                    |
|                                   | <ul> <li>Dans le client Web, sélectionnez Setup (Configuration) &gt; Date &amp; Time<br/>(Date et heure).</li> </ul>                                                                                                    |
| Configuration de l'heure<br>d'été | Si vous sélectionnez votre fuseau horaire dans la liste déroulante (voir<br><u>Réglage du fuseau horaire</u> ), la bibliothèque se règle automatiquement sur<br>l'heure d'été. Il n'est alors pas nécessaire de régler l'horloge<br>manuellement lors des changements d'heure.      |
|                                   | Cependant, si vous définissez un fuseau horaire personnalisé, la<br>bibliothèque ne se règle pas automatiquement sur l'heure d'été.                                                                                                    |

Vous devez activer le paramètre **Use Custom Daylight Saving Time** (**Utiliser l'heure d'été personnalisée**). Une fois activée, vous pouvez définir les heures de départ et d'arrêt avec une précision d'une minute.

Vous pouvez uniquement définir l'heure d'été sur le client Web. Chemin permettant d'afficher l'écran approprié :

 Dans le client Web, sélectionnez Setup (Configuration) > Date & Time (Date et heure).

## Utilisation des lames d'E/S FC

La bibliothèque prend en charge les lames d'E/S FC optionnelles, qui servent de connexions d'hôte aux lecteurs LTO-2, LTO-3, LTO-4, LTO-5 et LTO-6 FC. Le nombre de lames d'E/S FC dans toute configuration de bibliothèque ne peut pas dépasser quatre, et chaque lame d'E/S FC dans la bibliothèque prend en charge jusqu'à quatre lecteurs de bande FC.

Les lames d'E/S FC réduisent les exigences de changement de port et de câblage et augmentent la fiabilité des sauvegardes. Lorsque les lecteurs de bande sont connectés aux lames d'E/S FC, la bibliothèque vérifie proactivement l'état et la disponibilité des chemins de données des hôtes de la lame d'E/S FC aux lecteurs de bande FC.

De plus, deux caractéristiques importantes fournissent des façons de gérer l'interaction entre les hôtes et les périphériques cibles :

- **Channel zoning (Zonage de canal)** : vous permet de contrôler l'accès entre les ports de lame d'E/S FC configurés pour les serveurs hôte et les ports configurés pour les périphériques cibles. Pour plus d'informations, voir <u>Configuration des lames d'E/S FC par zonage de canal</u>, page 125.
- Host Mapping (Mappage d'hôte) : vous permet de contrôler la visibilité des périphériques cibles et l'accès des serveurs hôte individuels aux périphériques cibles. Pour plus d'informations, voir <u>Gestion des hôtes FC et du mappage d'hôte</u>, page 127.

Les thèmes de cette section traitent de la configuration des lames d'E/S FC. Pour des informations supplémentaires sur les lames d'E/S FC, voir :

- Lames d'Entrée/Sortie Fibre Channel, page 27
- Contrôle de l'alimentation des lames d'E/S FC, page 301
- Affichage des informations sur les lames d'E/S FC, page 315
- <u>Affichage des informations sur les ports des lames d'E/S FC</u>, page 316
- <u>Câblage de bibliothèques avec des lecteurs de bande Fibre Channel</u> <u>connectés à des lames d'E/S Fibre Channel</u>, page 350
- <u>Câblage de bibliothèque recommandé pour les lames d'E/S FC</u>, page 356
- Identification des lames d'E/SFC, page 556
- <u>Réinitialisation de ports de lame d'E/SFC</u>, page 558

**Remarque** : les commandes de menu de la lame d'E/S FC sont disponibles uniquement lorsque des lames d'E/S FC sont installées dans la bibliothèque.

Vous pouvez sélectionner le port cible de lame d'E/S (1 ou 2) que

#### Configuration des ports Lorsque les lames d'E/S FC sont installées, les administrateurs peuvent de lame d'E/S FC configurer les paramètres de port de lame d'E/SFC. Chaque lame d'E/S FC dispose de six ports. Les ports 1 et 2 sont toujours des ports cibles et sont configurables. Les ports 3 à 6 sont toujours des ports d'initiateur et ne sont pas configurables. Pour des informations sur l'affichage des paramètres configurés actuels pour tous les ports de lame d'E/S, voir <u>Affichage des informations sur les ports des lames d'E/S FC</u>, page 316. Les détails sur la configuration des ports de lame d'E/S FC incluent : • L'écran Setup - I/O Blade Port Configuration (Installation -Configuration de port de lame d'E/S) répertorie toutes les lames d'E/S qui se trouvent dans la bibliothèque. L'écran répertorie les informations suivantes pour chaque lame d'E/S : emplacement dans la bibliothèque, World Wide Node Name (WWNN), état et ports.

vous voulez configurer et procéder à l'écran suivant. Pour le port cible que vous avez sélectionné, l'écran affiche le numéro WWPN (World Wide Port Number).

- Pour le port sélectionné (ports 1 et 2), vous pouvez configurer les paramètres suivants :
  - Loop ID (Numéro de boucle) : les numéros de boucle peuvent être définis sur Auto ou sur une valeur comprise entre 0 et 125. Auto permet de sélectionner automatiquement un numéro de boucle unique. Certains systèmes d'exploitation d'hôte FC requièrent des paramètres de numéro de boucle donné. Le paramètre par défaut est Auto.
  - **Speed (Vitesse)** : la vitesse de l'interface peut être définie sur **Auto**, **1 Go/s**, **2 Go/s** ou **4 Go/s**. **Auto** permet de définir automatiquement la vitesse de l'interface. Le paramètre par défaut est **Auto**.
  - Frame Size (Taille du cadre) : la taille du cadre peut être définie sur 512, 1024 ou 2048. Le paramètre par défaut pour les ports 1 et 2 est 2048. Votre hôte FC peut exiger un paramètre différent.
  - Connection (Connexion) : le mode de connexion pour les ports peut être défini sur Loop (Boucle), Loop Preferred (Boucle préférée) ou Point to Point (Point à point). Le paramètre par défaut est Loop Preferred (Boucle préférée).
- Après avoir modifié ces paramètres, enregistrez la configuration de votre bibliothèque. Pour des instructions sur l'enregistrement de la configuration de la bibliothèque, voir <u>Enregistrement et restauration</u> <u>de la configuration de la bibliothèque</u>, page 546.

Chemins d'accès permettant d'afficher les écrans appropriés :

- Dans le client Web, sélectionnez Setup (Configuration) > FC I/O Blades (Lames d'E/S FC) > Port Configuration (Configuration de port).
- Sur le panneau de commande, sélectionnez Setup (Configuration) > I/O Blades (Lames d'E/S) > Port Configuration (Configuration de port).

Port virtuel interne de lame d'E/S FC pour les changeurs de média Les lames d'E/S FC utilisent un port virtuel interne pour accéder aux périphériques (partitions) de changeurs de média. Chaque lame d'E/S FC peut accéder à tous les périphériques de changeur de média, sauf ceux qui sont définis avec un accès s'articulant autour de lecteurs (aussi appelé « LUN-1 » (numéro d'unité logique 1)). La bibliothèque Scalar i500 peut avoir jusqu'à 18 partitions. Ces ports virtuels internes ne sont pas configurables avec le zonage de canal ; ainsi, tous les périphériques de changeur de média sont accessibles via les ports 1 et 2 de chaque lame d'E/S FC présente dans la bibliothèque. Ceci peut engendrer de multiples découvertes d'un ou de plusieurs périphériques de changeur de média, selon la connexion du système aux serveurs hôte (par exemple, si quatre partitions sont définies dans un système avec deux lames d'E/S FC, quatre changeurs de média sont visibles sur les ports 1 et 2 des deux lames d'E/S FC, pour un total de 16 changeurs). Pour minimiser la découverte inutile de périphériques de changeur de média, vous devez configurer le mappage d'hôte. Voir <u>Gestion des hôtes FC et du mappage</u> <u>d'hôte</u>, page 127.

#### Configuration des lames d'E/S FC par zonage de canal

Lorsque les lames d'E/S FC sont installées dans la bibliothèque, les administrateurs peuvent configurer le zonage de canal pour les lames d'E/S sélectionnées. Le zonage de canal, également appelé zonage de port, configure l'accès à un FC entier et à tous les numéros d'unité logique sur ce canal pour l'utilisation exclusive d'un hôte ou d'un groupe d'hôtes sur un port unique. Le zonage de canal vous permet de contrôler l'accès entre les ports 1 et 2 cibles spécifiques et les ports 3 à 6 d'initiateur sur une lame d'E/S FC.

**Remarque** : le zonage de canal se conforme aux numéros d'unité logique de lecteur de bande FC vus par les ports d'initiateur sur la lame d'E/S FC. Le zonage de canal n'affecte pas les numéros d'unité logique de changeur de média (partition). Si vous voulez mapper les hôtes aux numéros d'unité logique de changeur de média avec une lame d'E/S FC, vous devez utiliser la fonctionnalité de mappage d'hôte FC de la lame d'E/S FC. Pour plus d'informations sur le mappage d'hôte FC, voir <u>Gestion</u> <u>des hôtes FC et du mappage d'hôte</u>, page 127.

**Remarque :** si le zonage de canal et le mappage d'hôte sont activés, les paramètres de zonage de canal remplacent tout mappage de numéro d'unité logique d'hôte sur la lame d'E/S FC.
Les détails sur la configuration du zonage de canal incluent :

- Par défaut, tous les ports FC cibles (port 1 et 2) présents sur la lame d'E/S FC ont accès à tous les ports d'initiateur (ports 3 à 6).
- Toute modification du paramétrage du zonage de canal peut engendrer le redémarrage de la lame d'E/S FC affectée.
- Si le basculement de port d'hôte est activé sur la lame d'E/S FC, le zonage de canal doit être configuré pour que tous les ports FC cibles aient accès à tous les ports d'initiateur. Pour plus d'informations sur le basculement de port d'hôte, voir <u>Configuration du basculement de</u> <u>port d'hôte FC</u>, page 135.
- L'écran Setup FC I/O Blade Channel Zoning (Configuration Zonage de canal de la lame d'E/S FC sur le client Web répertorie toutes les lames d'E/S FC qui se trouvent dans la bibliothèque. Les lames d'E/S FC sont répertoriées de la façon suivante : emplacement dans la bibliothèque, WWNN et état. L'écran Channel Zoning Select Blade (Sélection de lame pour zonages de canal) du panneau de commande répertorie l'emplacement dans la bibliothèque et l'état. Vous pouvez sélectionner la lame d'E/S FC que vous souhaitez configurer pour le zonage de canal et passer à l'écran suivant.
- Les deux ports cibles FC (ports 1 et 2) et les quatre ports d'initiateur FC (ports 3 à 6) sont affichés dans une grille, avec les ports cibles répertoriés dans les colonnes et les ports d'initiateur répertoriés dans les rangées. Les cases à cocher vous permet d'associer un port cible à un port d'initiateur.
  - Pour permettre l'accès, cochez la case à l'intersection du port cible et du port d'initiateur. Vous pouvez associer chaque port d'initiateur à un ou plusieurs ports cibles.
  - Pour limiter l'accès, décochez la case à l'intersection du port cible et du port d'initiateur.
  - Quand vous cochez une case, le canal FC en entier est sélectionné. Ce zonage affecte toute application hôte susceptible d'accéder à la lame d'E/S FC. Si le zonage de canal et le mappage d'hôte sont activés, les paramètres de zonage de canal remplacent tout mappage de numéro d'unité logique d'hôte sur la lame d'E/S FC.
  - Après avoir défini ces paramètres, enregistrez la configuration de votre bibliothèque. Pour des instructions sur l'enregistrement de la configuration de la bibliothèque, voir <u>Enregistrement et restauration de la configuration de la bibliothèque</u>, page 546.

**Remarque :** cette opération ne doit pas être exécutée simultanément par plusieurs administrateurs connectés depuis différents emplacements. Vous pouvez accéder aux écrans appropriés, mais vous ne pouvez pas appliquer de modifications pendant qu'un autre administrateur exécute la même opération.

Chemins d'accès permettant d'afficher les écrans appropriés :

- Sur le client Web, sélectionnez Setup (Configuration) > FC I/O Blades (Lames d'E/S FC) > Channel Zoning (Zonage de canal).
- Sur le panneau de commande, sélectionnez Setup (Configuration) > FC I/O Blades (Lames d'E/S FC) > Channel Zoning (Zonage de canal).

#### Gestion des hôtes FC et du mappage d'hôte

Un hôte FC est le serveur de traitement principal sur un réseau de stockage (SAN) qui reçoit les données et établit les communications avec d'autres périphériques. Lorsque les lames d'E/S FC sont installées dans la bibliothèque, les administrateurs peuvent accéder, ajouter, modifier, et supprimer des hôtes FC et également configurer le mappage d'hôte FC. Avant d'exécuter une opération de gestion d'hôte FC, vous avez besoin d'activer le mappage d'hôte, qui est désactivé par défaut. Voir <u>Activation/Désactivation du mappage d'hôte FC</u>, page 128.

Remarque : sur le panneau de commande, les écrans de gestion des hôtes (Setup (Configuration) > I/O Blades (Lames d'E/S) > Host Management (Gestion des hôtes)) ne sont pas disponibles si le mappage d'hôte FC n'est pas activé.

**Remarque :** si le zonage de canal et le mappage d'hôte sont activés, les paramètres de zonage de canal remplacent tout mappage de numéro d'unité logique de l'hôte sur la lame d'E/S.

# Activation/Désactivation du mappage d'hôte FC

Les administrateurs peuvent activer ou désactiver la fonction optionnelle de mappage de l'hôte FC. Cette fonction est désactivée par défaut. Quand le mappage d'hôte est activé, vous pouvez ajouter, modifier et supprimer les hôtes ainsi que configurer le mappage d'hôte FC.

**Remarque :** cette opération ne doit pas être exécutée simultanément par plusieurs administrateurs connectés depuis différents emplacements. Vous pouvez accéder aux écrans appropriés, mais vous ne pouvez pas appliquer de modifications pendant qu'un autre administrateur exécute la même opération.

Chemins d'accès permettant d'afficher les écrans appropriés :

- Dans le client Web, sélectionnez Setup (Configuration) > FC I/O Blades (Lames d'E/S FC) > FC I/O Blade Control (Contrôle de la lame d'E/S FC).
- Sur le panneau de commande, sélectionnez Setup (Configuration) > I/O Blades (Lames d'E/S) >Blade Control (Contrôle des lames).

Affichage des informations sur les hôtes FC

Les informations suivantes sont fournies pour les hôtes FC :

- Host Name (Nom d'hôte) : le nom du périphérique hôte
- **I/O Blade (Lame d'E/S)** : l'emplacement de la lame d'E/S FC dans la bibliothèque
- **Status (État) :** l'état (connectivité) en ligne/hors ligne de l'hôte (client Web uniquement)
- Host Port (Port hôte) : le numéro du port hôte
- WWPN : le nom WWPN du périphérique hôte
- **Type (Type) :** le système d'exploitation du périphérique hôte

Chemins d'accès permettant d'afficher les écrans appropriés :

- Sur le panneau de commande, sélectionnez Setup (Configuration) > FC I/O Blades (Lames d'E/S FC) > Host Management (Gestion d'hôte).
- Dans le client Web, sélectionnez Setup (Configuration) > FC I/O Blades (Lames d'E/S FC) > Host Management (Gestion d'hôte).

#### Création, modification et suppression d'une connexion d'hôte FC

Les administrateurs peuvent manuellement créer une connexion à un hôte FC si l'hôte était déjà connectée à la bibliothèque lorsqu'elle était allumée. Vous pouvez également modifier et supprimer une connexion d'hôte FC existante. Vous pouvez exécuter ces opérations sans arrêter la bibliothèque. Vous pouvez ajouter jusqu'à 32 connexions d'hôte FC par lame d'E/S FC.

Après la création, la modification ou la suppression d'une connexion d'hôte FC, enregistrez la configuration de bibliothèque. Pour des instructions sur l'enregistrement de la configuration de la bibliothèque, voir <u>Enregistrement et restauration de la configuration de la bibliothèque</u>, page 546.

**Remarque :** ces opérations ne doivent pas être effectuées simultanément par plusieurs administrateurs connectés à partir de différents emplacements. Vous pouvez accéder aux écrans appropriés, mais vous ne pouvez pas appliquer de modifications pendant qu'un autre administrateur exécute la même opération.

#### Création d'une connexion d'hôte FC

Pour chaque connexion d'hôte FC que vous voulez créer, vous pouvez configurer les paramètres suivants :

- Host Name (Nom d'hôte) : le nom du périphérique hôte.
- Host Port (Port hôte) : le numéro du port hôte.
- **WWPN** : le nom WWPN du périphérique hôte. La zone de texte **WWPN** est limitée à 17 caractères alphanumériques minuscules et aux deux-points (:). Le WWPN doit être entré au format suivant : 12345678:0b33ef12.
- **Type** : le système d'exploitation approprié de l'hôte.
- I/O blades (Lames d'E/S) : répertorie les lames d'E/S que vous pouvez sélectionner pour l'hôte.

#### Modification d'une connexion d'hôte FC

Pour chaque connexion d'hôte FC que vous voulez modifier, vous pouvez configurer les paramètres suivants :

- Host Name (Nom d'hôte) : le nom du périphérique hôte.
- Host Port (Port hôte) : le numéro du port hôte.
- **Type** : le système d'exploitation approprié de l'hôte.

Vous ne pouvez pas modifier le WWPN. Si vous voulez modifier le nom WWPN, vous devez supprimer et recréer la connexion d'hôte FC.

#### Suppression d'une connexion d'hôte FC

Les administrateurs peuvent supprimer les connexions aux hôtes FC sans mettre le système hors tension. Avant la suppression d'une connexion d'hôte FC, assurez-vous que l'hôte FC est déconnecté (hors ligne) de la lame d'E/S.

Un message s'affiche si l'hôte FC est en ligne quand vous essayez de le supprimer. Pour continuer, mettez l'hôte hors ligne ou déconnectez l'hôte FC de la lame d'E/S, attendez que l'hôte FC soit hors ligne et puis continuez la suppression de la connexion de l'hôte FC.

**Remarque :** si l'application d'hôte est connectée via un commutateur FC, une mise hors puis sous tension de la lame d'E/S peut être nécessaire pour mettre l'hôte hors ligne. Pour des instructions sur la manière de mettre hors puis sous tension une lame d'E/S, voir <u>Contrôle de l'alimentation des lames d'E/S FC</u>, page 301.

Chemins d'accès permettant d'afficher les écrans appropriés :

- Sur le panneau de commande, sélectionnez Setup (Configuration) > I/O Blades (Lames d'E/S) > Host Management (Gestion d'hôte).
- Dans le client Web, sélectionnez Setup (Configuration) > I/O Blades (Lames d'E/S) > Host Management (Gestion d'hôte).

#### Mappage d'hôte -Synthèse

Le mappage d'hôte vous permet de modifier manuellement les informations de l'hôte, de définir les mappages des numéros d'unité logique et de mapper des hôtes spécifiques aux numéros d'unité logique des périphériques de la bibliothèque.

Les lames d'E/S découvrent les périphériques cibles qui sont rattachés aux ports 3 à 6, ainsi qu'à leur port virtuel interne (voir <u>Port virtuel</u> <u>interne de lame d'E/S FC pour les changeurs de média</u>, page 124). Chacun de ces périphériques possède son propre numéro d'unité logique natif qui est utilisé pour adresser le périphérique via le port auquel il est connecté. Ces numéros d'unité logique peuvent être remappés à de nouveaux numéros d'unité logique pour une présentation via les ports 1 et 2. En outre, des mappages de numéros d'unité logique personnalisés peuvent être définis simultanément pour des hôtes individuels.

Par exemple, la lame d'E/S FC peut découvrir des lecteurs de bande attachés aux ports 3 à 6, chacun autodéclaré comme numéro d'unité logique 0. La lame d'E/S FC peut être configurée pour remapper ces lecteurs aux numéros d'unité logique 1, 2, 3, et 4 pour une découverte aux ports 1 et 2. Si nécessaire, ils peuvent également être mappés simultanément aux numéros d'unité logique 3, 5, 7 et 9 pour un serveur hôte spécifique.

Un périphérique de contrôleur interne (c'est-à-dire, non rattaché au port) se voit attribué le numéro d'unité logique 0 par défaut. Le périphérique de contrôleur facilite l'initialisation et la découverte du périphérique. Dans certains cas, il peut être utile de mapper le périphérique de contrôleur à un numéro d'unité logique différent si une application s'attend généralement à voir un périphérique de changeur de média (partition) ou un lecteur de bande avec un numéro d'unité logique 0.

Les numéros d'unité logique peuvent également être mappés pour être accessibles au nom WWPPN (World Wide Port Name) du serveur hôte spécifique. Le mappage d'un numéro d'unité logique à un nom WWPN spécifique peut être utilisé au lieu du zonage de canal pour contrôler la visibilité des périphériques. Le mappage d'un numéro d'unité logique à plus d'un WWPN peut être utile pour créer des chemins redondants vers un périphérique de changeur de média (partition), un lecteur de bande ou un périphérique de contrôleur. Les numéros d'unité logique ont besoin d'être mappés à chaque nom WWPN pour les serveurs hôte qui utilisent des ports multiples (par exemple, les adaptateurs de bus hôte multiports ou les adaptateurs de bus hôte multiples) si l'accès est désiré via tous les ports du serveur hôte (par exemple, un numéro d'unité logique a besoin d'être mappé aux numéros d'unité logique d'un serveur qui utilise un adaptateur de bus hôte à deux ports).

Le masquage de numéros d'unité logique est un concept complémentaire au mappage d'hôte dans lequel les numéros d'unité logique qui sont mappés aux noms WWPN du serveur hôte spécifiques sont cachés (c'est-à-dire, masqués) des autres serveurs hôte. Ceci est utile quand plus d'un serveur hôte est attaché à la lame d'E/S FC (par exemple, dans un réseau de stockage (SAN)). Un ou plusieurs numéros d'unité logique peuvent être masqués de la découverte par des serveurs hôte spécifiques tout en maintenant leur mappage et leur accessibilité à d'autres serveurs hôtes via les mêmes ports.

#### Mappage d'hôte ou zonage de canal

Le zonage place une restriction opérationnelle sur les numéros d'unité logique. Par exemple, si le port 1 est divisé dans les zones des ports 3 et 4, mais que les numéros d'unité logique des ports 3 à 6 ont été mappés à un nom WWPN de serveur hôte spécifique, les périphériques sur les ports 5 et 6 ne peuvent pas être accédés à partir de cet hôte via le port 1, même s'ils y sont mappés ; seuls les périphériques sur les ports 3 et 4 sont accessibles à partir de l'hôte via le port 1.

Le mappage d'hôte peut être utilisé pour contrôler la visibilité des périphériques de changeur de média (partitions) se trouvant sur le port virtuel interne de la lame d'E/S, tandis que le zonage de canal peut être utilisé pour créer un contrôle d'accès simple aux autres périphériques cibles. Si les capacités du mappage d'hôte sont utilisées pour contrôler la visibilité et l'accès pour tous les numéros d'unité logique, le zonage de canal n'est peut-être pas nécessaire ou désiré.

 Remarque : sur le panneau de commande, les écrans de mappage d'hôte (Setup (Configuration) > I/O Blades (Lames d'E/S) > Host Mapping (Mappage d'hôte)) ne sont pas disponibles si le mappage d'hôte FC n'est pas activé. Voir

 Activation/Désactivation du mappage d'hôte FC, page 128.

#### Configuration du mappage d'hôte

Pour configurer le mappage d'hôte, vous devez sélectionner le périphérique de changeur de média (partition) ou le lecteur de bande que vous souhaitez mapper et attribuer un nouveau numéro d'unité logique au périphérique.

**Remarque :** selon les contraintes du système d'exploitation hôte, il est peut-être nécessaire de redémarrer ou reconfigurer l'hôte suite aux modifications de mappage des périphériques résultant de la configuration du mappage d'hôte.

Les détails sur la configuration du mappage d'hôte incluent :

- Le mappage d'hôte est une caractéristique optionnelle et il est désactivé par défaut. Pour des instructions sur comment activer ou désactiver le mappage d'hôte, voir <u>Activation/Désactivation du</u> <u>mappage d'hôte FC</u>, page 128.
- L'écran Setup I/O Blade Host Mapping (Configuration Mappage d'hôte de la lame d'E/S) sur le client Web répertorie le nom d'hôte, l'emplacement de la lame d'E/S, le World Wide Port Name (WWPN) et le type de système d'exploitation de chaque hôte FC disponible. Vous pouvez sélectionner l'hôte FC pour configurer et procéder à l'écran suivant.

L'écran répertorie les partitions et les lecteurs de bande disponibles connectés à la lame d'E/S FC à laquelle l'hôte FC est rattaché. Pour chaque partition et chaque lecteur de bande disponible, l'écran répertorie ce qui suit :

- **Description** : pour les lecteurs de bande : Lecteur [location coordinates][(associated partition)]. Pour les partitions : le nom attribué à la partition pendant le processus de création de partition.
- **Type** : type de périphérique, par exemple, processeur, changeur de média (partition), lecteur de bande.
- Serial Number (Numéro de série) : numéro de série de la partition ou du lecteur de bande.
- Vendor (Fournisseur) : fabricant du périphérique.
- **Product (Produit)** : nom du périphérique.
- LUN : attribution actuelle du numéro d'unité logique. Attribuez un nouveau numéro d'unité logique au périphérique.

**Remarque :** les écrans de configuration du mappage d'hôte du panneau de commande fournissent moins d'informations sur chaque périphérique ; toutefois, vous devez toujours sélectionner l'hôte et le(s) périphérique(s), et configurer le(s) numéro(s) d'unité logique.

• Après avoir défini le mappage d'hôte FC, enregistrez la configuration de votre bibliothèque. Pour des instructions sur l'enregistrement de la configuration de la bibliothèque, voir <u>Enregistrement et restauration de la configuration de la bibliothèque</u>, page 546.

**Remarque :** un message d'avertissement s'affiche si le numéro d'unité logique de commande et de contrôle (CCL) ou un autre périphérique n'est pas mappé au numéro d'unité logique 0 (zéro). Le numéro d'unité logique 0 est typiquement occupé par le numéro d'unité logique de commande et de contrôle (CCL), à moins qu'il n'ait été manuellement mappé à un autre numéro d'unité logique. Assurez-vous qu'un moins un périphérique est mappé au numéro d'unité logique 0.

**Remarque :** si un commutateur FC est rattaché à un port cible de lame d'E/S FC, le commutateur FC s'affiche dans la liste de gestion de l'hôte de lame comme si c'était un hôte FC. Ne mappez pas les périphériques de bibliothèque à un commutateur FC. Pour éviter toute confusion, il est recommandé de modifier le nom d'hôte et le type de commutateur FC en utilisant la gestion d'hôte de lame. Voir <u>Modification d'une connexion d'hôte FC</u>, page 130.

**Remarque** : si le zonage de canal et le mappage d'hôte sont activés, les paramètres de zonage de canal remplacent tout mappage de numéro d'unité logique d'hôte sur la lame d'E/S FC. Pour plus d'informations sur le zonage de canal, voir <u>Configuration des lames d'E/S FC par zonage</u> <u>de canal</u>, page 125. Chemins d'accès permettant d'afficher les écrans appropriés :

- Sur le panneau de commande, sélectionnez Setup (Configuration) > I/O Blades (Lames d'E/S) > Host Mapping (Mappage d'hôte).
- Dans le client Web, sélectionnez Setup (Configuration) > FC I/O Blades (Lames d'E/S FC) > Host Mapping (Mappage d'hôte).

#### Configuration du basculement de port d'hôte FC

Lorsque les lames d'E/S FC sont installées dans la bibliothèque, les administrateurs peuvent activer et configurer la fonctionnalité optionnelle de basculement de port d'hôte FC. Cette fonction est désactivée par défaut.

Vous pouvez configurer la fonctionnalité de basculement de port d'hôte FC pour qu'un port cible « en attente » (1 ou 2) sur une lame d'E/S puisse assumer l'identité et la configuration du mappage des numéros d'unité logique du port cible « actif » désigné si le port actif échoue. Le basculement de port d'hôte permet à la bibliothèque de continuer les opérations sans que vous deviez reconfigurer l'hôte ou le numéro d'unité logique.

Pour activer le basculement de port d'hôte, vous devez configurer les ports 1 et 2 cibles sur la lame d'E/S FC comme connexions de point à point (Setup (Configuration) > FC I/O Blades (Lames d'E/S FC) > Port Configuration (Configuration de port)). Les ports cibles 1 et 2 de lame d'E/S FC doivent être rattachés à la même structure du réseau de stockage (SAN) pour donner accès à l'hôte. Le port actif principal est utilisé pour les communications de l'hôte, tandis que le port en attente passif reste inactif. De plus, le zonage de canal doit être configuré de sorte que les ports 1 et 2 cibles aient accès à tous les ports initiateurs (ports 3 à 6) (Setup (Configuration) > FC I/O Blades (Lames d'E/S FC) > Channel Zoning (Zonage de canal)). Si ces conditions ne sont pas remplies, un message d'erreur s'affiche quand vous tentez d'activer un basculement de port d'hôte.

**Remarque :** l'implémentation actuelle de la fonctionnalité ne prend pas en charge le mode boucle arbitrée ou cible/initiateur.

**Remarque :** les ports sur la lame d'E/S FC de 4 Go utilisés pour le basculement doivent se connecter à la même structure du réseau de stockage (SAN).

**Remarque** : lorsque les deux ports cibles sur la lame d'E/S FC sont rattachés à la même structure de réseau de stockage (SAN), des périphériques de changeur de média (partitions) peuvent être dupliqués. Pour arrêter cela, vous avez besoin d'activer le mappage du port d'hôte et de configurer le mappage d'hôte. Pour plus d'informations, voir <u>Configuration du mappage d'hôte</u>, page 133.

**Remarque :** quand le port Fibre Channel 2 est sélectionné comme port actif dans la configuration de basculement de port d'hôte, le port actif peut basculer sur le paramètre par défaut, port 1, après le redémarrage. Reconfigurez les paramètres du basculement de port d'hôte pour que le port prévu soit le port actif.

Pour des informations sur la configuration des ports de lame d'E/SFC et du zonage de canal, voir <u>Configuration des ports de lame d'E/SFC</u>, page 123 et <u>Configuration des lames d'E/SFC par zonage de canal</u>, page 125.

La bibliothèque créé un dossier Fiabilité, disponibilité et entretien (RAS) quand le basculement de port se produit. Examinez le dossier pour déterminer la raison du basculement. Quand le port qui a échoué est réparé, le port doit être réactivé pour le rendre disponible au basculement de port d'hôte en tant que port en attente ou actif. Pour plus d'informations, voir <u>Réparation et activation d'un port cible défaillant</u>, page 137.

Les détails sur la configuration du basculement de port d'hôte incluent :

- L'écran Setup Host Port Failover (Configuration Basculement de port d'hôte) affiche toutes les lames d'E/S FC qui se trouvent dans la bibliothèque. Les lames d'E/S FC sont répertoriées de la façon suivante : emplacement dans la bibliothèque, WWNN (client Web uniquement) et état. Vous pouvez sélectionner la lame E/S FC que vous souhaitez configurer pour le basculement de port d'hôte et passer à l'écran suivant.
- Pour activer le basculement de port d'hôte pour la lame d'E/S FC sélectionnée, vous pouvez cocher la case permettant d'activer le basculement de port d'hôte FC. Désélectionner la case désactive le basculement de port d'hôte FC pour la lame d'E/S FC sélectionnée.

- Si vous activez le basculement de port d'hôte FC, sélectionnez un port cible sur la lame d'E/S FC comme **Active Port (Port actif)**. Le port cible sélectionné devient actif par défaut. L'autre port cible sera en attente passive jusqu'à ce que le basculement se produise.
- Après l'activation ou la désactivation du basculement de port d'hôte, enregistrez la configuration de la bibliothèque. Pour des instructions sur l'enregistrement de la configuration de la bibliothèque, voir <u>Enregistrement et restauration de la configuration de la bibliothèque</u>, page 546.

**Remarque :** cette opération ne doit pas être exécutée simultanément par plusieurs administrateurs connectés depuis différents emplacements. Vous pouvez accéder aux écrans appropriés, mais vous ne pouvez pas appliquer de modifications pendant qu'un autre administrateur exécute la même opération.

- Chemins d'accès permettant d'afficher les écrans appropriés :
- Dans le client Web, sélectionnez Setup (Configuration) > I/O Blades (Lames d'E/S) > Host Port Failover (Basculement de port d'hôte).
- Dans le panneau de commande, sélectionnez Setup (Configuration) > I/O Blades (Lames d'E/S) > Host Port Failover (Basculement de port d'hôte).

# Réparation et activation d'un port cible défaillant

Dès que le basculement de port d'hôte se produit, le port cible qui a échoué doit être réparé et activé avant qu'il ne puisse être configuré comme port actif ou en attente pour la caractéristique de basculement de port d'hôte. Pour réparer le port qui a échoué, utilisez les informations du dossier RAS qui ont été fournies quand le basculement du port d'hôte s'est produit. Pour des informations sur l'affichage et la résolution des dossiers RAS, voir À propos des dossiers RAS, page 537.

Dès que le port a été réparé, vous pouvez l'activer. Les détails sur l'activation d'un port cible réparé incluent :

• L'écran Setup - Host Port Failover (Configuration - Basculement de port d'hôte) affiche toutes les lames d'E/S qui se trouvent dans la bibliothèque. Les lames d'E/S sont répertoriées de la façon suivante :

emplacement dans la bibliothèque, WWNN (client Web uniquement) et état. Vous pouvez sélectionner la lame d'E/S avec le port cible qui a échoué et passer à l'écran suivant.

• Dans la section **Physical Ports (Ports physiques)** de l'écran client Web, vérifiez les colonnes **State (État)**, **Failure Type (Type d'échec)**, et **Intervention** du port ayant échoué.

**Remarque :** si vous utilisez l'interface utilisateur du panneau de commande, sélectionnez le bouton Port Info (Informations sur les ports) pour afficher les informations sur les ports physiques.

- Si le lien est hors service ou contient une erreur, l'état du port est hors ligne, un type d'échec est indiqué et l'intervention est « Fix Link ». Vous devez réparer le port qui a échoué en utilisant les informations du dossier RAS qui ont été produites pour le basculement du port d'hôte. Vous pouvez ensuite revenir à cet écran et activer le port qui a échoué.
- Après avoir résolu le problème, l'intervention est « Enable Failover (Activer le basculement » et le bouton **Enable (Activer)** est disponible. Cliquez sur **Enable (Activer)** pour rendre le port disponible pour un autre basculement ou une reconfiguration comme port actif.
- Une fois l'erreur corrigée et le lien activé, l'état du port est en ligne et l'intervention est « Not Required ».
- Après l'activation du port cible réparé, enregistrez la configuration de la bibliothèque. Pour des instructions sur l'enregistrement de la configuration de la bibliothèque, voir <u>Enregistrement et restauration de la configuration de la bibliothèque</u>, page 546.

**Remarque :** cette opération ne doit pas être exécutée simultanément par plusieurs administrateurs connectés depuis différents emplacements. Vous pouvez accéder aux écrans appropriés, mais vous ne pouvez pas appliquer de modifications pendant qu'un autre administrateur exécute la même opération.

Pour des informations sur la configuration du port réparé comme le port cible en attente ou actif, voir <u>Configuration du basculement de port</u><u>d'hôte FC</u>, page 135.

Chemins d'accès permettant d'afficher les écrans appropriés :

- Dans le client Web, sélectionnez Setup (Configuration) > I/O Blades (Lames d'E/S) > Host Port Failover (Basculement de port d'hôte).
- Dans le panneau de commande, sélectionnez Setup (Configuration) > I/O Blades (Lames d'E/S) > Host Port Failover (Basculement de port d'hôte).

#### Utilisation du conditionnement des chemins de données

Lorsque les lames d'E/S sont installées, les administrateurs peuvent configurer le conditionnement du chemin des données, un moyen automatique de vérification, surveillance et protection de l'intégrité du chemin de données entre les lames d'E/S FC et les lecteurs de bande FC. Le conditionnement des chemins de données vous permet de détecter et résoudre proactivement des problèmes de chemins de données avant qu'ils n'affectent la sauvegarde, la restauration et d'autres opérations de transfert de données.

La lame d'E/S ne gère pas le conditionnement des chemins de données sur le chemin entre l'hôte et la lame d'E/S. Elle gère le conditionnement de chemins de données sur le chemin entre elle-même et les lecteurs de bande FC. La surveillance des chemins de données se produit automatiquement à des intervalles réguliers et configurables. La lame d'E/S produit un dossier RAS si les tests de surveillance échouent pendant deux intervalles.

Pour configurer le conditionnement des chemins de données, configurez les paramètres suivants pour la lame d'E/S sélectionnée :

- Le niveau auquel le chemin de données est surveillé entre la lame d'E/S et les lecteurs de bande FC qui y sont connectés. Deux niveaux sont disponibles :
  - Interface Test (Test d'interface) : exécute des tests pour vérifier que les contrôleurs FC sur les lames d'E/S répondent aux commandes. C'est le niveau par défaut.
  - Device Datapath Test (Test de chemin de données de périphériques) : exécute des tests au niveau du test de l'interface et exécute également une requête de périphérique sur chaque périphérique cible.
- **Test Interval (Intervalle entre les tests)** : l'intervalle de temps entre les vérifications de surveillance. Vous pouvez configurer l'intervalle entre les tests. Elle peut varier de 5 à 2 880 minutes (48 heures).

Si vous ne configurez pas l'intervalle entre les tests, l'intervalle entre les tests par défaut est de 60 minutes. Si vous désactivez le conditionnement du chemin de données puis le réactivez ultérieurement, l'intervalle reprend la valeur par défaut de 60 minutes, que vous ayez modifié déjà l'intervalle ou non.

**Remarque** : cette opération ne doit pas être exécutée simultanément par plusieurs administrateurs connectés depuis différents emplacements. Vous pouvez accéder aux écrans appropriés, mais vous ne pouvez pas appliquer de modifications pendant qu'un autre administrateur exécute la même opération.

Chemins d'accès permettant d'afficher les écrans appropriés :

- Sur le client Web, sélectionnez Setup (Configuration) > I/O Blades (Lames d'E/S) > Data Path Conditioning (Conditionnement des chemins de données).
- Sur le panneau de commande, sélectionnez Setup (Configuration) > I/O Blades (Lames d'E/S) > Data Path Conditioning (Conditionnement des chemins de données).

### Configuration des paramètres de sécurité de la bibliothèque

Les administrateurs peuvent utiliser l'écran **Security Settings (Paramètres de sécurité)** du panneau de commande pour changer les fonctions de sécurité suivantes :

- Network Interface (Interface réseau) : active l'accès externe à la bibliothèque sur Ethernet. Ce paramètre est activé par défaut pour permettre l'accès externe.
- SSH Services (Services SSH) : ouvre le port 22 pour permettre aux services Secure Shell (SSH) d'accéder à la bibliothèque. Ce paramètre est activé par défaut.
- **ICMP** : active toute tentative externe de détecter la bibliothèque à l'aide de la commande ping (à l'aide des paquets Echo Internet Control Message Protocol [ICMP]). Ce paramètre est activé par défaut.

- **Remote UI (Interface distante)** : ouvre le port 80 pour permettre l'accès distant à la bibliothèque via le client Web. Ce paramètre est activé par défaut.
- **SNMP** : ouvre le port 161 pour permettre la communication SNMP vers la bibliothèque. Ce paramètre est activé par défaut.

Remarque : ce paramètre diffère de l'activation des services<br/>SNMP dans le menu Tools (Outils) > System Settings<br/>(Paramètres système) (voir Activation de SNMP<br/>V1/V2, page 146). Pour exécuter SNMP, le port doit<br/>être ouvert et les services SNMP doivent être activés.

• **SMI-S** : ouvre le port 5988 pour permettre la communication SMI-S vers la bibliothèque. Ce paramètre est activé par défaut.

Remarque : ce paramètre diffère de l'activation du service SMI-S dans le menu Tools (Outils) > System Settings (Paramètres système) (voir <u>Activation de SMI-S</u>, page 146). Pour pouvoir exécuter le SMI-S, le port doit être ouvert et le service SMI-S doit être activé.

Vous ne pouvez pas configurer les paramètres de sécurité à partir du client Web. Chemin permettant d'afficher l'écran approprié :

• Sur le panneau de commande, sélectionnez Tools (Outils) > Security (Sécurité).

### Configuration du réseau interne

Utilisez l'écran **Internal Network Configuration (Configuration du réseau interne)** pour configurer le paramètre de réseau interne de votre bibliothèque. L'adresse de réseau interne par défaut est **10.10.10.X**.

Le réseau interne de la bibliothèque permet à ses différents composants de communiquer. Bien que cela soit rare, il est possible que l'adresse par défaut du réseau interne entre en conflit avec celle de votre réseau, ce qui peut perturber la bibliothèque. Lors de l'installation de la bibliothèque, assurez-vous que les paramètres du réseau externe et du réseau interne de la bibliothèque diffèrent. Si le protocole DHCP est activé ou si vous ne connaissez pas le paramètre de votre réseau externe, consultez votre administrateur réseau.

**Attention :** ne modifiez pas l'adresse IP interne de la bibliothèque lors des opérations de sauvegarde/restauration.

À partir du panneau de commande, les administrateurs peuvent changer la configuration du réseau interne à l'aide de l'écran **Internal Network Configuration (Configuration du réseau interne)**. Sélectionnez la nouvelle adresse IP interne dans la liste à l'écran. Vous pouvez sélectionner l'une des neuf adresses IP.

L'écran Internal Network Configuration (Configuration du réseau interne) est accessible uniquement à partir du panneau de commande. Chemin permettant d'afficher l'écran approprié :

• Sur le panneau de commande, sélectionnez Tools (Outils) > Internal Network (Réseau interne).

### Configuration des paramètres système

Cette section décrit les paramètres globaux du système que vous pouvez configurer sur la bibliothèque. Chaque paramètre est décrit en détail ci-dessous.

Informations détaillées sur les paramètres système :

- Le seul paramètre que les utilisateurs ayant des privilèges utilisateur peuvent configurer est le paramètre **Touch screen audio (Audio de l'écran tactile)**.
- Les administrateurs peuvent configurer tous les paramètres système.
- Tous les paramètres système sont disponibles sur le panneau de commande. Les seuls paramètres disponibles sur le client Web sont le délai d'expiration de la session utilisateur et la détection de média non étiqueté.

Chemins d'accès permettant d'afficher les écrans appropriés :

- Sur le panneau de commande, sélectionnez Tools (Outils) > System Settings (Paramètres système).
- Dans le client Web, sélectionnez Setup (Configuration) > System Settings (Paramètres système).

#### User Session Timeout (minutes) (Délai d'expiration de la session utilisateur (minutes)

La bibliothèque déconnecte automatiquement un utilisateur ou un administrateur lorsqu'elle n'a détecté aucune activité pendant une période de temps spécifiée. Vous pouvez définir le délai d'expiration des sessions utilisateur en saisissant une valeur numérique dans la zone de texte **User session timeout (minutes) (Délai d'expiration de la session utilisateur (minutes))**. Les valeurs de délai d'expiration de sessions utilisateur valides sont comprises entre 15 et 480 minutes. Vous pouvez modifier ce paramètre à partir du panneau de commande ou du client Web. Lorsque vous modifiez ce paramètre sur le panneau de commande, le client Web est mis à jour en même temps et vice-versa.

- Touch Screen Audio (Audio de l'écran tactile) : permet d'activer ou de désactiver le bip qui se produit chaque fois que vous appuyez sur un bouton du panneau de commande. Le paramètre Touch screen audio (Audio de l'écran tactile) est activé par défaut.
- Unload Assist (Assistant de déchargement) : permet d'indiquer si la bibliothèque doit automatiquement éjecter les cartouches des lecteurs de bande. Lorsque ce paramètre est activé, la bibliothèque contribue aux opérations de déchargement des lecteurs de bande dans les cas où un lecteur n'est pas déchargé par une commande hôte. Lorsque ce paramètre est désactivé, la bibliothèque ne contribue pas aux opérations de déchargement des lecteurs de bande et rejette toute demande de déplacement d'un lecteur de bande si la cartouche n'est pas encore déchargée. Le paramètre Unload Assist (Assistant de déchargement) est activé par défaut.

Chemins d'accès permettant d'afficher les écrans appropriés :

- Sur le panneau de commande, sélectionnez Tools (Outils) > System Settings (Paramètres système).
- Dans le client Web, sélectionnez Setup (Configuration) > System Settings (Paramètres système).

# Adressage du NS logique de lecteur de bande

La bibliothèque attribue un numéro de série logique fixe à chaque logement de lecteur de bande dans la bibliothèque (qu'il soit ou non occupé). Quand le paramètre **Logical SN Addressing (Adressage du NS logique)** est activé, la bibliothèque rapporte seulement le numéro de série logique à l'hôte au lieu du numéro de série physique du lecteur de bande. Si le lecteur de bande est remplacé ultérieurement par un autre lecteur de bande dans le même logement, le numéro de série logique reste le même. Du point de vue de l'application hôte, le lecteur de bande de remplacement est identique au lecteur d'origine. L'adressage NS logique est activé par défaut.

Quand le paramètre d'adressage du NS logique est désactivé, la bibliothèque rapporte seulement le numéro de série physique du lecteur de bande à l'hôte.

Le rapport d'informations système de la bibliothèque indique les numéros de série logique et physique des lecteurs de bande installés pour plus de facilité (**Reports (Rapports) > System Information (Informations système)**).

Attention : si vous modifiez le paramètre d'adressage de numéro de série logique, vous devez mettre hors puis sous tension la bibliothèque pour appliquer la modification.

Attention : soyez prudent avec cette fonctionnalité, car elle peut être accédée par l'administrateur et les utilisateurs de connexion d'entretien. L'activation de cette fonctionnalité dans une installation existante changera la présentation des numéros de série du lecteur de bande pour l'ordinateur hôte et les applications hôtes. Certains systèmes d'exploitation d'hôte et logiciels d'application ne verront plus un lecteur de bande si le numéro de série change (par l'utilisation de cette fonctionnalité) par rapport à la configuration d'hôte précédemment définie. Si cela se produit, vous devez reconfigurer les lecteurs de bande dans votre application de sauvegarde.

Chemin permettant d'afficher l'écran approprié :

 Dans le panneau de commande, sélectionnez Setup (Configuration) > System Settings (Paramètres système).

# Attribution de cartouche manuelle

Les administrateurs peuvent désactiver ou activer l'attribution de cartouche manuelle. Lorsque l'attribution de cartouche manuelle est activée (paramètre par défaut), l'écran **Assign I/E (Attribuer I/E)** s'affiche automatiquement sur le panneau de commande une fois que les cartouches ont été placées dans le poste I/E. L'écran **Assign I/E (Attribuer un poste I/E)** vous invite à utiliser le panneau de commande pour attribuer les cartouches à une partition spécifique ou à la partition du système. Les cartouches peuvent ensuite être utilisées uniquement par la partition attribuée.

Pour plus d'informations sur l'attribution de cartouches manuelle, voir <u>Désactivation/activation de l'attribution de cartouches manuelle</u>, page 85.

Chemin permettant d'afficher l'écran approprié :

 Dans le panneau de commande, sélectionnez Setup (Configuration) > System Settings (Paramètres système).

#### Désactivation de l'utilisateur d'entretien distant

Pour des besoins de sécurité, peut empêcher qu'un utilisateur d'entretien ouvre une session à distance sur la bibliothèque, à partir soit du client Web soit du port de service Ethernet. L'utilisateur de service peut toujours ouvrir une session de bibliothèque à partir de l'interface du panneau de commande. Cette option est désactivée par défaut.

Chemin permettant d'afficher l'écran approprié :

 Dans le panneau de commande, sélectionnez Setup (Configuration) > System Settings (Paramètres système).

#### Activation de SSL

Active Secure Socket Layer (SSL) pour une transmission sécurisée des données entre la bibliothèque et les clients distants. Cette option est désactivée par défaut.

Chemin permettant d'afficher l'écran approprié :

 Dans le panneau de commande, sélectionnez Setup (Configuration) > System Settings (Paramètres système).

| Activation de SNMP<br>V1/V2 | Active les services Simple Network Management Protocol (SNMP) V1 et<br>V2c pour une exécution sur la bibliothèque. Cette option est désactivée<br>par défaut.                                                                                                    |
|-----------------------------|----------------------------------------------------------------------------------------------------|
|                             | <b>Remarque</b> : SNMP v3 est toujours activé. Pour plus<br>d'informations sur SNMP, voir <u>Configuration des</u><br><u>paramètres SNMP de la bibliothèque</u> , page 69.                                                                                                    |
|                             | <b>Remarque</b> : ce paramètre diffère de l'ouverture du port SNMP<br>dans le menu <b>Tools (Outils) &gt; Security (Sécurité)</b> (voir<br><u>Configuration des paramètres de sécurité de la</u><br><u>bibliothèque</u> , page 140). Pour exécuter SNMP, le port<br>doit être ouvert et le service SNMP doit être activé. |
| Activation de IPv6          | <ul> <li>Active la prise en charge pour IPv6. Cette option est désactivée par défaut.</li> <li>Chemin permettant d'afficher l'écran approprié :</li> <li>Dans le panneau de commande, sélectionnez Setup (Configuration) &gt; System Settings (Paramètres système).</li> </ul>                                            |
| Activation de SMI-S         | Active le service SMI-S pour une exécution sur la bibliothèque.<br>Ce paramètre est désactivé par défaut.                                                                                                    |
|                             | Remarque : ce paramètre diffère de l'ouverture du port SMI-S<br>dans le menu Tools (Outils) > Security (Sécurité) (voir<br>Configuration des paramètres de sécurité de la<br>bibliothèque, page 140). Pour pouvoir exécuter le<br>SMI-S, le port doit être ouvert et le service SMI-S doit<br>être activé.                |
|                             | Chemin permettant d'afficher l'écran approprié :                                                                                                    |

 Dans le panneau de commande, sélectionnez Setup (Configuration) > System Settings (Paramètres système).

#### Détection de média non-étiqueté

Au démarrage et à d'autres moments, la bibliothèque effectue un inventaire de tous les logements et médias. Si un logement contient un média avec une étiquette de code-barres illisible (par exemple, l'étiquette est manquante, déchirée, ou marquée), le scanner ne peut pas l'identifier, ainsi la bibliothèque indique normalement le logement comme étant vide.

Grâce à la fonction Détection de média non-étiqueté, vous pouvez configurer la bibliothèque de sorte à détecter et d'indiquer les logements qui contiennent des médias ayant des codes-barres illisibles. Étant donné que les cartouches ayant des codes-barres illisibles ne marcheront pas pour certaines fonctions de la bibliothèque, la connaissance des étiquettes qui sont mauvaises vous permet de les remplacer aussitôt que possible.

Lorsque vous activez Détection de média non-étiqueté, le capteur de calibrage analyse à nouveau les logements identifiés comme vides dans l'inventaire pour voir si une cartouche se trouve physiquement dans le logement. Si c'est le cas, la bibliothèque indique la cartouche comme ayant un code-barres illisible.

| Remarque : | la bibliothèque analyse toujours à nouveau les       |
|------------|------------------------------------------------------|
|            | logements « vides » des lignes supérieures et        |
|            | inférieures de la bibliothèque, même si vous         |
|            | n'activez pas la fonction Détection de média         |
|            | non-étiqueté. Ceci est dû au fait qu'il est parfois  |
|            | impossible que le scanner de code-barres lise une    |
|            | petite étiquette ou une étiquette mal placée dans    |
|            | ces deux lignes. Le capteur de calibrage analyse à   |
|            | nouveau la ligne inférieure, et le sélecteur vérifie |
|            | physiquement la ligne supérieure parce que le        |
|            | capteur ne peut pas l'atteindre.                     |
|            |                                                      |
|            | « Bottom row » signifie la ligne disponible la plus  |
|            | basse comme indiqué dans le rapport de               |

Cette fonction est désactivée par défaut. Lorsqu'elle est activée, il se produit ce qui suit :

configuration de la bibliothèque.

- La nouvelle analyse peut prendre plusieurs minutes.
- Vous pouvez configurer la bibliothèque de façon à analyser à nouveau uniquement les logements de poste I/E qui avaient été identifiés comme vides ou tous les logements de la bibliothèque qui avaient été identifiés comme vides.

- Le rapport de configuration de la bibliothèque indique un média ayant des codes-barres illisibles en affichant un triangle rouge à l'angle du logement.
- L'interface utilisateur de la bibliothèque répertorie **No\_Label** comme étant le code-barres de toutes les cartouches avec étiquettes illisibles.
- La bibliothèque publie un dossier RAS (T143) lorsqu'une étiquette code-barres est détectée. Aussi longtemps que le dossier reste ouvert, aucun autre dossier T143 ne sera publié, même si davantage d'étiquettes code-barres illisibles sont trouvées.
- Une étiquette code-barres illisible est analysée à nouveau à chaque fois que la cartouche passe à un nouvel emplacement pour vérifier si elle est lisible au nouvel emplacement.

Chemins d'accès permettant d'afficher les écrans appropriés :

- Sur le panneau de commande, sélectionnez Tools (Outils) > System Settings (Paramètres système).
- Dans le client Web, sélectionnez Setup (Configuration) > System Settings (Paramètres système).

# Fermeture automatique des dossiers

Pour plus d'informations sur cette fonctionnalité, voir <u>Fermeture</u> <u>automatique des dossiers RAS</u>, page 542.

# Configuration des paramètres d'affichage du panneau de commande

Vous pouvez utiliser l'écran **Display Settings (Paramètres d'affichage)** du panneau de commande pour régler les paramètres de luminosité et de contraste du panneau de commande. Les valeurs actuelles sont affichées à l'écran. Réglez les paramètres de luminosité et de contraste en utilisant la flèche droite et la flèche gauche. Le bouton **Defaults (Par défaut)** permet de définir la luminosité et le contraste sur les paramètres par défaut. Vous ne pouvez pas configurer les paramètres d'affichage à partir du client Web. Chemin permettant d'afficher l'écran approprié :

• Sur le panneau de commande, sélectionnez Tools (Outils) > Display Settings (Paramètres d'affichage).

### Enregistrement de la bibliothèque

L'enregistrement de la bibliothèque active la garantie. Après avoir achevé la configuration initiale de la bibliothèque, sélectionnez **Setup** (Configuration) > Register Library (Enregistrer la bibliothèque) sur le client Web pour enregistrer automatiquement la bibliothèque. La bibliothèque charge les informations saisies sur l'écran **Setup - Contact Information** (Configuration - Coordonnées) (Setup (Configuration) > Notifications (Notifications) > RAS (RAS) > Contact (Contacts)). Si vous n'avez pas encore rempli les coordonnées, vous recevrez un message avec un lien. Remplissez l'écran **Setup - Contact Information** (Configuration -Coordonnées), puis retournez à l'écran **Setup (Configuration) > Register** Library (Enregistrer la bibliothèque) pour terminer l'enregistrement.

Vous ne pouvez pas enregistrer la bibliothèque à partir du panneau de commande. Chemin permettant d'afficher l'écran approprié :

• Sur le client Web, sélectionnez Setup (Configuration) > Register Library (Enregistrer la bibliothèque).

# Chapitre 4 Advanced Reporting (Rapport avancé)

Advanced Reporting est une fonctionnalité sous licence. Vous devez disposer d'une licence Advanced Reporting sur votre bibliothèque pour pouvoir utiliser les fonctionnalités décrites dans ce chapitre. Pour plus d'informations sur les licences, voir <u>Obtention et installation d'une clé de</u> <u>licence</u>, page 98.

Advanced Reporting fournit les rapports suivants que vous pouvez configurer, afficher, enregistrer et envoyer par e-mail :

- Drive Resource Utilization Report (Rapport d'utilisation des ressources des lecteurs) : contient des informations sur l'utilisation des lecteurs de bande, notamment sur ceux qui fonctionnent à leur capacité optimale et ceux qui sont sous-utilisés. Ceci peut vous permettre d'allouer en conséquence les ressources de vos lecteurs de bande.
- Media Integrity Analysis Report (Rapport d'analyse de l'intégrité des médias) : fournit le nombre d'alertes TapeAlert pour différentes combinaisons de lecteurs de bande, de cartouches de bande et d'indicateurs TapeAlert. Ceci peut vous aider à déterminer si un problème est dû à un lecteur de bande ou une cartouche de bande spécifique.

Advanced Reporting fournit les journaux suivants que vous pouvez afficher, enregistrer et envoyer par e-mail :

- Media Security Log (Journal de sécurité des médias) : répertorie les médias qui ont été retirés de la bibliothèque.
- Media Usage Log (Journal d'utilisation des médias) : répertorie des informations sur tous les médias qui ont été à un moment ou un autre dans la bibliothèque.

Par ailleurs, vous pouvez automatiquement envoyer par e-mail les rapports et les journaux aux destinataires indiqués à des heures planifiées.

**Remarque :** pour utiliser toutes les fonctionnalités d'Advanced Reporting, le micrologiciel de votre bibliothèque doit correspondre à la version 580G ou ultérieure.

Ce chapitre aborde les thèmes suivants :

- <u>À propos de la licence Advanced Reporting</u>
- <u>Utilisation des rapports Advanced Reporting</u>
  - <u>Configuration du rapport Drive Resource Utilization (Utilisation des ressources des lecteurs)</u>
  - Configuration du rapport d'analyse de l'intégrité des médias
  - <u>Utilisation des modèles Advanced Reporting</u>
  - <u>Chargement et rechargement des données Advanced Reporting</u>
  - Suppression des données Advanced Reporting
  - <u>Enregistrement et envoi par e-mail des fichiers de données du</u> <u>rapport</u>
- <u>Configuration et affichage du journal de sécurité des médias</u>
- <u>Affichage du journal d'utilisation des médias</u>
- Envoi automatique par e-mail des rapports et des journaux Advanced Reporting

## À propos de la licence Advanced Reporting

La licence d'Advanced Reporting s'applique à toute votre bibliothèque, peu importe sa taille. Ceci signifie que vous ne devez acheter la licence qu'à une seule reprise. Si vous augmentez la taille de votre bibliothèque, la licence existante s'appliquera à votre nouvelle configuration de bibliothèque.

### Utilisation des rapports Advanced Reporting

Les détails sur les rapports d'Advanced Reporting comprennent :

- Les données de ces rapports sont collectées dans des fichiers journaux. Lorsque les fichiers journaux atteignent leur taille maximale, les informations les plus anciennes sont supprimées au fur et à mesure de l'ajout de nouvelles informations. Ceci peut affecter la quantité de données de l'historique auxquelles vous avez accès.
- Les rapports à l'écran contiennent un graphique et un tableau de données. Lorsque les fichiers journaux sont volumineux, le temps nécessaire au chargement de toutes les données de l'historique dans le tableau de données peut être conséquent. Pour cette raison, le tableau contient au maximum 1 000 lignes de données, en commençant par les données les plus récentes, même si d'autres données sont disponibles. (Le graphique affiche les informations pour toute la durée.) Pour afficher toutes les données, vous devez enregistrer ou envoyer par e-mail le fichier de données. Voir <u>Enregistrement et envoi par e-mail des fichiers de données du</u> rapport, page 159.
- Les rapports sont générés selon les données présentes dans les fichiers journaux et non selon la configuration de votre bibliothèque actuelle. Pour cette raison, votre bibliothèque peut contenir des lecteurs ou des cartouches de bande qui ne s'affichent pas sur le rapport. De la même manière, le rapport peut contenir des lecteurs et des cartouches de bande qui ne résident plus dans la bibliothèque.
- Les informations sur le lecteur de bande, la cartouche ou l'exécution ne sont pas enregistrées dans le fichier journal Drive Resource Utilization (Utilisation des ressources du lecteur) tant qu'une cartouche de bande n'a pas été montée (chargée) *et* démontée (déchargée) sur le lecteur de bande.

Configuration du rapport Drive Resource Utilization (Utilisation des ressources des lecteurs)

Ce rapport identifie l'utilisation des ressources de lecteur de bande sur la bibliothèque. Vous pouvez utiliser ce rapport pour vous aider à déterminer la distribution de la charge de travail adéquate entre les lecteurs de bande de votre bibliothèque. Les informations suivantes sont collectées pour chaque lecteur de bande installé sur la bibliothèque :

- Emplacement du lecteur (module, rangée)
- Numéro de série du lecteur
- Partition
- Méga-octets lus
- Méga-octets écrits
- Heure et date du montage (UTC)
- Heure et date du démontage (UTC)
- Heure de déplacement des médias (en secondes)
- Code-barres de la cartouche de bande

Pour configurer le rapport, spécifiez ce qui suit :

- **Date Range (Période)** : spécifie la durée couverte dans le rapport. Sélectionnez l'une des options suivantes :
  - 7 derniers jours
  - 4 dernières semaines (par défaut)
  - 3 derniers mois
  - Tout l'historique (depuis le début de la présence de données dans le fichier journal)
- Attribute (Attribut) : spécifie les valeurs incluses dans le rapport. Sélectionnez l'une des options suivantes :
  - Data written/read (Données écrites/lues), l'option par défaut : quantité de données écrites et lues dans chaque lecteur de bande, montrées séparément dans le graphique.
  - Total read and write (Total des lectures et écritures) : quantité totale combinée des données écrites et lues sur chaque lecteur de bande.
  - Media Mount count (Nombre d'insertions) : nombre de fois qu'une cartouche de bande a été insérée.
  - Media Mount time (Durée d'insertion du média) : temps total passé par le média dans le ou les lecteurs sélectionnés.

- Media Motion Time (Durée d'activité du média) : temps total d'activité du média lorsqu'il était installé dans le lecteur de bande (écriture, lecture, rembobinages, etc.).
- **Chart (Graphique)** : méthode d'affichage des données dans le graphique. Sélectionnez Area (En aires), l'option par défaut Bar (En bâtons), Line (En courbes) ou Pie (Circulaire).
- **Type** : type de graphique. Sélectionnez l'une des options suivantes :
  - Rollup (Cumul), l'option par défaut : affiche le regroupement sur l'axe x et l'attribut sur l'axe-y.
  - Trend (Évolution) : montre comment la valeur de l'attribut change dans le temps pour le regroupement sélectionné.
- **Grouping (Regroupement)** : spécifie quels lecteurs de bande ou partitions inclure dans le rapport. Sélectionnez l'une des options suivantes :
  - All Drives by Coordinate (Tous les lecteurs selon leurs coordonnées), l'option par défaut : indique le résultat de la somme des valeurs de l'attribut sélectionné pour tous les lecteurs de bande en fonction de leur emplacement dans la bibliothèque. Si plusieurs lecteurs de bande ont été positionnés à cet emplacement pendant la période sélectionnée, les valeurs de l'attribut pour tous les lecteurs de bande qui ont résidé à cet emplacement sont alors combinées dans le graphique.
  - All Drives by Physical SN (Tous les lecteurs selon leur numéro de série physique) : indique le résultat de la somme des valeurs de l'attribut sélectionné pour tous les lecteurs en fonction du numéro de série du lecteur de bande physique.
  - All partitions (Toutes les partitions) : donne une comparaison de tous les lecteurs regroupés par partition dans la bibliothèque physique.
  - Selected Drive by Coordinate (Lecteur sélectionné selon ses coordonnées) : les données du graphique du rapport sont en fonction de l'emplacement d'un lecteur de bande particulier dans la bibliothèque. Si plusieurs lecteurs de bande ont été positionnés à cet emplacement pendant la période sélectionnée, les valeurs de l'attribut pour tous les lecteurs de bande qui ont résidé à cet emplacement sont alors combinées dans le graphique.

- Selected Drive by Physical SN (Lecteur de bande sélectionné selon son numéro de série physique) : les données du graphique du rapport sont en fonction d'un lecteur de bande particulier identifié par le numéro de série du lecteur physique.
- Selected Partition (Partition sélectionnée) : les données du graphique du rapport sont en fonction d'une partition particulière de la bibliothèque physique.

Vous pouvez uniquement accéder à ce rapport à partir du client Web. Le chemin d'accès permettant d'ouvrir le rapport est **Reports (Rapports) > Advanced Reporting > Drive Resource Utilization (Utilisation des ressources du lecteur)**.

#### Configuration du rapport d'analyse de l'intégrité des médias

Ce rapport fournit le nombre d'alertes TapeAlert pour différentes combinaisons de lecteurs de bande, de cartouches de bande et d'indicateurs TapeAlert. Vous pouvez utiliser ce rapport pour vous aider à déterminer si un problème est dû à un lecteur de bande ou à une cartouche de bande spécifique.

Le rapport affiche le nombre d'alertes TapeAlert pour un regroupement sélectionné et une combinaison d'attributs. En outre, le rapport téléchargé comprend les 10 derniers codes d'erreur de lecteur de bande pour chaque alerte TapeAlert, affichés dans les colonnes ayant pour en-tête **Error #1** (Erreur n° 1), **Error #2** (Erreur n° 2), ainsi de suite. (Le rapport affiché à l'écran ne contient pas les codes d'erreur de lecteur de bande.)

Le rapport d'analyse de l'intégrité des médias collecte les informations suivantes pour chaque alerte TapeAlert :

- Date et heure (UTC) des occurrences d'alerte TapeAlert
- Numéro de série physique du lecteur de bande
- Code-barres de la cartouche
- Valeur de l'alerte TapeAlert
- Compte d'occurrences pour chaque alerte TapeAlert
- Les codes d'erreur de lecteur de bande pour chaque alerte TapeAlert

Pour configurer le rapport, spécifiez ce qui suit :

• **Date Range (Période)** : spécifie la durée couverte dans le rapport. Sélectionnez l'une des options suivantes :

- 7 derniers jours
- 4 dernières semaines (par défaut)
- 3 derniers mois
- Tout l'historique (depuis le début de la présence de données dans le fichier journal)
- Attribute (Attribut) : spécifie les valeurs incluses dans le rapport et la façon dont elles sont combinées. Sélectionnez une des combinaisons, y compris l'option par défaut all (toutes). Si vous ne sélectionnez aucun attribut, le rapport utilise le code-barres de cartouche.
  - Cartridge Barcode (Codes-barres des cartouches) : toutes les cartouches de bande concernées.
  - Drive Physical SN (Numéros de série des lecteurs physiques) : tous les lecteurs de bande concernés.
  - TapeAlert : tous les indicateurs TapeAlert émis. Pour une description de tous les indicateurs TapeAlert, voir <u>Annexe B, Descriptions des indicateurs TapeAlert</u>.
- **Chart (Graphique)** : spécifie comment les données sont affichées dans le graphique. Sélectionnez Area (En aires), l'option par défaut Bar (En bâtons), Line (En courbes) ou Pie (Circulaire).
- **Type** : spécifie le type de graphique. Sélectionnez l'une des options suivantes :
  - Rollup (Cumul), l'option par défaut : affiche le nombre d'alertes TapeAlert pour la combinaison du regroupement et des attributs que vous avez sélectionnée (par défaut).
  - Trend (Évolution) : affiche les occurrences des alertes TapeAlert dans le temps.
- **Grouping (Regroupement)** : spécifie sur quels lecteurs ou cartouches de bande baser le rapport. Sélectionnez l'une des options suivantes :
  - Tous (par défaut) : tous les lecteurs de bande et cartouches de bande pour lesquels une alerte TapeAlert a été émise au cours de la période spécifiée.
  - Selected Drive by Physical SN (Lecteur sélectionné par numéro de série physique) : un lecteur de bande particulier. Seuls les lecteurs de bande ayant émis une alerte TapeAlert au cours de la période spécifiée apparaissent dans le rapport.

- Selected Cartridge by Barcode (Cartouche sélectionnée par code-barres) : une cartouche de bande particulière. Seules les cartouches de bande associées à une alerte TapeAlert au cours de la période spécifiée apparaissent dans le rapport.
- **Sorting (Tri)** : spécifie la manière dont les données vont être triées. Sélectionnez parmi les choix suivants :
  - Alphabétique
  - Compte (ascendant)
  - Dernière occurrence (par défaut)

Vous pouvez uniquement accéder à ce rapport à partir du client Web. Le chemin d'accès permettant d'ouvrir le rapport est **Reports (Rapports) > Advanced Reporting > Media Integrity Analysis (Analyse de l'intégrité des médias)**.

#### Utilisation des modèles Advanced Reporting

Si vous voulez utiliser la même configuration à plusieurs reprises, vous pouvez l'enregistrer comme modèle. Vous pouvez enregistrer jusqu'à 20 modèles pour chaque type de rapport avancé.

#### Création d'un modèle

- 1 Effectuez les sélections voulues dans la page de configuration du rapport.
- 2 Dans la case Report Templates (Modèles de rapports) au bas de l'écran, saisissez un nom pour le modèle dans le champ vide à côté du bouton Save (Enregistrer). Le nom peut comporter un maximum de 15 caractères. Vous pouvez utiliser uniquement des lettres minuscules, des numéros et le caractère de soulignement (\_) dans les noms de modèle.
- 3 Cliquez sur Save (Enregistrer).

Le rapport s'affiche dans la liste déroulante en regard du bouton **Load (Charger)**.

#### Utilisation d'un modèle

Pour utiliser un modèle déjà enregistré, sélectionnez-le dans la liste déroulante et cliquez sur **Load (Charger)**.

#### Suppression d'un modèle

Pour supprimer un modèle, sélectionnez-le dans la liste déroulante et cliquez sur **Delete (Supprimer)**.

#### Chargement et rechargement des données Advanced Reporting

Lorsque vous ouvrez la page de configuration d'un rapport avancé pour la première fois, le système charge toutes les données du fichier journal de la bibliothèque dans le navigateur Internet, en préparation de la création de vos rapports. S'il y a beaucoup d'informations dans les fichiers journaux, cela peut prendre plusieurs minutes.

Les données chargées dans le navigateur Internet restent inchangées jusqu'à ce que vous fermiez votre session de bibliothèque ou que vous rechargiez les données. Si de nouvelles données sont ajoutées au fichier journal de la bibliothèque au cours de votre session (par exemple, une alerte TapeAlert se produit), elles n'apparaîtront pas dans le rapport à l'écran tant que vous ne vous déconnectez pas de la bibliothèque, puis ne vous reconnectez pas à celle-ci ou ne rechargez pas les données. Pour recharger les données sans fermer votre session, cliquez sur le bouton **Reload (Recharger)**. Cela charge à nouveau l'ensemble du jeu de données, ce qui peut encore prendre plusieurs minutes.

Vous pouvez voir combien d'entrées ont été chargées dans ce rapport à partir des journaux en allant à la section Report Data (Données de rapport) dans la page de configuration du rapport. Un message indique « XX records read » (XX enregistrements lus) où XX représente le nombre d'enregistrements (voir <u>Figure 16</u>).

#### Suppression des données Advanced Reporting

Il est possible que vous vouliez supprimer les informations contenues dans les fichiers journaux utilisés pour créer les rapports avancés. Pour ce faire, cliquez sur le bouton **Delete (Supprimer)** dans la section Report Data (Données du rapport) d'une page de configuration de rapport. Les données **à la fois** du rapport d'utilisation des ressources du lecteur et du rapport d'analyse d'intégrité des médias sont ainsi supprimées. Attention : une fois que vous avez supprimé les données des fichiers journaux, vous ne pouvez plus les récupérer. Le bouton **Reload (Recharger)** NE récupère PAS les données supprimées ! Nous vous conseillons d'enregistrer toutes les données à la fois du rapport d'utilisation des ressources du lecteur et du rapport d'analyse de l'intégrité des médias avant d'en supprimer les données (consultez <u>Enregistrement et envoi par e-mail des fichiers de données</u> <u>du rapport</u>).

## Figure 16 Boutons des données du rapport

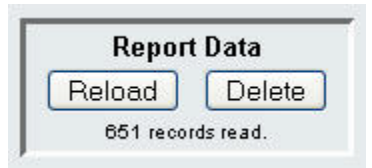

#### Enregistrement et envoi par e-mail des fichiers de données du rapport

Vous ne pouvez pas enregistrer le rapport tel qu'il apparaît à l'écran, mais vous pouvez enregistrer et envoyer par e-mail les données du rapport sous forme d'un fichier de valeurs séparées par des virgules (.csv). Vous pouvez importer les données .csv dans un tableur et les manipuler pour créer vos propres rapports d'analyse. Le fichier .csv contient toutes les données du fichier journal appartenant à la période que vous avez spécifiée.

- 1 Générez un rapport.
- 2 Faites défiler l'écran de vue du rapport vers le bas jusqu'à la case intitulée Retrieve the Report Data File (Récupérer le fichier de données du rapport).
- **3** Pour enregistrer les données du rapport sous forme de fichier .csv, cliquez sur **Save (Enregistrer)**.

Remarque : pour envoyer par e-mail un rapport enregistré du client Web, vous devez d'abord enregistrer le report, puis aller sur une autre page du client Web. Revenez à la page de l'afficheur de rapports, faites défiler l'écran de vue du rapport vers le bas jusqu'à la case intitulée **Retrieve the Report Data File (Récupérer le fichier de données du rapport)**, puis cliquez sur **E-mail**.

4 Pour envoyer les données du rapport par e-mail dans un fichier .csv, saisissez le nom du destinataire dans le champ vide à côté du bouton **E-mail**, puis cliquez sur **E-mail**.

Figure 17 Enregistrement et envoi par e-mail des données du rapport

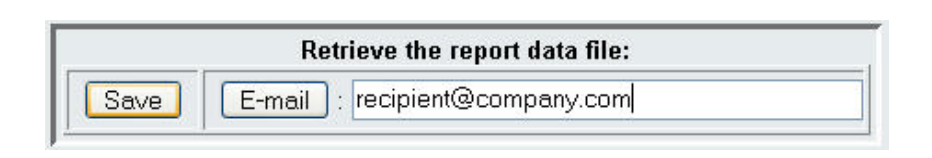

# Configuration et affichage du journal de sécurité des médias

Le retrait de médias est détecté par la bibliothèque lorsqu'elle effectue un inventaire (au démarrage, en cas de fermeture d'une porte ouverte, etc.). Le journal de sécurité des médias répertorie les médias qui ont été retirés de la bibliothèque. Vous pouvez autoriser la bibliothèque à collecter des informations sur le retrait des médias, puis afficher, enregistrer et/ou envoyer par e-mail le journal.

Vous pouvez configurer la bibliothèque de manière à collecter tout ou partie des informations suivantes. Par défaut, la bibliothèque ne collecte rien et le journal est vide. Vous devez sélectionner chaque élément devant être collecté par la bibliothèque :

- Unexpected Removal Detection After Power-up and Reboot Only (Détection des retraits non prévus après la mise sous tension et le redémarrage uniquement)
- Unexpected Removal Detection During Library Operation (Détection des retraits non prévus lors du fonctionnement de la bibliothèque)
- Expected Removal Detection From I/E Slots During Library Operation (Détection des retraits prévus des logements d'I/E lors du fonctionnement de la bibliothèque)

| Remarque :                                          | unexpected removal (Retrait non prévu) fait référence                             |
|-----------------------------------------------------|-----------------------------------------------------------------------------------|
|                                                     | aux cartouches de bande qui ont été retirées de la                                |
|                                                     | bibliothèque sans avoir été correctement exportées                                |
|                                                     | par le biais du poste I/E.                                                        |
| Expected removal (Retrait prévu) fait référence aux |                                                                                   |
|                                                     | cartouches de bande qui ont été correctement exportées par le biais du poste I/E. |

Le fichier journal contient les informations suivantes :

- Date et heure de retrait du média
- Code-barres de la cartouche de bande
- Type de retrait (prévu ou non prévu)
- Coordonnées de l'emplacement du logement (où ne figure pas la cartouche)
- Type de logement (I/E, stockage ou nettoyage)

Quand le fichier journal atteint sa taille maximale, les informations les plus anciennes sont remplacées au fur et à mesure que de nouvelles données sont ajoutées.

Pour configurer les informations qui sont consignées dans le journal, sélectionnez Setup (Configuration) > Notifications > Advanced Reporting > Media Security (Sécurité des médias) dans le client Web.

Pour afficher, enregistrer ou envoyer par e-mail le rapport, sélectionnez **Reports (Rapports) > Log Viewer (Afficheur de journal)** dans le client Web. Sélectionnez **Media Security Log (Journal de sécurité des médias)** dans la liste des journaux, puis cliquez sur **Next (Suivant)**.

### Affichage du journal d'utilisation des médias

Le rapport d'utilisation des médias répertorie des informations sur les données écrites et lues sur les médias, et répertorie des statistiques concernant les erreurs de lecture et d'écriture aux niveaux logiciel et matériel. Le journal d'utilisation des médias collecte des informations sur
tous les médias qui ont été à un moment ou un autre dans la bibliothèque, y compris ceux qui ne s'y trouvent plus. Les mesures d'utilisation des médias depuis leur mise en service sont associées à la cartouche et sont stockées sur la mémoire incorporée dans la cartouche. Le journal reflète les données obtenues par le lecteur à partir de la mémoire incorporée dans la cartouche chaque fois que le média est déchargé. Si la cartouche de bande n'a jamais été insérée ni déchargée, elle n'apparaît pas dans le journal. Lorsque le fichier journal atteint sa taille maximale, les anciennes informations sont supprimées au fur et à mesure de l'ajout de nouvelles informations. Ceci peut affecter la quantité de données historiques disponibles.

Le journal fournit les informations suivantes :

- Volser (Numéro de série du volume) : étiquette du code-barres de la cartouche de média
- SN (N/S) : numéro de série de la cartouche de média
- Mfr (Fabricant) : fabricant de la cartouche de média
- **Date** : date de fabrication de la cartouche de média (au format AAAAMMJJ)
- **Type** : type de média
- Mounts (Insertions) : nombre d'insertions de la cartouche
- **RRE** : erreurs de lecture récupérées
- URE : erreurs de lecture non récupérées
- **RWE** : erreurs d'écriture récupérées
- UWE : erreurs d'écriture non récupérées
- LW : méga-octets écrits sur la cartouche depuis sa mise en service
- LR : méga-octets lus sur la cartouche depuis sa mise en service
- Enc (Cryptage) : état de cryptage de la cartouche (U=Unknown (Inconnu), E=Encrypted (Crypté) et N=Not Encrypted (Non crypté))

Pour afficher, enregistrer ou envoyer par e-mail le rapport, sélectionnez **Reports (Rapports) > Log Viewer (Afficheur de journal)** dans le client Web. Sélectionnez **Media Usage Log (Journal d'utilisation des médias)** dans la liste des journaux, puis cliquez sur **Next (Suivant)**.

### Envoi automatique par e-mail des rapports et des journaux Advanced Reporting

Vous pouvez configurer la bibliothèque de manière à envoyer automatiquement par e-mail les rapports et les journaux d'Advanced Reporting à des destinataires spécifiés. Vous avez le choix entre un envoi quotidien ou hebdomadaire.

Vous pouvez créer jusqu'à 20 destinataires. Si vous voulez envoyer différents rapports au même destinataire, vous pouvez entrer la même adresse e-mail à plusieurs reprises, en sélectionnant différents rapports pour chaque adresse. Chaque entrée constitue un destinataire à part entière (le nombre total de destinataires étant de 20).

| Remarque : | les entrées en double ne sont pas autorisées. Une entrée<br>est en double lorsque le même destinataire reçoit les<br>mêmes rapports dans deux entrées différentes,<br>indépendamment du jour ou de l'heure. Si vous avez des<br>destinataires en double, assurez-vous que les rapports<br>sélectionnés dans chaque entrée ne sont pas les mêmes.                                                                                                    |
|------------|----------------------------------------------------------------------------------------------------|
|            | Par exemple, si vous avez une entrée dans laquelle le<br>destinataire A reçoit les rapports d'utilisation des<br>lecteurs et d'intégrité des médias le lundi, vous ne<br>pouvez pas créer une autre entrée pour envoyer au<br>destinataire A les mêmes rapports le jeudi. En revanche,<br>vous pouvez créer une entrée pour le destinataire A et<br>envoyer les rapports tous les jours (sélectionnez <b>Daily</b><br><b>(Quotidiennement)</b> comme jour d'envoi des rapports) ou<br>vous pouvez modifier les rapports que vous envoyez de<br>sorte qu'ils ne soient pas identiques à ceux de la première<br>entrée. Vous pouvez créer trois entrées pour le<br>destinataire A comme suit : 1) envoyer les deux rapports<br>le lundi ; 2) envoyer le rapport d'utilisation des lecteurs<br>le jeudi (dans une entrée différente). Le destinataire est le<br>même, mais les rapports envoyés dans chaque entrée<br>sont différents. |

Chaque notification par e-mail inclut une zone de commentaire facultative que vous pouvez utiliser pour entrer des informations sur la bibliothèque ou sur les rapports et les journaux que vous voulez partager avec le destinataire. Ces informations apparaissent dans le corps de l'e-mail.

Vous pouvez modifier les paramètres d'une notification par e-mail existante à tout moment après sa création. Si une notification par e-mail n'est plus nécessaire, vous pouvez la supprimer.

Avant que la bibliothèque ne puisse envoyer des notifications par e-mail, vous devez configurer le compte de messagerie de la bibliothèque. Pour plus d'informations sur la manière de configurer le compte e-mail, consultez <u>Configuration du compte de messagerie de la bibliothèque</u>, page 103.

Les administrateurs peuvent configurer le compte de messagerie et les notifications par e-mail de la bibliothèque. Les utilisateurs qui possèdent des privilèges d'utilisateur peuvent recevoir des notifications par e-mail, mais ils ne peuvent pas configurer le compte e-mail ou les notifications par e-mail de la bibliothèque.

Chemin permettant d'afficher l'écran approprié :

 À partir de Web client (Client Web), sélectionnez Setup (Configuration) > Notifications > Advanced Reporting > Receiver Addresses (Adresses du destinataire).

### Chapitre 5 Capacité à la demande

Toutes les configurations de bibliothèque Scalar i500 sont expédiées avec tous les logements achetés préactivés. Le nombre de logements préactivés démarre à 41 pour toutes les configurations de la bibliothèque et augmente par incréments de 46 logements jusqu'à un maximum de 409 logements dans la configuration de la bibliothèque 41U.

Après l'achat initial de votre bibliothèque, vous pouvez activer tous les autres logements inactifs de votre bibliothèque en achetant une mise à niveau de licence COD. Les mises à niveau sont vendues par incréments de 46 logements. Par exemple, une bibliothèque 14U peut comprendre 87 logements sous licence au moment de l'achat initial (41 par défaut + 46 achetés = 87). Les 46 logements restants de la bibliothèque 14U peuvent être activés plus tard en achetant une mise à jour. Les 133 logements pourront alors être utilisés.

Si vous mettez à niveau plus de logements, votre nouvelle clé de licence contient la licence entière correspondant au nombre de logements élargis. La nouvelle clé de licence remplace votre clé de licence actuelle. Pour plus d'informations sur les licences, voir <u>Obtention et installation d'une clé de</u> <u>licence</u>, page 98.

Il est possible d'accorder une licence à un nombre de logements plus important que le nombre physiquement disponible dans la bibliothèque. Dans ce cas, quand les modules d'extension sont ajoutés, les logements sous licence supplémentaires peuvent alors être utilisés.

Pour afficher la configuration actuelle de votre bibliothèque et les logements disponibles, ouvrez le rapport de configuration de bibliothèque (choisissez **Reports (Rapports) > Library Configuration (Configuration de la bibliothèque)** dans le client le client Web). <u>Tableau 6</u> indique le nombre de logements par défaut et préactivés disponibles pour l'achat et le nombre de logements que vous pouvez activer avec une clé de licence COD pour chaque configuration de bibliothèque.

#### Tableau 6 Logements disponibles et mises à niveau de COD pour chaque configuration

|                                                                                                 | 5U     | 14U         | 23U                      | 32U                                   | 41U                                             |
|-------------------------------------------------------------------------------------------------|--------|-------------|--------------------------|---------------------------------------|-------------------------------------------------|
| Minimum,<br>Maximum<br>Logements<br>disponibles<br>(y compris<br>les logements<br>de poste I/E) | 41, 41 | 41, 133     | 41, 225                  | 41, 317                               | 41, 409                                         |
| Valeur par<br>défaut<br>Logements<br>préactivés                                                 | 41     | 41          | 41                       | 41                                    | 41                                              |
| Disponible<br>Logements<br>préactivés                                                           | 41     | 41, 87, 133 | 41, 87,<br>133, 179, 225 | 41, 87, 133,<br>179, 225, 271,<br>317 | 41, 87, 133,<br>179, 225, 271,<br>317, 363, 409 |
| Mises à niveau<br>de logements<br>CR disponibles                                                | s/o    | 87, 133     | 87, 133,<br>179, 225     | 87, 133, 179,<br>225, 271, 317        | 87, 133, 179,<br>225, 271, 317,<br>363, 409     |

### Chapitre 6 Storage Networking

Storage Networking (SNW) est une fonctionnalité sous licence qui permet de tirer parti du basculement du chemin de contrôle, du basculement du chemin de données, et des fonctionnalités de configuration d'accès d'hôte des lecteurs de bande HP LTO-5 FC de 8 Go/s, sans que ces lecteurs soient connectés à une lame d'E/S FC de 4 Go/s. (La lame d'E/S FC ayant une vitesse maximum de 4 Go/s, le seul moyen d'obtenir la vitesse maximum et de ne PAS connecter à la lame d'E/S FC.)

La licence SNW est également requise pour la conformité FIPS. Pour plus d'informations sur FIPS, consultez <u>Solution de cryptage certifiée FIPS</u>, page 226.

Ce chapitre aborde les thèmes suivants :

- À propos de la licence Storage Networking
- Configuration du basculement du chemin de contrôle
  - Forçage du basculement du chemin de contrôle
- <u>Configuration du basculement du chemin de données</u>
  - <u>Activation du basculement du chemin de données</u>
  - <u>Forçage du basculement du chemin de données</u>
- Configuration de l'accès hôte
  - Enregistrement d'un hôte pour l'accès hôte
  - <u>Activation des lecteurs de bande en vue de l'accès hôte</u>
  - <u>Mappage d'un hôte aux lecteurs de bande et aux partitions</u>

- <u>Modification d'un hôte</u>
- <u>Suppression d'un hôte</u>

### À propos de la licence Storage Networking

Si vous achetez une licence Storage Networking (SNW) après avoir acheté votre bibliothèque, vous devez installer la clé de licence sur votre bibliothèque pour activer la fonctionnalité SNW.

La licence SNW est vendue pour un nombre spécifique de lecteurs. La licence installée sur la bibliothèque indique le nombre de lecteurs de bande sous licence.

Si vous achetez une licence SNW pour un nombre spécifique de lecteurs de bande et souhaitez par la suite accorder une licence à d'autres lecteurs, vous devez acquérir des licences SNW supplémentaires.

Les licences ne sont pas liées à des lecteurs de bande spécifiques, mais au nombre de lecteurs de bande utilisant actuellement les fonctionnalités SNW. Si vous supprimez toutes les fonctionnalités SNW d'un lecteur de bande, la licence devient alors disponible en vue d'une utilisation sur un autre lecteur de bande.

Pour plus d'informations sur les licences, voir <u>Obtention et installation</u> <u>d'une clé de licence</u>, page 98.

### Configuration du basculement du chemin de contrôle

Si un lecteur de bande HP LTO-5 FC fait office de chemin de contrôle pour une partition, vous pouvez sélectionner un autre lecteur de bande HP LTO-5 FC dans cette partition en vue du basculement du chemin de contrôle. Autrement dit, si le lecteur de bande du chemin de contrôle échoue, le lecteur de bande de basculement devient le chemin de contrôle de la partition. Le lecteur de bande soumis au basculement demeure le chemin de contrôle de la partition, sauf s'il échoue ou si la bibliothèque est redémarrée. Lorsque l'un de ces événements se produit, la bibliothèque redémarre et tente d'utiliser le lecteur de bande du chemin de contrôle d'origine pour faire office de chemin de contrôle et le lecteur de bande de basculement d'origine pour le basculement.

Détails concernant le basculement du chemin de contrôle :

- La licence SNW doit suffire pour couvrir à la fois les lecteurs de bande du chemin de contrôle et les lecteurs de bande de basculement afin d'activer un lecteur de bande pour le basculement.
- Les lecteurs de bande du chemin de contrôle et de basculement doivent être des lecteurs de bande HP LTO-5 Fibre Channel.
- La topologie des lecteurs de bande du chemin de contrôle et de basculement doit être configurée sur Point to Point (Point à point) (consultez Définition des paramètres de lecteurs de bande, page 92). Précédemment, la bibliothèque permettait de modifier la topologie une fois le basculement du chemin de contrôle configuré, même si cela empêchait la fonctionnalité de fonctionner. Désormais, la bibliothèque n'active pas le basculement du chemin de contrôle, sauf si les lecteurs de bande du chemin de contrôle et de basculement sont configurés comme Point to Point (Point à point), et elle ne permet pas de modifier la topologie de Point to Point (Point à point) sur tout lecteur de bande configuré pour le basculement du chemin de contrôle.
- Les lecteurs de bande du chemin de contrôle et de basculement doivent être connectés à un commutateur activé pour NPIV sur la même structure. Ils ne doivent pas être connectés à une lame d'E/S FC.
- Les lecteurs de bande du chemin de contrôle et de basculement sont attribués par emplacement dans la bibliothèque, par conséquent, même si vous remplacez un lecteur de bande, la bibliothèque échouera encore ou reviendra à l'emplacement spécifié.
- Lorsque le basculement du chemin de contrôle est configuré pour une partition, la partition utilise un port virtuel comme port de communication du chemin de contrôle. Le nom World Wide Port Name (WWPN) de ce port virtuel est répertorié dans le rapport des informations système de la bibliothèque dans la section Library Partitions (Partitions de la bibliothèque) sous Control Path (Chemin de contrôle) (consultez <u>Affichage du rapport d'informations sur le</u> <u>système</u>, page 305).

- Un lecteur de bande peut être configuré à la fois pour le basculement du chemin de contrôle et pour le basculement du chemin de données (consultez <u>Configuration du basculement du chemin de données</u>, page 173).
- Vous pouvez forcer manuellement le basculement (consultez <u>Forçage</u> <u>du basculement du chemin de contrôle</u>, page 170).

Vous pouvez uniquement configurer le basculement du chemin de contrôle à partir du client Web. Chemin d'accès permettant d'afficher l'écran approprié :

• Dans le client Web, sélectionnez Setup (Configuration) > Control Path (Chemin de contrôle).

### Forçage du basculement du chemin de contrôle

Vous pouvez forcer manuellement le basculement du chemin de contrôle. Vous pouvez souhaiter forcer un basculement pour vérifier qu'un lecteur de bande non actif fonctionne toujours, ou pour revenir au lecteur de bande de chemin de contrôle original une fois le problème qui a causé le basculement original résolu.

Pour forcer le basculement du chemin de contrôle :

1 Dans le client Web, sélectionnez Tools (Outils) > Drive Operations (Opérations de lecteurs).

L'écran **Tools - Drive Operations (Outils - Opérations des lecteurs)** s'affiche (consultez <u>Figure 18</u>). Figure 18 Forçage du basculement du chemin de contrôle

| Quantum. Scalar i500                                                          | trainingi500    |
|-------------------------------------------------------------------------------|-----------------|
| Setup Operations Tools Reports                                                |                 |
| Tools - Drive Operations                                                      |                 |
| To complete tape drive operations, the tape drive must be operational and con | ntain no media. |
| Select the desired operation:                                                 |                 |
| O Update tape drive firmware using a firmware image file.                     |                 |
| <ul> <li>Retrieve tape drive log.</li> </ul>                                  |                 |
| Retrieve tape drive sled log.                                                 |                 |
| Clean a tape drive.                                                           |                 |
| Upload/remove tape drive firmware for autoleveling.                           |                 |
| Force Data Path Failover.                                                     |                 |
| Force Control Path Failover.                                                  |                 |
| Cancel                                                                        | Next            |

2 Sélectionnez Force Control Path Failover (Forcer le basculement du chemin de contrôle), puis cliquez sur Next (Suivant).

L'écran Force Control Path Failover (Forcer le basculement du chemin de contrôle) s'affiche (consultez Figure 19). Toutes les partitions qui ont activé le basculement du chemin de contrôle sont répertoriées. L'emplacement et l'état du lecteur de bande qui sert actuellement de chemin de contrôle sont répertoriés dans les colonnes Active (Actif). L'emplacement et l'état du lecteur de bande qui sert actuellement de chemin de contrôle en attente sont répertoriés dans les colonnes Standby (En attente). Pour chaque partition, les informations suivantes sont répertoriées :

| Colonne                         | Indique                                                       |
|---------------------------------|---------------------------------------------------------------|
| Active Drive<br>(Lecteur actif) | Emplacement du lecteur de bande de chemin de contrôle actuel. |
| Active Status<br>(État actif)   | État prêt du lecteur de bande de chemin de contrôle actuel.   |

| Colonne                                       | Indique                                                                                                    |
|-----------------------------------------------|----------------------------------------------------------------------------------------------------|
| Active Connected<br>(Actif connecté)          | Que le lecteur de bande de chemin de<br>contrôle actuel soit connecté et possède<br>un lien qui fonctionne ou non. |
| Standby Drive<br>(Lecteur en attente)         | Emplacement du lecteur de bande en attente.                                                                        |
| Standby Standby<br>(État en attente)          | État prêt du lecteur de bande en attente.                                                                          |
| Standby Connected<br>(En attente<br>connecté) | Que le lecteur de bande en attente soit<br>connecté et possède un lien qui fonctionne<br>ou non.                   |

Figure 19 Forçage du basculement du chemin de contrôle

| Setup | Operations                  | Tools      | Reports       |                     |                             |                      |                           | User: admin [Admin |
|-------|-----------------------------|------------|---------------|---------------------|-----------------------------|----------------------|---------------------------|--------------------|
| Fo    | Force Control Path Failover |            |               |                     |                             |                      |                           |                    |
| For   | ce a CPF enab               | led partit | tion to fail- | over to the standby | control path drive. This op | peration may cause a | brief interruption of hos | t connectivity.    |
| Not   | e: The standby              | v drive m  | ust be read   | dy and have a good  | host link in order to force | a fail-over.         |                           |                    |
|       | Partition                   | Activ      | e Drive       | Active Status       | Active Connected            | Standby Drive        | Standby Status            | Standby Connected  |
|       | O library a                 | [(         | 0, 2]         | Ready               | Connected                   | [0, 1]               | Ready                     | Connected          |
|       |                             |            |               |                     |                             |                      |                           |                    |
|       |                             |            |               |                     | Cancel A                    | pply 🖉               |                           |                    |
|       |                             |            |               |                     |                             |                      |                           |                    |
|       |                             |            |               |                     |                             |                      |                           |                    |
|       |                             |            |               |                     |                             |                      |                           |                    |

**3** Sélectionnez la partition sur laquelle vous souhaitez forcer le basculement.

**Remarque :** le lecteur de bande en attente doit être « ready » (prêt) et « connected » (connecté) afin de forcer le basculement. 4 Cliquez sur Apply (Appliquer).

L'emplacement du nouveau lecteur de bande actif s'affiche dans la colonne **Active Drive (Lecteur actif)**. L'emplacement du nouveau lecteur de bande en attente s'affiche dans la colonne **Standby Drive** (Lecteur en attente).

**Remarque** : si les emplacements des nouveaux lecteurs de bande ne s'affichent pas, actualisez le navigateur.

### Configuration du basculement du chemin de données

Le basculement du chemin de données fournit un chemin de données alternatif lorsqu'un chemin de données favori échoue. La fonctionnalité de basculement du chemin de données est fournie avec la licence Storage Networking et s'applique aux lecteurs de bande HP Fibre Channel LTO-5 seuls.

Les lecteurs de bande HP Fibre Channel LTO-5 possèdent deux ports Fibre Channel. Si vous activez le basculement du chemin de données sur le lecteur de bande, un port sera utilisé comme « port actif » pour la transmission de données, et l'autre port sera en attente d'utilisation au cas où le port actif échoue. Si le lecteur de bande perd son lien Fibre Channel avec le port actif, il sera automatiquement « basculé » et il utilisera le port en attente pour poursuivre ses opérations de lecteur. La bibliothèque émet un dossier RAS quand un basculement automatique se produit. De plus, la bibliothèque surveille le port en attente et émet un dossier RAS si le port en attente ne rapporte pas un bon état du lien Fibre Channel.

La bibliothèque utilisé le port 1 pour la transmission du chemin de données sauf si un basculement se produit. Une fois le basculement effectué, la bibliothèque utilise le port 2 jusqu'à un nouveau basculement ou jusqu'au redémarrage de la bibliothèque. De même, si un lecteur de bande configuré pour le basculement du chemin de données est le chemin de contrôle pour une partition, l'hôte utilise le port 1 pour les commandes du changeur de média sauf si un basculement se produit. Une fois le basculement effectué, l'hôte utilise le port 2 jusqu'à un nouveau basculement ou jusqu'au redémarrage de la bibliothèque.

| Remarque : | la réalisation dune opération de réinitialisation du        |
|------------|-------------------------------------------------------------|
|            | lecteur constitue une autre manière de réactiver le port 1, |
|            | sauf si la raison pour laquelle le port 2 est actif est un  |
|            | échec de basculement (consultez Forçage du basculement      |
|            | du chemin de données, page 177). Si vous avez forcé un      |
|            | basculement vers le port 2, puis réinitialisé le lecteur de |
|            | bande, la bibliothèque et l'hôte continuent à utiliser le   |
|            | port 2 jusqu'à un nouveau basculement ou jusqu'au           |
|            | redémarrage de la bibliothèque.                             |

Un lecteur de bande peut être configuré pour le basculement du chemin de données et pour le basculement du chemin de contrôle. Si les deux sont configurés, le chemin de contrôle ne bascule pas vers un autre lecteur de bande sauf si les deux ports du lecteur de bande de chemin de contrôle échouent.

Si vous le souhaitez, vous pouvez commuter manuellement le port actif (consultez <u>Forçage du basculement du chemin de données</u>, page 177).

| si vous n'utilisez PAS le basculement du chemin de           |
|--------------------------------------------------------------|
| données sur un lecteur de bande, le port 1 est alors utilisé |
| pour la transmission du chemin de données ou du              |
| chemin de contrôle. La bibliothèque et l'hôte ne             |
| reconnaissent pas le port 2, sauf si un basculement du       |
| chemin de données est activé sur le lecteur de bande.        |
|                                                              |

Détails concernant le basculement du chemin de données :

- Les lecteurs de bande doivent être des lecteurs de bande HP Fibre Channel LTO-5.
- Le micrologiciel du lecteur de bande HP LTO-5 FC doit être la version spécifiée pour la bibliothèque Scalar i500 (voir les *Notes de mise à jour de Scalar i500* pour les niveaux de micrologiciel spécifiés).
- La bibliothèque doit avoir une licence Storage Networking suffisante pour couvrir le ou les lecteurs de bande sur lesquels vous souhaitez configurer le basculement du chemin de données.
- Les deux ports FC du lecteur de bande doivent être connectés à un hôte ou à un commutateur. Aucun port du lecteur de bande ne peut être connecté à une lame d'E/S Fibre Channel.

- Le basculement du chemin de données doit être activé sur les lecteurs de bande ( le basculement du chemin de données est désactivé par défaut).
- Les paramètres de topologie du lecteur de bande doivent être définis sur Point to Point (Point à point).

#### Activation du basculement du chemin de données

Pour activer le basculement du chemin de données :

1 Connectez les deux ports Fibre Channel (port 1 et port 2) du lecteur de bande à un hôte ou à un commutateur (consultez <u>Figure 20</u>).

Figure 20 Ports de lecteur de bande HP Fibre Channel LTO-5

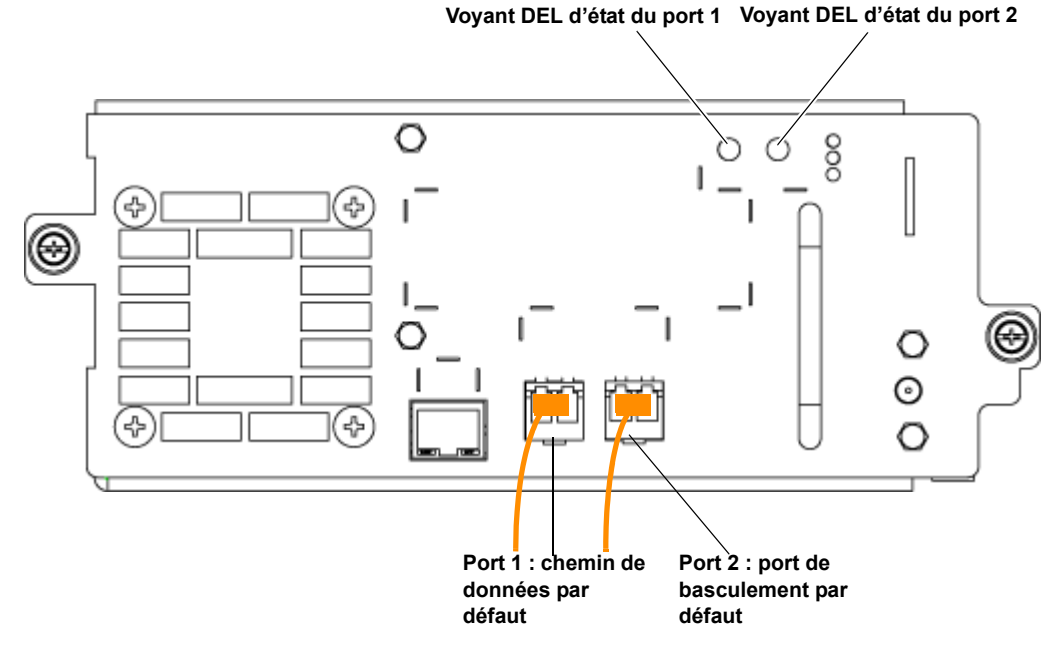

2 Dans le menu Setup (Configuration) de la bibliothèque, cliquez sur Drive Settings (Paramètres des lecteurs).

La page **Setup - Drive Settings (Configuration - Paramètres des lecteurs)** s'affiche (consultez <u>Figure 21</u>).

- **3** Pour chaque lecteur de bande sur lequel vous souhaitez activer le basculement du chemin de données, effectuez les opérations suivantes :
  - a Modifiez en premier le paramètre **Requested Topology (Topologie** requise) sur Point to Point (Point à point).
  - **b** Cochez ensuite la case **DPF**.
- **4** Cliquez sur **Apply (Appliquer)**.

| Remarque : | l'illustration montre le port 1 comme port de données par<br>défaut et le port 2 comme port de basculement par défaut,<br>mais ces paramètres par défaut s'appliquent <b>seulement</b> si la<br>fonctionnalité de basculement du chemin de données n'est<br>pas activée quand vous insérez les câbles.                                                                                                    |
|------------|----------------------------------------------------------------------------------------------------|
|            | Si le basculement du chemin de données est activé, le<br>premier port dans lequel vous insérez un câble devient le<br>port de données actif et le deuxième port devient le port de<br>basculement. Par exemple, si le basculement du chemin de<br>données est activé et si vous insérez un câble dans le port 2,<br>ce port devient alors le port de données actif. L'insertion<br>d'un câble dans le port 1 définit ce port pour une utilisation<br>de basculement du chemin de données. |

## Figure 21 Activation du basculement du chemin de données

#### Setup - Drive Settings

Modify the settings on Fibre Channel drives

| Connec<br>No<br>No | library_5  |
|--------------------|------------|
| No<br>No           | library_5  |
| No                 |            |
|                    | library_5  |
| No                 | library_5  |
| No                 | library_5  |
| No                 | library_5  |
| No                 | library_b5 |
| INU                | library_b5 |
|                    |            |
|                    | No         |

Apply 🗸

X Cancel

### Forçage du basculement du chemin de données

Vous pouvez commuter manuellement le port Fibre Channel actif sur un lecteur de bande activé pour DPF en forçant le basculement. Vous pouvez souhaiter forcer un basculement pour vérifier que le port non activé fonctionne toujours, ou pour revenir à l'utilisation du port 1 une fois le problème qui a causé le basculement original résolu.

Vous pouvez forcer un basculement sur un seul lecteur de bande à la fois. Les deux ports Fibre Channel doivent être connectés à un hôte ou à un commutateur.

Vous pouvez forcer un basculement uniquement à partir du client Web.

Pour forcer le basculement du chemin de données :

**1** Dans le menu **Tools (Outils)**, cliquez sur **Drive Operations (Opérations des lecteurs)**.

L'écran **Tools - Drive Operations (Outils - Opérations des lecteurs)** s'affiche (consultez <u>Figure 22</u>). Figure 22 Forçage du basculement du chemin de données

#### Setup Operations Tools Reports

### **Tools - Drive Operations**

To complete tape drive operations, the tape drive must be operational and contain no media.

Select the desired operation:

- O Update tape drive firmware using a firmware image file.
- Retrieve tape drive log.
- Retrieve tape drive sled log.
- O Clean a tape drive.
- O Upload/remove tape drive firmware for autoleveling.
- Force Data Path Failover.
- O Force Control Path Failover.
  - 2 Sélectionnez Force Data Path Failover (Forcer le basculement du chemin de données), puis cliquez sur Next (Suivant).

La page Force Data Path Failover (Forcer le basculement du chemin de données) s'affiche (consultez <u>Figure 23</u>). Tous les lecteurs de bande qui ont activé le basculement du chemin de données sont répertoriés. Le port actuellement utilisé comme chemin de données est répertorié dans la colonne Active Port (Port actif). La colonne Active Port (Port actif) indiquera « No Link » (Aucun lien) si aucun port n'est connecté.

## Figure 23 Forçage du basculement du chemin de données

|   | - Location | State | Partition | Active Port |
|---|------------|-------|-----------|-------------|
| 0 | 1,4        | Ready | library_5 | 1           |
|   |            |       |           |             |
|   |            |       |           |             |
|   |            |       |           |             |
|   |            |       |           |             |
|   |            |       |           |             |
|   |            |       |           |             |
|   |            |       |           |             |
|   |            |       |           |             |

**3** Sélectionnez le lecteur de bande sur lequel vous souhaitez forcer le basculement.

**Remarque :** le lecteur de bande doit être dans l'état « ready » (prêt) afin d'être sélectionné.

4 Cliquez sur Apply (Appliquer).

Le nouveau port actif s'affiche dans la colonne Active Port (Port actif).

**Remarque** : si le nouveau port actif ne s'affiche pas, rafraichissez la page du navigateur.

**Remarque** : Lla bibliothèque émettra un dossier RAS si le basculement forcé échoue. La bibliothèque n'émettra pas de dossier RAS si le basculement forcé réussit.

### Configuration de l'accès hôte

L'accès hôte permet de limiter l'accès hôte aux lecteurs de bande et partitions spécifiques via l'interface de la bibliothèque.

Pour utiliser l'accès hôte, vous devez disposer d'une licence Storage Networking sur la bibliothèque. La licence Storage Networking doit suffire pour couvrir le(s) lecteur(s) de bande que vous souhaitez configurer pour l'accès hôte.

Pour configurer l'accès hôte, vous devez au préalable enregistrer le ou les hôtes en vue de l'accès hôte et activer l'accès hôte sur le(s) lecteur(s) de bande voulus. Vous devez ensuite mapper l'hôte aux lecteurs de bande ou partitions que vous souhaitez rendre accessibles à l'hôte.

Détails concernant l'accès hôte :

- Un hôte enregistré dispose d'un accès intégral à l'ensemble des lecteurs de bande présents dans la bibliothèque et n'ayant pas été activés pour l'accès hôte, et d'un accès intégral à l'ensemble des lecteurs de bande activés pour l'accès hôte et mappés à cet hôte. Un hôte enregistré n'a pas accès aux lecteurs activés pour l'accès hôte, mais non mappés à cet hôte.
- Un hôte non enregistré dispose d'un accès intégral à l'ensemble des lecteurs de bande présents dans la bibliothèque qui n'ont pas été activés pour l'accès hôte, mais n'a pas accès aux lecteurs de bande activés pour l'accès hôte.
- Les lecteurs de bande activés pour l'accès hôte sont uniquement accessibles aux hôtes enregistrés mappés à ces derniers.
- Les lecteurs de bande qui ne sont pas activés pour l'accès hôte sont accessibles à tous les hôtes.
- Si le chemin de contrôle et les lecteurs de bande du basculement d'une partition sont activés pour l'accès hôte, seuls les hôtes mappés à cette partition seront alors en mesure d'envoyer des commandes de changeur de média à cette partition. Les hôtes non enregistrés et les hôtes enregistrés non mappés à cette partition ne seront pas en mesure d'envoyer des commandes de changeur de média à cette partition. Toutefois, les hôtes non enregistrés et les hôtes enregistrés qui ne sont pas mappés à cette partition ont toujours accès aux

lecteurs de bande activés pour l'accès non-hôte de la partition et peuvent leur envoyer des commandes, ainsi qu'aux lecteurs de bande activés pour l'accès hôte de la partition à laquelle ils sont mappés.

 64 entrées d'hôte au maximum peuvent être mappées pour le contrôle d'accès à chaque lecteur de bande, indépendamment du fait que les hôtes soient mappés ou non au lecteur de bande, à la partition pour laquelle le lecteur fournit le chemin de contrôle de la bibliothèque, ou aux deux. Si un même hôte est mappé à la fois au lecteur de bande et à la partition, il consomme deux entrées d'hôte.

Vous pouvez uniquement configurer le contrôle de l'accès hôte à partir du client Web. Les chemins de menus sont les suivants :

- Setup (Configuration) > Host Access (Accès hôte) > Host Registration (Enregistrement de l'hôte) et
- Setup (Configuration) > Host Access (Accès hôte) > Host Connections (Connexions de l'hôte)

#### Enregistrement d'un hôte pour l'accès hôte

Il existe deux manières d'enregistrer un hôte : à l'aide des boutons **Create** (**Créer**) et **Add** (Ajouter).

#### Create (Créer)

**Create (Créer)** vous permet de créer et d'enregistrer manuellement un hôte en saisissant les informations le concernant.

- Dans le client Web, sélectionnez Setup (Configuration) > Host Access (Accès hôte) > Host Registration (Enregistrement de l'hôte).
- 2 Cliquez sur Create (Créer).
- **3** Saisissez un nom d'hôte défini par l'utilisateur.
- 4 Saisissez le WWPN de l'hôte.
- **5** Sélectionnez le type d'hôte dans la liste déroulante.
- 6 Cliquez sur Apply (Appliquer).

L'hôte s'affiche dans la liste des hôtes enregistrés sur l'écran Setup - Host Registration (Installation - Enregistrement de l'hôte).

#### Add (Ajouter)

**Add (Ajouter)** vous permet de choisir un hôte dans la liste des hôtes non enregistrés afin de l'enregistrer.

- 1 Dans le client Web, sélectionnez Setup (Configuration) > Host Access (Accès hôte) > Host Registration (Enregistrement de l'hôte).
- 2 Cliquez sur Add (Ajouter).

La bibliothèque affiche la liste des hôtes actuellement non enregistrés qui sont connectés aux lecteurs de bande ou aux lames d'E/S FC dans la bibliothèque.

- **3** Sélectionnez un hôte et cliquez sur **Add (Ajouter)** (vous pouvez uniquement ajouter un hôte à la fois).
- 4 Sous Add a Host (Ajouter un hôte), saisissez ou modifiez le nom d'hôte dans le champ Name (Nom) et sélectionnez le type d'hôte dans la liste déroulante Select Type (Sélectionner le type).
- **5** Cliquez sur **Apply (Appliquer)**.

Cette opération enregistre l'hôte. La page se recharge, ce qui vous permet désormais d'afficher la liste Registered Hosts (Hôtes enregistrés) sur l'écran **Setup - Host Registration** (Configuration - Enregistrement de l'hôte). L'hôte que vous venez d'ajouter apparaît dans la liste Registered Hosts (Hôtes enregistrés) (et ne figure plus dans la liste Unregistered Hosts (Hôtes non enregistrés)).

 6 Si vous devez enregistrer des hôtes supplémentaires de la liste Unregistered Hosts (Hôtes non enregistrés), cliquez à nouveau sur Add (Ajouter) pour afficher la liste des hôtes non enregistrés et poursuivez à partir de l'<u>étape 4</u>.

#### Activation des lecteurs de bande en vue de l'accès hôte

Les lecteurs de bande doivent être activés pour l'accès hôte afin que vous puissiez leur mapper les hôtes.

 Naviguez vers Setup (Configuration) > Host Access (Accès hôte) > Host Connections (Connexions de l'hôte) ou cliquez sur le bouton Access (Accès) dans l'écran Setup - Host Registration (Configuration -Enregistrement de l'hôte).

L'écran **Setup - Host Connections (Configuration - Connexions de l'hôte)** s'affiche, affichant la liste de tous les lecteurs de bande qui peuvent être activés pour l'accès hôte.

- 2 Cochez la case Access Control (Contrôle de l'accès) de tous les lecteurs de bande que vous souhaitez activer pour l'accès hôte.
- **3** Décochez la case **Access Control (Contrôle de l'accès)** de tout lecteur de bande que vous ne souhaitez pas activer pour l'accès hôte.

**Remarque :** si vous désactivez un lecteur de bande ayant auparavant été activé et mappé aux hôtes, le lecteur de bande est accessible à tous les hôtes. Toutefois, la bibliothèque effectue le suivi des connexions mappées, de sorte que si vous réactivez le lecteur de bande ultérieurement, les connexions que vous aviez auparavant sont rétablies.

- 4 Cliquez sur Apply (Appliquer).
- 5 Cliquez sur Next (Suivant) pour accéder à l'écran suivant afin de mapper les hôtes aux lecteurs de bande et aux partitions. (Si le bouton Next (Suivant) ne s'affiche pas à l'écran, cela signifie qu'aucun lecteur de bande n'est activé pour l'accès hôte.)

Mappage d'un hôte aux lecteurs de bande et aux partitions

Vous devez mapper un hôte à la fois et cliquer sur **Apply (Appliquer)** après avoir configuré chaque hôte.

- 1 Naviguez vers Setup (Configuration) > Host Access (Accès hôte) > Host Connections (Connexions de l'hôte) ou cliquez sur le bouton Access (Accès) dans l'écran Setup - Host Registration (Configuration -Enregistrement de l'hôte).
- 2 Sélectionnez les lecteurs à activer en vue de l'accès hôte (tel que décrit dans <u>Activation des lecteurs de bande en vue de l'accès hôte</u>, page 182), puis cliquez sur **Next (Suivant)**.

L'écran Setup - Connection Configuration (Configuration - Configuration de la connexion) s'affiche, affichant deux ou trois sections d'éléments à mapper, comme suit :

- Hosts (Hôtes) : affiche tous les hôtes enregistrés.
- **Partitions** : les partitions s'affichent uniquement si le lecteur de bande du chemin de contrôle de la partition est activé pour l'accès hôte. Si un lecteur de bande de basculement est associé

au lecteur de bande du chemin de contrôle, le lecteur de bande de basculement doit alors être également activé pour l'accès hôte. Le mappage d'une partition à un hôte permet à ce dernier d'envoyer des commandes de changeur de média à la partition via le lecteur de bande du chemin de contrôle.

- **Devices (Périphériques)** : affiche tous les lecteurs de bande activés en vue de l'accès hôte. Le mappage d'un hôte à un lecteur de bande octroie l'accès hôte au lecteur de bande.
- **3** Sélectionnez un hôte.

Les listes **Partitions** et **Devices (Périphériques)** s'actualisent et affichent les partitions actuellement sélectionnées et les lecteurs mappés à cet hôte.

- **4** Cochez les cases correspondant aux partitions/lecteurs pour octroyer l'accès hôte ; décochez les cases pour rendre les partitions/lecteurs inaccessibles à l'hôte.
- 5 Cliquez sur Apply (Appliquer).
- 6 Répétez les étapes ci-dessus sur un autre hôte, si vous le souhaitez.

#### Modification d'un hôte

Vous pouvez modifier le nom et le type d'hôte d'un hôte enregistré. La modification de ces paramètres n'aura aucune incidence sur vos connexions d'accès hôte. Vous ne pouvez pas modifier le nom WWPN d'un hôte enregistré. Si vous devez modifier le nom WWPN, vous devez supprimer l'hôte et en créer un nouveau.

Pour modifier un hôte :

- 1 Cliquez sur Setup (Configuration) > Host Access (Accès hôte) > Host Registration (Enregistrement de l'hôte).
- 2 Sélectionnez un hôte et cliquez sur Modify (Modifier).
- 3 Modifiez le nom ou le type d'hôte, puis cliquez sur Apply (Appliquer).

#### Suppression d'un hôte

La suppression d'un hôte annule son enregistrement auprès de la bibliothèque. L'hôte est supprimé de la liste Registered Hosts (Hôtes enregistrés).

Si l'hôte est mappé à des lecteurs ou des partitions à l'écran Setup - Connection Configuration (Configuration - Configuration de **la connexion)**, vous devrez désactiver toutes les connexions mappées avant de pouvoir supprimer l'hôte.

Pour supprimer un hôte :

- 1 Cliquez sur Setup (Configuration) > Host Access (Accès hôte) > Host Registration (Enregistrement de l'hôte).
- 2 Sélectionnez un hôte, puis cliquez sur Delete (Supprimer).

Une boîte de dialogue vous demandant de confirmer la suppression de l'hôte s'ouvre.

3 Cliquez sur OK.

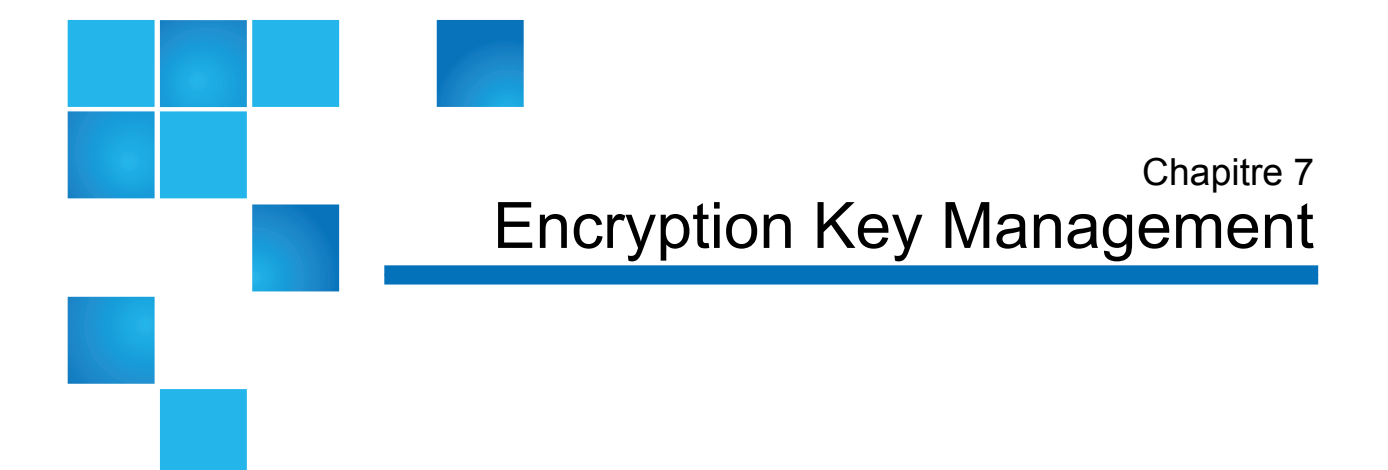

Encryption Key Management (EKM) est une fonctionnalité sous licence. Vous devez avoir installé sur votre bibliothèque une licence EKM pour pouvoir utiliser les fonctionnalités de gestion des clés de cryptage décrites dans ce chapitre.

Le Scalar i500 prend en charge trois systèmes de gestion des clés de cryptage, qui sont décrits dans <u>Tableau 7</u>. Ces systèmes fonctionnent en conjonction avec la bibliothèque pour générer, protéger, stocker, et gérer les clés de cryptage. Les clés sont utilisées par les lecteurs de bande pour crypter les informations qui sont écrites sur le média de bande et pour décrypter les informations lues sur le média de bande. La bibliothèque communique avec le ou les serveurs de gestion des clés de cryptage. Les clés de cryptage transitent par la bibliothèque pour que le cryptage soit « transparent » pour les applications. Cette utilisation de la bibliothèque est appelée « cryptage géré des bibliothèques ».

**Remarque :** ces trois solutions ne sont pas interopérables. La bibliothèque Scalar i500 ne prend en charge qu'un seul système de gestion des clés de cryptage sur une seule bibliothèque.

**Remarque :** le micrologiciel de la bibliothèque version 607G.GS003 (publication i7.2) prend uniquement en charge KMIP Key Managers. Les autres systèmes de cryptage ne sont pas pris en charge. Tableau 7 Systèmes de cryptage

| Système de cryptage    | Lecteurs de bande pris en charge                                                                                    | Médias pris en charge     |
|------------------------|----------------------------------------------------------------------------------------------------|---------------------------|
| Quantum Encryption Key | IBM Fibre Channel et SAS LTO-4                                                                                      | Cartouches de bande LTO-4 |
| Manager (Q-EKM)        | IBM Fibre Channel LTO-5                                                                                             | et LTO-5                  |
|                        | Vous devez exécuter Q-EKM version 2.0<br>(ou ultérieure) pour prendre en charge<br>les lecteurs de bande IBM LTO-5. |                           |
| Scalar Key Manager     | HP LTO-4 Fibre Channel et SAS                                                                                       | Cartouches de bande LTO-4 |
| (SKM)                  | HP LTO-5 Fibre Channel et SAS                                                                                       | et LTO-5                  |
| Gestionnaires de clés  | HP LTO-4 Fibre Channel et SAS                                                                                       | Cartouches de bande LTO-4 |
| compatibles avec KMIP* | HP LTO-5 Fibre Channel et SAS                                                                                       | et LTO-5                  |

\*Le protocole d'interopérabilité de gestion des clés (KMIP®) est une caractéristique développée par OASIS®. Sa fonction est de standardiser la communication entre les systèmes de gestion des clés des entreprises et les systèmes de cryptage. La bibliothèque Scalar i500 fournit une solution de cryptage compatible avec la version 1.0 de KMIP.

KMIP est uniquement pris en charge dans certains environnements. Consultez les notes de mise à jour pour obtenir des détails.

Fiber-Channel et SAS Si vous achetez Q-EKM, l'assistance technique de Quantum prendra rendez-vous pour installer l'application sur votre (vos) serveur(s). Si vous achetez SKM, vous recevrez l'application logicielle, deux serveurs de clés (en option), ainsi que des instructions d'installation et de configuration. L'installation des systèmes compatibles avec KMIP varie selon les fabricants et elle peut comporter jusqu'à 10 serveurs de clés.

Ce chapitre décrit comment configurer votre solution de gestion de clés de cryptage (EKM) sur la bibliothèque. Ce chapitre décrit également toutes les fonctions EKM disponibles sur la bibliothèque.

Consultez le *Guide de l'utilisateur Quantum Encryption Key Manager*, le *Guide de l'utilisateur Scalar Key Manager*, ou le Guide de l'utilisateur du gestionnaire de clés de votre KMIP pour savoir comment gérer votre système de cryptage hors de la bibliothèque.

Ce chapitre aborde les thèmes suivants :

- <u>Remarques d'ordre général à propos du cryptage sur la bibliothèque</u>, page 189
- À propos de la licence EKM, page 190
- <u>Configuration d'Encryption Key Management sur la bibliothèque,</u> page 190
- <u>Using EKM Path Diagnostics (Utilisation d'EKM Path Diagnostics),</u> page 206
- Affichage des paramètres de cryptage du lecteur de bande, page 213
- <u>Exécuter les fonctions de Scalar Key Manager sur la bibliothèque,</u> page 213
- Générer des clés de cryptage des données, page 214
- Partager des cartouches de bande cryptées, page 217
- Exporter le certificat de cryptage natif, page 219
- Importer des certificats de cryptage, page 220
- Exporter des clés de cryptage de données, page 220
- Importer des clés de cryptage de données, page 223
- Accès aux journaux du serveur SKM, page 224
- <u>Using the SKM Encryption Key Import Warning Log (Utilisation</u> <u>du journal des avertissements relatifs à l'importation des clés</u> <u>de cryptage SKM), page 224</u>

### Gestion des clés de cryptage compatible avec KMIP

Le Protocole d'interopérabilité de gestion des clés (KMIP®) est une spécification développée par OASIS®. Sa fonction est de standardiser la communication entre les systèmes de gestion des clés des entreprises et les systèmes de cryptage. Avec la version i7.2, le Scalar i500 fournit une solution de cryptage compatible avec ma version 1.0 de KMIP.

KMIP n'est actuellement pas pris en charge par les serveurs KeySecure de SafeNet®. Contactez votre représentant Quantum pour obtenir des détails.

Les détails à propos d'une implémentation compatible avec le Scalar i500 KMIP comprennent :

- Comme pour les autres systèmes de cryptage pris en charge par la bibliothèque, vous devez avoir installé une licence Encryption Key Management sur la bibliothèque afin de pouvoir utiliser des systèmes de cryptage compatibles KMIP avec le Scalar i500.
- Un minimum de deux serveurs de cryptage compatibles avec KMIP est requis à des fins de basculement. Pour de meilleures capacités de basculement, un total de dix serveurs de cryptage compatibles avec KMIP est autorisé.

Consultez <u>Configuration d'Encryption Key Management sur la</u> <u>bibliothèque, page 190</u> pour obtenir des informations et instructions supplémentaires sur la manière de configurer des systèmes de cryptage compatibles avec KMIP sur la bibliothèque.

Remarques d'ordre général à propos du cryptage sur la bibliothèque

Conservez les points suivants à l'esprit lorsque vous utilisez le cryptage sur la bibliothèque :

- Les données écrites sur le média pris en charge par le cryptage et prenant en charge le cryptage dans les lecteurs de bande pris en charge par EKM seront cryptées, *sauf* si les données ont été écrites au préalable sur le média dans un format non crypté. Pour que les données soient cryptées, le média doit être vierge ou avoir été gravé par l'intermédiaire de Library Managed Encryption lors de la première opération d'écriture au début de bande.
- Vous ne pouvez pas ajouter des données cryptées sur une bande non cryptée.
- Vous ne pouvez pas ajouter des données non cryptées sur une bande cryptée.
- Vous ne pouvez utiliser qu'une seule clé de cryptage des données par cartouche de bande.
- Le cryptage est configuré par la partition. Les partitions doivent être configurées pour « Library Managed Encryption ». Les partitions EKM doivent uniquement contenir des lecteurs de bande pris en charge par le système de cryptage que vous utilisez. (Pour plus d'informations, consultez Étape 6 : configuration des partitions pour Library Managed Encryption, page 203.

#### À propos de la licence EKM

Si vous achetez une licence EKM après avoir acheté votre bibliothèque, vous devez installer la clé de licence sur votre bibliothèque pour activer la fonctionnalité EKM. La licence EKM est vendue pour un nombre spécifique de lecteurs. Elle correspond au nombre de lecteurs de bande activés pour Library Managed Encryption. Si votre bibliothèque contient plus de lecteurs de bande activés pour le cryptage que de lecteurs couverts par la licence, vous devrez acheter une licence supplémentaire pour les couvrir. Votre nouvelle clé de licence remplace votre clé de licence actuelle et contient la licence entière correspondant au nombre total de lecteurs de bande.

# Configuration d'Encryption Key Management sur la bibliothèque

Vérifiez que vos serveurs Q-EKM, SKM, ou serveurs de clés prenant en charge KMIP sont installés et s'exécutent avant de configurer la bibliothèque (reportez-vous au *Guide de l'utilisateur Quantum Encryption Key Manager*, au *Guide de l'utilisateur Scalar Key Manager*, ou au Guide de l'utilisateur de votre KMIP pour les instructions).

Procédez ensuite aux étapes ci-après, dans l'ordre, pour configurer la bibliothèque :

- <u>Étape 1 : installation de la clé de licence EKM sur la bibliothèque</u>, page 191
- Étape 2 : préparation des partitions qui utilisent Library Managed Encryption, page 191
- Étape 3 : configuration des paramètres de cryptage et des adresses des serveurs de clés, page 192
- Étape 4 : installation des certificats TLS sur la bibliothèque (SKM uniquement), page 197
- Étape 5 : exécution des diagnostics de chemin EKM, page 203
- Étape 6 : configuration des partitions pour Library Managed Encryption, page 203

| Remarque : | Scalar Key Manager est très sensible aux instabilités des<br>réseaux dues au volume important d'opérations<br>exécutées en succession rapide. Si une erreur s'affiche,<br>indiquant qu'une opération SKM a échoué, vérifiez la<br>fonctionnalité du réseau et relancez l'opération. |
|------------|----------------------------------------------------------------------------------------------------|
|            | Vérifiez que les ports 80, 6000, et 6001 des serveurs SKM<br>sont ouverts en mode bidirectionnel sur tous les pare-feu<br>de votre réseau. Si tel n'est pas le cas, la bibliothèque ne<br>pourra pas communiquer avec les serveurs SKM.                                             |

### Étape 1 : installation de la clé de licence EKM sur la bibliothèque

Si votre clé de licence EKM n'est pas déjà installée sur la bibliothèque, installez-la maintenant.

### Étape 2 : préparation des partitions qui utilisent Library Managed Encryption

Pour chaque partition sur laquelle vous souhaitez activer Library Managed Encryption, procédez comme suit :

- 1 Vérifiez que la partition comporte des lecteurs de bande et médias pris en charge par le cryptage et prenant le cryptage en charge. Prenez note des éléments suivants :
  - Les partitions Q-EKM peuvent uniquement contenir des lecteurs de bande IBM LTO-4 et/ou IBM LTO-5.

**Remarque :** vous devez exécuter Q-EKM version 2.0 (ou ultérieure) pour prendre en charge les lecteurs de bande IBM LTO-5.

- Les partitions SKM peuvent uniquement contenir des lecteurs de bande HP LTO-4 et/ou HP LTO-5. Des étiquettes de code-barres valides doivent être apposées sur les **médias SKM**. SKM ne prend pas en charge l'utilisation des médias non étiquetés.
- Les partitions SKM peuvent uniquement contenir des lecteurs de bande HP LTO-4 et/ou HP LTO-5.

- 1 Sur les lecteurs de bande, installez la version la plus récente du micrologiciel adaptée au micrologiciel de bibliothèque installé sur votre bibliothèque. Consultez les notes de mise à jour de la bibliothèque pour connaître la version correcte du micrologiciel du lecteur de bande. (Il est recommandé de mettre à niveau le micrologiciel de la bibliothèque avec la version la plus récente).
- **2** Déchargez les cartouches à bande de tous les lecteurs de bande des partition sur lesquelles vous configurez EKM.

### Étape 3 : configuration des paramètres de cryptage et des adresses des serveurs de clés

Configurez les paramètres de cryptage et les informations des serveurs de clés comme suit :

1 Dans le Web client (client Web), sélectionnez Setup (Installation)> Encryption (Cryptage)> System Configuration (Configuration du système).

L'écran Setup - Encryption System Configuration (Installation - Configuration du système de cryptage) s'affiche (voir <u>Figure 24</u>). Figure 24 Setup - Encryption System Configuration (Installation - Configuration du système de cryptage) (KMIP Key Manager)

| etup - Encryption System Config                                                       | guratio                              | ı                                             |                      |            |        |
|---------------------------------------------------------------------------------------|--------------------------------------|-----------------------------------------------|----------------------|------------|--------|
| et up the encryption key management serv                                              | ver acces                            | s for library managed encryption.             |                      |            |        |
| ost names may be entered if DNS is config                                             | gured; oth                           | erwise enter IPv4 or IPv6 addresses o         | nly.                 |            |        |
| ote: These server settings are only applical<br>(see Setup->Encryption->Partition Cor | ble when<br>nfiguratio               | a partition's encryption method is set<br>ı). | to library managed e | encryption |        |
|                                                                                       |                                      | Key Server Type:                              | KMIP Key Manage      | r 🛩        |        |
|                                                                                       |                                      | Automatic EKM Path Diagnostics:               | Enabled              |            |        |
|                                                                                       |                                      | Interval:                                     | 5 min 💌              |            |        |
|                                                                                       |                                      | Test Warning Threshold:                       | 3 💌                  |            |        |
|                                                                                       |                                      | SSL Connection:                               | Enabled              |            |        |
|                                                                                       |                                      |                                               |                      |            |        |
|                                                                                       | #                                    | Key Server IP Address or Ho                   | ist Name             | Port       | Order  |
|                                                                                       | 1                                    |                                               |                      |            | C      |
|                                                                                       | 2                                    |                                               |                      |            | 00     |
|                                                                                       | 2                                    |                                               |                      |            | A AA Y |
|                                                                                       | 2                                    |                                               |                      |            |        |
|                                                                                       | 3                                    |                                               |                      |            | 00     |
|                                                                                       | 3                                    |                                               |                      |            | 00     |
|                                                                                       | 2<br>3<br>4<br>5                     |                                               |                      |            |        |
|                                                                                       | 2<br>3<br>4<br>5                     |                                               |                      |            |        |
|                                                                                       | 2<br>3<br>4<br>5<br>6                |                                               |                      |            |        |
|                                                                                       | 2<br>3<br>4<br>5<br>6<br>7           |                                               |                      |            |        |
|                                                                                       | 2<br>3<br>4<br>5<br>6<br>7<br>8      |                                               |                      |            |        |
|                                                                                       | 2<br>3<br>4<br>5<br>6<br>7<br>8<br>9 |                                               |                      |            |        |

- 2 Key Server Type (Type de serveur de clés) : ce champ s'affiche uniquement si des lecteurs de bande HP sont installés dans la bibliothèque. Si ce champ est visible, sélectionnez la solution de cryptage que vous prévoyez d'utiliser (Q-EKM, SKM, ou KMIP Key Manager).
- 3 Automatic EKM Path Diagnostics (Diagnostic automatique du chemin EKM) : vous avez le choix d'activer ou de désactiver cette fonction ; il est cependant recommandé de conserver le paramètre par défaut. Pour plus d'informations, consultez <u>Utilisation d'Automatic</u> EKM Path Diagnostics (Diagnostics de chemin EKM automatiques),

page 211. Si cette fonction est activée, elle exécutera un contrôle, à des intervalles spécifiés, pour s'assurer que les deux serveurs de clés sont connectés à la bibliothèque et fonctionnent correctement. La bibliothèque génère un dossier RAS s'il y a des problèmes.

- **4 Interval (Intervalle)** : si l'option Automatic EKM Path Diagnostics (Diagnostic automatique du chemin EKM) est activée, sélectionnez les intervalles auxquels la bibliothèque doit exécuter les diagnostics.
- **5** Test Warning Threshold (Seuil d'avertissement du test) : pour Q-EKM seulement. Si l'option Automatic EKM Path Diagnostics (Diagnostic automatique du chemin EKM) est activée, spécifiez le nombre d'intervalles de tests consécutifs manqués requis pour générer un dossier RAS.
- **6 SSL Connection (Connexion SSL)** : activez ou désactivez cette option comme suit, en fonction du serveur de clés que vous utilisez :
  - **Q-EKM** : pour activer SSL pour la communication entre la bibliothèque et les serveurs EKM, cochez la case **SSL Connection (Connexion SSL)**. La fonctionnalité est désactivée par défaut. Si vous activez SSL, vous devez vous assurer que les numéros de port indiqués dans les zones de texte **Port** (ci-dessous) correspondent aux numéros de port SSL définis sur les serveurs Q-EKM. Le numéro de port SSL par défaut est 443.

**Remarque** : les clés sont toujours cryptées avant d'être envoyées du serveur de clés Q-EKM à un lecteur de bande, que le protocole SSL soit ou non activé. L'activation du protocole SSL renforce la sécurité.

- **SKM** : SSL est toujours activé. Le numéro de port SSL est toujours 6000.
- KMIP Key Manager : SSL est toujours activé.

**Remarque :** pour SKM et KMIP Key Manager, la bibliothèque utilise en réalité le protocole Transport Layer Security (TLS), successeur de SSL avec une meilleure sécurité, pour communiquer avec les serveurs de cryptage. 7 Key Server IP Address or Host Name (Adresse IP ou nom d'hôte du serveur de clés) : dans lez zones de texte, assignez vos serveurs de clés dans l'ordre dans lequel vous souhaitez que le basculement se produise. La colonne « # » indique l'ordre de basculement des serveurs. Après avoir ajouté les serveurs, vous pourrez modifier l'ordre de basculement en cliquant sur les boutons fléchés haut/bas dans la colonne Order (Ordre).

Remarque :Q-EKM requiert un ou deux serveurs. Si vous n'avez<br/>pas l'intention d'utiliser un serveur de clés<br/>secondaire, vous pouvez saisir une adresse IP nulle,<br/>0.0.0.0, dans la zone de texte n° 2, ou ne pas<br/>renseigner cette zone de texte.SKM requiert deux serveurs.KMIP Key Manager requiert un minimum de deux<br/>serveurs et vous pouvez ajouter jusqu'à dix serveurs<br/>pour une meilleure capacité de basculement.

Pour une requête initiale de clé, la bibliothèque essaiera d'abord le serveur n° 1 (le serveur principal). Si le serveur n° 1 n'est pas disponible pour répondre à une requête de clé, la bibliothèque essaie le serveur n° 2. Pour les gestionnaires de clés KMIP, si le serveur n° 2 n'est pas disponible, la bibliothèque essaie le serveur n° 3, et ainsi de suite, dans l'ordre.

Après que la bibliothèque a identifié un serveur pouvant répondre à la requête, ce serveur reste actif jusqu'à ce qu'il ne réponde pas à une requête ou jusqu'à ce que la bibliothèque soit redémarrée. À ce point, la bibliothèque redémarre et utilise le serveur n° 1 pour les requêtes de clés.

Dans les zones de texte, saisissez :

- l'adresse IPv4 ou IPv6 du serveur de clés (si DNS n'est pas activé) ; ou
- le nom d'hôte du serveur de clés (si DNS est activé).
- 8 Port : dans les zones de texte Port, saisissez les numéros de qui correspondent aux serveurs indiqués dans la liste. Le numéro de port saisi dans la zone de texte doit correspondre à celui du serveur. Notez les éléments suivants :

• **Q-EKM** : le numéro de port par défaut est 3801, sauf si le protocole SSL est activé. Si le protocole SSL est activé, le numéro de port par défaut est 443.

**Remarque** : si vous modifiez le numéro de port Q-EKM indiqué dans la zone de texte « Port » des paramètres par défaut de la bibliothèque, vous devez également modifier le numéro de port du serveur de clés utilisé pour que les deux numéros correspondent ; dans le cas contraire, Library Managed Encryption ne fonctionne pas correctement. Consultez le *Guide de l'utilisateur de Quantum Encryption Key Manager* pour plus d'informations sur la définition du numéro de port sur le serveur de clés Q-EKM.

**Remarque :** si vous utilisez un serveur de clés secondaire Q-EKM, les numéros de port des deux serveurs de clés principal et secondaire doivent être définis sur la même valeur. Sinon, la synchronisation et le basculement n'auront pas lieu.

- **SKM** : le numéro de port est toujours 6000. Vous ne pouvez pas modifier les numéros de port SKM.
- **KMIP Key Manager** : le numéro de port doit correspondre au numéro de port configuré sur le serveur de KMIP key manager. Le numéro de port généralement utilisé pour les communications entre le serveur KMIP Key Manager et la bibliothèque est le port 9003.
- **9** . Cliquez sur Apply (Appliquer).

| Remarque : | vous ne pouvez pas modifier les paramètres de<br>configuration du système de cryptage lorsqu'une<br>partition est activée pour Library Managed<br>Encryption. Si cela se produit, sélectionnez <b>Setup</b><br>(Installation) > Encryption (Cryptage) > Partition<br>Configuration (Configuration des partitions), puis<br>remplacez tous les paramètres de partition EKM<br>Enable (Activer) Library Managed (Géré par la<br>bibliothèque) par Allow (Autoriser) Application<br>Managed (Géré par l'application). Apportez ensuite<br>vos modifications aux paramètres de configuration<br>du système. Enfin, revenez en arrière et remplacez<br>tous les paramètres de partition EKM par Enable |
|------------|----------------------------------------------------------------------------------------------------|
|            | tous les paramètres de partition EKM par Enable<br>(Activer) Library Managed (Géré par la<br>bibliothèque).                                                                                                    |

**10** Vérifiez que tous les ports qui correspondent aux serveurs EKM sont ouverts sur votre pare-feu afin que la bibliothèque puisse se connecter aux serveurs. Pour SKM, les ports 80, 6000, et 6001 doivent être ouverts.

## Étape 4 : installation des certificats TLS sur la bibliothèque (SKM uniquement)

Si vous exécutez SKM ou KMIP Key Manager, vous devrez installer des certificats de communication Transport Layer Security (TLS) avec des dates valides sur la bibliothèque afin de pouvoir communiquer en toute sécurité avec les serveurs EKM associés.

**Remarque :** si vous utilisez Q-EKM, ignorez cette étape. Aucun TLS certificat TLS n'est requis.

À tout moment, vous pouvez installer un nouveau jeu de certificats TLS pour écraser le jeu existant. Les nouveaux certificats TLS doivent tous être valides ; sinon, les certificats existants ne seront pas écrasés et resteront en place.

Effectuez l'une des actions suivantes, selon le système de cryptage que vous utilisez.
| Système de cryptage                                | Action                                                                                                    |
|----------------------------------------------------|----------------------------------------------------------------------------------------------------|
| Scalar Key Manager (SKM)                           | Si vous avez acheté votre bibliothèque avec le<br>micrologiciel version 570G ou ultérieure, la<br>bibliothèque est fournie avec des certificats<br>TLS préinstallés. Vous pouvez vérifier le client<br>Web pour savoir si les certificats TLS sont<br>installés ou non (consultez <u>Vérification des</u><br><u>certificats déjà installés</u> , page 198).<br>Si des certificats TLS valides sont déjà installés,<br>ne faites rien. Toutefois, si vous le souhaitez,<br>vous pouvez installer vos propres certificats<br>pour remplacer les certificats existants<br>(consultez <u>Installation de vos propres</u><br><u>certificats TLS sur la bibliothèque</u> , page 200). |
|                                                    | Si des certificats TLS valides ne sont pas<br>installés, vous devez les installer. Vous pouvez<br>installer l'un des certificats suivants :                                                                                                    |
|                                                    | Certificats TLS fournis par Quantum<br>(consultez <u>Installation des certificats TLS</u><br><u>fournis par Quantum</u> , page 199).                                                                                                    |
|                                                    | Vos propres certificats TLS (consultez<br><u>Installation de vos propres certificats TLS sur</u><br><u>la bibliothèque</u> , page 200).                                                                                                    |
| Système de gestion de clés<br>compatible avec KMIP | Les certificats TLS sont fournis par<br>l'administrateur de votre serveur KMIP.<br>Installez les certificats comme décrit dans<br><u>Installation de vos propres certificats TLS sur</u><br><u>la bibliothèque</u> , page 200.                                                                                                    |

Vérification des certificats déjà installés Dans le menu Tools (Outils), sélectionnez EKM Management (Gestion EKM) > Import Communication Certificates (Importer des certificats de communication).

L'écran **Tools - TLS Communication Certificate Import** (**Outils - Importer un certificat de communication TLS**) s'affiche (consultez <u>Figure 25</u>).

| Si les certificats TLS sont actuellement installés, ils apparaissent dans un |
|------------------------------------------------------------------------------|
| tableau en bas de l'écran. S'ils ne sont pas installés, un message apparaît  |
| en bas de l'écran indiquant que les certificats ne sont pas installés.       |

Figure 25 Écran TLS **Communication Certificate** Import (Importer un certificat de communication TLS)

| <b>Fools</b>      | - SKM C                                    | ommunicatio                                                    | on Certificate Import                                                                                                    |                      |                       |                                                                                |                                                              |                            |
|-------------------|--------------------------------------------|----------------------------------------------------------------|----------------------------------------------------------------------------------------------------|----------------------|-----------------------|--------------------------------------------------------------------------------|--------------------------------------------------------------|----------------------------|
| mport             | TLS comm                                   | unication certifica                                            | ate(s).                                                                                                    |                      |                       |                                                                                |                                                              |                            |
| Note: T<br>E<br>Ç | ransport la<br>Either indivi<br>Quantum bu | yer security (TLS<br>dual certificates o<br>indles are only ap | <ul> <li>certificates may be uploaded<br/>or a Quantum certificate bundli<br/>oplicable for SKM certificates.</li> </ul> | d by brov<br>e may b | vsing to t<br>uploade | he files and selecting Apply.<br>d if applicable.                              |                                                              |                            |
|                   |                                            |                                                                | Select the Certifica                                                                                                    | te Type              | o install:            | KMIP Key Manager 。                                                             |                                                              |                            |
|                   |                                            |                                                                | Root Certifica                                                                                                    | ate File:            |                       |                                                                                | Browse                                                       |                            |
|                   |                                            |                                                                | Admin Certific                                                                                                    | ate File:            |                       |                                                                                | Browse                                                       |                            |
|                   |                                            |                                                                | Admin Certificate Pa                                                                                                    | ssword:              |                       |                                                                                |                                                              |                            |
|                   |                                            |                                                                | Client Certifica                                                                                                    | ate File:            |                       |                                                                                | Browse                                                       |                            |
|                   |                                            |                                                                | Client Certificate Pa                                                                                                    | ssword:              |                       |                                                                                | Use Adm                                                      | nin Password               |
|                   |                                            |                                                                | Use the Quantum C                                                                                                    | Certificat           | Bundle:               |                                                                                |                                                              |                            |
|                   |                                            | Q                                                              | uantum Communication Certif                                                                                              | icate Bu             | ndle File:            |                                                                                | Br                                                           | owse                       |
| Туре              | Location                                   | Serial Number                                                  | Valid Between Dates                                                                                                    | Status               |                       | Issuer and Subj                                                                | ject                                                         |                            |
| Root              | Library                                    | 0                                                              | Mar 29 13:20:05 2011 GMT<br>Mar 27 13:20:05 2021 GMT                                                                     | Valid                | ssuer:<br>Subject:    | C:US S:Colorado L:Englewood O:Quantun<br>C:US S:Colorado L:Englewood O:Quantun | n <b>OU:</b> Tape Automation<br>n <b>OU:</b> Tape Automation | n CN:Quanti<br>n CN:Quanti |
| Client            | Library                                    | 47C4                                                           | Mar 29 13:26:05 2011 GMT                                                                                                 | Valid                | ssuer:                | C:US S:Colorado L:Englewood O:Quantun                                          | n OU:Tape Automatio                                          | n CN:Quanti                |

Mar 26 13:26:05 2021 GMT

Installation des certificats TLS fournis par Quantum Les certificats TLS fournis par Quantum sont uniquement disponibles pour usage avec SKM. Les certificats fournis par Quantum sont contenus sur un CD que vous avez reçu. Les certificats TLS sont regroupés dans un seul fichier.

Subject: C:US S:Colorado L:Englewood O:Quantum OU:Tape Automation CN:bwentz

1 Assurez-vous que la date sur les serveurs SKM et la bibliothèque est bien la date du jour. Des paramètres de date incorrects peuvent entrer en conflit avec les certificats TLS et entraîner l'arrêt de la communication entre la bibliothèque et les serveurs SKM.

- **2** Insérez le CD dans le lecteur de CD-ROM de votre ordinateur. Copiez le fichier à un emplacement connu sur votre ordinateur ou utilisez le CD comme emplacement de récupération du fichier.
- 3 Dans le menu Tools (Outils), sélectionnez EKM Management (Gestion EKM) > Import Communication Certificates (Importer des certificats de communication).

L'écran Tools - TLS Communication Certificate Import (Outils - Importer des certificats de communication TLS) s'affiche (consultez Figure 25). Si les certificats TLS sont actuellement installés, ils apparaissent dans un tableau en bas de l'écran. S'ils ne sont pas installés, un message apparaît en bas de l'écran indiquant que les certificats ne sont pas installés.

- **4** Dans la liste déroulante Select the Certificate Type to install (Sélectionner le type de certificat à installer), sélectionnez **SKM**.
- **5** Cochez la case **Use the Quantum Certificate Bundle (Utiliser le lot de certificats Quantum)**.
- **6** Cliquez sur le bouton **Browse (Parcourir)** en regard du champ Quantum Communication Certificate Bundle File (Fichier du lot de certificats de communication Quantum) pour localiser le fichier de certificats TLS.
- 7 Cliquez sur Open (Ouvrir).
- 8 Cliquez sur Apply (Appliquer).
- **9** Vérifiez que le tableau est présent en bas de l'écran et contient les certificats requis.

#### Installation de vos propres certificats TLS sur la bibliothèque

Suivez ces instructions pour installer vos propres certificats TLS (pour SKM) ou si vous installez des certificats TLS pour les gestionnaires de clés KMIP. Si vous fournissez vos propres certificats, il est supposé que vous comprenez les concepts d'infrastructure à clés publiques et que vous pouvez accéder aux outils ou ressources de tierces parties nécessaires pour générer ou obtenir des certificats.

| Remarque : | si vous utilisez SKM : Vous devez exécuter SKM 1.1 ou                                                                                                    |
|------------|----------------------------------------------------------------------------------------------------|
|            | version ultérieure sur vos serveurs SKM pour pouvoir                                                                                                    |
|            | installer vos propres certificats TLS. Si vous installez vos                                                                                                    |
|            | propres certificats TLS sur la bibliothèque, vous devrez                                                                                                    |
|            | également installer vos propres certificats sur les serveurs                                                                                                    |
|            | SKM. De même, si vous utilisez les certificats TLS fournis                                                                                                    |
|            | par Quantum sur les serveurs SKM, vous devrez également                                                                                                    |
|            | utiliser les certificats TLS fournis par Quantum sur la                                                                                                    |
|            | bibliothèque. Consultez le <i>Guide de l'utilisateur du</i>                                                                                                    |
|            | gestionnaire de clés Scalar pour savoir comment installer des                                                                                                    |
|            | certificats TLS sur les serveurs SKM.                                                                                                    |
|            | également installer vos propres certificats sur les serveurs<br>SKM. De même, si vous utilisez les certificats TLS fournis<br>par Quantum sur les serveurs SKM, vous devrez égalemen<br>utiliser les certificats TLS fournis par Quantum sur la<br>bibliothèque. Consultez le <i>Guide de l'utilisateur du</i><br><i>gestionnaire de clés Scalar</i> pour savoir comment installer des<br>certificats TLS sur les serveurs SKM. |

**Remarque :** si vous utilisez des gestionnaires de clés KMIP : Le fournisseur de votre serveur KMIP vous donnera des informations à propos des certificats de communication TLS.

| Système de cryptage           | Certificats requis                                                                                                    |
|-------------------------------|----------------------------------------------------------------------------------------------------|
| SKM                           | <ul> <li>Certificat racine (également appelé certificat<br/>d'Autorité de certification)</li> <li>Certificat client</li> <li>Certificat d'administration</li> </ul> |
| Gestionnaires de clés<br>KMIP | <ul> <li>Certificat racine (également appelé certificat<br/>d'Autorité de certification)</li> <li>Certificat client</li> </ul>                                      |

Vous devrez fournir les certificats suivants :

Ces fichiers doivent être au format approprié, comme suit. Si l'une des conditions suivantes n'est pas remplie, aucun certificat ne sera importé.

- Le certificat racine doit être de 2 048 bits et au format PEM.
- Les certificats d'administration et clients doivent être de 1 024 bits et au format pkcs12, chacun d'entre eux devant contenir un certificat et une clé privée.
- Les certificats d'administration et clients doivent être signés par le certificat racine.

- Le nom d'organisation (O) doit être défini dans les informations de l'émetteur et du sujet des certificats.
- Le nom de l'unité d'organisation (OU) du certificat d'administration doit être « akm\_admin » dans les informations de sujet du certificat.
- Le même certificat racine doit être installé sur les serveurs des clés de cryptage et la bibliothèque.
- Tous les certificats doivent posséder une période de validité correspondant aux paramètres de la date et de l'heure du serveur des clés de cryptage.

Pour installer vos propres certificats :

- 1 Assurez-vous que la date de tous les serveurs des clés de cryptage et de la bibliothèque est bien la date du jour. Des paramètres de date incorrects peuvent entrer en conflit avec les certificats TLS et entraîner l'arrêt de la communication entre la bibliothèque et les serveurs de clés.
- **2** Placez les fichiers de certificat TLS à un emplacement connu sur votre ordinateur.
- 3 Dans le menu Tools (Outils), sélectionnez EKM Management (Gestion EKM) > Import Communication Certificates (Importer des certificats de communication).

L'écran **Tools - TLS Communication Certificate Import** (**Outils - Importer des certificats de communication TLS**) s'affiche (consultez Figure 25, page 199). Si les certificats TLS sont actuellement installés, ils apparaissent dans un tableau en bas de l'écran. S'ils ne sont pas installés, un message apparaît en bas de l'écran indiquant que les certificats ne sont pas installés.

- **4** Dans la liste déroulante Select the Certificate Type to install (Sélectionner le type de certificate à installer), sélectionnez votre système de gestion des clés (**SKM** ou **KMIP Key Manager**).
- 5 Récupérez les fichiers des certificats comme suit :

Pour SKM

- a Assurez-vous que la case Use the Quantum Certificate Bundle (Utiliser le lot de certificats Quantum) est décochée.
- **b** Cliquez sur **Browse (Parcourir)** pour récupérer le **fichier du certificat racine**.

- **c** Cliquez sur **Browse (Parcourir)** pour récupérer le **fichier du certificat d'administration.**
- **d** Dans le champ **Admin Certificate Password (Mot de passe du certificat d'administration)**, saisissez le mot de passe que vous avez utilisé pour générer les fichiers des certificats.
- e Cliquez sur Browse (Parcourir) pour récupérer le fichier du certificat client.
- **f** Dans le champ **Client Certificate Password (Mot de passe du certificat clients)**, saisissez le mot de passe que vous avez utilisé pour générer les fichiers des certificats.
- **g** Si vous avez utilisé le même mot de passe pour les certificats clients et administration, cochez la case **Use Admin's Password** (**Utiliser le mot de passe Admin.**).

Pour KMIP Key Manager

- **a** Cliquez sur **Browse (Parcourir)** pour récupérer le fichier du certificat racine.
- **b** Cliquez sur **Browse (Parcourir)** pour récupérer le **fichier du certificat client**.
- **c** Dans le champ **Client Certificate Password (Mot de passe du certificat clients)**, saisissez le mot de passe que vous avez utilisé pour générer les fichiers des certificats.
- **6** Cliquez sur **Apply (Appliquer)** pour importer les fichiers dans la bibliothèque.
- 7 Vérifiez que le tableau est présent en bas de l'écran et contient les certificats TLS requis.

#### Étape 5 : exécution des diagnostics de chemin EKM

Effectuez les diagnostics de chemin EKM comme décrit dans <u>Using EKM</u> <u>Path Diagnostics (Utilisation d'EKM Path Diagnostics)</u>, page 206.

# Étape 6 : configuration des partitions pour Library Managed Encryption

Le cryptage de la bandothèque Scalar i500 est uniquement activé par une partition. Vous ne pouvez pas sélectionner de lecteurs de bande

individuels pour le cryptage ; vous devez sélectionner une partition entière à crypter.

Configurez les partition comme suit :

 Dans le Web client (client Web), sélectionnez Setup (Installation) > Partitions Logical Libraries (Bibliothèques logiques).

L'écran **Setup - Encryption Partition Configuration** (Installation - Configuration des partitions) s'affiche (consultez Figure 26).

**Remarque :** votre écran peut sembler être légèrement différent selon le système de cryptage que vous utilisez.

Figure 26 Écran Setup - Encryption Partition Configuration (Installation - Configuration des partitions)

#### Setup - Encryption Partition Configuration

Set up EKM encryption for library partitions.

Note: Encryption is supported on LTO-4 and LTO-5 media and IBM and HP LTO-4 and LTO-5 Fibre Channel and SAS tape drives. Encryption is not supported on SCSI tape drives. For more information refer to the online help or user's guide. Select "Allow Application Managed" as the encryption method to disable library managed encryption. The "Allow Application Managed" encryption selection allows your backup application to control when encryption is used. If your backup application is not configured to control encryption, data will not be encrypted.

| library_a  |                       | Allow Application Managed   |  |
|------------|-----------------------|-----------------------------|--|
| library_b  |                       | Allow Application Managed 。 |  |
| - <u>c</u> | <u>lick here</u> to r | run EKM Path Diagnostics-   |  |

Une liste de toutes vos partition s'affiche, avec une liste déroulante affichant la méthode de cryptage pour chaque partition. La méthode de cryptage s'applique à tous les lecteurs de bande et médias de cette partition prenant en charge le cryptage. <u>Tableau 8</u>, page 205 décrit les méthodes de cryptage des partitions.

### Tableau 8Méthodes decryptage des partitions

| Méthode de<br>cryptage                                          | Description                                                                                                    |
|-----------------------------------------------------------------|----------------------------------------------------------------------------------------------------|
| Enable Library<br>Managed (Activer<br>bibliothèque gérée)       | À utiliser avec EKM. Active la prise en charge<br>du cryptage via un serveur de clés EKM<br>connecté pour tous les lecteurs de bande et<br>médias attribués à la partition et prenant en<br>charge le cryptage.                                                                                                    |
| Allow Application<br>Managed (Autoriser<br>l'application gérée) | À ne pas utiliser avec EKM. Permet à une<br>application de sauvegarde externe de fournir<br>la prise en charge du cryptage à tous les<br>lecteurs de bande et médias de la partition<br>prenant en charge le cryptage. La bibliothèque<br>NE communique PAS avec le serveur de clés<br>EKM sur cette partition.<br>Il s'agit du paramètre par défaut si vous<br>disposez de lecteurs de bande prenant en<br>charge le cryptage dans la partition. Cette<br>option doit rester sélectionnée, <i>sauf</i> si vous<br>connectez la bibliothèque à un serveur EKM<br>externe.<br><b>Remarque</b> :Remarque : si vous souhaitez<br>qu'une application externe gère le cryptage,<br>vous devrez configurer cette application à cet<br>effet. La bibliothèque ne participera pas à<br>l'exécution de ce type de cryptage. |
| Unsupported (Non<br>pris en charge)                             | Signifie qu'aucun lecteur de bande de la<br>partition ne prend en charge le cryptage.<br>Si <b>Unsupported (Non pris en charge)</b> s'affiche, il<br>sera grisé et vous ne pourrez pas modifier le<br>paramètre.                                                                                                    |

2 Pour chaque partition sur laquelle vous configurez EKM, passez la méthode de cryptage sur **Enable Library Managed (Activer la bibliothèque gérée)**. (Pour désactiver EKM, sélectionnez **Allow Application Managed (Autoriser l'application gérée)**).

| Remarque : | Si vous modifiez la méthode de cryptage sur une      |
|------------|------------------------------------------------------|
|            | partition, la partition est alors déconnectée. Si la |
|            | modification réussit, la partition se reconnecte     |
|            | automatiquement. En cas d'échec de cette opération,  |
|            | la partition reste hors ligne jusqu'à ce que vous la |
|            | remettiez en ligne manuellement ou que vous la       |
|            | redémarriez.                                         |

Remarque :Si vous modifiez une partition de Enable Library<br/>Managed (Activer la bibliothèque gérée) à Allow<br/>Application Managed (Autoriser l'application<br/>gérée), les données qui étaient écrites sur les bandes<br/>pendant la configuration de la partition pour le<br/>cryptage de la bibliothèque gérée ne peuvent plus<br/>être lues, jusqu'à ce que vous redéfinissiez la<br/>partition sur Enable Library Managed (Activer la<br/>bibliothèque gérée).

**3 Pour SKM seulement** : FIPS (Federal Information Processing Standard) est une norme du gouvernement américain sur la sécurité et le cryptage des ordinateurs. Pour activer le mode FIPS sur une partition SKM, cochez la case **FIPS**. Pour désactiver le mode FIPS, décochez la case **FIPS**.

Pour plus d'informations, voir <u>Solution de cryptage certifiée FIPS</u>, page 226. Le mode FIPS est uniquement disponible avec SKM.

- 4 Cliquez sur Apply (Appliquer).
- **5** Enregistrez la configuration de la bibliothèque.

Using EKM Path Diagnostics (Utilisation d'EKM Path Diagnostics)

Les diagnostics de chemin EKM consistent en une série de tests courts destinés à vérifier si les serveurs de clés sont en cours d'exécution, connectés et en mesure de fournir des clés en fonction des besoins.

Exécutez les diagnostics de chemin EKM manuels chaque fois que vous modifiez les paramètres du serveur de clés ou les paramètres de cryptage de la bibliothèque. **Si vous exécutez Q-EKM**, vous devez également exécuter les diagnostics de chemin EKM manuels chaque fois que vous remplacez un lecteur de bande. Il est recommandé de tester chaque lecteur qui communique avec les serveurs de clés Q-EKM.

Les diagnostics comprennent les tests suivants :

**Remarque : pour Q-EKM uniquement :** le lecteur de bande utilisé pour le test doit être déchargé, prêt et en ligne pour que les tests puissent être exécutés.

- **Ping** : vérifie la liaison de communication Ethernet entre la bibliothèque et les serveurs de clés.
- Drive (Lecteur) (Q-EKM uniquement) : vérifie le chemin du lecteur de bande dans la bibliothèque (les communications entre la bibliothèque et le chariot du lecteur de bande et entre le chariot du lecteur de bande et le lecteur de bande). Le lecteur de bande doit être déchargé, prêt et en ligne pour que ce test puisse être exécuté. Si ce test échoue, les tests Path et Config ne sont pas effectués.
- **Path (Chemin)** : vérifie que les services EKM sont en cours d'exécution sur les serveurs de clés.

**Remarque : pour Q-EKM uniquement :** ce test ne peut pas être exécuté si le test Drive échoue.

• **Config (Configuration)** : vérifie que les serveurs de clés sont en mesure de fournir des clés de cryptage.

**Remarque :** pour Q-EKM uniquement : ce test ne peut pas être exécuté si le test Drive échoue.

Si l'un des tests échoue, essayez les solutions ci-dessous et relancez le test pour vérifier qu'il s'exécute complètement :

- **Ping Test Failure (Échec du test Ping)** : vérifiez que l'hôte du serveur de clés s'exécute et qu'il est accessible depuis le réseau auquel la bibliothèque est connectée.
- Drive Test Failure (Échec du test Lecteur) : recherchez les dossiers RAS du lecteur de bande et suivez les instructions fournies dans le dossier pour résoudre cet échec.

- Path Test Failure (Échec du test Path) : vérifiez que le serveur de clés s'exécute vraiment et que les paramètres du port/SSL correspondent aux paramètres de configuration de la bibliothèque. Déterminez si un problème de configuration réseau, par exemple un pare-feu, empêche la communication avec le serveur.
- Config Test Failure (Échec du test Config.) :
  - **Q-EKM** : vérifiez que le serveur de clés est configuré pour accepter le lecteur de bande que vous testez.
  - **SKM** : une incohérence de base de données a été détectée. Contactez l'assistance de Quantum.
  - **KMIP Key Manager :** indique un problème de configuration du serveur de clés KMIP. Le serveur ne prend pas en charge toutes les fonctionnalités nécessaires pour utiliser la bibliothèque en tant que serveur de clés. Contactez l'administrateur de votre serveur KMIP pour assistance.

#### Différences entre les diagnostics de chemin EKM manuels et automatiques

Vous pouvez effectuer les diagnostics de chemin EKM de deux façons :

- <u>Utilisation des Manual EKM Path Diagnostics (Diagnostics manuels</u> <u>du chemin EKM)</u>, page 209
- <u>Utilisation d'Automatic EKM Path Diagnostics (Diagnostics de chemin EKM automatiques)</u>, page 211

**Pour la gestion de clés SKM** et **KMIP**, les diagnostics manuels et automatiques s'exécutent de la même manière. Les partitions restent en ligne pour les diagnostics manuels ou automatiques.

**Pour Q-EKM**, es diagnostics manuels diffèrent des diagnostics automatiques dans le sens où :

- Les diagnostics manuels mettent les partitions affectées hors ligne pendant les tests. Lorsque les tests sont terminés, les partitions sont remises telles qu'elles étaient (état en ligne/hors ligne) avant le commencement des tests.
- Les diagnostics automatiques ne mettent pas les partitions hors ligne, mais ils peuvent retarder les déplacements vers les lecteurs de bande lorsqu'ils sont testés.

- Les diagnostics manuels exigent que vous sélectionniez un lecteur de bande pour le test. Étant donné que le test valide uniquement le lecteur sélectionné, si vous voulez tester le chemin pour chaque lecteur de bande, vous devez exécuter le test à plusieurs reprises (une fois pour chaque lecteur). En outre, si le lecteur de bande n'est pas disponible (il doit être déchargé, prêt et en ligne), les tests Drive, Path et Config ne sont pas effectués.
- Les diagnostics automatiques testent chaque serveur EKM connecté l'un après l'autre, et la bibliothèque sélectionne le lecteur de bande à utiliser pour chaque test. Si le lecteur de bande sélectionné n'est pas disponible (il doit être déchargé, prêt et en ligne), la bibliothèque sélectionne alors un autre lecteur de bande connecté au serveur de clés jusqu'à ce qu'elle en trouve un de disponible. Si aucun lecteur de bande connecté à un serveur de clés particulier n'est disponible, ce serveur est ignoré et les tests ne sont pas effectués. Si un serveur est ignoré après « X » intervalles de test consécutifs (où « X » est configurable sur le client Web), la bibliothèque génère un dossier RAS. Si un lecteur de bande reste chargé pendant une longue période de temps, il est possible qu'il ne soit jamais testé. Si vous voulez tester un lecteur de bande spécifique, utilisez les diagnostics de chemin EKM manuels. En particulier, si vous remplacez un lecteur de bande, exécutez les diagnostics de chemin EKM manuels.

Utilisation des Manual EKM Path Diagnostics (Diagnostics manuels du chemin EKM)

- 1 Accédez à l'écran EKM Path Diagnostics (Diagnostics de chemin EKM) de l'une des deux manières suivantes :
  - Entrer dans Library Diagnostics (Diagnostics de bibliothèque) Dans le Web client (client Web), sélectionnez Tools (Outils) > Diagnostics (Diagnostics), puis cliquez sur OK lorsque le message s'affiche. Dans le menu Diagnostics, sélectionnez EKM > EKM Path Diagnostics (Diagnostics du chemin EKM).

**Remarque** : notez que l'accès aux diagnostics déconnecte tous les autres utilisateurs avec les mêmes privilèges ou privilèges inférieurs et mettra vos partitions hors ligne. Lorsque vous quittez les diagnostics, les partitions sont remises automatiquement en ligne.

- Sélectionnez Setup (Installation) > Encryption (Cryptage) > System Configuration (Configuration système) ou Setup (Installation) > Encryption (Cryptage) > Partition Configuration (Configuration des partitions), puis cliquez sur le lien qui indique « Click here to run EKM Path Diagnostics » (Cliquez ici pour exécuter les diagnostics de chemin EKM).
- **2 Q-EKM uniquement :** une liste de tous les lecteurs de bande activés pour le cryptage géré par la bibliothèque est affichée avec l'état du lecteur de bande et la partition dans laquelle réside chaque lecteur de bande.
- 3 Q-EKM uniquement : sélectionnez le lecteur de bande sur lequel vous souhaitez exécuter les diagnostics, puis cliquez sur Apply (Appliquer). Les lecteurs de bande doivent être déchargés, prêts et en ligne pour que le test puisse être exécuté.

Une boîte de dialogue vous indique alors que la partition sélectionnée sera mise hors ligne. Une fois le test terminé, la partition est remise automatiquement en ligne.

- 4 Cliquez sur **OK** pour démarrer les diagnostics Q-EKM, ou cliquez sur **Apply (Appliquer)** pour démarrer les diagnostics SKM ou KMIP.
- **5** La bibliothèque exécute les diagnostics et affiche les résultats (réussite ou échec) de chacun des tests dans la fenêtre de progression.

**Remarque :** les tests de diagnostic peuvent durer plusieurs minutes.

- 6 Effectuez l'une des opérations suivantes :
  - Si **Completed (Terminé)** s'affiche dans la fenêtre de progression, les diagnostics ont été exécutés (ceci ne signifie pas pour autant qu'ils ont réussi, mais simplement qu'ils ont été effectués). Cliquez sur **Close (Fermer)** pour fermer la fenêtre de progression.

- Si Failure (Échec) s'affiche dans la fenêtre de progression, les diagnostics n'ont pas pu être effectués. Suivez les instructions répertoriées dans la fenêtre de progression pour résoudre les problèmes survenus au cours de l'opération.
- 7 Si vous êtes entré dans le menu Diagnostics, sélectionnez Exit (Quitter) dans la barre de menu, puis cliquez sur OK dans la boîte de dialogue qui s'affiche.

Utilisation d'Automatic EKM Path Diagnostics (Diagnostics de chemin EKM automatiques)

Vous pouvez configurer la bibliothèque de manière à effectuer automatiquement les diagnostics de chemin EKM à intervalles sélectionnés. Au cours de chaque intervalle, la bibliothèque teste chaque serveur de clés configuré. L'intervalle de test par défaut est de 10 minutes. La bibliothèque génère un dossier RAS s'il y a des problèmes.

• **Pour Q-EKM : l'option** Automatic EKM Path Diagnostics (Diagnostics de chemin EKM automatiques) est désactivée par défaut. Il est recommandé de laisser les diagnostics de chemin EKM automatiques désactivés, sauf si des interruptions du réseau entraînent fréquemment des échecs de cryptage sur votre lieu de travail.

Attention : Q-EKM uniquement : l'exécution des diagnostics de chemin EKM automatiques peut provoquer une augmentation des dossiers RAS si les tests sont ignorés en raison de l'indisponibilité des lecteurs de bande pendant un nombre configurable d'intervalles de test consécutifs. Pour réduire les occurrences des dossiers RAS, vous pouvez spécifier un nombre plus élevé d'intervalles de test consécutifs avant la génération d'un dossier RAS, ou vous pouvez configurer la bibliothèque de manière à ce qu'elle ne génère jamais de dossier RAS en cas d'intervalles de test manqués. • **Pour SKM et KMIP Key Manager : l'option** Automatic EKM Path Diagnostics (Diagnostics de chemin EKM automatiques) est activée par défaut et doit le rester. Il est normalement inutile de les désactiver, à moins qu'un technicien Quantum ne vous demande de le faire.

Pour obtenir la liste des tests effectués, consultez <u>Using EKM Path</u> <u>Diagnostics (Utilisation d'EKM Path Diagnostics)</u>, page 206.

Pour activer les diagnostics de chemin EKM automatiques :

- 1 Dans Web client (client Web), sélectionnez Setup (Configuration) > Encryption (Cryptage)> System Configuration (Configuration système).
- **2** Cochez la case Automatic EKM Path Diagnostics (Diagnostics de chemin EKM automatiques).
- **3** Sélectionnez un intervalle de test dans la liste déroulante **Interval** (**Intervalle**).
- 4 Q-EKM uniquement : dans la liste déroulante Test Warning Threshold (Seuil d'avertissement du test), sélectionnez le nombre d'intervalles de test manqués consécutifs avant que la bibliothèque ne génère un dossier RAS vous informant que le test ne peut pas être effectué dans les intervalles spécifiés. Vous pouvez sélectionner « Off » (désactivé) ou toute valeur comprise entre 1 et 24. Si vous sélectionnez « Off », la bibliothèque ne génère jamais de dossiers RAS, peu importe le nombre de tests manqués. Le seuil par défaut est 3.

# Afficher et changer de serveur de clés actif

L'écran **Key Manager Status (Statut du gestionnaire de clés)** vous indique quel serveur de clés de cryptage est actuellement actif et vous permet de changer de serveur actif. Si vous changez de serveur actif, cela signifie que la prochaine opération du serveur de clés, et toutes les opérations ultérieures, seront effectuées sur le nouveau serveur actif, jusqu'à ce que le serveur échoue ou que vous modifiez ses paramètres.

**Remarque :** cette fonctionnalité est actuellement uniquement disponible sur KMIP Key Manager.

1 Dans Web client (Client Web), sélectionnez Tools (Outils) > EKM Management > Server Status (Statut du serveur EKM Management). L'écran **Key Manager Status (Statut du gestionnaire de clés)** s'affiche. La liste de tous vos serveurs EKM connectés s'affiche. Le serveur actuellement actif s'affiche en caractères gras de couleur verte, suivi du terme « (Active) » (Actif).

2 Pour choisir un serveur différent de celui actuellement actif, sélectionnez le bouton de ce serveur, puis cliquez sur **Apply (Appliquer)**.

Vous pouvez afficher les paramètres de cryptage des manières suivantes :

- System Information Report (Rapport d'informations système) : pour afficher des informations de cryptage sur tous les serveurs de clés, les partitions et les lecteurs de bande, sélectionnez Reports (Rapports) > System Information (Informations système) dans Web client (client Web).
- Library Configuration Report (Rapport de configuration de bibliothèque) : pour afficher l'état de cryptage d'un lecteur de bande ou d'une cartouche de bande sélectionné, sélectionnez Reports (Rapports) > Library Configuration (Configuration de bibliothèque) dans Web client (Client Web), puis cliquez sur un lecteur de bande ou sur un logement. L'état de cryptage est affiché dans une fenêtre d'état contextuelle.
- Partition Encryption : dans Web client (Client Web), sélectionnez Setup (Installation)> Encryption (Cryptage) > Partition Configuration (Configuration des partitions) pour afficher et modifier les paramètres de cryptage des partitions. Pour plus d'informations, consultez Étape 6 : configuration des partitions pour Library Managed Encryption, page 203.

Exécuter les fonctions de Scalar Key Manager sur la bibliothèque

Une fois que les serveurs SKM sont configurés, la plupart des fonctions SKM sont exécutées automatiquement sans aucune intervention de l'utilisateur. SKM fournit quelques fonctionnalités de gestion des clés par le biais du client Web de la bibliothèque.

Pour une description complète et des instructions sur l'utilisation de ces fonctionnalités, consultez en ligne du client Web de la bibliothèque.

Ces fonctions sont les suivantes :

• Générer des clés de cryptage des données, page 214

#### Affichage des paramètres de cryptage du lecteur de bande

- Partager des cartouches de bande cryptées, page 217
- Exporter le certificat de cryptage natif, page 219
- Importer des certificats de cryptage, page 220
- Exporter des clés de cryptage de données, page 220
- Importer des clés de cryptage de données, page 223
- Accès aux journaux du serveur SKM, page 224
- <u>Using the SKM Encryption Key Import Warning Log (Utilisation</u> <u>du journal des avertissements relatifs à l'importation des clés</u> <u>de cryptage SKM), page 224</u>

#### Générer des clés de cryptage des données

Les clés de cryptage des données sont générées par jeux d'une quantité précisée (consultez le *Guide de l'utilisateur de Scalar Key Manager* pour en avoir plus).

La bibliothèque surveille l'usage des clés de cryptage des données et vous rappelle de générer plus de clés lorsque nécessaire. Si vous tentez de générer des clés de cryptage des données sur un serveur SKM qui possède déjà suffisamment de clés de cryptage des données inutilisées, il n'en crée pas plus. Vous recevez un message à ce sujet sur le client Web distant de la bibliothèque.

**Remarque :** chaque bibliothèque que vous connectez à un serveur SKM requiert son propre jeu de clés de cryptage des données. Chaque bibliothèque puise des clés de cryptage des données dans le jeu qui lui « appartient ». Cela signifie qu'un serveur peut contenir plusieurs jeux distincts de clés de cryptage des données. Si les clés de cryptage des données d'une bibliothèque ont toutes été utilisées, il faut alors générer d'autres clés.

Vous pouvez générer des clés de cryptage des données des manières suivantes :

- <u>Générer des clés de cryptage des données lors de la configuration</u> <u>initiale</u>
- <u>Génération des clés de cryptage des données à un seuil d'épuisement</u> <u>de 80 %</u>

- <u>Génération des clés de cryptage des données à un seuil d'épuisement</u> <u>de 100 %</u>
- <u>Génération manuelle des clés de cryptage des données</u>

# Générer des clés de cryptage des données lors de la configuration initiale

Lors de la configuration initiale, la bibliothèque déclenche chaque serveur SKM pour qu'il génère un jeu de clés de cryptage des données. Le processus est décrit dans <u>Étape 6 : configuration des partitions pour</u> <u>Library Managed Encryption</u>, page 203.

#### Génération des clés de cryptage des données à un seuil

**d'épuisement de 80 %** Lorsqu'un serveur SKM est utilisé à 80 % des clés de cryptage des données assignées à une bibliothèque particulière, cette bibliothèque tente de générer automatiquement des clés de cryptage des données sur le serveur SKM. Les deux serveurs SKM doivent être exécutés et opérationnels pour que la génération automatique des clés réussisse.

- Si la génération automatique des clés réussit, un dossier RAS vous informe que les clés ont été générées et vous demande de sauvegarder les magasins de clés des deux serveurs SKM aussitôt que possible.
- Si la génération automatique des clés échoue, la bibliothèque effectue une tentative à chaque nouvelle demande de clé, jusqu'à un épuisement de 90 % des clés. À ce point, la bibliothèque arrête ses tentatives de génération automatique des clés et émet un dossier RAS stipulant que vous devez générer les clés manuellement. Voir <u>Génération manuelle des clés de cryptage des données</u>, page 215.

*Génération des clés de cryptage des données à un seuil d'épuisement de 100 %* Si un serveur SKM a épuisé toutes ses clés de cryptage des données pour une bibliothèque particulière, cette bibliothèque génère un dossier RAS qui indique que vous avez épuisé toutes vos clés de cryptage des données et que cette bibliothèque a essayé de basculer sur l'autre serveur SKM. Si cela se produit, vous devez impérativement générer immédiatement et manuellement un nouveau jeu de clés de cryptage des données sur le serveur épuisé, puis sauvegarder les deux serveurs SKM. Voir <u>Génération manuelle des clés</u> <u>de cryptage des données</u>, page 215.

#### Génération manuelle des clés de cryptage des données

Pour générer manuellement des clés de cryptage des données, vous devez désactiver temporairement Library Managed Encryption sur une

partition, puis le réactiver. L'activation de Library Managed Encryption sur une partition entraîne que la bibliothèque vérifie les deux serveurs SKM pour voir s'ils ont besoin de nouvelles clés de cryptage des données. Le cas échéant, elle crée les clés.

**Remarque** : le processus de génération de clés de cryptage des données dure environ 15 minutes. Vous ne devez exécuter aucune bibliothèque ou effectuer des opérations initiées par un hôte sur des partitions SKM pendant la génération et la sauvegarde des clés.

Évitez de générer manuellement des clés sur plus de cinq bibliothèques à la fois car le processus de génération des clés consomme d'intenses ressources sur le serveur. La génération manuelle de clés sur plus de cinq bibliothèques à la fois pourrait faire échouer l'opération de génération des clés, ou interférer avec les opérations de récupération des clés. Si un échec survient pendant la génération des clés, patientez 10 minutes, puis essayez de la redémarrer. Le processus de génération des clés reprendra depuis le moment où l'erreur s'est produite.

Pour générer manuellement des clés de cryptage des données :

- 1 Assurez-vous que les deux serveurs SKM sont exécutés et opérationnels.
- 2 Dans le client Web de la bibliothèque, accédez à l'écran de configuration de la partition de cryptage (Setup (Installation) > Encryption (Cryptage) > Partition Configuration (Configuration des partitions)).
- Sélectionnez une partition SKM configurée pour Library Managed Encryption, et désactivez temporairement Library Managed Encryption en changeant la méthode de cryptage de Enable Library Managed (Activer la bibliothèque gérée) à Allow Application Managed (Autoriser l'application gérée). Souvenez-vous de la partition dont il s'agit car vous la modifierez à nouveau dans quelques minutes. N'oubliez pas de cliquer sur Apply (Appliquer).

| Attention : | Si vous modifiez la méthode de cryptage de la<br>partition pour Allow Application Managed<br>(Autoriser l'application gérée), les données<br>écrites sur la bande pendant la configuration de la<br>partition pour Enable Library Managed (Activer<br>la bibliothèque gérée) ne peuvent plus être lues,<br>jusqu'à ce que vous rameniez la partition sur<br>Enable Library Managed (Activer la<br>bibliothèque gérée). Vous la désactiverez<br>uniquement pour une courte période de temps,<br>puis la ramènerez sur Enable Library Managed<br>(Activer la bibliothèque gérée) (juste pour<br>déclencher le processus de génération des clés) et<br>cela aura peu d'effet, à moins d'oublier de la |
|-------------|----------------------------------------------------------------------------------------------------|
|             | remettre sur Enable Library Managed (Activer la<br>bibliothèque gérée).                                                                                                    |

- 4 Patientez trois minutes jusqu'à l'achèvement des modifications.
- 5 Revenez sur l'écran de configuration de la partition de cryptage, puis définissez de nouveau la partition sur Enable Library Managed (Activer la bibliothèque gérée). Assurez-vous à nouveau d'appliquer les modifications.
- **6** Attendez que le processus se termine avant de reprendre les opérations de la bibliothèque.
- 7 Sauvegardez les deux serveurs SKM. Vous devez sauvegarder les deux serveurs SKM chaque fois que vous générez de nouvelles clés de cryptage des données pour protéger vos données en cas d'échec catastrophique du serveur. Consultez le *Guide de l'utilisateur Scalar Key Manager* pour obtenir des instructions sur la sauvegarde des serveurs SKM.

#### Partager des cartouches de bande cryptées

Si vous utilisez SKM, vous pouvez partager des bandes cryptées avec d'autres entreprises et individus qui utilisent également SKM pour la gestion des clés de cryptage.

Chaque serveur SKM fournit une clé de cryptage unique pour chaque cartouche de bande cryptée. Pour lire une bande cryptée dans une bibliothèque qui est attachée à un serveur SKM autre que le serveur ayant initialement fourni la clé de cryptage, la clé de cryptage du serveur SKM d'origine (source) doit être partagée avec le serveur SKM de réception (destination). La clé (ou liste de clés s'il y a plusieurs bandes) est exportée du serveur SKM source vers un fichier, qui est envoyé au destinataire. Chaque clé contenue dans le fichier est cryptée à l'aide de la clé publique du serveur SKM de destination. Le serveur SKM de destination fournit sa clé publique au serveur SKM source dans le cadre d'un certificat de cryptage natif, qui est utilisé par le serveur SKM source pour encapsuler (crypter) les clés de cryptage pour le transport. À l'arrivée, le fichier contenant les clés de cryptage encapsulées peut uniquement être désencapsulé par la clé privée correspondante, qui réside sur le serveur SKM de destination et qui n'est jamais partagée.

Le processus est le suivant :

- 1 L'administrateur de destination exporte le certificat de cryptage natif qui appartient au serveur SKM de destination. (Les deux serveurs SKM d'une paire de serveurs partagent le même certificat de cryptage natif). Le certificat de cryptage natif est enregistré en tant que fichier dans un emplacement spécifié par l'administrateur sur un ordinateur (constultez Exporter le certificat de cryptage natif, page 219).
- **2** L'administrateur de destination envoie par courriel le fichier du certificat de cryptage natif à l'administrateur source.
- **3** L'administrateur source enregistre le fichier du certificat de cryptage natif dans un emplacement sur un ordinateur, puis importe le certificat de cryptage dans le serveur SKM source (consultez <u>Importer des certificats de cryptage, page 220</u>).
- 4 L'administrateur source exporte les clés de cryptage des données, en assignant le certificat de cryptage natif du serveur SKM de destination pour encapsuler (crypter) les clés. Le fichier contenant les clés de cryptage encapsulées est enregistré dans un emplacement sur un ordinateur spécifié par l'administrateur source. Voir Exporter des clés de cryptage de données, page 220.
- **5** L'administrateur source envoie par e-mail le fichier contenant les clés de cryptage des données encapsulées à l'administrateur de destination.
- 6 L'administrateur de destination enregistre le fichier contenant les clés de cryptage encapsulées dans un emplacement sur un ordinateur, puis importe les clés dans le serveur SKM de destination (consultez Importer des clés de cryptage de données, page 223).
- 7 La bibliothèque de destination peut désormais lire les bandes cryptées.

Pour plus d'informations sur les serveurs de clés et les meilleures pratiques de Library Managed Encryption, consultez le *Guide d'utilisation de Scalar Key Manager*.

#### Exporter le certificat de cryptage natif

Pour recevoir les clés de cryptage d'un autre serveur SKM, vous devez d'abord envoyer votre certificat de cryptage natif à ce serveur. La clé publique contenue dans le certificat de cryptage natif est utilisée pour encapsuler (crypter) les clés de cryptage afin de les protéger pendant le transport.

**Remarque :** cette fonction est disponible pour les administrateurs et s'applique uniquement aux serveurs SKM. Puisque le certificat de cryptage natif est le même pour les deux serveurs d'une paire de serveurs SKM, vous pourrez uniquement l'exporter si l'un des serveurs SKM est connecté/opérationnel.

Pour exporter un certificat de cryptage :

- 1 Avant de démarrer ce processus, lisez et suivez la séquence d'étapes décrites dans <u>Partager des cartouches de bande cryptées, page 217</u>.
- 2 Dans le menu Tools (Outils), sélectionnez EKM Management (Gestion EKM) > Encryption Certificate (Certificat de cryptage) > Export (Exporter).
- **3** Cliquez sur **Apply (Appliquer)** pour exporter le certificat de cryptage natif de votre serveur SKM.
- 4 Cliquez sur Close (Fermer) pour fermer la fenêtre de progression.
- **5** Dans la boîte de dialogue **File Download (Téléchargement de fichier)** qui s'affiche, cliquez sur **Save (Enregistrer)**.
- **6** Dans la boîte de dialogue **Save As (Enregistrer sous)** qui s'affiche, choisissez l'emplacement dans lequel vous voulez enregistrer le fichier, puis cliquez sur **Save (Enregistrer)**.

#### Importer des certificats de cryptage

Le certificat de cryptage contient une clé publique qui est utilisée pour encapsuler (crypter) les clés de cryptage avant de les transporter vers un autre serveur SKM. Lors du partage de cartouches de bande, vous devez importer le certificat de cryptage du serveur SKM de destination.

| Remarque : | cette fonction est disponible pour les administrateurs et |
|------------|-----------------------------------------------------------|
|            | s'applique uniquement aux serveurs SKM. Les deux          |
|            | serveurs SKM doivent être connectés et opérationnels      |
|            | pour pouvoir importer les certificats de cryptage.        |

Pour importer des certificats de cryptage :

- 1 Avant de démarrer ce processus, lisez et suivez la séquence d'étapes décrites dans <u>Partager des cartouches de bande cryptées, page 217</u>.
- 2 Recevez le fichier du certificat de cryptage envoyé par l'administrateur du serveur SKM de destination et enregistrez-le dans un emplacement connu sur votre ordinateur.
- 3 Dans le menu Tools (Outils), sélectionnez EKM Management (Gestion EKM) > Encryption Certificate (Certificat de cryptage) > Import (Importer).
- **4** Cliquez sur **Browse (Parcourir)** pour localiser le fichier du certificat de cryptage enregistré.
- 5 Cliquez sur Open (Ouvrir).
- **6** Cliquez sur **Apply (Appliquer)** pour importer le certificat dans votre serveur SKM.

#### Exporter des clés de cryptage de données

Les serveurs SKM fournissent une clé de cryptage unique pour chaque cartouche de bande cryptée. Pour qu'un autre serveur SKM (destination) puisse lire des bandes cryptées par votre serveur SKM (source), vous devez exporter les clés de cryptage utilisées pour crypter ces bandes et les envoyer au serveur de destination. **Remarque :** cette fonction est disponible pour les administrateurs et s'applique uniquement aux serveurs SKM. Les deux serveurs SKM doivent être connectés et opérationnels pour pouvoir exporter les clés de cryptage des données.

**Remarque**: Missing/Changed Barcode Labels (Etiquettes de codes à barres manquantes/modifiées) : si l'étiquette du code-barres d'une cartouche à bande est manquante, la clé utilisée pour crypter la bande ne sera pas exportée dans une opération Export Current (Exportation **courante**). Si l'étiquette du code à barres d'une cartouche à bande est modifiée, la clé utilisée pour crypter la bande n'est pas exportée dans une opération Export Current (Exportation courante) ou Export Selective (Exportation sélective). La métadonnée du magasin de clés associe la clé de cryptage des données avec l'étiquette qui était présente au moment du premier cryptage. Si l'étiquette est perdue ou si elle a été modifiée, l'association est perdue et ces options d'exportation n'exportent aucune clé ou exportent éventuellement une mauvaise clé. Les opérations de lecture/écriture du cryptage ne sont pas affectées par l'étiquette du code-barres du média et continueront à fonctionner correctement.

Pour exporter des clés de cryptage :

- 1 Avant de démarrer ce processus, lisez et suivez la séquence d'étapes décrites dans <u>Partager des cartouches de bande cryptées, page 217</u>.
- 2 Dans le menu Tools (Outils), sélectionnez EKM Management (Gestion EKM) > Encryption Key (Clé de cryptage) > Export (Exporter).
- 3 Attribuez le certificat de cryptage avec lequel vous allez « encapsuler » (crypter) les clés en le sélectionnant dans la liste déroulante Certificate Name Used For Export (Nom du certificat utilisé pour l'exportation). Choisissez le certificat qui appartient au serveur sur lequel les clés seront importées.

| Remarque : | le propriétaire de ce serveur devrait vous avoir<br>envoyé le certificat, et vous devriez l'avoir importé<br>(consultez <u>Partager des cartouches de bande</u><br><u>cryptées, page 217</u> et <u>Importer des certificats de</u><br><u>cryptage, page 220</u> ). La liste déroulante contient tous<br>les certificats de cryptage que vous avez importés sur<br>vos serveurs SKM (indiqués par le mot « importé »<br>dans la liste), ainsi que le certificat qui appartient à<br>votre paire de serveurs SKM (indiqué par le mot |
|------------|----------------------------------------------------------------------------------------------------|
|            | « natif » dans la liste).                                                                                                    |

- **4** Sélectionnez les clés de cryptage SKM à exporter à partir des options suivantes :
  - **Export Used (Exporter les clés utilisées)** : exporte toutes les clés qui ont été utilisées pour crypter des cartouches de bande sur la bibliothèque effectuant cette exportation. Exporte également toutes les clés qui ont été importées dans le serveur de clés, par l'intermédiaire d'une opération d'importation de clé, à partir de n'importe quelle bibliothèque.
  - **Export Current (Exportation courante)** : exporte toutes les clés qui ont été utilisées pour crypter des cartouches de bande qui sont actuellement dans la bibliothèque effectuant cette exportation. Cela comprend les logements de stockage, les stations E/S et les lecteurs de bande. Si une cartouche de bande n'est plus dans la bibliothèque, la clé utilisée pour crypter la bande n'est pas exportée. Si une étiquette de code-barres de cartouche de bande est manquante ou si elle a été modifiée, la clé utilisée pour crypter la bande n'est pas exportée.
  - Export Selective (Exportation sélective) : exporte uniquement les clés associées à une chaîne de caractères que vous saisissez dans la zone de texte. Chaque clé est associée à sa cartouche de bande cryptée, identifiée par le code-barres de la cartouche de bande. Vous pouvez taper la totalité ou une partie d'un code-barres de cartouche de bande, et toutes les clés associées à cette chaîne seront exportées. Ceci est utile si vous voulez uniquement exporter une clé unique associée à une cartouche de bande particulière. Si une étiquette de code à barres de cartouche de bande est modifiée, la clé utilisée pour crypter la bande n'est pas exportée.

**5** Cliquez sur **Apply (Appliquer)**.

Toutes les clés exportées sont enregistrées dans un fichier de clé de cryptage unique.

**6** Une boîte de dialogue **Save As (Enregistrer sous)** s'ouvre ; vous pouvez y enregistrer le fichier de la clé de cryptage dans un emplacement sur votre ordinateur. Choisissez un emplacement, puis cliquez sur **Save (Enregistrer)**.

#### Importer des clés de cryptage de données

Les serveurs SKM fournissent une clé de cryptage unique pour chaque cartouche de bande cryptée. Pour qu'un autre serveur SKM (destination) puisse lire des bandes cryptées par un serveur SKM (source) différent, vous devez importer les clés de cryptage utilisées pour crypter ces bandes dans votre serveur SKM (destination).

**Remarque :** cette fonction est disponible pour les administrateurs et s'applique uniquement aux serveurs SKM. Les deux serveurs SKM doivent être connectés et opérationnels pour pouvoir importer les clés de cryptage des données.

Pour importer des clés de cryptage :

- 1 Avant de démarrer ce processus, lisez et suivez la séquence d'étapes décrites dans <u>Partager des cartouches de bande cryptées, page 217</u>.
- 2 Recevez le fichier de clés de cryptage envoyé par le serveur SKM source et enregistrez-le dans un emplacement connu sur votre ordinateur.
- 3 Dans le menu Tools (Outils), sélectionnez EKM Management (Gestion EKM) > Encryption Key (Clé de cryptage) > Export (Exporter).
- 4 Cliquez sur **Browse (Parcourir)** pour localiser le fichier enregistré des clés de cryptage.
- **5** Cliquez sur **Open (Ouvrir)**.
- 6 Cliquez sur Apply (Appliquer) pour importer les clés dans votre serveur SKM.
- **7** Sauvegardez les deux serveurs SKM conformément aux instructions du guide de l'utilisateur SKM.

En cas d'importation inachevée, la bibliothèque affiche un message et génère un dossier RAS. Pour obtenir des instructions sur la manière de procéder dans ce cas, consultez <u>Using the SKM Encryption Key Import</u> <u>Warning Log (Utilisation du journal des avertissements relatifs à l'importation des clés de cryptage SKM), page 224</u>.

#### Accès aux journaux du serveur SKM

- La bibliothèque peut télécharger les journaux d'audit d'erreurs depuis les serveurs SKM. Il est normalement inutile de récupérer ces journaux, à moins qu'un technicien Quantum ne vous demande de le faire. Vous pouvez télécharger les journaux sur votre ordinateur ou les envoyer par e-mail à un destinataire. Afin de pouvoir envoyer les journaux par e-mail, vous devez configurer le compte e-mail de la bibliothèque (consultez « Configurer le compte e-mail de la bibliothèque ») dans le *Guide de l'utilisateur Scalar i500*).
- Chemin permettant d'afficher l'écran approprié :
- Dans le client Web, sélectionnez Tools (Outils) > EKM Management (Gestion EKM) > Retrieve SKM Logs (Récupérer les journaux SKM).

# Using the SKM Encryption Key Import Warning Log (Utilisation du journal des avertissements relatifs à l'importation des clés de cryptage SKM)

Ce journal répertorie les cartouches de bande pour lesquelles des clés de cryptage n'ont pas pu être importées lors des opérations d'importation les plus récentes. Si vous obtenez uniquement un succès partiel lors de l'importation d'un fichier de clés de cryptage (c.-à-d. que certaines clés ont été correctement importées, mais pas toutes), la bibliothèque affiche un message d'avertissement et génère un dossier RAS qui vous indique d'examiner ce journal pour identifier les clés qui n'ont pas été importées.

Pour chaque clé qui n'a pas pu être importée, le journal fournit l'un des types de message suivants :

- **Error** The key could not be imported (Erreur La clé n'a pas pu être importée).
- Warning The key was imported, but the metadata update failed (Avertissement La clé a été importée mais la mise à jour des métadonnées a échoué).

Pour chaque clé qui n'a pas pu être importée, le journal fournit l'une des descriptions de message suivantes :

- CRC Data Missing Error (Données CRC manquantes Erreur) Les métadonnées sont manquantes pour la clé. Cela signifie que le fichier d'exportation est endommagé. Solution suggérée : exportez la ou les clés pour la ou les cartouches de bande répertoriées, puis relancez l'opération d'importation.
- CRC Check Failed Error (Échec de la vérification CRC Erreur). Les données CRC ne correspondent pas à la clé ou aux métadonnées de la clé. Le fichier d'exportation est endommagé. Solution suggérée : Essayez d'importer à nouveau le même fichier. En cas d'échec, exportez les clés pour les cartouches de bande répertoriées, puis relancez l'opération d'importation.
- Import To Primary/Secondary Server Failed Error (Échec de l'importation vers le serveur principal/secondaire — Erreur). L'importation de clés vers le serveur indiqué a échoué (probablement en raison d'un problème réseau ou d'un autre problème de connexion). Si la clé n'a pas pu être importée dans le serveur secondaire, elle a peut-être été correctement importée dans le serveur principal. Solution suggérée : Vérifiez les connexions réseau, puis relancez l'opération d'importation.
- Key Metadata Update Failed (but key data was imported successfully) – Warning (Échec de la mise à jour des métadonnées de la clé, mais les données de la clé ont été correctement importées – Avertissement). La clé a été importée, mais la mise à jour des métadonnées a échoué. Vous pouvez accéder à la clé, mais vous ne pouvez pas l'exporter tant qu'elle n'est pas réellement utilisée dans une opération de cryptage sur la bibliothèque. Solution suggérée : Utilisez la clé pour lire (décrypter) une bande. La clé est marquée comme étant « utilisée » et les métadonnées sont mises à jour, ce qui vous permet d'exporter la clé.

Ce journal est uniquement disponible si vous exécutez SKM et que la gestion des clés de cryptage est utilisée sous licence sur la bibliothèque.

Le fichier journal est effacé et recréé pour chaque opération d'importation ; ainsi, il affiche uniquement les endommagements de clé et les échecs d'importation qui se sont produits lors de la dernière tentative d'importation des clés de cryptage.

Chemin permettant d'afficher l'écran approprié :

 Dans le client Web, sélectionnez Reports (Rapports) > Log Viewer (Afficheur de journal).

### Solution de cryptage certifiée FIPS

FIPS (Federal Information Processing Standard) 140-2 est une norme gouvernementale américaine pour la sécurité et le cryptage des ordinateurs.

Le Quantum Scalar i500 propose maintenant une solution de cryptage de niveau 1 certifiée FIPS 140-2, composée du Scalar Key Manager et des lecteurs de bande HP Fibre Channel LTO-5 dans une bibliothèque Scalar i500. Le mode FIPS peut être activé sur les lecteurs de bande HP LTO-5 via l'interface utilisateur de la bibliothèque. Une fois en mode FIPS, toutes les communications des clés de cryptage entre le lecteur de bande et le contrôleur de la bibliothèque sont authentifiées et cryptées.

Les détails à propos de la configuration en mode FIPS comprennent :

- Le micrologiciel de la bibliothèque doit être à la version 600G ou à une version ultérieure.
- Le micrologiciel du lecteur de bande HP LTO-5 FC doit être doté la version la plus récente qualifiée pour la bibliothèque Scalar i500 (consultez les *notes de mise à jour Scalar i500* pour connaître les niveaux qualifiés du micrologiciel).
- Vous devez installer sur la bibliothèque une licence Encryption Key Management suffisante pour couvrir le ou les lecteurs de bande que vous souhaitez activer en mode FIPS.
- Vous devez installer sur la bibliothèque une licence Storage Networking suffisante pour couvrir le ou les lecteurs de bande que vous souhaitez activer en mode FIPS.
- Le mode FIPS doit être configuré par partition. Les partitions FIPS doivent uniquement contenir des lecteurs de bande HP LTO-5 FC.
- Vous devez configurer la méthode de cryptage des partitions sur **Enable Library Managed (Activer la bibliothèque gérée)** afin de pouvoir définir le mode FIPS.
- Le mode FIPS est désactivé par défaut.
- Une connectivité Ethernet est requise pour les lecteurs de bande sur lesquels vous souhaitez activer le mode FIPS. Pour la majorité des bibliothèques, cela requiert d'installer une ou plusieurs lames Ethernet Expansion sur la bibliothèque, sauf si votre bibliothèque consiste en un seul module de contrôle 5U. Pour les bibliothèques 5U,

vous pouvez directement connecter vos lecteurs de bande sur les ports Ethernet de la lame de contrôle de la bibliothèque (LCB). Voir <u>Connectivité Ethernet du lecteur de bande et de la lame d'extension</u> <u>Ethernet</u>, page 514.

• La bibliothèque doit être connectée à Scalar Key Manager. Le logiciel Scalar Key Manager doit être la version 2.0 ou ultérieure afin de pouvoir être certifié FIPS.

Attention : si la lame Ethernet Expansion échoue et si le mode FIPS est activé sur les lecteurs de bande associés, toutes les opérations de cryptage (cryptage, décryptage, demandes de clés) associées aux lecteurs de bande échoueront. Si cela se produit, contactez l'assistance technique de Quantum pour le remplacement de la lame Ethernet Expansion aussitôt que possible.

| Configuration de<br>la bibliothèque pour<br>la norme FIPS  | Pour configurer votre bibliothèque pour la norme FIPS, procédez aux<br>étapes suivantes :                                                                                                    |
|------------------------------------------------------------|----------------------------------------------------------------------------------------------------|
|                                                            | <b>1</b> Mettez à niveau le micrologiciel de la bibliothèque à la version 600G ou à une version ultérieure.                                                                                                    |
| <b>2</b> Pour te<br>l'inten<br>avec la<br>Scalar<br>connaí | <b>2</b> Pour tous les lecteurs de bande HP LTO-5 FC que vous avez<br>l'intention d'activer en mode FIPS, mettez le micrologiciel à niveau<br>avec la version la plus récente qualifiée avec la bibliothèque<br>Scalar i500 (consultez les notes de mise à jour <i>Scalar i500</i> pour<br>connaître les niveaux qualifiés du micrologiciel). |
|                                                            | <b>3</b> Mettez la bibliothèque hors tension.                                                                                                    |
|                                                            | 4 Effectuez l'une des opérations suivantes :                                                                                                    |

| Si votre bibliothèque est | Faites ceci                                                                                        |
|---------------------------|----------------------------------------------------------------------------------------------------|
| 5U                        | Effectuez <u>Câblage d'une bibliothèque 5U pour</u><br><u>la connectivité Ethernet</u> , page 516. |
| 14U ou plus grand         | Effectuez <u>Câblage de la lame d'extension</u><br><u>Ethernet</u> , page 524.                     |

- **5** Mettez la bibliothèque sous tension.
- **6** Installez les licences Storage Networking et Encryption Key Management sur la bibliothèque, si elles n'ont pas été déjà installées.
- 7 Activez le mode FIPS (consultez <u>Activation et désactivation du mode FIPS sur les lecteurs de bande HP LTO-5</u>, page 228).

#### Activation et désactivation du mode FIPS sur les lecteurs de bande HP LTO-5

Pour faire fonctionner vos lecteurs de bande HP Fibre Channel LTO-5 en conformité avec FIPS, vous devez activer le « mode FIPS ». Le mode FIPS doit être configuré par partition. Vous activez le mode FIPS sur une partition, ce qui active le mode FIPS sur tous les lecteurs de bande présents dans la partition.

Pour modifier le mode FIPS d'une partition :

 Depuis le client Web de la bibliothèque, sélectionnez Setup (Installation) > Encryption (Cryptage) > Partition Configuration (Configuration des partitions).

La page **Setup - Encryption Partition Configuration** (Installation - Configuration des partitions de cryptage) s'affiche (consultez <u>Figure 27</u>, page 229).

Modifiez la méthode de cryptage d'une partition pour **Enable** Library Managed (Activer la bibliothèque gérée).

- **2** Cochez la case **FIPS** pour activer le mode FIPS de la partition. Décochez la case **FIPS** pour désactiver le mode FIPS de la partition.
- **3** Cliquez sur **Apply (Appliquer)**.

### Figure 27 Activation du mode FIPS

#### Setup - Encryption Partition Configuration

Set up EKM encryption for library partitions.

Note: Encryption is supported on LTO-4 and LTO-5 media and IBM and HP LTO-4 and LTO-5 Fibre Channel and SAS tape drives. Encryption is not supported on SCSI tape drives. For more information refer to the online help or user's guide.

Select "Allow Application Managed" as the encryption method to disable library managed encryption. The "Allow Application Managed" encryption selection allows your backup application to control when encryption is used. If your backup application is not configured to control encryption, data will not be encrypted.

| Partition  | FIPS                                                                                     | Encryption Method                                                                                           |
|------------|------------------------------------------------------------------------------------------|----------------------------------------------------------------------------------------------------|
| library_a  |                                                                                          | Enable Library Managed 🛛 👻                                                                                  |
| library_b  |                                                                                          | Allow Application Managed 💌                                                                                 |
| library_c  |                                                                                          | Unsupported                                                                                                 |
| library_d  |                                                                                          | Allow Application Managed 💌                                                                                 |
| library_e  |                                                                                          | Allow Application Managed 📝                                                                                 |
| - <u>C</u> | <u>lick here</u> to r                                                                    | run EKM Path Diagnostics –                                                                                  |
|            |                                                                                          |                                                                                                    |
|            |                                                                                          |                                                                                                    |
|            |                                                                                          | ncer Appry                                                                                                  |
| F          | Partition<br>library_a<br>library_b<br>library_c<br>library_d<br>library_e<br>- <u>C</u> | Partition FIPS<br>library_a<br>library_b<br>library_c<br>library_d<br>library_e<br>- <u>Click here</u> to r |

#### Affichage du statut FIPS sur la bibliothèque

Il existe trois manières permettant d'afficher le statut FIPS sur la bibliothèque :

- L'écran Partition Configuration (Configuration des partitions) (Setup (Installation) > Encryption (Cryptage) > Partition Configuration (Configuration des partitions)) affiche les partitions qui sont activées pour le mode FIPS. Tous les lecteurs de bande des partitions FIPS sont activés.
- Le Rapport des informations système (Reports (Rapports)> System Information (Informations système)) comporte une colonne FIPS dans la section Library Partitions (Partitions de la bibliothèque). La colonne affiche « Yes » (Oui) si le mode FIPS est activé sur la partition et « No » (Non) si le mode FIPS est désactivé.
- L'écran contextuel des informations du lecteur de bande sur le rapport de configuration de la bibliothèque (Reports (Rapports) > Library Configuration (Configuration de la bibliothèque)) contient un élément FIPS Enabled (FIPS activé). Cet élément s'affiche uniquement si le lecteur de bande est un lecteur de bande HP Fibre Channel LTO-5. L'élément affiche « Yes » (Oui) si le mode FIPS est activé sur le lecteur et « No » (Non) si le mode FIPS est désactivé.

# <sup>Chapitre 8</sup> Gestion du cycle de vie étendu des données

La gestion du cycle de vie étendu des données (EDLM) fournit une protection des données et un contrôle de l'intégrité en analysant vos cartouches de bande, fournissant des résultats et permettant à StorNext® de migrer les données de bandes mauvaises ou douteuses. L'EDLM vous permet de lancer des analyses manuelles sur toute cartouche de bande et à tout moment ; elle exécute également des analyses automatiques conformément aux programmes et politiques que vous définissez.

Pour utiliser l'EDLM, vous devrez définir une ou plusieurs partitions réservées aux analyses. Ces partitions sont appelées « partitions gérées par la bibliothèque », car les hôtes ne peuvent pas y accéder. Vous pouvez analyser manuellement une cartouche de bande à tout moment ou vous pouvez définir des programmes et politiques d'analyse automatique. Les analyses utilisent des « lecteurs d'analyse EDLM » qui sont différents des lecteurs de bande normaux. Vous ne pouvez pas utiliser de lecteurs de bande normaux pour exécuter des analyses EDLM.

Cette section couvre les thèmes suivants :

- À propos de l'EDLM, page 231
- Nettoyage des lecteurs EDLM, page 234
- Analyses EDLM incomplètes, page 235
- Configuration de l'EDLM, page 235
  - <u>Étape 1 : préparation de la bibliothèque</u>, page 236
  - <u>Étape 2 : installation du module complémentaire EDLM pour</u> <u>SNAPL</u>, page 236 (facultatif)

- Étape 3 : configuration des paramètres de l'hôte StorNext dans la bibliothèque, page 239
- <u>Étape 4 : création de la partition gérée de la bibliothèque EDLM</u>, page 242
- Étape 5 : configuration des politiques d'analyse EDLM automatiques sur des partitions, page 246
- Interruption d'analyses EDLM sur des partitions, page 254
- Exécution de tests EDLM manuels, page 256
- Utilisation des résultats d'un test EDLM, page 259
- Test des lecteurs EDLM douteux, page 268

### À propos de l'EDLM

Informations détaillées sur l'EDLM :

- La fonction EDLM nécessite une licence de gestion du cycle de vie étendu des données à installer sur la bibliothèque. Une licence couvre toute la bibliothèque. Consultez le *Guide de l'utilisateur du Scalar i500* pour obtenir les instructions d'activation de la licence.
- Pour utiliser l'EDM, le micrologiciel de la bibliothèque doit être une version codée 620G ou ultérieure.
- Vous devez disposer de droits d'administrateur pour configurer l'EDLM et lancer des tests manuels.
- Vous devez disposer d'au moins une partition gérée de bibliothèque dédiée aux analyses des médias. Seul l'administrateur des bibliothèques peut accéder à cette partition gérée de la bibliothèque. Elle ne s'affiche dans aucune autre application. La partition gérée de la bibliothèque a ses propres ressources dédiées et l'analyse EDLM s'exécute en tâche de fond. Les cartouches sont déplacées vers des lecteurs d'analyse EDLM qui résident dans la partition gérée de la bibliothèque EDLM. Après l'analyse, les cartouches sont ramenées vers leurs emplacements d'origine. Voir Étape 4 : création de la partition gérée de la bibliothèque EDLM, page 242.

- Vous pouvez lancer manuellement des analyses de cartouches à tout moment. Voir <u>Exécution de tests EDLM manuels</u>, page 256. Vous pouvez également configurer des politiques d'analyse automatique par partition. Chaque partition peut avoir ses propres politiques d'action et d'analyse des médias. Voir <u>Étape 5 : configuration des</u> politiques d'analyse EDLM automatiques sur des partitions, page 246.
- Il est possible d'analyser manuellement tous les types de cartouches de bande (données, nettoyage, diagnostic et cartouches de bande du micrologiciel). Toutefois, seules les cartouches de données peuvent être analysées automatiquement.
- Si le gestionnaire de stockage StorNext® gère vos partitions, vous pouvez l'utiliser conjointement avec l'EDLM pour copier automatiquement des données à partir de bandes mauvaises ou douteuses ou pour lancer des analyses de médias. Pour utiliser StorNext, vous devez installer séparément un module complémentaire SNAPI client. Voir Étape 2 : installation du module complémentaire EDLM pour SNAPI, page 236.
- Tous les médias à analyser doivent porter une étiquette de code à barres lisible.
- Toutes les analyses sont exécutées selon l'ordre d'arrivée des demandes. S'il y a trop de demandes d'analyse pour les lecteurs de bande disponibles, les demandes d'analyse sont placées dans une file d'attente. **Exception** : Les analyses manuelles sont toujours placées au début de la file d'attente, indépendamment de leurs dates de programmation.
- Une bande ne peut être programmée qu'une seule fois dans la file d'attente. Par exemple, si une bande est dans la file d'attente pour être analysée par une politique particulière et si une politique différente tente de la déplacer plus bas dans la file d'attente, les demandes d'analyse seront combinées et la bande ne sera analysée qu'une seule fois, la plus haute dans la file d'attente et pour la plus longue durée d'analyse (rapide, normale ou complète).
- Vous ne pouvez pas déplacer un média en utilisant la commande Operations (Opérations) > Media (Média) > Move (Déplacer) vers ou depuis une partition gérée de la bibliothèque EDLM.
- Vous ne pouvez pas supprimer la dernière partition restante de la bibliothèque EDLM si des politiques d'analyse automatique de l'EDLM sont activées dans une partition standard.

• Le nombre maximal d'enregistrements renvoyés pour une analyse EDLM est de 500.

Informations détaillées sur la partition gérée de la bibliothèque EDLM :

- Vous pouvez avoir plusieurs partitions gérées de la bibliothèque EDLM dans la bibliothèque.
- Tous les lecteurs de bande de la partition gérée de la bibliothèque EDLM doivent être des « lecteurs d'analyse EDLM » (pas des lecteurs de bande standard) que vous devez acheter chez Quantum. Ces lecteurs d'analyse EDLM sont des lecteurs de bande HP LTO-4 Fibre Channel ou HP LTO-5 Fibre Channel. Vous pouvez installer les deux lecteurs d'analyse EDLM (LTO-4 et LTO-5) dans la même partition gérée de la bibliothèque EDLM.
- Une partition gérée de la bibliothèque EDLM peut prendre en charge n'importe quel nombre de lecteurs d'analyse EDLM (dans la plage de prise en charge normale de la bibliothèque physique).
- Tous les lecteurs d'analyse de la partition gérée de la bibliothèque EDLM doivent être connectés à une lame E/S de Fibre Channel. Chaque lame E/S FC peut prendre en charge jusqu'à cinq lecteurs de bande. Vous pouvez utiliser plusieurs lames E/S FC pour prendre en charge les lecteurs d'analyse EDLM. Il est recommandé (bien que non obligatoire) que la (les) lame(s) E/S FC utilisée(s) pour les lecteurs d'analyse EDLM soit (soient) uniquement rattachée(s) à des lecteurs d'analyse EDLM ; il est également recommandé que la lame ne soit pas connectée à un hôte. Sinon, l'hôte aura accès aux lecteurs EDLM. C'est la raison pour laquelle nous déconseillons fortement d'utiliser la même lame E/S FC pour les lecteurs EDLM et pour les lecteurs SNW 4 Go/s connectés à un hôte. Si cela ne peut être évité, la lame E/S FC devra être « zonée au canal » pour empêcher l'accès de l'hôte aux lecteurs d'analyse EDLM.
- Les lecteurs de bande présents dans la partition gérée de la bibliothèque EDLM seront utilisés à des fins d'analyse EDLM uniquement.
- Une partition gérée de bibliothèque EDLM peut être composée d'un mélange de logements sous licence et sans licence. Les logements sans licence seront utilisés en premier, mais si la taille d'une partition EDLM récemment configurée excède le nombre de logements sans licence, les logements vides seront alors utilisés.
- Les politiques de nettoyage des lecteurs de bande standard s'appliquent aux lecteurs de bande présents dans la partition gérée de la bibliothèque EDLM.
- Vous pouvez définir des politiques de nettoyage EDLM dans la partition gérée de la bibliothèque EDLM.
- Si vous prévoyez d'utiliser la partition EDLM pour analyser des bandes chiffrées à l'aide du cryptage géré par la bibliothèque, vous devrez configurer cette partition pour le cryptage géré par la bibliothèque afin qu'elle puisse demander les clés de cryptage correctes aux serveurs de clés de cryptage. Sans les clés de cryptage adéquates, les lecteurs analyseurs EDLM ne peuvent pas effectuer d'analyses normales ou complètes sur des bandes cryptées. Sélectionnez Setup (Installation) > Encryption (Cryptage) > Partition Configuration (Configuration des partitions).
- **Remarque :** si une partition est configurée pour Q-EKM, vous ne pouvez pas sélectionner les types d'analyse Normale et Complète.
  - Vous ne pouvez pas supprimer la dernière partition EDLM restante si des politiques EDLM sont activées dans une partition standard. Pour désactiver les règles d'analyse EDLM sur une partition, sélectionnez None (Aucun) pour tous les points suivants : Scan upon import (Analyser à l'importation), Scan based on Tape Alert (Analyser en raison d'une alerte de bande) et Use StorNext configuration (Utiliser la configuration StorNext). En outre, réglez l'intervalle des analyses normales et complètes sur zéro. Pour plus d'informations, voir Étape 5 : configuration des politiques d'analyse EDLM automatiques sur des partitions, page 246.

# Nettoyage des lecteurs EDLM

Pour nettoyer les lecteurs EDLM, vous devez utiliser la fonction de nettoyage automatique ou de nettoyage manuel de la bibliothèque. Si vous insérez simplement une bande de nettoyage dans un lecteur EDLM, cela ne lance pas le nettoyage, car les lecteurs EDLM sont configurés pour une charge partielle et le lecteur ne charge pas la bande de nettoyage.

# Analyses EDLM incomplètes

Dans de rares cas, divers problèmes opérationnels peuvent empêcher le lancement correct d'une analyse EDLM. Ces instances seront indiquées dans les détails des résultats d'une analyse EDLM individuelle comme « Échec d'un composant de lame E/S ». Ce message ne signifie pas nécessairement qu'il existe des problèmes matériels avec la lame E/S ou avec le lecteur de bande, mais il peut indiquer des erreurs logiques de ces composants dans le logiciel opérationnel.

Si vous observez ces indications dans les détails des résultats d'une analyse EDLM individuelle, Quantum recommande d'alimenter les lames E/S utilisées pour les analyses EDLM dans l'écran **Setup** (Installation) > FC I/O Blade (Lame E/S FC) > FC I/O Blade Control (Commande de lame E/S FC) de l'interface utilisateur distante.

Veuillez consulter l'aide en ligne se trouvant dans l'écran **Setup** (Installation) > FC I/O Blade (Lame E/S FC) > FC I/O Blade Control (Commande de la lame E/S FC) pour obtenir des informations supplémentaires sur l'alimentation des lames E/S FC.

**Attention :** si des lecteurs de données sont connectés, assurez-vous d'interrompre toutes les sauvegardes en cours avant d'alimenter des lames.

## Configuration de l'EDLM

La configuration de l'EDLM est constituée des étapes suivantes :

- Étape 1 : préparation de la bibliothèque, page 236
- <u>Étape 2 : installation du module complémentaire EDLM pour</u> <u>SNAPL</u>, page 236
- Étape 3 : configuration des paramètres de l'hôte StorNext dans la bibliothèque, page 239
- <u>Étape 4 : création de la partition gérée de la bibliothèque EDLM,</u> page 242
- <u>Étape 5 : configuration des politiques d'analyse EDLM automatiques</u> <u>sur des partitions</u>, page 246

# Étape 1 : préparation de la bibliothèque

- 1 Mettez à niveau le micrologiciel de la bibliothèque à au moins la version 620G. Si nécessaire, contactez l'assistance technique de Quantum pour obtenir le micrologiciel.
- **2** Installez les lecteurs d'analyse EDLM dans la bibliothèque.
- **3** Connectez chaque lecteur d'analyse EDLM à l'un des quatre ports d'initiateur d'une lame E/S Fibre Channel. Si vous avez plus de quatre lecteurs d'analyse EDLM, vous devrez utiliser plusieurs lames E/S Fibre Channel.
- **4** Connectez-vous en tant qu'administrateur.
- **5** Installez la licence de gestion du cycle de vie étendu des données dans la bibliothèque. Consultez le*Guide de l'utilisateur Scalar i500*ou l'aide en ligne pour obtenir des instructions.
- 6 Recommandations : il peut être utile de créer une « bonne cartouche de bande connue » toujours disponible au cas où vous devriez tester un lecteur d'analyse EDLM. Une « bonne cartouche de bande connue » signifie une cartouche relativement neuve, formatée, complètement écrite et qui a une bonne mémoire de cartouche (CM). Cette cartouche fournira des données facilement vérifiables pour aider à isoler les problèmes de média et de lecteur. Pour acheter une « bonne cartouche de bande connue », contactez l'assistance technique de Quantum. Consultez <u>Test des lecteurs EDLM douteux</u>, page 268 pour plus d'informations.

**Remarque :** le numéro de port par défaut du gestionnaire de stockage StorNext est 61776. Si vous avez modifié le port sur votre serveur, veillez à saisir le nouveau numéro de port dans ce champ.

# Étape 2 : installation du module complémentaire EDLM pour SNAPI.

Cette étape est en option. Si le gestionnaire de stockage StorNext gère vos partitions, vous pouvez l'utiliser conjointement avec l'EDLM pour copier automatiquement des données à partir de bandes mauvaises ou douteuses, ou pour lancer des analyses de médias. Si vous n'utilisez pas StorNext conjointement avec l'EDLM, passez cette étape. Afin de pouvoir utiliser StorNext à ces fins, vous devez d'abord installer le module complémentaire client de l'interface de programmation de l'application StorNext (SNAPI) dans la bibliothèque puis configurer la bibliothèque pour communiquer avec le gestionnaire de stockage StorNext. Le module complémentaire EDLM pour SNAPI est disponible chez Quantum.

Installation du module complémentaire EDLM pour SNAPI :

- 1 Confirmez que l'application du gestionnaire de stockage StorNext qui gère votre partition est prise en charge par le micrologiciel Scalar i500. Pour obtenir la liste des applications externes prises en charge et de leurs modules complémentaires correspondants, consultez les *Notes de version Scalar i500*.
- **2** Téléchargez le module complémentaire EDLM correct pour l'offre groupée SNAPI comme suit :
  - a Accédez au site Web suivant.

http://www.quantum.com/ServiceandSupport/SoftwareandD ocumentationDownloads/SI500/Index.aspx

- **b** Cliquez sur l'onglet **Drivers (Pilotes)** pour afficher les modules complémentaires disponibles.
- **c** Cliquez sur le bouton **Download (Télécharger)** du module complémentaire que vous souhaitez installer. Téléchargez le fichier sur un emplacement accessible de votre ordinateur.

L'offre groupée du module complémentaire est un fichier .zip qui contient les fichiers suivants :

- Module complémentaire client
- Contrat de licence Utilisateur final/Source ouverte
- 3 Extrayez les fichiers contenus dans le fichier .zip.
- **4** Lisez le contrat de licence Utilisateur final/Source ouverte. L'installation du module complémentaire implique l'acceptation du contrat de licence.
- 5 Depuis la bibliothèque Web cliente, sélectionnez Tools (Outils)> EDLM > Manage Plug-ins (Gérer les modules complémentaires).
- 6 L'écran Tools Manage EDLM Plug-ins (Outils Gérer les modules complémentaires EDLM) s'affiche.

Figure 28 Installation du module complémentaire SNAPI.

| Setup Operation Tools Reports                                                                                                    |                              |            |        |  |
|----------------------------------------------------------------------------------------------------|------------------------------|------------|--------|--|
| Tools - Manage                                                                                                    | EDLM Plug-ins                |            |        |  |
| Install or remove EDLM plug-ins. Installing plug-ins can enable additional EDLM features, such as automated copying of bad/suspect media. |                              |            |        |  |
| Name                                                                                                    | Description                  | Version    | In Use |  |
| snapi-2.0.1                                                                                                    | StorNext Plugin (3.5 to 4.1) | 120i.GE001 | Yes    |  |
|                                                                                                    | Delete                       | )          |        |  |
| Cancel                                                                                                    |                              |            |        |  |

7 Cliquez sur Install (Installer).

L'écran Tools - Manage EDLM Plug-ins (Outils - Gérer les modules complémentaires EDLM) s'affiche.

Figure 29 Installation du module complémentaire SNAPI.

| Setup Operations Tools     | Reports          |
|----------------------------|------------------|
| Tools - Manage EDLM        | M Plug-ins       |
| Select the plug-in package | file to install. |
|                            | Browse           |
|                            | Back             |
|                            | Cancel           |

8 Cliquez sur **Browse (Parcourir)** pour accéder au module complémentaire EDLM pour SNAPI que vous avez précédemment téléchargé et le sélectionner.

9 Cliquez sur Next (Suivant).

Un écran de confirmation s'affichera.

**10** Cliquez sur **Install (Installer)**.

Le fichier est installé. Lorsque l'installation est terminée, un message de **réussite** s'affiche.

11 Cliquez sur Close (Fermer) pour fermer le message de réussite.

# Étape 3 : configuration des paramètres de l'hôte StorNext dans la bibliothèque

Cette étape est en option. Si le gestionnaire de stockage StorNext gère vos partitions, vous pouvez l'utiliser conjointement avec l'EDLM pour copier automatiquement des données à partir de bandes mauvaises ou douteuses, ou pour lancer des analyses de médias. Si vous n'utilisez pas StorNext conjointement avec l'EDLM, passez cette étape.

Après avoir installé le module complémentaire SNAPI client, vous devez configurer la bibliothèque pour communiquer avec le serveur hôte du gestionnaire de stockage StorNext.

1 Depuis le client Web, sélectionnez Tools (Outils)> EDLM > Configure StorNext Settings (Configurer les paramètres StorNext).

L'écran **Tools - EDLM StorNext Configuration (Outils -Configuration EDLM StorNext)** s'affiche.

2 Cliquez sur Create (Créer).

L'écran de saisie **Tools - EDLM StorNext Configuration (Outils - Configuration EDLM StorNext)** s'affiche.

Figure 30 Configuration de l'hôte StorNext

| Setup Operations Tools Reports                                                                |  |
|-----------------------------------------------------------------------------------------------|--|
| Tools - EDLM StorNext Configuration<br>Enter the following information for the StorNext host: |  |
| Name:                                                                                         |  |
| API Client Plug.in: snapi-2.0.1 💌                                                             |  |
| Primary Host Address:                                                                         |  |
| Primary Host Port:                                                                            |  |
| Secondary Host Address:                                                                       |  |
| Secondary Host Port:                                                                          |  |
| Back Apply                                                                                    |  |
| Cancel                                                                                        |  |

- **3** Dans le champ **Name (Nom)**, saisissez le nom que vous utiliserez pour identifier le serveur du gestionnaire de stockage StorNext.
- **4** Dans la liste déroulante **API Client Plug-in (Module complémentaire API client)**, sélectionnez le module complémentaire SNAPI client.
- **5** Dans le champ **Primary Host Address (Adresse de l'hôte principal)**, saisissez l'adresse IP (ou le nom d'hôte, si DNS est configuré) du serveur principal du gestionnaire de stockage StorNext.
- 6 Dans le champ **Primary Host Port (Port de l'hôte principal)**, acceptez le numéro de port par défaut ou saisissez le numéro de port du serveur du gestionnaire de stockage StorNext.

**Remarque :** le numéro de port par défaut du gestionnaire de stockage StorNext est 61776. Si vous avez modifié le port sur votre serveur, veillez à saisir le nouveau numéro de port dans ce champ.

7 Vous pouvez saisir une adresse IP (ou un nom d'hôte, si DNS est configuré) pour un serveur secondaire du gestionnaire de stockage StorNext dans le champ Secondary Host Address (Adresse de l'hôte secondaire).

8 Vous pouvez accepter le numéro de port par défaut ou saisir le numéro de port du serveur secondaire du gestionnaire de stockage StorNext dans le champ Secondary Host Port (Port de l'hôte secondaire).

**Remarque :** le numéro de port par défaut du gestionnaire de stockage StorNext est 61776. Si vous avez modifié le port sur votre serveur, veillez à saisir le nouveau numéro de port dans ce champ.

9 Cliquez sur Apply (Appliquer).

Les paramètres sont configurés. Lorsque l'installation est terminée, un message de **réussite** s'affiche.

10 Cliquez sur Close (Fermer) pour fermer le message de réussite.

L'écran principal s'affiche à nouveau avec le serveur que vous venez d'entrer répertorié. Il existe un bouton **Run (Exécuter)** dans la colonne **Diagnostics (Diagnostics)**.

11 Cliquez sur le bouton Run (Exécuter) pour tester les paramètres que vous avez configurés. Si un message <u>Failed (Échec)</u> s'affiche, vous pouvez cliquer sur le lien <u>Failed (Échec)</u> et une boîte de message s'affiche pour vous aider à dépanner. Assurez-vous que les adresses IP et les numéros de port que vous avez saisis sont corrects et que ce module complémentaire est pris en charge.

Figure 31 Test des paramètres StorNext

|                              |                                                   |                                                    |                              | Message/                                                                               | Lien Échec                                                                                                    |
|------------------------------|---------------------------------------------------|----------------------------------------------------|------------------------------|----------------------------------------------------------------------------------------|----------------------------------------------------------------------------------------------------|
|                              |                                                   |                                                    |                              |                                                                                        |                                                                                                    |
| Setup Operation              | ns Tools Reports                                  |                                                    |                              |                                                                                        |                                                                                                    |
| Tools - EDI<br>Create or mod | _M StorNext Configu<br>ify the settings that EDLM | <b>Iration</b><br>can use to communicate with exte | rnal StorNext servers.       |                                                                                        |                                                                                                    |
| Name                         | Primary Host                                      | Secondary Host                                     | EDLM Plug-in                 | In Use                                                                                 | Diagnostics                                                                                                    |
| 🔿 SN                         | 1.2.3.4:53337                                     | 5.6.7.8:53338                                      | snapi-2.0.1                  | No                                                                                     | Run Failed [?]                                                                                                    |
|                              |                                                   | Delet                                              | e Modify Create              | The Pluy<br>This could b<br>incompatibl<br>plug-in. Ver<br>designed to<br>then reinsta | g-in Failed to Load<br>the caused by an<br>e, missing or corrupt<br>fy the plug-in is<br>work with this library,<br>II it and try again. |
|                              |                                                   |                                                    | Boîte contextue<br>Dépannage | elle                                                                                   |                                                                                                    |

**12** Lorsque vous avez terminé la configuration des paramètres de l'hôte StorNext, vous pouvez configurer les politiques EDLM associées à StorNext sur les partitions comme décrit dans <u>Chapitre 8, Étape 5 :</u> <u>configuration des politiques d'analyse EDLM automatiques sur des</u> <u>partitions</u>.

## Étape 4 : création de la partition gérée de la bibliothèque EDLM

La partition gérée de la bibliothèque EDLM est une partition que vous définissez dans la bibliothèque pour analyser les médias avec EDLM. Cette partition existe uniquement à des fins d'analyse des médias et n'est pas accessible aux hôtes ou autres applications. Les cartouches de bande sont déplacées dans la partition gérée de la bibliothèque EDLM et analysées à l'aide des lecteurs de bande qui résident dans la partition gérée de la bibliothèque EDLM. Une fois l'analyse achevée, les cartouches sont remises dans leurs partitions d'origine. Remarque : si vous prévoyez d'utiliser cette partition EDLM pour analyser des bandes cryptées à l'aide du cryptage géré de la bibliothèque, vous devrez également configurer cette partition pour le cryptage géré de la bibliothèque, afin qu'elle puisse demander les clés de cryptage correctes depuis les serveurs des clés de cryptage. Sans les clés de cryptage adéquates, les lecteurs analyseurs EDLM ne peuvent pas effectuer d'analyses normales ou complètes sur des bandes cryptées. Après avoir créé la partition, sélectionnez Setup (Installation)> Encryption (Cryptage)> Partition Configuration (Configuration des partitions), puis configurez la partition pour le cryptage géré de la bibliothèque.

Pour créer la partition gérée de la bibliothèque EDLM, procédez comme suit :

- 1 Dans le client Web, sélectionnez **Setup (Configuration) > Partitions**.
- 2 Cliquez sur Create (Créer).

L'écran **Create Partition - Basic Settings (Créer une partition -Paramètres de base)** s'affiche (voir <u>Figure 32</u>).

# Figure 32 Création des partitions EDLM

| Setup Operations Tools Reports                                              |                    |                                  |                | User: admin [Adr |
|-----------------------------------------------------------------------------|--------------------|----------------------------------|----------------|------------------|
| Create Partition - Basic Settings<br>For each partition, set the following: |                    |                                  |                |                  |
|                                                                             | Select Par         | tition Type: Library Managed (ED | LM) 💌          |                  |
|                                                                             | E                  | nter Name: edim_b (max           | 12 characters) |                  |
|                                                                             | Enter Numb         | er of Slots: 6 [32] Available    |                |                  |
|                                                                             | Select Emul        | ation Type: ADIC Scalar i500     | ~              |                  |
|                                                                             | Select Media Barco | de Format: Standard 💌            |                |                  |
| Location                                                                    | Interface          | Туре                             | Mode           | State            |
| 0,2                                                                         | Fibre              | HP LTO-4                         | Online         | Ready            |
|                                                                             |                    |                                  |                |                  |
|                                                                             |                    |                                  |                |                  |
|                                                                             |                    |                                  |                |                  |
|                                                                             |                    |                                  |                |                  |
|                                                                             |                    |                                  |                |                  |
|                                                                             |                    |                                  |                |                  |
|                                                                             |                    | Back Next                        |                |                  |

- **3** Dans la liste déroulante Select Partition Type (Sélectionner le type de partition), choisissez Library Managed (EDLM) (Bibliothèque gérée (EDLM)).
- **4** Saisissez un nom pour la partition dans la zone de texte**Enter Name** (Saisir un nom).
- 5 Saisissez le nombre de logements de stockage à assigner à la partition dans la zone de texte Enter Number of Slots (Saisir le nombre de logements).

| logements disponibles pouvant être utilisés dans la<br>partition. Pour les partitions standard, le nombre de<br>égal au nombre de logements sous licence<br>disponibles et le nombre par défaut est égal au<br>nombre total de logements disponibles. Puisque les<br>partitions EDLM peuvent contenir des logements<br>sous ou sans licence (utilisant tous les logements san<br>licence avant d'utiliser les logements sous licence), le<br>nombre entre parenthèses est égal au nombre total de<br>logements sous ou sans licence et le nombre par<br>défaut est égal au nombre de logements sans licence<br>disponibles. Vous pouvez configurer des partitions<br>EDLM pour utiliser zéro logement si vous<br>le souhaitez. |
|----------------------------------------------------------------------------------------------------|
|----------------------------------------------------------------------------------------------------|

Remarque : les champs Select Emulation Type (Sélectionner le type d'émulation) et Select Media Barcode Format (Sélectionner le format de code à barres du média) ne sont pas sélectionnables pendant la création des partitions gérées de la bibliothèque EDLM.

- **6** Sélectionnez le(s) lecteur(s) que vous souhaitez ajouter à la partition depuis le tableau. Seuls les lecteurs d'analyse EDLM s'affichent dans la liste.
- 7 Cliquez sur Next (Suivant).

L'écran **Create Partition - EDLM Policy Settings (Créer une partition - Paramètres de la politique EDLM)** s'affiche (voir <u>Figure 33</u> page 247).

- 8 Si vous le souhaitez, définissez les politiques d'analyse EDLM sur cette partition gérée de la bibliothèque EDLM (consultez Étape 5 : <u>configuration des politiques d'analyse EDLM automatiques sur des</u> <u>partitions</u>, page 246).
- **9** Si vous ne souhaitez pas configurer de politiques d'analyse EDLM automatiques sur la partition, cliquez sur **Apply (Appliquer)** pour terminer.

# Étape 5 : configuration des politiques d'analyse EDLM automatiques sur des partitions

Vous pouvez configurer des politiques d'analyse EDLM sur des partitions standard et sur des partitions gérées par la bibliothèque EDLM. Une fois configurées, les analyses s'exécutent automatiquement, conformément aux politiques. Vous pouvez interrompre temporairement les analyses automatiques sur des partitions à l'aide de la fonction Pause (Pause) (voir <u>Interruption d'analyses EDLM sur des partitions</u>, page 254).

- 1 Connectez-vous en tant qu'administrateur.
- **2** Dans le client Web, sélectionnez **Setup (Configuration) > Partitions**.
- **3** Cliquez sur **Create (Créer)** pour créer une nouvelle partition ou pour sélectionner une partition, puis cliquez sur **Modify (Modifier)** pour modifier une partition existante.
- **4** Lorsque vous avez achevé la configuration des paramètres généraux, cliquez sur **Next (Suivant)**.

L'écran **Create Partition - EDLM Policy Settings (Créer une partition - Paramètres de la politique EDLM)** s'affiche (voir <u>Figure 33</u> et <u>Figure 34</u>).

**Remarque :** moins de politiques sont disponibles sur les partitions gérées de la bibliothèque EDLM, car elles sont inaccessibles pour les hôtes.

Figure 33 Paramètres de la politique EDLM pour les partitions gérées de la bibliothèque EDLM

| Setup Operations Tools Reports                               | Us                 |
|--------------------------------------------------------------|--------------------|
| Create Partition - EDLM Policy Settings                      |                    |
| Set up EDLM scan policies, scan type and notifications for t | he new partition.  |
| Genera                                                       | Settings:          |
| Allow concurrent scans                                       | : Unlimited 💌      |
| Scan Scan                                                    | Settings:          |
| Scan upon import                                             | None 💌             |
|                                                              |                    |
| Normal scan time interval                                    | : 0 Days (0 = off) |
| Full scan time interval                                      | : 0 Days (0 = off) |
| Result Act                                                   | ion Settings:      |
| Disable RAS ticket for bad or suspec                         | t                  |
| media                                                        |                    |
| Back                                                         | Арріу              |
| ×                                                            | ancel              |

Figure 34 Paramètres de la politique EDLM pour les partitions standard

| Setu | p Operat   | tions  | Tools     | Reports                                 | Us               |
|------|------------|--------|-----------|-----------------------------------------|------------------|
| С    | reate Pa   | rtitio | n - EDL   | M Policy Settings                       |                  |
| S    | et up EDLM | 1 scan | policies, | , scan type and notifications for th    | e new partition. |
|      |            |        |           | General                                 | Settings:        |
|      |            |        |           | Allow concurrent scans:                 | Unlimited 💌      |
|      |            |        |           | Report media inaccessible:              |                  |
|      |            |        |           | Use StorNext configuration:             | None 💌           |
|      |            |        |           | Scan S                                  | ettings:         |
|      |            |        |           | Scan upon import:                       | None 🔽           |
|      |            |        |           | Scan based on Tape Alert:               | None 💌           |
|      |            |        |           | Tape Alert count:                       | 3 💌              |
|      |            |        |           | Normal scan time interval:              | 0 Days (0 = off) |
|      |            |        |           | Full scan time interval:                | 0 Days (0 = off) |
|      |            | s      | can bas   | ed on StorNext media suspect<br>count:  | None V           |
|      |            |        |           | Result Activ                            | n Settings:      |
|      |            |        | Disable   | RAS ticket for bad or suspect<br>media: | V                |
|      |            |        | Initiate  | e StorNext copy operation for:          | [Disabled]       |
|      |            |        |           | Back                                    | Apply            |
|      |            |        |           | Ca                                      | ncel             |

Définissez les politiques d'analyse EDLM sur cette partition.
 <u>Tableau 9</u> décrit les politiques que vous pouvez définir.

| Remarque : | pour désactiver les règles d'analyse EDLM sur une partition, sélectionnez <b>None (Aucun)</b> pour tous les |
|------------|----------------------------------------------------------------------------------------------------|
|            | points suivants : Scan upon import (Analyser à                                                              |
|            | l'importation), Scan based on Tape Alert (Analyser                                                          |
|            | en raison d'une alerte de bande) et Use StorNext                                                            |
|            | configuration (Utiliser la configuration StorNext).                                                         |
|            | En outre, réglez l'intervalle des analyses normales et                                                      |
|            | complètes sur zéro.                                                                                         |

# Tableau 9Paramètres de lapolitique EDLM pour lespartitions

| Paramètre                                                         | Description                                                                                                    |
|-------------------------------------------------------------------|----------------------------------------------------------------------------------------------------|
| Paramètres généraux                                               |                                                                                                    |
| Allow concurrent scans<br>(Autoriser des analyses<br>simultanées) | Sélectionnez le nombre de lecteurs de bande que cette partition peut<br>utiliser pour des analyses EDLM en une seule fois. Si vous avez plusieurs<br>partitions qui utiliseront des lecteurs d'analyse EDLM, vous pouvez<br>utiliser cette fonction pour diviser les ressources du lecteur EDLM afin<br>qu'une seule partition avec un grand nombre d'analyses à effectuer ne<br>puisse jamais « monopoliser » toutes les ressources et empêcher d'autres<br>partitions d'effectuer leurs analyses dans les délais impartis.<br>Les choix sont les suivants : illimité (par défaut), 1, 2, 3, ou 4. « Illimité »<br>signifie que cette partition peut utiliser simultanément les lecteurs<br>d'analyse EDLM disponibles. |

| Paramètre                                                                | Description                                                                                                    |
|--------------------------------------------------------------------------|----------------------------------------------------------------------------------------------------|
| Report media<br>inaccessible (Rapporter<br>un média inaccessible)        | <b>Lorsque cette case à cocher est désactivée</b> (par défaut), si un hôte<br>demande une cartouche de bande en cours d'analyse, l'analyse est annulée<br>et la cartouche de bande est remise à son emplacement d'origine pour<br>satisfaire la demande de l'hôte. L'analyse interrompue n'est pas<br>reprogrammée. Le rapport EDLM indique l'interruption ou une<br>annulation. Ceci garantit que les opérations normales ne sont pas affectées<br>par l'analyse EDLM. |
|                                                                          | <b>Lorsque cette case à cocher est désactivée</b> , si un hôte demande une cartouche de bande en cours d'analyse, la bibliothèque répond à l'hôte que la cartouche de bande est inaccessible.                                                                                                    |
|                                                                          | <b>Remarque</b> : cette fonction est actuellement désactivée. La bibliothèque rapporte toujours un média accessible pour les hôtes (cà-d. que la case est désactivée et ne peut pas être cochée).                                                                                                    |
| Use StorNext<br>Configuration<br>(Utiliser la<br>configuration StorNext) | Indiquez si vous souhaitez utiliser ou non StorNext avec EDLM pour<br>exécuter certaines opérations EDLM ; et, le cas échéant, indiquez la<br>configuration StorNext à utiliser. Dans la liste déroulante, sélectionnez<br><b>None (Aucun)</b> (par défaut) ou sélectionnez l'une des configurations<br>StorNext que vous avez installées dans <u>Étape 3 : configuration des</u><br><u>paramètres de l'hôte StorNext dans la bibliothèque</u> , page 239.              |

| Paramètre                                           | Description                                                                                                    |
|-----------------------------------------------------|----------------------------------------------------------------------------------------------------|
| Paramètres d'analyse                                |                                                                                                    |
| Scan upon import<br>(Analyser dès<br>l'importation) | Choisissez d'analyser ou non les bandes dès qu'elles sont importées dans<br>cette partition ; et, le cas échéant, indiquez le type d'analyse à exécuter.<br>Cette règle est désactivée par défaut.                                                                                                    |
|                                                     | Les choix sont les suivants :                                                                                                    |
|                                                     | • None (Aucune) (par défaut) — N'analyse pas dès l'importation.                                                                                                    |
|                                                     | • <b>Quick (Rapide)</b> — N'analyse pas la bande. Évalue uniquement les données de la mémoire de la cartouche (CM). Dure moins d'une minute par bande. Exemples d'utilisation d'une analyse rapide :                                                                                                    |
|                                                     | <ul> <li>La première fois que vous importez des bandes de travail<br/>précédemment utilisées dans la bibliothèque.</li> </ul>                                                                                                    |
|                                                     | • Lorsque vous importez des cartouches de données qui ont été utilisées dans d'autres environnements de sauvegarde et d'archivage et que vous devez effectuer une vérification rapide pour déterminer si la cartouche de bande est proche de sa fin de vie, en fin de vie ou peut avoir eu des problèmes de lecture ou d'écriture. |
|                                                     | • Normal (Normale) — Évalue la mémoire de la cartouche (CM) et analyse les portions sélectionnées de la bande en se concentrant sur les zones les plus susceptibles d'indiquer des problèmes. Dure jusqu'à 20 minutes par bande. Exemples d'utilisation d'une analyse normale :                                                    |
|                                                     | <ul> <li>Pour les bandes fréquemment utilisées dans la bibliothèque, avec des<br/>analyses déclenchées par des événements Alerte de bande du média<br/>rapportée par le lecteur.</li> </ul>                                                                                                    |
|                                                     | <ul> <li>Pour les bandes fréquemment utilisées dans la bibliothèque, avec des<br/>analyses exécutées à des intervalles réguliers.</li> </ul>                                                                                                    |
|                                                     | • <b>Full (Complète)</b> – Évalue la mémoire de la cartouche (CM) et analyse toute la bande. Peut durer plus de deux heures pour une bande pleine. Exemples d'utilisation d'une analyse complète :                                                                                                    |
|                                                     | <ul> <li>Si l'on accède fréquemment aux cartouches de bande et si celles-ci sont<br/>principalement utilisées pour des rétentions de données de long<br/>terme sur site ou hors site.</li> </ul>                                                                                                    |
|                                                     | <ul> <li>Si des cartouches de bande avec des données importantes sont<br/>introduites dans la bibliothèque et si l'état et la condition des bandes<br/>sont inconnus.</li> </ul>                                                                                                    |

| Paramètre                                                                 | Description                                                                                                    |
|---------------------------------------------------------------------------|----------------------------------------------------------------------------------------------------|
| Scan based on Tape<br>Alert (Analyse basée<br>sur une Alerte de<br>bande) | Choisissez d'analyser ou non les bandes sur la base d'un compte d'alertes<br>de bande ; et, le cas échéant, indiquez le type d'analyse à exécuter (Rapide,<br>Normale ou Complète, décrits ci-dessus). Sélectionnez <b>None (Aucune)</b><br>pour désactiver cette politique. Cette règle est désactivée par défaut. |
|                                                                           | Si cette politique est activée, une bande sera analysée si le nombre d'alertes<br>de bande rapportées pour cette cartouche excède la valeur spécifiée par<br>l'utilisateur dans le champ <b>Tape Alert count (Compte d'alertes de bande)</b> ,<br>décrit plus en détails ci-dessous.                                |
|                                                                           | Les alertes de bande incluses dans le compte sont :                                                                                                    |
|                                                                           | • 01h (1)– Avertissement de lecture                                                                                                    |
|                                                                           | • 03h (3) – Erreur du disque dur                                                                                                    |
|                                                                           | • 04h (4) – Média                                                                                                    |
|                                                                           | • 05h (5) – Échec de lecture                                                                                                    |
|                                                                           | • 06h (6) – Échec d'écriture                                                                                                    |
|                                                                           | • 12h (18) – Répertoire de bande corrompu au chargement                                                                                                    |
|                                                                           | <ul> <li>33h (51) – Répertoire de bande non valide au déchargement</li> </ul>                                                                                                    |
|                                                                           | • 34h (52) – Erreur d'écriture dans la zone du système de bande                                                                                                    |
|                                                                           | • 35h (53) – Erreur de lecture dans la zone du système de bande                                                                                                    |
|                                                                           | • 37h (55) – Échec de chargement                                                                                                    |
|                                                                           | 3Bh (59) – Média WORM : échec de la vérification d'intégrité                                                                                                    |
| Tape Alert count<br>(Compte d'alertes<br>de bande)                        | Utilisez ce champ conjointement à la politique <b>Scan based on Tape Alert</b><br>(Analyse basée sur une alerte de bande). Dans la liste déroulante,<br>sélectionnez le nombre d'alertes de bande autorisées avant l'exécution<br>d'une analyse.                                                                    |

| Paramètre                                                                                                    | Description                                                                                                    |
|----------------------------------------------------------------------------------------------------|----------------------------------------------------------------------------------------------------|
| Tape Alert count<br>(Intervalle d'analyses<br>normal)                                                                                   | Analyse une bande si l'intervalle inscrit depuis la dernière analyse est<br>dépassé. Dans la zone de texte, saisissez un intervalle (en jours) après<br>lequel une analyse sera exécutée. Une valeur de zéro (par défaut) signifie<br>que cette politique est désactivée.                                                                                                    |
| Full scan time<br>intervalle (Durée d'une<br>analyse complète)                                                                          | <b>Remarque</b> : lorsque vous décidez de l'intervalle, tenez compte du nombre<br>de bandes à analyser dans toute la bibliothèque ainsi que du<br>type d'analyse à exécuter. Les analyses complètes peuvent<br>durer plus de deux heures sur des bandes pleines. Une<br>surprogrammation peut causer des retards ou que les bandes<br>ne soient pas analysées comme prévu.                                                                            |
| Scan based on StorNext media suspect count                                                                                              | Uniquement disponible si vous avez sélectionné <b>Use StorNext</b><br><b>Configuration (Utiliser la configuration StorNext)</b> ci-dessus.                                                                                                    |
| (Analyse basée sur un<br>compte douteux du<br>média StorNext)                                                                           | Le compte douteux est un moyen par lequel le gestionnaire de stockage<br>StorNext détermine quand arrêter l'écriture de données sur une bande.                                                                                                    |
| incult Storivexty                                                                                                    | Si vous sélectionnez cette politique, la bande sera mise dans une file<br>d'attente pour un test EDLM si le seuil du compte douteux est atteint. Si le<br>test EDLM indique que la bande est bonne, vous pouvez remettre le<br>compte douteux à zéro dans l'application StorNext et continuer à utiliser la<br>bande. Pour en savoir plus sur les comptes douteux et leur remise à zéro,<br>consultez la documentation de votre application StorNext. |
| Paramètres de l'action ré                                                                                                    | sultante                                                                                                    |
| Disable RAS ticket for<br>bad or suspect media<br>(Désactivez le dossier<br>RAS pour les mauvais<br>média ou pour les<br>média douteux) | Cochez cette case si vous souhaitez désactiver les dossiers RAS de synthèse<br>et les notifications de dossiers RAS par e-mail indiquant qu'un média est<br>mauvais ou douteux sur la base des résultats des analyses EDLM. Par<br>défaut, ces dossiers RAS de synthèse sont désactivés (cà-d. que cette case<br>est cochée), car ces informations sont disponibles d'après les résultats du<br>test EDLM.                                            |
|                                                                                                    | <b>Remarque</b> : les dossiers RAS pour des problèmes spécifiques au lecteur et au média découverts pendant des analyses EDLM ne seront jamais désactivés. Seuls les dossiers des résultats de synthèse et les notifications (indiquant qu'un média est douteux ou mauvais) peuvent être activés ou désactivés.                                                                                                    |

| Paramètre                                                                              | Description                                                                                                    |
|----------------------------------------------------------------------------------------|----------------------------------------------------------------------------------------------------|
| Initiate StorNext copy<br>operation for (Lancer<br>une opération de copie<br>StorNext) | Uniquement disponible si vous avez sélectionné <b>Use StorNext</b><br><b>Configuration (Utiliser la configuration StorNext)</b> ci-dessus.                                                                                                    |
|                                                                                        | Demande automatiquement au gestionnaire de stockage StorNext de<br>copier toutes les données d'une mauvaise bande ou d'une bande douteuse<br>sur une autre bande. Dans la liste déroulante, vous pouvez choisir de<br>copier les mauvaises bandes, les bandes douteuses, ou les deux. Vous<br>pouvez également choisir <b>Disabled (Désactivé)</b> pour désactiver la<br>politique. Cette règle est désactivée par défaut. |
|                                                                                        | Un dossier RAS sera généré pour chaque demande de copie de données, indiquant si la demande a réussi ou échoué.                                                                                                    |

6 Cliquez sur Apply (Appliquer) pour terminer.

## Interruption d'analyses EDLM sur des partitions

Vous pouvez interrompre temporairement une analyse EDLM dans une partition, mais conserver intactes vos sélections de politiques EDLM afin de pouvoir les ré-activer ultérieurement. Vous pouvez procéder ainsi si vous suspectez un problème (par exemple, s'il semble qu'il y a trop de bandes en cours d'analyse et si cela affecte les opérations de la bibliothèque).

Si vous interrompez des analyses EDLM, les analyses des bandes en cours s'achèvent, puis les bandes sont déchargées des lecteurs de bande et remises à leurs emplacements d'origine. Aucune autre bande n'est analysée. Les bandes présentes dans la file d'attente restent dans la file d'attente. À la reprise après la pause, les bandes qui auraient dû être dans la file d'attente pendant la période de la pause sont mises dans la file d'attente puis les analyses reprennent normalement. Pour interrompre une analyse automatique, vous devez modifier le mode EDLM d'une partition comme suit :

- 1 Connectez-vous en tant qu'administrateur.
- 2 Sur le client Web, sélectionnez Operations (Opérations) > Partitions (Partitions) > Change Mode (Modifier le mode).

L'écran **Change Partition Mode (Modifier le mode de la partition)** s'affiche.

#### Setup Operation Tools Reports

#### Change Partition Mode

Select the mode for the Partitions:

Note: Taking a Partition offline may affect all current backup operations in that Partition.

|              | Acces   | s Mode | EDL     | / Mode | Dri    | ves  |
|--------------|---------|--------|---------|--------|--------|------|
| Name         | Current | New    | Current | New    | Active | Idle |
| edlm_a       | N/A     | N/A    | Active  | Active | 0      | 1    |
| part_hp_lto4 | Online  | Online | Active  | Active | 0      | 1    |
| part_hp_lto5 | Online  | Online | Active  | Active | 0      | 2    |
| part_ibm_lt4 | Online  | Online | Active  | Active | 0      | 2    |
|              |         |        |         |        |        |      |

- **3** Sous EDLM Mode (Mode EDLM), la colonne Current (Actuel) affiche l'une des actions suivantes :
  - Non configurées Les politiques EDLM n'ont pas été configurées sur la partition.
  - Actives Les politiques EDLM sont configurées et s'exécutent.
  - En pause L'analyse EDLM est interrompue.

La colonne **New (Nouvelle)** comporte un bouton **Active/Paused** (Active/En pause). Le bouton permet de basculer entre deux modes.

Pour passer du mode « Active (Active) » au mode « En pause » ou vice-versa, cliquez sur le bouton situé dans la colonne New (Nouvelle), puis cliquez sur Apply (Appliquer).

L'opération s'achèvera et, si elle réussit, un message « Réussite » s'affichera.

5 Cliquez sur Close (Fermer) pour fermer le message de réussite.

# Exécution de tests EDLM manuels

Vous pouvez évaluer le média hors des politiques d'analyses EDLM automatiques. Pour ce faire, vous pouvez exécuter une analyse EDLM manuelle. Les analyses manuelles ont la plus haute priorité et sont placées en tête de la file d'attente. Dès qu'un lecteur d'analyse EDLM a terminé son analyse en cours, il accepte la bande programmée pour une analyse manuelle. Lorsque toutes les analyses manuelles sont terminées, la file d'attente des analyses continue normalement.

Les analyses EDLM manuelles peuvent être exécutées sur n'importe quelle bande de la bibliothèque, si toutefois les conditions suivantes sont satisfaites :

- Une licence EDLM doit être installée sur la bibliothèque.
- La partition gérée de la bibliothèque EDLM doit être configurée sur la bibliothèque (voir <u>Étape 4 : création de la partition gérée de la bibliothèque EDLM</u>, page 242).
- La cartouche que vous souhaitez analyser doit être lisible par un lecteur de bande dans la partition gérée de la bibliothèque EDLM conformément aux limitations standard de compatibilité inversée basée sur la génération de LTO.
- La cartouche que vous souhaitez analyser doit être étiquetée correctement. Il est impossible de sélectionner un média non étiqueté pour des analyses manuelles.
- La cartouche peut être située dans n'importe quelle partition, y compris dans la partition gérée de la bibliothèque EDLM. Néanmoins, la cartouche ne peut pas être située dans un lecteur EDLM.
- Si une bande est en cours d'analyse, vous ne pouvez pas la sélectionner pour une analyse manuelle.

Pour exécuter un test EDLM manuel, procédez comme suit :

- **1** Connectez-vous en tant qu'administrateur.
- 2 Sélectionnez Tools (Outils) > EDLM > Test Selection (Sélection du test).

L'écran **Tools - EDLM Test Selection (Outils - Sélection du test EDLM)** s'affiche.

| Setup Operation T                                                                                                    | ools Reports                  |                                  |                                                                                                    |                                  |   |
|----------------------------------------------------------------------------------------------------|-------------------------------|----------------------------------|----------------------------------------------------------------------------------------------------|----------------------------------|---|
| Tools - EDLN                                                                                                    | Tools - EDLM Test Selection   |                                  |                                                                                                    |                                  |   |
| Perform manual EDLM testing. Select the partition with the media you want to test.<br>Tests will be performed when library resources are available. Once the tests are completed, the results will be<br>visible in the <u>EDLM Test Results</u> interface. |                               |                                  |                                                                                                    |                                  |   |
| Choose the med                                                                                                    | ia you would like to t        | est, and the type of             | test that you would like to perfe                                                                                                    | orm.                             |   |
| Partition:                                                                                                    | edlm_a ▼                      |                                  |                                                                                                    |                                  |   |
| Scan type:                                                                                                    | Normal 🔻                      |                                  |                                                                                                    |                                  |   |
| Continue On<br>Error:                                                                                                    |                               |                                  |                                                                                                    |                                  |   |
| Filter by barcod                                                                                                    | le:                           | Find ?                           |                                                                                                    |                                  |   |
| E Me                                                                                                    | edia ID                       | Location                         | Last Tested                                                                                                    | Test Result                      |   |
| AFC                                                                                                    | G781L4                        | 0,1,7                            | Mar 24, 2012 01:04:43<br>PM                                                                                                    | Untested                         |   |
|                                                                                                    |                               |                                  |                                                                                                    |                                  |   |
| 000                                                                                                    | 0001L3                        | 0,1,6                            | Mar 24, 2012 01:07:45<br>PM                                                                                                    | Good                             |   |
| 000           AFC                                                                                                    | 0001L3<br>G782L4              | 0,1,6<br>0,1,5                   | Mar 24, 2012 01:07:45<br>PM<br>Mar 24, 2012 01:07:00<br>PM                                                                                    | Good<br>Untested                 |   |
|                                                                                                    | 0001L3 0001L3 00098L3 00098L3 | 0,1,6<br>0,1,5<br>0,1,4          | Mar 24, 2012 01:07:45<br>PM           Mar 24, 2012 01:07:00<br>PM           Mar 24, 2012 01:07:00<br>PM           Mar 24, 2012 01:29:06<br>PM | Good<br>Untested<br>Good         |   |
|                                                                                                    | 0001L3                        | 0,1,6<br>0,1,5<br>0,1,4<br>0 1 3 | Mar 24, 2012 01:07:45<br>PM           Mar 24, 2012 01:07:00<br>PM           Mar 24, 2012 01:29:06<br>PM           Mar 24, 2012 01:23:56       | Good<br>Untested<br>Good<br>Good | - |

- **3** Dans la liste déroulante **Partition (Partition)**, choisissez la partition qui contient la(les) bande(s) que vous souhaitez analyser.
- **4** Dans la liste déroulante **Scan type (Type d'analyse)**, choisissez le type d'analyse à exécuter (Rapide, Normale, ou Complète). Le type d'analyse par défaut est Normale. Pour obtenir la description de ces types d'analyse, consultez la section **Paramètres d'analyse** de <u>Tableau 9</u> page 249.
- **5** Si vous souhaitez que le test continue sur erreur, cochez la case **Continue On Error (Continuer sur erreur)**. Par défaut, un test de la mémoire de la cartouche (CM) est exécuté d'abord, pendant des

analyses normales et complètes. En cas d'échec, le reste de l'analyse (le test de la bande) est ignoré et le test échoue. Si vous sélectionnez **Continue On Error (Continuer sur erreur)**, le test de la bande est exécuté, même en cas d'échec du test de la CM.

6 Sélectionnez la (les) bande(s) à analyser dans le tableau. Pour sélectionner toutes les bandes de la liste, cochez la case située en haut de la colonne des cases à cocher. Pour filtrer la liste affichée, saisissez un code à barres ou une portion du code à barres dans le champ Filter by barcode (Filtrer par code à barres), puis cliquez sur Find (Rechercher).

**Remarque** : si vous sélectionnez une bande que les lecteurs d'analyse EDLM ne prennent pas en charge, après avoir cliqué sur **Apply (Appliquer)**, une boîte de dialogue s'affichera avec le message suivant : « Vous avez choisi d'analyser un média qu'il est possible qu'aucun des lecteurs EDLM installés dans la bibliothèque ne prend en charge. Si vous continuez, il se peut que ces analyses échouent. Souhaitez-vous vraiment continuer ? » Si vous continuez, la bande sera mise dans la file d'attente pour analyse, mais elle pourrait échouer.

7 Cliquez sur Apply (Appliquer).

Le test est mis dans la file d'attente. Une fois le test mis dans la file d'attente, un message **Success (Réussite)** s'affiche. Cela ne signifie pas que le test a été effectué ou que la bande a réussi le test, mais simplement que le test est mis dans la file d'attente.

**Remarque** : même si les tests programmés manuellement sont directement placés en haut de la file d'attente, il est possible que la bande ne soit pas testée immédiatement (si tous les lecteurs EDLM sont actuellement utilisés pour analyser des bandes, ils termineront leurs analyses en cours avant d'être disponibles pour effectuer le test programmé manuellement).

8 Cliquez sur Close (Fermer) pour fermer le message de réussite.

9 Pour afficher les résultats du test, sélectionnez Tools (Outils) > EDLM > Test Results (Résultats du test) (voir <u>Utilisation des résultats d'un test EDLM</u>, page 259).

## Utilisation des résultats d'un test EDLM

Vous pouvez afficher l'état de toutes vos sessions de tests EDLM, y compris celles qui sont dans la file d'attente, dans l'écran EDLM Test Sessions List (Liste des sessions de tests EDLM). Vous pouvez arrêter, interrompre, reprendre ou supprimer des sessions de tests. Voir <u>Utilisation de la liste des sessions de tests EDLM</u>, page 260.

Chaque entrée dans l'écran EDLM Test Sessions List (Liste des sessions de tests EDLM) présente la vue d'ensemble d'une seule session de test EDLM. Une session de test comprend toutes les bandes de la bibliothèque dont l'analyse a été programmée à un moment particulier. Par conséquent, une session de test peut comporter plusieurs bandes provenant de partitions différentes.

- Exemple 1 : vous sélectionnez 10 bandes sur lesquelles effectuer une analyse manuelle. La session de test comporte 10 bandes.
- Exemple 2 : la partition A a une politique d'analyse automatique pour analyser les bandes dès l'importation. Vous importez une bande. Entretemps, la partition B a une politique d'analyse automatique pour analyser les bandes tous les 180 jours. Dix bandes de cette partition ont atteint le délai de 180 jours au moment où vous importez la bande dans la partition A. Étant donné que ces analyses automatiques ont lieu en même temps, la session de test comporte les 11 bandes provenant des deux partitions.

Dans chaque session de test, vous affichez les détails à propos de chaque bande qui a été analysée (voir <u>Affichage des détails d'un rapport de session EDLM</u>, page 263).

## Utilisation de la liste des sessions de tests EDLM

Pour afficher le statut des sessions de tests EDLM (automatiques et manuels), procédez comme suit :

**1** Connectez-vous en tant qu'administrateur.

Setup Operation Tools Reports

2 Dans le Web client, sélectionnez Tools (Outils) > EDLM > Test Results (Résultats du test).

L'écran **Tools - EDLM Test Results (Outils - Résultats du test EDLM)** s'affiche.

| ange: | Time<br>Last Month | 1 💌         |                             |                             |             |
|-------|--------------------|-------------|-----------------------------|-----------------------------|-------------|
|       | Session ID         | State       | Start Time                  | Finish Time                 | Result      |
|       | 3                  | Complete    | Mar 24, 2012<br>12:19:52 PM | Mar 24, 2012<br>01:32:33 PM | Bad         |
|       | 4                  | Complete    | Mar 25, 2012<br>09:12:07 AM | Mar 25, 2012<br>09:13:32 AM | Suspect     |
| 0     | 5                  | In Progress | Mar 25, 2012<br>09:12:58 AM |                             | In Progress |
|       |                    |             |                             |                             |             |
| • Pa  | age: 1 of 1 🜔      |             | Sessions: 1                 | 1 - 3                       |             |
|       |                    |             |                             |                             |             |

Le tableau affiche l'ensemble de tests du média qui ont été effectués sur la base de la plage horaire sélectionnée. Chaque ligne du tableau présente la vue d'ensemble d'une seule session de test EDLM. Le tableau affiche les informations suivantes à propos des sessions de tests :

| Élément             | Description                                                                                                    |
|---------------------|----------------------------------------------------------------------------------------------------|
| ID de la<br>session | L'identifiant de la session, un numéro unique assigné à chaque session de test qui a été effectuée.                                                                                                    |
| Condition           | En attente, Terminée, En cours, Arrêtée ou Interrompue.                                                                                                    |
| Heure de<br>début   | La date et l'heure auxquelles la session de test a commencé.                                                                                                    |
| Heure de fin        | La date et l'heure auxquelles la session de test s'est achevée.                                                                                                    |
| Résultats           | Une synthèse des résultats de tous les médias testés dans la session. Les valeurs rapportées comprennent le nombre de bandes analysées (entre parenthèses) pour chaque résultat obtenu.                                                                                                    |
|                     | <b>Remarque :</b> Pour afficher individuellement les résultats des bandes de la session, sélectionnez une ligne de la session de test, puis cliquez sur le bouton <b>Details (Détails)</b> .                                                                                                    |
|                     | Les résultats sont les suivants :                                                                                                    |
|                     | Good (Bonne) : la bande est en bon état.                                                                                                    |
|                     | Bad (Mauvaise) : la bande est en mauvais état.                                                                                                    |
|                     | • <b>Suspect (Douteuse)</b> : la bande peut être défectueuse ou ne pas être fiable.                                                                                                    |
|                     | <ul> <li>Non testée – Il n'a pas été possible d'analyser la bande complètement, pour diverses raisons, notamment : média incompatible ; impossible de charger la cartouche ; la bande est cryptée, mais il n'a pas été possible d'obtenir la clé de cryptage des données ; le lecteur ne communique pas avec la lame E/S, le test a été interrompu.</li> <li>Remargue : un média non testé ne lance pas les dossiers RAS ou les</li> </ul> |
|                     | politiques d'action du média EDLM (par exemple : il ne copie pas les données d'une mauvaise bande ou d'une bande douteuse).                                                                                                    |
|                     | • Non achevé — Le test n'est pas encore achevé.                                                                                                    |

- **3** Dans la liste déroulante **Select Time Range (Sélectionner la plage horaire)**, sélectionnez la plage horaire que vous souhaitez afficher pour les sessions de tests. La plage horaire est basée sur l'heure de début de la session de test. Sélectionnez l'une des options suivantes :
- **Dernier jour** Les sessions de tests qui ont été effectuées au cours des dernières 24 heures.
- Semaine dernière Les sessions de tests qui ont été effectuées au cours des sept derniers jours.
- **Mois dernier** Les sessions de tests qui ont été effectuées au cours du mois dernier.
- **Toutes** Toutes les sessions de tests qui ont été effectuées sur la bibliothèque. La limite de stockage est de 5 000 analyses de médias. Si la limite est atteinte, les anciens résultats d'analyse sont supprimés et les nouveaux résultats d'analyse sont ajoutés.
- **4** Pour travailler avec une session, sélectionnez la ligne de la session de test, puis cliquez sur l'option de votre choix :

| Option                 | Description                                                                                                    |
|------------------------|----------------------------------------------------------------------------------------------------|
| Stop (Arrêter)         | Arrête une session de test en cours. Après avoir arrêté une session de test, vous<br>ne pouvez pas la relancer. Tous les résultats d'analyse recueillis jusqu'ici sont<br>répertoriés. Les bandes qui n'ont pas pu être complètement analysées à cause<br>d'un arrêt affichent un résultat de test « Non testée ». |
| Pause<br>(Interrompre) | Interrompt une session de test en cours. Si une bande est en cours d'analyse,<br>l'analyse s'achèvera et la bande sera éjectée et ramenée dans son emplacement<br>d'origine. Les bandes de la session qui n'ont pas encore été testées resteront<br>dans la file d'attente.                                        |
| Resume<br>(Reprendre)  | Reprise après une interruption de la session de test. Les bandes mises dans la file d'attente sont installées et analysées.                                                                                                    |
| Details (Détails)      | Affiche le rapport du test de la session de test sélectionnée dans une nouvelle fenêtre. Voir <u>Affichage des détails d'un rapport de session EDLM</u> , page 263.                                                                                                    |
| Delete<br>(Supprimer)  | Supprime la session de test sélectionnée de la liste. Une fois supprimées, vous ne pouvez pas récupérer les informations.                                                                                                    |

## Affichage des détails d'un rapport de session EDLM

Pour afficher les détails concernant une session de test EDLM spécifique, procédez comme suit :

- 1 Accédez à l'écran EDLM Test Results (Résultats du test EDLM) (Tools (Outils) > EDLM > Test Results (Résultats du test)).
- 2 Sélectionnez une ligne, puis cliquez sur le bouton Details (Détails).

Les résultats du test s'affichent dans une nouvelle fenêtre.

#### Setup Operation Tools Reports

#### Tools - EDLM Test Results

The results of the session are indicated below. Select a row in the table to see a detailed report.

|           | Barcode                                        | Test Result | Scan Type | Drive ID   | Partition      | State    | Completed                   |
|-----------|------------------------------------------------|-------------|-----------|------------|----------------|----------|-----------------------------|
| 0         | 8ST491L3                                       | Suspect     | Normal    | HU173208L0 | edlm_a         | Complete | Mar 25, 2012<br>09:12:36 AM |
| $\odot$   | 000721L4                                       | Suspect     | Normal    | HU173208L0 | edlm_a         | Complete | Mar 25, 2012<br>09:13:13 AM |
|           |                                                |             |           |            |                |          |                             |
|           |                                                |             |           |            |                |          |                             |
|           |                                                |             |           |            |                |          |                             |
| •         | Page: 1                                        | of 1 🜔      |           | Session    | Results: 1 - 2 |          |                             |
| CN<br>Co  | CM Scan Status:<br>Completed                   |             |           |            |                |          |                             |
| CN<br>Dri | CM Scan Analysis:<br>Drive Reported Tape Alert |             |           |            |                |          |                             |
| Ta<br>No  | pe Scan Status<br>t run                        | 5:          |           |            |                |          |                             |
| Ta<br>N// | pe Scan Analy<br>A                             | sis:        |           |            |                |          |                             |
|           |                                                | Back        | efresh    |            | Send           | Save     |                             |

La section supérieure de l'écran affiche chaque bande de la session de test. Les informations suivantes sont indiquées :

| Élément           | Description                                                                                                    |  |  |  |
|-------------------|----------------------------------------------------------------------------------------------------|--|--|--|
| Code-barres       | L'identifiant du code à barres du média.                                                                                                    |  |  |  |
| Résultats         | Le résultat du test affiche l'une des options suivantes :                                                                                                    |  |  |  |
| du test           | Good (Bonne) : la bande est en bon état.                                                                                                    |  |  |  |
|                   | • Bad (Mauvaise) : la bande est en mauvais état.                                                                                                    |  |  |  |
|                   | • <b>Suspect (Douteuse)</b> : la bande peut être défectueuse ou ne pas être fiable.                                                                                                    |  |  |  |
|                   | <ul> <li>Non testée — Il n'a pas été possible d'analyser la bande complètement, pour diverses raisons, notamment : média incompatible ; impossible de charger la cartouche ; la bande est cryptée, mais il n'a pas été possible d'obtenir la clé de cryptage des données ; le lecteur ne communique pas avec la lame E/S, le test a été interrompu.</li> <li>Remarque : un média non testé ne lance pas les dossiers RAS ou les opérations de copie StorNext.</li> </ul> |  |  |  |
|                   | • Non achevé – Le test n'est pas encore achevé.                                                                                                    |  |  |  |
| Type<br>d'analyse | Le type de test qui a été effectué : Rapide, Normal ou Complet.                                                                                                    |  |  |  |
| ID du<br>lecteur  | Le numéro de série physique du lecteur de bande qui a testé la bande.                                                                                                    |  |  |  |
| Partition         | La partition à laquelle la  (les) bande(s) en cours de test dans la session appartient (appartiennent).                                                                                                    |  |  |  |
| Condition         | Le statut actuel du test : En attente, En cours, Terminé, Arrêté ou Interrompu.                                                                                                    |  |  |  |
| Terminé           | La date et l'heure auxquelles le test s'est terminé.                                                                                                    |  |  |  |

**3** Pour afficher les détails du test d'une bande spécifique, sélectionnez une ligne dans la section supérieure. Les détails des résultats du test s'affichent dans la zone située sous le tableau. Les détails suivants s'affichent :

| Élément                      | Description                                                                                                    |
|------------------------------|----------------------------------------------------------------------------------------------------|
| Statut d'analyse<br>de la CM | Une des suivantes :                                                                                                    |
|                              | <ul> <li>Terminé — Le test est terminé ; toutefois, le résultat peut ne pas être « bon ».</li> <li>Vous pouvez également obtenir ce message si le test a été arrêté. Pour obtenir de plus amples détails, consultez Analyse de la CM.</li> </ul> |
|                              | • Pause                                                                                                    |
|                              | • En attente                                                                                                    |
|                              | • Non exécuté — Pour obtenir de plus amples détails, consultez Analyse de la CM                                                                                                    |
|                              | • En cours                                                                                                    |
|                              | • Arrêt                                                                                                    |
| Analyse de                   | Une des suivantes :                                                                                                    |
| la CM                        | • Bon                                                                                                    |
|                              | Impossible de recevoir les données de la CM                                                                                                    |
|                              | • Échec du disque dur de la CM                                                                                                    |
|                              | <ul> <li>La bande a atteint 99 % du nombre des opérations de thread/chargement<br/>de bande défini par le fabricant</li> </ul>                                                                                                    |
|                              | <ul> <li>La bande a atteint 99 % du nombre des opérations d'écriture à pleine<br/>capacité de la bande définie par le fabricant</li> </ul>                                                                                                    |
|                              | • La CM indique des erreurs non corrigées sur la bande                                                                                                    |
|                              | • Impossible de charger la bande                                                                                                    |
|                              | Impossible de décharger la bande                                                                                                    |
|                              | Bande absente                                                                                                    |
|                              | Lecteur incompatible                                                                                                    |
|                              | • Panne d'un composant de la lame d'E/S                                                                                                    |

| Élément                         | Description                                                                                                    |
|---------------------------------|----------------------------------------------------------------------------------------------------|
| Statut d'analyse<br>de la bande | Une des suivantes :                                                                                                    |
|                                 | <ul> <li>Terminé — Le test est terminé ; toutefois, le résultat peut ne pas être « bon ».</li> <li>Pour obtenir de plus amples détails, consultez Analyse de la CM.</li> </ul> |
|                                 | • Pause                                                                                                    |
|                                 | • En attente                                                                                                    |
|                                 | • Non exécuté – Pour obtenir de plus amples détails, consultez Analyse de la CM                                                                                                |
|                                 | • En cours                                                                                                    |
|                                 | <ul> <li>Non configuré — Vous avez demandé une analyse rapide seulement, la bande<br/>n'a donc pas été analysée.</li> </ul>                                                    |
|                                 | • Arrêt                                                                                                    |

| Élément                | Description                                                                                                    |  |  |  |
|------------------------|----------------------------------------------------------------------------------------------------|--|--|--|
| Analyse de la<br>bande | Une des suivantes :                                                                                                    |  |  |  |
|                        | • Bon                                                                                                    |  |  |  |
|                        | Panne d'un composant de la lame d'E/S                                                                                                    |  |  |  |
|                        | Impossible de récupérer les données de l'analyse                                                                                                    |  |  |  |
|                        | Fin de données inattendue. CM probablement corrompue                                                                                                    |  |  |  |
|                        | Bande non formatée                                                                                                    |  |  |  |
|                        | Impossible de lire les données de la bande                                                                                                    |  |  |  |
|                        | Erreurs de lecture non récupérées sur la bande                                                                                                    |  |  |  |
|                        | Format de données corrompu                                                                                                    |  |  |  |
|                        | Une erreur mécanique s'est produite sur la bande                                                                                                    |  |  |  |
|                        | La performance de la bande est gravement dégradée                                                                                                    |  |  |  |
|                        | Impossible de charger la bande                                                                                                    |  |  |  |
|                        | Impossible de décharger la bande                                                                                                    |  |  |  |
|                        | La bande est une cartouche de nettoyage                                                                                                    |  |  |  |
|                        | Erreur de CM détectée                                                                                                    |  |  |  |
|                        | Type de média inconnu détecté                                                                                                    |  |  |  |
|                        | Opération d'analyse interrompue et terminée                                                                                                    |  |  |  |
|                        | Le lecteur n'indique pas la présence du média                                                                                                    |  |  |  |
|                        | La bande est cryptée                                                                                                    |  |  |  |
|                        | La bande est vierge                                                                                                    |  |  |  |
|                        | La taille du bloc excède le maximum                                                                                                    |  |  |  |
|                        | La bande est une bande FUP                                                                                                    |  |  |  |
|                        | Échec de lecture de la CM du lecteur                                                                                                    |  |  |  |
|                        | 4 Pour envoyer une copie du rapport de la session de test par e-mail, saisissez une adresse dans le champ <b>Send (Envoyer)</b> , puis cliquez sur le bouton <b>Send (Envoyer)</b> . |  |  |  |

Remarque :pour envoyer un e-mail, vous devez configurer les<br/>notifications par e-mail dans la bibliothèque (Setup<br/>(Installation) > Notifications (Notifications) ><br/>E-mail Configuration (Configuration des e-mails)).

**5** Pour actualiser l'écran avec le statut actuel, cliquez sur **Refresh** (Actualiser).

# Test des lecteurs EDLM douteux

Si un lecteur EDLM indique un nombre d'erreurs douteux dans une période donnée, il sera déconnecté et ne sera pas utilisé pour les tests avant d'être reconnecté manuellement. Cette opération permet de tester le lecteur avec une cartouche de bande bien connue afin de déterminer si les problèmes détectés par le lecteur sont légitimes ou s'ils sont éventuellement dus à un problème de lecteur. Si cela se produit, la bibliothèque émettra un dossier RAS vous invitant à tester le lecteur de bande.

Pour tester le lecteur :

1 Sélectionnez Tools (Outils) > Drive Operations (Opérations du lecteur).

L'écran **Tools - Drive Operations (Outils - Opérations du lecteur)** s'ouvre.

#### Setup Operations Tools Reports

## **Tools - Drive Operations**

Select the desired operation from the list below.

- O Update tape drive firmware using a firmware image file.
- Retrieve tape drive log.
- Retrieve tape drive sled log.
- Clean tape drive.
- O Upload/remove tape drive firmware for autoleveling.
- Force data path failover.
- Force control path failover.
- O Perform EDLM drive test.

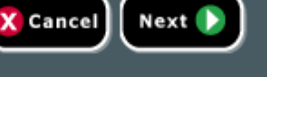

2 Sélectionnez Perform EDLM Drive Test (Effectuer un test du lecteur EDLM), puis cliquez sur Next (Suivant).

L'écran EDLM Drive Test (Test du lecteur EDLM) apparaît.

| Setup                                                                                                    | Operations                                                                                                    | Tools | Reports   |          | User: admin [A |  |  |
|----------------------------------------------------------------------------------------------------|----------------------------------------------------------------------------------------------------|-------|-----------|----------|----------------|--|--|
| EDLM Drive Test                                                                                                    |                                                                                                    |       |           |          |                |  |  |
| lf ar<br>broi<br>dete                                                                                                    | If an EDLM drive reports a suspicious number of errors within a given time period, it will be taken offline and not used for testing until<br>brought back online manually. This operation allows testing the drive with a known-good tape cartridge to determine whether the problems<br>detected by the drive are legitimate, or possibly due to a problem with the drive itself. |       |           |          |                |  |  |
| Select the drive to test. Drives will only be available for testing if they are currently offline. Before beginning the test, you must load a known-good tape cartridge into the top I/E slot. |                                                                                                    |       |           |          |                |  |  |
|                                                                                                    | Location                                                                                                    |       | Partition | Туре     |                |  |  |
| 0                                                                                                    | [1,3]                                                                                                    |       | edim_a    | HP LTO-5 |                |  |  |
| Cancel Apply 🟈                                                                                                    |                                                                                                    |       |           |          |                |  |  |

**3** Insérez une cartouche de bande bien connue dans le logement I/E de la station supérieure.

**Remarque :** une « cartouche de bande bien connue » signifie qu'il s'agit d'une cartouche relativement neuve, formatée, totalement écrite, et qui a une bonne mémoire de cartouche (CM). Il peut être utile de créer une cartouche à avoir sous la main pour ce type d'opérations.

4 Sélectionnez le lecteur à tester et cliquez sur Apply (Appliquer).

La bande est testée à l'aide d'une cartouche de bande bien connue. Lorsque le test est terminé, un message **Success (Réussite)** ou **Failure (Échec)** s'affiche.

- 5 Effectuez l'une des opérations suivantes :
  - Si le résultat est « Réussite » Reconnectez manuellement le lecteur de bande (Tools (Outils) > Drives (Lecteurs) > Change Mode (Modifier le mode)).
  - Si le résultat est « Échec » Si vous avez utilisé une bande bien connue, un échec signifie généralement qu'il s'agit d'un échec du lecteur. Consultez les détails du dossier RAS ou contactez l'assistance technique de Quantum pour une analyse approfondie du problème.
# Chapitre 9 Fonctionnement de votre bibliothèque

Ce chapitre décrit les méthodes d'accès et d'utilisation de votre bibliothèque. La plupart des fonctions de la bibliothèque décrites ici sont accessibles par l'intermédiaire du menu **Operations** (Opérations).

**Remarque :** les informations fournies dans ce chapitre supposent que vous utilisez le client Web. Les fonctions spécifiques au client Web et au panneau de commande sont systématiquement signalées.

Ce chapitre aborde les thèmes suivants :

- Mise sous tension de la bibliothèque
- Arrêt, mise hors tension et coupure de l'alimentation
- <u>Redémarrage de la bibliothèque</u>
- Ouverture de session
- Fermeture de session
- Réalisation d'opérations de média
- À propos du nettoyage des lecteurs de bande
- Informations sur les opérations de lecteur de bande
- <u>Verrouillage et déverrouillage des postes I/E</u>
- Contrôle de l'alimentation des lames d'E/S FC

## Mise sous tension de la bibliothèque

Pour mettre la bibliothèque sous tension :

- 1 Branchez tous les cordons d'alimentation sur les prises électriques.
- **2** Mettez sous tension chaque module d'alimentation à l'aide de l'interrupteur situé à l'arrière des modules.
- **3** Appuyez sur le bouton d'alimentation situé sur la porte avant du module de commande de la bibliothèque.

Lorsque vous mettez la bibliothèque sous tension, celle-ci procède à un autotest pour s'assurer que toutes ses pièces fonctionnent correctement. Tous les lecteurs de bande et les partitions sont mis en ligne.

### Arrêt, mise hors tension et coupure de l'alimentation

La commande **Shutdown** (Arrêter) met sous tension le système d'exploitation et le micrologiciel de la bibliothèque. Lors d'un arrêt, la bibliothèque termine la commande en cours et abaisse le robot jusqu'au sol de la bibliothèque.

**Attention :** exécutez toujours la commande d'arrêt avant de mettre la bibliothèque hors tension ou de couper complètement l'alimentation.

Avant de procéder à un arrêt, assurez-vous que les applications hôte connectées n'envoient pas de commande à la bibliothèque.

**Pour mettre la bibliothèque hors tension** : exécutez la séquence d'arrêt, puis appuyez sur le bouton d'alimentation à l'avant du module de contrôle.

**Pour couper complètement l'alimentation** : exécutez la séquence d'arrêt et mettez la bibliothèque hors tension. Puis, éteignez l'interrupteur d'alimentation sur chaque module d'alimentation situé à l'arrière de la bibliothèque. Enfin, débranchez les câbles d'alimentation électrique des prises. Chemins d'accès permettant d'afficher les écrans appropriés :

- Dans le client Web, sélectionnez Operations (Opérations) > System Shutdown (Arrêt du système).
- Dans le panneau de commande, sélectionnez Operations (Opérations) > Shutdown (Arrêt).

## Redémarrage de la bibliothèque

La commande **Restart** (Redémarrer) permet d'arrêter et de redémarrer le système d'exploitation et le micrologiciel de la bibliothèque. Lors d'un redémarrage, la bibliothèque termine la commande en cours, puis s'arrête et redémarre. Pendant le redémarrage, la bibliothèque met en ligne tous les lecteurs de bande et les partitions et procède à un inventaire des cartouches, lecteurs de bande et logements.

Avant de procéder à un redémarrage, assurez-vous que les applications hôte connectées n'envoient pas de commande à la bibliothèque.

Il faut environ cinq minutes pour redémarrer le module de contrôle et plus longtemps dans le cas des configurations de bibliothèque 14U et plus.

Si le message « Not Initialized (Non initialisé) » apparaît sur le panneau de commande au terme de la procédure de redémarrage, cela signifie que la bibliothèque n'a pas été correctement initialisée. Consultez l'écran **All RAS Tickets (Tous les dossiers RAS)** pour localiser le problème qui empêche la bibliothèque d'être correctement initialisée. Voir <u>Affichage</u> des dossiers RAS, page 539.

Chemins d'accès permettant d'afficher les écrans appropriés :

- Dans le client Web, sélectionnez Operations (Opérations) > System Shutdown (Arrêt du système).
- Dans le panneau de commande, sélectionnez Operations (Opérations) > Shutdown (Arrêt).

### Ouverture de session

Tous les utilisateurs, les utilisateurs de service, et les administrateurs doivent se connecter à la bibliothèque pour exécuter les fonctions de la bibliothèque ou en afficher les opérations.

Si vous vous connectez pour la première fois à la bibliothèque à l'aide du compte d'administrateur par défaut, tapez **admin** dans la zone de texte **User Name** (Nom d'utilisateur) et **password (mot de passe)** dans la zone de texte **Password** (Mot de passe).

Après vous être connecté pour la première fois, modifiez le mot de passe du compte d'administrateur par défaut. Les mots de passe sont limités à 6 à 16 caractères alphanumériques minuscules et peuvent également inclure des caractères de soulignement (\_), des points (.), des tirets (-), des astérisques (\*) et des arobases (@). Par exemple : **pass\_1**. Pour plus d'informations sur la modification des mots de passe, voir <u>Modification</u> <u>des comptes utilisateur locaux</u>, page 110.

**Remarque :** si vous avez égaré le mot de passe du compte administrateur par défaut, contactez l'assistance technique Quantum. Pour connaître les coordonnées, voir <u>Obtention d'aide ou d'informations</u>, page 9.

#### Ouverture de session quand LDAP ou Kerberos est activé

Quand LDAP ou Kerberos est activé, l'écran **Login** (Ouverture de session) affiche une case à cocher **Remote Authentication** (Authentification à distance). Ouvrez une session sur le panneau de commande ou sur le client Web, comme suit :

- Cochez la case **Remote Authentication** (Authentification à distance) pour ouvrir une session avec un nom d'utilisateur de service d'annuaire et un mot de passe.
- Décochez la case Remote Authentication (Authentification à distance) pour ouvrir une session avec un nom d'utilisateur local et un mot de passe.

Pour plus d'informations sur LDAP, voir <u>Configuration du protocole</u> <u>LDAP</u>, page 111.

Pour plus d'informations sur Kerberos, voir <u>Configuration de Kerberos</u>, page 117.

### Fermeture de session

La fermeture de session permet de veiller à ce qu'aucun utilisateur non autorisé ne puisse accéder à la bibliothèque. Déconnectez-vous au terme de chaque accès à la bibliothèque via leclient Web ou le panneau de commande.

Sur leclient Web, ou le panneau de commande, vous pouvez cliquer sur le bouton **LOGOUT** (FERMETURE DE SESSION) dans le coin supérieur droit de l'écran pour vous déconnecter. Dans le client Web, vous pouvez aussi sélectionner **Operations (Opérations) > Logout** (Fermeture de session).

### Réalisation d'opérations de média

Les administrateurs et les utilisateurs peuvent se servir des commandes du client Web, et du menu **Operations** (Opérations) du panneau de commande pour réaliser les opérations de média suivantes :

- Importation de cartouches de données dans la bibliothèque
- Exportation de cartouches de données de la bibliothèque
- Déplacement de cartouches de données entre les lecteurs de bande, les stations d'I/E et les logements de stockage dans une partition
- Importation de cartouches de nettoyage dans la bibliothèque (fonction AutoClean [Nettoyage automatique] activée)
- Exportation de cartouches de nettoyage de la bibliothèque (fonction AutoClean [Nettoyage automatique] activée)
- Chargement de cartouches dans les lecteurs de bande
- Déchargement de cartouches des lecteurs de bande
- Basculement des lecteurs de bande entre les modes Online (En ligne) et Offline (Hors ligne) selon les besoins

De plus, les administrateurs peuvent procéder à l'opération suivante :

Nettoyer les lecteurs de bande manuellement, à l'aide de la commande Tools (Outils) > Drive Mgmt (Gestion de lecteur) > Clean Drive (Nettoyage de lecteur) du panneau de commande ou Tools (Outils) > Drive Operations (Opérations de lecteur) > Clean a tape drive (Nettoyer un lecteur de bande) dans le client Web.

Les rubriques suivantes traitent de toutes ces opérations de média. Des instructions détaillées sont disponibles dans l'aide en ligne de votre bibliothèque. Pour accéder à l'aide en ligne, cliquez sur l'icône **Help (Aide)** dans le coin supérieur droit de l'interface utilisateurdu client Web du client Web ou du panneau de l'opérateur.

**Remarque** : les informations et procédures décrites dans le présent guide d'utilisation s'appliquent spécifiquement au client Web et à l'interface du panneau de commande de l'opérateur, et non à l'application hôte. La réalisation d'opérations de média via l'interface utilisateur de la bibliothèque peut affecter votre application hôte. Pour plus d'informations, reportez-vous à la documentation de votre application hôte.

#### Importation de médias

L'opération Import (Importer/Insérer des médias) vous permet d'utiliser le poste I/E pour importer des cartouches de données dans la bibliothèque. Le lecteur de la bibliothèque lit automatiquement le code-barres des nouvelles cartouches importées dans la bibliothèque.

**Remarque :** si votre bibliothèque ne comprend pas de logements de poste I/E, vous ne pouvez pas importer ou exporter de média. Voir <u>Configuration des logements de poste I/E</u>, page 88.

Cette rubrique concerne l'utilisation de l'interface utilisateur de la bibliothèque, et pas de l'application hôte, en vue de l'importation de médias. L'utilisation de la bibliothèque pour importer des médias peut nécessiter la réalisation d'un inventaire de la bibliothèque au moyen de l'application hôte. Pour plus d'informations, reportez-vous à la documentation de votre application hôte. Il existe deux moyens d'importer des cartouches de bande via la bibliothèque : avec l'attribution de cartouche manuelle activée ou désactivée. L'attribution de cartouche manuelle est activée sur la bibliothèque par défaut. Pour plus d'informations sur la désactivation et l'activation de cette fonctionnalité, voir <u>Désactivation/activation de</u> <u>l'attribution de cartouches manuelle</u>, page 85.

Cette section contient les sous-sections suivantes :

- Importation de médias avec l'attribution de cartouche manuelle activée, page 276
- Importation avec l'attribution de cartouche manuelle désactivée, page 277
- Processus d'importation de médias, page 278

Le tableau ci-dessous décrit ce que vous pouvez faire en fonction de l'état de l'attribution de cartouche manuelle :

| Attribution de<br>cartouche<br>manuelle | Attribution de cartouche dans<br>le poste I/E                                                                                                    | L'importation<br>de médias non<br>attribués est-elle<br>autorisée ?               |
|-----------------------------------------|----------------------------------------------------------------------------------------------------|-----------------------------------------------------------------------------------|
| <b>Activée</b><br>(par défaut)          | Vous êtes invité à attribuer des<br>cartouches à une partition<br>immédiatement après leur<br>placement dans le poste I/E. Vous<br>pouvez annuler cette fenêtre sans<br>les attribuer à une partition. | Dans le panneau<br>de commande : <b>NON</b><br>Dans le client Web :<br><b>OUI</b> |
| Désactivée                              | Vous n'êtes pas invité à attribuer les<br>cartouches à une partition et les<br>cartouches restent non attribuées<br>tant qu'elles ne sont pas importées<br>dans la bibliothèque.                       | Dans le panneau<br>de commande : <b>OUI</b><br>Dans le client Web :<br><b>OUI</b> |

# Importation de médias avec l'attribution de cartouche manuelle activée

• Quand l'attribution de cartouche manuelle est activée (par défaut), après avoir chargé les cartouches de bande dans le poste I/E et fermé la porte du poste I/E, l'écran **Assign I/E** (Attribuer un poste IE E/S) s'affiche automatiquement sur le panneau de commande. L'écran **Assign I/E** (Attribuer un poste IE E/S) vous invite à utiliser le panneau de commande pour attribuer les cartouches à une partition spécifique ou à la partition système. Les cartouches peuvent être uniquement utilisées par la partition.attribuée. Toutes les cartouches que vous avez placées dans le poste I/E sont attribuées à la même partition que vous avez sélectionnée.

- Si vous annulez l'écran **Assign I/E** (Attribuer un poste IE E/S) (ou oubliez d'attribuer la cartouche insérée à une partition), les cartouches restent non attribuées jusqu'à ce que vous les importiez par l'intermédiaire de l'interface utilisateur Web ou jusqu'à ce que vous ouvriez et fermiez le poste I/E station pour afficher de nouveau l'écran **Assign I/E** (Attribuer un poste IE E/S).
- Vous ne pouvez pas importer des médias non attribués dans la bibliothèque par l'intermédiaire du panneau de commande.
- Vous pouvez importer des médias non attribués dans la bibliothèque par l'intermédiaire du client Web. Lors de l'importation de cartouches par l'intermédiaire du client Web, toutes les cartouches non attribuées dans le poste I/E sont attribuées à la même partition. Cependant, seules les cartouches que vous sélectionnez sont réellement déplacées dans les logements de stockage de la bibliothèque. Les cartouches non sélectionnées restent attribuées à cette partition dans le poste I/E jusqu'à ce que vous les importiez dans cette partition. Pour importer une cartouche attribuée précédemment à une partition différente, il faut d'abord retirer cette cartouche du poste d'I/E, la placer dans un logement différent du poste d'I/E, puis l'importer dans la partition souhaitée.
- Les cartouches non attribuées ne sont pas visibles pour héberger des applications.

#### Importation avec l'attribution de cartouche manuelle désactivée

- La désactivation de l'attribution de cartouche manuelle vous permet de charger plusieurs cartouches de bande dans le poste I/E et de les attribuer à différentes partitions.
- L'écran **Assign I/E** (Attribuer un poste IE E/S) ne s'affiche pas sur le panneau de commande. Les cartouches présentes dans le poste I/E peuvent être utilisées par toute partition, y compris la partition système. Les cartouches dans le poste I/E restent non attribuées jusqu'à ce que vous les importiez dans une partition (le fait de les importer les attribue à la partition).

- Vous pouvez importer les cartouches de bande non attribuées par l'intermédiaire du panneau de commande ou du client Web. Lors de l'importation de cartouches de bande non attribuées, seules les cartouches que vous importez réellement dans une partition sont attribuées à cette partition. Les cartouches restantes ne sont pas attribuées dans le poste I/E
- Les cartouches non attribuées sont visibles pour héberger des applications et peuvent être revendiquées par n'importe quelle application hôte selon son ordre d'arrivée.

#### Processus d'importation de médias

Vous devez avoir accès au poste I/E de la bibliothèque et au panneau de commande pour pouvoir importer des cartouches.

Si vous avez activé la fonction AutoClean (Nettoyage automatique), vous pouvez également importer des cartouches de nettoyage dans la bibliothèque. Pour plus d'informations, voir <u>Importation de médias</u> <u>de nettoyage</u>, page 293. En outre, vous pouvez charger globalement des cartouches dans la bibliothèque plutôt que d'utiliser le poste I/E pour importer des médias. Pour plus d'informations, voir <u>Chargement global</u>, page 280.

**Remarque :** une fois l'opération d'importation lancée, n'interférez pas avec le processus en ouvrant et fermant la porte du poste I/E.

La procédure d'importation de cartouches comprend les étapes suivantes :

- **1** Accédez à l'avant de la bibliothèque et insérez des cartouches dans le poste I/E.
- **2** Fermez la porte du poste I/E.

L'écran **Assign I/E** (Attribuer un poste I/E E/S) s'affiche sur le panneau de commande si le paramètre **Manual Cartridge Assignment** (Attribution de cartouche manuelle) est activé sur l'écran **System Settings** (Paramètres réseau) (**Tools (Outils > System Settings**). (Paramètres réseau)] du panneau de commande. Si l'écran **Assign I/E (Attribuer un poste I/E)** apparaît, exécutez les actions suivantes :

**a** Attribuez les cartouches à la partition appropriée en sélectionnant une partition sur l'écran **Assign I/E** (Attribuer un poste IE E/S).

Une fois sélectionné, le bouton partition s'affiche en rouge.

Attention : si vous sélectionnez une mauvaise partition, ouvrez la porte du poste I/E. Déplacez la cartouche vers un autre logement du poste I/E et refermez la porte du poste I/E. La bibliothèque analyse à nouveau le poste I/E et l'écran **Assign I/E** s'affiche à nouveau.

#### **b** Sélectionnez Apply (Appliquer).

Si la partition sélectionnée est en ligne, elle sera mise hors ligne avant l'exécution de l'opération d'importation, puis remise en ligne une fois l'opération terminée. Si la bibliothèque contient plusieurs partitions, l'opération d'importation n'affectera pas les opérations dans d'autres partitions.

**Remarque :** en cas d'échec de cette opération, la partition restera hors ligne jusqu'à ce que vous la remettiez en ligne manuellement ou que vous redémarriez la bibliothèque (voir <u>Mise en ligne et</u> <u>hors ligne d'une partition</u>, page 84).

3 Utilisez les écrans Importation de médias dans le panneau de commande ou dans le client Web pour importer les cartouches dans la partition. Suivez les invites à l'écran ou consultez l'aide en ligne de la bibliothèque pour obtenir des procédures détaillées. Pour accéder à l'aide en ligne, cliquez sur l'icône Help (Aide) dans le coin supérieur droit de l'interface utilisateur du client Web ou du panneau de commande.

Pour importer des médias, vous devez fournir les informations suivantes sur les écrans **Import Media** (Importer/Insérer des médias) pour importer des médias) :

• **Partition** – La partition dans laquelle vous souhaitez importer les cartouches. L'écran n'indique que les partitions auxquelles vous êtes autorisé à accéder. L'écran contient des informations à

propos du mode de la partition (en ligne ou hors ligne) et sur le nombre de logements vides dans la partition. Le nombre de cartouches que vous pouvez importer est limité au nombre de logements vides.

• Media (Médias) : cartouches que vous souhaitez importer.

| <b>Remarque :</b> vous pouvez filtrer la liste des médias en saisissant une partie ou la totalité du code-barres dans la zone |
|----------------------------------------------------------------------------------------------------|
| de texte <b>Search (Recherche)</b> . Utilisez un astérisque (*)                                                               |
| pour effectuer une recherche à l'aide d'un caractère                                                                          |
| générique. Vous pouvez également trier la liste en                                                                            |
| cliquant sur les colonnes dont le nom est en gras.                                                                            |
| Par exemple, sélectionnez le nom de colonne                                                                                   |
| Location (Emplacement) pour trier la liste selon                                                                              |
| les coordonnées d'emplacement.                                                                                                |

Chemins d'accès permettant d'afficher les écrans appropriés :

- Dans le client Web, sélectionnez Operations (Opérations) > Media (Médias) > Importer.
- Sur le panneau de commande, sélectionnez Operations (Opérations) > Import Media (Importer / Insérer des médias).

Des instructions détaillées sont disponibles dans l'aide en ligne de votre bibliothèque. Pour accéder à l'aide en ligne, cliquez sur l'icône **Help (Aide)** dans le coin supérieur droit de l'interface utilisateur du client Web ou du panneau de commande.

#### Chargement global

Le chargement global est une autre façon de charger des médias dans la bibliothèque. Si aucun logement de poste I/E n'est configuré, vous devrez toujours charger globalement des cartouches dans la bibliothèque. Si des logements de poste I/E sont configurés, vous pouvez choisir de procéder à un chargement global initial lorsque vous commencez à utiliser votre bibliothèque. La bibliothèque effectuera un inventaire au terme du chargement global.

Avant le chargement global, imprimez le rapport Library Configuration (Configuration de la bibliothèque) depuis le client Web afin de connaître la configuration des logements physiques de la bibliothèque. Le rapport indique les logements qui ne sont pas disponibles ou qui sont configurés comme logements de nettoyage ou de poste I/E. Pour des informations sur l'accès au rapport, voir <u>Affichage de la configuration de la</u> <u>bibliothèque</u>, page 306.

**Attention :** Pplacez les cartouches dans les logements configurés de manière adéquate ; par exemple, les cartouches de nettoyage ne doivent pas être placées dans des logements configurés pour le stockage.

Lorsque des logements de poste I/E sont configurés comme logements I/E, la porte du poste I/E est déverrouillée et vous pouvez ouvrir la porte d'accès principale à la bibliothèque. Lorsque tous les logements de poste I/E sont configurés comme logements de stockage, la porte du poste I/E est toujours verrouillée. Vous ne pourrez pas ouvrir la porte d'accès principale pour charger globalement des cartouches de bande dans la bibliothèque sans commencer par déverrouiller la porte du poste I/E. Si possible, chargez globalement la bibliothèque avant de configurer les logements de poste I/E comme logements de stockage. À défaut, déverrouillez la porte du poste I/E. Pour plus d'informations sur le verrouillage et le déverrouillage des postes I/E, voir <u>Verrouillage et déverrouillage des postes I/E</u>, page 300. Pour des informations sur la configuration des logements de poste I/E, voir <u>Configuration des logements de poste I/E</u>, page 88.

Pour procéder à un chargement global initial, ouvrez la porte d'accès et insérez manuellement autant de cartouches que vous pensez utiliser, directement dans les logements de stockage. Les cartouches ne pourront pas être poussées complètement vers le fond si elles ne sont pas correctement insérées.

| Remarque : | un petit nombre de logements de stockage physiques          |
|------------|-------------------------------------------------------------|
|            | sont inaccessibles au robot et ne doivent pas être utilisés |
|            | pour les cartouches de bande. Ces logements s'affichent     |
|            | comme Unavailable (Non disponibles) dans le rapport         |
|            | Library Configuration (Configuration de la                  |
|            | bibliothèque). Pour plus d'informations sur ces             |
|            | logements, voir Logements inutilisés, page 282.             |

**Remarque** : lorsque vous ouvrez la porte d'accès principale pour charger des cartouches de bande dans la bibliothèque, celle-ci génère automatiquement un dossier Fiabilité, disponibilité et entretien (RAS), qui vous avertit que la porte a été ouverte. Pour plus d'informations sur la résolution d'un dossier RAS, voir <u>À propos des dossiers</u> <u>RAS</u>, page 537.

Après le chargement global initial, vous pouvez utiliser l'écran **Import Media** (Importer/Insérer des médias) pour ajouter des cartouches sans interrompre le fonctionnement de la bibliothèque, tant que des logements de poste I/E sont configurés. Pour plus d'informations, voir <u>Importation</u> <u>de médias</u>, page 275.

#### Logements inutilisés

Chaque configuration de bibliothèque comprend un nombre limité de logements qui ne sont pas accessibles au robot. Les logements mentionnés dans ce Guide d'utilisation ne comprennent pas ces logements inutilisables.

Quelle que soit la configuration de la bibliothèque, le sélecteur ne peut pas accéder au logement inférieur de la colonne du module inférieur de la pile car il n'y pas assez d'espace en bas de la bibliothèque pour un sélecteur robotique. En cas de chargement global de la bibliothèque, n'insérez pas de bandes de stockage ou de nettoyage dans la rangée inférieure du module le plus bas de la configuration de la bibliothèque.

#### Déplacement de médias

Une fois un média importé dans la bibliothèque, vous pouvez recourir à l'opération Move Media (Déplacer le média) pour déplacer une seule cartouche de données entre les lecteurs de bande et les logements au sein d'une partition.

**Remarque :** si votre bibliothèque ne comprend pas de logement de poste I/E, vous ne pouvez pas déplacer de cartouches vers et depuis le poste I/E. Voir <u>Configuration des logements de poste I/E</u>, page 88.

Cette rubrique concerne l'utilisation de l'interface utilisateur de la bibliothèque, et pas de l'application hôte, en vue du déplacement de

médias. L'utilisation de la bibliothèque pour déplacer des médias peut nécessiter la réalisation d'un inventaire de la bibliothèque au moyen de l'application hôte. Pour plus d'informations, reportez-vous à la documentation de votre application hôte.

Informations détaillées sur l'utilisation de la bibliothèque pour déplacer des médias :

• Si la partition est en ligne, elle sera mise hors ligne avant l'exécution du déplacement, puis remise en ligne une fois le déplacement effectué. Vous serez invité à confirmer que vous souhaitez mettre la partition hors ligne.

**Remarque :** en cas d'échec de cette opération, la partition restera hors ligne jusqu'à ce que vous la remettiez en ligne manuellement ou que vous redémarriez la bibliothèque (voir <u>Mise en ligne et hors ligne d'une</u> <u>partition</u>, page 84).

- Vous pouvez sélectionner uniquement les partitions auxquelles l'accès vous a été accordé.
- Il est impossible de déplacer simultanément des médias dans plusieurs partitions.

Pour déplacer des médias, vous devez fournir les informations suivantes par l'intermédiaire de l'interface utilisateur :

- **Partition** : affiche les partitions auxquelles vous êtes autorisé à accéder.
- Selected Media (Média sélectionné) : représente la cartouche que vous souhaitez déplacer.
- **Selected Destination** (Destination sélectionnée) : l'emplacement où vous souhaitez déplacer la cartouche.

Remarque : vous pouvez filtrer la liste des médias en saisissant une partie ou la totalité du code-barres dans la zone de texte Search (Recherche). Utilisez un astérisque (\*) pour effectuer une recherche à l'aide d'un caractère générique. Vous pouvez également trier la liste en cliquant sur les colonnes dont le nom est en gras. Par exemple, sélectionnez le nom de colonne Location (Emplacement) pour trier la liste selon les coordonnées d'emplacement.

- Chemins d'accès permettant d'afficher les écrans appropriés :
- Dans le client Web, sélectionnez Operations (Opérations) > Media (Médias) > Move (Déplacer).
- Sur le panneau de commande, sélectionnez **Operations > (Opérations) Move Media** (Déplacer des médias).

Des instructions détaillées sont disponibles dans l'aide en ligne de votre bibliothèque. Pour accéder à l'aide en ligne, cliquez sur l'icône **Help (Aide)** dans le coin supérieur droit de l'interface utilisateur du client Web ou du panneau de commande.

#### Exportation de médias

L'opération Export Media (Exporter / Retirer des médias) vous permet d'exporter des cartouches de données des logements de stockage vers des logements vides du poste I/E pour les retirer de la bibliothèque.

**Remarque :** si votre bibliothèque ne comprend pas de logements de poste I/E, vous ne pouvez pas importer ou exporter de média. Voir <u>Configuration des logements de poste I/E</u>, page 88.

Cette rubrique concerne l'utilisation de l'interface utilisateur de la bibliothèque, et pas de l'application hôte, en vue de l'exportation de médias. L'utilisation de la bibliothèque pour exporter des médias peut nécessiter la réalisation d'un inventaire de la bibliothèque au moyen de l'application hôte. En outre, si l'application hôte a émis une commande d'interdiction du retrait de médias, vous ne pourrez pas utiliser l'interface utilisateur de la bibliothèque pour exporter des médias. Pour plus d'informations, reportez-vous à la documentation de votre application hôte.

Si vous avez activé la fonction AutoClean (Nettoyage automatique), vous pouvez également exporter des cartouches de nettoyage. Pour plus d'informations, voir <u>Exportation de médias de nettoyage, page 296</u>.

**Remarque :** une fois l'opération d'exportation lancée, n'interférez pas avec le processus en ouvrant et fermant la porte du poste I/E.

**Attention :** les opérations d'importation/d'exportation peuvent échouer dans certaines applications hôtes lorsque le poste I/E contient des cartouches qui sont attribuées à une autre partition. Retirez les cartouches du poste I/E dès que possible afin d'éviter tout conflit potentiel avec les autres partitions.

Informations détaillées sur l'exportation de cartouches :

• Si la partition est en ligne, elle sera mise hors ligne avant l'exécution de l'opération d'exportation, puis remise en ligne une fois l'opération terminée. Vous serez invité à confirmer que vous souhaitez mettre la partition hors ligne.

**Remarque :** en cas d'échec de cette opération, la partition restera hors ligne jusqu'à ce que vous la remettiez en ligne manuellement ou que vous redémarriez la bibliothèque (voir <u>Mise en ligne et hors ligne d'une</u> <u>partition</u>, page 84).

- Vous pouvez sélectionner uniquement les partitions auxquelles l'accès vous a été accordé.
- Vous pouvez exporter les cartouches uniquement si des logements de poste I/E vides sont disponibles.
- Vous devez avoir accès au poste I/E de la bibliothèque et au panneau de commande pour pouvoir importer des cartouches de nettoyage.

Pour exporter des médias, vous devez fournir les informations suivantes sur les écrans **Export Media** (Exporter/Retirer des médias) pour exporter des médias :

- **Partition** : la partition de laquelle vous souhaitez exporter les cartouches. Les écrans comprennent des informations sur le mode de partition (en ligne ou hors ligne) ainsi que sur le nombre de logements de poste I/E vides. Le nombre de cartouches que vous pouvez exporter est limité au nombre de logements vides.
- Média : les cartouches de bande que vous souhaitez exporter.

| Remarque : | vous pouvez filtrer la liste des médias en saisissant une<br>partie ou la totalité du code-barres dans la zone de texte |
|------------|----------------------------------------------------------------------------------------------------|
|            | Search (Recherche). Utilisez un astérisque (*) pour                                                                     |
|            | effectuer une recherche à l'aide d'un caractère générique.                                                              |
|            | Vous pouvez également trier la liste en cliquant sur les                                                                |
|            | colonnes dont le nom est en gras. Par exemple,                                                                          |
|            | sélectionnez le nom de colonne Location (Emplacement)                                                                   |
|            | pour trier la liste selon les coordonnées d'emplacement.                                                                |

Chemins d'accès permettant d'afficher les écrans appropriés :

- Dans le client Web, sélectionnez Operations (Opérations) > Media (Médias) > Exporter.
- Sur le panneau de commande, sélectionnez Operations (Opérations) > Export Media. (Exporter/Retirer des médias).

Des instructions détaillées sont disponibles dans l'aide en ligne de votre bibliothèque. Pour accéder à l'aide en ligne, cliquez sur l'icône **Help (Aide)** dans le coin supérieur droit de l'interface utilisateur du client Web ou du panneau de commande.

#### Chargement de lecteurs L'opération Load Drive (Charger le lecteur) vous permet de charger de bande une cartouche depuis un logement de stockage dans un lecteur de bande. Le logement de stockage et le lecteur de bande doivent être attribués à la même partition. Cette rubrique concerne l'utilisation de l'interface utilisateur de la bibliothèque, et pas de l'application hôte, en vue du chargement de lecteurs de bande. L'utilisation de la bibliothèque pour charger des lecteurs de bande peut nécessiter la réalisation d'un inventaire au moyen de l'application hôte. Pour plus d'informations, reportez-vous à la documentation de votre application hôte. Informations détaillées sur le chargement de lecteurs de bande : Si la partition est en ligne, elle sera mise hors ligne avant l'exécution de l'opération de chargement, puis remise en ligne une fois l'opération terminée. Vous serez invité à confirmer que vous

souhaitez mettre la partition hors ligne.

**Remarque :** en cas d'échec de cette opération, la partition restera hors ligne jusqu'à ce que vous la remettiez en ligne manuellement ou que vous redémarriez la bibliothèque (voir <u>Mise en ligne et hors ligne d'une</u> <u>partition</u>, page 84).

- Vous pouvez sélectionner uniquement les partitions auxquelles l'accès vous a été accordé.
- Les positions par défaut des lecteurs de bande sont affichées en surbrillance si le champ barcode (code-barres) (numéro de série du volume) est vide, ou si son contenu est effacé.

Pour charger des cartouches de bande dans des lecteurs, vous devez fournir les informations suivantes sur les écrans **Load Drive** (Charger le lecteur) pour charger des cartouches de bande dans les lecteurs de bande :

- **Partition** : partition comprenant la cartouche que vous souhaitez charger dans un lecteur de bande. Les écrans comportent des informations sur le mode de partition (en ligne ou hors ligne).
- Media (Médias) : cartouches de bande que vous souhaitez déplacer.

Remarque : vous pouvez filtrer la liste des médias en saisissant une partie ou la totalité du code-barres dans la zone de texte Search (Recherche). Utilisez un astérisque (\*) pour effectuer une recherche à l'aide d'un caractère générique. Vous pouvez également trier la liste en cliquant sur les colonnes dont le nom est en gras. Par exemple, sélectionnez le nom de colonne Location (Emplacement) pour trier la liste selon les coordonnées d'emplacement.

Chemins d'accès permettant d'afficher les écrans appropriés :

- Dans le client Web, sélectionnez Operations (Opérations > Drive (Lecteur) > Load (Charger).
- Sur le panneau de commande, sélectionnez **Operations (Opérations) >** Load Drive (Charger le lecteur).

Des instructions détaillées sont disponibles dans l'aide en ligne de votre bibliothèque. Pour accéder à l'aide en ligne, cliquez sur l'icône **Help (Aide)** dans le coin supérieur droit de l'interface utilisateur du client Web ou du panneau de commande.

# Déchargement de lecteurs de bande

La commande Unload Drive (Décharger le lecteur) vous permet de décharger une cartouche depuis un lecteur de bande vers un logement de stockage. Le logement de stockage et le lecteur de bande doivent être attribués à la même partition.

Cette rubrique concerne l'utilisation de l'interface utilisateur de la bibliothèque, et pas de l'application hôte, en vue du déchargement de lecteurs de bande. L'utilisation de la bibliothèque pour décharger des lecteurs de bande peut nécessiter la réalisation d'un inventaire au moyen de l'application hôte. Pour plus d'informations, reportez-vous à la documentation de votre application hôte.

Informations détaillées sur le déchargement de lecteurs de bande :

- Seuls les lecteurs dans lesquels des médias sont chargés sont affichés sur l'écran.
- Vous pouvez sélectionner uniquement les partitions auxquelles l'accès vous a été accordé.
- Si la partition concernée est en ligne, elle sera mise hors ligne avant l'exécution de l'opération de déchargement, puis remise en ligne une fois l'opération terminée.

**Remarque :** en cas d'échec de cette opération, la partition restera hors ligne jusqu'à ce que vous la remettiez en ligne manuellement ou que vous redémarriez la bibliothèque (voir <u>Mise en ligne et hors ligne d'une</u> <u>partition</u>, page 84).

Pour décharger des cartouches de bande des lecteurs de bande, vous devez fournir les informations suivantes sur les écrans **Unload Drive** (Décharger le lecteur) :

- **Partition :** la partition comprenant le lecteur de bande que vous souhaitez décharger. Les écrans comportent des informations sur le mode de partition (en ligne ou hors ligne).
- **Tape drive (Lecteur de bande)** : lecteur de bande comprenant la cartouche que vous souhaitez décharger.

Remarque : vous pouvez trier la liste des lecteurs de bande en cliquant sur les colonnes dont le nom est en gras. Par exemple, sélectionnez le nom de colonne Location (Emplacement) pour trier la liste selon les coordonnées d'emplacement.

Chemins d'accès permettant d'afficher les écrans appropriés :

- Dans le client Web, sélectionnez Operations (Opérations > Drive (Lecteur > Unload (Décharger).
- Sur le panneau de commande, sélectionnez Operations (Opérations) > Unload Drive (Décharger le lecteur).

Des instructions détaillées sont disponibles dans l'aide en ligne de votre bibliothèque. Pour accéder à l'aide en ligne, cliquez sur l'icône **Help (Aide)** dans le coin supérieur droit de l'interface utilisateur du client Web du panneau de commande.

Basculement des lecteurs de bande entre les modes en ligne et hors ligne

Il existe deux modes de fonctionnement des lecteurs de bande : en ligne et hors ligne.

- **Online** (En ligne) : le lecteur de bande peut être utilisé. Il s'agit du mode d'opération normal pour le lecteur de bande.
- Offline (Hors ligne) : le lecteur de bande est hors ligne pour l'application hôte et n'est pas disponible pour les opérations de chargement et de déchargement (déplacement) de cartouches initiées par l'application hôte. Toutefois, il reste disponible pour les commandes de déplacement initiées par le client Web ou le panneau de commande.

**Remarque :** si une cartouche est déjà dans le lecteur de bande quand le lecteur de bande est mis hors ligne, l'hôte peut toujours lire et écrire des données sur la bande.

Certaines opérations nécessitent que le lecteur de bande soit mis hors ligne. Pour perturber le moins possible le fonctionnement de la partition, vous pouvez mettre un lecteur de bande plutôt que la bibliothèque ou la partition complète hors ligne. Cette rubrique concerne l'utilisation de l'interface utilisateur de la bibliothèque, et pas de l'application hôte, en vue du changement du mode de lecteur de bande. L'utilisation de la bibliothèque pour changer le mode du lecteur de bande peut affecter l'application hôte. Pour plus d'informations, reportez-vous à la documentation de votre application hôte.

Informations détaillées sur le changement du mode de lecteur de bande :

- Le mode par défaut du lecteur de bande est en ligne.
- Vous ne pouvez sélectionner que les lecteurs de bande des partitions auxquelles vous êtes autorisé à accéder.
- Le texte du bouton **Online/Offline (En ligne/hors ligne)** change en fonction du mode sélectionné.
- Une fois placés hors ligne, les lecteurs de bande restent hors ligne jusqu'à ce qu'ils soient remis en ligne ou que la bibliothèque soit redémarrée. Le redémarrage de la bibliothèque remet en ligne les lecteurs de bande qui étaient hors ligne.

| <b>Remarque :</b> si vous mettez hors ligne le mode d'un lecteur de bande |
|---------------------------------------------------------------------------|
| désigné comme chemin de contrôle, une boîte de                            |
| dialogue de mise en garde apparaît, vous demandant                        |
| de confirmer le changement de mode. Pour plus                             |
| d'informations sur les lecteurs de bande de chemin                        |
| de contrôle, voir <u>Utilisation des chemins de contrôle</u> ,            |
| page 95.                                                                  |

Chemins d'accès permettant d'afficher les écrans appropriés :

- Dans le client Web, sélectionnez Operations (Opérations) > Drive (Lecteur) > Change Mode (Changer de mode).
- Sur le panneau de commande, sélectionnez Operations
  (Opérations) > Change Drive Mode (Changer le mode de lecteur).

Des instructions détaillées sont disponibles dans l'aide en ligne de votre bibliothèque. Pour accéder à l'aide en ligne, cliquez sur l'icône **Help (Aide)** dans le coin supérieur droit de l'interface utilisateur du client Web ou du panneau de commande.

### À propos du nettoyage des lecteurs de bande

Les lecteurs de bande de la bibliothèque doivent être nettoyés régulièrement. Des cartouches de nettoyage sont utilisées pour éliminer les accumulations de débris sur la tête de lecture/écriture de chaque lecteur de bande.

La bibliothèque prend en charge deux méthodes de nettoyage des lecteurs de bande à l'aide de cartouches de nettoyage : AutoClean (Nettoyage automatique) et Manual (Manuel).

**AutoClean** (Nettoyage automatique) : la configuration d'un ou de plusieurs logements de nettoyage dédiés active automatiquement la fonction AutoClean (Nettoyage automatique). Les cartouches de nettoyage sont stockées dans les logements de nettoyage désignés. Lorsqu'un lecteur de bande doit être nettoyé, il en informe la bibliothèque, qui nettoie automatiquement le lecteur à l'aide d'une cartouche de nettoyage chargée dans un logement de nettoyage. Le nettoyage automatique est intégré aux opérations de routine de la bibliothèque. L'application hôte demande à la bibliothèque de déplacer une cartouche de bande. Si le lecteur de bande exécutant l'opération doit être nettoyé, la bibliothèque procède à l'opération de déplacement et nettoie ensuite automatiquement le lecteur de bande à l'aide d'une cartouche de nettoyage avant d'indiquer à l'application hôte que l'opération de déplacement est terminée.

Lorsqu'une cartouche de nettoyage est épuisée, un dossier RAS indique d'exporter la bande épuisée de la bibliothèque. En présence d'autres cartouches de nettoyage, la cartouche suivante sera utilisée pour la demande de nettoyage suivante. Si aucune autre cartouche de nettoyage n'est disponible, un dossier RAS que le lecteur de bande doit être nettoyé et qu'une bande de nettoyage doit être importée.

Seuls les administrateurs peuvent configurer des logements de nettoyage et activer ainsi la fonction AutoClean (Nettoyage automatique). Lorsque la fonction AutoClean (Nettoyage automatique) est activée, la bibliothèque vous permet d'importer et d'exporter des médias de nettoyage à l'aide du poste I/E.

Pour plus d'informations sur la façon de configurer des logements de nettoyage, voir <u>Configuration des logements de nettoyage</u>, page 86. Pour plus d'informations sur l'importation et l'exportation de médias de nettoyage, voir <u>Importation de médias de nettoyage</u>, page 293 et

Exportation de médias de nettoyage, page 296.

**Remarque** : les logements de nettoyage ne sont pas visibles sur l'application hôte. Si vous souhaitez que le nettoyage soit contrôlé à partir de l'hôte, ne configurez pas de logements de nettoyage et définissez votre application hôte de façon à ce qu'elle gère le nettoyage des lecteurs de bande. La configuration de logements de nettoyage sur la bibliothèque peut affecter l'application hôte. Pour plus d'informations, reportez-vous à la documentation de votre application hôte.

**Manual Cleaning** (Nettoyage manuel) : lorsqu'un lecteur de bande doit être nettoyé, il en informe la bibliothèque. Si la fonction AutoClean (Nettoyage automatique) de la bibliothèque n'est pas activée (aucun logement de nettoyage n'a été configuré), la bibliothèque génère un dossier RAS à l'utilisateur que le lecteur de bande doit être nettoyé. Les administrateurs peuvent nettoyer les lecteurs de bande manuellement à tout moment, à l'aide des commandes du panneau de commande ou du client Web. Pour plus d'informations, voir <u>Nettoyage manuel des lecteurs</u> <u>de bande</u>, page 297.

Activation de la fonction AutoClean (Nettoyage automatique)

Pour activer la fonction AutoClean (Nettoyage automatique), un administrateur doit configurer au moins un logement de nettoyage dans la bibliothèque. Pour plus d'informations sur la façon de configurer des logements de nettoyage, voir <u>Configuration des logements de nettoyage</u>, page 86. Pour obtenir une description de la fonction AutoClean (Nettoyage automatique), voir <u>À propos du nettoyage des lecteurs de</u> <u>bande</u>, page 291.

## Affichage du nombre de nettoyages

Le nombre de nettoyages est le nombre de fois qu'une cartouche de nettoyage a été utilisée pour nettoyer un lecteur de bande. Cette information peut vous aider à déterminer quand remplacer une cartouche de nettoyage. Le nombre de nettoyages est indiqué à deux endroits :

- Rapport Library Configuration Report (Rapport de configuration de la bibliothèque) : dans le client Web, sélectionnez **Reports** (Rapports) > Library Configuration (Configuration de la bibliothèque).
- Écran Export Cleaning Media (Exporter les médias de nettoyage) : dans le client Web, sélectionnez Operations (Opérations) > Cleaning Media (Média de nettoyage) > Export (Exporter).

#### Utilisation de médias de nettoyage valides

La méthode recommandée pour marquer une cartouche de nettoyage est d'utiliser **CLN** ou **CLNU** comme préfixe sur l'étiquette. Toute cartouche détectée avec un préfixe **CLN** ou **CLNU** sera considérée comme une cartouche de nettoyage universelle, quelle que soit l'extension d'identification du média. Les cartouches contenant l'identification de média **C1**, **C2**, **C3**, **C4**, **C5** et **CU** sont considérées comme des cartouches de nettoyage, et sont suivies et traitées comme si l'étiquette du média contenait le préfixe **CLN** ou **CLNU**.

# Importation de médias de nettoyage

Lorsque la fonction AutoClean (Nettoyage automatique) est activée (au moins un logement de nettoyage est configuré), vous pouvez recourir à l'opération Import Cleaning Media (Importer/Insérer les médias de nettoyage) pour importer des cartouches de nettoyage depuis le poste I/E vers des logements de nettoyage désignés. Pour plus d'informations sur la façon de configurer des logements de nettoyage, voir <u>Configuration</u> <u>des logements de nettoyage</u>, page 86. Pour obtenir une description de la fonction AutoClean (Nettoyage automatique), voir <u>À propos du</u> <u>nettoyage des lecteurs de bande</u>, page 291.

Quand l'attribution de cartouche manuelle est activée (paramètre par défaut), vous ne pouvez pas importer de cartouches tant que vous ne les avez pas attribuées à une partition spécifique ou à la partition du système. Les cartouches de nettoyage doivent toujours être attribuées à la partition système. L'attribution de cartouches de nettoyage à la partition système les rend disponibles à toutes les partitions dans la bibliothèque. Pour plus d'informations sur l'attribution manuelle de cartouches, voir Importation de médias, page 275 et <u>Désactivation/activation de</u> <u>l'attribution de cartouches manuelle</u>, page 85.

Vous devez avoir accès au poste I/E de la bibliothèque et au panneau de commande pour pouvoir importer des cartouches de nettoyage.

Attention : les opérations d'importation/d'exportation peuvent échouer dans certaines applications hôtes lorsque le poste I/E contient des cartouches qui sont attribuées à une autre partition. Retirez les cartouches du poste I/E dès que possible afin d'éviter tout conflit potentiel avec les autres partitions.

**Remarque :** si votre bibliothèque ne comprend pas de logements de poste I/E, vous ne pouvez pas importer ou exporter de média de nettoyage. Voir <u>Configuration des logements</u> <u>de poste I/E</u>, page 88.

**Remarque :** une fois l'opération d'importation lancée, n'interférez pas avec le processus en ouvrant et fermant la porte du poste I/E.

La procédure d'importation de cartouches de nettoyage comprend les étapes suivantes :

1 Accédez à l'avant de la bibliothèque et insérez des cartouches dans le poste I/E.

**Remarque :** n'insérez pas de cartouche dans le poste I/E durant le processus de redémarrage.

**2** Fermez la porte du poste I/E.

L'écran **Assign I/E** (Attribuer un poste I/E E/S) s'affiche sur le panneau de commande si le paramètre **Manual Cartridge Assignment** (Attribution de cartouche manuelle) est activé sur l'écran **System Settings** (Paramètres réseau) (**Tools (Outils > System Settings**). (Paramètres réseau)] du panneau de commande. Si l'écran **Assign I/E (Attribuer un poste I/E)** apparaît, exécutez les actions suivantes :

**a** Sur l'écran **Assign I/E** (Attribuer un poste E/S IE), sélectionnez **System** (Système).

Une fois sélectionné, le bouton **System** (Système) s'affiche en rouge. Le fait de sélectionner **System** (Système) attribue la cartouche à la bibliothèque physique et non à une partition spécifique.

- b Sélectionnez Apply (Appliquer).
- **3** Utilisez l'écran **Import Cleaning Media** (Importer/Insérer des médias de nettoyage) dans le panneau de commande ou dans le client Web pour importer les cartouches de nettoyage dans la bibliothèque. Suivez les invites à l'écran ou consultez l'aide en ligne de la bibliothèque pour obtenir des procédures détaillées. Pour accéder à l'aide en ligne, cliquez sur l'icône **Help (Aide)** dans le coin supérieur droit de l'interface utilisateur du client Web ou du panneau de commande.

Vous devez fournir les informations suivantes sur les écrans **Import Media** (Importer/Insérer des médias) pour importer des médias) :

• Media (Médias) : cartouche de nettoyage que vous souhaitez importer.

L'écran comprend des informations sur le nombre de logements de nettoyage vides dans la bibliothèque. Le nombre de cartouches de nettoyage que vous pouvez importer est limité au nombre de logements de nettoyage vides.

| Remarque : | vous pouvez filtrer la liste des médias en saisissant une<br>partie ou la totalité du code-barres dans la zone de texte |
|------------|----------------------------------------------------------------------------------------------------|
|            | Search (Recherche). Utilisez un astérisque (*) pour                                                                     |
|            | effectuer une recherche à l'aide d'un caractère générique.                                                              |
|            | Vous pouvez également trier la liste en cliquant sur les                                                                |
|            | colonnes dont le nom est en gras. Par exemple,                                                                          |
|            | sélectionnez le nom de colonne <b>Location (Emplacement)</b>                                                            |
|            | pour trier la liste selon les coordonnées d'emplacement.                                                                |

Chemins d'accès permettant d'afficher les écrans appropriés :

- Dans le client Web, sélectionnez Operations (Opérations) > Cleaning Media (Médias de nettoyage) > Import (Importer).
- Sur le panneau de commande, sélectionnez Operations (Opérations) > Import Cleaning Media (Importer/Insérer des médias de nettoyage).

# Exportation de médias de nettoyage

Lorsque la fonction AutoClean (Nettoyage automatique) est activée, vous pouvez recourir à l'opération Export Cleaning Media (Exporter/Retirer les médias de nettoyage) pour exporter une ou plusieurs cartouches de nettoyage depuis des logements de nettoyage dédiés vers le poste I/E en vue de leur retrait de la bibliothèque. Il est possible que vous deviez exporter des cartouches de nettoyage épuisées ou libérer des logements de nettoyage pour y stocker des données.

Après avoir exporté les cartouches de nettoyage, vous pouvez réduire le nombre de logements de nettoyage configurés. Les logements supplémentaires peuvent ensuite être utilisés comme logements de stockage. Pour plus d'informations sur la façon de configurer des logements de nettoyage, voir <u>Configuration des logements de nettoyage</u>, page 86. Pour obtenir une description de la fonction AutoClean (Nettoyage automatique), voir <u>À propos du nettoyage des lecteurs de</u> <u>bande</u>, page 291.

**Attention :** les opérations d'importation/d'exportation peuvent échouer dans certaines applications hôtes lorsque le poste I/E contient des cartouches qui sont attribuées à une autre partition. Retirez les cartouches du poste I/E dès que possible afin d'éviter tout conflit potentiel avec les autres partitions.

**Remarque :** si votre bibliothèque ne comprend pas de logements de poste I/E, vous ne pouvez pas importer ou exporter de média de nettoyage. Voir Configuration des logements de poste I/E page 73.

**Remarque :** une fois l'opération d'exportation lancée, n'interférez pas avec le processus en ouvrant et fermant la porte du poste I/E.

Informations détaillées sur l'exportation de cartouches de nettoyage :

- Vous devez avoir accès au poste I/E de la bibliothèque et au panneau de commande pour exporter des cartouches de nettoyage.
- Vous pouvez exporter les cartouches uniquement si des logements de poste I/E vides sont disponibles.

Vous devez fournir les informations suivantes sur les écrans **Export Cleaning Media** (Exporter/Retirer les médias de nettoyage) pour exporter des médias de nettoyage :

• Média : les cartouches de bande que vous souhaitez exporter.

L'écran comprend des informations sur le nombre de logements de poste I/E vides dans la bibliothèque. Le nombre de cartouches de nettoyage que vous pouvez exporter est limité au nombre de logements de poste I/E vides. L'écran affiche également l'état de nettoyage (utilisable/expiré) et le nombre de nettoyages (le nombre de fois que la cartouche a été utilisée pour nettoyer un lecteur de bande) pour chaque cartouche de nettoyage dans la bibliothèque.

Remarque : vous pouvez filtrer la liste des médias en saisissant une partie ou la totalité du code-barres dans la zone de texte Search (Recherche). Utilisez un astérisque (\*) pour effectuer une recherche à l'aide d'un caractère générique. Vous pouvez également trier la liste en cliquant sur les colonnes dont le nom est en gras. Par exemple, sélectionnez le nom de colonne Location (Emplacement) pour trier la liste selon les coordonnées d'emplacement.

Chemins d'accès permettant d'afficher les écrans appropriés :

- Dans le client Web, sélectionnez Operations (Opérations) > Cleaning media (Médias de nettoyage) > Export (Exporter).
- Sur le panneau de commande, sélectionnez Operations (Opérations) > Export Cleaning Media (Exporter/Retirer des médias de nettoyage).

Des instructions détaillées sont disponibles dans l'aide en ligne de votre bibliothèque. Pour accéder à l'aide en ligne, cliquez sur l'icône **Help (Aide)** dans le coin supérieur droit de l'interface utilisateur du client Web ou du panneau de commande.

# Nettoyage manuel des lecteurs de bande

Les écrans **Clean Drive** (Nettoyer le lecteur) permettent aux administrateurs de nettoyer manuellement les lecteurs de bande.

**Remarque :** veillez à décharger le lecteur de bande avant d'essayer de le nettoyer. S'il comprend une cartouche, le lecteur de bande ne pourra pas être utilisé pour cette opération.

Si au moins l'un de vos logements de nettoyage est configuré (voir <u>Configuration des logements de nettoyage</u>, page 86) et si vous utilisez le client Web, vous pouvez choisir d'utiliser une bande de nettoyage à partir d'un logement de nettoyage configuré ou d'un logement de poste I/E supérieur. Si au moins deux logements de nettoyage sont configurés et incluent des bandes de nettoyage, la bibliothèque choisit la bande de nettoyage à utiliser. Si aucun de vos logements de nettoyage n'est configuré ou si vous utilisez le panneau de commande, vous devez utiliser la bande de nettoyage située dans le logement de poste I/E supérieur. Vous êtes invité à insérer une cartouche de nettoyage dans le logement approprié et à sélectionner le lecteur de bande que vous voulez nettoyer. La bibliothèque met ensuite le lecteur de bande et la partition associée hors ligne, déplace la cartouche de nettoyage du logement de poste I/E vers le lecteur de bande désigné et nettoie ce dernier. Vous serez invité à confirmer que vous souhaitez mettre la partition hors ligne.

Au terme de l'opération, la bibliothèque ramène la cartouche de nettoyage dans le logement de poste I/E et remet la partition en ligne.

**Remarque :** en cas d'échec de cette opération, la partition restera hors ligne jusqu'à ce que vous la remettiez en ligne manuellement ou que vous redémarriez la bibliothèque (voir <u>Mise en ligne et hors ligne d'une partition</u>, page 84).

**Remarque :** si votre bibliothèque ne comprend pas de logement de poste I/E, vous ne pouvez pas nettoyer manuellement les lecteurs de bande. Voir <u>Configuration des logements de poste I/E</u>, page 88.

Des instructions détaillées sont disponibles dans l'aide en ligne de votre bibliothèque. Pour accéder à l'aide en ligne, cliquez sur l'icône **Help (Aide)** dans le coin supérieur droit de l'interface utilisateur du client Web ou du panneau de commande.

Chemins d'accès permettant d'afficher les écrans appropriés :

- Dans le client Web, sélectionnez Tools (Outils) > Drive Operations (Opérations de lecteur) > Clean a tape drive (Nettoyer un lecteur de bande).
- Sur le panneau de commande, sélectionnez Tools (Outils) > Drive Mgmt (Gestion des lecteurs) > Clean drive (Nettoyage de lecteur).

## Informations sur les opérations de lecteur de bande

Vous pouvez procéder aux opérations de lecteur de bande suivantes :

- etMise à niveau du micrologiciel de lecteur de bande à l'aide d'un fichier image de micrologiciel. Pour plus d'informations, voir <u>Utilisation d'un fichier d'image pour mettre à niveau le micrologiciel</u> <u>de lecteur de bande</u>, page 323.
- Récupération des journaux de lecteur de bande. Les journaux de lecteurs de bande peuvent être récupérés dans n'importe quel lecteur de bande installé dans la bibliothèque. Pour plus d'informations, voir <u>Extraction des journaux de lecteur de bande</u>, page 554.
- Récupération des journaux du chariot de lecteur de bande. Les journaux de lecteurs de bande peuvent être récupérés dans n'importe quel chariot installé dans la bibliothèque. Pour plus d'informations, voir <u>Récupération des journaux du berceau du lecteur de bande</u>, page 555.
- Nettoyage des lecteurs de bande. Le lecteur de bande peut être nettoyé manuellement à tout moment. Pour plus d'informations, voir À propos du nettoyage des lecteurs de bande, page 291.
- Téléchargement/retrait du micrologiciel de lecteur de bande utilisé pour la hiérarchisation automatique. Disponible uniquement pour les lecteurs de bande FC connectés à une lame d'E/S FC. Pour plus d'informations, voir <u>Hiérarchisation automatique du micrologiciel</u> <u>du lecteur de bande</u>, page 325.
- Réinitialisation des lecteurs de bande. La réinitialisation d'un lecteur de bande le met hors puis sous tension pendant que le lecteur de bande reste dans le chariot de lecteur de la bibliothèque. Pour plus d'informations, voir <u>Drive Reset (Réinitialisation du lecteur)</u>, page 581.
- Forcer le basculement du chemin de données. À utiliser avec une licence de Mise en réseau de stockage et des lecteurs de bande HP LTO-5. Voir <u>Forçage du basculement du chemin de données</u>, page 178.

### Verrouillage et déverrouillage des postes I/E

Chaque module de contrôle et module d'expansion dispose d'une porte de poste I/E dotée de multiples capteurs ouverts et fermés. Une porte secondaire, située derrière la porte du poste I/E, sert d'indicateur redondant signalant l'ouverture ou la fermeture de la porte du poste I/E. Après avoir accédé au poste I/E, assurez-vous que la porte du poste est complètement fermée.

Les administrateurs peuvent recourir à cette opération pour verrouiller ou déverrouiller les portes de tous les postes I/E configurés comme logements de poste I/E. Si tous les logements de poste I/E sont configurés comme logements de stockage, cette opération déverrouille uniquement le poste I/E du module de contrôle.

| Remarque : | certaines applications hôte utilisent une commande pour<br>verrouiller et déverrouiller les portes des postes I/E. Cette<br>commande ne peut généralement pas être révoquée par la<br>bibliothèque. Si cela se produit, utilisez l'application hôte<br>pour verrouiller ou déverrouiller les portes du poste I/E.<br>L'utilisation de l'opération de verrouillage/déverrouillage<br>de la bibliothèque peut affecter l'application hôte. Pour<br>plus d'informations, reportez-vous à la documentation de |
|------------|----------------------------------------------------------------------------------------------------|
|            | votre application hôte.                                                                                                    |

Il existe trois causes pouvant entraîner le verrouillage de la porte du poste I/E :

- La bibliothèque importe ou exporte une cartouche depuis la porte du poste I/E. Lorsque la bibliothèque tente d'importer ou d'exporter une bande depuis un logement de poste I/E donné, seule la porte du poste I/E concerné est verrouillée en position fermée. Toutes les autres portes de poste I/E demeurent accessibles. Lors d'une opération de déplacement de média depuis un logement de poste I/E, la porte du poste I/E concerné reste verrouillée jusqu'à ce que le média ait été déplacé vers sa destination. Cela permet de replacer le média dans le logement de poste I/E en cas d'erreur de placement.
- Un utilisateur a demandé le verrouillage de la porte du poste I/E.

 Si les logements du poste I/E sont configurés comme logements de stockage, la porte est toujours verrouillée. Lorsque tous les logements de poste I/E sont configurés comme logements de stockage, vous pouvez recourir à l'opération Locking and Unlocking I/E station (Verrouiller et déverrouiller le poste I/E) pour déverrouiller le poste I/E du module de contrôle. Lorsque le poste I/E est déverrouillé, vous pouvez ouvrir la porte d'accès principale du module de contrôle. Cette opération déverrouille également tous les postes I/E restants de la bibliothèque, vous permettant ainsi d'accéder à toutes les portes d'accès restantes de la bibliothèque.

Chemins d'accès permettant d'afficher les écrans appropriés :

- Dans le client Web, sélectionnez Operations (Opérations) > I/E Station (Poste IE).
- Sur le panneau de commande, sélectionnez Operations (Opérations) > Lock/Unlock I/E Station. (Verrouiller/déverrouiller le poste I/E).

### Contrôle de l'alimentation des lames d'E/S FC

Les administrateurs peuvent mettre sous tension, hors tension ou hors puis sous tension les lames d'E/S FC de la bibliothèque. Le mise hors tension ou la mise hors puis sous tension de la lame d'E/S FC peut entraîner une perte temporaire des communications avec les hôtes connectés. L'écran affichera un message d'avertissement de la perte de communication et vous demandera de confirmer que vous voulez poursuivre.

L'écran **Setup - Blade Control** (Configuration - Contrôle de la lame) vous permet d'exécuter les opérations suivantes sur les lames d'E/S FC sélectionnées :

Dans le client Web :

- Cliquez sur **On** (Marche) pour mettre la lame d'E/S FC sous tension.
- Cliquez sur Off (Arrêt) pour mettre la lame d'E/S FC hors tension.
- Cliquez sur **Cycle** (Mise hors puis sous tension) pour mettre hors puis sous tension la lame d'E/S FC. La mise hors puis sous tension d'une lame dure environ 3 minutes.

Sur le panneau de commande, sélectionnez l'option désirée :

- Mettre la lame hors puis sous tension
- Mettre la lame sous tension
- Mettre la lame hors tension

**Remarque :** cette opération ne doit pas être exécutée simultanément par plusieurs administrateurs connectés depuis différents emplacements. Vous pouvez accéder aux écrans appropriés, mais vous ne pouvez pas appliquer de modifications pendant qu'un autre administrateur exécute la même opération.

Chemins d'accès permettant d'afficher les écrans appropriés :

- Dans le client Web, sélectionnez Setup (Configuration) > I/O Blades (Lames E/S) > Blade Control (Contrôle de la lame).
- Sur le panneau de commande, sélectionnez Setup (Configuration) > I/O Blades (Lames d'E/S) > Blade Control. (Contrôle des lames).

# Chapitre 10 — Obtention d'informations Journaux et rapports

Ce chapitre décrit comment trouver les informations sur votre bibliothèque.

Dans le panneau de commande, vous pouvez trouver des informations systèmes dans l'écran **About Scalar i500ML 6000 (À propos de Scalar i500)** (**Outils > About Library** (À propos de la bibliothèque). Depuis le client Web, vous pouvez trouver des informations dans les menus **Reports** (**Rapports**) et **Tools (Outils**).

**Remarque :** les utilisateurs sans droits d'administrateur ne peuvent afficher que certains rapports. Pour plus d'informations sur les privilèges d'utilisateur, voir <u>Privilèges utilisateur</u>, page 54.

Ce chapitre aborde les thèmes suivants :

- Affichage des informations sur le Scalar i500
- <u>Affichage du rapport d'informations sur le système</u>
- Affichage de la configuration de la bibliothèque
- Affichage du rapport Network Settings (Paramètres réseau)
- Affichage des utilisateurs connectés
- Affichage du rapport All Slots (Tous les logements)
- <u>Affichage</u>, enregistrement et envoi par e-mail des journaux de <u>bibliothèque</u>
- Affichage des informations sur les lames d'E/S FC
- Affichage des informations sur les ports des lames d'E/SFC

## Affichage des informations sur le Scalar i500

L'écran **About** (À propos) affiche un aperçu rapide des paramètres de la bibliothèque.

Depuis le client Web, vous pouvez afficher le rapport **About Scalar i500** (À propos du TS3310/ML6000), qui fournit les informations suivantes sur la bibliothèque :

- Numéro de série
- Numéro de version du micrologiciel

Sur le panneau de commande, l'écran **About** (À propos de) fournit les informations suivantes relatives à la bibliothèque :

- Nom de la bibliothèque
- Condition
- Numéro de série
- Numéro de version du micrologiciel système
- Date et heure de la dernière mise à jour du micrologiciel
- Date et heure actuelles

Sur l'écran **About**(À propos de) du panneau de commande, vous pouvez également naviguer vers d'autres écrans pour des informations détaillées sur le(s) :

- réseau (adresses IP)
- lecteurs de bande
- partitions

Chemins d'accès permettant d'afficher les écrans appropriés :

- Depuis le client Web, sélectionnez Reports (Rapports) > About (À propos de) > Scalar i500.
- Sur le panneau de commande, sélectionnez Tools (Outils) > About Library (À propos de la bibliothèque).

## Affichage du rapport d'informations sur le système

Le rapport System Information (Informations système) contient des informations sur les paramètres suivants de la bibliothèque :

- **Date and time** (Date et heure) : paramètres de la date, de l'heure et du fuseau horaire actuels
- **Physical library** (Bibliothèque physique) : nom d'hôte, adresse(s) du protocole Internet (IP), numéro de série, version du micrologiciel, niveau du progiciel de prise en charge de carte (BSP), date de sa dernière mise à jour et la version de micrologiciel du robot.
- Encryption (Cryptage) (cette section ne s'affiche que si la gestion des clés de cryptage s'effectue sous licence et est configurée dans la bibliothèque) : type de serveur de clés ; version du logiciel de cryptage ; connexion SSL (activée/désactivée) ; hôte principal (adresse IP ou nom d'hôte du serveur de clés principal), numéro de port du serveur de clés principal ; numéro de série du serveur de clés secondaire (adresse IP ou nom d'hôte secondaire (adresse IP ou nom d'hôte du serveur de série du serveur de clés principal ; numéro de série du serveur de clés secondaire) ; numéro de port du serveur de clés secondaire ; numéro de série du serveur de clés secondaire.
- Library Partitions (Partitions de bibliothèque) : nom, numéro de série, chemin de contrôle, mode, méthode de chiffrement, type de système de cryptage, nombre de logements, nombre de médias nombre de lecteurs de bande, et si FIPS est configuré pour chaque partition.
- Tape drives (Lecteurs de bande) : coordonnées de l'emplacement, nom du fournisseur, modèle, type, numéro de série physique (P-SN), numéro de série logique (L-SN), niveau de micrologiciel, version d'amorçage du chariot, version de l'application de chariot, méthode de cryptage et connexion (ou non) du lecteur de bande à une lame d'E/S.
- **FC I/O blades** (Lames d'E/S) : si la bibliothèque contient les lames d'E/S FC, ce tableau répertorie les coordonnées de l'emplacement, le nom WWNN (World Wide Node Name), le niveau du micrologiciel et l'état prêt.
- **EE blades** (Lames d'E/E) : si la bibliothèque contient des lames d'Expansion Ethernet, ce tableau répertorie les coordonnées d'emplacement et l'état.

Le chemin permettant d'ouvrir le rapport à partir du client Web est **Reports (Rapports) > System Information (Informations système)**.
### Affichage de la configuration de la bibliothèque

Le rapport Library Configuration (Configuration de la bibliothèque) est une représentation dynamique des emplacements physiques des différentes ressources de la bibliothèque, y compris les lecteurs de bande, les logements, les partitions et les modules.

Les logements de chaque partition s'affichent dans une couleur unique indiquée dans la légende. Les logements de poste I/E, les logements de nettoyage et les logements indisponibles s'affichent également dans des couleurs uniques. Un triangle noir situé en haut à gauche d'un logement indique la présence d'un média dans le logement. Un triangle rouge indique la présence d'un média mais l'illisibilité de l'étiquette de son code-barres. Un « c » dans un lecteur de bande indique que le lecteur est le chemin de contrôle pour la partition.

Par défaut, le rapport Library Configuration (Configuration de bibliothèque) affiche les coordonnées de tous les logements sous licence attribués à une partition. Pour afficher toutes les coordonnées des logements de la bibliothèque, cliquez sur **Show ALL coordinates** (Afficher TOUTES les coordonnées). Pour afficher les codes-barres de toutes les cartouches importées, cliquez sur **Show Barcodes** (Afficher les codes-barres).

La <u>Figure 35</u> illustre un exemple de rapport Library Configuration (Configuration de la bibliothèque).

Figure 35 Rapport Library Configuration (Configuration de la bibliothèque)

| Legend:                   | Left                 |              | Drives   |            | Rig        | ht      |
|---------------------------|----------------------|--------------|----------|------------|------------|---------|
| 1 - 📕 library a           | 1: 0,1,1             | 1 1: 0,3,1   | 1: 0,1   | 2: 0,4,1   | 2: 0,5,1   |         |
| 2. Ibhary b               | 1: 0,1,2 1: 0,2,     | 2 1: 0,3,2   | o 2: 0,2 | 2: 0,4,2   | 2: 0,5,2   | IE: U,E |
| 3 - library_c             | 1: 0,1,3 1: 0,2,     | 3 1: 0,3,3   | 0        | 2: 0,4,3   | 2: 0,5,3   | IE: 0,6 |
|                           | 1: 0,1,4 1: 0,2,     | 4 1: 0,3,4   |          | 2: 0,4,4   | 2: 0,5,4   | IE: 0,6 |
| IE - 📕 I/E Station        | 1: 0,1,5 1: 0,2      | 5 2: 0,3,5   |          | 2: 0,4,5   | 2: 0,5,5   | IE: 0,0 |
| C - 🔳 Cleaning            | 1: 0,1,6 1: 0,2,     | 6 2: 0,3,6   |          | 2: 0,4,6   | 2: 0,5,6   | IE: 0.6 |
| Unavailable               | 1: 0,1,7 1: 0,2,     | 2: 0,3,7     |          | 2: 0,4,7   | 2: 0,5,7   | 10. Op  |
|                           | 1: 0,1,8 1: 0,2,     | 8 2: 0,3,8   |          | 2: 0,4,8   | 2: 0,5,8   |         |
| - Media present in slot   | 2.111 3.12           | 1 3-131      | 2.11     | 3-141      | 3-151      |         |
| ∘ - Drive is control path | 0.112 3.12           | 2 3 -1.32    | 01,1     | 3-142      | 3:-152     |         |
| ·                         | C-113 3-12           | 3 3:-1.3.3   | 21,2     | 3-143      | 3-153      |         |
| Location Coordinates      | C-114 3-12           | 4 3:-1.34    | 3: -1,3  | 3.144      | 3-154      |         |
| Partition / Type:         | 3-115 3-12           | 5 3:-1.3.5   | 1: -1,4  | 3:-145     | 3:-155     |         |
| Chassis, Magazine, Slot   | 3:-11.6 3:-1.2       | 6 3: -1,3,6  | -1       | 3: -1.4.6  | 3: -1.5.6  |         |
| Chan all                  | 3:-1.1.7 3:-1.2      | 7 3: -1,3,7  |          | 3: -1.4.7  | 3: -1.5.7  |         |
| Snow ALL<br>coordinates   | 3:-1.18 3:-1.2       | 8 3: -1.3.8  |          | 3: -1.4.8  | 3: -1.5.8  |         |
|                           | 3:-1.1.9 3:-1.2      | 9 3: -1,3,9  |          | 3: -1.4.9  | 3: -1.5.9  |         |
| Show Barcodes             | 3: -1.1.10 3: -1.2.1 | 0 3: -1,3,10 |          | 3: -1.4.10 | 3: -1.5.10 |         |
|                           | 3: -1.1.11 3: -1.2.1 | 1 3: -1,3,11 |          | 3: -1.4.11 | 3: -1.5.11 | _       |
|                           | 3: -1,1,12 3: -1,2,1 | 2 3: -1,3,12 |          | 3: -1,4,12 | 3: -1,5,12 | -       |
|                           | 3: -1,1,13 3: -1,2/  | 3 3: -1,3,13 |          | 3: -1,4,13 | 3: -1,5,13 |         |
|                           | 3: -1.1.14 3: -1.2.1 | 4 3: -1,3,14 |          | 3: -1,4,14 | 3: -1,5,14 |         |
|                           |                      |              |          |            |            |         |

Ce rapport fournit des informations détaillées sur les ressources suivantes. Cliquez sur un élément à afficher et les informations s'affichent dans une zone à droite du diagramme de la bibliothèque.

• Lecteurs de bande : selon le type d'interface, les informations fournies peuvent ne pas inclure tous les éléments suivants : type d'interface, type de lecteur de bande, état de disponibilité, mode (en ligne/hors ligne), nom de partition attribuée, coordonnées des emplacements,

code-barres de média (« Aucune\_étiquette » signifie que le code-barres est illisible), type de média, adresse d'élément, fournisseur, modèle, SN physique, SN logique, World Wide Node Name (WWNN), World Wide Port Name (WWPN), numéro de boucle, demande de topologie, demande de vitesse, topologie réelle, vitesse réelle, vitesse maximale, port actif (si le lecteur intègre plusieurs ports FC), licences SNW (affiche les caractéristiques Storage Networking utilisées par le lecteur de bande, le cas échéant ; voir <u>Chapitre 6, Storage Networking</u>), numéro d'identification SCSI, adresse SAS, niveau de micrologiciel du lecteur de bande, état du chemin de contrôle et méthode de cryptage de chaque lecteur de bande.

**Remarque :** le rapport Library Configuration (Configuration de la bibliothèque) indique l'identifiant du périphérique natif tel qu'il est communiqué par le lecteur de bande. Les lecteurs de bande HP communiquent SCSI comme identifiant de périphérique natif, même s'il s'agit de lecteurs Fibre Channel ou SAS. Par exemple, si vous possédez des lecteurs Fibre Channel ou SAS HP LTO-4, ils seront affichés dans le rapport comme des lecteurs SCSI HP LTO-4.

- Slots (Logements) : type, nom de partition attribuée (logements de stockage et de postes d'importation/exportation [I/E] uniquement), coordonnées des emplacements, code-barres (stockage et logements de postes I/E uniquement), type de média, adresse d'élément, méthode de cryptage, nombre de Get, nombre de nouvelles tentatives de Get, nombre de Put et nombre de nouvelles tentatives de Put. Si le logement est un logement de nettoyage, le statut de nettoyage (utilisable/expiré) et le nombre de nettoyages (nombre d'utilisations de la cartouche pour nettoyer un lecteur de bande) s'affichent également. Pour plus de détails sur les données de logement, voir Affichage du rapport All Slots (Tous les logements), page 311.
- **Partitions** : nom, état en ligne, type d'émulation, règle de code-barres, nombre total de lecteurs de bande présents dans la partition, nombre de lecteurs de bande actifs présents dans la partition, nombre total de médias, médias insérés, nombre total de logements, logements complets, nombre total de postes I/E, postes I/E complets et méthode de cryptage de chaque partition.

• **Modules (Châssis) [Modules (châssis)]** : fabricant, type de modèle et numéro de série de chaque module.

Vous pouvez imprimer le rapport en cliquant sur l'icône de l'imprimante dans la fenêtre de rapport.

Le chemin permettant d'ouvrir le rapport à partir du client Web est **Reports** (Rapports) > Library Configuration (Configuration de la bibliothèque).

### Affichage du rapport Network Settings (Paramètres réseau)

Le rapport Network Settings (Paramètres réseau) fournit des informations sur les paramètres réseau suivants de la bibliothèque :

- Network (Réseau) : nom d'hôte, DNS principal, DNS alternatif.
- **IPv4 Settings** (Paramètres IPv4) : protocole DHCP (Dynamic Host Configuration Protocol) activé/désactivé, adresse IP, adresse de passerelle et masque de réseau.
- **IPv6 Settings** (Paramètres IPv6) (si IPv6 est activé) : DHCP activé/désactivé, sans état activé/désactivé, statique activé/désactivé, préfixe de réseau, passerelle et toutes les adresses IPv6.
- SSL : SSL, port et cryptage de la bibliothèque.
- **SMI-S** : paramètres d'accès et de l'état activé/désactivé de la bibliothèque.
  - Access (Accès) : indique si le port SMI-S du trafic SMI-S de la bibliothèque (port 5988) est activé ou désactivé. Vous pouvez modifier ce paramètre via le panneau de commande accessible depuis le menu Tools (Outils) > Security (Sécurité). Le paramètre par défaut est activé.
  - State (État) : indique si l'autorisation d'exécution de SMI-S dans la bibliothèque est activée ou désactivée. Vous pouvez modifier ce paramètre via le panneau de commande accessible depuis le menu Tools (Outils) > System Settings (Paramètres système). La valeur par défaut est Disabled (Désactivé).

- **SNMP** : accès activé/désactivé, V1 activé/désactivé, V2 activé/désactivé, V3 activé/désactivé, algorithme, cryptage activé/désactivé et port.
- SNMP-Traps (Interruptions SNMP) : adresses IP et ports.

Le chemin permettant d'ouvrir le rapport à partir du client Web est **Reports (Rapports) > Network Settings (Paramètres réseau)**.

### Affichage des utilisateurs connectés

Le rapport Logged-in Users (Utilisateurs connectés) contient des informations à propos des utilisateurs qui sont actuellement connectés à la bibliothèque. Il contient notamment :

- User name (Nom d'utilisateur) : nom de l'utilisateur connecté.
- **Role name** (Nom de rôle) : niveau de privilège de l'utilisateur connecté (par exemple, **Admin** pour administrateur, **User** pour utilisateur sans privilège administratif et d'entretien).
- Login date and time (Date et heure de connexion) : date et heure auxquelles l'utilisateur s'est connecté à la bibliothèque.
- Last activity date and time (Date et heure de la dernière activité) : dernières date et heure auxquelles l'utilisateur s'est connecté à la bibliothèque.
- Login location (Emplacement de connexion) : adresse IP ou nom d'hôte du système utilisé pour accéder au système.
- **Management interface** (Interface de gestion) : interface utilisateur utilisée pour accéder au système (client Web ou panneau de commande).

Le chemin permettant d'ouvrir le rapport à partir du client Web est **Reports (Rapports) > Logged in Users (Utilisateurs connectés)**.

### Affichage du rapport All Slots (Tous les logements)

Le rapport All Slots (Tous les logements) contient des informations sur tous les logements attribués à une partition et à tous les logements all I/E. 20 réponses au maximum s'affichent par page. Vous pouvez faire défiler les pages en utilisant les flèches de page en bas à gauche de l'écran. Il contient notamment :

- **Slot type** (Type de logement) : lecteur, poste I/E, nettoyage et logement de stockage.
- **Barcode** (Code-barres) : code-barres numéro de la cartouche installée dans le logement (pas de code-barres signifie que le logement est vide).
- **Partition** : la partition à laquelle le logement est attribué.
- Location (Emplacement) : coordonnées de l'emplacement du logement. (Pour obtenir une description des coordonnées d'emplacement, voir <u>Présentation des coordonnées d'emplacement</u>, page 34.)
- Element Address (Adresse d'élément) : adresse d'élément du logement.
- Encryption (Cryptage) : état de cryptage du média dans le logement. Pour que la bibliothèque connaisse l'état de cryptage, la bande doit être placée dans un lecteur de bande prenant en charge le cryptage dans la bibliothèque. Le lecteur de bande prenant en charge le cryptage lit et enregistre l'état de cryptage de la bande et l'état de cryptage s'affiche comme « crypté » ou « non crypté ». Si la bande n'est pas placée dans un lecteur de bande prenant en charge le cryptage dans la bibliothèque ou si le logement est vide, l'état de cryptage s'affiche comme « inconnu ».
- **Get Count** (Nombre de Get) : nombre de fois que le sélecteur a réussi à retirer une bande du logement.
- **Get Retries** (Nombre de nouvelles tentatives de Get) : nombre de fois que le sélecteur a dû exécuter une opération de reprise pour retirer une bande du logement.
- **Put Count** (Nombre de Put) : nombre de fois que le sélecteur a réussi à placer une bande dans le logement.
- **Put Retries** (Nombre de nouvelles tentatives de Put) : nombre de fois que le sélecteur a dû exécuter une opération de reprise pour placer une bande dans le logement.

| Remarque : | les nombres de « Get » et « Put » et les nombres     |
|------------|------------------------------------------------------|
|            | de nouvelles tentatives de « Get » et « Put » sont   |
|            | comptés du début de l'utilisation de la bibliothèque |
|            | jusqu'au présent. Si la carte mémoire Compact Flash  |
|            | de la lame de contrôle de la bibliothèque est        |
|            | remplacée, le compte recommence à zéro.              |

Le chemin permettant d'ouvrir le rapport à partir du client Web est **Reports (Rapports) > All Slots (Tous les logements)**.

## Affichage, enregistrement et envoi par e-mail des journaux de bibliothèque

La bibliothèque collecte des informations spécifiques dans les fichiers journaux que vous pouvez afficher à l'écran, enregistrer sur votre ordinateur et envoyer par e-mail à un destinataire. Les journaux de bibliothèque suivants sont disponibles :

- Installation Verification Test Summary Log (Journal résumé du test de vérification de l'installation) : ce journal est enregistré chaque fois que vous exécutez le test IVT (Installation Verification Test). Ce journal enregistre uniquement les informations du test d'exécution le plus récent. Si vous exécutez le test encore une fois, les nouvelles informations écrasent les informations précédentes. Cette option présente le journal résumé. Pour plus d'informations, voir <u>Utilisation du test de vérification de l'installation (IVT)</u>, page 574.
- Installation Verification Test Detailed Log (Journal détaillé du test de vérification de l'installation) : ce journal est enregistré à chaque exécution du test IVT (Installation Verification Test). Ce journal enregistre uniquement les informations du test d'exécution le plus récent. Si vous exécutez le test encore une fois, les nouvelles informations écrasent les informations précédentes. Cette option présente le journal détaillé. Pour plus d'informations, voir <u>Utilisation</u> du test de vérification de l'installation (IVT), page 574.

- Command History Log (Journal historique des commandes) : disponible uniquement si vous utilisez des lames d'E/S FC. Lorsque vous sélectionnez ce rapport, vous spécifiez la lame d'E/S FC et le périphérique pour lequel vous voulez exécuter le rapport. Le menu Blade (Lame) répertorie toutes les lames d'E/S FC installées sur la bibliothèque (si plus d'une lame est installée). Le menu Devices (Périphériques) répertorie les périphériques associés à la lame d'E/S FC sélectionnée. Le rapport affiche toutes les commandes du périphérique sélectionné à la lame sélectionnée. Quand le fichier journal atteint sa taille maximale, les informations les plus anciennes sont remplacées au fur et à mesure que de nouvelles données sont ajoutées.
- **Cleaning Log** (Journal de nettoyage) : indique tous les nettoyages ayant été effectués sur la bibliothèque depuis que la version 520G du micrologiciel a été installée. Lorsque le journal atteint sa taille maximale, les informations les plus anciennes sont remplacées au fur et à mesure de l'ajout de nouvelles informations. Le fichier de valeurs séparées par une virgule (csv) fournit les informations suivantes :

Date heure (date et heure) ; code-barres (code-barres de la cartouche de nettoyage ); bande (coordonnées d'emplacement de la cartouche de nettoyage) ; lecteur (coordonnées d'emplacement du lecteur de bande nettoyé) ; état (réussite ou échec) ; code de retour (pour l'entretien uniquement), type de nettoyage [Manual (manuel), Auto (automatique), MoveMedium (média mobile)], expiré (« invalide » si la bande a expiré ou la bande de données n'a pas été nettoyée correctement ; « - » (si non applicable) ; compte d'usages (« s/ o » si le nettoyage n'est pas terminé) ; réservé.

• **Slot Position Log** (Journal de position des logements) : indique les informations actuelles sur tous les logements de la bibliothèque. Le fichier de valeurs séparées par une virgule (csv) fournit les informations suivantes pour chaque logement :

Date et heure, type de logement (sélecteur, lecteur, stockage ou IE), objet présent ? (O, N), Location Coordinates (Coordonnées d'emplacement), X Position (Position X), Y Position (Position Y), Angle Position (Position d'angle), X Calibration Offset (Décalage d'étalonnage X), Y Calibration Offset (Décalage d'étalonnage Y).

• **RAS Tickets Log** (Journal des dossiers RAS) : enregistre tous les dossiers RAS de la bibliothèque. Quand le fichier journal atteint sa taille maximale, les informations les plus anciennes sont remplacées au fur et à mesure que de nouvelles données sont ajoutées.

- Media Security Log (Journal de sécurité des médias) : répertorie les médias ayant été complètement retirés de la bibliothèque. Ce journal est uniquement disponible si vous possédez une licence Advanced Reporting installée dans votre bibliothèque (voir le chapitre <u>Obtention</u> <u>et installation d'une clé de licence</u>, page 98) et si vous avez activé la bibliothèque pour qu'elle collecte des données pour le fichier journal. Pour plus d'informations sur ce journal et sur la procédure à suivre pour activer la bibliothèque pour qu'elle collecte des données pour le fichier journal, reportez-vous au chapitre intitulé <u>Configuration et</u> <u>affichage du journal de sécurité des médias</u>, page 160.
- Media Usage Log (Journal d'utilisation des médias) : fournit des informations sur les données écrites et lues sur le média et affiche les statistiques relatives aux erreurs de lecture et d'écriture passagères et permanentes. Ce journal est uniquement disponible si vous possédez une licence Advanced Reporting installée dans votre bibliothèque (voir le chapitre <u>Obtention et installation d'une clé de licence</u>, page 98). Pour plus d'informations sur les informations affichées dans ce journal, reportez-vous au chapitre intitulé <u>Affichage du</u> journal d'utilisation des médias, page 161.
- SKM Encryption Key Import Warning Log (Journal d'avertissement d'importation de clé de cryptage SKM) : répertorie les clés ayant échoué l'opération la plus récente d'importation de clé de données. Ce journal est uniquement disponible si vous exécutez Scalar Key Manager (SKM). Pour des informations détaillées sur ce journal, voir Using the SKM Encryption Key Import Warning Log (Utilisation du journal des avertissements relatifs à l'importation des clés de cryptage SKM), page 224.

Le chemin permettant d'ouvrir le rapport à partir du du client Web est **Reports (Rapports) > Log Viewer (Visionneuse de journal)**.

### Affichage des informations sur les lames d'E/S FC

Les administrateurs peuvent consulter les informations sur toutes les lames d'E/S FC installées dans la bibliothèque. L'écran **Tools - Blade Information** (Outils - Informations sur les lames) contient les informations suivantes sur les lames d'E/S FC :

- Location (Emplacement) : coordonnées de l'emplacement de la lame dans la bibliothèque. [module, n° de lame], où le numéro de lame est 1 pour la lame supérieure dans le module et 2 pour la lame inférieure dans le module.
- **Firmware Version** (Version de micrologiciel) : la version de micrologiciel de la lame (fait partie du micrologiciel de la bibliothèque).
- Serial Number (Numéro de série) : numéro de série de la lame.
- **WWNN** : nom WWNN (World Wide Node Name) de la lame.
- CCL : numéro d'unité logique de commande et de contrôle.
- **Status/State** (Statut/État) : le statut de la lame peut être : Prêt, Non prêt, Nivelage auto échoué, Amorçage du nivelage auto et Inconnu.

Chemins d'accès permettant d'afficher les écrans appropriés :

- Dans le client Web, sélectionnez Tools (Outils) > I/O Blade Info (Informations sur la lame d'E/S).
- Sur le panneau de commande, sélectionnez Tools (Outils) > Blade Info (Infos sur les lames).

### Affichage des informations sur les ports des lames d'E/S FC

Les administrateurs peuvent consulter les informations sur toutes les lames d'E/S FC installées dans la bibliothèque. L'écran **Tools - Blade Port Information** (Outils - Informations sur les ports des lames) contient les informations suivantes sur les ports de chaque lame d'E/S FC :

- Port number (Numéro de port) : le numéro de port. 1-6.
- **WWPN** : le nom WWPN (World Wide Port Name) du port.
- Status (État) : l'état de la lame : Config wait (En attente de configuration), Loop init (Initialisation de boucle), Login (Ouverture de session), Ready (Prête), Lost Sync (Synchronisation perdue), Error (Erreur), Re-Init (Réinitialisation), Non part (Indépendante) et Failed (Défaillante).
- Actual Speed (Vitesse réelle) : vitesse négociée du port : 1 Go/s, 2 Go/s ou 4 Go/s. Si le port n'est pas à l'état prêt, « s/o » s'affiche.
- Actual Loop ID (Numéro de boucle actuel) : numéro de boucle négocié du port : 0–125. Sur le client Web, si le type de connexion du port est Point to Point (Point à point) ou si le port n'est pas en état de disponibilité, « s/o » s'affiche. Sur le panneau de commande, si le port n'est pas en état de disponibilité, « s/o » s'affiche.
- **Requested Speed (Vitesse demandée)** : vitesse demandée du port : Auto, 1 Go/s, 2 Go/s, 4 Go/s ou 8 Go/s (clientclient Web seulement).
- **Requested Loop ID (Numéro de boucle demandé)** : le numéro de boucle demandé du port. Auto ou 0–125 (clientclient Web seulement).
- **Framesize** (Taille de trame) : paramètre de taille de trame du port : 528, 1024 ou 2048.
- Mode : le mode du port : Public ou Privé.
- Role (Rôle) : le rôle du port : Target (Cible) (ports 1–2) ou Initiator (Initiateur) (ports 3–6).
- **Connection** (Connexion) : type de connexion du port : Boucle, Point à point ou Boucle préférée.

Pour plus d'informations sur la configuration des ports de lame d'E/S FC, voir <u>Configuration des ports de lame d'E/S FC</u>, page 123.

Chemins d'accès permettant d'afficher les écrans appropriés :

- Dans le client Web, sélectionnez Tools (Outils) > I/O Blade Port Info (Informations sur le port de lame d'E/S).
- Sur le panneau de commande, sélectionnez Tools (Outils) > Blade Info (Infos sur les lames) > Port Info (Infos sur les ports).

## Chapitre 11 Mise à niveau du micrologiciel de la bibliothèque et du lecteur de bande

Deux types de micrologiciel peuvent être mis à niveau sur la bibliothèque : le micrologiciel de la bibliothèque (y compris le micrologiciel du berceau du lecteur) et le micrologiciel du lecteur de bande. Vous devrez parfois mettre à niveau le micrologiciel de votre bibliothèque et de votre lecteur de bande selon les indications du support Quantum.

Vous trouverez les notes de mise à jour, les instructions de mise à niveau et une liste des dernières versions des micrologiciels sur le site Web Quantum à l'adresse :

http://www.quantum.com/ServiceandSupport/SoftwareandDocument ationDownloads/SI500/Index.aspx.

Vous devrez contacter le support Quantum directement pour recevoir le micrologiciel lui-même. Avant de charger le micrologiciel, vérifiez les notes de mise à jour pour vous assurer qu'il est compatible avec votre bibliothèque et vos lecteurs de bande.

Ce chapitre évoque les éléments suivants :

- <u>Mise à niveau du micrologiciel de la bibliothèque</u>
- Mise à niveau du micrologiciel du lecteur de bande
- Hiérarchisation automatique du micrologiciel du lecteur de bande

### Mise à niveau du micrologiciel de la bibliothèque

L'opération de mise à niveau du micrologiciel de la bibliothèque vous permet de procéder à la mise à jour à l'aide du client Web. La mise à niveau du micrologiciel de la bibliothèque peut prendre jusqu'à une heure pour les configurations importantes.

Contactez le Support Quantum pour obtenir un exemplaire du dernier micrologiciel. Téléchargez le fichier sur le disque dur de votre ordinateur. Le micrologiciel de bibliothèque est fourni avec le micrologiciel du lecteur de bande, les instructions de mise à niveau du micrologiciel et des notes de mise à jour. Vérifiez, en consultant les notes de mise à jour ou auprès de l'assistance technique de Quantum, que vous mettez à jour la bibliothèque avec la version appropriée du micrologiciel. En ce qui concerne l'assistance technique, voir <u>Obtention d'aide ou d'informations</u>, page 9.

Les versions de micrologiciel de bibliothèque 200G.GSxxx et 210G.GSxxx (SP1) prennent en charge les configurations de bibliothèque jusqu'à 14U. La version de micrologiciel de bibliothèque 300G.GSxxx (I1) prend en charge les configurations de bibliothèque jusqu'à 23U. Les versions de micrologiciel de bibliothèque 320G.GSxxx (SP3) et plus prennent en charge les configurations de bibliothèque jusqu'à 41U. Assurez-vous que vous exécutez la version de micrologiciel prenant en charge la taille de la bibliothèque. Nous vous recommandons d'utiliser la version la plus récente du micrologiciel quelle que soit la taille de votre bibliothèque.

- Pour identifier la dernière version du micrologiciel de bibliothèque, reportez-vous aux notes de mise à jour ou consultez le site Web Quantum à l'adresse : <u>http://www.quantum.com/ServiceandSupport/SoftwareandDocumentationDownloads/SI500/Index.aspx</u>.
- Pour connaître la dernière version du micrologiciel de lecteur de bande, voir les notes de mise à jour.

Les notes de mise à jour et les instructions relatives à la mise à niveau du micrologiciel de bibliothèque et de lecteur de bande sont disponibles à l'adresse suivante :

http://www.quantum.com/ServiceandSupport/SoftwareandDocument ationDownloads/SI500/Index.aspx.

Il est recommandé de résoudre et de fermer tous les dossiers RAS en cours avant de mettre à niveau le micrologiciel de bibliothèque. Si la fermeture automatique des dossiers est activée, tous les dossiers RAS ouverts seront fermés lors du redémarrage qui se produit après la mise à niveau du micrologiciel (voir <u>Fermeture automatique des dossiers RAS</u>, page 542).

Il est recommandé d'enregistrer la configuration de bibliothèque actuelle avant de mettre à niveau le micrologiciel de la bibliothèque au cas où la mise à niveau échouerait. Après la mise à niveau du micrologiciel, réenregistrez la configuration de la bibliothèque. Pour plus d'informations, voir <u>Enregistrement et restauration de la configuration</u> <u>de la bibliothèque</u>, page 546.

Il est également recommandé de capturer les informations d'instantané de la bibliothèque avant d'effectuer une modification importante sur le système, par exemple une mise à niveau du micrologiciel de la bibliothèque. Au besoin, le personnel d'assistance technique pourra utiliser le fichier de capture d'écran pour dépanner la bibliothèque. Pour plus d'informations, voir <u>Captures d'écran d'informations sur la</u> <u>bibliothèque, page 542</u>.

| Attention : | si vous exécutez actuellement la version de micrologiciel<br>de la bibliothèque 320G.GS004 ou 400G.GS006, vous devez<br>d'abord installer et exécuter le Library Service Utility<br>(Utilitaire des services de la bibliothèque) avant de<br>procéder à la mise à niveau du micrologiciel. Si vous<br>n'exécutez pas au préalable le Library Service Utility<br>(Utilitaire des services de la bibliothèque), la mise à niveau<br>du micrologiciel échouera. Les instructions relatives au<br>Library Service Utility (Utilitaire des services de la<br>bibliothèque) et à son installation se trouvent dans le<br>fichier « zip » qui contient les fichiers de téléchargement<br>du micrologiciel. |
|-------------|----------------------------------------------------------------------------------------------------|
|             | Si vous exécutez actuellement un micrologiciel de<br>bibliothèque antérieur à la version 320G.GS004, ne<br>procédez pas à une mise à niveau vers la version<br>320G.GS004 ou 400G.GS006, mais plutôt vers la toute<br>dernière version. Il n'est pas nécessaire d'exécuter le<br>Library Service Utility (Utilitaire des services de la                                                                                                    |

bibliothèque).

| Remarque : | si vous effectuez une rétrogradation d'une version de<br>micrologiciel principale vers une version précédente<br>principale, les paramètres de la configuration de |
|------------|----------------------------------------------------------------------------------------------------|
|            | bibliothèque seront redéfinis sur les paramètres d'usine                                                                                                    |
|            | par défaut. Vous pourrez soit restaurer les autres                                                                                                    |
|            | éléments configurables à l'aide d'un fichier de                                                                                                    |
|            | configuration enregistré lors de l'installation de la                                                                                                    |
|            | version précédente du micrologiciel de la bibliothèque                                                                                                    |
|            | sur celle-ci, soit reconfigurer les paramètres de votre                                                                                                    |
|            | bibliothèque. Pour plus d'informations, voir                                                                                                    |
|            | Enregistrement et restauration de la configuration                                                                                                    |
|            | <u>de la bibliothèque</u> , page 546.                                                                                                    |

**Remarque :** si vous exécutez un micrologiciel de version 400G ou supérieure et souhaitez le rétrograder, les restrictions suivantes s'appliquent :

- Si votre bibliothèque est de marque Quantum, vous pouvez effectuer une rétrogradation pour passer à la version 400G ou supérieure (il n'existe pas de version antérieure du micrologiciel de marque Quantum).
- Si votre bibliothèque est de marque ADIC et que des lames d'E/S FC ont été installées, vous pouvez effectuer une rétrogradation pour passer à la version 400G ou version supérieure. Les versions de micrologiciel 320G et antérieures ne prennent pas en charge les lames d'E/S FC. Si votre bibliothèque ne dispose pas de lames d'E/S FC, vous pouvez rétrograder vers une version inférieure du micrologiciel.

**Remarque :** si votre bibliothèque utilise un micrologiciel de version 600G ou ultérieure, vous ne pouvez rétrograder le micrologiciel de bibliothèque que vers la version 410G ou ultérieure. Si vous devez rétrograder vers une version antérieure à 410G, contactez le Support Quantum pour obtenir de l'aide. **Remarque :** si vous avez fait l'acquisition de votre bibliothèque après le 15 octobre 2008, il ne vous sera pas possible de rétrograder la version du micrologiciel de votre bibliothèque à une version antérieure à la version 520G.

**Remarque :** cette opération ne doit pas être effectuée simultanément par plusieurs administrateurs. Vous pouvez accéder à l'écran, mais vous ne pouvez pas appliquer de modifications pendant qu'un autre administrateur exécute la même opération.

**Remarque :** la bibliothèque redémarre automatiquement une fois la mise à niveau du micrologiciel terminée. Avant de vous connecter à la bibliothèque, effacez la mémoire cache du navigateur Web. Consultez la documentation de votre navigateur Web pour obtenir des instructions concernant l'effacement de la mémoire cache.

Vous trouverez des instructions relatives à la mise à niveau du micrologiciel de bibliothèque sur le site Web Quantum. Des informations détaillées sont également présentes dans l'aide en ligne de votre bibliothèque. Pour accéder au système d'aide en ligne,

cliquez sur l'icône **Aide** dans l'angle supérieur droit du client Web ou sur l'interface du panneau de commande.

Vous ne pouvez pas mettre à niveau le micrologiciel de bibliothèque à partir du panneau de commande. Chemin permettant d'afficher l'écran approprié :

• Dans le client Web, sélectionnez Tools (Outils) > Update Library Firmware (Mise à jour du micrologiciel de bibliothèque).

### Mise à niveau du micrologiciel du lecteur de bande

Vous pouvez utiliser le client Web pour mettre à niveau un ou plusieurs lecteurs de bande dans votre bibliothèque avec un fichier d'image obtenu auprès du Support Quantum.

Utilisation d'un fichier d'image pour mettre à niveau le micrologiciel de lecteur de bande

Le client Web vous permet de procéder à une mise à niveau du micrologiciel de lecteur de bande à l'aide d'un fichier d'image du micrologiciel. La mise à niveau du micrologiciel peut durer jusqu'à 40 minutes (moins si la mise à niveau est exécutée à l'aide de lames d'E/S FC).

Le micrologiciel de lecteur de bande est disponible auprès du Support Quantum. Vérifiez, en consultant les notes de mise à jour ou auprès de l'assistance technique de Quantum, que vous mettez à jour les lecteurs de bande avec la version appropriée du micrologiciel.

Détails relatifs à l'utilisation d'un fichier d'image pour mettre à niveau le micrologiciel de lecteur de bande :

- La bibliothèque vous permet de mettre à niveau le micrologiciel sur plusieurs lecteurs de bande à la fois. Mettez simultanément le micrologiciel à niveau sur tous les lecteurs de bande du même type d'interface pour vous assurer que tous les lecteurs se trouvent au même niveau de micrologiciel. L'utilisation de différentes versions d'un même micrologiciel dans la bibliothèque n'est pas recommandée.
- Chaque type d'interface de lecteur de bande requiert un micrologiciel unique. Le fichier image doit contenir l'image de micrologiciel SCSI, FC, ou SAS (Serial Attached SCSI) appropriée pour le type de lecteur SCSI, FC ou SAS correspondant.
- Le lecteur de bande et la partition associée sont automatiquement mis hors ligne au cours de l'opération et remis en ligne une fois l'opération terminée. Vous serez invité à confirmer que vous souhaitez mettre le lecteur de bande et la partition hors ligne.

| Remarque : | en cas d'échec de cette opération, la partition           |
|------------|-----------------------------------------------------------|
| 1          | restera hors ligne jusqu'à ce que vous la                 |
| 1          | remettiez en ligne manuellement ou que vous               |
| 1          | redémarriez la bibliothèque (voir <u>Mise en ligne et</u> |
| 1          | hors ligne d'une partition, page 84).                     |

Les instructions relatives à la mise à niveau du micrologiciel de lecteur de bande se trouvent dans l'aide en ligne ainsi qu'à l'adresse : <u>http://www.quantum.com/ServiceandSupport/SoftwareandDocument</u> <u>ationDownloads/SI500/Index.aspx</u>.. Des informations détaillées sont également présentes dans l'aide en ligne de votre bibliothèque. Pour accéder à l'aide en ligne, cliquez sur l'icône **Help (Aide)** dans le coin supérieur droit de l'interface utilisateur du client Web ou du panneau de commande.

**Attention :** dans la mesure où les lecteurs de bande redémarrent après une mise à jour de micrologiciel, assurez-vous que les cartouches ne sont pas chargées dans les lecteurs de bande concernés avant de mettre à niveau le micrologiciel.

**Attention :** ne mettez pas la bibliothèque hors tension durant le processus de mise à niveau. La mise hors tension de la bibliothèque durant la mise à niveau peut y générer des problèmes.

**Remarque :** cette opération ne doit pas être effectuée simultanément par plusieurs administrateurs. Vous pouvez accéder aux écrans appropriés, mais vous ne pouvez pas appliquer de modifications pendant qu'un autre administrateur exécute la même opération.

Vous ne pouvez pas mettre à niveau le micrologiciel de lecteur de bande avec un fichier image à partir du panneau de commande. Chemin d'accès permettant d'ouvrir l'écran approprié :

 Dans le client Web, sélectionnez Tools (Outils) > Drive Operations (Opérations du lecteur).

#### Rétrogradation du micrologiciel de lecteur de bande IBM LTO-4

Les micrologiciels IBM LTO-4 PGA3 (82FB) et plus récents contiennent des restrictions de sécurité spéciales qui empêchent la rétrogradation de ce micrologiciel vers des versions antérieures qui ne sont pas compatibles FIPS [par exemple, PGA1 (77BE)].

Si vous devez rétrograder le micrologiciel d'un lecteur de bande LTO-4 depuis un niveau de 82FB ou plus vers un niveau de 77BE ou moins, contactez l'assistance technique Quantum pour obtenir des instructions et une assistance.

# Hiérarchisation automatique du micrologiciel du lecteur de bande

La fonction de hiérarchisation automatique vous permet de mettre automatiquement à niveau le micrologiciel sur tous les lecteurs de bande FC qui sont connectés aux lames d'E/S FC ou aux lames d'expansion Ethernet. Cela vous permet de conserver tous les lecteurs de bande FC de même type (par exemple, LTO-5) au même niveau de micrologiciel. Le micrologiciel du lecteur de bande est vérifié chaque fois qu'un lecteur est réinitialisé, par exemple lors du redémarrage de la bibliothèque ou à chaque fois qu'un lecteur de bande est ajouté ou remplacé. Si les micrologiciels ne se correspondent pas, le micrologiciel de lecteurs de bande est automatiquement hiérarchisé.

Les lecteurs de bande FC doivent être connectés à une lame d'E/S FC ou à une lame d'expansion Ethernet pour participer aux opérations de hiérarchisation automatique. La bibliothèque ne prend pas en charge la hiérarchisation automatique des lecteurs de bande FC connectés directement à l'hôte FC ou au commutateur. De plus, la bibliothèque ne prend pas en charge la hiérarchisation automatique des lecteurs de bande SCSI ou SAS.

Pour activer la hiérarchisation automatique, vous devez télécharger un fichier image de micrologiciel sur la bibliothèque. Si vous avez plusieurs versions de lecteurs de bande FC installées dans votre bibliothèque (par exemple, LTO-4 et LTO-5), vous devez télécharger un fichier d'image de micrologiciel unique pour chaque version. Vous pouvez aussi

supprimer un fichier image de micrologiciel quand vous ne voulez plus mettre à niveau votre micrologiciel de lecteurs de bande.

### Téléchargement du micrologiciel de lecteurs de bande utilisé pendant la hiérarchisation automatique

Avant de télécharger le micrologiciel du lecteur de bande, vérifiez les notes de mise à jour publiées ou vérifiez auprès de l'assistance Quantum que vous téléchargez la version correcte du micrologiciel. Pour obtenir les coordonnées, voir <u>Obtention d'aide ou d'informations</u>, page 9.

Vous devez avoir accès à un fichier image du micrologiciel de lecteurs de bande pour activer la hiérarchisation automatique. Le micrologiciel du lecteur de bande est disponible auprès du Support Quantum.

Il n'est pas nécessaire d'effacer la version précédente du micrologiciel avant le téléchargement d'une nouvelle version. La nouvelle version du micrologiciel écrase l'ancienne version.

Des informations détaillées sont présentes dans l'aide en ligne de votre bibliothèque. Pour accéder à l'aide en ligne, cliquez sur l'icône **Help (Aide)** dans le coin supérieur droit de l'interface utilisateur du client Web ou du panneau de commande.

Vous ne pouvez pas télécharger le micrologiciel de lecteurs de bande à partir du panneau de commande. Chemin d'accès permettant d'ouvrir l'écran approprié :

 Dans le client Web, sélectionnez Tools (Outils) > Drive Operations (Opérations de lecteur) > Upload/remove tape drive firmware for autoleveling (Télécharger/supprimer le micrologiciel du lecteur de bande utilisé pour la hiérarchisation automatique).

#### Effacement d'un micrologiciel de lecteurs de bande utilisé pendant la hiérarchisation automatique

La bibliothèque vous permet d'effacer le fichier image du micrologiciel si vous ne voulez plus hiérarchiser le micrologiciel de lecteurs de bande. De plus, il se peut que vous vouliez effacer un fichier image de micrologiciel si votre bibliothèque ne comprend plus de version spécifique de lecteurs de bande. Par exemple, si vous remplacez tous les lecteurs de bande LTO-3 par des lecteurs de bande LTO-4, vous n'avez plus besoin du micrologiciel LTO-3. Des informations détaillées sont présentes dans l'aide en ligne de votre bibliothèque. Pour accéder à l'aide en ligne, cliquez sur l'icône **Help (Aide)** dans le coin supérieur droit de l'interface utilisateur du client Web ou du panneau de commande.

Vous ne pouvez pas télécharger le micrologiciel de lecteurs de bande à partir du panneau de commande. Chemin d'accès permettant d'ouvrir l'écran approprié :

 Dans le client Web, sélectionnez Tools (Outils) > Drive Operations (Opérations de lecteur) > Upload/remove tape drive firmware for autoleveling (Télécharger/supprimer le micrologiciel du lecteur de bande utilisé pour la hiérarchisation automatique).

### Chapitre 12 Installation, Retrait et Remplacement

Le présent chapitre décrit comment ajouter, remplacer et retirer des composants de votre bibliothèque. L'ajout, le retrait ou le remplacement de composants de la bibliothèque peuvent exiger la mise hors tension de l'ensemble de la bibliothèque. Toutefois, pour un petit nombre de composants, certaines opérations telles que le remplacement des lecteurs de bande peuvent être exécutées sans avoir à mettre la bibliothèque hors tension. Dans ces cas précis, soit il vous suffit de mettre une partition spécifique hors ligne, soit l'état de la bibliothèque ne doit pas être modifié du tout.

| Avertissement : | toutes les bibliothèques dont la taille dépasse 14U<br>doivent être installées dans un rack doté d'une borne<br>de terre de protection générale et alimentées en<br>électricité au moyen d'une prise complète mâle et<br>femelle de type industriel et/ou d'une prise de<br>courant femelle répondant à la norme CEI 60309<br>(ou norme nationale équivalente) et munie d'un<br>conducteur de terre dont la section est d'au moins<br>1,5 mm <sup>2</sup> (calibre 14).<br>Afin de garantir un débit d'air correct et un espace<br>d'accès suffisant, prévoyez 60 cm à l'avant et à<br>l'arrière de la bibliothèque. |
|-----------------|----------------------------------------------------------------------------------------------------|
|                 |                                                                                                    |
| Avertissement : | les racks ne doivent en aucun cas être déplacés<br>lorsqu'ils sont chargés d'un ou plusieurs modules.                                                                                                    |

| Avertissement : | sans lecteur de bande, cartouche de bande ou bloc<br>d'alimentation, un module de contrôle pèse environ<br>27,2 kg. Un module d'extension, sans lecteur de<br>bande, cartouche de bande ou bloc d'alimentation,<br>a un poids supérieur à 29,5 kg. |
|-----------------|----------------------------------------------------------------------------------------------------|
|                 | Afin d'éviter des blessures graves, la mise en place<br>des modules en toute sécurité requiert au minimum<br>deux personnes.                                                                                                    |

Ce chapitre aborde les thèmes suivants :

- Mise en/hors ligne de la bibliothèque
- <u>Câblage de la bibliothèque</u>
  - Instructions spécifiques pour les lecteurs de bande LTO-5
  - <u>Câblage des bibliothèques avec des lecteurs de bande SCSI</u>
  - <u>Câblage des bibliothèques avec des lecteurs de bande SAS</u>
  - <u>Câblage de bibliothèques avec des lecteurs de bande Fibre</u> <u>Channel directement connectés à un hôte ou un commutateur</u>
  - <u>Câblage de bibliothèques avec des lecteurs de bande Fibre</u> <u>Channel connectés à des lames d'E/S Fibre Channel</u>
  - <u>Câblage de bibliothèque recommandé pour les lames d'E/S FC</u>
  - <u>Câblage des bibliothèques pour la connectivité Ethernet</u>
- Consignes de gestion du câblage
- Installation d'un module de contrôle de 5U autonome
- Installation d'une nouvelle configuration de la bibliothèque multi-module
- Ajout de modules d'extension de à une bibliothèque existante
- Préparation avant le retrait ou le remplacement d'un module
- <u>Retrait permanent de modules d'extension d'une bibliothèque</u> <u>existante</u>
- <u>Remplacement du bibliothèque 5U</u>
- <u>Remplacement d'un module d'extension de</u>

- <u>Retrait et remplacement de la lame de contrôle de la bibliothèque et</u> <u>de la carte mémoire Compact Flash de la lame de contrôle de la</u> <u>bibliothèque</u>
- Ajout, retrait et remplacement de blocs d'alimentation
- Installation de la bibliothèque dans un rack
- Ajout, retrait et remplacement de lecteurs de bande
- Ajout, retrait et remplacement de lames d'E/S FC
- Ajout, retrait et remplacement d'un ventilateur de lame d'E/SFC
- <u>Connectivité Ethernet du lecteur de bande et de la lame d'extension</u>
  <u>Ethernet</u>
  - <u>Câblage d'une bibliothèque 5U pour la connectivité Ethernet</u>
  - Installation de la lame d'extension Ethernet
  - <u>Retrait définitif ou déplacement d'une lame d'extension Ethernet</u>
  - <u>Remplacement d'une lame d'extension Ethernet au même</u> emplacement
  - <u>Affichage de la connectivité Ethernet</u>
- Préparation de la bibliothèque pour le déplacement et l'envoi

### Mise en/hors ligne de la bibliothèque

Une bibliothèque en ligne permet à une application hôte de contrôler totalement les opérations de la bibliothèque. La mise hors ligne d'une bibliothèque permet de transférer le contrôle de la bibliothèque aux interfaces utilisateur et de limiter les requêtes de commande de l'application hôte.

#### Mise en ligne d'une bibliothèque

Pour mettre une bibliothèque complète en ligne, mettez l'intégralité de ses partitions en ligne.

- 1 Dans le panneau de commande de la bibliothèque, sélectionnez Operations (Opérations) > Change partition mode (Changer le mode de partition) ; ou dans le Web client, sélectionnez Operations (Opérations) > Partitions > Change Mode (Changer le mode).
- 2 Pour chaque partition à mettre en ligne, cliquez sur **Online** (En ligne).
- **3** Cliquez sur **Apply (Appliquer)**.

#### Mise hors ligne d'une bibliothèque

Pour mettre une bibliothèque complète hors ligne, mettez l'intégralité de ses partitions hors ligne.

- Dans le panneau de commande de la bibliothèque, sélectionnez
  Operations (Opérations) > Change partition mode (Changer le mode de partition) ; ou dans le client Web, sélectionnez Operations (Opérations) > Partitions > Change Mode (Changer le mode).
- **2** Pour chaque partition à mettre hors ligne, cliquez sur **Offline** (Hors ligne).
- **3** Cliquez sur **Apply (Appliquer)**.

### Câblage de la bibliothèque

Appliquez la procédure de câblage appropriée à votre type de lecteur.

- Instructions spécifiques pour les lecteurs de bande LTO-5, page 332
- <u>Câblage des bibliothèques avec des lecteurs de bande SCSI</u>, page 335
- <u>Câblage des bibliothèques avec des lecteurs de bande SAS</u>, page 340
- <u>Câblage de bibliothèques avec des lecteurs de bande Fibre Channel</u> <u>directement connectés à un hôte ou un commutateur</u>, page 345
- <u>Câblage de bibliothèques avec des lecteurs de bande Fibre Channel</u> connectés à des lames d'E/S Fibre Channel, page 350
- <u>Câblage de bibliothèque recommandé pour les lames d'E/S FC</u>, page 356
- <u>Câblage des bibliothèques pour la connectivité Ethernet</u>, page 358

#### Instructions spécifiques pour les lecteurs de bande LTO-5

La bibliothèque gère les ports de données Ethernet et Fibre Channel sur des lecteurs de bande LTO-5 différemment selon le lecteur de bande. Voir <u>Figure 36</u>, <u>Figure 37</u> et <u>Figure 38</u> pour plus de détails.

Attention : les lecteurs de bande LTO-5 Fibre Channel peuvent être configurés pour des vitesses pouvant atteindre 8 Go/s et prennent en charge la négociation automatique à 8 Go/s, 4 Go/s et 2 Go/s. S'ils sont configurés pour une vitesse de 8 Go/s, vous devez les connecter directement à un hôte et non à une lame d'E/S FC, car celle-ci accepte uniquement des vitesses pouvant atteindre 4 Go/s. Si vous connectez un lecteur de bande Fibre Channel LTO-5 à une lame d'E/S FC, la vitesse du lecteur de bande sera automatiquement négociée à 4 Go/s maximum (voir <u>Définition des paramètres</u> <u>de lecteurs de bande</u>, page 92). Les vitesses inférieures à 2 Go/s ne sont pas prises en charge.

Attention : si vous activez le basculement de chemin de données, le basculement de chemin de contrôle ou le contrôle d'accès à l'hôte, ne connectez pas le lecteur de bande à une lame d'E/S FC.

Attention : ne connectez pas un lecteur de bande à la fois à une lame d'E/S FC et à une lame d'extension Ethernet.

Figure 36 Lecteur de bande Fibre Channel double port HP LTO-5

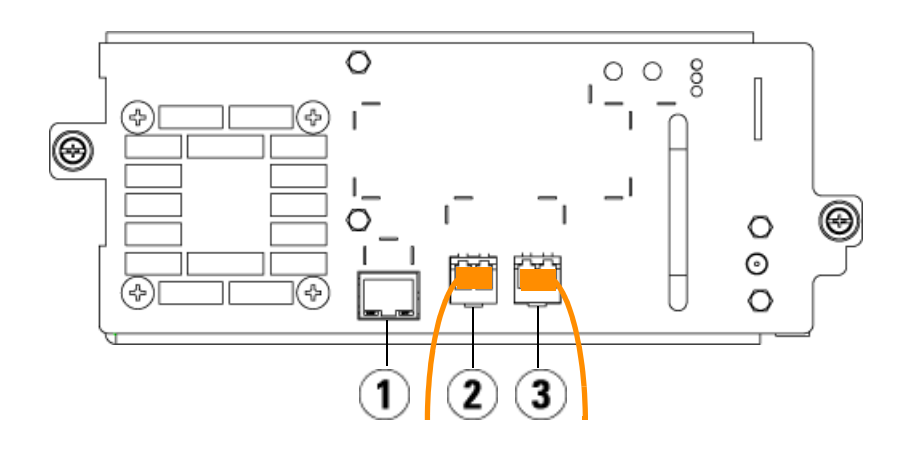

- 1 Port Ethernet : à utiliser pour la connectivité Ethernet conjointement avec FIPS.
- 2 Port Fibre Channel 1 : port de données par défaut. Si vous utilisez un seul port, choisissez celui-ci.
- 3 Port Fibre Channel 2 : port de basculement par défaut (à utiliser avec le basculement de chemin de données).

Figure 37 Lecteur de bande SAS port unique HP LTO-5

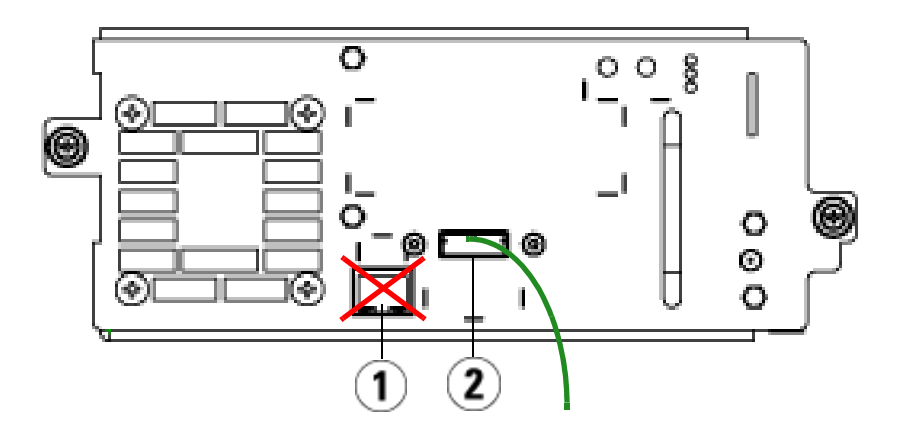

- 1 Port Ethernet ne pas utiliser
- 2 Port SAS port à utiliser

Figure 38 Lecteur de bande Fibre Channel port unique IBM LTO-5

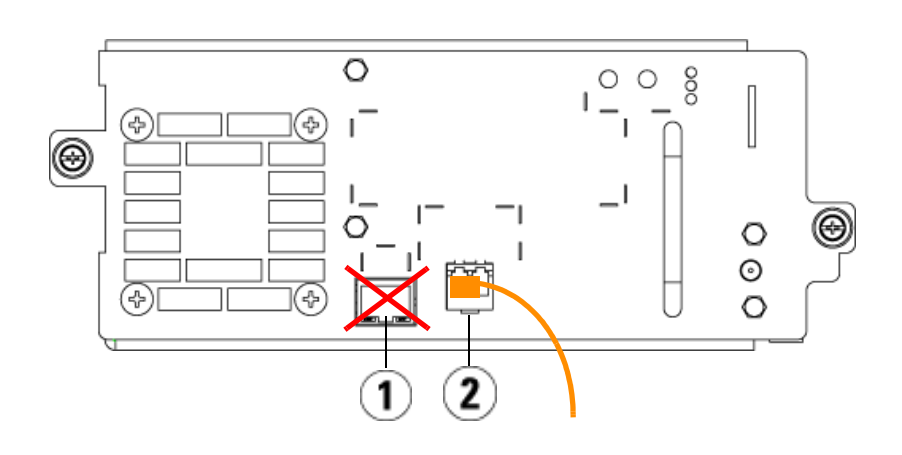

- 1 Port Ethernet ne pas utiliser
- 2 Port Fibre Channel port à utiliser

#### Câblage des bibliothèques avec des lecteurs de bande SCSI

Si vous installez une bibliothèque qui intègre des lecteurs de bande SCSI, suivez cette procédure tout en suivant la <u>Figure 39</u> et la <u>Figure 40</u> :

Avertissement : toutes les bibliothèques dont la taille dépasse 14U doivent être installées dans un rack doté d'une borne de terre de protection générale et alimentées en électricité au moyen d'une prise complète mâle et femelle de type industriel et/ou d'une prise de courant femelle répondant à la norme CEI 60309 (ou norme nationale équivalente) et munie d'un conducteur de terre dont la section est d'au moins 1,5 mm<sup>2</sup> (calibre 14).
 Afin de garantir un débit d'air correct et un espace d'accès suffisant, prévoyez 60 cm à l'avant et à l'arrière de la bibliothèque.

Figure 39 Câblage SCSI de bibliothèque 5U autonome

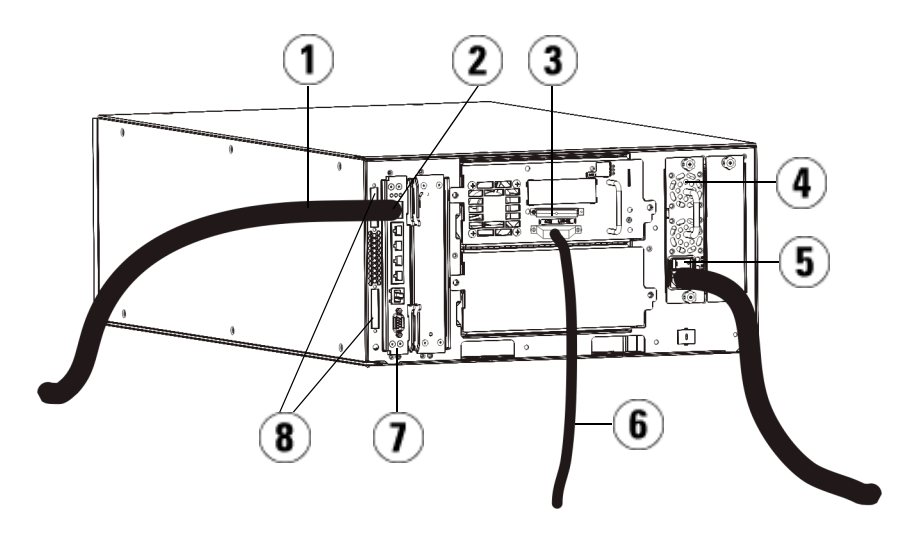

- 1 Câble Ethernet au réseau du client
- 2 Port Ethernet Go
- 3 Terminateur SCSI
- 4 Bloc d'alimentation
- 5 Interrupteur d'alimentation arrière
- 6 Câble SCSI à l'hôte
- 7 Lame de contrôle de la bibliothèque
- 8 Terminateurs de module

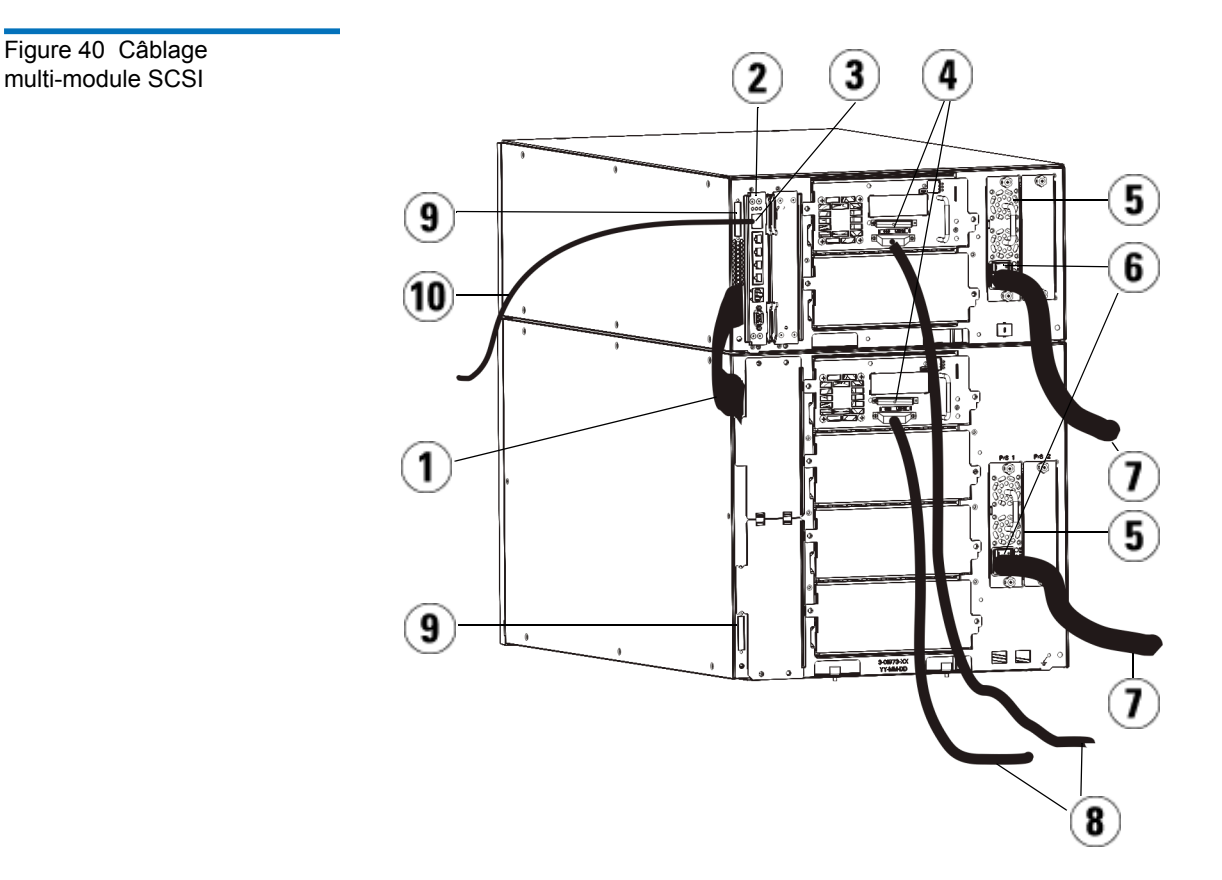

- 1 Câble intermodule
- 2 Lame de contrôle de la bibliothèque
- 3 Port Ethernet Go
- 4 Terminateur SCSI
- 5 Bloc d'alimentation
- 6 Interrupteur d'alimentation arrière
- 7 Cordons d'alimentation
- 8 Câbles SCSI à l'hôte
- 9 Terminateurs de module
- 10 Câble Ethernet au réseau du client
- Si la taille de votre bibliothèque est supérieure à 14U, installez-la dans un rack. Pour des instructions, voir <u>Installation de la</u> <u>bibliothèque dans un rack</u>, page 468. Les instructions comprennent les procédures de retrait et de remplacement des lecteurs de bande.
- 2 Connectez les câbles SCSI aux lecteurs de bande. Deux moyens sont recommandés pour câbler les lecteurs de bande SCSI : un lecteur de bande par bus SCSI ou deux lecteurs de bande par bus SCSI (voir <u>Figure 41</u>).

**Remarque :** afin de ne pas compromettre les performances du système, ne raccordez pas plus de deux lecteurs SCSI par bus SCSI.

**Attention :** la bibliothèque prend en charge une longueur maximum de câble de 12 mètres (câblage interne inclus) pour les câbles Ultra 160 SCSI et Ultra 320 SCSI.

#### Pour connecter un lecteur de bande par bus SCSI :

- **a** Utilisez un câble SCSI pour connecter le port inférieur du lecteur de bande à votre hôte.
- **b** Utilisez un terminateur SCSI pour terminer le port supérieur du lecteur.

Pour connecter deux lecteurs de bande par bus SCSI :

- **a** Connectez une fiche du câble SCSI au port SCSI supérieur du lecteur de bande inférieur. Ensuite, connectez l'autre fiche du câble au port SCSI inférieur du lecteur de bande situé au-dessus du précédent. Le câble SCSI permettant de connecter les deux lecteurs de bande doit faire au moins 30 cm de long.
- **b** Utilisez un autre câble SCSI pour connecter le lecteur de bande inférieur du bus SCSI à votre hôte.
- **c** Utilisez un terminateur SCSI pour terminer le lecteur de bande supérieur du bus SCSI.

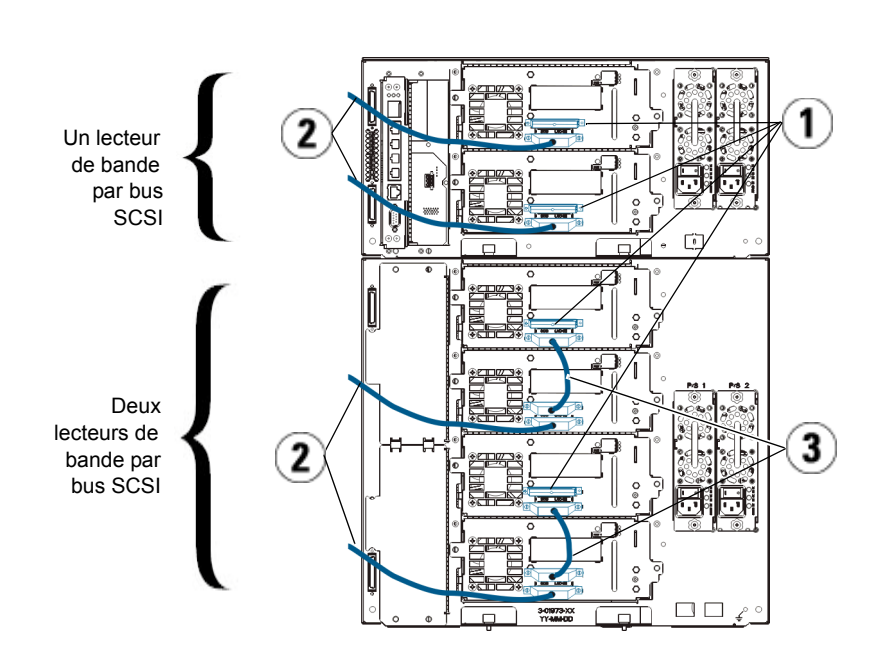

1 Terminateur SCSI

- 2 Câble SCSI à l'hôte
- 3 Câble SCSI raccordant deux lecteurs de bande SCSI
- **3** Connectez les terminateurs de module.

Figure 41 Câblage d'un ou deux lecteurs de bande par bus SCSI

Attention : les terminateurs de module sont différents des terminateurs SCSI. Si vous utilisez un terminateur SCSI au lieu d'un terminateur de module, vous endommagerez la bibliothèque.

**a** À l'aide des terminateurs de module, terminez les modules supérieur et inférieur de la pile de la bibliothèque. Installez un terminateur de module dans le connecteur du terminateur supérieur du module supérieur, et un autre dans le connecteur du terminateur inférieur du module inférieur.

Si la configuration de votre bibliothèque comprend un seul module, placez des terminateurs de module sur les connecteurs de terminateurs de module supérieur et inférieur du module.

- **b** Si vous devez ajouter des modules d'extension au module de contrôle, retirez le terminateur de module du connecteur de terminateur du module de contrôle le plus proche du module d'extension.
- **c** Placez ensuite le terminateur de module sur le connecteur de terminateur du module d'extension le plus éloigné du module de contrôle.
- **4** Connectez le câble intermodules du module de contrôle au module d'extension.
- 5 Connectez le câble Ethernet au port Ethernet Gigabit (Gb) sur la lame de contrôle de la bibliothèque (LCB) pour l'accès à distance à la bibliothèque via le Web client.
- **6** Branchez le cordon d'alimentation au bloc d'alimentation situé à l'arrière de la bibliothèque.

Un cordon d'alimentation doit toujours être connecté au bloc d'alimentation du module de contrôle. Si des blocs d'alimentation redondants sont utilisés, raccordez un cordon d'alimentation à chaque bloc d'alimentation supplémentaire.

- 7 Mettez la bibliothèque sous tension.
  - **a** Placez l'interrupteur d'alimentation arrière de chacun des blocs d'alimentation en position de marche.
  - **b** Placez l'interrupteur d'alimentation avant en position de marche.
  - **c** Mettez le système hôte sous tension.

- **8** Contrôlez les communications avec tous les dispositifs connectés au bus.
- **9** Configurez la bibliothèque à l'aide des commandes du panneau de commande. Voir les informations sur la configuration dans <u>Configuration de votre bibliothèque</u>, page 56.

Chaque lecteur de bande SAS doit être connecté directement à l'adaptateur de bus hôte (HBA) à l'aide d'un câble SAS. Les lecteurs de bande LTO-4 et LTO-5 SAS qui se trouvent dans la bibliothèque Scalar i500 utilisent le connecteur SAS de type SFF-8088. Le connecteur requis sur l'extrémité hôte du câble varie selon le type d'adaptateur de bus hôte (HBA) utilisé.

Attention : Quantum commercialise les lecteurs de bande SAS-1 et SAS-2. La technologie SAS-2 et la norme SAS-2 vous offrent une plus grande vitesse de connexion et une plus grande longueur de câbles par rapport à SAS-1. Quantum recommande l'utilisation de câbles agréés Quantum lors de l'utilisation de lecteurs de bande SAS. Quantum conçoit et fabrique des câbles pour qu'ils soient spécifiquement compatibles avec l'architecture de connexion SAS des bandothèques.

La bibliothèque ne prend pas en charge les câbles SAS en chaîne. La bibliothèque ne prend pas en charge l'utilisation des expandeurs ou câbles SAS à ce stade.

### Câblage des bibliothèques avec des lecteurs de bande SAS

Suivez cette procédure, tout en suivant <u>Figure 42</u> et la <u>Figure 43</u> pour connecter les câbles SAS directement à l'hôte.

| Avertissement : | toutes les bibliothèques dont la taille dépasse 14U<br>doivent être installées dans un rack doté d'une borne<br>de terre de protection générale et alimentées en<br>électricité au moyen d'une prise complète mâle et<br>femelle de type industriel et/ou d'une prise de<br>courant femelle répondant à la norme CEI 60309<br>(ou norme nationale équivalente) et munie d'un<br>conducteur de terre dont la section est d'au moins<br>1,5 mm <sup>2</sup> (calibre 14). |
|-----------------|----------------------------------------------------------------------------------------------------|
|                 | Afin de garantir un débit d'air correct et un espace<br>d'accès suffisant, prévoyez 60 cm à l'avant et à<br>l'arrière de la bibliothèque.                                                                                                    |
Figure 42 Câblage SAS du bibliothèque 5U autonome

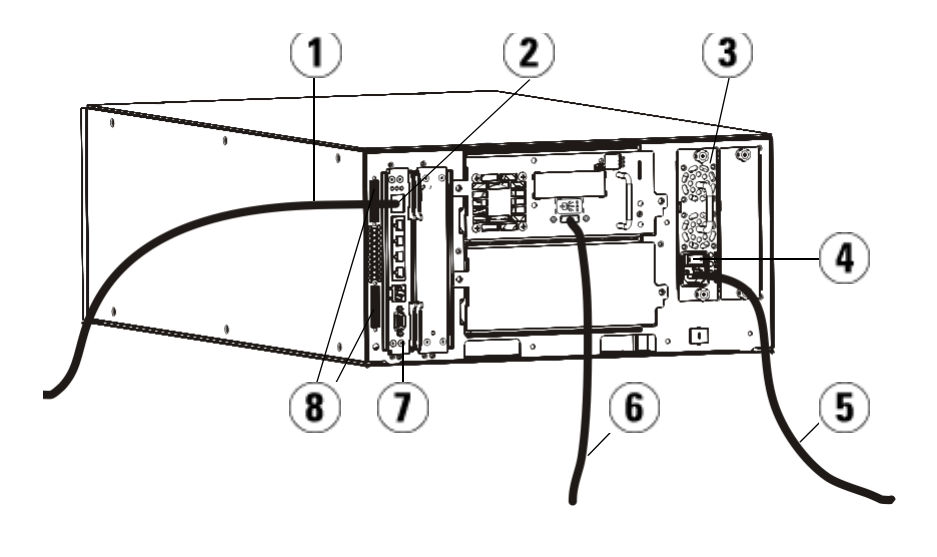

- 1 Câble Ethernet au réseau
- 2 Port Ethernet Go
- 3 Bloc d'alimentation
- 4 Interrupteur d'alimentation arrière
- 5 Cordon d'alimentation
- 6 Câble SAS à l'hôte
- 7 Lame de contrôle de la bibliothèque
- 8 Terminateurs de module

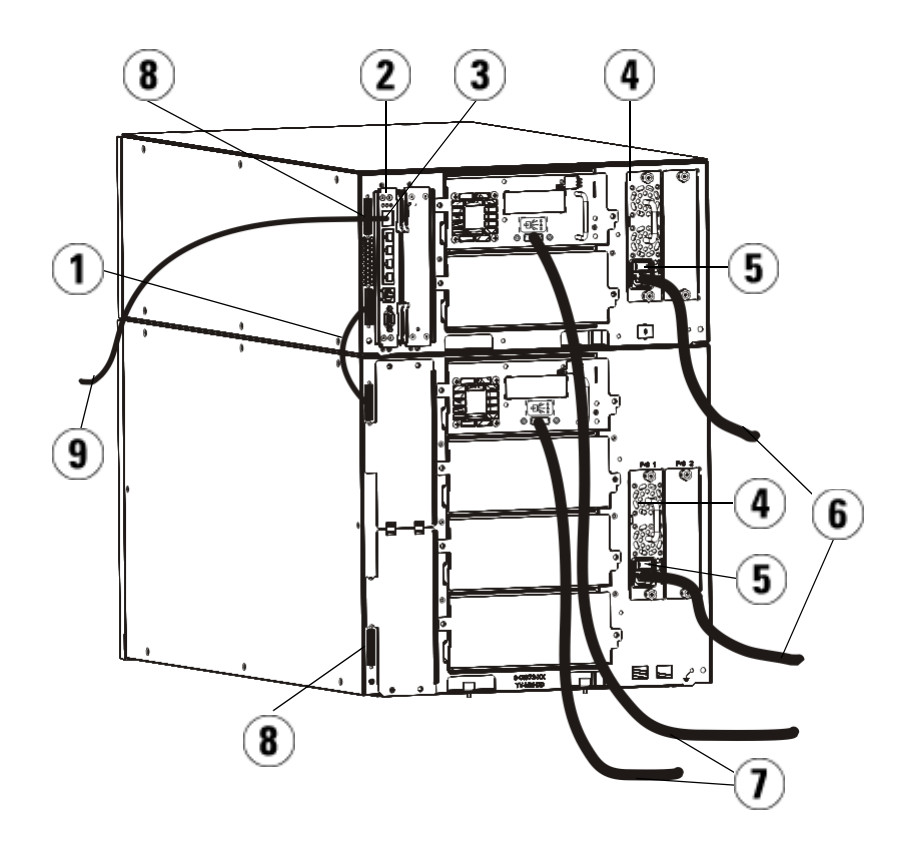

- 1 Câble intermodule
- 2 Lame de contrôle de la bibliothèque
- 3 Port Ethernet Go
- 4 Bloc d'alimentation
- 5 Interrupteur d'alimentation arrière
- 6 Cordons d'alimentation
- 7 Câbles SAS à l'hôte
- 8 Terminateurs de module
- 9 Câble Ethernet au réseau

Figure 43 Câblage multi-module SAS

- Si la taille de votre bibliothèque est supérieure à 14U, installez-la dans un rack. Pour des instructions, voir <u>Installation de la</u> <u>bibliothèque dans un rack</u>, page 468. Les instructions comprennent les procédures de retrait et de remplacement des lecteurs de bande.
- **2** Connectez une fiche du câble SAS au lecteur de bande. Ensuite, connectez l'autre fiche du câble SAS à l'hôte.
- **3** Si la configuration de votre bibliothèque comprend un seul module, placez des terminateurs de module sur les connecteurs de terminateurs de module supérieur et inférieur du module.

Attention : les terminateurs de module sont différents des terminateurs SCSI. Si vous utilisez un terminateur SCSI au lieu d'un terminateur de module, vous endommagerez la bibliothèque.

**4** Si la bibliothèque comprend plus d'un module, connectez les modules les uns aux autres comme suit :

Attention : les terminateurs de module sont différents des terminateurs SCSI. Si vous utilisez un terminateur SCSI au lieu d'un terminateur de module, vous endommagerez la bibliothèque.

- **a** À l'aide des terminateurs de module, terminez les modules supérieur et inférieur de la pile de la bibliothèque. Installez un terminateur de module dans le connecteur du terminateur supérieur du module supérieur, et un autre dans le connecteur du terminateur inférieur du module inférieur.
- **b** Si vous devez ajouter des modules d'extension au module de contrôle, retirez le terminateur de module du connecteur de terminateur du module de contrôle le plus proche du module d'extension.
- **c** Placez ensuite le terminateur de module sur le connecteur de terminateur du module d'extension le plus éloigné du module de contrôle.
- **d** Connectez le câble intermodules du module de contrôle au module d'extension.

- 5 Connectez le câble Ethernet au port Ethernet Gigabit (Gb) sur la lame de contrôle de la bibliothèque (LCB) pour l'accès à distance à la bibliothèque via le Web client.
- **6** Branchez le cordon d'alimentation au bloc d'alimentation situé à l'arrière de la bibliothèque.

Un cordon d'alimentation doit toujours être connecté au bloc d'alimentation du module de contrôle. Si des blocs d'alimentation redondants sont utilisés, raccordez un cordon d'alimentation à chaque bloc d'alimentation supplémentaire.

- **7** Branchez le cordon d'alimentation à la source d'alimentation c.a. la plus proche.
- 8 Mettez la bibliothèque sous tension.
  - **a** Placez l'interrupteur d'alimentation arrière de chacun des blocs d'alimentation en position de marche.
  - **b** Placez l'interrupteur d'alimentation avant en position de marche.
  - **c** Mettez le système hôte sous tension.
- **9** Contrôlez les communications avec tous les dispositifs connectés au bus.
- **10** Configurez la bibliothèque à l'aide des commandes du panneau de commande. Voir les informations sur la configuration dans <u>Configuration de votre bibliothèque</u>, page 56.

Câblage de bibliothèques avec des lecteurs de bande Fibre Channel directement connectés à un hôte ou un commutateur

Utilisez cette procédure tout en suivant <u>Figure 44</u> et la <u>Figure 45</u>, si vous installez une bibliothèque qui intègre des lecteurs de bande FC raccordés directement à l'hôte ou au commutateur.

Figure 44 Câblage Fibre Channel du module de contrôle de autonome

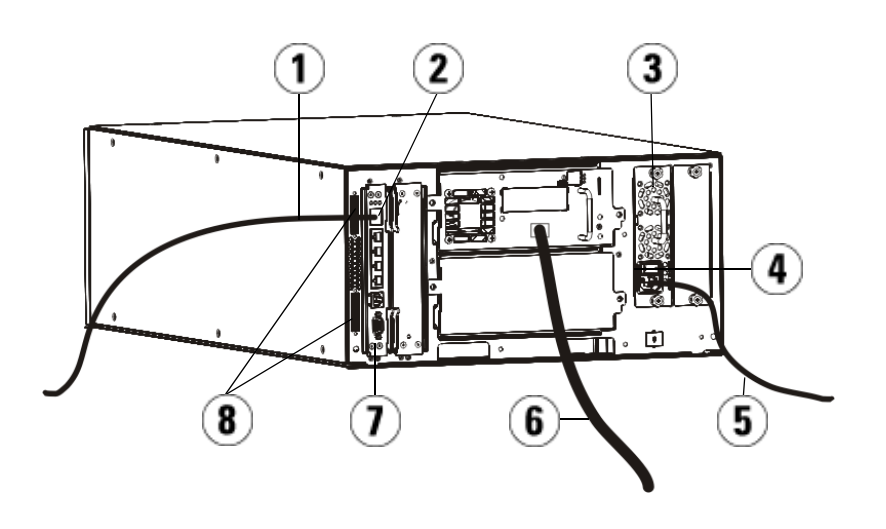

- 1 Câble Ethernet au réseau du client
- 2 Port Ethernet Go
- 3 Bloc d'alimentation
- 4 Interrupteur d'alimentation arrière
- 5 Cordon d'alimentation
- 6 Câble à fibre optique à l'hôte
- 7 Lame de contrôle de la bibliothèque
- 8 Terminateurs de module

Figure 45 Câblage multi-module Fibre Channel

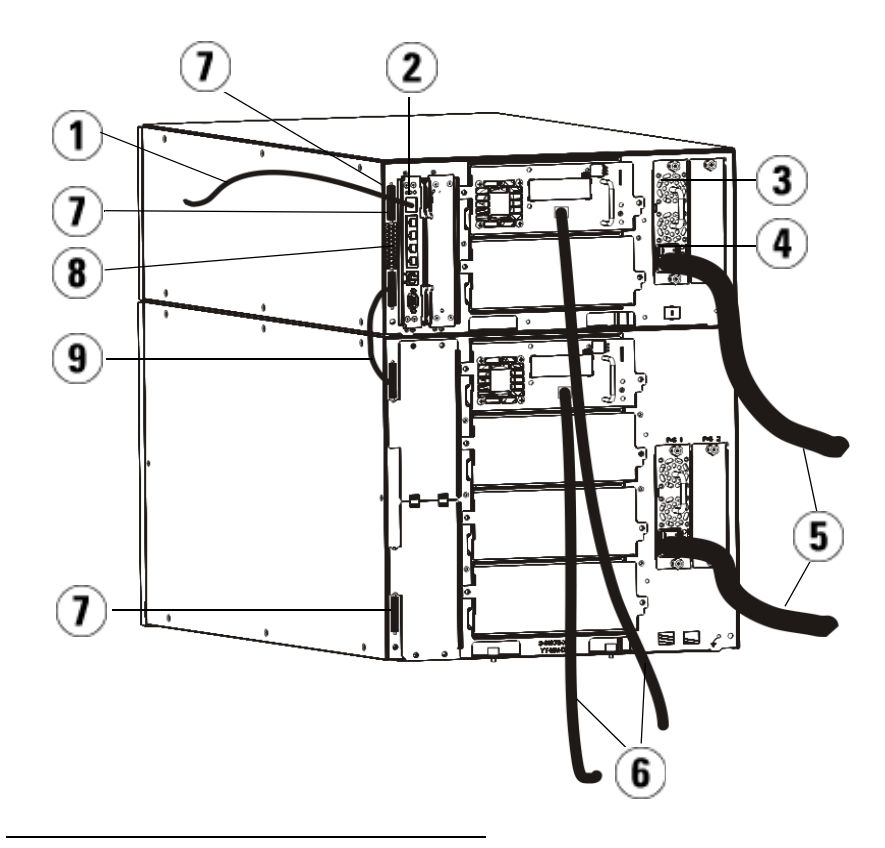

- 1 Câble Ethernet au réseau
- 2 Port Ethernet Go
- 3 Bloc d'alimentation
- 4 Interrupteur d'alimentation arrière
- 5 Cordons d'alimentation
- 6 Câbles à fibre optique à l'hôte
- 7 Terminateurs de module
- 8 Lame de contrôle de la bibliothèque
- 9 Câble intermodule

| Avertissement : | toutes les bibliothèques dont la taille dépasse 14U<br>doivent être installées dans un rack doté d'une borne                              |
|-----------------|----------------------------------------------------------------------------------------------------|
|                 | de terre de protection generale et alimentees en                                                                                          |
|                 | électricité au moyen d'une prise complète mâle et                                                                                         |
|                 | femelle de type industriel et/ou d'une prise de                                                                                           |
|                 | courant femelle répondant à la norme CEI 60309                                                                                            |
|                 | (ou norme nationale équivalente) et munie d'un                                                                                            |
|                 | conducteur de terre dont la section est d'au moins                                                                                        |
|                 | $1,5 \text{ mm}^2$ (calibre 14).                                                                                                    |
|                 | Afin de garantir un débit d'air correct et un espace<br>d'accès suffisant, prévoyez 60 cm à l'avant et à<br>l'arrière de la bibliothèque. |

**Remarque :** pour une ergonomie optimale, prêtez attention au positionnement du panneau de commande dans le rack.

**1** Si la taille de votre bibliothèque est supérieure à 14U, installez-la dans un rack.

Pour des instructions, voir <u>Installation de la bibliothèque dans un</u> <u>rack</u>, page 468. Les instructions comprennent les procédures de retrait et de remplacement des lecteurs de bande.

- **2** Connectez les câbles FC aux lecteurs de bande.
  - **a** Raccordez une fiche du câble FC au port FC de chaque lecteur de bande.
  - **b** Ensuite, raccordez l'autre fiche du câble à l'hôte ou au commutateur.

**Remarque :** le câble FC peut être connecté au lecteur de bande et à un commutateur, plutôt qu'à un hôte.

**3** Connectez les terminateurs de module.

Attention : les terminateurs de module sont différents des terminateurs SCSI. Si vous utilisez un terminateur SCSI au lieu d'un terminateur de module, vous endommagerez la bibliothèque. **a** À l'aide des terminateurs de module, terminez les modules supérieur et inférieur de la pile de la bibliothèque. Installez un terminateur de module dans le connecteur du terminateur supérieur du module supérieur, et un autre dans le connecteur du terminateur inférieur du module inférieur.

Si la configuration de votre bibliothèque comprend un seul module, placez des terminateurs de module sur les connecteurs de terminateurs de module supérieur et inférieur du module.

- **b** Si vous devez ajouter des modules d'extension au module de contrôle, retirez le terminateur de module du connecteur de terminateur du module de contrôle le plus proche du module d'extension.
- **c** Placez ensuite le terminateur de module sur le connecteur de terminateur du module d'extension le plus éloigné du module de contrôle.
- **4** Connectez le câble intermodules du module de contrôle au module d'extension.
- 5 Connectez le câble Ethernet au port Ethernet Gigabit (Go) sur la lame de contrôle de la bibliothèque (LCB) pour l'accès à distance à la bibliothèque via le Web client.
- **6** Branchez le cordon d'alimentation au bloc d'alimentation situé à l'arrière de la bibliothèque.

Un cordon d'alimentation doit toujours être connecté au bloc d'alimentation du module de contrôle. Si des blocs d'alimentation redondants sont utilisés, raccordez un cordon d'alimentation à chaque bloc d'alimentation supplémentaire.

- 7 Mettez la bibliothèque sous tension.
  - **a** Placez l'interrupteur d'alimentation arrière de chacun des blocs d'alimentation en position de marche.
  - **b** Placez l'interrupteur d'alimentation avant en position de marche.
  - **c** Mettez le système hôte sous tension.
- **8** Contrôlez les communications avec tous les dispositifs connectés au bus.

Configurez la bibliothèque à l'aide des commandes du panneau de commande. Voir les informations sur la configuration dans <u>Configuration de votre bibliothèque</u>, page 56.

Câblage de bibliothèques avec des lecteurs de bande Fibre Channel connectés à des lames d'E/S Fibre Channel

Ces instructions expliquent comment installer les câbles FC qui raccordent les lecteurs FC aux lames d'E/S FC. Les lames d'E/S FC prennent en charge les connexions aux lecteurs LTO-2, LTO-3, LTO-4, LTO-5 et LTO-6.

Attention : les lecteurs de bande LTO-5 Fibre Channel peuvent être configurés pour des vitesses pouvant atteindre 8 Go/s et prennent en charge la négociation automatique à 8 Go/s, 4 Go/s et 2 Go/s.. S'ils sont configurés pour une vitesse de 8 Go/s, vous devez les connecter directement à un hôte et non à une lame d'E/S FC, car celle-ci accepte uniquement des vitesses pouvant atteindre 4 Go/s. Si vous connectez un lecteur de bande Fibre Channel LTO-5 à une lame d'E/S FC, la vitesse du lecteur de bande sera automatiquement négociée à 4 Go/s maximum (voir <u>Définition des paramètres</u> <u>de lecteurs de bande</u>, page 92). Les vitesses inférieures à 2 Go/s ne sont pas prises en charge.

Pour des informations sur l'installation des lames d'E/S FC, voir <u>Ajout,</u> <u>retrait et remplacement de lames d'E/S FC</u>, page 497.

Le câblage a peut-être été affecté par les modifications de partitionnement ou de zonage faites pendant la configuration. Pendant le câblage aux lecteurs, assurez-vous qu'ils soient câblés aux hôtes appropriés pour les partitions définies. Si les lames d'E/S FC ont un zonage de canal actif, assurez-vous que les lecteurs sont rattachés aux ports qui sont accessibles à la zone définie. Pour des informations sur le partitionnement, la configuration des ports de lame d'E/S FC, le zonage de canal et le mappage d'hôte, voir <u>Chapitre 3, Configuration de votre bibliothèque</u>.

Les détails de câblage des lames d'E/S FC incluent :

- Chaque module d'extension peut prendre en charge jusqu'à deux lames d'E/S FC. Une configuration de bibliothèque peut avoir quatre lames au maximum. Un maximum de quatre lecteurs FC peuvent être connectés à une lame d'E/S FC.
- Les ports 1 et 2 sur chaque lame d'E/S FC sont réservés pour la connexion des hôtes. Les ports 1 et 2 sont toujours en mode cible. Les quatre autres ports (3, 4, 5 et 6) sont toujours en mode initiateur. Voir <u>Figure 46</u>.
- Idéalement, un lecteur de bande installé doit être câblé à un port sur la lame d'E/S FC la plus proche pour éviter d'utiliser des câbles très longs. La lame d'E/S FC la plus proche se trouve généralement dans le même module d'extension que le lecteur de bande.

**Remarque :** voir <u>Consignes de gestion du câblage</u>, page 358 pour les meilleures procédures de câblage d'une bibliothèque.

Figure 46 Lame d'E/S FC

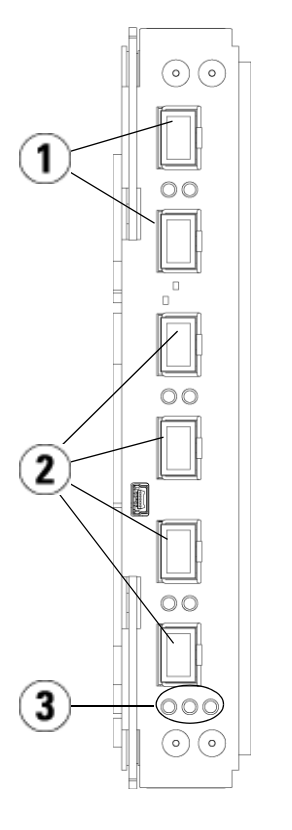

- 1 Ports cibles 1 et 2 aux hôtes
- 2 Ports d'initiateur 3 à 6 aux lecteurs
- 3 Voyants DEL (bleu, jaune, vert)

Suivez la procédure suivante, tout en suivant la <u>Figure 47</u>, si vous installez une bibliothèque qui inclut des lecteurs de bande FC qui sont rattachés aux lames d'E/S FC.

Figure 47 FC avec câblage de lame d'E/S

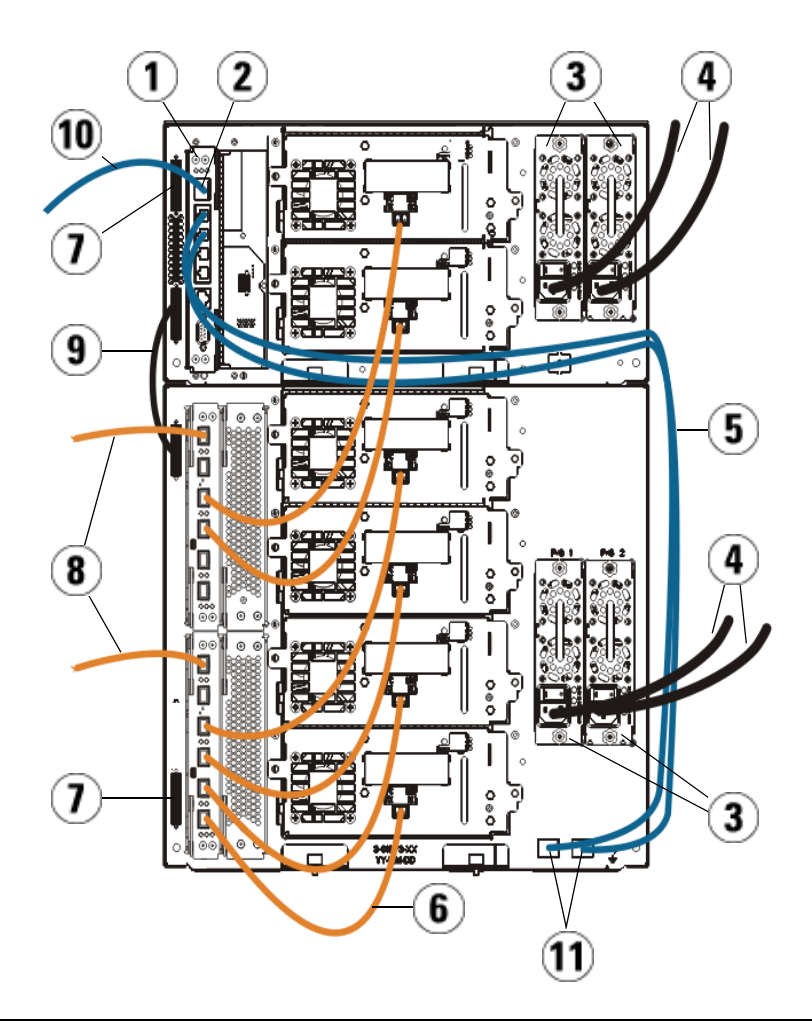

- 1 Lame de contrôle de la bibliothèque
- 2 Port Ethernet Go
- 3 Blocs d'alimentation
- 4 Cordons d'alimentation
- 5 Câbles Ethernet reliant la bibliothèque au module d'extension (un par lame d'E/SFC)
- 6 Câble FC de la lame d'E/S FC au lecteur de bande
- 7 Terminateur de module
- 8 Câble FC à l'hôte
- 9 Câble intermodule
- 10 Câble Ethernet au réseau
- 11 Ports Ethernet SUPÉRIEUR et INFÉRIEUR

Outils requis : aucun

 Si la taille de votre bibliothèque est supérieure à 14U, installez-la dans un rack. Pour des instructions, voir <u>Installation de la</u> <u>bibliothèque dans un rack</u>, page 468. Les instructions comprennent les procédures de retrait et de remplacement des lecteurs de bande.

| Avertissement : | toutes les bibliothèques dont la taille dépasse 14U<br>doivent être installées dans un rack doté d'une borne<br>de terre de protection générale et alimentées en<br>électricité au moyen d'une prise complète mâle et<br>femelle de type industriel et/ou d'une prise de<br>courant femelle répondant à la norme CEI 60309<br>(ou norme nationale équivalente) et munie d'un<br>conducteur de terre dont la section est d'au moins<br>1,5 mm <sup>2</sup> (calibre 14). |
|-----------------|----------------------------------------------------------------------------------------------------|
|                 | Afin de garantir un débit d'air correct et un espace<br>d'accès suffisant, prévoyez 60 cm à l'avant et à<br>l'arrière de la bibliothèque                                                                                                    |

**Remarque :** pour une ergonomie optimale, prêtez attention au positionnement du panneau de commande dans le rack.

**2** Pour chaque lame d'E/S FC installée dans un module d'extension, connectez le module d'extension contenant la ou les lames d'E/S FC au port situé dans le concentrateur Ethernet sur la lame de contrôle de la bibliothèque :

**Remarque :** sans ces câbles Ethernet connectés, les lames d'E/S FC ne fonctionneront pas.

**a** Si la lame d'E/S FC est installée dans la baie inférieure du module d'extension, connectez l'une des extrémités du câble Ethernet à un port Ethernet marqué **LOWER** (INFÉRIEUR) dans le coin inférieur droit du module d'extension. Connectez l'autre fiche du câble au port situé dans le concentrateur Ethernet de la lame de contrôle de la bibliothèque.

- b Si la lame d'E/S FC est installée dans la baie supérieure du module d'extension, connectez l'une des extrémités du câble Ethernet à un port Ethernet marqué LOWER (INFÉRIEUR) dans le coin inférieur droit du module d'extension. Connectez l'autre fiche du câble au port situé dans le concentrateur Ethernet de la lame de contrôle de la bibliothèque.
- **c** Suivez les instructions dans <u>Consignes de gestion du câblage</u>, page 358 pour les meilleures procédures de routage des câbles Ethernet.
- **3** Retirez et jetez le nombre nécessaire de protecteurs en caoutchouc noirs des ports sur les lames d'E/S FC.
- **4** Déballez avec soin les câbles FC et retirez les deux protecteurs en plastique blancs de chaque fiche du câble.

Attention : les câbles FC seront endommagés s'ils sont tordus à un arc de plus de 10 cm.

- 5 Connectez le câble FC à l'un des ports d'initiateur suivants sur la lame d'E/S FC : 3, 4, 5 ou 6. Quand vous sélectionnez le port, tenez compte de l'emplacement des autres lecteurs de bande que vous planifiez de connecter à la même lame d'E/S FC. Voir <u>Consignes de gestion du câblage</u>, page 358 pour les meilleures procédures de câblage d'une bibliothèque.
- 6 Insérez l'autre fiche du câble FC au port FC sur le lecteur de bande FC.
- **7** Répétez les étapes ci-dessus pour chaque lecteur FC que vous voulez connecter à la lame d'E/S FC. Ne connectez aucun des câbles FC aux ports 1 ou 2 sur la lame d'E/S FC.
- 8 Connectez un ou des hôtes aux ports 1 et/ou 2 sur la lame d'E/S FC.
- **9** Installez les terminateurs de module.

Attention : les terminateurs de module sont différents des terminateurs SCSI. Si vous utilisez un terminateur SCSI au lieu d'un terminateur de module, vous endommagerez la bibliothèque. **a** À l'aide des terminateurs de module, terminez les modules supérieur et inférieur de la pile de la bibliothèque. Installez un terminateur de module dans le connecteur du terminateur supérieur du module supérieur, et un autre dans le connecteur du terminateur inférieur du module inférieur.

Si la configuration de votre bibliothèque comprend un seul module, placez des terminateurs de module sur les connecteurs de terminateurs de module supérieur et inférieur du module.

- **b** Si vous devez ajouter des modules d'extension au module de contrôle, retirez le terminateur de module de la connexion de terminateur du module de contrôle la plus proche du module d'extension.
- **c** Replacez ensuite le terminateur de module sur le connecteur de terminateur de module d'extension le plus éloigné du module de contrôle.
- **10** Connectez le câble intermodules du module de contrôle au module d'extension.
- **11** Connectez votre câble Ethernet au port Gigabit (Go) Ethernet situé sur la lame de contrôle de la bibliothèque pour pouvoir accéder à distance à la bibliothèque par l'intermédiaire du client Web.
- **12** Branchez le cordon d'alimentation au bloc d'alimentation situé à l'arrière de la bibliothèque.

Un cordon d'alimentation doit toujours être connecté au bloc d'alimentation du module de contrôle. Si des blocs d'alimentation redondants sont utilisés, raccordez un cordon d'alimentation à chaque bloc d'alimentation supplémentaire.

- **13** Mettez la bibliothèque sous tension.
  - **a** Placez l'interrupteur d'alimentation arrière de chacun des blocs d'alimentation en position de marche.
  - **b** Placez l'interrupteur d'alimentation avant en position de marche.
  - **c** Mettez le système hôte sous tension.
- **14** Contrôlez les communications avec tous les dispositifs connectés au bus.
- **15** Configurez la bibliothèque à l'aide des commandes du panneau de commande. Voir les informations sur la configuration dans <u>Configuration de votre bibliothèque</u>, page 56.

#### Câblage de bibliothèque recommandé pour les lames d'E/S FC

Les câbles à fibre optique connectent les lecteurs de bande Fibre Channel aux lames d'E/S FC et les lames d'E/S FC à la structure du réseau SAN ou à l'hôte. Un câblage correct à l'arrière de la bibliothèque peut prévenir des dommages aux câbles et aux ports port Fibre Channel et assurer un débit de données optimal.

**Remarque** : cette section concerne les bibliothèques contenant des lecteurs de bande Fibre Channel, qui sont connectés à un hôte ou à un commutateur Fibre Channel avec une lame d'E/S FC. Pour les lecteurs de bande qui sont directement rattachés à un hôte ou à un commutateur SAN, suivez les meilleures pratiques de maniement des câbles à fibre optique.

Idéalement, un lecteur de bande installé doit être câblé à un port sur la lame d'E/S FC la plus proche pour éviter d'utiliser des câbles très longs. La lame d'E/S FC la plus proche est généralement située dans le même module d'extension que le lecteur de bande.

Vous devez utiliser des câbles suffisamment longs pour connecter un hôte ou un commutateur SAN à un port cible sur une lame d'E/S FC.

L'attribution des lecteurs aux partitions doit être considérée pour le câblage des lecteurs de bande et des hôtes à une lame d'E/S FC. Si vous voulez qu'un hôte soit capable de communiquer avec un lecteur de bande attribué à une partition spécifique, le lecteur et l'hôte ayant accès à la partition doivent communiquer avec la même lame d'E/S FC.

Le tableau suivant fournit un exemple de bibliothèque 41Uavec des lecteurs de bande rattachés à une lame d'E/S FC. Les informations en regard de l'image indiquent chaque lecteur de bande et la lame et le port d'E/S FC auquel chaque lecteur de bande est connecté.

| Câblage recommandé avec des lames<br>d'E/S FC dans une bibliothèque de<br>capacité maximale | Lecteur de<br>bande | Lame d'E/S FC                 | Port de lame<br>d'E/S FC |
|---------------------------------------------------------------------------------------------|---------------------|-------------------------------|--------------------------|
| //                                                                                          |                     |                               |                          |
|                                                                                             | [1,1]               | s/o (rattaché<br>directement) |                          |
|                                                                                             | [1,2]               | s/o (rattaché<br>directement) |                          |
|                                                                                             | [1,3]               | [1,2]                         | Port 3                   |
|                                                                                             | [1,4]               | [1,2]                         | Port 4                   |
|                                                                                             |                     |                               | <u> </u>                 |
|                                                                                             | [0,1]               | [1,2]                         | Port 5                   |
|                                                                                             | [0,2]               | [1,2]                         | Port 6                   |
|                                                                                             |                     |                               |                          |
|                                                                                             | [-1,1]              | [-1,2]                        | Port 3                   |
|                                                                                             | [-1,2]              | [-1,2]                        | Port 4                   |
|                                                                                             | [-1,3]              | [-1,2]                        | Port 5                   |
|                                                                                             | [-1,4]              | [-1,2]                        | Port 6                   |
|                                                                                             |                     |                               |                          |
|                                                                                             | [-2,-1]             | [-2,-2]                       | Port 3                   |
|                                                                                             | [-2,-2]             | [-2,-2]                       | Port 4                   |
|                                                                                             | [-2,-3]             | [-2,-2]                       | Port 5                   |
|                                                                                             | [-2,-4]             | [-2,-2]                       | Port 6                   |
|                                                                                             |                     |                               |                          |
|                                                                                             | [-3,1]              | [-3,2]                        | Port 3                   |
|                                                                                             | [-3,2]              | [-3,2]                        | Port 4                   |
|                                                                                             | [-3,3]              | [-3,2]                        | Port 5                   |
|                                                                                             | [-3,4]              | [-3,2]                        | Port 6                   |
|                                                                                             |                     |                               |                          |

Câblage des bibliothèques pour la connectivité Ethernet

Voir Affichage de la connectivité Ethernet, page 530.

### Consignes de gestion du câblage

Au fur et à mesure que la bibliothèque s'agrandit pour prendre en charge de plus larges configurations, il est important de restreindre et d'organiser les câbles et les cordons d'alimentation à l'arrière de la bibliothèque. Cette action assure que l'arrière de la bibliothèque est accessible et réduit le risque d'endommager des câbles.

Utilisez cette section pour trouver les consignes et les meilleures pratiques de gestion des cordons d'alimentation et des câbles Ethernet. Utilisez l'équipement spécifié dans la section <u>Kit de gestion du câblage</u> ci-dessous.

#### Kit de gestion du câblage

Si vous achetez une lame d'E/S Fibre Channel ou un câble d'extension Ethernet, vous recevrez un kit de gestion du câblage avec tout l'équipement nécessaire pour réaliser les procédures. Vous pouvez également commander le kit de gestion du câblage auprès de <u>http://shop.quantum.com</u>. La couleur des courroies correspond à la couleur des cordons qu'elles sont conçues fixer.

| Composant | Description                                                                          | Quantité |
|-----------|--------------------------------------------------------------------------------------|----------|
|           | Attache adhésive noire : fixe les cordons<br>d'alimentation aux modules d'extension. | 1        |

| Composant             | Description                                                                                                    | Quantité |
|-----------------------|----------------------------------------------------------------------------------------------------|----------|
|                       | Attache adhésive bleue : fixe les câbles Ethernet aux<br>modules d'extension.                                                                                                    | 1        |
| RANKANANAN ANALANANAN | Fixation à ressort : permet de fixer les attaches<br>adhésives aux modules d'extension.                                                                                                    | 2        |
|                       | Vis à oreilles M5 : pour les modèles de bibliothèque<br>plus anciens sans trou taraudé pour fixation à ressort.<br>La vis à oreilles M5 fixe les attaches adhésives au trou<br>taraudé M5 inférieur droit d'un châssis de module. | 2        |
|                       | Serre-câble à ressort : fixe les câbles Ethernet au module de contrôle.                                                                                                    | 2        |
|                       | Serre-câble adhésif : pour les modèles de bibliothèques<br>plus anciens sans trou percé pour serre-câble à ressort.<br>Le serre-câble adhésif fixe les câbles Ethernet au<br>module de contrôle.                                  | 2        |

## Gestion des cordons d'alimentation

La gestion des cordons d'alimentation est importante surtout pour les configurations plus grandes et étendues. Une bibliothèque 41U avec une source d'alimentation redondante (configuration maximale) peuvent contenir 10 blocs d'alimentation et 10 cordons d'alimentation.

Pour organiser les cordons à l'arrière de la bibliothèque, montez une attache adhésive noire sur chaque module, puis fixez les cordons d'alimentation à l'attache.

Les cordons d'alimentation et les attaches adhésives des cordons d'alimentation qui sont expédiés avec la bibliothèque sont de couleur noire.

Vous pouvez utiliser la procédure suivante pour toute bibliothèque contenant au moins un module d'extension.

Pour fixer un cordon d'alimentation au châssis de la bibliothèque :

1 En faisant face à l'arrière de la bibliothèque, localisez le trou spécifique percé à l'arrière du module d'extension pour l'attache adhésive. Ce trou est situé à l'arrière de la bibliothèque, à environ 7,60 cm au-dessus du module d'extension près du côté droit du châssis de bibliothèque. Servez-vous de l'illustration ci-dessous pour trouver le trou.

**Remarque :** si votre châssis de module n'a pas de trou percé, utilisez une vis à oreilles M5 pour fixer l'attache adhésive noire au plus proche trou taraudé M5 disponible dans la partie inférieure droite d'un châssis de module.

- **2** Insérez un rivet-poussoir dans le trou de rivet sur l'attache adhésive noire. La tête du rivet doit être du même côté que l'attache et la boucle en plastique.
- **3** Enfoncez fermement le rivet-poussoir dans le trou du module d'extension décrit ci-dessus. L'attache adhésive doit maintenant être fixée au châssis de la bibliothèque.
- **4** Branchez le cordon d'alimentation au bloc d'alimentation le plus proche de l'attache adhésive.
- 5 Déterminez la longueur de cordon dont vous avez besoin pour atteindre et brancher facilement la source d'alimentation c.a. Ne branchez pas le cordon dans la source d'alimentation avant que vous ne soyez prêt à mettre la bibliothèque sous tension.

- **6** S'il y a un excès de cordon d'alimentation, enroulez l'excès en formant un huit. Cela doit être assez petit pour tenir confortablement dans une main ou être environ de 20 cm de longueur.
- 7 Enroulez l'attache adhésive autour de l'excès de cordon. Enfilez la courroie dans la boucle de plastique et serrez la courroie autour de l'excès de cordon. Fixez la courroie en appuyant dessus.

Le cordon d'alimentation est désormais fixé au module d'extension. Répétez ces étapes pour fixer les autres cordons d'alimentation, si nécessaire. Attachez les cordons d'alimentation contigus ensemble avec la même attache adhésive.

Une fois terminée, la gestion des cordons d'alimentation d'une bibliothèque 41U devrait ressembler à la <u>Figure 48</u>, page 362.

Figure 48 Gestion des cordons d'alimentation

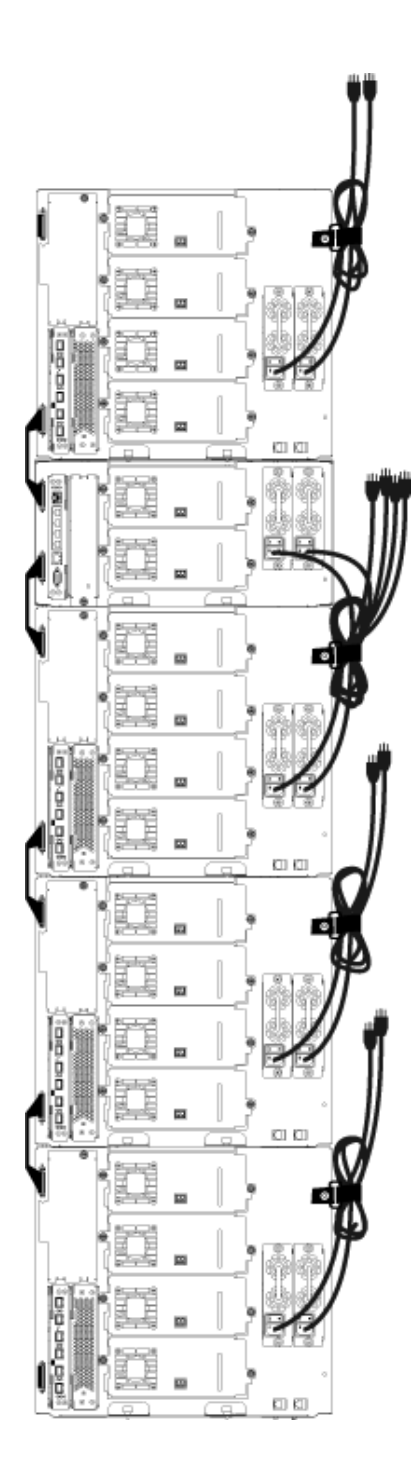

#### Gestion du câblage Ethernet

Une bibliothèque Scalar i500 avec lames d'E/S FC ou lames d'extension Ethernet utilise des câbles Ethernet externes à l'arrière de la bibliothèque pour assurer la connectivité entre la bibliothèque dans le module de contrôle et un module d'extension. Les baies de lame d'E/S FC/lame d'extension Ethernet supérieure et inférieure du module d'extension possèdent chacune un port Ethernet correspondant à l'arrière du module. La mise sous tension d'un câble Ethernet entre ce port et l'un des ports concentrateur Ethernet sur la lame de contrôle de la bibliothèque établit une connectivité Ethernet entre la lame et la bibliothèque.

La lame de contrôle de la bibliothèque fournit des ports à jusqu'à quatre câbles Ethernet sur son concentrateur Ethernet interne. Cela permet à la bibliothèque de prendre en charge un total de quatre lames d'E/S FC et/ou lames d'extension Ethernet.

Pour organiser les câbles Ethernet à l'arrière de la bibliothèque, montez deux serre-câbles sur le module de contrôle pour acheminer le(s) câble(s) Ethernet du côté droit de la bibliothèque. Montez une attache adhésive bleue sur chaque module, puis fixez les câbles Ethernet avec l'attache.

Les câbles Ethernet et les courroies adhésives Ethernet qui sont expédiés avec la bibliothèque sont de couleur bleue.

Utilisez la procédure suivante pour toute bibliothèque contenant au moins un module d'extension et au moins une lame d'E/S FC ou une lame d'extension Ethernet.

Pour fixer un câble Ethernet au châssis de la bibliothèque en utilisant une attache de câble :

1 En faisant face à l'arrière de la bibliothèque, installez les deux serre-câbles à ressort sur le châssis du module de contrôle. Poussez le rivet d'un clip dans le trou percé sur la plaque protectrice située à droite de la lame de contrôle de la bibliothèque. Poussez le rivet de l'autre clip dans le trou situé sur le côté le plus à droite de la bibliothèque, juste en dessous des blocs d'alimentation du module de contrôle. Voir la <u>Figure 49</u>, page 366 pour les emplacements de ces trous.

**Remarque :** si le châssis du module de contrôle n'a pas de trou percé, utilisez des serre-câbles adhésifs dans l'emplacement indiqué sur la <u>Figure 49</u>.

2 Localisez un trou spécifique qui est percé à l'arrière du module d'extension pour la courroie adhésive. Ce trou est situé à l'arrière de la bibliothèque, à environ 7,60 cm en dessous du module d'extension sur le côté droit du panneau arrière du cadre. Voir la Figure 49,

page 366 pour l'emplacement de ce trou.

**Remarque :** si votre châssis de module n'a pas de trou percé, utilisez une vis à oreilles M5 pour fixer l'attache adhésive noire au plus proche trou taraudé M5 disponible dans la partie inférieure droite d'un châssis de module.

- **3** Insérez un rivet-poussoir dans le trou de rivet sur l'attache adhésive bleue. La tête du rivet doit être du même côté que l'attache et la boucle en plastique.
- **4** Enfoncez fermement le rivet-poussoir dans le trou du module d'extension décrit ci-dessus. L'attache adhésive doit maintenant être fixée au châssis de la bibliothèque.
- **5** Branchez une fiche du câble Ethernet à un des quatre ports concentrateur Ethernet sur la lame de contrôle de la bibliothèque.
- **6** Branchez l'autre fiche du câble Ethernet au port approprié du module d'extension.

Si la lame d'E/S FC est installée dans la baie de lame d'E/S supérieure du module, branchez le câble au port Ethernet marqué **UPPER** (SUPÉRIEUR). Si la lame d'E/S FC ou la lame d'extension Ethernet est installée dans la baie de lame d'E/S inférieure du module, branchez le câble au port Ethernet marqué **LOWER** (INFÉRIEUR).

- 7 Ouvrez le serre-câble le plus proche de la lame de contrôle de la bibliothèque, placez-y le câble Ethernet et fermez le serre-câble d'un coup sec.
- 8 Répétez pour l'autre serre-câble.
- **9** Si il y a un excès de câble Ethernet, enroulez l'excès en formant un huit. Cela doit être assez petit pour tenir confortablement dans une main ou être environ de 15 cm de longueur.
- **10** Enroulez l'attache adhésive autour de l'excès de cordon. Enfilez la courroie dans la boucle de plastique et serrez la courroie autour de l'excès de câble. Fixez la courroie en appuyant dessus.

Le câble Ethernet est désormais fixé au module d'extension. Répétez ces étapes pour fixer les autres câbles Ethernet, si nécessaire.

Une fois terminé, le câblage Ethernet pour une bibliothèque 41U contenant quatre lames d'E/S FC doit apparaître comme indiqué

sur la <u>Figure 49</u>, page 366.

Figure 49 Gestion du câblage Ethernet

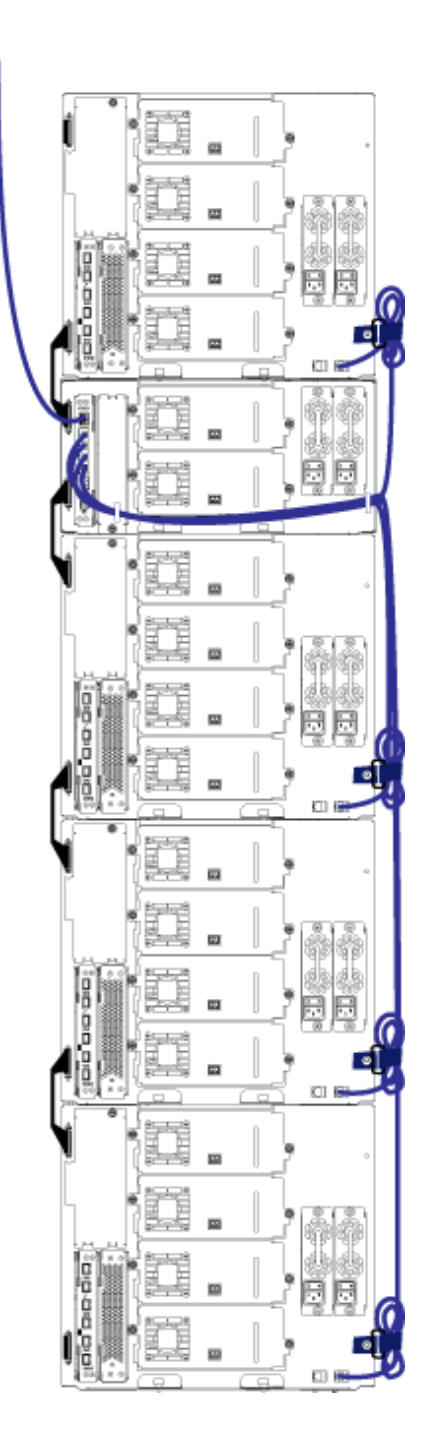

La <u>Figure 50</u> illustre comment une bibliothèque 41U avec lames d'E/S FC doit s'afficher avec les câbles d'alimentation, Ethernet et en fibre installés et gérés selon les présentes consignes.

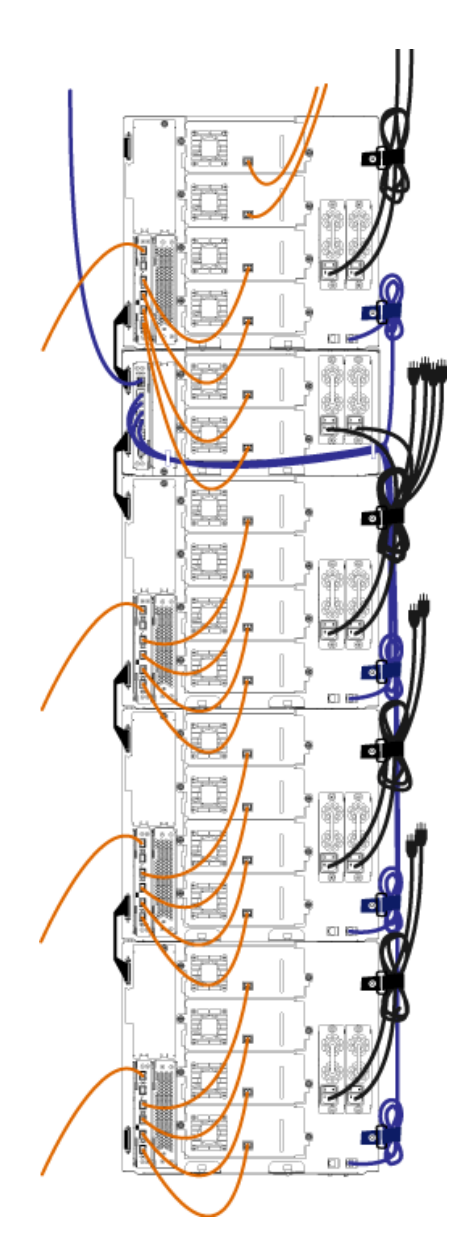

Figure 50 Gestion du câblage, Tous les câbles, Lames d'E/S FC installées La <u>Figure 51</u> illustre comment une bibliothèque 41U avec lames d'extension Ethernet installées doit s'afficher avec les câbles d'alimentation, Ethernet et en fibre installés et gérés selon les présentes consignes.

Figure 51 Gestion du câblage, Tous les câbles, Lames d'extension Ethernet installées

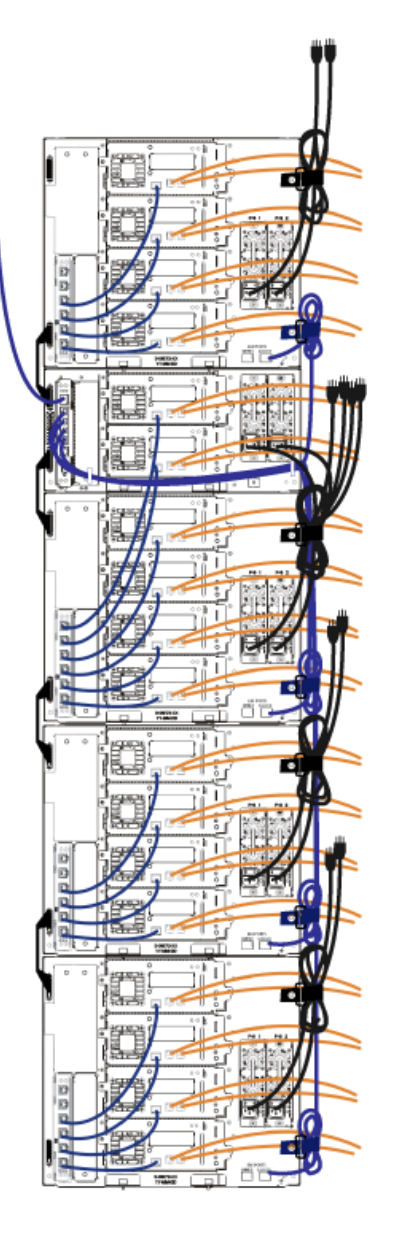

## Installation d'un module de contrôle de 5U autonome

Outils requis : aucun

Suivez cette procédure pour installer une configuration de bibliothèque 5U :

- 1 Préparez le rack à recevoir les modules, si vous souhaitez installer la bibliothèque dans un rack. Voir <u>Installation de la bibliothèque dans un rack</u>, page 468 pour plus d'instructions sur l'installation d'un kit de montage en rack.
- 2 Assurez-vous que tous les lecteurs de bande ont été retirés du module de contrôle. Pour plus d'instructions sur le retrait des lecteurs de bande, voir <u>Ajout, retrait et remplacement de lecteurs de bande</u>, page 491.
- **3** Assurez-vous que tous les blocs d'alimentation ont été retirés du module de contrôle. Pour plus d'instructions sur le retrait des blocs d'alimentation, voir <u>Ajout, retrait et remplacement de blocs</u> <u>d'alimentation</u>, page 464.
- **4** Ouvrez la porte du poste I/E et la porte d'accès de la bibliothèque. Soulevez le module de contrôle et positionnez-le à l'emplacement souhaité.
- **5** Si vous mettez le module de contrôle dans un rack, utilisez les œillets de rack pour fixer le module de contrôle au rack. Pour des instructions, voir <u>Installation du module inférieur dans le rack</u>, page 479.
- 6 Si cela n'est pas déjà fait, installez la lame de contrôle de la bibliothèque (LCB) dans le module de contrôle. Pour plus d'instructions sur l'installation de la lame de contrôle de la bibliothèque, voir <u>Retrait et remplacement de la lame de contrôle de la bibliothèque et de la carte mémoire Compact Flash de la lame de contrôle de la bibliothèque</u>, page 451.
- 7 Ajoutez les lecteurs de bande au module.
- 8 Installez les blocs d'alimentation. Pour plus d'instructions sur l'installation des blocs d'alimentation, voir <u>Ajout, retrait et</u> <u>remplacement de blocs d'alimentation</u>, page 464.
- **9** Fermez la porte du poste I/E et la porte d'accès de la bibliothèque.

- **10** Branchez tous les cordons d'alimentation et câbles de données réseau. Voir <u>Câblage de la bibliothèque</u>, page 331.
- **11** Installez des terminateurs de module sur les connecteurs de terminateur de module supérieur et inférieur. Pour plus d'informations sur l'installation des terminateurs de module, voir <u>Câblage de la bibliothèque</u>, page 331.
- 12 Mettez la bibliothèque sous tension.
- **13** Utilisez l'assistant d'installation du panneau de commande pour configurer la bibliothèque.
- **14** Ajoutez les cartouches de bande dans la bibliothèque à l'aide du poste I/E.
- **15** Si votre application hôte inventorie l'emplacement de chaque cartouche de bande dans la bibliothèque, ouvrez l'application hôte et procédez à un nouvel inventaire afin de synchroniser l'inventaire logique sur l'inventaire physique de la bibliothèque.

# Installation d'une nouvelle configuration de la bibliothèque multi-module

Suivez cette procédure pour installer une nouvelle bibliothèque multi-module. Une bibliothèque multi-module contient un module de contrôle et jusqu'à quatre modules d'extension.

Il n'existe aucune restriction de positionnement du module de contrôle dans la configuration de la bibliothèque. Pour les configurations de bibliothèque jusqu'à 32U, toutefois, il est recommandé de monter le module de contrôle au-dessus de tous les modules d'extension 9U installés. Pour les configurations de bibliothèque 41U, il est recommandé de monter le module de contrôle au-dessus des trois modules d'extension 9U et en dessous du module d'extension supérieur.

Module d'extension

Module de contrôle

| Module d'extension |  |
|--------------------|--|
| Module d'extension |  |
| Module d'extension |  |

| vertissement : | toutes les bibliothèques dont la taille dépasse 14U<br>doivent être installées dans un rack doté d'une borne |
|----------------|----------------------------------------------------------------------------------------------------|
|                | de terre de protection générale et alimentées en                                                             |
|                | électricité au moyen d'une prise complète mâle et                                                            |
|                | femelle de type industriel et/ou d'une prise de                                                              |
|                | courant femelle répondant à la norme CEI 60309                                                               |
|                | (ou norme nationale équivalente) et munie d'un                                                               |
|                | conducteur de terre dont la section est d'au moins                                                           |
|                | 1,5 mm <sup>2</sup> (calibre 14).                                                                            |
|                |                                                                                                    |
|                | Afin de garantir un débit d'air correct et un espace                                                         |
|                | d'accès suffisant, prévoyez 60 cm à l'avant et à                                                             |
|                | l'arrière de la bibliothèque.                                                                                |

Préparation à l'installation d'une bibliothèque multi-module

#### Outils requis :

- Tournevis cruciforme n° 2 pour le retrait et le remplacement de la plaque protectrice supérieure
- Tournevis T10 TORX pour le retrait et le remplacement de la plaque protectrice inférieure
- 1 Préparez le rack à recevoir les modules, si vous souhaitez installer la bibliothèque dans un rack. Voir <u>Installation de la bibliothèque dans un rack</u>, page 468 pour plus d'instructions sur l'installation d'un kit de montage en rack.
- 2 Assurez-vous que tous les lecteurs de bande ont été retirés de tous les modules que vous envisagez d'installer. Pour plus d'instructions sur le retrait des lecteurs de bande, voir <u>Ajout, retrait et remplacement de</u>

lecteurs de bande, page 491.

- 3 Assurez-vous que tous les blocs d'alimentation ont été retirés de tous les modules que vous envisagez d'installer. Pour plus d'instructions sur le retrait des blocs d'alimentation, voir <u>Ajout, retrait et remplacement de blocs d'alimentation</u>, page 464.
- **4** Bloquez l'assemblage du robot dans le module de contrôle. Avant le désempilage de la bibliothèque, placez l'assemblage du robot dans le module de contrôle.
  - **a** Ouvrez les portes du poste I/E et d'accès de chaque module.
  - à l'aide de vos mains, soulevez délicatement l'assemblage du robot dans le module de contrôle. L'assemblage doit glisser doucement, en présentant une légère résistance.

Attention : soutenez l'assemblage du robot en tenant la large plaque métallique horizontale. Si vous soulevez le robot par la fine tige métallique, celle-ci se pliera. Le soulèvement du robot au moyen du corps du sélecteur en plastique noir peut endommager le robot.

- **c** Après avoir soulevé l'assemblage du robot jusqu'à environ mi-hauteur du module de contrôle, maintenez-le dans cette position d'une main et, avec votre main libre, déplacez la patte de blocage dans le sens inverse des aiguilles d'une montre jusqu'à ce qu'elle soit en position « bloquée ». La patte de blocage métallique est située en bas de la colonne 1.
- **d** Relâchez lentement l'assemblage du robot pour qu'il repose sur la patte de blocage.

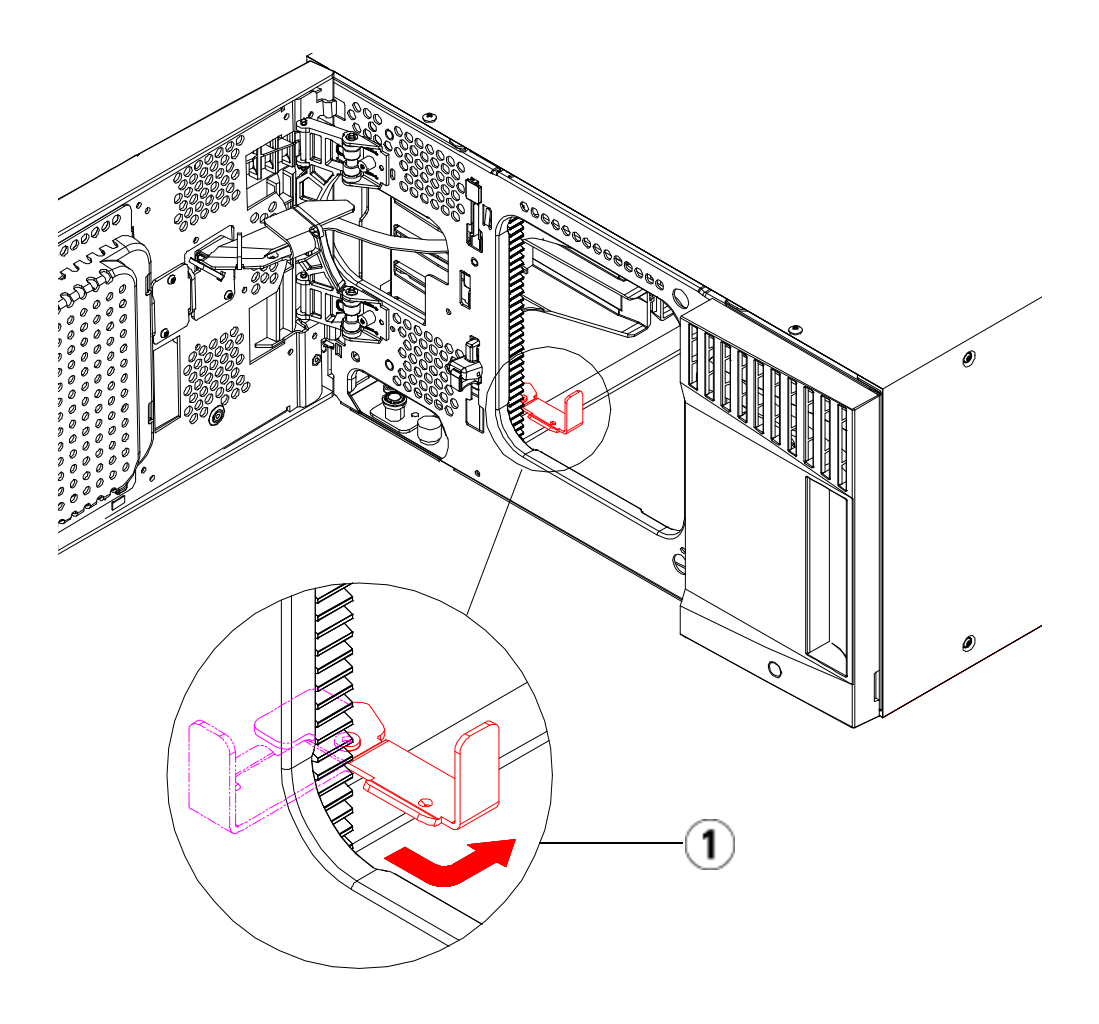

- 1 Patte de blocage en position « bloquée ».
- **5** Au besoin, retirez et remplacez les plaques protectrices. Lors du retrait de la plaque protectrice, assurez-vous de ne pas retirer la vis de fixation comme illustré dans Figure 52, page 374.

**Attention :** avant le retrait de la plaque protectrice inférieure du module de contrôle, l'assemblage de robot doit être bloqué comme décrit dans <u>Étape 4</u> ci-dessus.

Figure 52 Plaque protectrice avec vis de fixation

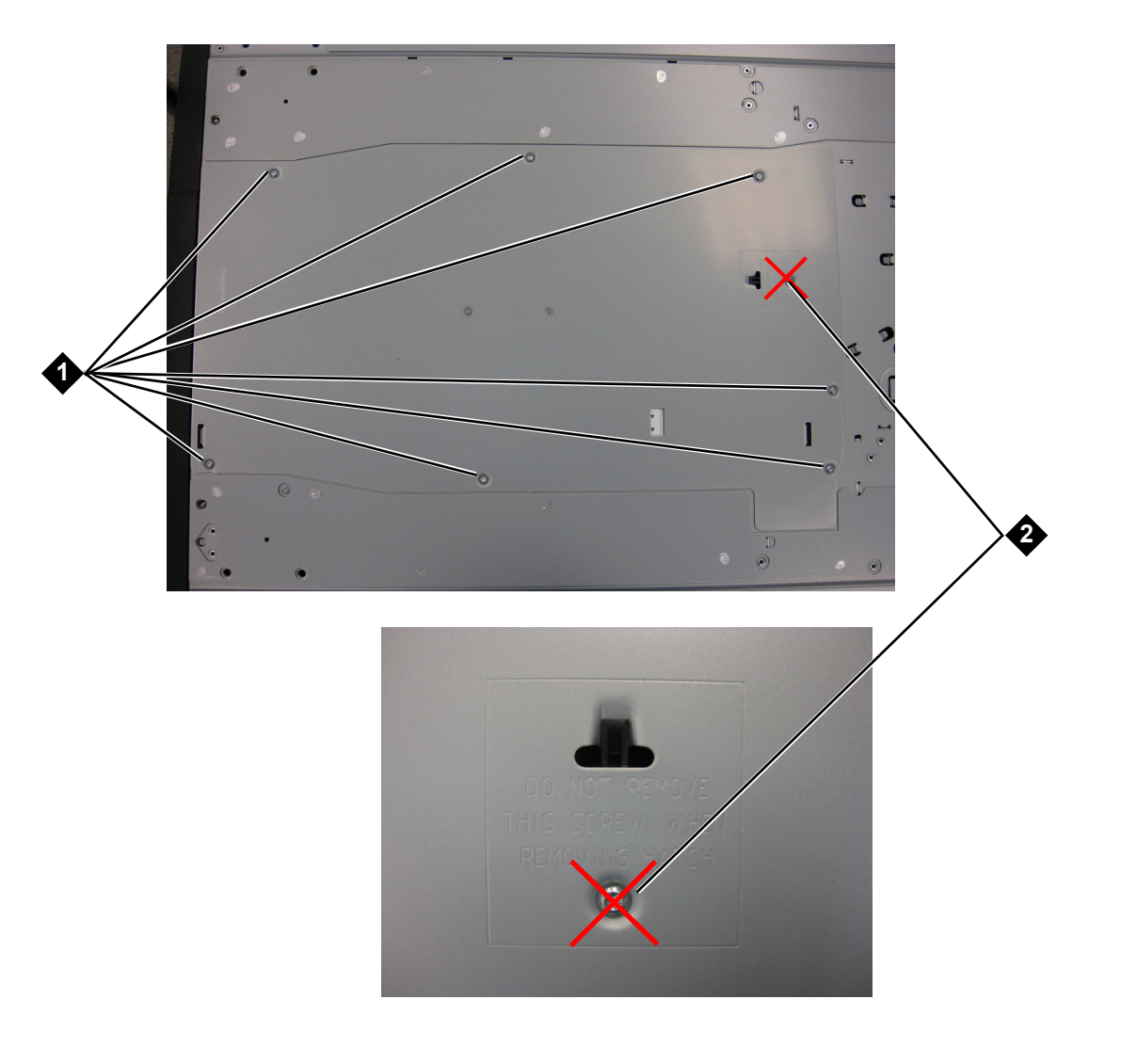

- 1 à retirer
- 2 vis de fixation ne pas retirer

- **a** Si vous envisagez d'empiler le module de contrôle au-dessus de la bibliothèque et de placer un module d'extension dessous, retirez la plaque protectrice inférieure du module de contrôle et la plaque supérieure du .
- b Si vous envisagez d'empiler le module de contrôle entre les modules d'extension, retirez les plaques supérieure et inférieure du module de contrôle. Retirez également la plaque supérieure du module d'extension situé sous le module de contrôle et la plaque inférieure du module d'extension situé au-dessus du module de contrôle.
- **c** Si vous envisagez d'empiler le module de contrôle dans la partie inférieure de la bibliothèque et qu'un module d'extension se trouve au-dessus, retirez la plaque supérieure du module de contrôle et la plaque inférieure du module d'extension.

Figure 53 Emplacements de module recommandés

| 5U                 | 14U                 | 23U                 | 32U                 | 41U                 |
|--------------------|---------------------|---------------------|---------------------|---------------------|
|                    |                     |                     |                     | plaque protectrice  |
|                    |                     |                     | plaque protectrice  | Extension<br>Module |
|                    |                     | plaque protectrice  | Commande<br>Module  | Commande<br>Module  |
|                    | plaque protectrice  | Commande<br>Module  | Extension<br>Module | Extension<br>Module |
| plaque protectrice | Commande<br>Module  | Extension<br>Module | Extension<br>Module | Extension<br>Module |
| Commande<br>Module | Extension<br>Module | Extension<br>Module | Extension<br>Module | Extension<br>Module |
| plaque protectrice | plaque protectrice  | plaque protectrice  | plaque protectrice  | plaque protectrice  |

#### Installation du de bibliothèque 9U

Installez le module d'extension comme suit :

1 Ouvrez la porte d'accès du module d'extension et soulevez la tige de guidage en la tirant vers le haut et en la tournant légèrement comme s'il s'agissait d'une vis. Sans cela, la tige de guidage risque d'égratigner les portes avant du module sur lequel vous l'empilez.

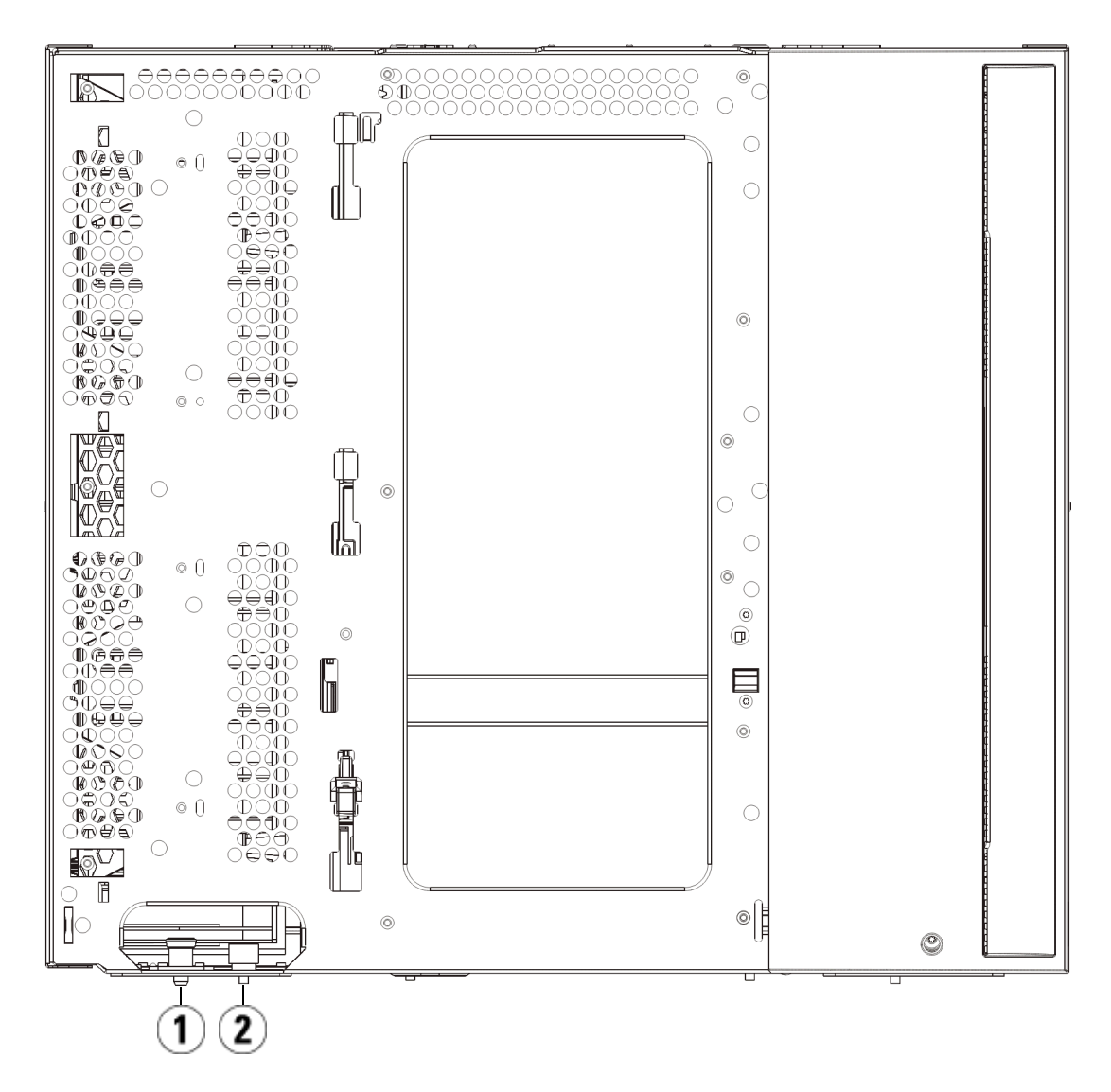

- 1 Tige de guidage
- 2 Vis à oreilles
- **2** Soulevez le nouveau module d'extension et, à partir de l'avant de la bibliothèque, placez-le à l'endroit souhaité.
- **3** En cas d'empilage du module d'extension, fixez les deux modules entre eux en serrant les deux vis à oreilles à la base de la face avant du module ainsi que les deux vis à oreilles à la base de la face arrière. Abaissez ensuite la tige de guidage du module (située à la base de la face avant du module) en la tournant et en appuyant dessus.
- **4** Serrez toutes les vis à oreilles à la base des faces avant et arrière des modules.
- 5 Fixez le module au rack à l'aide des œillets de rack. Voir <u>Installation de la bibliothèque dans un rack</u>, page 468 pour plus d'informations sur l'installation d'un kit de montage en rack.
- 6 En cas d'empilage du module d'extension sur un autre module, insérez les rails en Y du nouveau module dans votre configuration de la bibliothèque. Assurez-vous que les rails en Y sont correctement alignés et que les vis à oreilles sont serrées.
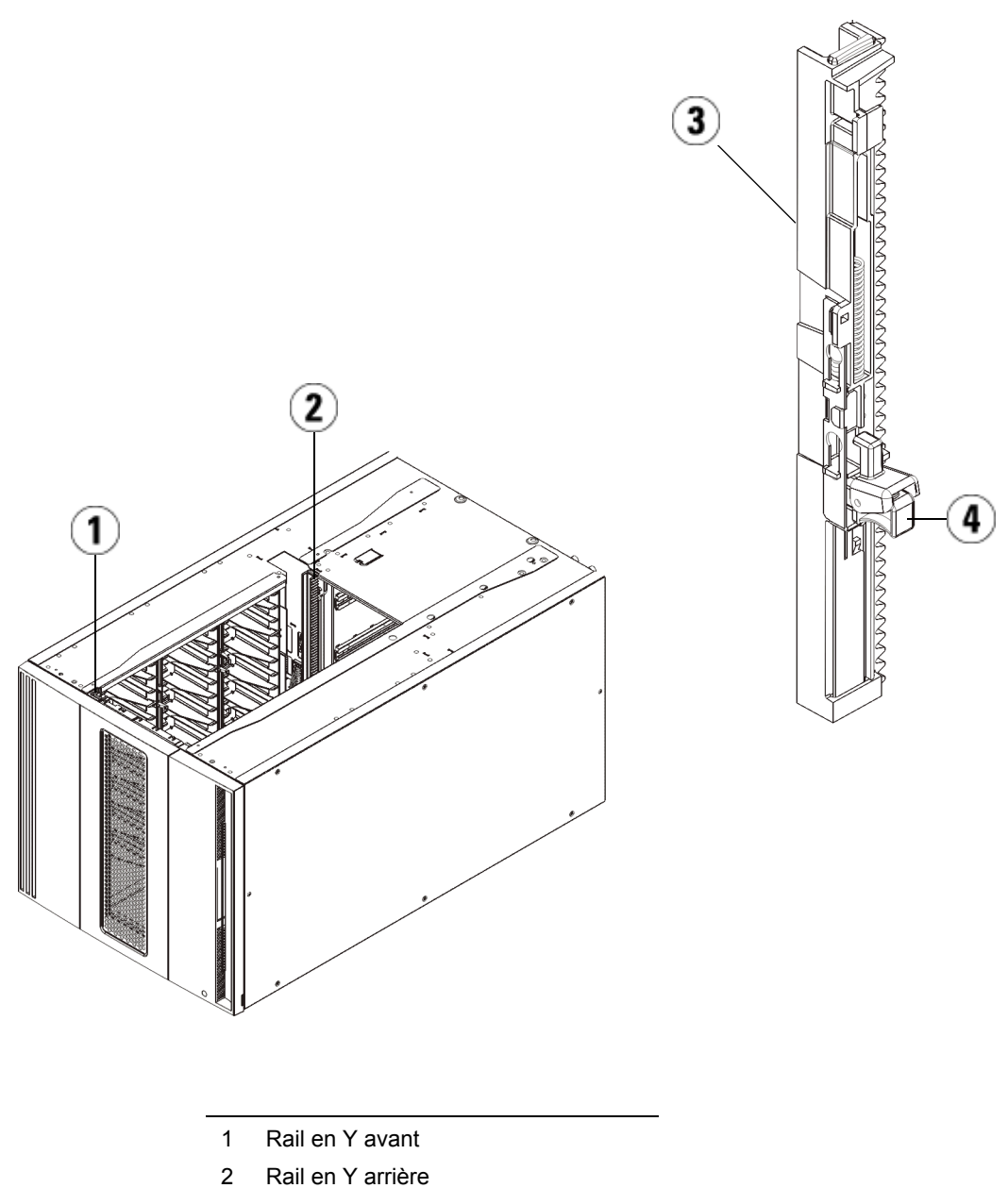

- 3 Rail en Y (ce côté vers le haut)
- 4 Appuyez ici pour débloquer

- **a** À l'avant de la bibliothèque, ouvrez les portes du poste I/E et d'accès du module d'extension. Saisissez la poignée du mécanisme de déblocage du rail en Y, soulevez-la pour la déverrouiller et faites-la glisser aussi loin que possible.
- À l'arrière de la bibliothèque, localisez le mécanisme de déblocage de rail en Y arrière, situé à l'intérieur du côté droit du module. Saisissez la poignée du mécanisme de déblocage du rail en Y, soulevez-la pour la déverrouiller et faites-la glisser aussi loin que possible.

**Attention :** assurez-vous qu'il n'y a pas d'écart entre les rails en Y supérieur et inférieur tant à l'avant qu'à l'arrière de la bibliothèque. En présence d'un écart, la bibliothèque ne pourra pas être initialisée mécaniquement.

Les rails en Y s'alignent alors sur les rails en Y du module sous-jacent.

Figure 54 Rail en Y en position déverrouillée et fonctionnelle

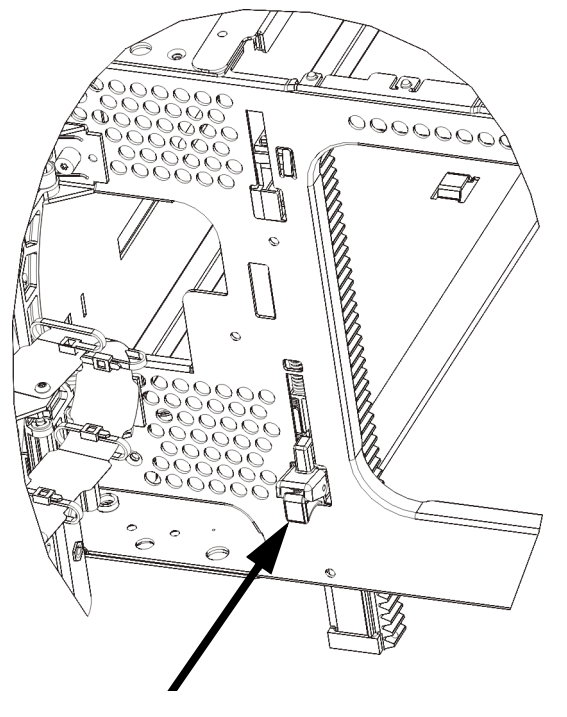

7 Répétez ces étapes pour chaque module d'extension que vous installez.

| Installation du<br>de bibliothèque 5U                             | Installez le module de contrôle 5U comme suit :                                                                                                    |  |
|-------------------------------------------------------------------|----------------------------------------------------------------------------------------------------|--|
|                                                                   | <b>1</b> Ouvrez la porte du module de contrôle de bibliothèque 5U.                                                                                                    |  |
|                                                                   | <b>2</b> Soulevez le module de contrôle et positionnez-le à l'emplacement souhaité.                                                                                                    |  |
|                                                                   | 3 En cas d'empilage du module de contrôle, fixez les deux modules entre eux en serrant les deux vis à oreilles à la base de la face avant du module ainsi que les deux vis à oreilles à la base de la face arrière. Abaissez ensuite la tige de guidage du module (située à la base de la face avant du module) en la tournant et en appuyant dessus.                                    |  |
| Préparation à l'utilisation<br>de la bibliothèque<br>multi-module | <b>4</b> Serrez toutes les vis à oreilles à la base des faces avant et arrière des modules.                                                                                                    |  |
|                                                                   | <b>5</b> Utilisez les œillets de rack pour fixer le module de contrôle au rack.                                                                                                    |  |
|                                                                   | <b>6</b> Si cela n'est pas déjà fait, installez la lame de contrôle de la bibliothèque (LCB) dans le module de contrôle. Pour plus d'instructions sur l'installation de la lame de contrôle de la bibliothèque, voir <u>Retrait et remplacement de la lame de contrôle de la bibliothèque et de la carte mémoire Compact Flash de la lame de contrôle de la bibliothèque</u> , page 451. |  |
|                                                                   | Préparez la bibliothèque comme suit :<br><b>1</b> Débloquez l'assemblage du robot                                                                                                    |  |
|                                                                   | <ul> <li>a Soulevez délicatement l'assemblage du robot afin qu'il ne repose plus sur la patte de blocage.</li> </ul>                                                                                                    |  |

Attention : soutenez l'assemblage du robot en tenant la large plaque métallique horizontale. Si vous soulevez le robot par la fine tige métallique, celle-ci se pliera. Le soulèvement du robot au moyen du corps du sélecteur en plastique noir peut endommager le robot.

b Avec votre main libre, déplacez la patte de blocage dans le sens des aiguilles d'une montre jusqu'à ce qu'elle soit en position « bloquée ». Une fois en position correcte, la patte de blocage est retirée complètement de l'intérieur du module et ne peut pas pivoter accidentellement dans le chemin du robot.

**c** Relâchez délicatement l'assemblage du robot. Celui-ci se déplace alors vers le bas de la bibliothèque.

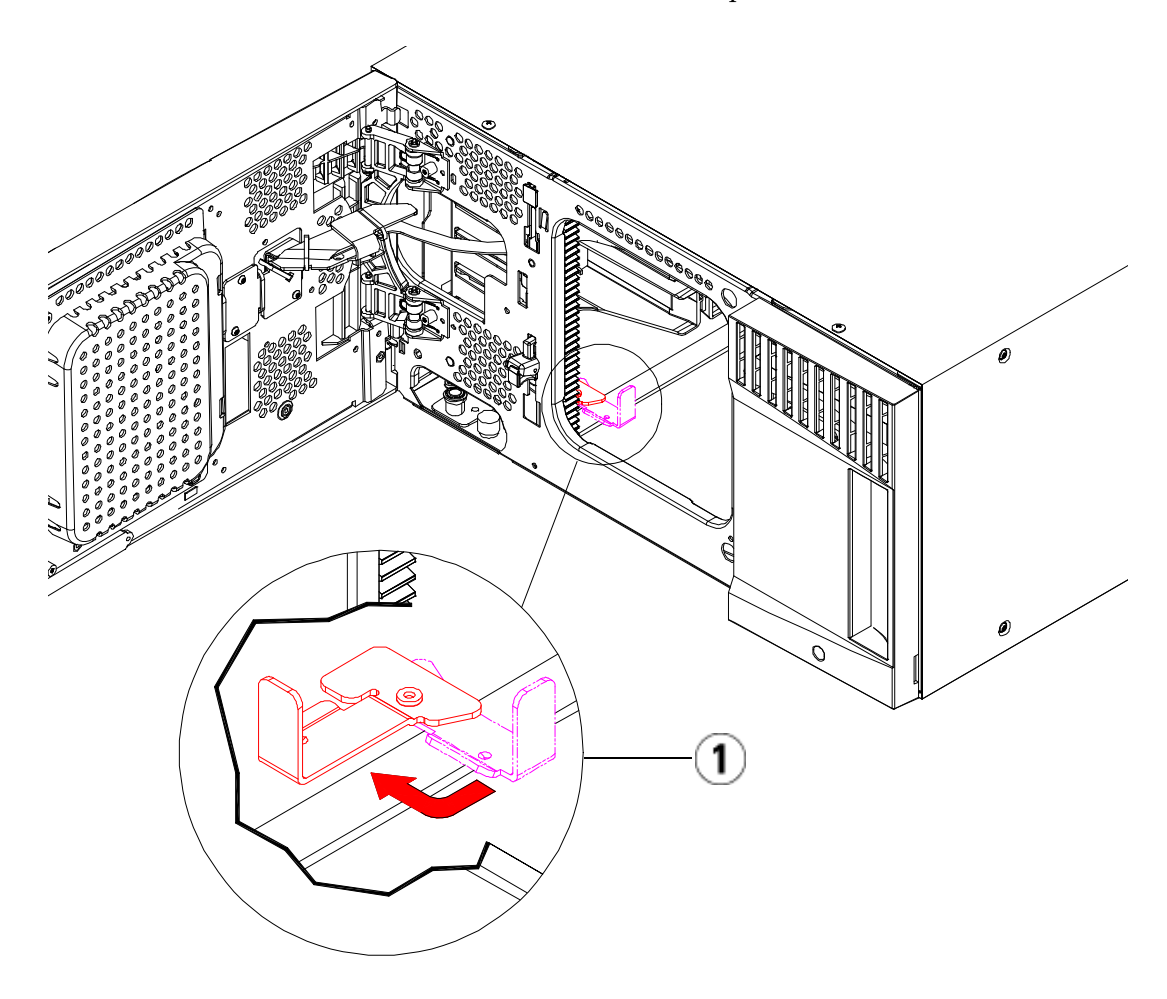

- 1 Patte de blocage en position « non bloquée ».
- **2** Fermez les portes du poste I/E et d'accès de la bibliothèque.
- **3** Ajoutez les lecteurs de bande aux modules. Pour plus de détails, reportez-vous au chapitre intitulé <u>Ajout, retrait et remplacement de lecteurs de bande</u>, page 491.

- **4** Si votre bibliothèque contient des lames d'E/S FC, installez les lames d'E/S et les ventilateurs correspondants dans le module d'extension. Pour plus de détails, voir et <u>Ajout, retrait et remplacement d'un ventilateur de lame d'E/S FC</u>, page 510.
- 5 Ajoutez les blocs d'alimentation. Pour plus de détails à ce sujet, reportez-vous au chapitre intitulé <u>Ajout, retrait et remplacement de blocs d'alimentation</u>, page 464.
- **6** Raccordez tous les cordons d'alimentation, câbles de données réseau et câbles intermodules. Assurez-vous que les terminateurs de la pile de modules sont installés sur les modules supérieur et inférieur. Pour des instructions sur le câblage, reportez-vous au chapitre <u>Câblage de la bibliothèque</u>, page 331.
- 7 Mettez la bibliothèque sous tension. Dans le cas des bibliothèques dont la taille dépasse 14U, le démarrage peut durer entre 15 et 20 minutes.
- **8** Configurez la bibliothèque à l'aide de **l'assistant d'installation** qui apparaît sur l'interface du panneau de commande.
- **9** Ajoutez les cartouches de bande aux modules de la bibliothèque à l'aide des commandes de poste I/E depuis le panneau de commande ou le Web client.
- **10** Ouvrez l'application hôte et procédez à un nouvel inventaire afin de synchroniser son inventaire logique sur l'inventaire physique de la bibliothèque.

# Ajout de modules d'extension de à une bibliothèque existante

L'ajout de modules d'extension à la bibliothèque augmente le nombre de cartouches de données disponibles dans le système de bibliothèque. Les présentes instructions décrivent comment ajouter un module d'extension à une bibliothèque existante.

**Remarque** : le nombre maximum de modules d'extension pris en charge dans la bibliothèque dépend du niveau du micrologiciel de celle-ci. La dernière version de micrologiciel doit être installée sur la bibliothèque si vous mettez une configuration de la bibliothèque 5U ou 14U au niveau d'une plus grande configuration. La dernière version du micrologiciel est disponible à l'adresse www.quantum.com/support. Consultez Mise à niveau du micrologiciel de la bibliothèque et du lecteur de bande, page 318 pour plus d'informations à ce sujet.

Certains paramètres de configuration doivent être pris en compte lors de l'ajout d'un module d'extension à une bibliothèque existante.

- Toutes les licences COD restent inchangées. Si la clé de licence actuelle ne couvre pas la capacité élargie, vous devrez vous procurer une nouvelle clé de licence pour utiliser les nouveaux logements disponibles.
- Les attributions de partitions, de logements de poste I/E et de logements de nettoyage restent inchangées ; toutefois, les logements non attribués peuvent changer d'emplacement.
- La modification des partitions peut disperser les logements de stockage dans la bibliothèque.
- Les logements de poste I/E du ou des nouveaux modules sont attribués comme des logements de stockage de données. Vous pouvez reconfigurer ces logements en tant que logements de poste I/E une fois le module d'extension ajouté à la bibliothèque.

Une bibliothèque peut utiliser jusqu'à quatre modules d'extension sur une hauteur maximale de 41U.

Il n'existe aucune restriction de positionnement du module de contrôle dans la configuration de la bibliothèque. Pour les configurations de bibliothèque jusqu'à 32U, toutefois, il est recommandé de monter le module de contrôle au-dessus de tous les modules d'extension installés. Pour les configurations de bibliothèque 41U, il est recommandé de monter le module de contrôle au-dessus des trois modules d'extension et en-dessous du module d'extension supérieur.

Lorsque vous ajoutez des modules d'extension supplémentaires à une configuration de bibliothèque existante, l'emplacement recommandé du nouveau module d'extension se trouve dans la partie inférieure de la configuration de bibliothèque existante (sauf pour les configurations de bibliothèque 41U, où l'emplacement recommandé se trouve dans la partie supérieure). En cas d'installation du nouveau module d'extension dans la partie inférieure de la configuration de bibliothèque existante, les emplacements seront logiquement numérotés au sein de la bibliothèque.

| Extension<br>Module |
|---------------------|
| Commande<br>Module  |
| Extension<br>Module |
| Extension<br>Module |
| Extension<br>Module |

| Avertissement : | toutes les bibliothèques dont la taille dépasse 14U<br>doivent être installées dans un rack doté d'une borne<br>de terre de protection générale et alimentées en<br>électricité au moyen d'une prise complète mâle et<br>femelle de type industriel et/ou d'une prise de<br>courant femelle répondant à la norme CEI 60309<br>(ou norme nationale équivalente) et munie d'un<br>conducteur de terre dont la section est d'au moins<br>1,5 mm <sup>2</sup> (calibre 14). |
|-----------------|----------------------------------------------------------------------------------------------------|
|                 | d'accès suffisant, prevoyez 60 cm à l'avant et à<br>l'arrière de la bibliothèque.                                                                                                    |
|                 |                                                                                                    |
| Avertissement : | sans lecteur de bande, cartouche de bande ou bloc<br>d'alimentation, un module de contrôle pèse environ<br>27,2 kg. Un module d'extension, sans lecteur de<br>bande, cartouche de bande ou bloc d'alimentation,<br>a un poids supérieur à 29,5 kg.                                                                                                    |
|                 | Afin d'éviter des blessures graves, la mise en place<br>des modules en toute sécurité requiert au minimum<br>deux personnes.                                                                                                    |

Préparez l'installation d'un supplémentaire comme suit :

| Avertissement : | sans lecteur de bande, cartouche de bande ou bloc<br>d'alimentation, un module de contrôle pèse environ<br>27,2 kg. Un module d'extension, sans lecteur de<br>bande, cartouche de bande ou bloc d'alimentation,<br>a un poids supérieur à 29,5 kg. |
|-----------------|----------------------------------------------------------------------------------------------------|
|                 | Afin d'éviter des blessures graves, la mise en place<br>des modules en toute sécurité requiert au minimum<br>deux personnes.                                                                                                    |

#### Préparation à l'installation d'un supplémentaire

Attention : si la bibliothèque contient une partition qui recouvre plusieurs modules et que vous envisagez d'installer le nouveau module d'extension entre ces modules, vous devez supprimer la partition avant d'ajouter le nouveau module, puis recréer la partition une fois le module installé.

#### Outils requis :

- Tournevis cruciforme n° 2 pour le retrait et le remplacement de la plaque protectrice supérieure
- Tournevis T10 TORX pour le retrait et le remplacement de la plaque protectrice inférieure

Vous devez désempiler la bibliothèque pour installer le nouveau module d'extension dans la partie inférieure de la nouvelle configuration de la bibliothèque.

- Mettez le micrologiciel de bibliothèque au niveau d'une version pouvant prendre en charge le nombre de modules que vous ajoutez. Pour plus d'informations sur la mise à niveau du micrologiciel, voir <u>Mise à niveau du micrologiciel de la bibliothèque et du lecteur de</u> <u>bande</u>, page 318.
- **2** Si vous avez une partition chevauchant plusieurs modules et que vous prévoyez d'ajouter le nouveau module d'extension entre ces modules, vous devez supprimer la partition avant d'ajouter le nouveau module (voir <u>Suppression de partitions</u>, page 82).
- **3** Retirez toutes les cartouches de bande de la bibliothèque à l'aide des commandes d'importation et d'exportation du panneau de commande ou du client Web.
- **4** Mettez la bibliothèque hors tension.
- **5** Débranchez tous les cordons d'alimentation, câbles de données réseau et câbles intermodules de tous les modules.

**Remarque :** il est recommandé de marquer tous les câbles avant de les retirer afin de pouvoir les repositionner correctement par la suite.

**6** Bloquez l'assemblage du robot dans le module de contrôle. Avant le désempilage de la bibliothèque, placez l'assemblage du robot dans le module de contrôle.

- **a** Ouvrez les portes du poste I/E et d'accès de chaque module.
- **b** À l'aide de vos mains, soulevez délicatement l'assemblage du robot dans le module de contrôle. L'assemblage doit glisser doucement, en présentant une légère résistance.

Attention : soutenez l'assemblage du robot en tenant la large plaque métallique horizontale. Si vous soulevez le robot par la fine tige métallique, celle-ci se pliera. Le soulèvement du robot au moyen du corps du sélecteur en plastique noir peut endommager le robot.

- **c** Après avoir soulevé l'assemblage du robot jusqu'à environ mi-hauteur du module de contrôle, maintenez-le dans cette position d'une main et, avec votre main libre, déplacez la patte de blocage dans le sens inverse des aiguilles d'une montre jusqu'à ce qu'elle soit en position « bloquée ». La patte de blocage métallique est située en bas de la colonne 1.
- **d** Relâchez lentement l'assemblage du robot pour qu'il repose sur la patte de blocage.

Chapitre 12 Installation, Retrait et Remplacement Ajout de modules d'extension de à une bibliothèque existante

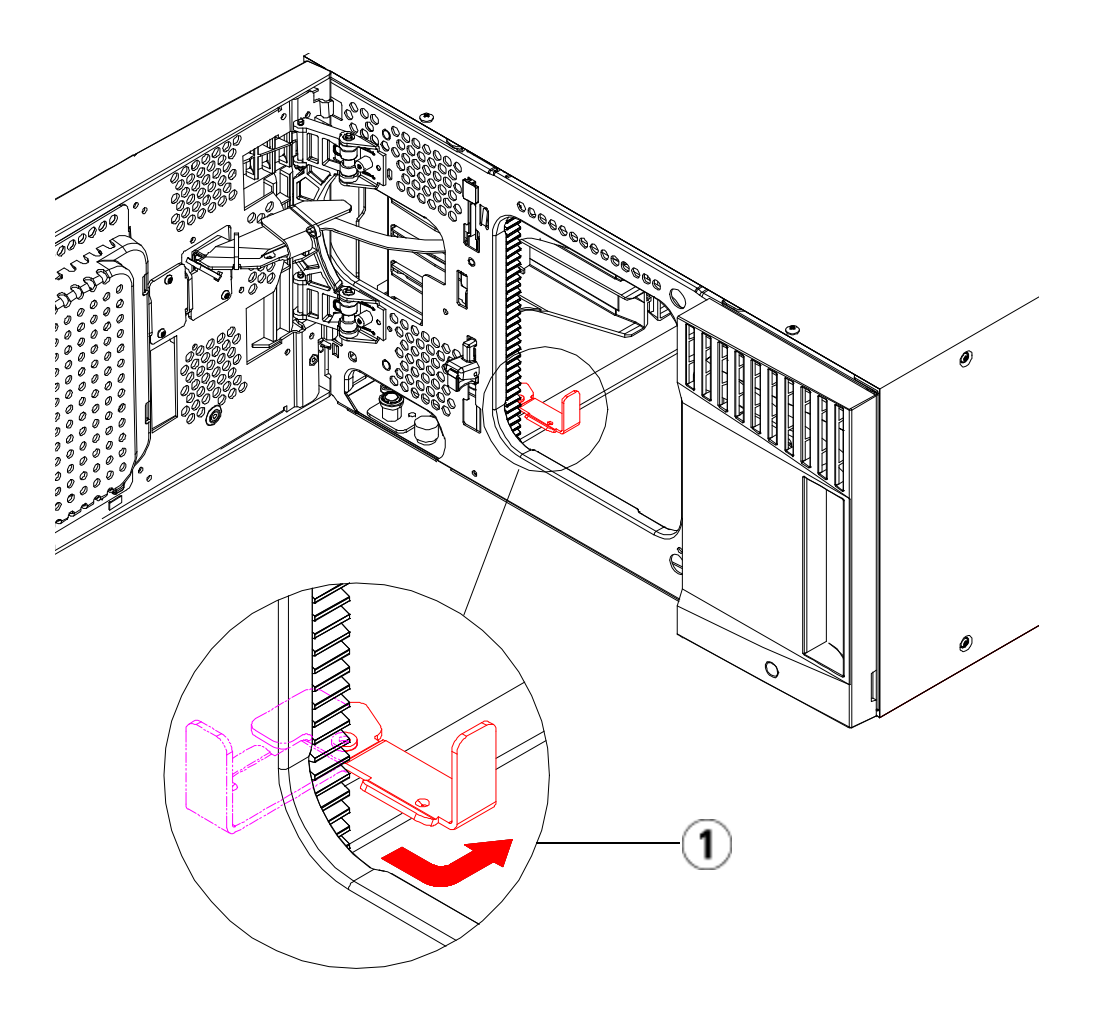

- 1 Patte de blocage en position « bloquée ».
- 7 Retirez tous les blocs d'alimentation de chaque module.
- 8 Retirez tous les lecteurs de bande de chaque module.

#### Désempilage des modules existants

Désempilez les modules comme suit :

1 En commençant par le module du dessus, ouvrez les portes du poste I/E et d'accès.

Attention : avant le désempilage des modules, l'assemblage du robot doit être bloqué comme décrit dans <u>Préparation à l'installation d'un supplémentaire</u> ci-dessus.

- **2** Si votre configuration actuelle utilise déjà un module d'extension, dégagez les rails en Y afin de pouvoir désempiler les modules en toute sécurité.
  - **a** À l'avant de la bibliothèque, localisez le mécanisme de déblocage du rail en Y, situé sur la gauche du module. Saisissez la poignée du mécanisme, soulevez-la et relâchez-la afin qu'elle se verrouille en place.
  - À l'arrière de la bibliothèque, localisez le mécanisme de déblocage du rail en Y arrière, situé à l'intérieur du côté droit du module. Saisissez la poignée du mécanisme, soulevez-la et relâchez-la afin qu'elle se verrouille en place.

**Remarque :** il est impossible de soulever le rail en Y arrière pendant que les lecteurs de bande sont installés.

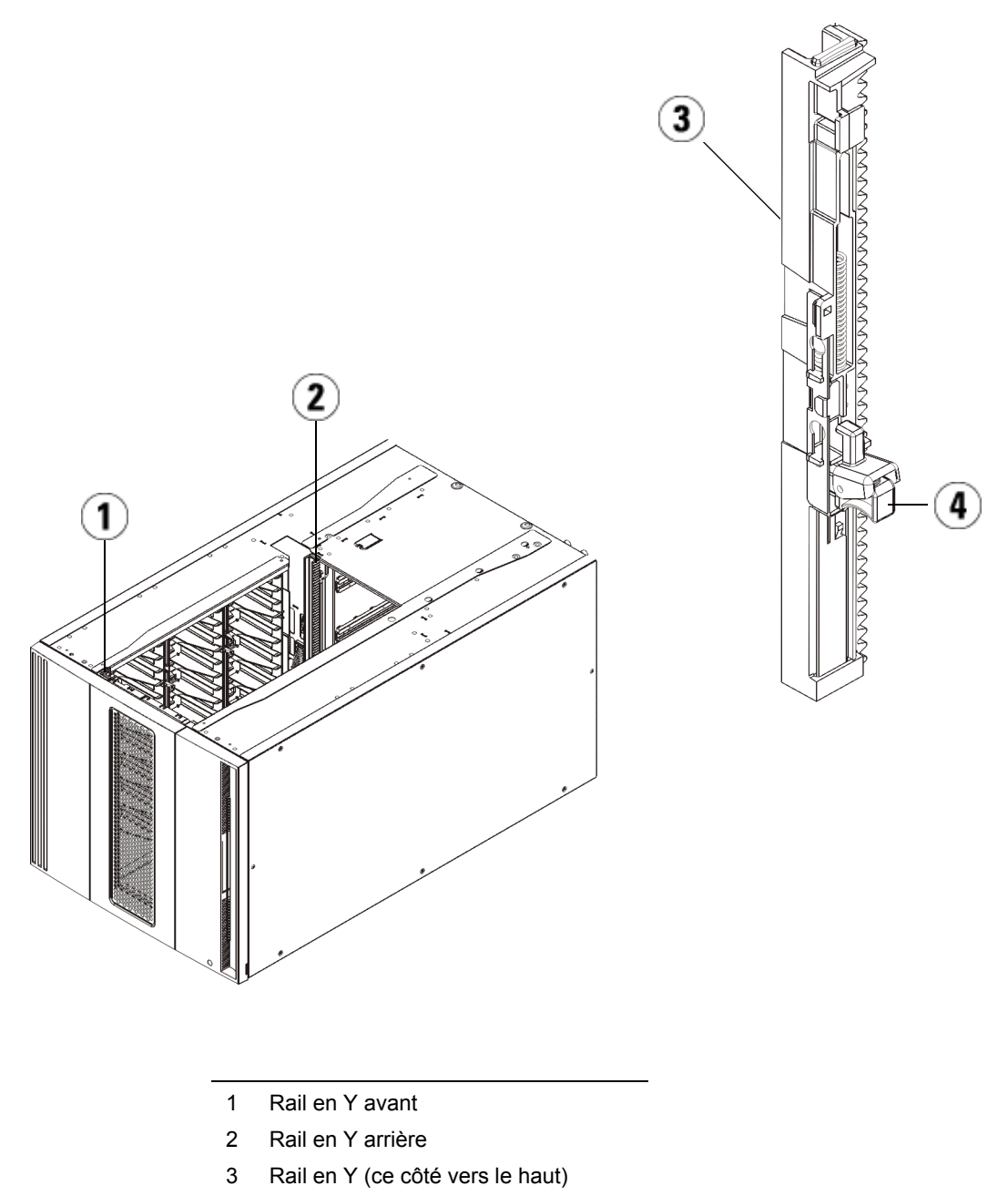

4 Appuyez ici pour débloquer

- **3** Retirez les œillets de rack qui fixent le module au rack.
- **4** Desserrez les vis à oreilles à la base des faces avant et arrière du module.

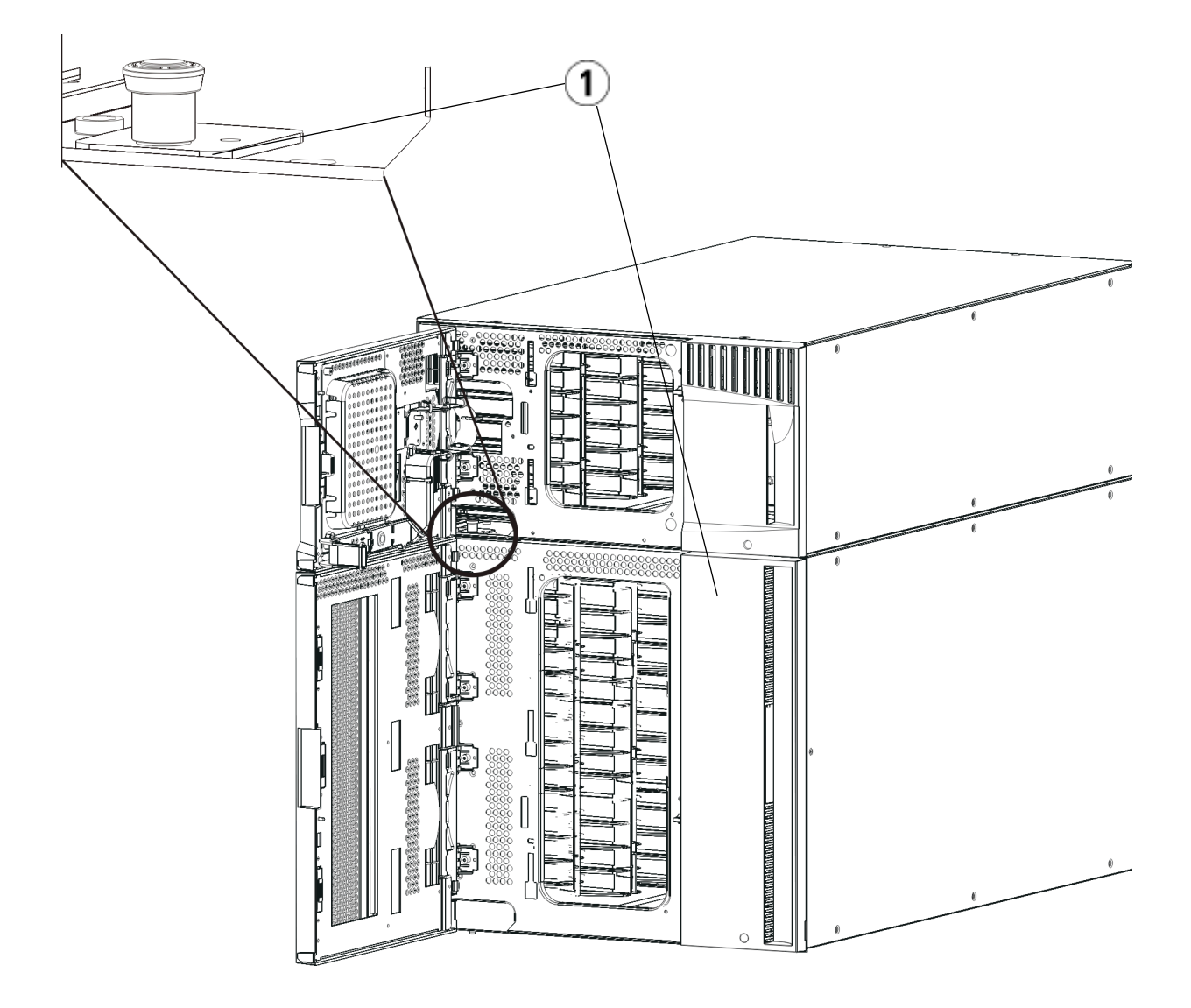

1 Vis à oreilles (derrière les portes)

**5** Ouvrez la porte d'accès du module U et soulevez la tige de guidage en la tirant vers le haut et en la tournant légèrement comme s'il s'agissait d'une vis. Sans cela, la tige de guidage risque d'égratigner les portes avant du module sous-jacent.

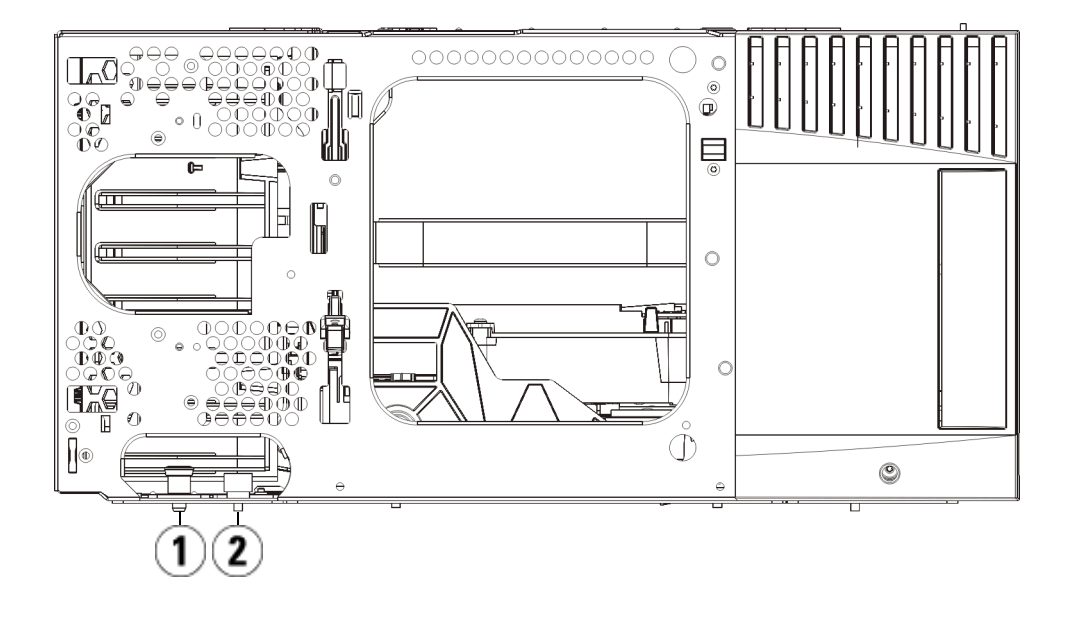

- 1 Tige de guidage
- 2 Vis à oreilles
- **6** À l'avant de la bibliothèque, faites glisser tout le module vers vous et soulevez-le du module sous-jacent.
- 7 Répétez ces étapes pour chaque module que vous devez retirer.

# Installation du nouveau module d'extension 9U

Installez le nouveau module d'extension 9U comme suit :

- 1 Préparez le rack à recevoir les modules, si vous souhaitez installer la bibliothèque dans un rack. Voir <u>Installation de la bibliothèque dans un rack</u>, page 468 pour plus d'instructions sur l'installation d'un kit de montage en rack.
- 2 Au besoin, retirez et remplacez les plaques protectrices.

Attention : avant le retrait de la plaque protectrice inférieure du module de contrôle, l'assemblage de robot doit être bloqué comme décrit dans <u>Préparation à l'installation d'un</u> <u>supplémentaire</u> ci-dessus.

- **a** Si vous envisagez d'empiler le module de contrôle au-dessus de la bibliothèque et de placer un module d'extension dessous, retirez la plaque protectrice inférieure du module de contrôle et la plaque supérieure du.
- b Si vous envisagez d'empiler le module de contrôle entre les modules d'extension, retirez les plaques supérieure et inférieure du module de contrôle. Retirez également la plaque supérieure du module d'extension situé sous le module de contrôle et la plaque inférieure du module d'extension situé au-dessus du module de contrôle.
- **c** Si vous envisagez d'empiler le module de contrôle dans la partie inférieure de la bibliothèque et qu'un module d'extension se trouve au-dessus, retirez la plaque supérieure du module de contrôle et la plaque inférieure du module d'extension.

#### Figure 55 Emplacement des plaques protectrices après l'ajout d'un

| 5U                 | 14U                            | 23U                            | 32U                            | 41U                            |
|--------------------|--------------------------------|--------------------------------|--------------------------------|--------------------------------|
|                    |                                |                                |                                | plaque protectrice             |
|                    |                                |                                | plaque protectrice             | NOUVEAU module<br>d'extension* |
|                    |                                | plaque protectrice             | Commande<br>Module             | Commande<br>Module             |
|                    | plaque protectrice             | Commande<br>Module             | Extension<br>Module            | Extension<br>Module            |
| plaque protectrice | Commande<br>Module             | Extension<br>Module            | Extension<br>Module            | Extension<br>Module            |
| Commande<br>Module | NOUVEAU module<br>d'extension* | NOUVEAU module<br>d'extension* | NOUVEAU module<br>d'extension* | Extension<br>Module            |
| plaque protectrice | plaque protectrice             | plaque protectrice             | plaque protectrice             | plaque protectrice             |

\*Emplacement recommandé pour l'ajout d'un module d'extension.

**3** Ouvrez la porte d'accès du module d'extension et soulevez la tige de guidage en la tirant vers le haut et en la tournant légèrement comme s'il s'agissait d'une vis. Sans cela, la tige de guidage risque d'égratigner les portes avant du module sur lequel vous l'empilez.

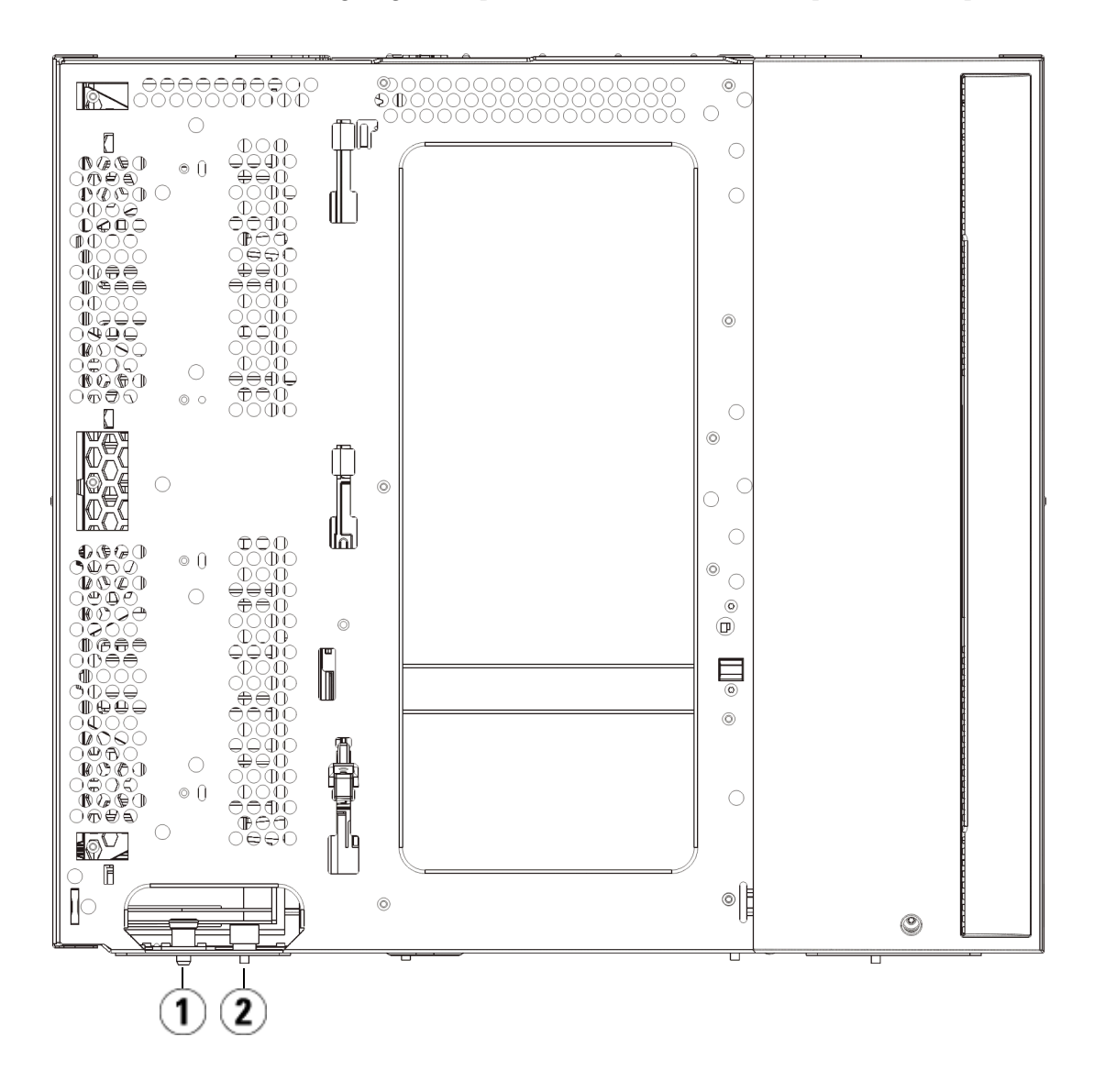

- 1 Tige de guidage
- 2 Vis à oreilles
- **4** Soulevez le nouveau module d'extension et, à partir de l'avant de la bibliothèque, placez-le à l'endroit souhaité.
- 5 Si un module est déjà installé, fixez les deux modules entre eux en serrant les deux vis à oreilles à la base de la face avant du module ainsi que les deux vis à oreilles à la base de la face arrière. Abaissez ensuite la tige de guidage du module (située à la base de la face avant du module) en la tournant et en appuyant dessus.
- **6** Serrez toutes les vis à oreilles à la base des faces avant et arrière des modules.
- 7 Fixez le module au rack à l'aide des œillets de rack.
- **8** Insérez les rails en Y du nouveau module faisant partie de la configuration de votre bibliothèque. Assurez-vous que les rails en Y sont correctement alignés et que les vis à oreilles sont serrées.

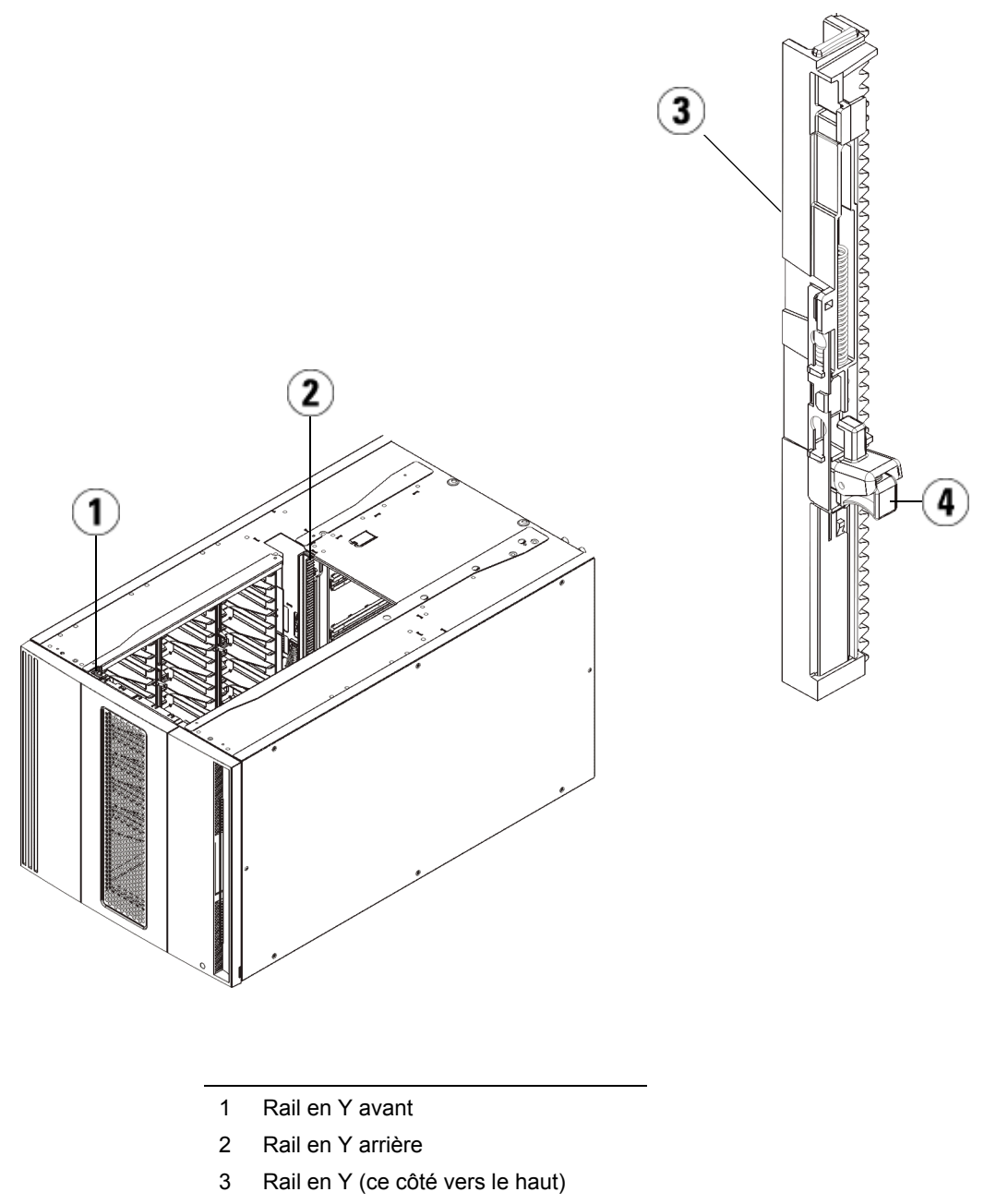

4 Appuyez ici pour débloquer

- **a** À l'avant de la bibliothèque, ouvrez les portes du poste I/E et d'accès du module d'extension.
- **b** Saisissez la poignée du mécanisme de déblocage du rail en Y, soulevez-la pour la déverrouiller et faites-la glisser aussi loin que possible.
- **c** À l'arrière de la bibliothèque, localisez le mécanisme de déblocage de rail en Y arrière, situé à l'intérieur du côté droit du module. Saisissez la poignée du mécanisme de déblocage du rail en Y, soulevez-la pour la déverrouiller et faites-la glisser aussi loin que possible.

Les rails en Y s'alignent alors sur les rails en Y du module sous-jacent.

**Attention :** assurez-vous qu'il n'y a pas d'écart entre les rails en Y supérieur et inférieur tant à l'avant qu'à l'arrière de la bibliothèque. En présence d'un écart, la bibliothèque ne pourra pas être initialisée mécaniquement.

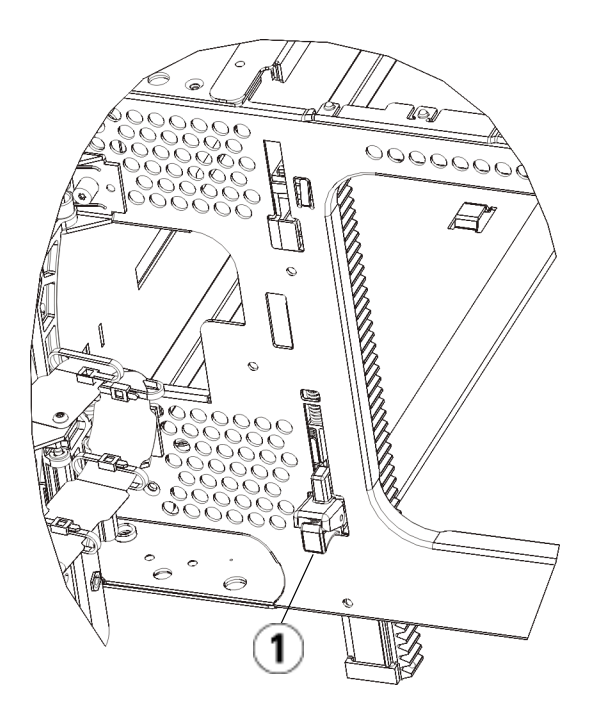

- 1 Rail en Y en position déverrouillée et fonctionnelle
- **9** Répétez ces étapes pour chaque module que vous devez réinstaller dans la configuration de bibliothèque.

Préparation à l'utilisation de la bibliothèque

Préparez la bibliothèque comme suit :

- 1 Ajoutez les lecteurs de bande aux modules. Pour plus de détails, reportez-vous au chapitre intitulé <u>Ajout, retrait et remplacement de lecteurs de bande</u>, page 491.
- 2 Ajoutez les blocs d'alimentation. Pour plus de détails, reportez-vous au chapitre intitulé <u>Ajout, retrait et remplacement de blocs</u> <u>d'alimentation</u>, page 464.

- 3 Ajoutez la lame de contrôle de la bibliothèque au module de contrôle. Pour plus de détails, reportez-vous au chapitre intitulé <u>Retrait et</u> <u>remplacement de la lame de contrôle de la bibliothèque et de la carte</u> <u>mémoire Compact Flash de la lame de contrôle de la bibliothèque</u>, page 451.
- 4 Si votre bibliothèque contient des lames d'E/S FC, installez les lames d'E/S et les ventilateurs correspondants dans le module d'extension. Pour plus de détails, reportez-vous aux chapitres <u>Ajout, retrait et remplacement de lames d'E/S FC</u>, page 497 et <u>Ajout, retrait et remplacement d'un ventilateur de lame d'E/S FC</u>, page 510.
- **5** Débloquez l'assemblage du robot.
  - **a** Soulevez délicatement l'assemblage du robot afin qu'il ne repose plus sur la patte de blocage.

Attention : soutenez l'assemblage du robot en tenant la large plaque métallique horizontale. Si vous soulevez le robot par la fine tige métallique, celle-ci se pliera. Le soulèvement du robot au moyen du corps du sélecteur en plastique noir peut endommager le robot.

- **b** Avec votre main libre, déplacez la patte de blocage dans le sens des aiguilles d'une montre jusqu'à ce qu'elle soit en position « bloquée ». Une fois en position correcte, la patte de blocage est retirée complètement de l'intérieur du module et ne peut pas pivoter accidentellement dans le chemin du robot.
- **c** Relâchez délicatement l'assemblage du robot. Celui-ci se déplace alors vers le bas de la bibliothèque.

Chapitre 12 Installation, Retrait et Remplacement Ajout de modules d'extension de à une bibliothèque existante

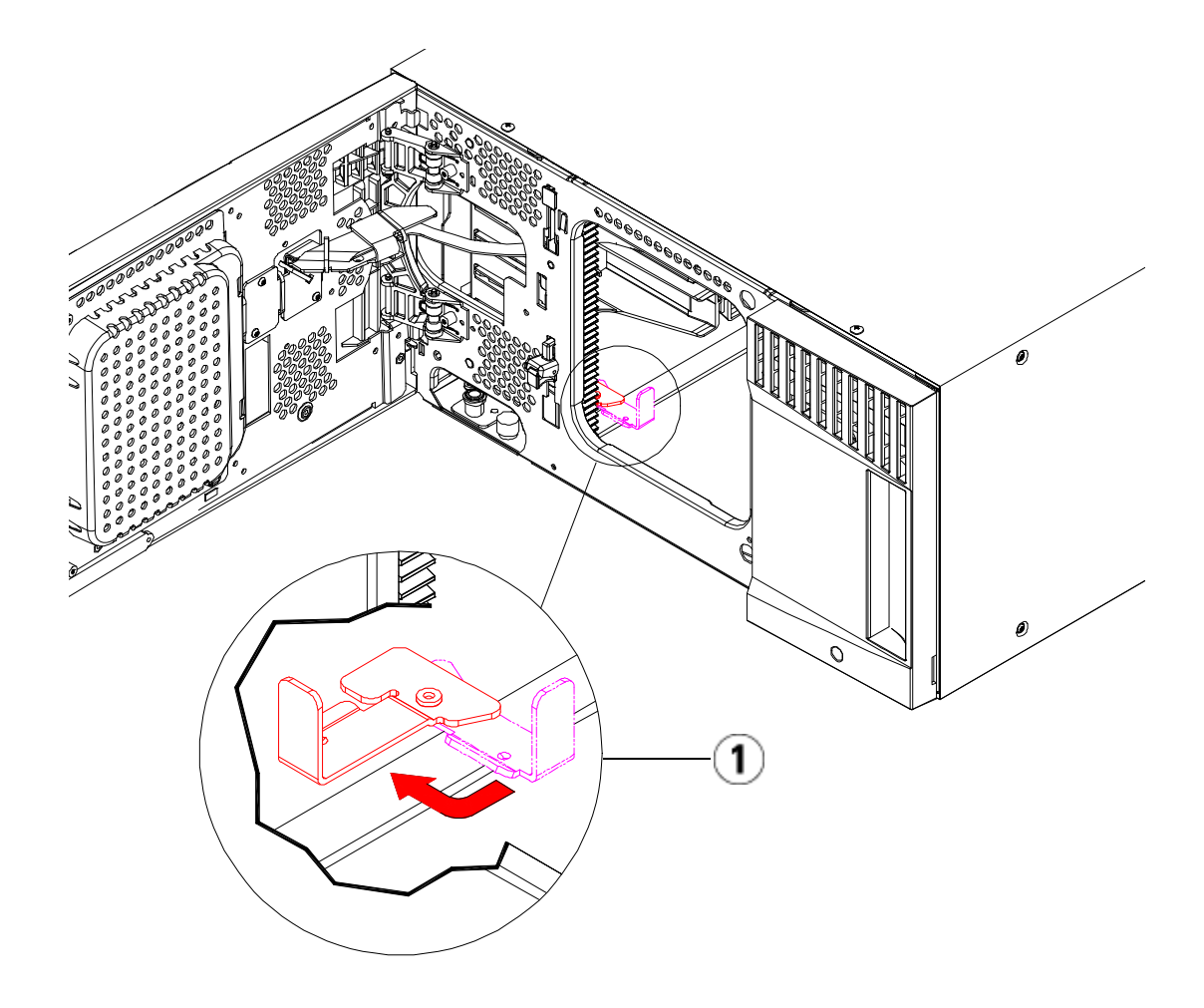

- 1 Patte de blocage en position « non bloquée ».
- **6** Raccordez tous les cordons d'alimentation, câbles de données réseau et câbles intermodules. Assurez-vous que les terminateurs de la pile de modules sont installés sur les modules supérieur et inférieur. Pour des instructions sur le câblage, reportez-vous au chapitre <u>Câblage de la bibliothèque</u>, page 331.
- 7 Mettez la bibliothèque sous tension.
- **8** Reconfigurez la bibliothèque (activation de la nouvelle clé de licence CR incluse) à l'aide du panneau de commande ou du client Web.

- **9** Recréez les éventuelles partitions que vous avez supprimées avant d'installer le module.
- **10** Ajoutez les cartouches de bande aux modules de la bibliothèque à l'aide des commandes de poste I/E depuis le panneau de commande ou le Web client.
- 11 Ouvrez l'application hôte et procédez à un nouvel inventaire afin de synchroniser son inventaire logique sur l'inventaire physique de la bibliothèque. En raison de la manière dont la bibliothèque adresse logiquement ses lecteurs de bande et ses logements en interne, l'ajout d'un module d'extension modifiera les adresses de l'élément et cela peut affecter la communication avec un hôte de contrôle. Voir Présentation de l'adressage logique d'élément, page 38. Pour cette raison, vous devez actualiser la configuration de toute application de sauvegarde qui gère la bibliothèque afin de refléter les changements de positions. En outre, il est possible que vous deviez redémarrer le ou les serveurs hôtes, ou analyser à nouveau le bus pour détecter les modifications.

### Préparation avant le retrait ou le remplacement d'un module

Suivez les instructions décrites dans cette section avant d'effectuer les opérations suivantes :

- Retrait permanent de modules d'extension d'une bibliothèque existante, page 412
- Remplacement du bibliothèque 5U, page 424
- Remplacement d'un module d'extension de, page 437

Attention : en cas de remplacement d'un module de contrôle, toutes les données de configuration de la bibliothèque sont annulées et requièrent une nouvelle configuration de la bibliothèque. Suivez les instructions ci-dessous pour exporter l'intégralité des cartouches de bande et supprimer l'intégralité de la configuration des de bibliothèque logique et des attributions des logements de nettoyage.

#### Attention : si un module d'extension est supprimé ou remplacé, vous devez suivre les étapes ci-dessous pour modifier ou supprimer toutes les partitions avant de supprimer le module. Recréez les partitions après le retrait ou le remplacement.

#### Outils requis :

- Tournevis cruciforme n° 2 pour le retrait et le remplacement de la plaque protectrice supérieure
- Tournevis T10 TORX pour le retrait et le remplacement de la plaque protectrice inférieure

#### Instructions :

1 Affichez la configuration actuelle de votre bibliothèque avant de retirer ou de remplacer des modules de la bibliothèque afin de déterminer quelles partitions peuvent être affectées, quelles cartouches de bande appartiennent à quelle partition, et si des logements de nettoyage sont configurés dans le module de la bibliothèque que vous souhaitez retirer ou remplacer. Voir <u>Affichage</u> <u>de la configuration de la bibliothèque</u>, page 306.

**Par exemple**, dans la <u>Figure 56</u>, la configuration de la bibliothèque suivante peut être observée. Notez que trois partitions sont configurées. Les trois partitions partagent six éléments I/E dans le module de contrôle. La bibliothèque est configurée pour un nettoyage automatique et comporte trois logements de nettoyage configurés dans le module d'extension.

• Library\_a a configuré tous les éléments de stockage dans le module de contrôle et possède un lecteur configuré dans le module de contrôle et un lecteur configuré dans le module d'extension.

- Library\_b a configuré la plupart des éléments de stockage dans le module de contrôle, mais référence son dernier élément de stockage dans le module d'extension. Cette partition comporte un lecteur configuré dans le module de contrôle et un lecteur configuré dans le module d'extension.
- Library\_c a configuré tous les éléments de stockage dans le module d'extension, ainsi que deux lecteurs dans ce même module d'extension.

## Figure 56 Exemple 1 de configuration de la bibliothèque

| Legend:                   | Left                  | Drives            | Right                    |
|---------------------------|-----------------------|-------------------|--------------------------|
| 1 - 📕 library, a          | 1: 0,1,1              | 1: 0,3,1 1: 0,1   | 2: 0,4,1 2: 0,5,1        |
| 2. Ilibrary h             | 1: 0,1,2 1: 0,2,2     | 1: 0,3,2 o 2: 0,2 | 2: 0,4,2 2: 0,5,2 E: 0,0 |
| 3 - library_c             | 1: 0,1,3 1: 0,2,3     | 1: 0,3,3 0        | 2: 0,4,3 2: 0,5,3 E: 0,0 |
|                           | 1: 0,1,4 1: 0,2,4     | 1: 0,3,4          | 2: 0,4,4 2: 0,5,4 E: 0,  |
| IE - 📕 I/E Station        | 1: 0,1,5 1: 0,2,5     | 2: 0,3,5          | 2: 0,4,5 2: 0,5,5        |
| C - 🔳 Cleaning            | 1: 0,1,6 1: 0,2,6     | 2: 0,3,6          | 2: 0,4,6 2: 0,5,6        |
| Unavailable               | 1: 0,1,7 1: 0,2,7     | 2: 0,3,7          | 2: 0,4,7 2: 0,5,7        |
|                           | 1: 0,1,8 1: 0,2,8     | 2: 0,3,8          | 2: 0,4,8 2: 0,5,8        |
| - Media present in slot   | 2 -111 3 -121         | 31.3.1 31.1       | 3 -141 3 -151            |
| ₀ - Drive is control path | C-112 3-122           | 3: -1,3,2         | 3-142 3-152              |
|                           | C-113 3-123           | 3: -1,3,3         | 3: -1.4.3 3: -1.5.3      |
| Location Coordinates      | C: -1,1,4 3: -1,2,4   | 3: -1,3,4         | 3: -1,4,4 3: -1,5,4      |
| Partition / Type:         | 3: -1,1,5 3: -1,2,5   | 3: -1,3,5         | 3: -1,4,5 3: -1,5,5      |
| Chassis, Magazine, Slot   | 3: -1,1,6 3: -1,2,6   | -1<br>3: -1,3,6   | 3: -1,4,6 3: -1,5,6      |
| Show ALL                  | 3: -1,1,7 3: -1,2,7   | 3: -1,3,7         | 3: -1,4,7 3: -1,5,7      |
| coordinates               | 3: -1,1,8 3: -1,2,8   | 3: -1,3,8         | 3: -1,4,8 3: -1,5,8      |
|                           | 3: -1,1,9 3: -1,2,9   | 3: -1,3,9         | 3: -1,4,9 3: -1,5,9      |
| Show Barcodes             | 3: -1,1,10 3: -1,2,10 | 3: -1,3,10        | 3: -1,4,10 3: -1,5,10    |
|                           | 3: -1,1,11 3: -1,2,11 | 3: -1,3,11        | 3: -1,4,11 3: -1,5,11    |
|                           | 3: -1,1,12 3: -1,2,12 | 3: -1,3,12        | 3: -1,4,12 3: -1,5,12    |
|                           | 3: -1,1,13 3: -1,2,13 | 3: -1,3,13        | 3: -1,4,13 3: -1,5,13    |
|                           | 3: -1,1,14 3: -1,2,14 | 3: -1,3,14        | 3: -1,4,14 3: -1,5,14    |
|                           |                       |                   |                          |

- 2 Si des logements de nettoyage sont configurés pour des opérations de nettoyage automatiques exécutées par la bibliothèque, exportez tous les médias de nettoyage affectés depuis les éléments contenus dans le module que vous souhaitez retirer ou remplacer. Voir <u>Exportation de</u> <u>médias de nettoyage</u>, page 296.
- **3** Si des logements de nettoyage sont affectés et si tous les médias de nettoyage ont été exportés depuis le module que vous souhaitez retirer ou remplacer, réduisez ou retirez les logements de nettoyage

de manière à ce qu'ils ne soient plus configurés dans le module que vous souhaitez retirer ou remplacer. Vous pourrez désigner de nouveaux logements de nettoyage après avoir supprimé ou remplacé le module d'extension. Voir <u>Configuration des logements de</u> <u>nettoyage</u>, page 86.

- **4** Si le module que vous souhaitez retirer ou remplacer contient des lecteurs de bande, vérifiez qu'aucun de ces lecteurs ne comporte de médias insérés. Voir <u>Déchargement de lecteurs de bande</u>, page 288.
- **5** Si le module que vous souhaitez retirer ou remplacer contient des logements I/E, retirez tous les médias des logements I/E affectés, puis stockez-les séparément pour chaque partition , de manière à ce que vous puissiez les importer dans la même partition une fois l'opération de retrait ou de remplacement du module effectuée.
- **6** Si une ou plusieurs partitions font référence à des logements de stockage dans le module que vous retirez ou remplacez, exportez toutes les cartouches de bande des partitions concernées et gardez les cartouches exportées séparées par la partition, de sorte que vous pouvez les importer dans la même partition une fois le retrait ou le remplacement du module terminé. Voir <u>Exportation de médias</u>, page 284.

**Attention :** la bibliothèque n'est pas en mesure de localiser les cartouches de bande retirées d'une partition et renvoyées dans une autre partition. Les cartouches de bande doivent être renvoyées à la partition d'où elles proviennent.

7 Si une partition fait référence à des logements de stockage du module que vous souhaitez retirer ou remplacer, supprimez cette partition. Vous pourrez créer de nouvelles partitions après avoir retiré ou remplacé les modules. Voir <u>Utilisation des partitions</u>, page 74.

| Remarque : | si les derniers éléments d'une partition résident dans<br>le module que vous souhaitez retirer ou remplacer,<br>vous pouvez modifier la partition au lieu de la<br>supprimer. (Voir <u>Présentation de l'adressage logique</u><br><u>d'élément</u> , page 38 pour plus d'informations sur la<br>manière dont la bibliothèque adresse logiquement les<br>lecteurs de bande et les logements.) Dans ce cas, vous<br>devez 1) exporterl es cartouches de bande qui<br>résident dans le module que vous souhaitez retirer<br>ou remplacer et 2) modifier la partition, au lieu de<br>la supprimer, afin que la partition ne fasse plus<br>référence aux éléments de stockage ou du lecteur<br>du module que vous souhaitez retirer ou remplacer.<br>Voir <u>Modification des partitions</u> , page 81. |
|------------|----------------------------------------------------------------------------------------------------|
|            | <b>Par exemple</b> , dans la <u>Figure 57</u> , après avoir exporté toutes les cartouches de bande affectées du module que vous souhaitez retirer, les logements de nettoyage sont supprimés, puis Library_c est complètement supprimé et Library_b est modifié pour réduire sa quantité de logements de stockage de un, car cela supprime la référence des logements de stockage du module d'extension. Aucune modification d'éléments de stockage ne s'avère requise pour Library_a.                                                                                                    |

## Figure 57 Exemple 2 de configuration de la bibliothèque

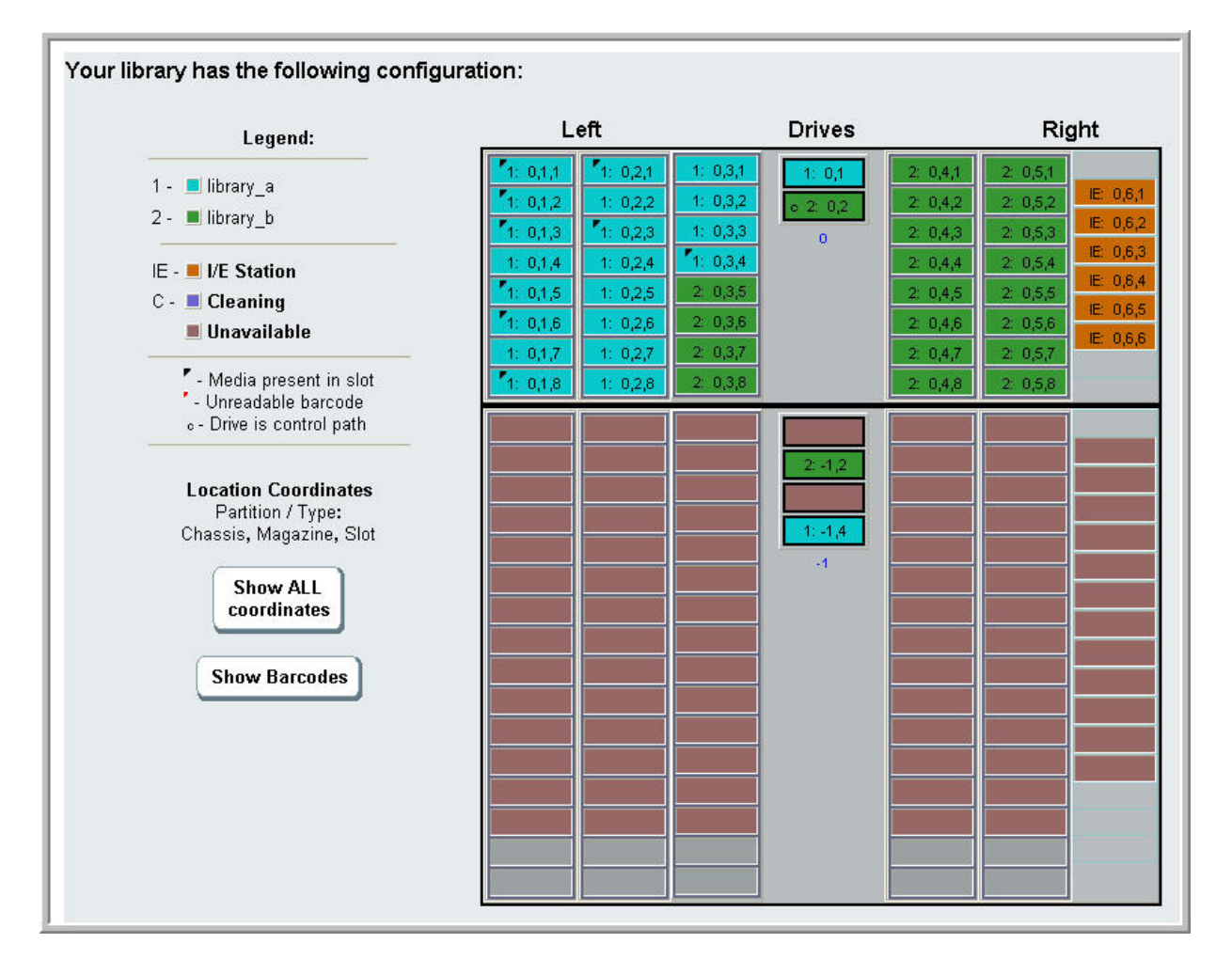

8 Si une partition fait référence à des lecteurs de bande du module que vous souhaitez retirer ou remplacer, modifiez une partition affectée en supprimant les éléments des lecteurs référencés depuis la partition. Voir <u>Modification des partitions</u>, page 81.

**Par exemple**, dans la <u>Figure 56</u>, page 405, toutes les partitions font référence aux lecteurs des modules d'extension. Dans la <u>Figure 57</u>, page 408, Library\_c a été supprimé, ainsi que ses références aux lecteurs dans le modules d'extension. Library\_a et Library\_b

requièrent toujours des modifications de partition pour supprimer la référence des lecteurs et ainsi libérer le module d'extension de toutes les références aux ressources de partition.

- **9** Si vous souhaitez retirer ou remplacer un module d'extension, configurez le nombre de logements de poste I/E sur six. Vous pouvez reconfigurer les logements de poste I/E une fois l'opération de suppression ou de remplacement du module terminée. Voir <u>Configuration des logements de poste I/E</u>, page 88.
- **10** Mettez la bibliothèque hors tension.
- **11** Débranchez tous les cordons d'alimentation, câbles de données réseau et câbles intermodules de chaque module que vous allez retirer.

**Remarque :** il est recommandé de marquer tous les câbles avant de les retirer afin de pouvoir les repositionner correctement par la suite.

- **12** Bloquez l'assemblage du robot dans le module de contrôle. Avant le désempilage de la bibliothèque, placez l'assemblage du robot dans le module de contrôle.
  - **a** Ouvrez les portes du poste I/E et d'accès de chaque module.
  - **b** À l'aide de vos mains, soulevez délicatement l'assemblage du robot dans le module de contrôle. L'assemblage doit glisser doucement, en présentant une légère résistance.

Attention : soutenez l'assemblage du robot en tenant la large plaque métallique horizontale. Si vous soulevez le robot par la fine tige métallique, celle-ci se pliera. Le soulèvement du robot au moyen du corps du sélecteur en plastique noir peut endommager le robot.

**c** Après avoir soulevé l'assemblage du robot jusqu'à environ mi-hauteur du module de contrôle, maintenez-le dans cette position d'une main et, avec votre main libre, déplacez la patte de blocage dans le sens inverse des aiguilles d'une montre jusqu'à ce qu'elle soit en position « bloquée ». La patte de blocage métallique est située en bas de la colonne 1.

**d** Relâchez lentement l'assemblage du robot pour qu'il repose sur la patte de blocage.

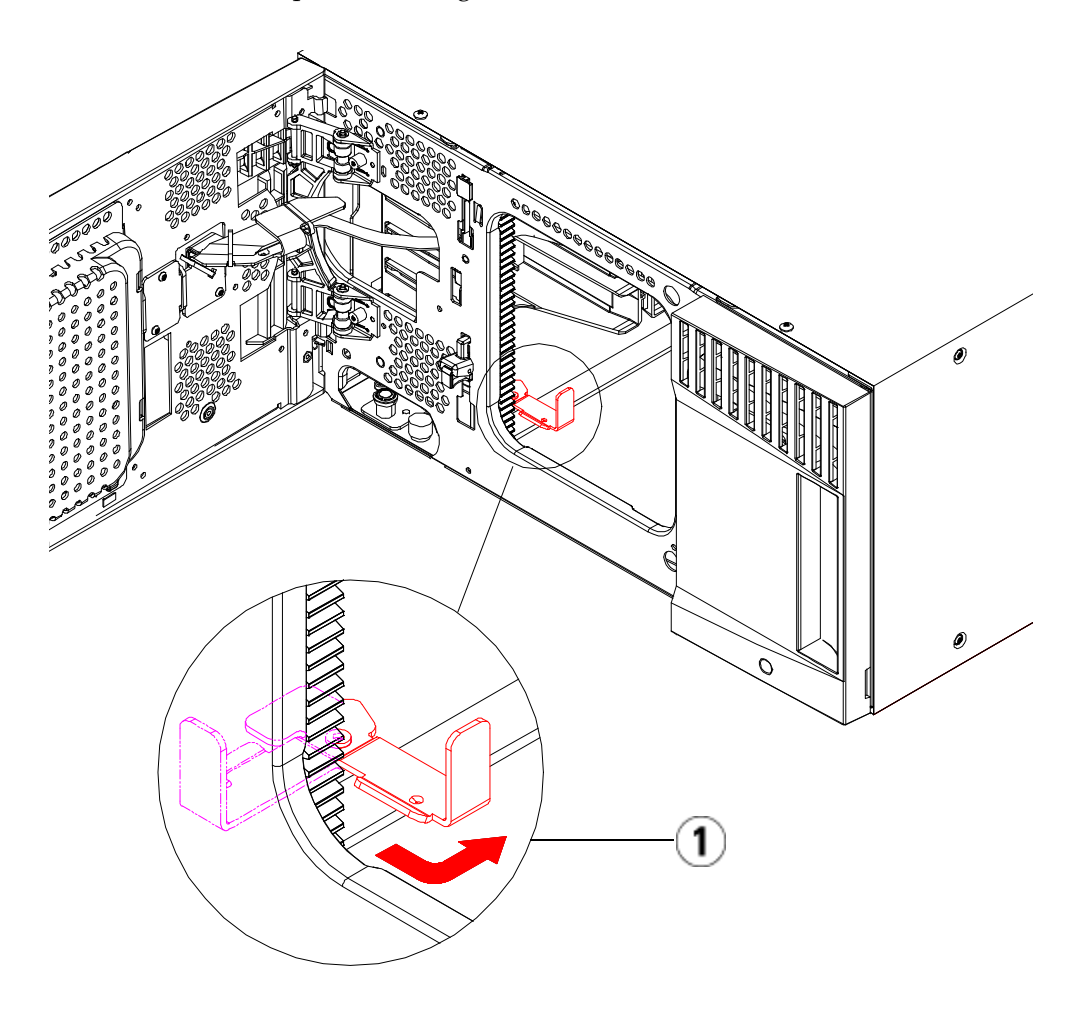

1 Patte de blocage en position « bloquée ».

**13** Retirez tous les blocs d'alimentation de chaque module que vous avez l'intention de retirer. Pour plus de détails, reportez-vous au chapitre intitulé <u>Ajout, retrait et remplacement de blocs</u> <u>d'alimentation</u>, page 464.

- 14 Retirez tous les lecteurs de bande de chaque module que vous avez l'intention de retirer. Si vous souhaitez remplacer le module, étiquetez les lecteurs avec leurs emplacements afin que vous puissiez les réinstaller ultérieurement aux mêmes emplacements. Pour plus de détails, reportez-vous au chapitre intitulé <u>Ajout, retrait et</u> <u>remplacement de lecteurs de bande</u>, page 491.
- **15** Si le module que vous souhaitez retirer ou remplacer contient des lames d'E/S FC, supprimez les deux lames d'E/S et les ventilateurs du module d'extension. Pour plus de détails, reportez-vous aux chapitres <u>Ajout, retrait et remplacement de lames d'E/S FC</u>, page 497 et <u>Ajout, retrait et remplacement d'un ventilateur de lame d'E/S FC</u>, page 510.
- **16** Avant de retirer un module, vous devez d'abord retirer tous les modules d'extension (s'il y a lieu) positionnés au-dessus. Débranchez tous les cordons d'alimentation, câbles de données réseau et câbles intermodules du module que vous souhaitez retirer ou remplacer et de tous les modules placés au-dessus. Retirez ensuite les modules.

| Avertissement :                         | sans lecteur de bande, cartouche de bande ou<br>bloc d'alimentation, un module de contrôle pèse<br>environ 27,2 kg. Un module d'extension, sans<br>lecteur de bande, cartouche de bande ou bloc<br>d'alimentation, a un poids supérieur à 29,5 kg. |
|-----------------------------------------|----------------------------------------------------------------------------------------------------|
|                                         | Afin d'éviter des blessures graves, la mise en<br>place des modules en toute sécurité requiert<br>au minimum deux personnes.                                                                                                    |
|                                         |                                                                                                    |
| Remarque : si la<br>sup<br>en p<br>d'in | a bibliothèque est montée en rack, des étapes<br>plémentaires s'imposent pour le retrait et la mise<br>place de modules dans le rack. Pour plus<br>formations, voir Installation de la bibliothèque                                                |

dans un rack, page 468.

# Retrait permanent de modules d'extension d'une bibliothèque existante

Les présentes instructions décrivent comment retirer définitivement un module d'extension de la bibliothèque.

Certains paramètres de configuration doivent être pris en compte lors du retrait d'un module d'extension d'une bibliothèque existante.

- Les licences COD restent inchangées. Après le retrait du module d'extension, il est possible que le nombre de logements sous licence soit supérieur au nombre de logements disponibles. Seuls les logements disponibles sont affichés sur l'écran **License (Licence)**.
- Toutes les ressources du ou des modules retirés sont supprimées. Une partition dont toutes les ressources se trouvent dans le ou les modules retirés est présente, mais ne comprend aucun logement ni lecteur. Cette partition peut uniquement être supprimée.

| Avertissement : | toutes les bibliothèques dont la taille dépasse 14U<br>doivent être installées dans un rack doté d'une borne |
|-----------------|----------------------------------------------------------------------------------------------------|
|                 | de terre de protection générale et alimentées en                                                             |
|                 | électricité au moyen d'une prise complète mâle et                                                            |
|                 | femelle de type industriel et/ou d'une prise de                                                              |
|                 | courant femelle répondant à la norme CEI 60309                                                               |
|                 | (ou norme nationale équivalente) et munie d'un                                                               |
|                 | conducteur de terre dont la section est d'au moins                                                           |
|                 | 1,5 mm <sup>2</sup> (calibre 14).                                                                            |
|                 |                                                                                                    |
|                 | Afin de garantir un débit d'air correct et un espace                                                         |
|                 | d'accès suffisant, prévoyez 60 cm à l'avant et à                                                             |
|                 | l'arrière de la bibliothèque.                                                                                |

| Avertissement : | sans lecteur de bande, cartouche de bande ou bloc<br>d'alimentation, un module de contrôle pèse environ<br>27,2 kg. Un module d'extension, sans lecteur de<br>bande, cartouche de bande ou bloc d'alimentation,<br>a un poids supérieur à 29,5 kg. |
|-----------------|----------------------------------------------------------------------------------------------------|
|                 | Afin d'éviter des blessures graves, la mise en place<br>des modules en toute sécurité requiert au minimum<br>deux personnes.                                                                                                    |

# Retrait du de bibliothèque 9U Pour retirer le module d'extension : 1 Avant de retirer un module, suivez les instructions figurant dans le chapitre intitulé <u>Préparation avant le retrait ou le remplacement</u> d'un module, page 402. 2 Pour chaque module que vous envisagez de retirer, ouvrez les portes du poste I/E et d'accès de chaque module.

Attention : avant le désempilage des modules, l'assemblage du robot doit être bloqué comme décrit dans l'<u>Préparation avant le</u> <u>retrait ou le remplacement d'un module</u>, page 402.

**3** Dégagez les rails en Y afin de pouvoir désempiler les modules en toute sécurité.
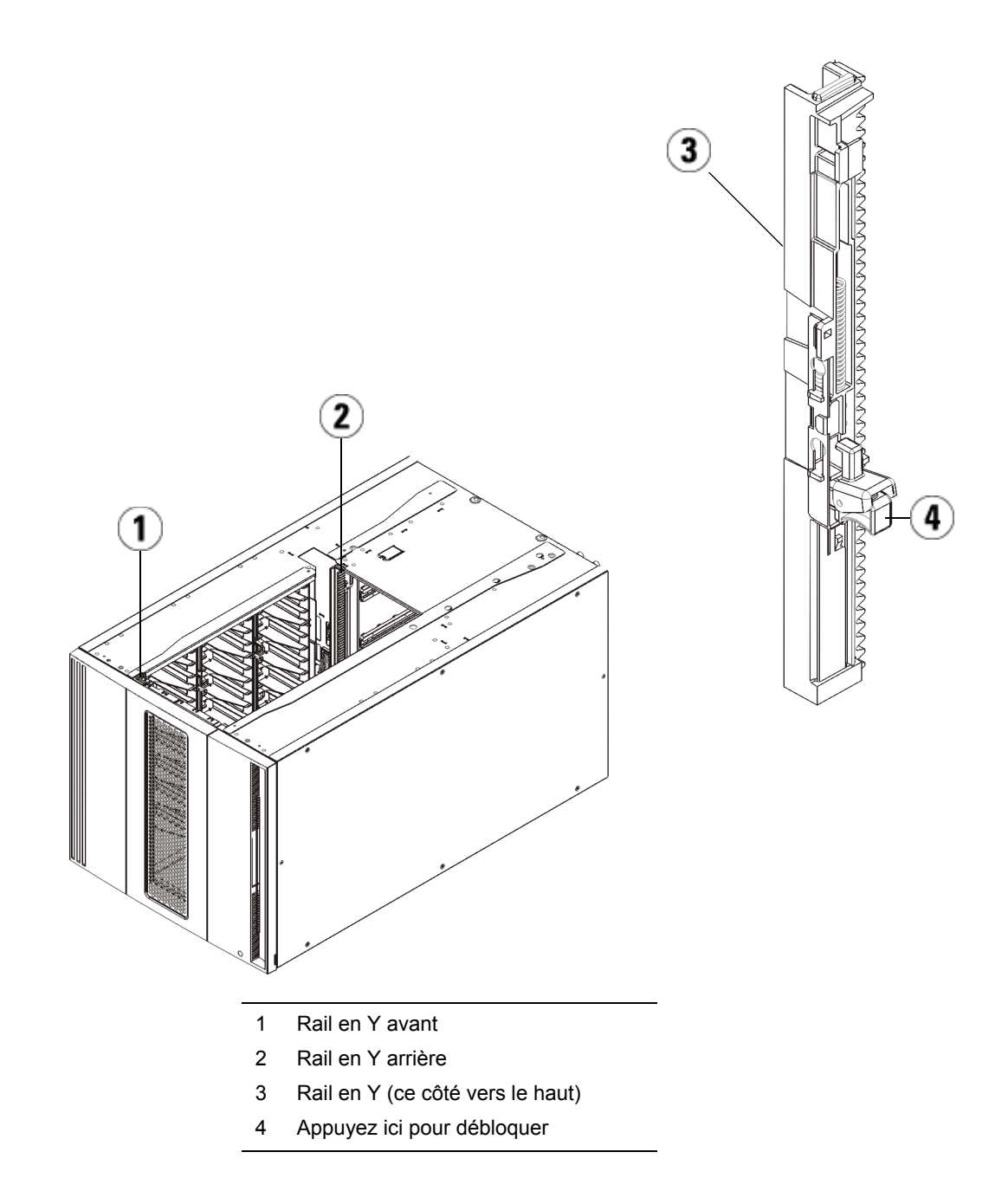

- **a** À l'avant de la bibliothèque, localisez le mécanisme de déblocage du rail en Y, situé sur la gauche du module de contrôle. Saisissez la poignée du mécanisme, soulevez-la et relâchez-la afin qu'elle se verrouille en place.
- À l'arrière de la bibliothèque, localisez le mécanisme de déblocage du rail en Y arrière, situé à l'intérieur du côté droit du module. Saisissez la poignée du mécanisme, soulevez-la et relâchez-la afin qu'elle se verrouille en place.

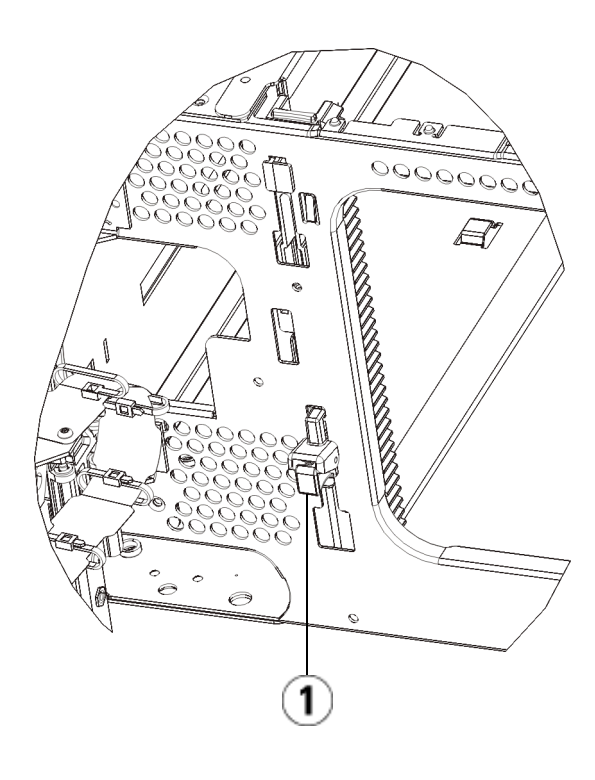

- 1 Rail en Y dans la position fermée, non fonctionnelle
- **4** Retirez les œillets de rack qui fixent le module au rack. Pour plus d'informations sur l'utilisation des œillets de rack, voir <u>Installation de la bibliothèque dans un rack</u>, page 468.
- **5** Desserrez les vis à oreilles à la base de la face avant du module.

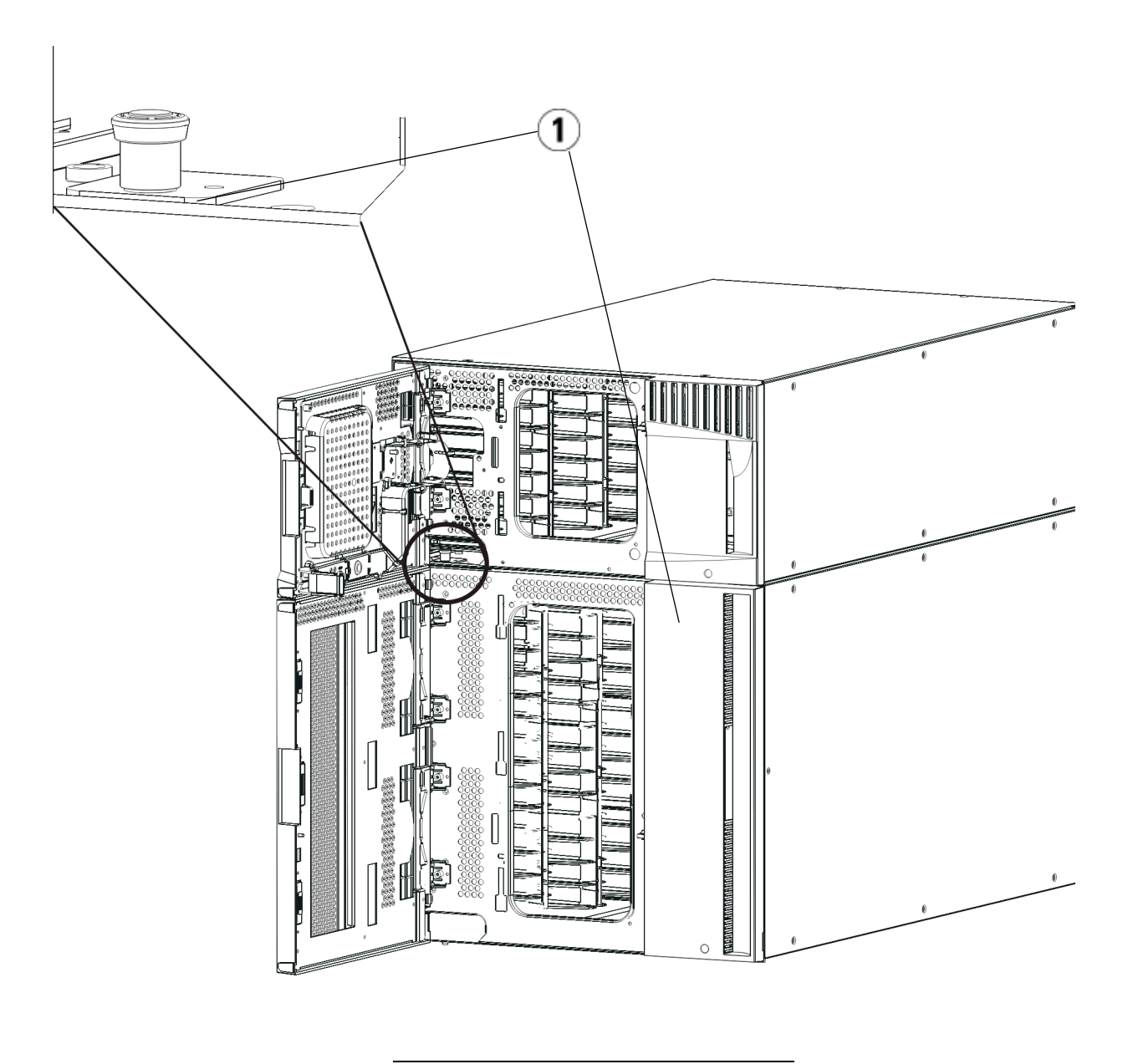

- 1 Vis à oreilles (derrière les portes)
- **6** Desserrez les deux vis à oreilles à la base de la face arrière du module.

- 7 Ouvrez la porte d'accès du module U et soulevez la tige de guidage en la tirant vers le haut et en la tournant légèrement comme s'il s'agissait d'une vis. Sans cela, la tige de guidage risque d'égratigner les portes avant du module sous-jacent.
- **8** À l'avant de la bibliothèque, faites glisser tout le module vers vous et soulevez-le du module sous-jacent.
- **9** Répétez ces procédures pour chaque module que vous envisagez de retirer.
- **10** Au besoin, retirez et remplacez les plaques protectrices (voir la <u>Figure 58</u>).

Attention : avant le retrait de la plaque protectrice inférieure du module de contrôle, l'assemblage de robot doit être bloqué comme décrit dans <u>Préparation avant le retrait</u> <u>ou le remplacement d'un module</u>, page 402.

- **a** Si vous envisagez d'empiler le module de contrôle au-dessus de la bibliothèque et de placer un module d'extension dessous, retirez la plaque protectrice inférieure du module de contrôle et la plaque supérieure du.
- b Si vous envisagez d'empiler le module de contrôle entre les modules d'extension, retirez les plaques supérieure et inférieure du module de contrôle. Retirez également la plaque supérieure du module d'extension situé sous le module de contrôle et la plaque inférieure du module d'extension situé au-dessus du module de contrôle.
- **c** Si vous envisagez d'empiler le module de contrôle dans la partie inférieure de la bibliothèque et qu'un module d'extension se trouve au-dessus, retirez la plaque supérieure du module de contrôle et la plaque inférieure du module d'extension.

#### Figure 58 Emplacement des plaques protectrices après le retrait d'un module d'extension

| 5U                 | 14U                 | 23U                 | 32U                 |
|--------------------|---------------------|---------------------|---------------------|
|                    |                     |                     | plaque protectrice  |
|                    |                     | plaque protectrice  | Commande<br>Module  |
|                    | plaque protectrice  | Commande<br>Module  | Extension<br>Module |
| plaque protectrice | Commande<br>Module  | Extension<br>Module | Extension<br>Module |
| Commande<br>Module | Extension<br>Module | Extension<br>Module | Extension<br>Module |
| plaque protectrice | plaque protectrice  | plaque protectrice  | plaque protectrice  |

Préparation à l'utilisation de la nouvelle configuration de bibliothèque

Préparez la nouvelle configuration de bibliothèque comme suit :

**1** Assurez-vous que les rails en Y sont correctement alignés et que les vis à oreilles sont serrées.

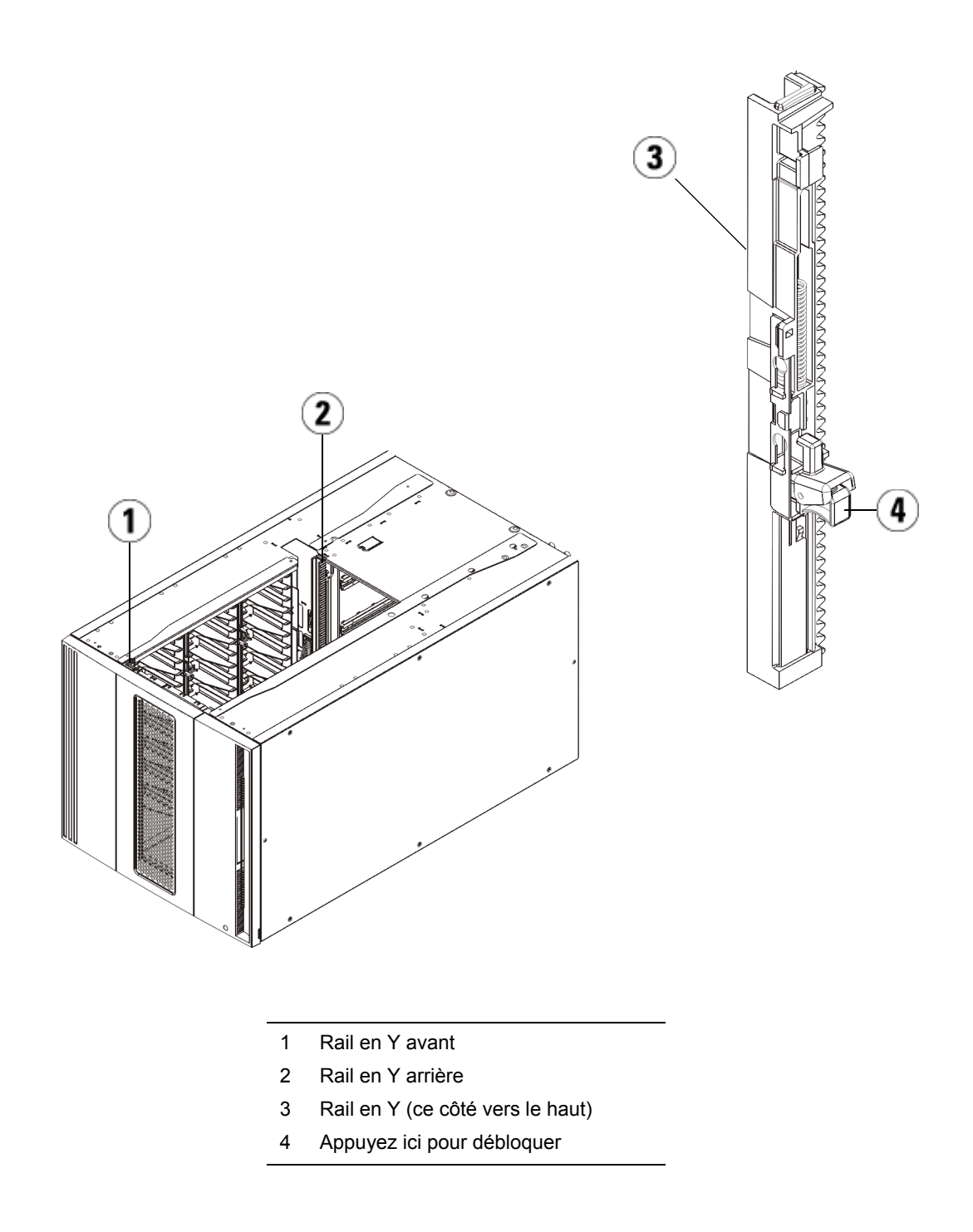

- **a** À l'avant de la bibliothèque, ouvrez les portes du poste I/E et d'accès du module d'extension. Saisissez la poignée du mécanisme de déblocage du rail en Y, soulevez-la pour la déverrouiller et faites-la glisser aussi loin que possible.
- À l'arrière de la bibliothèque, localisez le mécanisme de déblocage de rail en Y arrière, situé à l'intérieur du côté droit du module. Saisissez la poignée du mécanisme de déblocage du rail en Y, soulevez-la pour la déverrouiller et faites-la glisser aussi loin que possible.

Les rails en Y s'alignent alors sur les rails en Y du module sous-jacent.

**Attention :** assurez-vous qu'il n'y a pas d'écart entre les rails en Y supérieur et inférieur tant à l'avant qu'à l'arrière de la bibliothèque. En présence d'un écart, la bibliothèque ne pourra pas être initialisée mécaniquement.

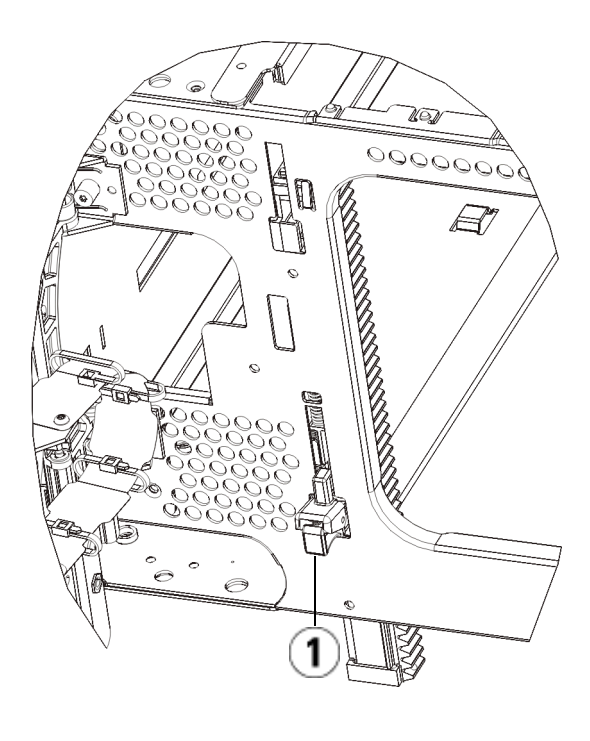

- 1 Rail en Y en position déverrouillée et fonctionnelle
- **2** Ajoutez les lecteurs de bande aux modules. Pour plus de détails, reportez-vous au chapitre intitulé <u>Ajout, retrait et remplacement de lecteurs de bande</u>, page 491.
- **3** Ajoutez les blocs d'alimentation. Pour plus de détails, reportez-vous au chapitre intitulé <u>Ajout, retrait et remplacement de blocs</u> <u>d'alimentation</u>, page 464.
- **4** Si votre bibliothèque contient des lames d'E/S FC, installez les lames d'E/S et les ventilateurs correspondants dans le module d'extension. Pour plus de détails, reportez-vous aux chapitres <u>Ajout, retrait et remplacement de lames d'E/S FC</u>, page 497 et <u>Ajout, retrait et remplacement d'un ventilateur de lame d'E/S FC</u>, page 510.

- **5** Débloquez l'assemblage du robot.
  - **a** Soulevez délicatement l'assemblage du robot afin qu'il ne repose plus sur la patte de blocage.

Attention : soutenez l'assemblage du robot en tenant la large plaque métallique horizontale. Si vous soulevez le robot par la fine tige métallique, celle-ci se pliera. Le soulèvement du robot au moyen du corps du sélecteur en plastique noir peut endommager le robot.

- **b** Avec votre main libre, déplacez la patte de blocage dans le sens des aiguilles d'une montre jusqu'à ce qu'elle soit en position « bloquée ». Une fois en position correcte, la patte de blocage est retirée complètement de l'intérieur du module et ne peut pas pivoter accidentellement dans le chemin du robot.
- **c** Relâchez délicatement l'assemblage du robot. Celui-ci se déplace alors vers le bas de la bibliothèque.

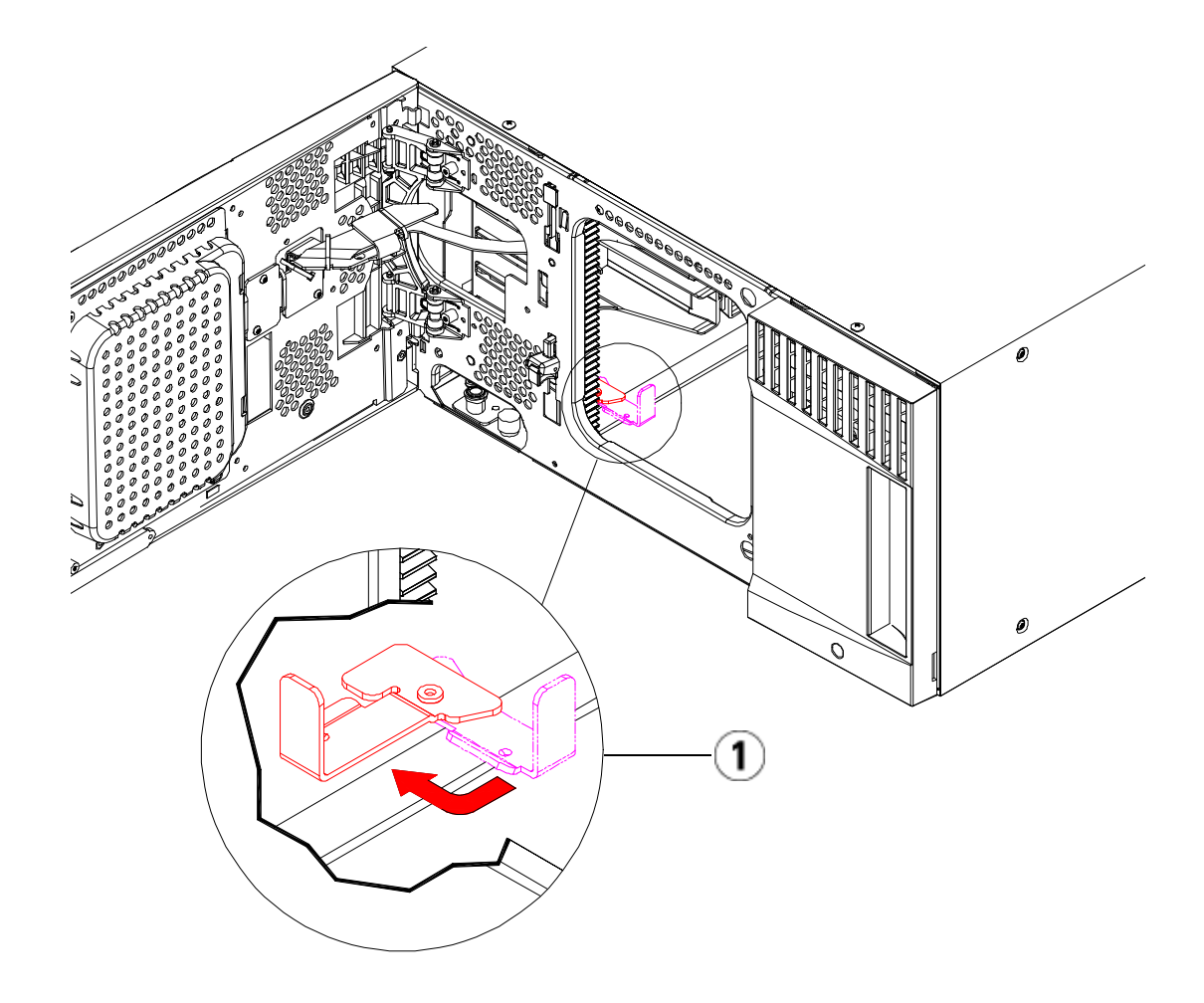

- 1 Patte de blocage en position « non bloquée ».
- 6 Fermez les portes du poste I/E et d'accès de la bibliothèque.
- 7 Raccordez tous les cordons d'alimentation, câbles de données réseau et câbles intermodules. Assurez-vous que les terminateurs de la pile de modules sont installés sur les modules supérieur et inférieur. Pour des instructions sur le câblage, reportez-vous au chapitre <u>Câblage de la bibliothèque</u>, page 331.
- **8** Mettez la bibliothèque sous tension.

- **9** Recréez et/ou modifiez les partitions, les logements de nettoyage et les logements de poste I/E au besoin.
- **10** Importez, si nécessaire, les cartouches de bande dans les partitions appropriées.
- **11** Enregistrez la configuration de la bibliothèque (voir <u>Enregistrement</u> <u>de la configuration de la bibliothèque</u>, page 547).
- 12 Si l'application hôte inventorie l'emplacement de chaque cartouche de bande dans la bibliothèque, ouvrez l'application hôte et procédez à un nouvel inventaire afin de synchroniser son inventaire logique sur l'inventaire physique de la bibliothèque. En raison de la manière dont la bibliothèque adresse logiquement ses lecteurs de bande et ses logements en interne, le retrait définitif d'un module d'extension modifiera les adresses de l'élément et cela peut affecter la communication avec un hôte de contrôle. Voir Présentation de l'adressage logique d'élément, page 38. Pour cette raison, vous devez actualiser la configuration de toute application de sauvegarde qui gère la bibliothèque afin de refléter les changements de positions. En outre, il est possible que vous deviez redémarrer le ou les serveurs hôtes, ou analyser à nouveau le bus pour détecter les modifications.

# Remplacement du bibliothèque 5U

Les présentes instructions décrivent comment retirer un module de contrôle et le remplacer par un composant remplaçable par le client de module de contrôle. Vous devrez peut-être remplacer le module de contrôle si son châssis est gravement endommagé. Néanmoins, généralement, seuls certains composants remplaçables par l'utilisateur ou certains composants remplaçables sur site au sein du module de contrôle doivent être remplacés.

Certains paramètres de configuration doivent être pris en compte lors du remplacement d'un module de contrôle.

 Si vous appliquez une ou plusieurs clés de licence au module de contrôle d'origine, vous devrez remplacer chaque clé de licence et l'appliquer au nouveau module de contrôle. Pour plus d'informations, voir <u>Obtention et installation d'une clé de licence</u>, page 98. • Une partition dont toutes les ressources se trouvent dans le module retiré est présente, mais ne comprend aucun logement ni lecteur. Cette partition peut uniquement être supprimée.

Il n'existe aucune restriction quant à l'endroit où le module de contrôle peut être installé dans la configuration de la bibliothèque. Pour les configurations de bibliothèque jusqu'à 32U, il est toutefois recommandé de monter le module de contrôle au-dessus de tous les modules d'extension. Pour les configurations de bibliothèque 41U, il est recommandé de monter le module de contrôle au-dessus des trois modules d'extension et en dessous du module d'extension.

### Retrait du de bibliothèque 5U

- 1 Avant de retirer un module, suivez les instructions figurant dans le chapitre intitulé <u>Préparation avant le retrait ou le remplacement d'un module</u>, page 402.
- **2** En commençant par le module supérieur, ouvrez les portes du poste I/E et d'accès du module.

Attention : avant le désempilage des modules, l'assemblage du robot doit être bloqué comme décrit dans l'<u>Préparation avant le retrait ou le remplacement</u> <u>d'un module</u>, page 402.

- **3** Dégagez les rails en Y afin de pouvoir désempiler les modules en toute sécurité.
  - à l'avant de la bibliothèque, localisez le mécanisme de déblocage du rail en Y, situé sur la gauche du module. Saisissez la poignée du mécanisme, soulevez-la et relâchez-la afin qu'elle se verrouille en place.
  - À l'arrière de la bibliothèque, localisez le mécanisme de déblocage du rail en Y arrière, situé à l'intérieur du côté droit du module. Saisissez la poignée du mécanisme, soulevez-la et relâchez-la afin qu'elle se verrouille en place.

**Remarque :** il est impossible de soulever le rail en Y arrière pendant que les lecteurs de bande sont installés.

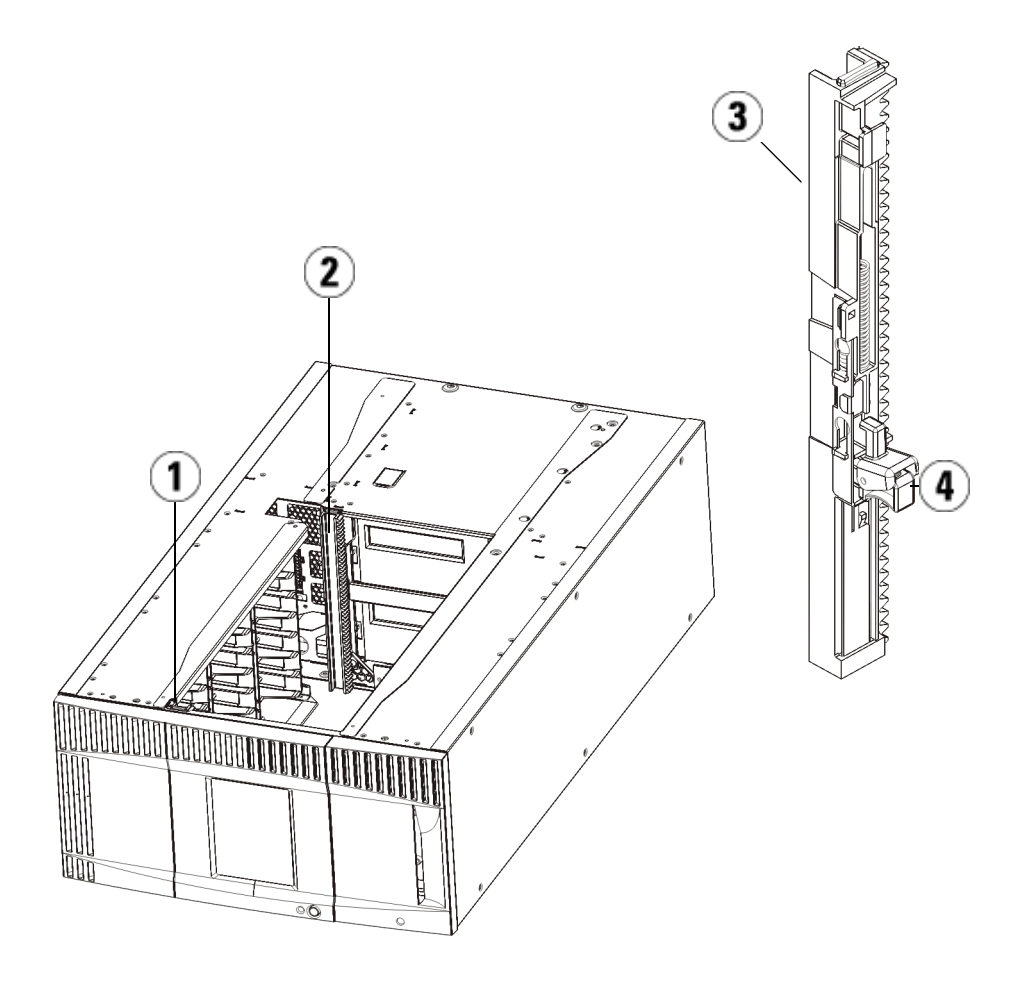

- 1 Rail en Y avant
- 2 Rail en Y arrière
- 3 Rail en Y (ce côté vers le haut)
- 4 Appuyez ici pour débloquer
- 4 Retirez les œillets de rack qui fixent le module au rack.
- **5** Desserrez les vis à oreilles à la base des faces avant et arrière du module.

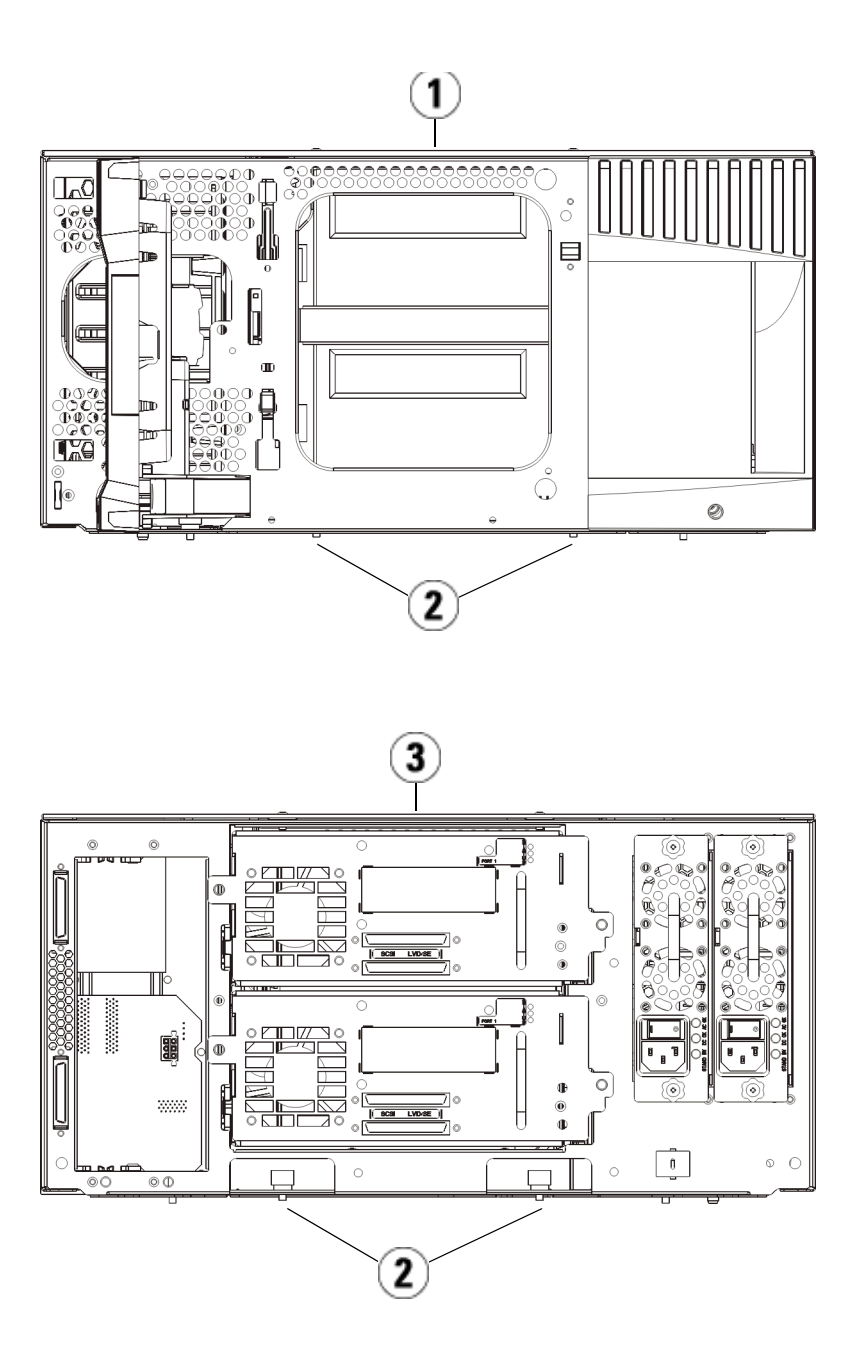

- 1 mDe 5U (avant)
- 2 Vis à oreilles
- 3 mDe 5U (arrière)
- **6** Ouvrez la porte d'accès du module U et soulevez la tige de guidage en la tirant vers le haut et en la tournant légèrement comme s'il s'agissait d'une vis. Sans cela, la tige de guidage risque d'égratigner les portes avant du module sous-jacent.

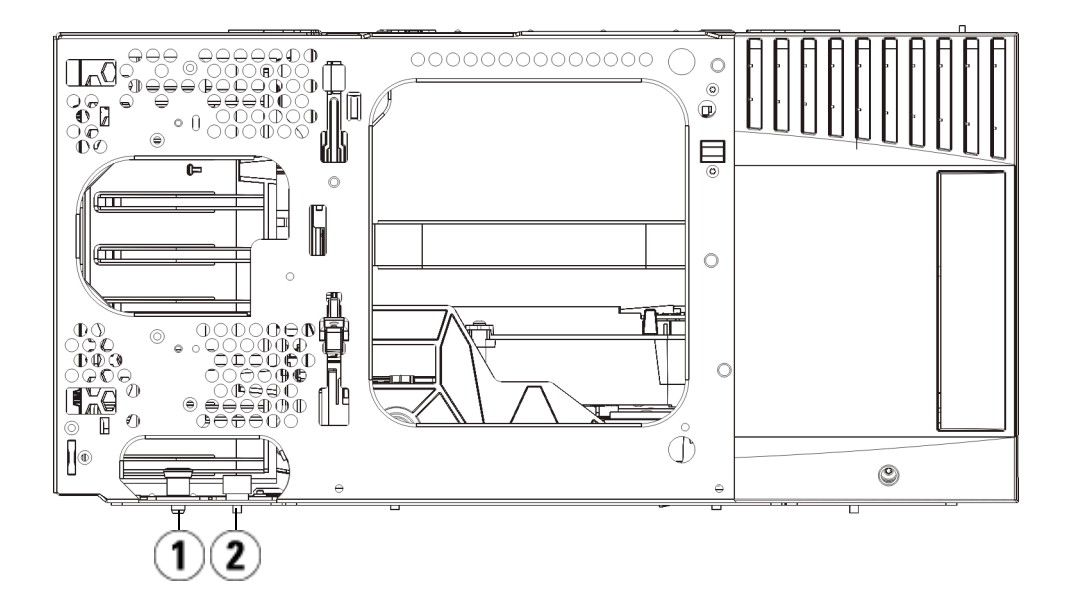

- 1 Tige de guidage
- 2 Vis à oreilles
- **7** Faites glisser tout le module vers vous et soulevez-le du module sous-jacent.

#### Remplacement du de bibliothèque 5U

- 1 Si vous ne les avez pas encore retirés, retirez les lecteurs de bande et les blocs d'alimentation du module de contrôle que vous souhaitez remplacer.
- **2** À l'aide d'un tournevis cruciforme n° 2 (pour la plaque protectrice supérieure) et du tournevis T10 TORX (pour la plaque protectrice inférieure), retirez les plaques supérieures et inférieures du nouveau module de contrôle au besoin.

**Attention :** avant le retrait de la plaque protectrice inférieure du module de contrôle, l'assemblage de robot doit être bloqué comme décrit dans <u>Préparation avant le retrait</u> <u>ou le remplacement d'un module</u>, page 402.

- **a** Si votre bibliothèque consiste uniquement en un module de contrôle, ne retirez pas les plaques.
- **b** Si vous prévoyez d'empiler le module d'extension au-dessus de la bibliothèque, et si un module d'extension se trouve dessous, retirez la plaque inférieure du module de contrôle.
- **c** Si vous envisagez d'empiler le module de contrôle au milieu de la bibliothèque, retirez les plaques protectrices supérieure et inférieure.
- **d** Si vous envisagez l'empiler le module de contrôle dans la partie inférieure de la bibliothèque et qu'un module d'extension se trouve au-dessus, retirez la plaque protectrice supérieure du module de contrôle.
- **3** Retirez la lame de contrôle de la bibliothèque du module de contrôle retiré et mettez-la de côté.

La lame de contrôle de la bibliothèque stocke des informations sur le contenu et la configuration de la bibliothèque. Par conséquent, vous souhaiterez probablement l'installer (ou éventuellement sa carte mémoire Compact Flash) dans le nouveau module de contrôle. Pour plus d'informations sur le retrait de la lame de contrôle de la bibliothèque, voir <u>Retrait et remplacement de la lame de contrôle de</u> <u>la bibliothèque et de la carte mémoire Compact Flash de la lame de</u> <u>contrôle de la bibliothèque</u>, page 451. **Remarque :** si vous envisagez d'empiler le module de contrôle au-dessus d'un module d'extension, veillez à placer le robot dans le module de contrôle au préalable.

- **4** Si la configuration de la bibliothèque comprend des modules d'extension sous le module de contrôle, installez-les à présent dans la bibliothèque.
- **5** Installez le nouveau module de contrôle dans la bibliothèque. Soulevez le module de contrôle et, à l'avant de la bibliothèque, placez-le à l'emplacement souhaité.

Placez le module de contrôle au-dessus du module d'extension et faites-le glisser vers l'arrière de l'unité. Une petite encoche sur le fond du module de contrôle permet de l'aligner sur le dessus du module d'extension.

- **6** Utilisez les œillets de rack pour fixer le module de contrôle au-dessus du module d'extension.
- 7 Si vous avez placé le module de contrôle au-dessus d'un module d'extension, fixez les modules en serrant les deux vis à oreilles à la base de la *face* avant du module et les deux vis à oreilles à la base de la face *arrière* du module. Abaissez ensuite la tige de guidage du module (située à la base de la face avant du module) en la tournant et en appuyant dessus.
- 8 Empilez tous les modules d'extension (le cas échéant) dans leurs emplacements d'origine au-dessus du module de contrôle. Utilisez des œillets de rack pour fixer les modules au rack. Serrez ensuite toutes les vis à oreilles situées à l'avant et à l'arrière des modules.
- **9** Insérez les rails en Y. Serrez les vis à oreilles et abaissez la tige de guidage. Le rail en Y s'aligne alors sur le rail en Y du module sous-jacent.
  - **a** À l'avant de la bibliothèque, ouvrez les portes du poste I/E et d'accès du module d'extension. Saisissez la poignée du mécanisme de déblocage du rail en Y, soulevez-la pour la déverrouiller et faites-la glisser aussi loin que possible.

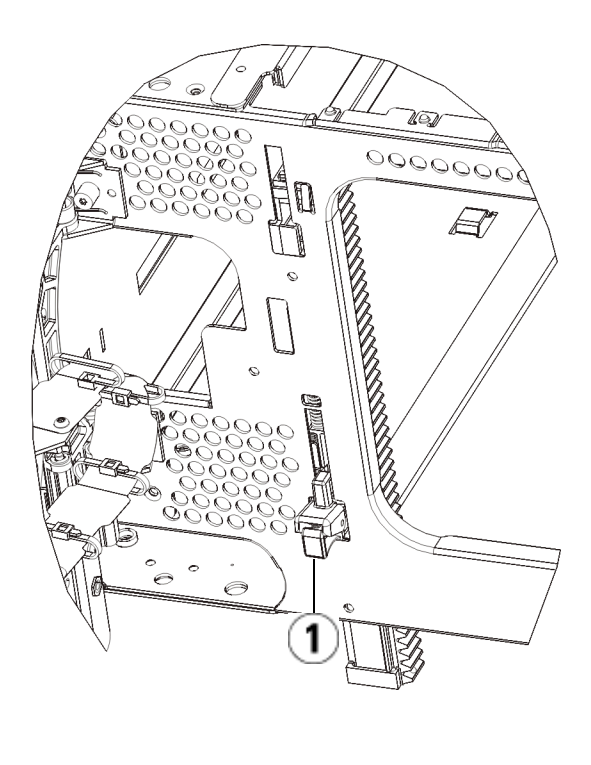

1 Rail en Y en position déverrouillée et fonctionnelle

- À l'arrière de la bibliothèque, localisez le mécanisme de déblocage de rail en Y arrière, situé à l'intérieur du côté droit du module. Saisissez la poignée du mécanisme de déblocage du rail en Y, soulevez-la pour la déverrouiller et faites-la glisser aussi loin que possible.
- **10** Débloquez l'assemblage du robot.
  - **a** Soulevez délicatement l'assemblage du robot afin qu'il ne repose plus sur la patte de blocage.

Attention : soutenez l'assemblage du robot en tenant la large plaque métallique horizontale. Si vous soulevez le robot par la fine tige métallique, celle-ci se pliera. Le soulèvement du robot au moyen du corps du sélecteur en plastique noir peut endommager le robot.

- **b** Avec votre main libre, déplacez la patte de blocage dans le sens des aiguilles d'une montre jusqu'à ce qu'elle soit en position « bloquée ». Une fois en position correcte, la patte de blocage est retirée complètement de l'intérieur du module et ne peut pas pivoter accidentellement dans le chemin du robot.
- **c** Relâchez délicatement l'assemblage du robot. Celui-ci se déplace alors vers le bas de la bibliothèque.

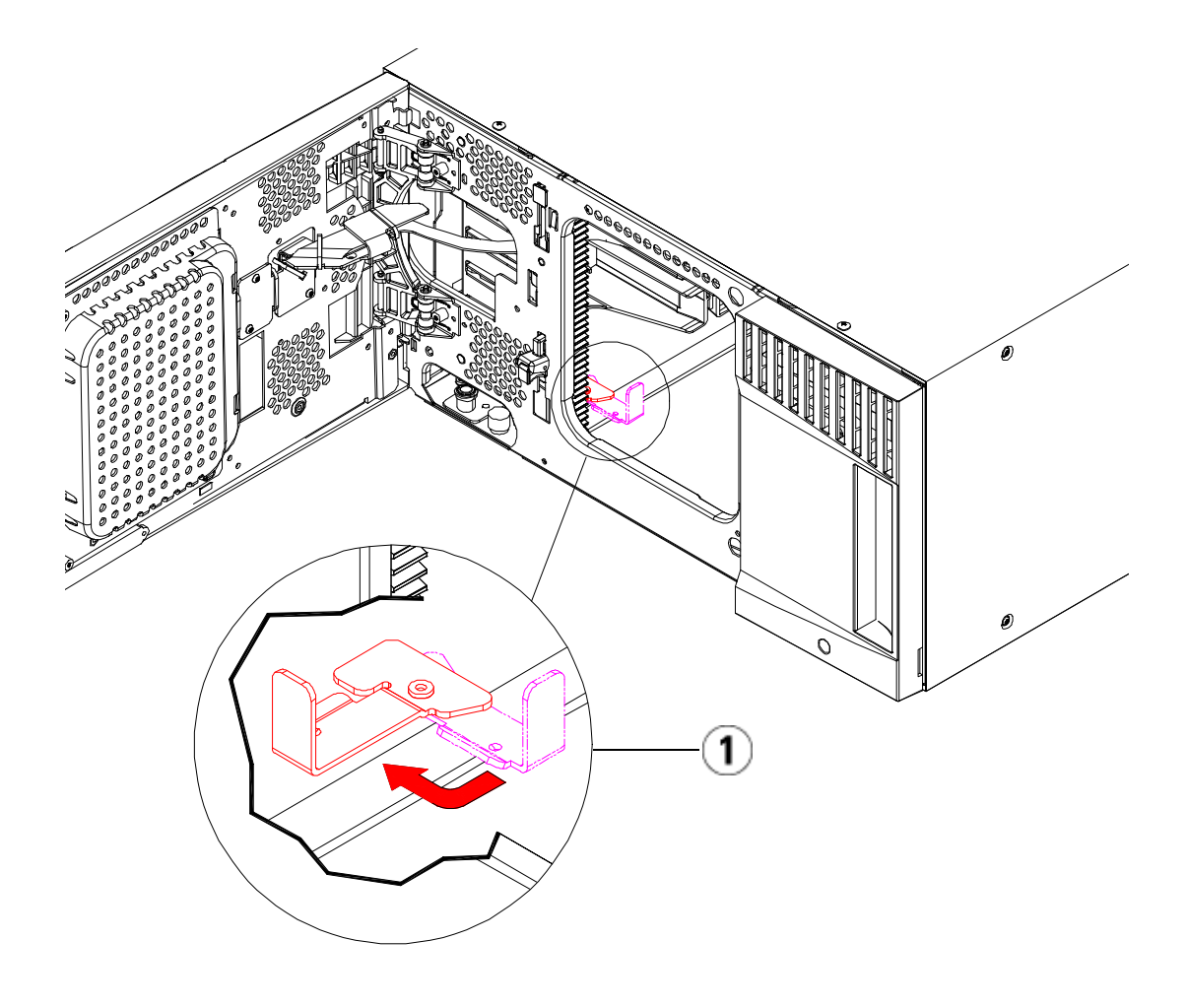

1 Patte de blocage en position « non bloquée ».

Préparation à l'utilisation dumoduledecontrôlede

- **1** Fermez les portes du poste I/E et d'accès de la bibliothèque.
- **2** Ajoutez les lecteurs de bande aux modules. Pour plus de détails, reportez-vous au chapitre intitulé <u>Ajout, retrait et remplacement de lecteurs de bande</u>, page 491.

- 3 Ajoutez les blocs d'alimentation. Pour plus de détails, reportez-vous au chapitre intitulé <u>Ajout, retrait et remplacement de blocs</u> <u>d'alimentation</u>, page 464.
- 4 Installez la lame de contrôle de bibliothèque (LCB) ou la carte compact flash provenant du module de contrôle dans le nouveau module de contrôle. Pour plus de détails, reportez-vous au chapitre intitulé <u>Retrait et remplacement de la lame de contrôle de la bibliothèque et de la carte mémoire Compact Flash de la lame de contrôle de la bibliothèque</u>, page 451.
- **5** Raccordez tous les cordons d'alimentation, câbles de données réseau et câbles intermodules. Assurez-vous que les terminateurs de la pile de modules sont installés dans leur position précédente, sur les modules supérieur et inférieur. Pour des instructions sur le câblage, reportez-vous au chapitre <u>Câblage de la bibliothèque</u>, page 331.
- 6 Mettez la bibliothèque sous tension.
- **7** Recréez et/ou modifiez les partitions, logements de nettoyage et logements de poste I/E à votre convenance.
- **8** Importez, si nécessaire, les cartouches de bande dans les partitions appropriées.
- **9** Enregistrez la configuration de la bibliothèque (voir <u>Enregistrement</u> <u>de la configuration de la bibliothèque</u>, page 547).
- 10 Si l'application hôte inventorie l'emplacement de chaque cartouche de bande dans la bibliothèque, ouvrez l'application hôte et procédez à un nouvel inventaire afin de synchroniser son inventaire logique sur l'inventaire physique de la bibliothèque. En raison de la manière dont la bibliothèque adresse logiquement ses lecteurs de bande et ses logements en interne, le remplacement d'un module de contrôle modifiera les adresses de l'élément et cela peut affecter la communication avec un hôte de contrôle. Voir Présentation de l'adressage logique d'élément, page 38. Pour cette raison, vous devez actualiser la configuration de toute application de sauvegarde qui gère la bibliothèque afin de refléter les changements de positions. En outre, il est possible que vous deviez redémarrer le ou les serveurs hôtes, ou analyser à nouveau le bus pour détecter les modifications.

Instructions particulières concernant le remplacement d'un module de contrôle dans une bibliothèque exécutant SKM.

Si votre bibliothèque exécute SKM, vous devez exécuter un script particulier sur le serveur SKM après avoir remplacé le module de contrôle. Le script corrigera les associations du numéro de série de la bibliothèque dans la base de données de clés du serveur et vous permettra d'exporter correctement les clés de chiffrement SKM utilisées via le client Web. Pour obtenir des instructions, reportez-vous au chapitre intitulé « Mise à jour du magasin de clés SKM après le remplacement du module de contrôle d'une bibliothèque » dans le *Guide de l'utilisateur de Scalar Key Manager 2.0*.

Lors de l'exécution du script, vous devrez entrer les numéros de série du module de contrôle à l'arrêt ainsi que le numéro de série du nouveau module de contrôle de remplacement. Avant d'envoyer le module de contrôle à Quantum, enregistrez les numéros de série afin de pouvoir les fournir lorsqu'ils vous seront demandés. Si vous avez déjà retourné le module de contrôle défectueux à Quantum, contactez le support Quantum pour obtenir son numéro de série.

## Localisation du numéro de série sur le Scalar i500

Sur le Scalar i500, l'étiquette portant le numéro de série se trouve à l'intérieur du module de contrôle, sur la barre horizontale à l'arrière de la bibliothèque. Pour voir l'étiquette, ouvrez la porte avant. Voir <u>Figure 4</u> pour connaître l'emplacement et <u>Figure 60</u> pour obtenir un exemple.

Le numéro de série est répertorié en premier. Le numéro de série est l'ensemble des caractères suivant le « %SN » sur l'étiquette du numéro de série. N'entrez pas les caractères « %SN » lorsque vous tapez le numéro de série dans la ligne de commande de SKM. Figure 59 Étiquette du numéro de série du Scalar i500 sur le module de contrôle vue par la porte avant ouverte

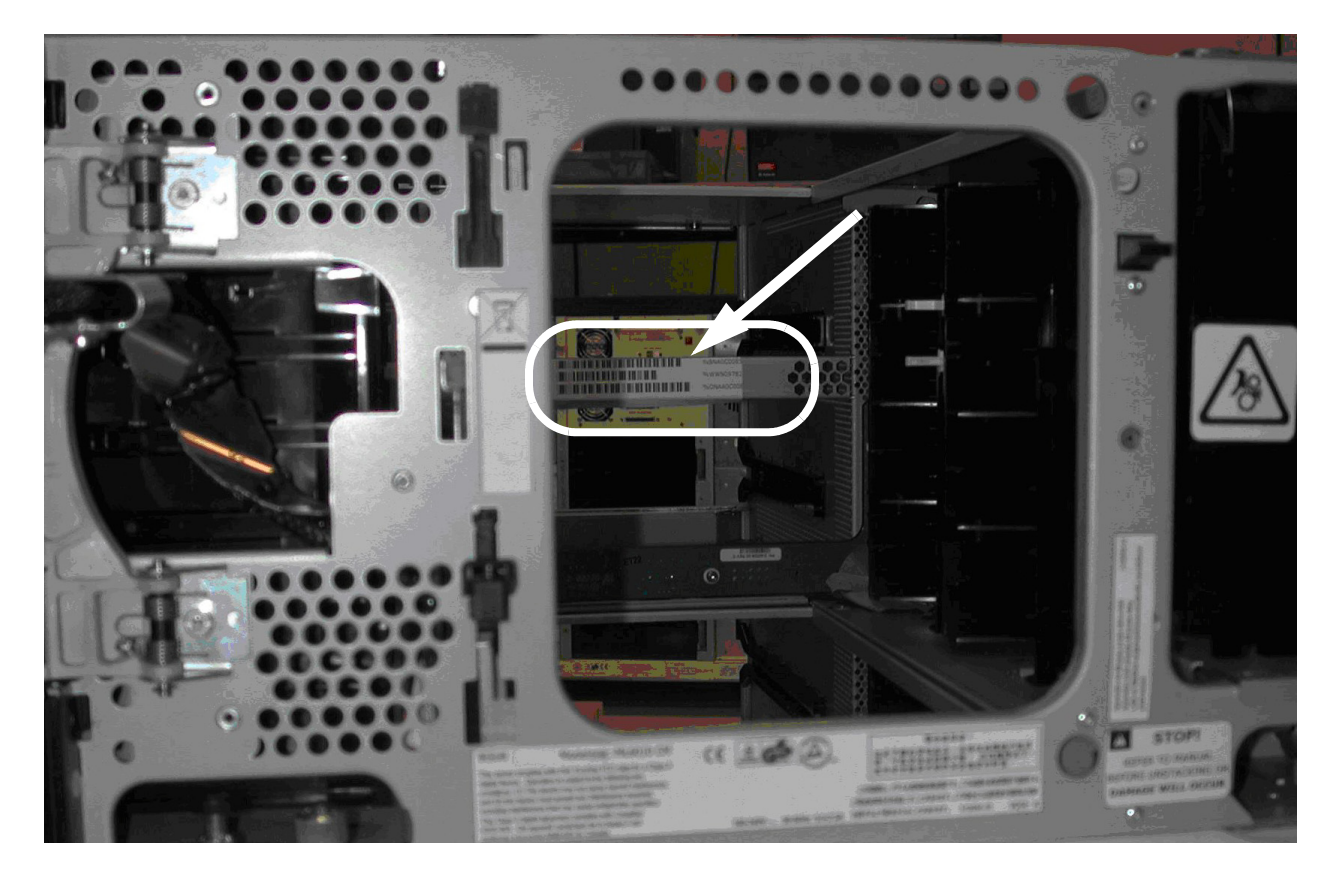

Figure 60 Étiquette SN/WWN du Scalar i500

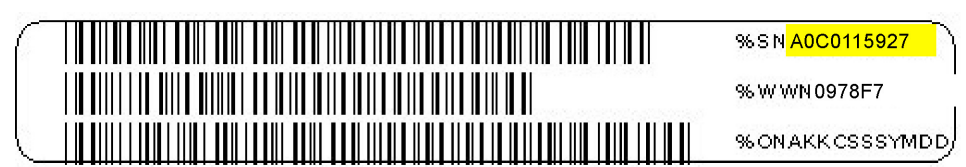

Vous trouverez également le numéro de série sur la bibliothèque comme suit :

- Sur le panneau de commande, sélectionnez Tools (Outils) > About Library (À propos de la bibliothèque).
- Sur le Client Web, sélectionnez Rapports > Informations système. Le numéro de série se trouve dans le tableau Bibliothèque physique dans la colonne Numéro de série.

## Remplacement d'un module d'extension de

Les présentes instructions décrivent comment retirer et remplacer un module d'extension. Vous devrez peut-être remplacer le module d'extension si son châssis est gravement endommagé.

Une bibliothèque peut utiliser jusqu'à quatre modules d'extension sur une hauteur maximale de 41U.

Certains paramètres de configuration doivent être pris en compte lors du retrait et du remplacement d'un module d'extension.

- Les licences COD restent inchangées. Après le retrait du module d'extension, il est possible que le nombre de logements sous licence soit supérieur au nombre de logements disponibles. Seuls les logements disponibles sont affichés sur l'écran **License (Licence)**.
- Toutes les ressources du ou des modules retirés sont supprimées. Une partition dont toutes les ressources se trouvent dans le ou les modules retirés est présente, mais ne comprend aucun logement ni lecteur. Cette partition peut uniquement être supprimée.

**Remarque :** le nombre maximum de modules d'extensionpris en charge dans la bibliothèque dépend du niveau du micrologiciel de celle-ci. Consultez <u>Mise à niveau du</u> <u>micrologiciel de la bibliothèque et du lecteur de</u> <u>bande</u>, page 318 pour plus d'informations à ce sujet.

| Avertissement : | toutes les bibliothèques dont la taille dépasse 14U<br>doivent être installées dans un rack doté d'une<br>borne de terre de protection générale et alimentées<br>en électricité au moyen d'une prise complète mâle<br>et femelle de type industriel et/ou d'une prise de<br>courant femelle répondant à la norme CEI 60309<br>(ou norme nationale équivalente) et munie d'un<br>conducteur de terre dont la section est d'au moins<br>1,5 mm <sup>2</sup> (calibre 14).<br>Afin de garantir un débit d'air correct et un espace<br>d'accès suffisant, prévoyez 60 cm à l'avant et à<br>l'arrière de la bibliothèque. |
|-----------------|----------------------------------------------------------------------------------------------------|
| Avertissement : | sans lecteur de bande, cartouche de bande ou<br>bloc d'alimentation, un module de contrôle pèse<br>environ 27,2 kg. Un module d'extension Un<br>module d'extension, sans lecteur de bande,<br>cartouche de bande ou bloc d'alimentation, a un<br>poids supérieur à 29,5 kg.<br>Afin d'éviter des blessures graves, la mise en<br>place des modules en toute sécurité requiert au                                                                                                    |

### Retrait du bibliothèque 9U

- 1 Avant de retirer un module, suivez les instructions figurant dans le chapitre intitulé <u>Préparation avant le retrait ou le remplacement d'un module</u>, page 402.
- **2** En commençant par le module supérieur de la bibliothèque, ouvrez les portes du poste I/E et les portes d'accès à chaque module.

Attention : avant le désempilage des modules, l'assemblage du robot doit être bloqué comme décrit dans l'<u>Préparation avant le retrait ou le remplacement d'un</u> <u>module</u>, page 402.

**3** Dégagez les rails en Y afin de pouvoir désempiler les modules en toute sécurité.

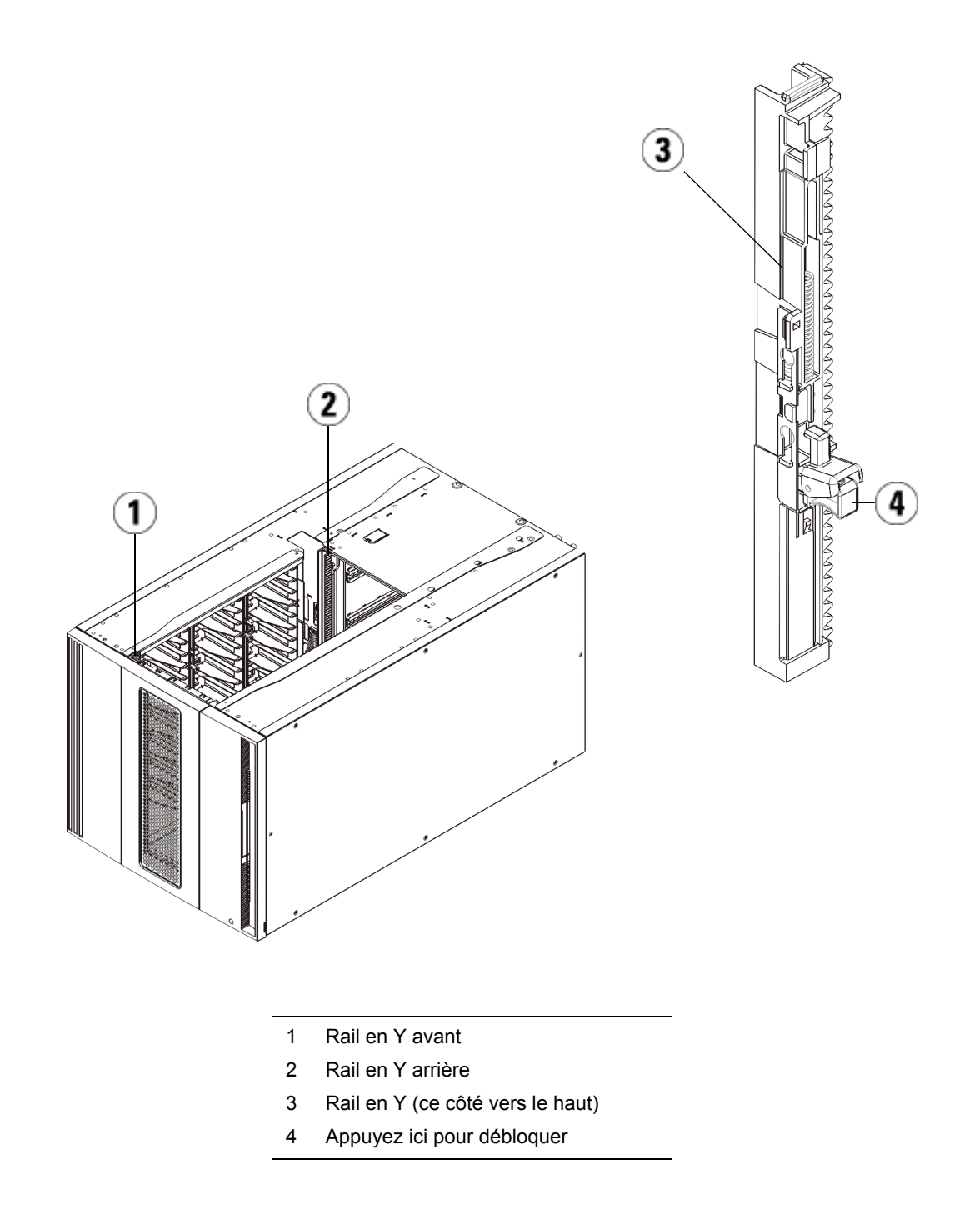

**a** À l'avant de la bibliothèque, localisez le mécanisme de déblocage du rail en Y, situé sur la gauche du module de contrôle. Saisissez la poignée du mécanisme, soulevez-la et relâchez-la afin qu'elle se verrouille en place.

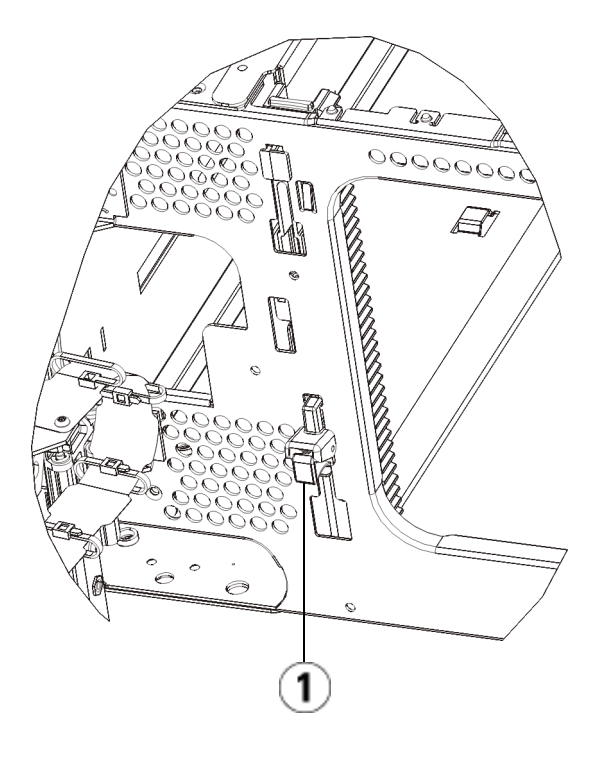

1 Rail en Y dans la position fermée, non fonctionnelle

- À l'arrière de la bibliothèque, localisez le mécanisme de déblocage du rail en Y arrière, situé à l'intérieur du côté droit du module. Saisissez la poignée du mécanisme, soulevez-la et relâchez-la afin qu'elle se verrouille en place.
- **4** Retirez les œillets de rack qui fixent le module au rack. Pour plus d'informations sur l'utilisation des œillets de rack, voir <u>Installation de la bibliothèque dans un rack</u>, page 468.
- **5** Desserrez les vis à oreilles à la base de la face avant du module.

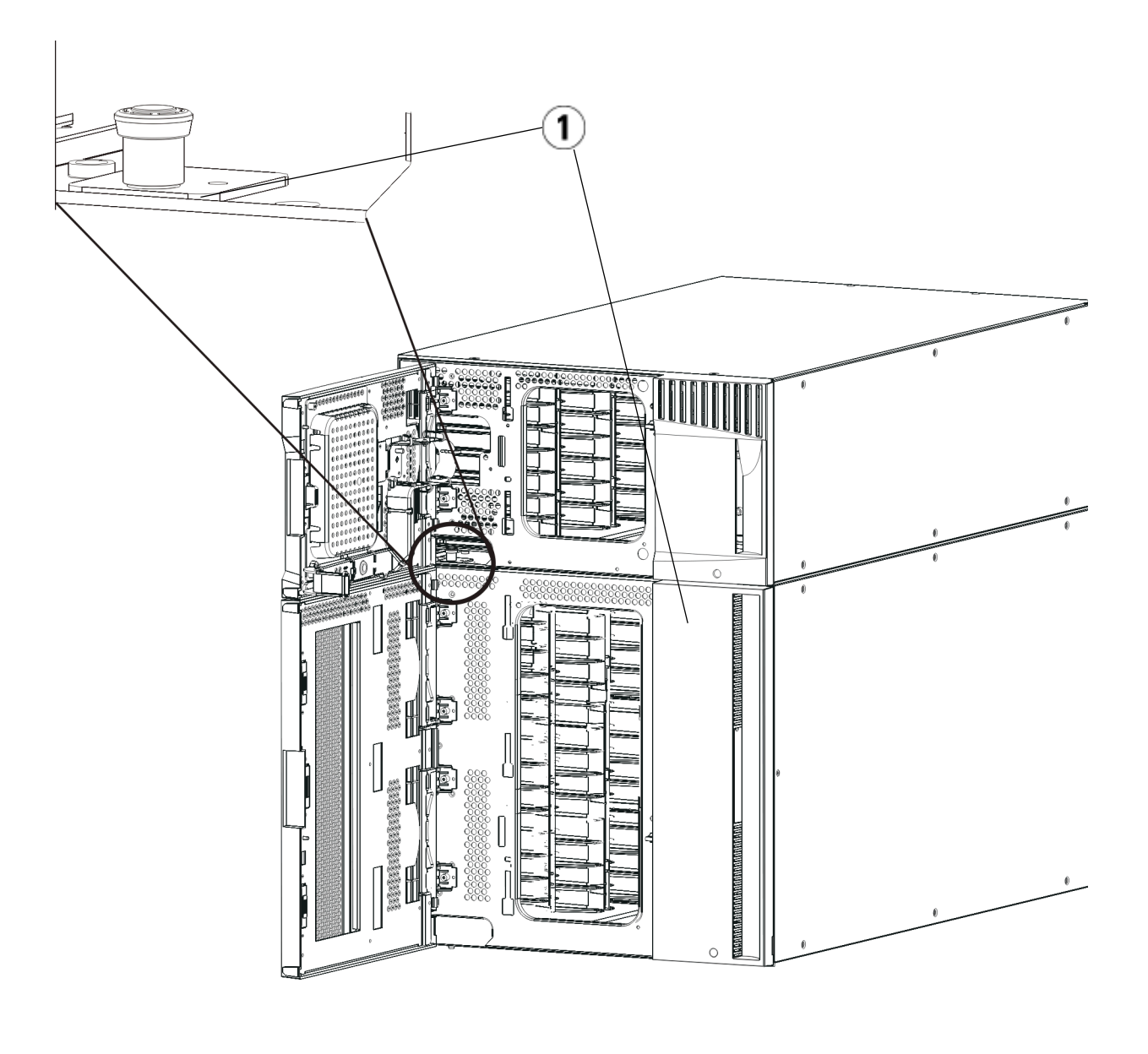

- 1 Vis à oreilles (derrière les portes)
- 6 Desserrez les deux vis à oreilles à la base de la face arrière du module.

- 7 Ouvrez la porte d'accès du module U et soulevez la tige de guidage en la tirant vers le haut et en la tournant légèrement comme s'il s'agissait d'une vis. Sans cela, la tige de guidage risque d'égratigner les portes avant du module sous-jacent.
- **8** À l'avant de la bibliothèque, faites glisser tout le module vers vous et soulevez-le du module sous-jacent.
- 9 Répétez ces procédures pour chaque module que vous devez retirer.
- **10** Au besoin, retirez et remplacez les plaques protectrices.

Attention : avant le retrait de la plaque protectrice inférieure du module de contrôle, l'assemblage de robot doit être bloqué comme décrit dans <u>Préparation avant le retrait</u> <u>ou le remplacement d'un module</u>, page 402.

- **a** Si vous envisagez d'empiler le module de contrôle au-dessus de la bibliothèque et de placer un 9Umodule d'extension dessous, retirez la plaque protectrice inférieure du module de contrôle et la plaque supérieure du 9Umodule d'extension.
- b Si vous envisagez d'empiler le module de contrôle entre les 9Umodules d'extension, retirez les plaques supérieure et inférieure du module de contrôle. Retirez également la plaque supérieure du 9Umodule d'extension situé sous le module de contrôle et la plaque inférieure du 9Umodule d'extension situé au-dessus du module de contrôle.
- **c** Si vous envisagez d'empiler le module de contrôle dans la partie inférieure de la bibliothèque et qu'un 9Umodule d'extension se trouve au-dessus, retirez la plaque supérieure du module de contrôle et la plaque inférieure du 9Umodule d'extension.

# Remplacement du module d'extension 9U

- 1 Retirez tous les lecteurs de bande du module d'extension que vous ajoutez. Pour plus d'instructions sur le retrait des lecteurs de bande, voir <u>Ajout, retrait et remplacement de lecteurs de bande</u>, page 491.
- **2** Retirez les blocs d'alimentation du module d'extension que vous ajoutez. Pour plus d'instructions sur le retrait des blocs d'alimentation, voir <u>Ajout, retrait et remplacement de blocs</u> <u>d'alimentation</u>, page 464.

**3** Ouvrez la porte d'accès du module d'extension et soulevez la tige de guidage en la tirant vers le haut et en la tournant légèrement comme s'il s'agissait d'une vis. Sans cela, la tige de guidage risque d'égratigner les portes avant du module sur lequel vous l'empilez.

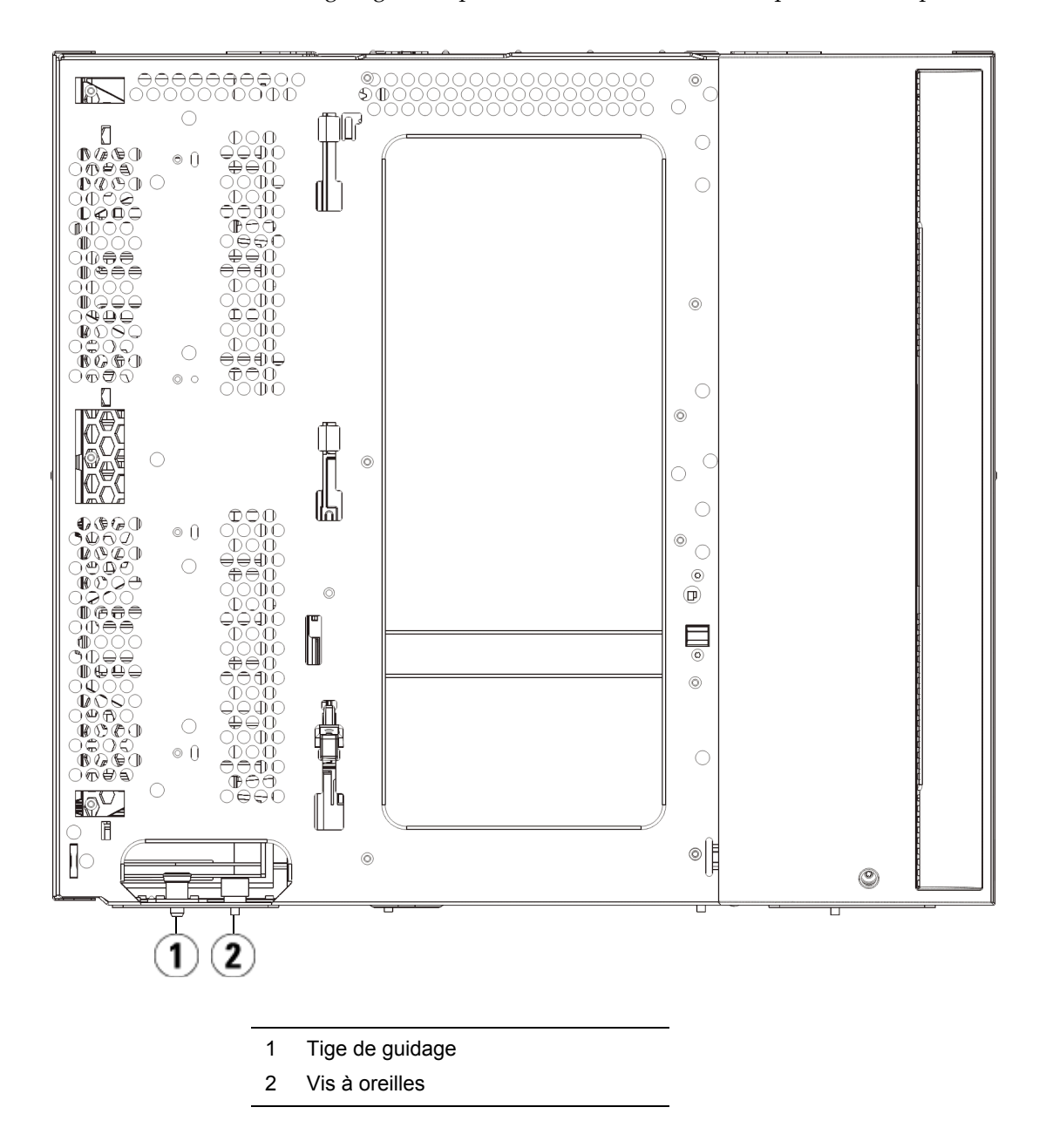

- **4** Soulevez le nouveau module d'extension et, à partir de l'avant de la bibliothèque, placez-le à l'endroit souhaité.
- **5** Fixez le module au rack à l'aide des œillets de rack.
- **6** Fixez les deux modules entre eux en serrant les deux vis à oreilles à la base de la face avant du module ainsi que les deux vis à oreilles à la base de la face arrière. Abaissez ensuite la tige de guidage du module (située à la base de la face avant du module) en la tournant et en appuyant dessus.
- **7** Serrez toutes les vis à oreilles à la base des faces avant et arrière des modules.
- **8** Insérez les rails en Y de chaque module faisant partie de la configuration de votre bibliothèque. Assurez-vous que les rails en Y sont correctement alignés et que les vis à oreilles sont serrées.

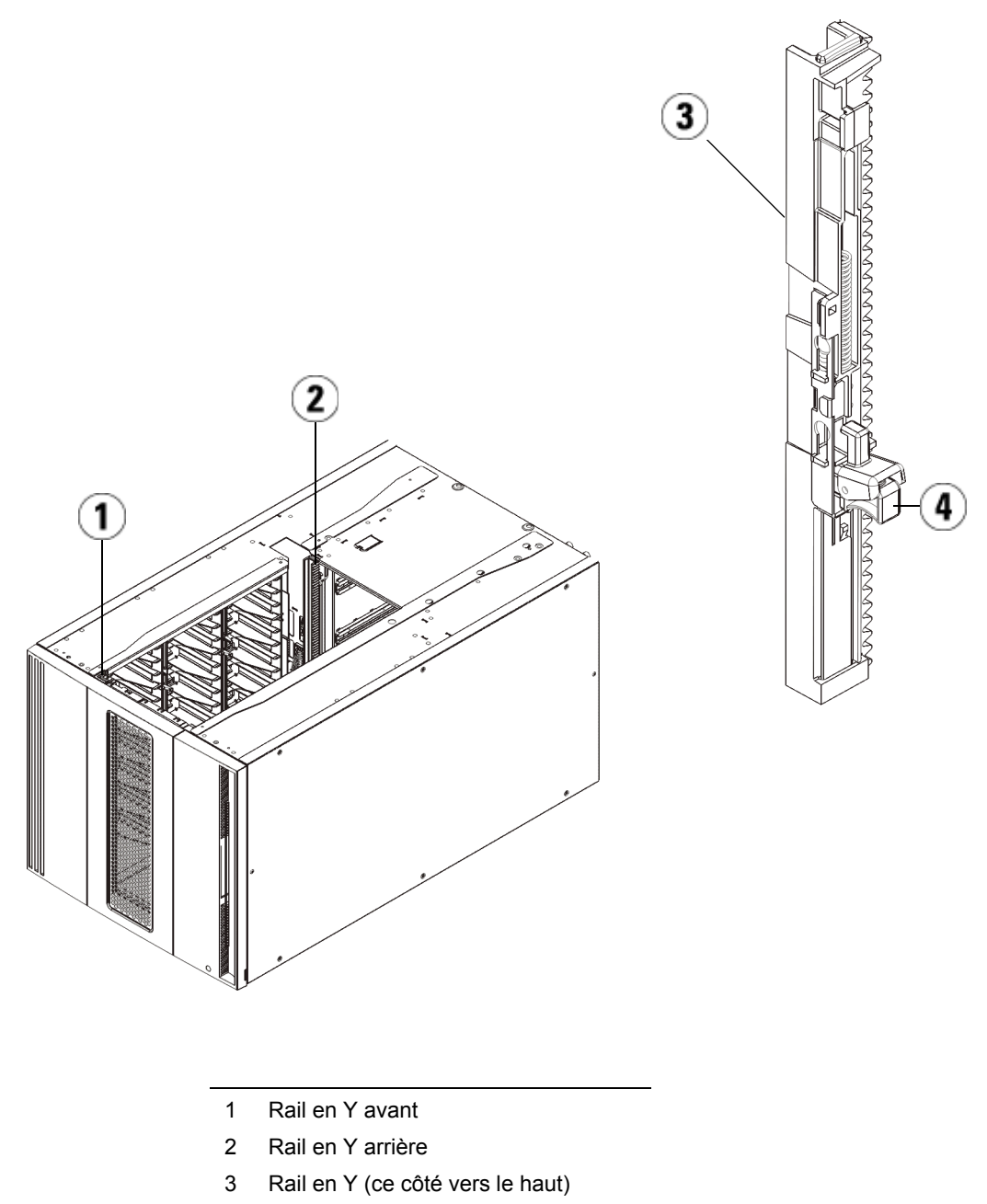

4 Appuyez ici pour débloquer

**a** À l'avant de la bibliothèque, ouvrez les portes du poste I/E et d'accès du module d'extension. Saisissez la poignée du mécanisme de déblocage du rail en Y, soulevez-la pour la déverrouiller et faites-la glisser aussi loin que possible.

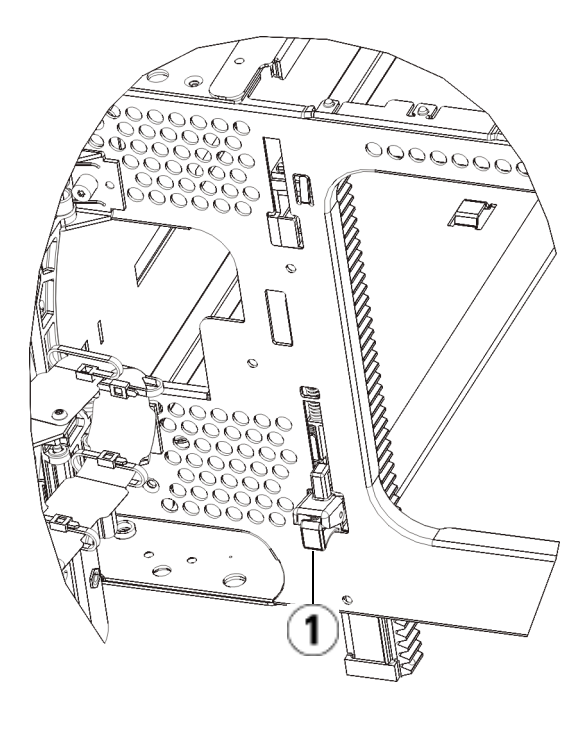

1 Rail en Y en position déverrouillée et fonctionnelle

 À l'arrière de la bibliothèque, localisez le mécanisme de déblocage de rail en Y arrière, situé à l'intérieur du côté droit du module. Saisissez la poignée du mécanisme de déblocage du rail en Y, soulevez-la pour la déverrouiller et faites-la glisser aussi loin que possible.

Les rails en Y s'alignent alors sur les rails en Y du module sous-jacent.

**Attention :** assurez-vous qu'il n'y a pas d'écart entre les rails en Y supérieur et inférieur tant à l'avant qu'à l'arrière de la bibliothèque. En présence d'un écart, la bibliothèque ne pourra pas être initialisée mécaniquement.

- 9 Débloquez l'assemblage du robot.
  - **a** Soulevez délicatement l'assemblage du robot afin qu'il ne repose plus sur la patte de blocage.

Attention : soutenez l'assemblage du robot en tenant la large plaque métallique horizontale. Si vous soulevez le robot par la fine tige métallique, celle-ci se pliera. Le soulèvement du robot au moyen du corps du sélecteur en plastique noir peut endommager le robot.

- **b** Avec votre main libre, déplacez la patte de blocage dans le sens des aiguilles d'une montre jusqu'à ce qu'elle soit en position « bloquée ». Une fois en position correcte, la patte de blocage est retirée complètement de l'intérieur du module et ne peut pas pivoter accidentellement dans le chemin du robot.
- **c** Relâchez délicatement l'assemblage du robot. Celui-ci se déplace alors vers le bas de la bibliothèque.

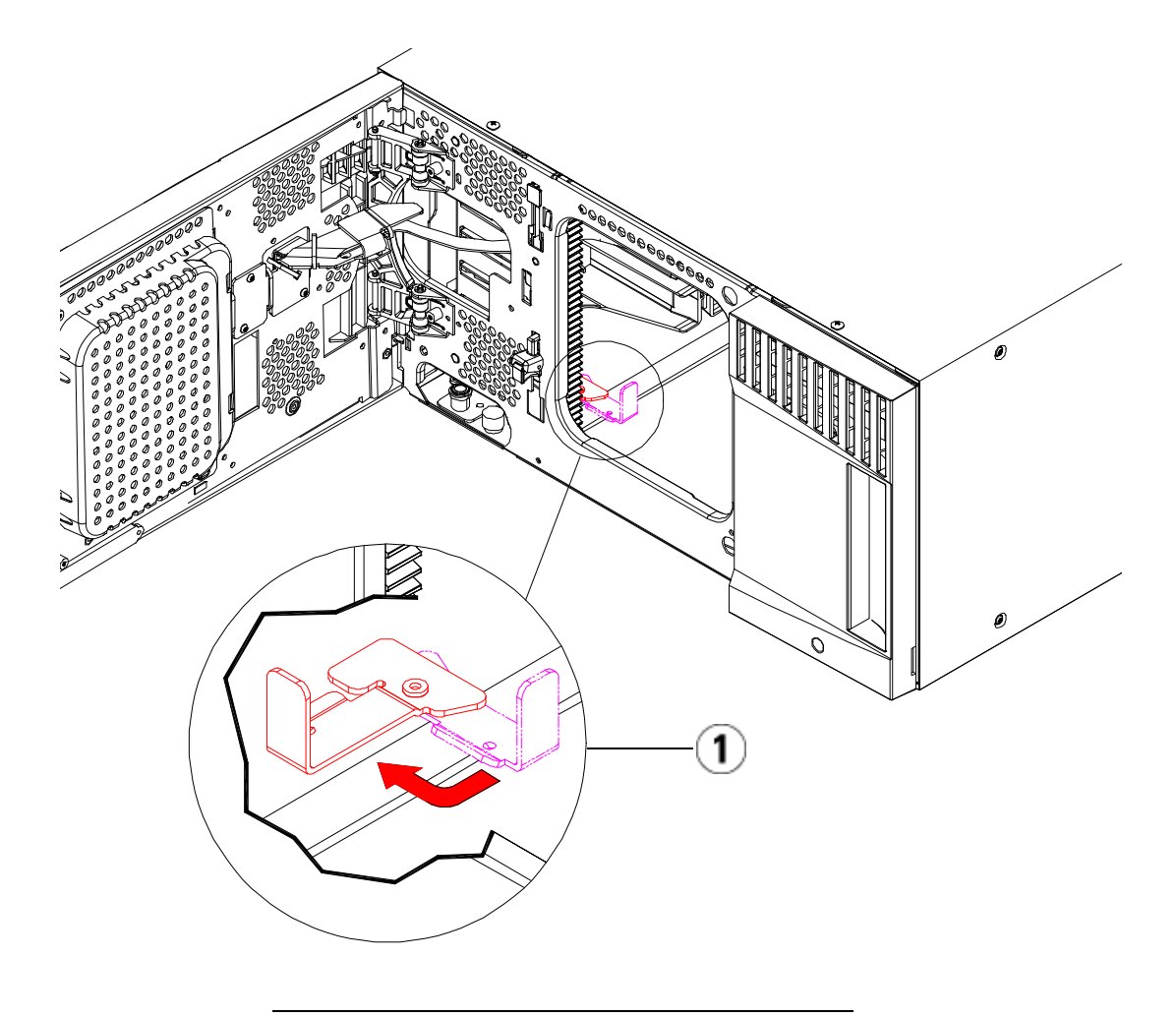

1 Patte de blocage en position « non bloquée ».

Préparation à l'utilisation du module d'extension 9U

- **1** Fermez les portes du poste I/E et d'accès de la bibliothèque.
- **2** Ajoutez les lecteurs de bande aux modules. Pour plus de détails, reportez-vous au chapitre intitulé <u>Ajout, retrait et remplacement de lecteurs de bande</u>, page 491.
- 3 Ajoutez les blocs d'alimentation. Pour plus de détails, reportez-vous au chapitre intitulé <u>Ajout, retrait et remplacement de blocs</u> <u>d'alimentation</u>, page 464.
- 4 Si votre bibliothèque contient des lames d'E/S FC, installez les lames d'E/S et les ventilateurs correspondants dans le module d'extension. Pour plus de détails, reportez-vous aux chapitres <u>Ajout, retrait et remplacement de lames d'E/S FC</u>, page 497 et <u>Ajout, retrait et remplacement d'un ventilateur de lame d'E/S FC</u>, page 510.
- **5** Raccordez tous les cordons d'alimentation, câbles de données réseau et câbles intermodules. Assurez-vous que les terminateurs de la pile de modules sont installés sur les modules supérieur et inférieur. Pour des instructions sur le câblage, reportez-vous au chapitre <u>Câblage de la bibliothèque</u>, page 331.
- 6 Mettez la bibliothèque sous tension.
- **7** Recréez les partitions, logements de nettoyage et logements de poste I/E à votre convenance.
- 8 Importez, si nécessaire, les cartouches de bande dans les partitions appropriées.
- **9** Enregistrez la configuration de la bibliothèque (voir <u>Enregistrement</u> <u>de la configuration de la bibliothèque</u>, page 547).
- **10** Si l'application hôte inventorie l'emplacement de chaque cartouche de bande dans la bibliothèque, ouvrez l'application hôte et procédez à un nouvel inventaire afin de synchroniser son inventaire logique sur l'inventaire physique de la bibliothèque.

# Retrait et remplacement de la lame de contrôle de la bibliothèque et de la carte mémoire Compact Flash de la lame de contrôle de la bibliothèque

La lame de contrôle de la bibliothèque (LCB) gère la totalité de la bibliothèque, y compris le panneau de commande et le robot, et teste le système de façon à garantir que la bibliothèque fonctionne correctement.

La carte mémoire Flash Compact de la lame de contrôle de la bibliothèque contient des informations importantes sur la configuration de votre bibliothèque. Si vous remplacez la carte mémoire Compact Flash, vous devez reconfigurer la bibliothèque. Il existe deux options :

- <u>Remplacement de la lame de contrôle de la bibliothèque/carte</u> <u>mémoire Compact Flash ou de la carte mémoire Compact Flash seule</u>
- <u>Remplacement de la lame de contrôle de bibliothèque seule</u>

Contactez le Support Quantum pour déterminer le(s) composant(s) que vous devrez remplacer et les instructions à suivre.

Remplacement de la lame de contrôle de la bibliothèque/carte mémoire Compact Flash ou de la carte mémoire Compact Flash seule

Contactez le Support Quantum qui vous aidera à déterminer s'il faut remplacer la lame de contrôle de bibliothèque et la carte Compact Flash ensemble, ou seulement remplacer la carte Compact Flash. Les instructions concernant les deux options sont pratiquement identiques, si ce n'est que pour le remplacement de la carte Compact Flash seule, vous réutiliserez la lame de contrôle de bibliothèque et remplacerez seulement la carte Compact Flash qu'elle contient. Vous devrez néanmoins mettre à niveau le micrologiciel comme décrit ci-dessous.

#### Équipement requis

- Câble Ethernet.
- PC ou ordinateur portable hôte connecté à la bibliothèque Scalar i500.

> Fichier de micrologiciel actuel de la bibliothèque Scalar i500 enregistré sur votre PC ou votre ordinateur portable hôte. Contactez le Support Quantum pour obtenir le micrologiciel, si nécessaire. Dernière configuration de la bibliothèque enregistrée sur un PC ou un ordinateur portable.

#### Instructions

La carte Compact Flash est neuve et n'a jamais été initialisée. Elle contient seulement un niveau minimum de micrologiciel de bibliothèque permettant l'amorçage de la bibliothèque et l'affichage d'un message de notification de mise à niveau. Une fois que vous aurez installé la lame de contrôle de bibliothèque/carte mémoire Compact Flash, vous devrez mettre à jour le micrologiciel et reconfigurer vos paramètres réseau.

**Remarque :** ne séparez pas l'ancienne carte mémoire Compact Flash de la lame de contrôle de bibliothèque (sauf si vous devez remplacer la carte mémoire Compact Flash seule). Renvoyez l'ancienne lame de contrôle de bibliothèque/ carte mémoire Compact Flash ensemble à Quantum.

- 1 Si possible, enregistrez la configuration de la bibliothèque (voir <u>Enregistrement de la configuration de la bibliothèque</u>, page 547).
- **2** Mettez la bibliothèque hors tension.
- **3** Débranchez tous les câbles de la lame de contrôle de la bibliothèque existante. Il peut être utile de marquer chaque câble raccordé à la lame de contrôle de la bibliothèque existante afin de vous assurer de pouvoir les rebrancher correctement à la nouvelle lame de contrôle de la bibliothèque.
- **4** Retirez la lame de contrôle de la bibliothèque existante de la bibliothèque.

Pour retirer la lame de contrôle de la bibliothèque existante, dégagez ses deux crochets de sûreté et, en vous servant des crochets comme de poignées, tirez toute la lame de contrôle de la bibliothèque vers vous.

Chapitre 12 Installation, Retrait et Remplacement

Retrait et remplacement de la lame de contrôle de la bibliothèque et de la carte mémoire Compact Flash de la lame de contrôle de la bibliothèque

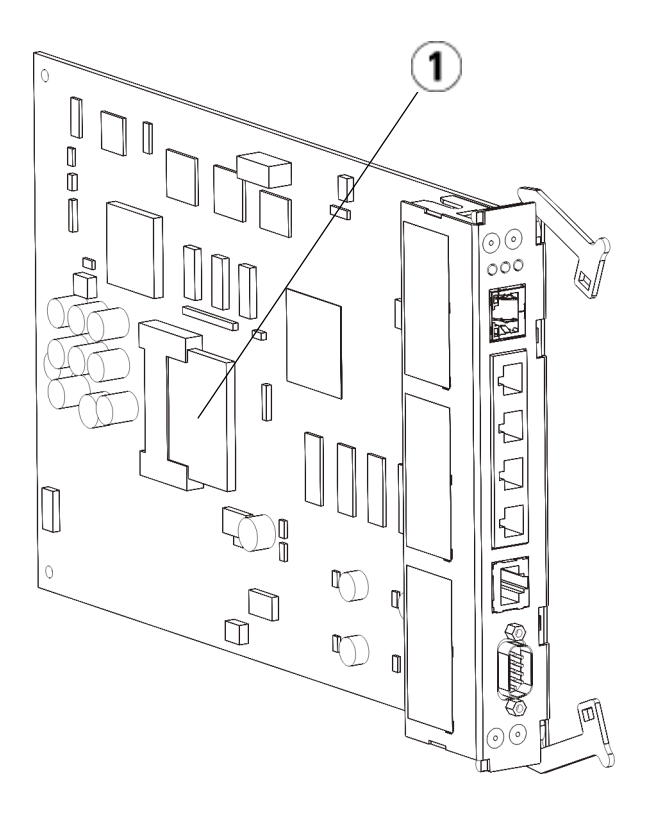

1 Carte mémoire Compact Flash de la lame de contrôle de la bibliothèque

- **5** Si la nouvelle lame de contrôle de bibliothèque et la nouvelle carte Compact Flash ont été livrées dans des emballages discrets, insérez la nouvelle carte Compact Flash dans la nouvelle lame de contrôle de bibliothèque (ou, en cas de remplacement de la carte Compact Flash seule, retirez la carte Compact Flash existante et installez la nouvelle dans la lame de contrôle de bibliothèque existante).
- **6** Insérez la nouvelle lame de contrôle de la bibliothèque dans le logement de lame de contrôle de bibliothèque libre à l'arrière de la bibliothèque.

> Lorsque vous insérez la nouvelle lame de contrôle de la bibliothèque dans le logement, assurez-vous que ses voyants DEL sont situés sur la partie supérieure de la lame et les crochets de sûreté à droite de celle-ci.

Aucune résistance ne doit se faire sentir lorsque vous glissez la nouvelle lame de contrôle de la bibliothèque dans l'emplacement.

**Attention :** n'insérez pas la lame de contrôle de la bibliothèque de force dans le logement, vous risqueriez de l'endommager.

- 7 Après avoir inséré la nouvelle lame de contrôle de la bibliothèque, fixez-la en abaissant les deux crochets de sûreté de la lame de contrôle de la bibliothèque dans la lame. La lame de contrôle de la bibliothèque s'adapte parfaitement dans l'emplacement.
- **8** Rebranchez tous les câbles à la nouvelle lame de contrôle de la bibliothèque.
- **9** Mettez la bibliothèque sous tension.

Le voyant vert d'alimentation sur le panneau de commande s'allume. L'écran peut rester noir jusqu'à 5 minutes. Ensuite un écran « Initialization In Progress » (Initialisation en cours) s'affiche. La procédure d'initialisation peut demander jusqu'à 30 minutes, selon la configuration de la bibliothèque.

## Initialization in progress...

The library is booting. This process may take several minutes. Please do not power off the library until initialization completes.

> Attention : de cet instant jusqu'à la fin de la procédure, ne COUPEZ PAS l'alimentation de la bibliothèque ! Cela risquerait de provoquer un échec et de rendre la lame de contrôle de bibliothèque inutilisable.

Une fois l'initialisation terminée, l'écran affiche « Upgrade Notification: Compact Flash Replacement » (Notification de mise à niveau : remplacement de la carte Compact Flash) comme illustré ci-dessous.

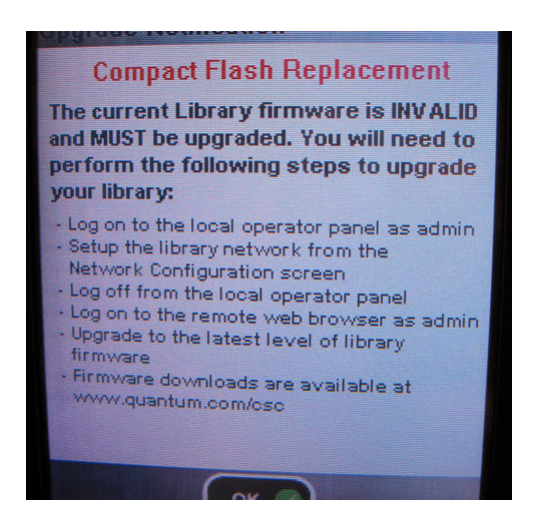

10 Cliquez sur OK.

L'écran de connexion apparaît.

- 11 Saisissez le nom d'utilisateur et le mot de passe par défaut suivants :
  - Nom d'utilisateur : admin
  - Password (Mot de passe) : password

Retrait et remplacement de la lame de contrôle de la bibliothèque et de la carte mémoire Compact Flash de la lame de contrôle de la bibliothèque

12 Cliquez sur OK.

L'écran d'activation d'IPv6 apparaît.

| Setup Wizard: Enable IPv6                                                                                                    |  |  |
|----------------------------------------------------------------------------------------------------|--|--|
| Do you want to enable Internet Protocol<br>version 6 (IPv6). This will allow remote<br>clients (Web UI, SNMP, etc) access to<br>the library using IPv6. |  |  |
| Enable IP v8                                                                                                    |  |  |
|                                                                                                    |  |  |
|                                                                                                    |  |  |
|                                                                                                    |  |  |
| Back Cancel Next                                                                                                    |  |  |

**13** Sélectionnez la case **Activer IPv6** si vous devez utiliser IPv6 ou laissez la case vide pour ne pas l'activer.

14 Appuyez sur Next (Suivant).

L'écran de Configuration réseau apparaît. Le protocole DHCP est activé par défaut au système. Pour IPv4 seulement, vous pouvez désélectionner l'option DHCP et attribuer une adresse IP statique. Vous ne pouvez pas attribuer d'adresse IP statique pour IPv6.

| Setup Wizard: Network Configuration                                                                         | 'n |  |
|----------------------------------------------------------------------------------------------------|----|--|
| Your library has the following name and<br>network settings. You can edit these<br>settings or accept them. |    |  |
| Library Name:                                                                                               |    |  |
| Network Settings:<br>Use DHCP: OROROROROROR                                                                 |    |  |
| IP Address:                                                                                                 | ]  |  |
| Subnet Mask:                                                                                                | ]  |  |
| Def. Gateway:                                                                                               | ]  |  |
| Back  Cancel  Apply                                                                                         |    |  |

**15** Acceptez les paramètres par défaut en appuyant sur **Apply** (**Appliquer**), ou apportez des modifications aux paramètres réseau, puis appuyez sur **Apply** (**Appliquer**).

La fenêtre de progression affiche un message de réussite lorsque l'opération est terminée.

Chapitre 12 Installation, Retrait et Remplacement

Retrait et remplacement de la lame de contrôle de la bibliothèque et de la carte mémoire Compact Flash de la lame de contrôle de la bibliothèque

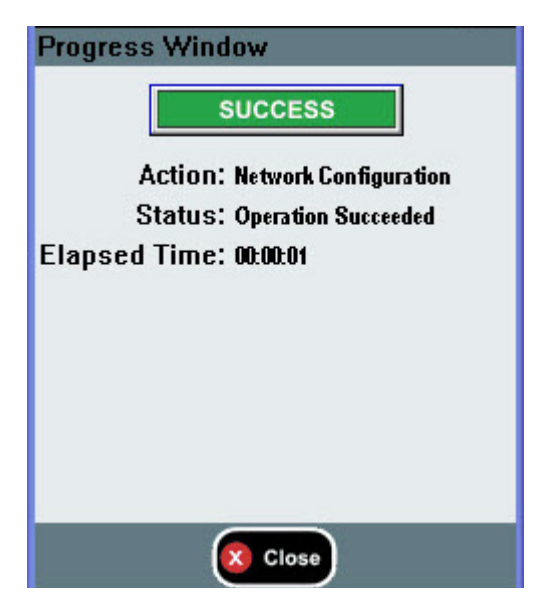

#### **16** Appuyez sur Close (Fermer).

L'écran suivant répertorie une ou plusieurs adresses IP attribuées à la bibliothèque.

- **17** Notez les adresses IP. Vous en aurez besoin pour vous connecter à partir de votre navigateur Web.
- **18** Cliquez sur **Close** (Fermer).

Le système vous déconnecte et vous renvoie à l'écran d'ouverture de session.

Attention : l'installation N'EST PAS terminée à ce stade. Installez le micrologiciel à jour de la bibliothèque en suivant les étapes ci-dessous. L'installation du micrologiciel peut durer jusqu'à une heure. NE METTEZ PAS la bibliothèque hors tension pendant ce processus.

**19** Ouvrez un navigateur Web sur le PC hôte et saisissez ce qui suit dans la barre d'adresse :

#### http://<ipaddress>/

où **ipaddress** est l'une des adresses IP attribuées à la bibliothèque que vous avez notées au préalable.

Un écran apparaît, affichant la version actuelle du micrologiciel de la bibliothèque.

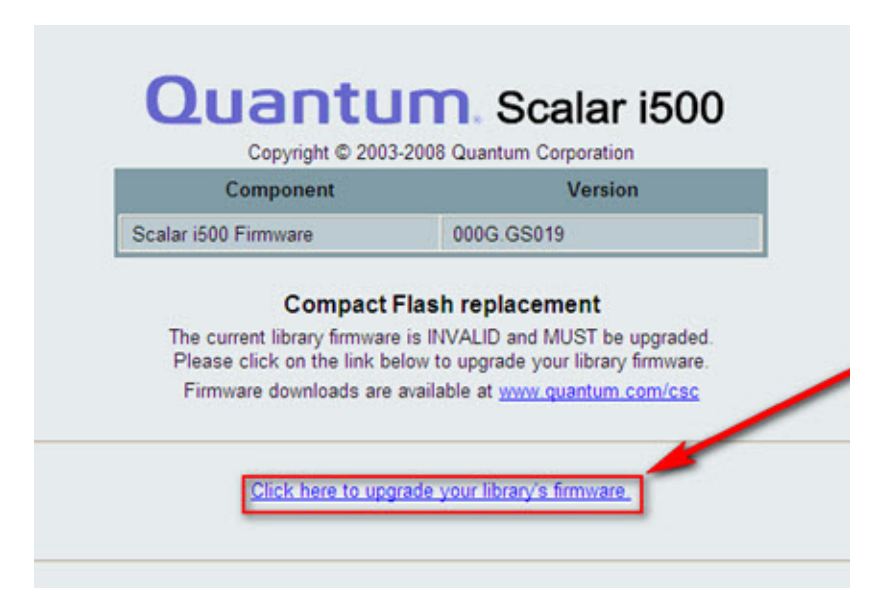

**20** Cliquez sur le lien **Click here to upgrade your library's firmware** (Cliquez ici pour mettre à jour le micrologiciel de votre bibliothèque).

L'écran Tools (Outils) - Update Library Firmware (Mettre à jour le micrologiciel de la bibliothèque) s'affiche.

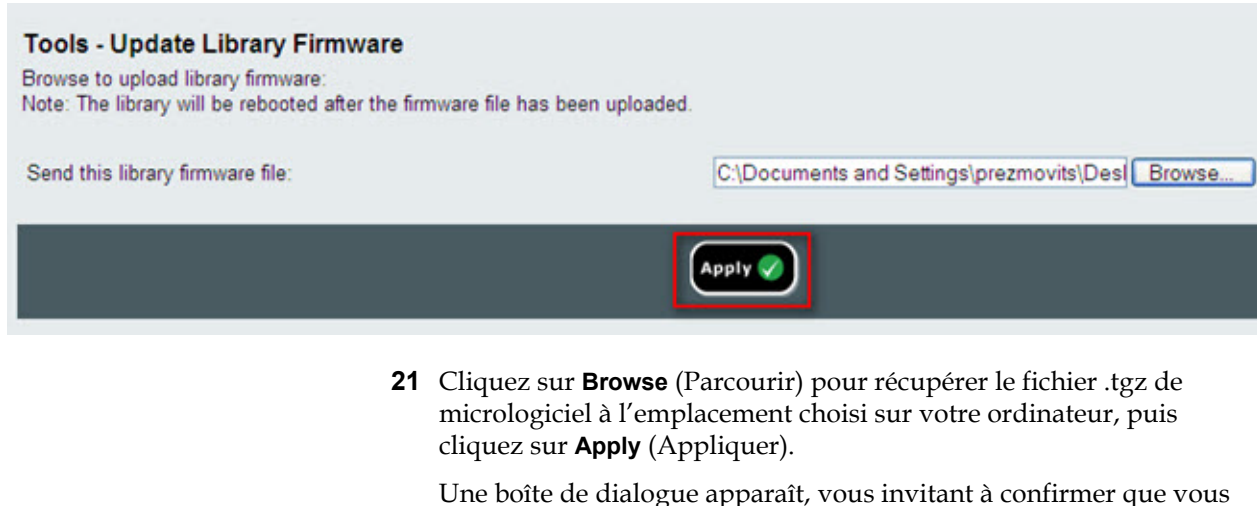

souhaitez redémarrer la bibliothèque.

22 Cliquez sur OK.

L'écran affiche « WORKING » (EN COURS) dans la barre de progression.

Une fois le micrologiciel transféré de l'ordinateur dans la bibliothèque, l'écran de connexion s'affiche.

Attention : l'apparition de l'écran de connexion dans le navigateur Web NE signifie PAS que la mise à jour du micrologiciel est terminée sur la bibliothèque ; elle indique seulement que l'image du micrologiciel a été déplacée vers la lame de contrôle de la bibliothèque/carte Compact Flash. Sur une bibliothèque 14U comprenant six lecteurs de bande installés, cette opération peut durer jusqu'à 50 minutes. La durée réelle peut varier. Vous ne pourrez pas vous connecter tant que la mise à niveau du micrologiciel ne sera pas terminée.

**Attention :** NE mettez PAS la bibliothèque hors tension pendant la mise à niveau du micrologiciel.

#### Chapitre 12 Installation, Retrait et Remplacement

Retrait et remplacement de la lame de contrôle de la bibliothèque et de la carte mémoire Compact Flash de la lame de contrôle de la bibliothèque

Le panneau de commande de la bibliothèque peut afficher le message « Upgrade in progress » (Mise à niveau en cours) ou peut se vider ou changer d'aspect à plusieurs reprises pendant la procédure de mise à niveau du micrologiciel.

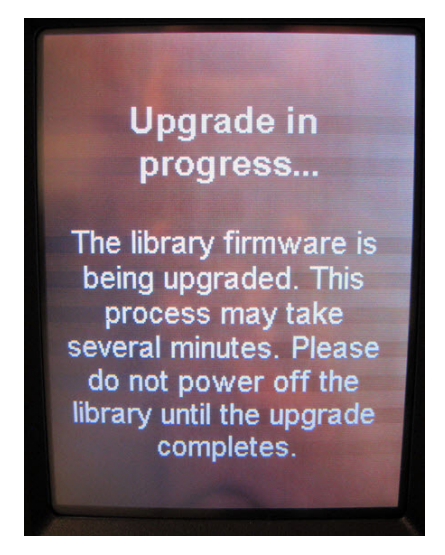

- **23** Lorsque la mise à niveau du micrologiciel est terminée, l'écran de connexion apparaît sur le panneau de commande.
- 24 Saisissez le nom d'utilisateur et le mot de passe par défaut suivants :
  - Nom d'utilisateur : admin
  - Password (Mot de passe) : password
- 25 Cliquez sur OK.

L'écran de l'assistant d'installation apparaît.

**Remarque :** à ce stade, la bibliothèque Scalar i500 est configurée avec les paramètres par défaut définis en usine.

**26** Reconfigurez les paramètres de votre bibliothèque tels qu'ils étaient auparavant.

Attention : contactez le Support Quantum avant de restaurer la configuration. En général, il est recommandé d'utiliser l'assistant d'installation pour reconfigurer manuellement la bibliothèque. Il n'est pas recommandé d'utiliser l'outil de restauration de la configuration pour restaurer les paramètres précédents. Cela réinstallerait complètement l'ancien micrologiciel de bibliothèque et potentiellement, les éventuels paramètres de configuration défectueux rencontrés avant l'installation de la nouvelle lame de contrôle de bibliothèque/carte Compact Flash. Si vous restaurez une configuration antérieure et rétrogradez le micrologiciel, vous devrez installer à nouveau la dernière version du micrologiciel.

#### Remplacement de la lame de contrôle de bibliothèque seule

Ces instructions expliquent comment remplacer la lame de contrôle de la bibliothèque tout en réutilisant sa carte mémoire Compact Flash existante.

Outils requis : aucun

- **1** Mettez la bibliothèque hors tension.
- **2** Accédez à l'arrière de la bibliothèque et localisez la lame de contrôle de la bibliothèque existante.
- **3** Débranchez tous les câbles de la lame de contrôle de la bibliothèque existante. Il peut être utile de marquer chaque câble raccordé à la lame de contrôle de la bibliothèque existante afin de vous assurer de pouvoir les rebrancher correctement à la nouvelle lame de contrôle de la bibliothèque.
- **4** Retirez la lame de contrôle de la bibliothèque existante de la bibliothèque.

Pour retirer la lame de contrôle de la bibliothèque existante, dégagez ses deux crochets de sûreté et, en vous servant des crochets comme de poignées, tirez toute la lame de contrôle de la bibliothèque vers vous.

**5** Retirez la carte mémoire Compact Flash de la lame de contrôle de la bibliothèque existante.

Chapitre 12 Installation, Retrait et Remplacement

Retrait et remplacement de la lame de contrôle de la bibliothèque et de la carte mémoire Compact Flash de la lame de contrôle de la bibliothèque

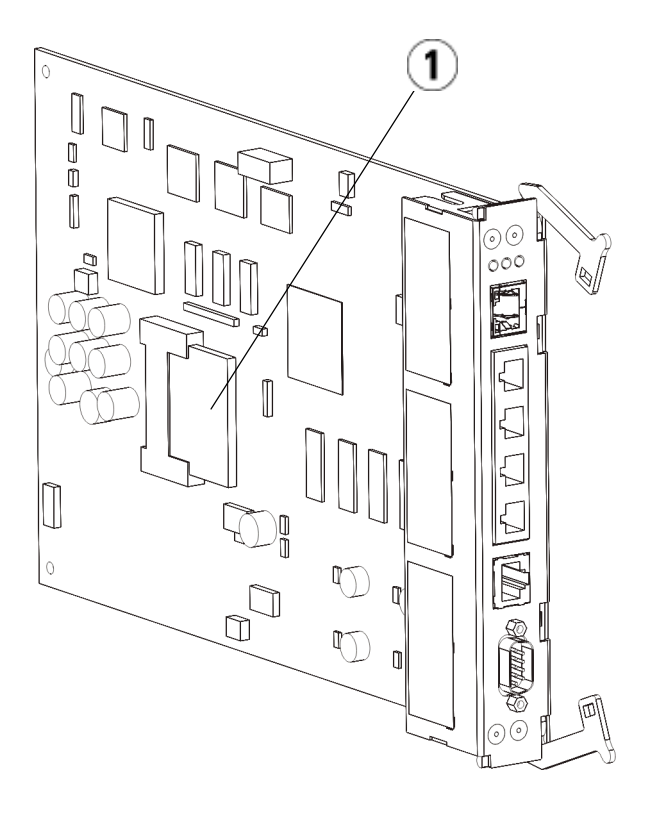

1 Carte mémoire Compact Flash de la lame de contrôle de la bibliothèque

- **6** Insérez la carte mémoire Compact Flash existante dans la nouvelle lame de contrôle de la bibliothèque.
- 7 Insérez la nouvelle lame de contrôle de la bibliothèque (avec sa carte mémoire Compact Flash existante) dans le logement pour lame de contrôle de la bibliothèque libre située du dos de la bibliothèque.

Lorsque vous insérez la nouvelle lame de contrôle de la bibliothèque dans le logement, assurez-vous que ses voyants DEL sont situés sur la partie supérieure de la lame et les crochets de sûreté à droite de celle-ci.

Aucune résistance ne doit se faire sentir lorsque vous glissez la nouvelle lame de contrôle de la bibliothèque dans l'emplacement.

Attention : n'insérez pas la lame de contrôle de la bibliothèque de force dans le logement, vous risqueriez de l'endommager.

- 8 Après avoir inséré la nouvelle lame de contrôle de la bibliothèque, fixez-la au module de contrôle en abaissant les deux crochets de sûreté de la lame de contrôle de la bibliothèque dans la lame. La lame de contrôle de la bibliothèque s'adapte parfaitement dans l'emplacement.
- **9** Rebranchez tous les câbles à la nouvelle lame de contrôle de la bibliothèque.
- **10** Mettez la bibliothèque sous tension.

Le voyant vert d'alimentation sur le panneau de commande s'allume. L'écran peut rester noir jusqu'à 5 minutes. Ensuite un écran « Initialization In Progress » (Initialisation en cours) s'affiche.

**11** Contrôlez l'état des voyants DEL de la lame de contrôle de la bibliothèque. Tous les voyants DEL (bleu, jaune et vert) doivent s'allumer sans clignoter pendant une courte période.

### Ajout, retrait et remplacement de blocs d'alimentation

L'alimentation électrique de la bibliothèque est gérée au niveau des blocs d'alimentations et du panneau avant de la bibliothèque. L'interrupteur à l'arrière de chaque bloc d'alimentation coupe l'alimentation électrique à l'entrée de chaque bloc. L'interrupteur situé à l'avant du module de contrôle permet de mettre sous tension tous les blocs d'alimentation de module de contrôle et de 9Umodule d'extension. Si nécessaire, vous pouvez également mettre la bibliothèque hors tension à l'aide du client Web.

#### Ajout d'un bloc d'alimentation redondant

Les présentes instructions décrivent comment ajouter un second bloc d'alimentation (redondant) à un module. Il peut s'avérer nécessaire

d'ajouter un bloc d'alimentation redondant à la bibliothèque pour éviter que celle-ci ne tombe en panne (et ne devienne ainsi inaccessible) en cas de défaillance de son bloc d'alimentation initial. La bibliothèque recourt automatiquement au bloc d'alimentation redondante en cas de défaillance du premier bloc d'alimentation.

| Remarque : | Le module de contrôle et chaque module d'extension avec<br>des lecteurs doivent utiliser au moins un bloc<br>d'alimentation. Vous pouvez ajouter un bloc<br>d'alimentation redondant à chaque module.                                  |
|------------|----------------------------------------------------------------------------------------------------|
|            | L'installation d'un bloc d'alimentation dans un module et<br>d'un autre bloc d'alimentation dans un autre module ne<br>fournit pas une alimentation redondante ; les deux blocs<br>d'alimentation doivent résider dans le même module. |

Outils requis : aucun

- 1 Enregistrez la configuration de la bibliothèque (voir <u>Enregistrement</u> <u>de la configuration de la bibliothèque</u>, page 547).
- **2** Localisez le logement dd bloc d'alimentation libre et retirez la plaque protectrice. Conservez la plaque protectrice au cas où le bloc d'alimentation redondant devrait être retiré par la suite.
- **3** Insérez le nouveau bloc d'alimentation dans le logement libre.
- **4** Lorsque vous insérez le nouveau bloc d'alimentation, assurez-vous que vous l'insérez correctement en plaçant son interrupteur de marche/arrêt en bas, sous la poignée. Le bloc d'alimentation doit être inséré à l'horizontale pour glisser sans problème.
- **5** Serrez les vis à oreilles du bloc d'alimentation pour fixer celui-ci au module de la bibliothèque.
- **6** Branchez le cordon d'alimentation.
- **7** Mettez le bloc d'alimentation sous tension à l'aide de l'interrupteur situé à l'arrière.
- 8 Contrôlez l'état des voyants DEL du bloc d'alimentation. Le voyant DEL vert supérieur et le voyant DEL bleu doivent être allumés sans clignoter.
- **9** Mettez la bibliothèque sous tension.

**10** Contrôlez l'état des voyants DEL du bloc d'alimentation. Les deux voyants DEL verts doivent être allumés sans clignoter et le voyant DEL bleu doit être éteint.

Les présentes instructions décrivent comment retirer un bloc d'alimentation redondant du module de contrôle. Il peut s'avérer nécessaire de retirer le second bloc d'alimentation si la bibliothèque n'en a plus besoin.

Outils requis : aucun

- 1 Enregistrez la configuration de la bibliothèque (voir <u>Enregistrement</u> <u>de la configuration de la bibliothèque</u>, page 547).
- **2** Accédez à l'arrière de la bibliothèque et localisez le bloc d'alimentation que vous souhaitez remplacer.
- **3** Mettez le bloc d'alimentation sous tension à l'aide de l'interrupteur situé à l'arrière.
- **4** Débranchez le cordon du bloc d'alimentation et de la source d'alimentation principale.
- **5** Desserrez les vis à oreilles du bloc d'alimentation.
- **6** Retirez le bloc d'alimentation en saisissant sa poignée et en la tournant vers vous.
- 7 Installez une plaque protectrice sur le logement libre.

#### Retrait et remplacement d'un bloc d'alimentation

Retrait permanent d'un

bloc d'alimentation

redondant

Les présentes instructions décrivent comment retirer un bloc d'alimentation et le remplacer par un nouveau. Vous pouvez notamment remplacer un bloc d'alimentation qui vous pose problème.

Si la bibliothèque dispose d'un bloc d'alimentation redondant, vous pouvez remplacer le bloc d'alimentation sans mettre la bibliothèque hors tension. Si la bibliothèque ne dispose que d'un seul bloc d'alimentation, vous devez mettre la bibliothèque hors tension avant de suivre la procédure ci-dessous.

Outils requis : aucun

1 Enregistrez la configuration de la bibliothèque (voir <u>Enregistrement</u> <u>de la configuration de la bibliothèque</u>, page 547).

- **2** Si la bibliothèque n'utilise pas de second bloc d'alimentation (redondant), mettez la bibliothèque hors tension.
- **3** Accédez à l'arrière de la bibliothèque et localisez le bloc d'alimentation que vous souhaitez remplacer.
- **4** Mettez le bloc d'alimentation sous tension à l'aide de l'interrupteur situé à l'arrière.
- **5** Débranchez le cordon du bloc d'alimentation.
- 6 Desserrez les vis à oreilles du bloc d'alimentation.
- **7** Retirez le bloc d'alimentation en saisissant sa poignée et en la tournant vers vous.
- **8** Insérez le nouveau bloc d'alimentation dans le logement de bloc d'alimentation libre.

Lorsque vous insérez le nouveau bloc d'alimentation, assurez-vous que vous l'insérez correctement en plaçant son interrupteur de marche/arrêt en bas, sous la poignée. Le bloc d'alimentation doit être inséré à l'horizontale pour glisser sans problème.

- **9** Serrez les vis à oreilles du bloc d'alimentation pour fixer celui-ci au module de la bibliothèque.
- **10** Rebranchez le cordon du bloc d'alimentation.
- **11** Mettez le bloc d'alimentation sous tension.
- **12** Contrôlez l'état des voyants DEL du bloc d'alimentation. Le voyant DEL vert supérieur et le voyant DEL bleu doivent être allumés sans clignoter.
- **13** Mettez la bibliothèque sous tension.
- 14 Contrôlez l'état des voyants DEL du bloc d'alimentation. Les deux voyants DEL verts doivent être allumés sans clignoter et le voyant DEL bleu doit être éteint.

## Installation de la bibliothèque dans un rack

Toutes les bibliothèques Scalar i500 de plus de 14U doivent être installées dans un rack. Le rack fixe le module inférieur et tous les autres modules sont alors fixés au module inférieur.

Le kit de montage en rack de sécuriser votre bibliothèque dans le rack. Les présentes instructions décrivent comment installer votre bibliothèque autonome dans un rack et comment installer des modules supplémentaires dans un rack existant.

L'installation des modules dans le rack requiert au moins deux personnes.

| Avertissement : | toutes les bibliothèques dont la taille dépasse 14U<br>doivent être installées dans un rack doté d'une borne<br>de terre de protection générale et alimentées en<br>électricité au moyen d'une prise complète mâle et<br>femelle de type industriel et/ou d'une prise de<br>courant femelle répondant à la norme CEI 60309<br>(ou norme nationale équivalente) et munie d'un<br>conducteur de terre dont la section est d'au moins<br>1,5 mm <sup>2</sup> (calibre 14). |
|-----------------|----------------------------------------------------------------------------------------------------|
|                 | Afin de garantir un débit d'air correct et un espace<br>d'accès suffisant, prévoyez 60 cm à l'avant et à<br>l'arrière de la bibliothèque.                                                                                                    |
|                 |                                                                                                    |
| Avertissement : | les racks ne doivent en aucun cas être déplacés<br>lorsqu'ils sont chargés d'un ou plusieurs modules.                                                                                                    |

Avertissement : sans lecteur de bande, cartouche de bande ou bloc d'alimentation, un module de contrôle pèse environ 27,2 kg. Un module d'extension, sans lecteur de bande, cartouche de bande ou bloc d'alimentation, a un poids supérieur à 29,5 kg. Afin d'éviter des blessures graves, la mise en place

Afin d'éviter des blessures graves, la mise en place des modules en toute sécurité requiert au minimum deux personnes.

**Remarque :** le kit de montage en rack ne peut pas être utilisé avec tous les types de rack. Par exemple, il est possible que le kit de montage en rack ne convienne pas pour les racks à rails filetés ou à trous uniformément espacés. En outre, le rack doit comporter un espacement des rails (d'avant en arrière) compris entre 605 mm et 770 mm.

| Préparation de<br>l'installation | Outils requis : aucun                                                                                                    |
|----------------------------------|----------------------------------------------------------------------------------------------------|
|                                  | 1 Avant l'installation, vérifiez le contenu du kit de montage en rack (voir le <u>Tableau 10</u> ) et le kit d'œillet de rack (voir le <u>Tableau 11</u> ). |
|                                  | • Vous avez uniquement besoin d'un kit de montage en rack -                                                                                                 |

- Vous avez uniquement besoin d'un kit de montage en rack par bibliothèque. Le kit de montage en rack vous permet de fixer le module inférieur au rack. Ce kit comprend les œillets de rack pour renforcer la sécurité.
- Vous avez besoin d'un kit d'œillet de rack pour chaque module supplémentaire. Chaque kit d'œillet de rack contient l'équipement pour installer les œillets de rack de droite et de gauche sur un module.
- Vous devez installer un ensemble d'œillets de rack pour chaque module sur le rack.

| Tableau 10 Contenu du kit de montage en rack | Composant | Description                                                          | Quantité                              |
|----------------------------------------------|-----------|----------------------------------------------------------------------|---------------------------------------|
|                                              |           | Petite bague : utilisée<br>dans les racks dotés<br>d'orifices ronds  | 10<br>(8 requis,<br>2 de<br>rechange) |
|                                              |           | Grosse bague : utilisée<br>dans les racks dotés<br>d'orifices carrés | 10<br>(8 requis,<br>2 de<br>rechange) |
|                                              |           | Écrou moleté : sécurise<br>les étagères du rack<br>dans le rack      | 8                                     |
|                                              |           | Vis à oreilles M5 : fixe<br>les œillets de rack                      | 4                                     |
|                                              |           | Œillet de rack, gauche :<br>maintient les modules<br>dans le rack    | 1                                     |

| Composant | Description                                                       | Quantité |
|-----------|-------------------------------------------------------------------|----------|
|           | Œillet de rack, droit :<br>maintient les modules<br>dans le rack  | 1        |
| Bearbacks | Étagère de rack,<br>gauche : sécurise les<br>modules dans le rack | 1        |
|           | Étagère de rack, droite :<br>sécurise les modules<br>dans le rack | 1        |

| Tableau 11 Contenu du kit<br>de l'œillet de rack | Composant | Description                                                        | Quantité<br>requise |
|--------------------------------------------------|-----------|--------------------------------------------------------------------|---------------------|
|                                                  |           | Écrou clip : utilisé dans<br>les racks dotés<br>d'orifices carrés  | 4                   |
|                                                  |           | Écrou à cage : utilisé<br>dans les racks dotés<br>d'orifices ronds | 4                   |
|                                                  |           | Vis à oreilles M5 : fixe<br>les œillets de rack                    | 4                   |
|                                                  |           | Œillet de rack, gauche :<br>maintient les modules<br>dans le rack  | 1                   |

| Composant | Description                                                      | Quantité<br>requise |
|-----------|------------------------------------------------------------------|---------------------|
|           | Œillet de rack, droit :<br>maintient les modules<br>dans le rack | 1                   |

- **2** Retirez toutes les pièces du rack pouvant gêner l'installation du kit de montage en rack et des modules que vous envisagez d'ajouter au rack.
- **3** Il est conseillé de retirer les portes avant et arrière du rack afin de pouvoir accéder librement aux trous de montage et aux autres zones du rack.
- 4 Déterminez le type de rack dans lequel vous envisagez d'installer le kit de montage en rack. Chaque rack requiert des pièces de montage différentes. Bien que le kit de montage en rack comprenne un grand nombre de pièces, les pièces utilisées dépendent des trous de montage de votre rack.
  - **a** Si les trous de montage du rack sont arrondis, utilisez les petites bagues et les écrous clips.
  - **b** Si les trous de montage du rack sont carrés, utilisez les grandes bagues et les écrous à cage.
  - **c** Si le rail comprend des trous filetés (M6 taraudés), n'utilisez ni les bagues, ni les écrous clips, ni les écrous à cage.
- **5** Déterminez où vous souhaitez installer les étagères de montage en rack dans votre rack.

Il est conseillé d'installer les étagères à une hauteur permettant de positionner la base du module de contrôle entre les repères d'alignement 28U à 32U, cette position offre généralement une hauteur permettant de lire les informations du panneau de commande de façon confortable. N'oubliez pas que vous pouvez positionner le module de contrôle n'importe où au sein de la configuration de votre bibliothèque : au-dessus, en dessous ou entre les modules d'extension. Cependant, pour la configuration recommandée, voir <u>Installation d'une nouvelle configuration de la</u> <u>bibliothèque multi-module</u>, page 370.

Pièces requises : étagères, (8) bagues, (8) écrous à oreilles

1 Si les étagères de montage en rack son complètement étendues, repliez-les au maximum. Il est plus facile de monter et de positionner les étagères dans le rack lorsqu'elles sont compactes.

**Remarque :** les étagères peuvent paraître difficiles à étendre, mais elles sont conçues pour être redimensionnées à la main. N'utilisez pas d'outils pour redimensionner les étagères, et ne les démontez jamais.

**2** Placez une bague à l'extrémité de chaque goujon et vissez-la à fond. La face la plus large de la bague doit être orientée face à l'étagère, et l'extrémité conique vers l'extérieur. Veillez à utiliser une bague de la taille adéquate, comme décrit dans <u>Préparation de l'installation</u>, page 469.

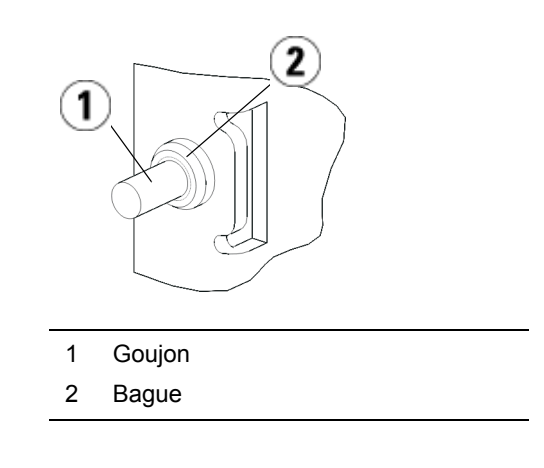

#### Installation des étagères de montage en rack

- **3** Installez les étagères de montage dans le rack en veillant à ce qu'elles soient parallèles les unes par rapport aux autres.
  - **a** Installez les goujons arrière de l'étagère dans les trous de montage arrière du rack.

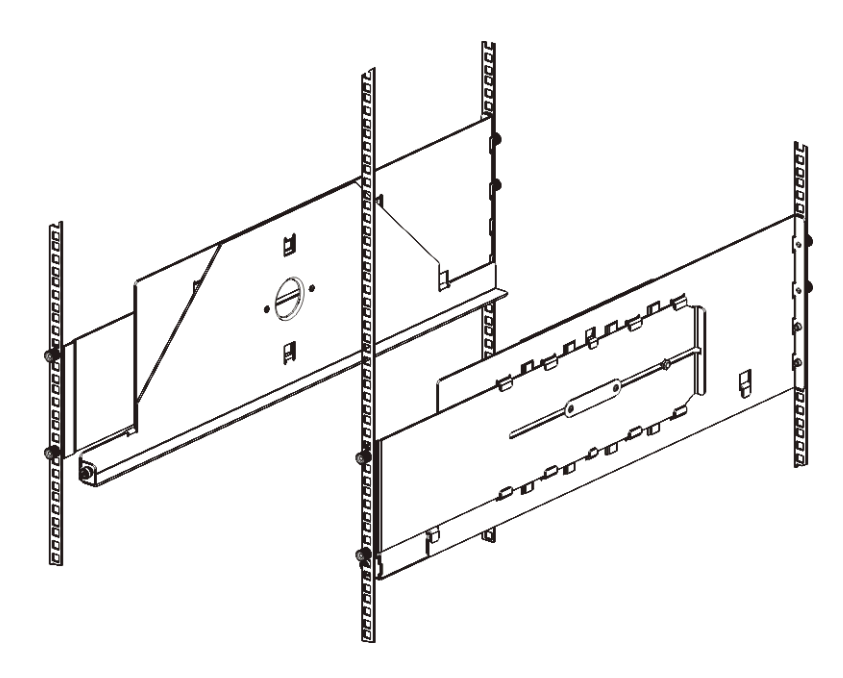

- **b** Positionnez l'étagère du bon côté du rack (droit ou gauche) et alignez l'étagère à la hauteur souhaitée.
- **c** Insérez les goujons arrière de l'étagère dans les trous de montage arrière du rack.
- **d** Fixez un écrou à oreilles à l'extrémité de chaque goujon. Fixez le rack solidement de sorte que la bague s'adapte parfaitement dans le trou du rack.
- **e** Installez ensuite les goujons avant de l'étagère dans les trous de montage avant du rack.

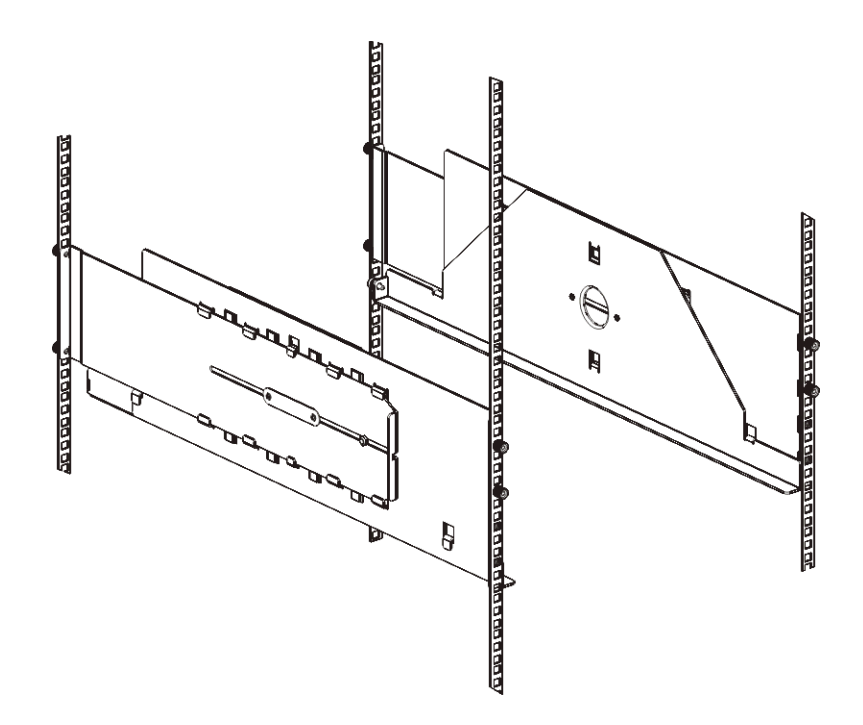

 f Si les goujons n'atteignent pas les trous de montage, tirez l'avant de l'étagère vers vous afin de l'étendre à la longueur requise. Maintenez la base de l'étagère à l'aide d'une main et tirez sur la partie extensible de l'autre main.

**Remarque :** les étagères peuvent paraître difficiles à étendre, mais elles sont conçues pour être redimensionnées à la main. N'utilisez pas d'outils pour redimensionner les étagères, et ne les démontez jamais.

- **g** Insérez les goujons avant de l'étagère dans les trous de montage avant du rack.
- **h** Fixez un écrou à oreilles à l'extrémité de chaque goujon. Fixez le rack solidement de sorte que la bague s'adapte parfaitement dans le trou du rack.
- **4** Assurez-vous à l'œil nu que les deux étagères sont horizontales et qu'elles sont correctement alignées dans le rack.

**5** Assurez-vous que tous les écrous à oreilles sont solidement fixés. Certains peuvent s'être desserrés au cours de l'installation.

## Préparation des modules pourl'installationenrack

- 1 Mettez votre bibliothèque hors tension et débranchez tous les cordons d'alimentation, câbles de données réseau et câbles intermodules.
- 2 Retirez toutes les cartouches de bande, les lecteurs de bande, les blocs d'alimentation ainsi que tous les cordons et câbles des modules de la bibliothèque. Les modules sont beaucoup plus faciles à positionner dans le rack sans le poids des lecteurs de bande.

Avertissement : sans lecteur de bande, cartouche de bande ou bloc d'alimentation, un module de contrôle pèse environ 27,2 kg. Un module d'extension, sans lecteur de bande, cartouche de bande ou bloc d'alimentation, a un poids supérieur à 29,5 kg.
Afin d'éviter des blessures graves, la mise en place des modules en toute sécurité requiert

au minimum deux personnes.

- **3** Bloquez l'assemblage du robot dans le module de contrôle. (Quel que soit le module que vous installez, le robot doit être placé dans le module de contrôle avant de commencer à placer les modules dans le rack.)
  - **a** Ouvrez les portes du poste I/E et d'accès de chaque module.
  - **b** À l'aide de vos mains, soulevez délicatement l'assemblage du robot dans le module de contrôle. L'assemblage doit glisser doucement, en présentant une légère résistance.

Attention : soutenez l'assemblage du robot en tenant la large plaque métallique horizontale. Si vous soulevez le robot par la fine tige métallique, celle-ci se pliera. Le soulèvement du robot au moyen du corps du sélecteur en plastique noir peut endommager le robot.

- **c** Après avoir soulevé l'assemblage du robot jusqu'à environ mi-hauteur du module de contrôle, maintenez-le dans cette position d'une main et, avec votre main libre, déplacez la patte de blocage dans le sens inverse des aiguilles d'une montre jusqu'à ce qu'elle soit en position « bloquée ». La patte de blocage métallique est située en bas de la colonne 1.
- **d** Relâchez lentement l'assemblage du robot pour qu'il repose sur la patte de blocage.

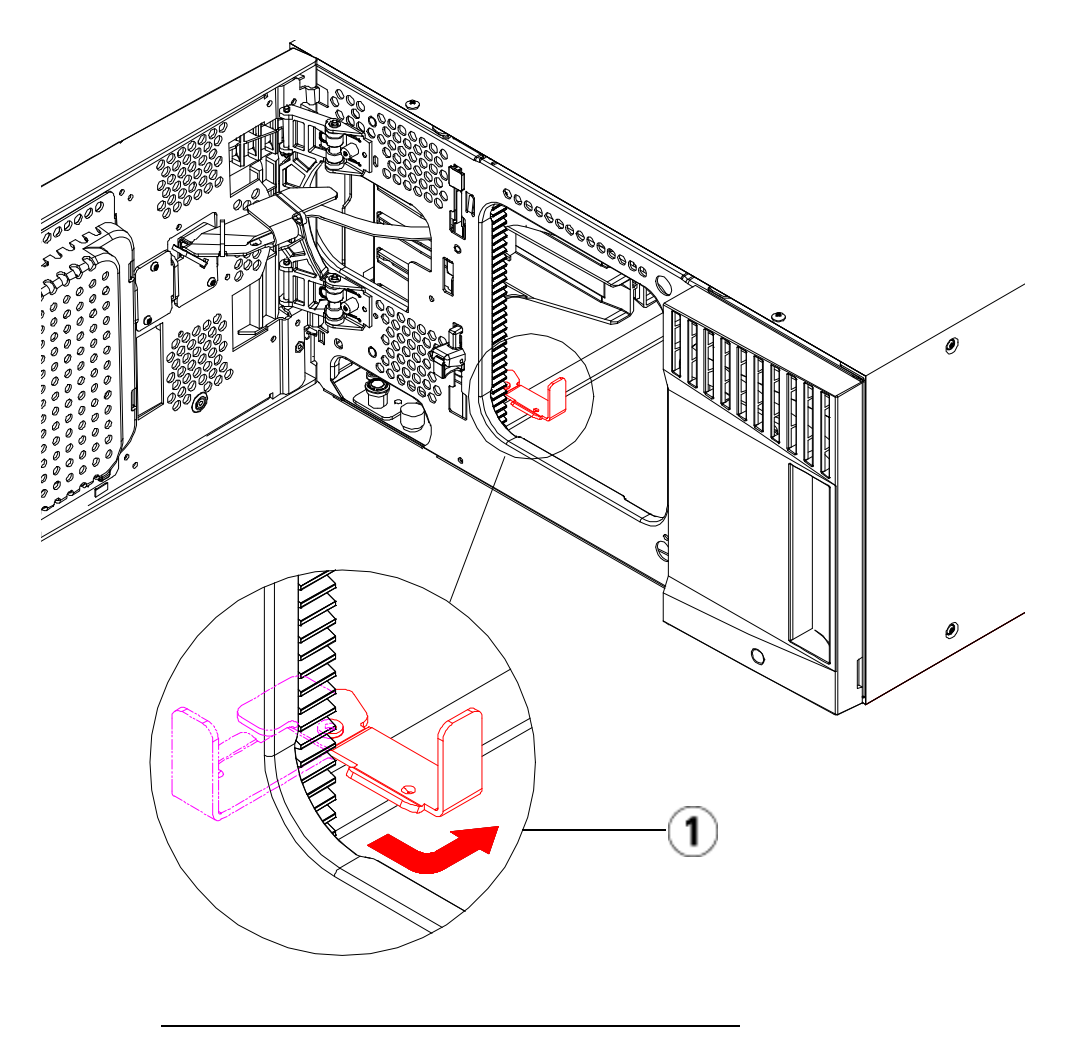

1 Patte de blocage en position « bloquée ».

Installation du module inférieur dans le rack

Pièces requises : œillets de rack, (4) vis à oreilles M5

**Description des pièces** : chaque œillet de rack comprend deux trous allongés, qui vous permettent de les fixer au rack (à l'aide des vis à oreilles M5) en utilisant les trous de montage les plus accessibles.

- 1 Posez le module de votre choix (le module à installer dans la partie inférieure de la bibliothèque) sur les étagères de montage en rack. Par l'avant du rack, soulevez le module, posez-le sur l'étagère et faites-le glisser délicatement dans le rack. Faites glisser le module jusqu'au fond du rack, de sorte que l'avant du module soit au même niveau que les trous de montage.
- 2 À l'arrière du rack, fixez le module aux étagères de montage en rack en serrant les deux vis à oreilles argentées fixées à l'arrière des étagères.
- 3 Installez l'œillet de rack droit. À l'avant de la bibliothèque :
  - **a** Ouvrez la porte du poste I/E. Le coin inférieur droit du module présente une rainure verticale. Insérez l'articulation de l'œillet de rack droit dans la rainure et positionnez les trous de l'œillet au même niveau que le rail du rack.

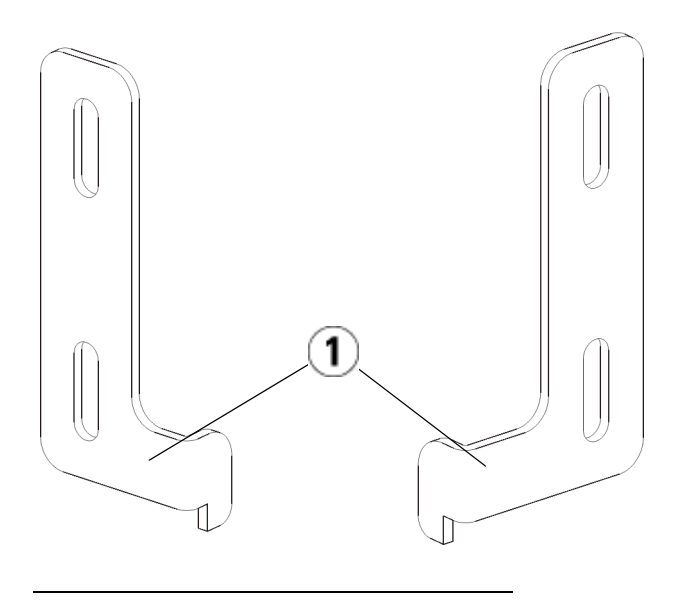

- 1 Articulation d'œillets de rack
- **b** À l'aide de deux vis à oreilles M5, fixez l'œillet de rack au rack. Les vis à oreilles s'insèrent dans les trous des étagères du rack et se fixent complètement et uniformément.

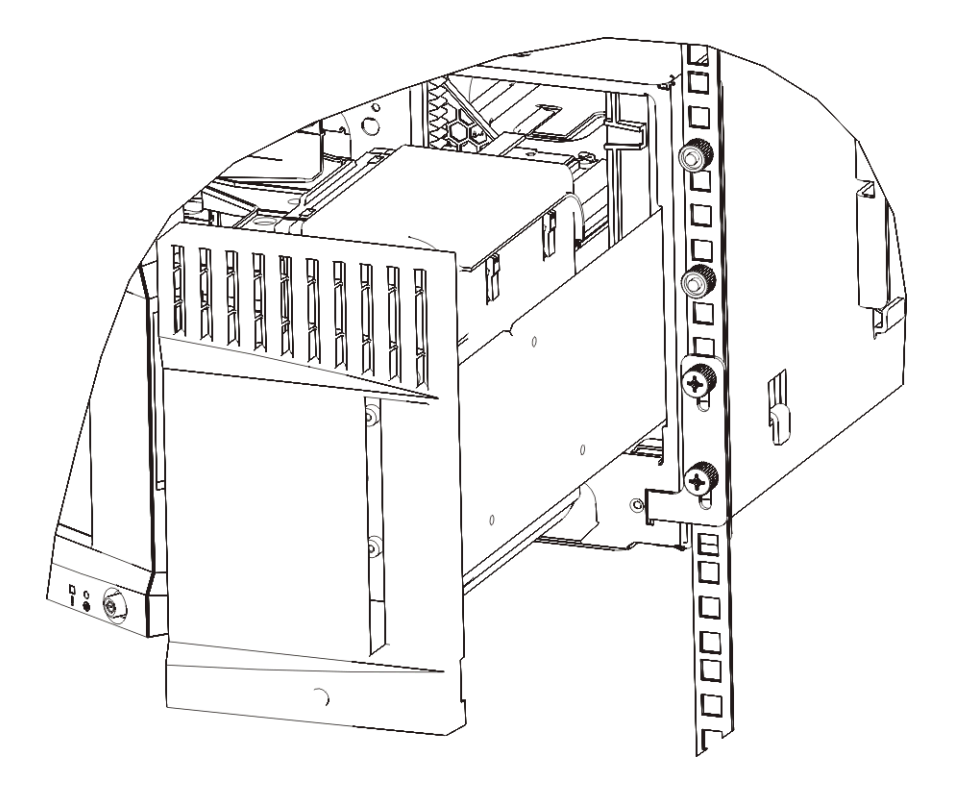

- 4 Installez l'œillet de rack gauche.
  - **a** Une fois la porte du poste I/E ouverte, ouvrez la porte gauche (porte d'accès) du module et localisez la rainure dans le coin inférieur gauche du module. (la charnière souple permet d'écarter la porte du module afin de pouvoir accéder à la rainure).

**Remarque :** il peut être nécessaire de tirer la porte vers vous pour pouvoir accéder à la rainure.

- **b** Installez l'œillet de rack gauche de la même façon que l'œillet droit.
- **c** À l'aide de deux vis à oreilles M5, fixez l'œillet de rack au rack. Les vis à oreilles s'insèrent dans les trous des étagères du rack et se fixent complètement et uniformément.

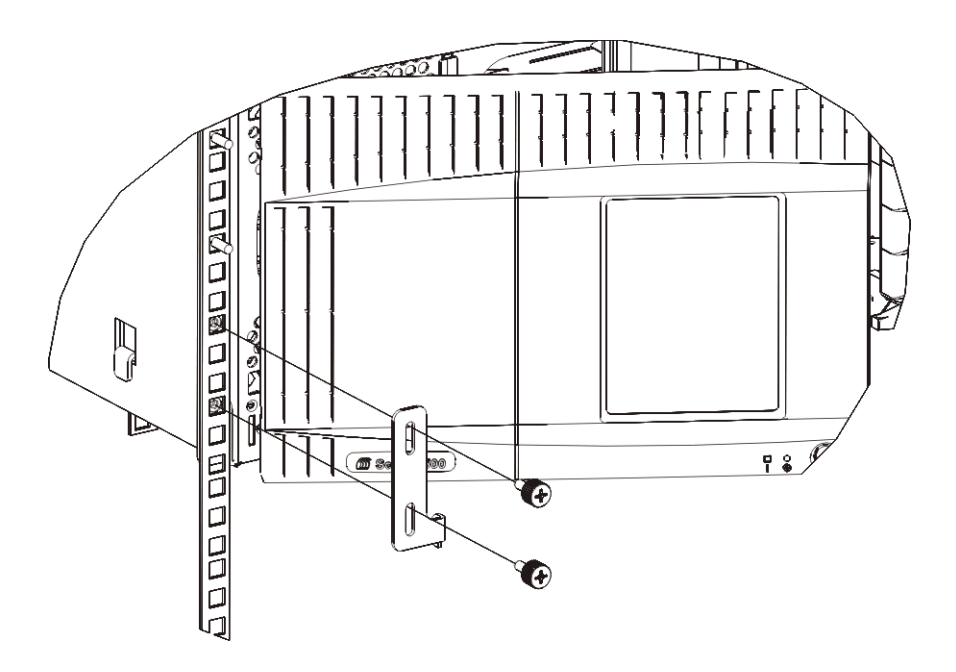

- 5 Si vous installez seulement un module (un module de contrôle de bibliothèque 5U), retirez l'ensemble du robot maintenant. Pour des instructions, voir étape 1, page 380. Si vous installez d'autres modules, passez à l'étape suivante et ne retirez pas encore l'ensemble de robot.
- 6 Fermez les portes du module.
- 7 Installez les modules restants de votre bibliothèque (le cas échéant), en suivant les instructions dans <u>Installation de modules</u> <u>supplémentaires dans le rack</u>, page 483.
- **8** Réinstallez les lecteurs de bande, les blocs d'alimentation et les cartouches de bande dans la bibliothèque.
- **9** Câblez votre bibliothèque selon les besoins, en suivant les instructions fournies dans <u>Câblage de la bibliothèque</u>, page 331.
- **10** Mettez la bibliothèque sous tension.

#### Installation de modules supplémentaires dans le rack

Tous les modules que vous ajoutez au rack doivent être positionnés au-dessus du module déjà installé, étant donné que le module inférieur doit rester fixé aux étagères de montage en rack (à moins que vous ne décidiez de désinstaller toute la bibliothèque du rack et d'en modifier la configuration).

**Pièces requises** : œillets de rack, (4) vis à oreilles M5, (4) écrous clip ou (4) écrous cage

**Description des pièces** : chaque œillet de rack comprend deux trous allongés, qui vous permettent de les fixer au rack (à l'aide des vis à oreilles M5 et des écrous clips ou des écrous à cage) en utilisant les trous de montage les plus accessibles.

- 1 Si vous installez un module au-dessus d'un module qui a actuellement un panneau supérieur, retirez le panneau supérieur. De même, si le module que vous installez a un panneau inférieur, retirez le panneau inférieur avant d'installer le module au-dessus d'un autre module dans le rack. Vous devez vous assurer que la bibliothèque est « creuse » avec un panneau inférieur sur le module inférieur et un panneau supérieur sur le module supérieur. Voir <u>Installation du</u> <u>nouveau module d'extension 9U</u>, page 393.
- **2** Déterminez l'endroit où les écrous clips (ou écrous à cage) doivent être installés dans le rack.

**Remarque** : plutôt que de commencer par ajouter le module dans le rack, il est conseillé d'appliquer la méthode suivante pour savoir où installer les écrous clips (ou écrous à cage). Si vous commencez par ajouter le module dans le rack, l'installation des écrous clips (ou écrous à cage) peut poser des difficultés du fait de l'espace réduit à l'intérieur du rack.

**a** Si vous ajoutez un module au-dessus d'un module d'extension déjà monté dans le rack, comptez un total de neuf unités à partir de l'emplacement des œillets de rack du module d'extension et préparez l'installation de l'écrou clip (ou écrou cage) à cet emplacement du rack.

Par exemple, si les œillets de rack du module d'extension sont situés aux positions 1U et 2U, les écrous clips (ou écrous cage) doivent être installés aux positions 10U et 11U. Déterminez ensuite les trous à utiliser dans les repères 10U et 11U. Remarquez que chaque unité de rack (U), comme représentée par les repères d'alignement du rack, comprend trois trous de montage. Si vous ajoutez un module n'importe où au-dessus du module de contrôle, positionnez l'écrou clip (ou écrou à cage) dans le trou au milieu de cette unité. Si vous ajoutez un module n'importe où en dessous d'un module de contrôle, positionnez l'écrou clip (ou écrou à cage) dans le trou supérieur de cette unité.

b Si vous ajoutez un module directement au-dessus d'unmodule de contrôle déjà monté dans le rack, comptez un total de cinq unités à partir de l'emplacement des œillets de rack du module de contrôle et préparez l'installation de l'écrou clip (ou écrou à cage) à cet emplacement du rack.

Par exemple, si les œillets de rack du module de contrôle sont situés aux positions 1U et 2U, les écrous clips (ou écrous à cage) doivent être installés aux positions 6U et 7U.

Déterminez ensuite les trous à utiliser dans les repères 6U et 7U. Remarquez que chaque unité de rack, comme représentée par les repères d'alignement du rack, comprend trois trous de montage. Si vous ajoutez un module n'importe où au-dessus du module de contrôle, positionnez l'écrou clip (ou écrou à cage) dans le trou au milieu de cette unité. Si vous ajoutez un module n'importe où en dessous d'un module de contrôle, positionnez l'écrou clip (ou écrou à cage) dans le trou supérieur de cette unité.

**3** Installez les écrous clips (ou écrous à cage) à la position souhaitée dans le rack.

#### Pour installer les écrous clips :

- **a** Tenez l'écrou clip de façon à orienter sa partie en demi-cercle vers l'extérieur du rack.
- b Enfoncez l'écrou clip dans les trous de montage du rack de façon à ce que l'écrou passe derrière les trous du rack (une fois l'écrou clip installé, vous pouvez le faire glisser vers le haut ou vers le bas dans les trous de montage, si nécessaire).

#### Pour installer les écrous à cage :

**a** Tenez l'écrou à cage de façon à orienter son articulation vers l'extérieur du rack et à accrocher celle-ci aux côtés supérieur et inférieur du trou carré.

- **b** Posez l'écrou à cage dans le trou souhaité. Insérez d'abord une articulation dans le trou, puis pincez l'écrou à cage et enfoncez-le dans le trou jusqu'à ce qu'il soit calé. (vous pouvez utiliser un tournevis pour mieux enfoncer l'articulation dans le trou).
- 4 Préparez le module à empiler dans le rack.
  - **a** Mettez le module hors tension et débranchez tous les cordons d'alimentation, câbles de données réseau et câbles intermodules.
  - **b** Il est conseillé de retirer tous les lecteurs de bande du module. Les modules sont beaucoup plus faciles à positionner dans le rack sans le poids des lecteurs de bande.
  - **c** Ouvrez la porte d'accès du module U et soulevez la tige de guidage en la tirant vers le haut et en la tournant légèrement comme s'il s'agissait d'une vis. Sans cela, la tige de guidage risque d'égratigner les portes avant du module sur lequel vous l'empilez.

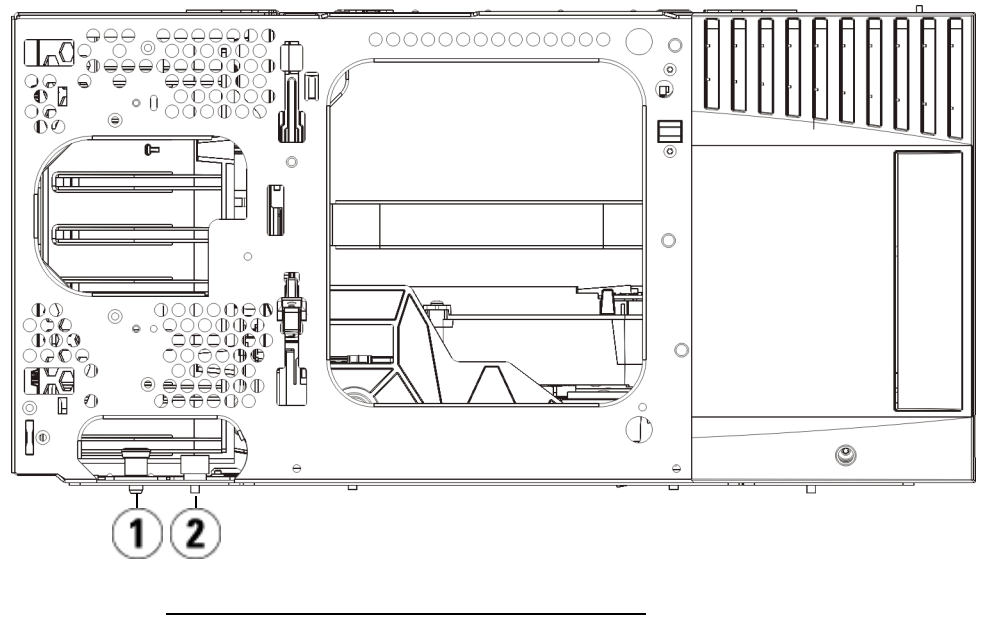

- 1 Tige de guidage
- 2 Vis à oreilles
- **5** Soulevez le module, alignez-le de façon à ce qu'il soit parallèle au module sous-jacent et glissez-le en place.
- **6** Abaissez la tige de guidage du module en la tournant et en appuyant dessus.
- 7 Fixez le module au module sous-jacent en serrant les vis à oreilles à la base des faces avant et arrière du module. Insérez la vis à oreilles et serrez-la.

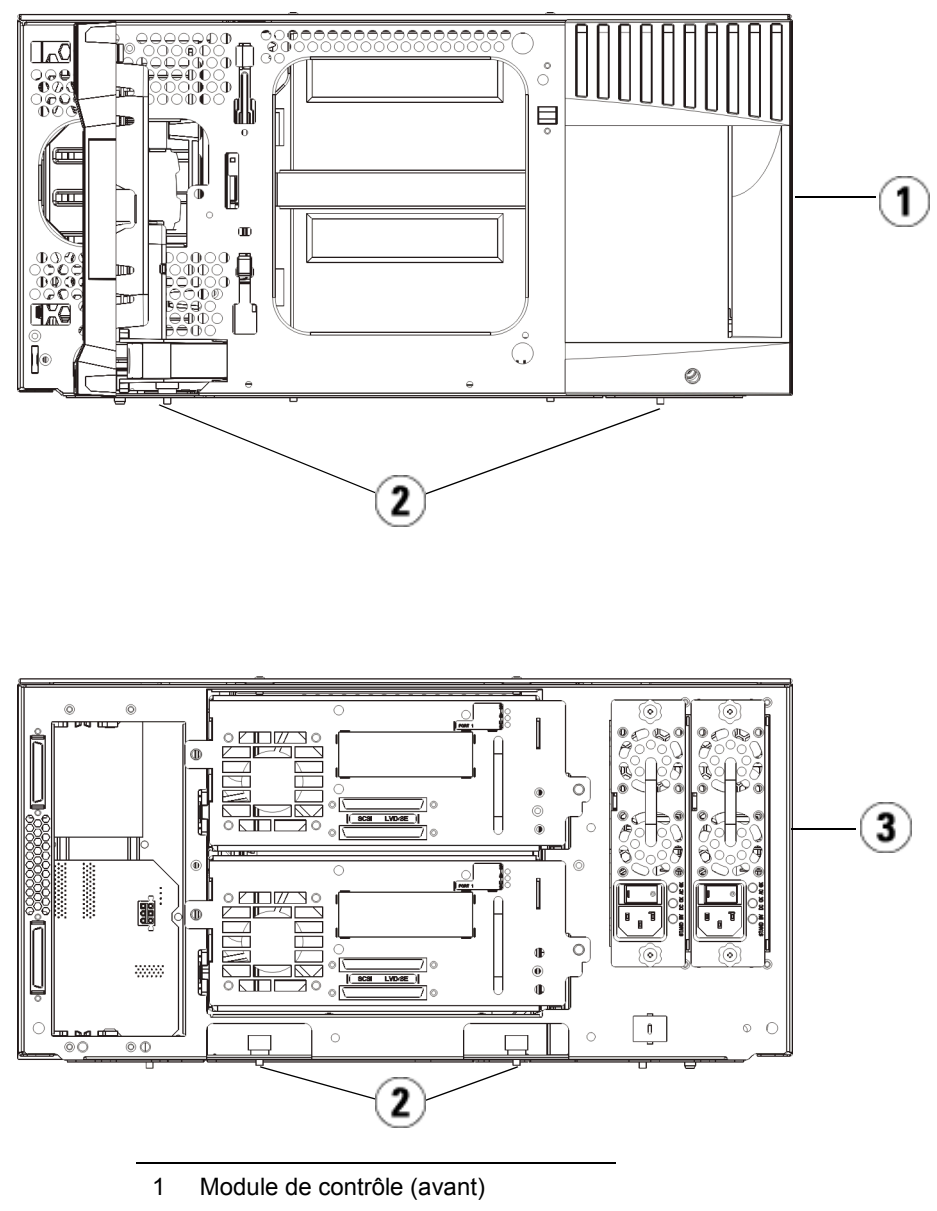

- 2 Vis à oreilles
- 3 Module de contrôle (arrière)

- 8 Installez l'œillet de rack droit. À l'avant de la bibliothèque :
  - **a** Ouvrez la porte du poste I/E. Le coin inférieur droit du module présente une rainure verticale. Insérez l'articulation de l'œillet de rack droit dans la rainure et positionnez les trous de l'œillet au même niveau que le rail du rack.

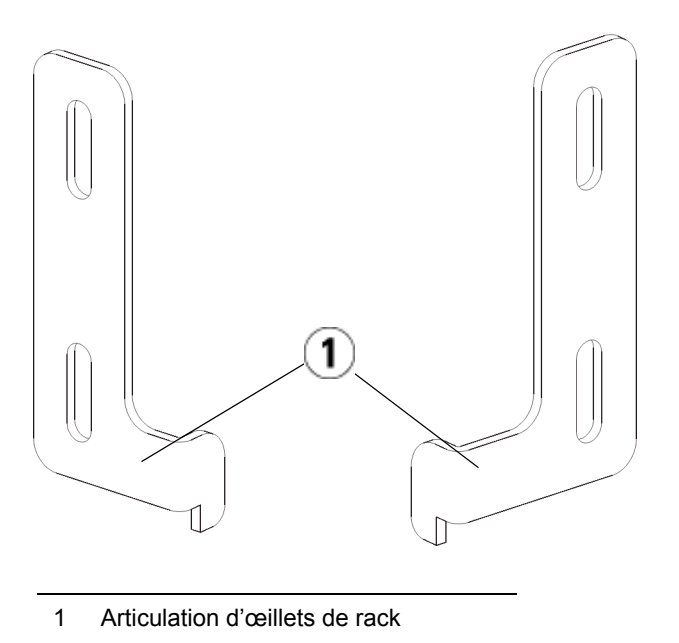

 À l'aide de deux vis à oreilles M5, fixez l'œillet de rack au rack. Les vis à oreilles doivent être insérés dans les écrous clip (ou écrous cage) et fixés complètement et uniformément.

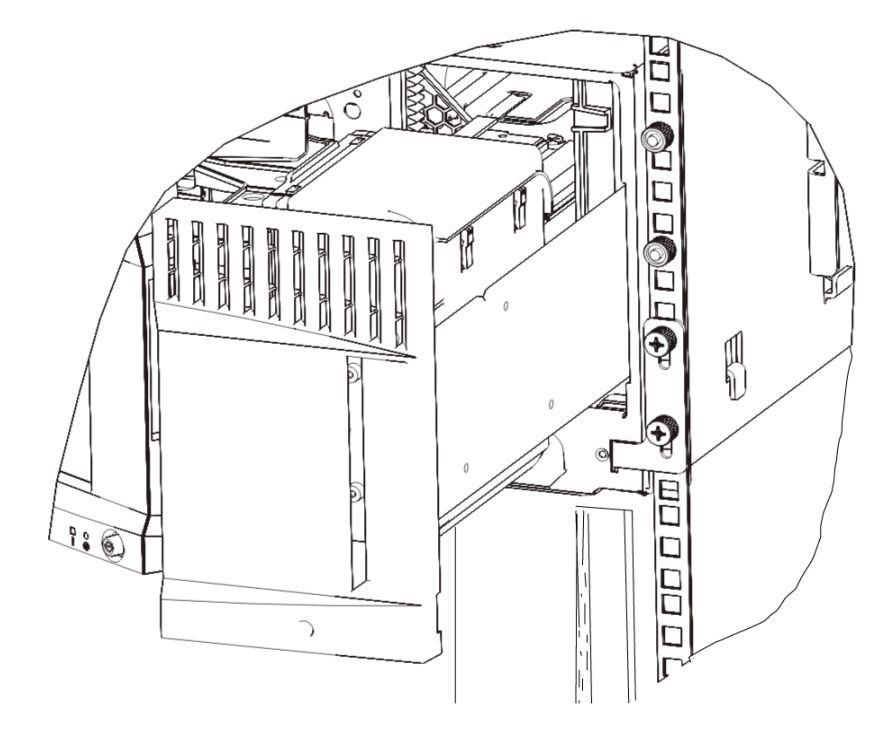

- 9 Installez l'œillet de rack gauche.
  - **a** Une fois la porte du poste I/E ouverte, ouvrez la porte gauche (porte d'accès) du module et tirez-la vers vous afin d'accéder à la rainure située dans le coin inférieur gauche du module (la charnière souple permet d'écarter la porte du module afin de pouvoir accéder à la rainure).

**Remarque :** il peut être nécessaire de tirer la porte vers vous pour pouvoir accéder à la rainure.

- **b** Installez l'œillet de rack gauche de la même façon que l'œillet droit.
- **c** À l'aide de deux vis à oreilles M5, fixez l'œillet de rack au rack. Les vis à oreilles doivent être insérés dans les écrous clip (ou écrous cage) et fixés complètement et uniformément.

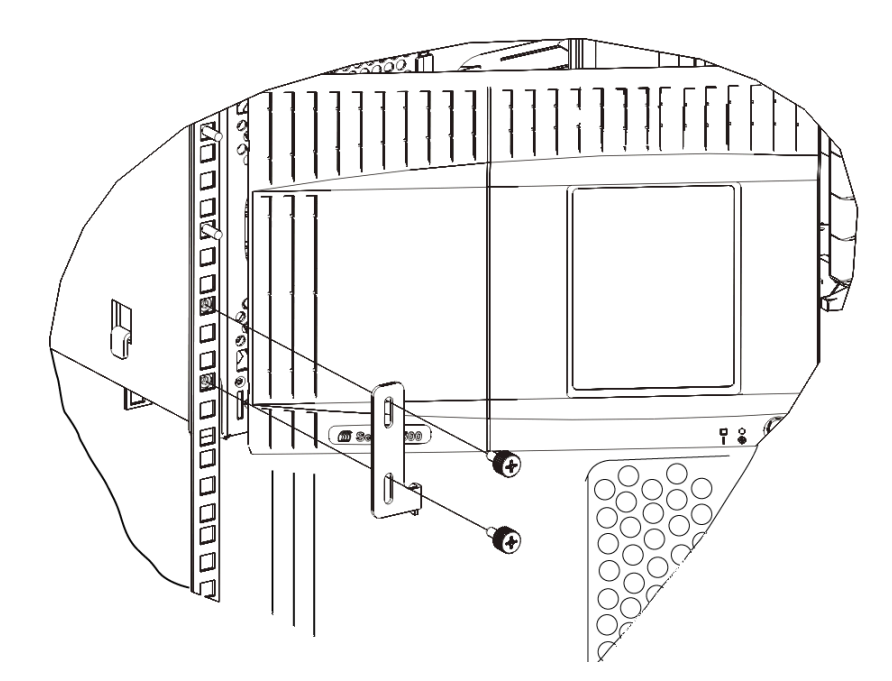

- **10** Fermez les portes du module.
- **11** Réinstallez les lecteurs de bande dans la bibliothèque.
- **12** Câblez votre bibliothèque selon les besoins, en suivant les instructions fournies dans <u>Câblage de la bibliothèque</u>, page 331.
- **13** Mettez la bibliothèque sous tension.

### Ajout, retrait et remplacement de lecteurs de bande

Le lecteur de bande réside toujours dans un berceau de lecteur universel (UDS) et ces deux éléments forment une unité. Si vous commandez un lecteur de bande neuf ou de rechange, il sera déjà installé dans un chariot.

**Remarque :** si vous installez plusieurs lecteurs de bande alors que la bibliothèque est sous tension, suivez les instructions spéciales de la note figurant dans <u>Étape 3</u> ci-dessous.

### Ajout d'un lecteur de bande

Les présentes instructions décrivent comment ajouter un lecteur de bande dans votre bibliothèque. Vous pouvez ajouter un lecteur de bande lorsque votre bibliothèque est sous tension.

Outils requis : aucun

- 1 Enregistrez la configuration de la bibliothèque (voir <u>Enregistrement</u> <u>de la configuration de la bibliothèque</u>, page 547).
- **2** Détachez la plaque protectrice du logement de lecteur de bande. Desserrez les vis à oreilles de la plaque protectrice et retirez la plaque.

Conservez la plaque protectrice dans un endroit séparé. Si vous décidez par la suite de retirer le lecteur de bande, vous devrez réinstaller la plaque protectrice.

**3** Insérez le lecteur de bande dans le logement de lecteur. À l'aide des rails de guidage du lecteur de bande et du logement de lecteur de bande, glissez lentement le lecteur de bande dans le logement. Le lecteur de bande doit être inséré à l'horizontale pour glisser sans problème.

### Remarque : instructions spéciales concernant l'installation de plusieurs lecteurs de bande :

Si vous installez plusieurs lecteurs de bande avec la bibliothèque sous tension, ne poussez pas le lecteur à fond dans son logement pour le moment. Enfoncez-le partiellement, en laissant dépasser environ 10 cm afin qu'il ne touche pas le fond de panier de la bibliothèque. Ensuite, insérez partiellement tous les autres nouveaux lecteurs de bande de la même manière. Lorsque les nouveaux lecteurs de bande sont partiellement insérés, poussez-les à fond en même temps.

**4** Serrez les vis à oreilles du lecteur de bande pour fixer ce dernier au module.

Les vis à oreilles doivent être alignées sur les trous à vis du module. Si ce n'est pas le cas, cela signifie que le lecteur de bande n'a pas été correctement inséré.

- **5** Mettez la bibliothèque sous tension (si elle ne l'est pas déjà).
- **6** Si le voyant DEL vert reste allumé pendant trois secondes et clignote ensuite deux fois, attendez 10 à 15 minutes pendant que le micrologiciel du chariot de lecteur universel (UDS) se met à niveau.

Il existe deux types de micrologiciels liés au lecteur de bande : un micrologiciel pour le lecteur de bande proprement dit et un micrologiciel pour l'UDS qui entoure le lecteur de bande. Le micrologiciel de l'UDS fait partie du micrologiciel de la bibliothèque. La bibliothèque met automatiquement à niveau le micrologiciel de l'UDS si le micrologiciel du nouvel UDS chargé est différent du micrologiciel de l'UDS actuel de la bibliothèque. Les téléchargements de micrologiciel peuvent durer environ 15 minutes.

- 7 Connectez les câbles d'interface hôte au lecteur de bande.
- **8** Mettez le lecteur de bande en ligne.
  - a Dans le menu Operations (Opérations), sélectionnez Drive (Lecteur) > Change Mode (Modifier le mode).

L'écran Change Drive Mode (Modifier le mode du lecteur) apparaît.

**b** Localisez le lecteur de bande que vous souhaitez mettre en ligne.

- **c** Dans la colonne **New** (Nouveau), cliquez sur **Offline** (Hors ligne) pour faire passer l'état du bouton à **Online** (En ligne).
- **9** Vérifiez les voyants DEL du lecteur de bande afin de vous assurer que celui-ci fonctionne correctement (voir <u>Voyants DEL de lecteur de bande</u>, page 567). Si les voyants DEL bleu ou jaune restent allumés sans clignoter, réinitialisez le lecteur de bande.
- **10** Ajoutez le nouveau lecteur de bande à une partition appropriée. Il n'est pas possible d'utiliser le lecteur de bande tant qu'il n'a pas été attribué à une partition.
- 11 Si nécessaire, mettez à jour le micrologiciel du lecteur en suivant les instructions fournies dans <u>Mise à niveau du micrologiciel de la</u> <u>bibliothèque et du lecteur de bande</u>, page 318. La bibliothèque peut utiliser le lecteur de bande dès que le micrologiciel est mis à niveau.
- 12 Compte tenu de la manière dont la bibliothèque adresse logiquement ses lecteurs de bande en interne (voir <u>Présentation de l'adressage logique d'élément</u>, page 38), l'ajout d'un lecteur de bande à la bibliothèque peut modifier l'ordre des lecteurs de bande et cela risque d'affecter les communications avec un hôte contrôleur. Pour cette raison, vous devez actualiser la configuration de toute application de sauvegarde qui gère la bibliothèque afin de refléter les changements de position du lecteur de bande et la présence d'un nouveau lecteur. En outre, il est possible que vous deviez redémarrer le ou les serveurs hôtes, ou analyser à nouveau le bus pour détecter les modifications.

## Retrait permanent d'un lecteur de bande

Les présentes instructions décrivent comment retirer un lecteur de bande que vous n'avez pas l'intention de remplacer par un autre. Vous pouvez notamment retirer définitivement un lecteur de bande de votre bibliothèque si vous réduisez la capacité de votre réseau de stockage (SAN) ou le nombre de partitions dans votre bibliothèque.

Vous pouvez retirer un lecteur de bande lorsque votre bibliothèque est sous tension. Mais ne retirez pas un lecteur de bande en cours d'utilisation.

Outils requis : aucun

- 1 Préparez les applications hôte pour le retrait du lecteur de bande.
- **2** Enregistrez la configuration de la bibliothèque.

- **3** Si une cartouche de bande est présente dans le lecteur cible, utilisez le client Web pour l'éjecter.
- **4** À l'aide du client Web, supprimez la partition qui utilise le lecteur de bande cible. Si vous le souhaitez, recréez ensuite la partition en utilisant un autre lecteur de bande.
- **5** Débranchez les câbles d'interface hôte du lecteur de bande à retirer.
- **6** À l'arrière de la bibliothèque, desserrez les vis à oreilles du lecteur de bande.
- 7 Retirez le lecteur de bande en saisissant sa poignée et en tirant tout le lecteur vers vous.
- **8** Installez une plaque protectrice sur l'emplacement de lecteur de bande libre.

Si vous ne trouvez pas de plaque protectrice, contactez le Support Quantum Support pour en commander une. Il est important que tous les logements libres soient recouverts d'une plaque protectrice afin d'empêcher la pénétration de matériaux indésirables dans la bibliothèque.

**Avertissement :** il peut être dangereux de faire fonctionner la bibliothèque sans plaque protectrice. Le cas échéant, la bibliothèque fonctionne à vitesse réduite.

**9** Compte tenu de la manière dont la bibliothèque adresse logiquement ses lecteurs de bande en interne (voir <u>Présentation de l'adressage</u> <u>logique d'élément</u>, page 38), le retrait permanent d'un lecteur de bande à la bibliothèque peut modifier l'ordre des lecteurs de bande et cela risque d'affecter les communications avec un hôte contrôleur. Pour cette raison, vous devez actualiser la configuration de toute application de sauvegarde qui gère la bibliothèque afin de refléter les changements de position du lecteur de bande et la présence d'un nouveau lecteur. En outre, il est possible que vous deviez redémarrer le ou les serveurs hôtes, ou analyser à nouveau le bus pour détecter les modifications.

## Retrait et remplacement d'un lecteur de bande

Les présentes instructions décrivent comment retirer un lecteur de bande et le remplacer par un nouveau. Vous pouvez notamment remplacer un lecteur de bande qui vous pose problème.

Vous pouvez retirer un lecteur de bande lorsque votre bibliothèque est sous tension. Mais ne retirez pas un lecteur de bande en cours d'utilisation.

Le nouveau lecteur de bande remplace l'ancien dans la partition. Il n'est pas nécessaire de retirer l'ancien lecteur de bande ou d'ajouter le nouveau lecteur de bande à la partition, sauf si le type de lecteur de bande de rechange (génération, interface ou fournisseur) diffère de celui d'origine. Si le lecteur de bande d'origine se trouve dans une partition et si le lecteur de bande de remplacement est de type différent, la génération par la bibliothèque d'un dossier RAS n'activera pas le lecteur de bande. Si cela se produit, vous devez remplacer le lecteur de bande par un lecteur de même type ou retirer l'ancien lecteur de bande de la partition puis ajouter le nouveau lecteur de bande à la partition (voir <u>Modification des</u> <u>partitions</u>, page 81).

Outils requis : aucun

- 1 Préparez les applications hôte pour le retrait du lecteur de bande.
- **2** Enregistrez la configuration de la bibliothèque.
- **3** Si une cartouche est présente dans le lecteur de bande, utilisez le client Web pour l'éjecter.
- **4** Sur le client Web, mettez le lecteur de bande hors ligne. Lorsque le lecteur est prêt à être retiré, son voyant DEL bleu s'allume sans clignoter.
  - a Dans le menu Operations (Opérations), sélectionnez Drive (Lecteur) > Change Mode (Modifier le mode).

L'écran Change Drive Mode (Modifier le mode du lecteur) apparaît.

- **b** Localisez le lecteur de bande que vous souhaitez mettre hors ligne.
- **c** Dans la colonne **New** (Nouveau), cliquez sur **Online** (En ligne) pour faire passer le mode à **Offline** (Hors ligne).
- 5 Débranchez les câbles d'interface hôte du lecteur de bande à retirer.
- **6** À l'arrière de la bibliothèque, desserrez les vis à oreilles du lecteur de bande.

- **7** Retirez le lecteur de bande en saisissant sa poignée et en tirant tout le lecteur vers vous.
- 8 Ajoutez le nouveau lecteur de bande au logement libre. À l'aide des rails de guidage du lecteur de bande et du logement de lecteur de bande, glissez lentement le lecteur de bande dans le logement. Le lecteur de bande doit être inséré à l'horizontale pour glisser sans problème.
- **9** Serrez les vis à oreilles du lecteur de bande pour fixer ce dernier au module.

Les vis à oreilles doivent être alignées sur les trous à vis du module. Si ce n'est pas le cas, cela signifie que le lecteur de bande n'a pas été correctement inséré.

- **10** Mettez la bibliothèque sous tension (si ce n'est pas encore fait) et attendez la fin de l'initialisation.
- **11** Si le voyant DEL vert reste allumé pendant trois secondes et clignote ensuite deux fois, attendez 10 à 15 minutes pendant que le micrologiciel du chariot de lecteur universel (UDS) se met à niveau.

Il existe deux types de micrologiciels liés au lecteur de bande : un micrologiciel pour le lecteur de bande proprement dit et un micrologiciel pour l'UDS qui entoure le lecteur de bande. Le micrologiciel de l'UDS fait partie du micrologiciel de la bibliothèque. La bibliothèque met automatiquement à niveau le micrologiciel de l'UDS si le micrologiciel du nouvel UDS chargé est différent du micrologiciel de l'UDS actuel de la bibliothèque. Les téléchargements de micrologiciel peuvent durer environ 15 minutes.

- **12** Connectez les câbles d'interface hôte au lecteur de bande.
- **13** Mettez le lecteur de bande en ligne.
  - a Dans le menu Operations (Opérations), sélectionnez Drive (Lecteur) > Change Mode (Modifier le mode).

L'écran Change Drive Mode (Modifier le mode du lecteur) apparaît.

- **b** Localisez le lecteur de bande que vous souhaitez mettre en ligne.
- **c** Dans la colonne **New** (Nouveau), cliquez sur **Offline** (Hors ligne) pour faire passer le mode à **Online** (En ligne).
- **14** Vérifiez les voyants DEL du lecteur de bande afin de vous assurer que celui-ci fonctionne correctement (voir <u>Voyants DEL de lecteur de bande</u>, page 567). Si les voyants DEL bleu ou jaune restent allumés sans clignoter, réinitialisez le lecteur de bande.

- 15 Si nécessaire, mettez à niveau le micrologiciel du lecteur en suivant les instructions fournies dans <u>Mise à niveau du micrologiciel de la</u> <u>bibliothèque et du lecteur de bande</u>, page 318. La bibliothèque peut utiliser le lecteur de bande dès que le micrologiciel de ce dernier est mis à niveau.
- 16 Lors de l'échange d'un lecteur de bande, si la fonction Logical SN Addressing (adressage logique SN) est activée, la bibliothèque signale un numéro de série de lecteur de bande logique à l'hôte, lequel reste associé au logement, de sorte qu'un lecteur de bande de rechange inséré dans le même logement rapportera le même numéro de série logique et que l'hôte le reconnaîtra immédiatement (voir <u>Adressage du NS logique de lecteur de bande</u>, page 144). Si la fonction Logical SN Addressing (Adressage logique SN) est désactivée, la bibliothèque indique à l'hôte le numéro de série réel du lecteur de bande, de sorte qu'un lecteur de bande échangé ne sera pas enregistré par l'hôte, sauf si vous actualisez la configuration de l'éventuelle application de sauvegarde qui gère la bibliothèque. En outre, il est possible que vous deviez redémarrer le ou les serveurs hôtes, ou analyser à nouveau le bus pour détecter les modifications.

### Ajout, retrait et remplacement de lames d'E/S FC

Cette section décrit l'ajout, le retrait et le remplacement de lames d'E/S FC. Les lames d'E/S FC prennent en charge les connexions aux lecteurs LTO-2, LTO-3, LTO-4, LTO-5 et LTO-6.

**Attention :** si vous ajoutez une nouvelle lame d'E/S FC ou retirez entièrement une lame d'E/S FC, veillez à lire <u>Utilisation</u> <u>des chemins de contrôle</u>, page 95. Si vous ne configurez pas les chemins de contrôle correctement, vous rencontrerez des problèmes de communication avec les lecteurs de bande et les changeurs de média (partitions).

Les détails sur les lames d'E/S FC incluent :

• Vous devez exécuter le code de niveau 400 ou supérieur pour utiliser les lames d'E/S FC.

- Chaque module d'extension peut prendre en charge jusqu'à deux lames d'E/S FC.
- Une configuration de bibliothèque peut avoir quatre lames au maximum.
- Un maximum de quatre lecteurs FC peuvent être connectés à une lame d'E/S FC.
- Les lames d'E/S FC ne peuvent pas être installées dans les modules de contrôle. Cependant, les lecteurs de bande FC dans le module de contrôle peuvent être connectés aux lames d'E/S FC dans un module d'extension.
- Chaque lame d'E/S FC est accompagnée d'un ventilateur qui refroidit la lame d'E/S FC. Le ventilateur est installé à la droite de la lame d'E/S dans le module d'extension. Chaque module d'extension dispose de quatre baies et peut accueillir deux lames d'E/S FC et deux lames de ventilateur. <u>Figure 61</u> présente la lame d'E/S FC et la lame de ventilateur installées dans le module d'extension. Pour des instructions sur l'installation du ventilateur de lame d'E/S, voir <u>Ajout, retrait et</u> <u>remplacement d'un ventilateur de lame d'E/S FC</u>, page 510.
- L'ordre recommandé pour installer la lame d'E/S FC et le ventilateur dans un module d'extension consiste à commencer par les deux baies inférieures et de continuer vers le haut.

Figure 61 Baies de la lame d'E/S FC et du ventilateur dans un module d'extension

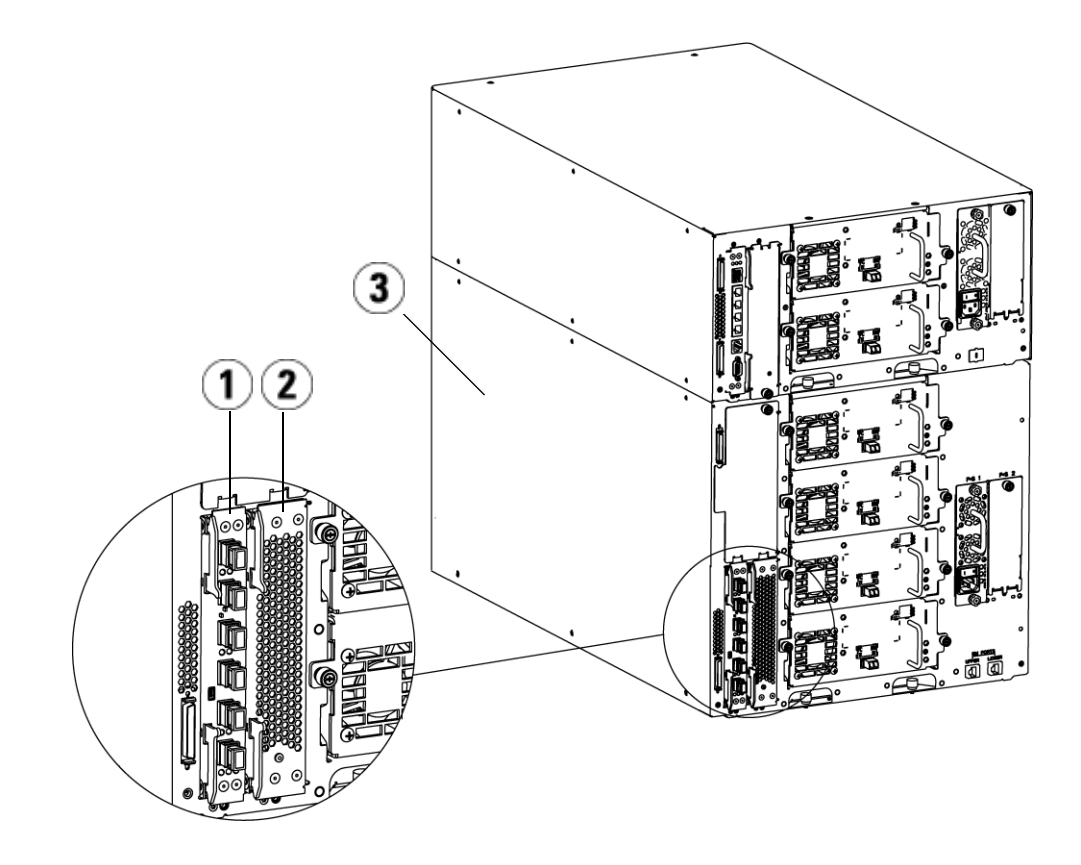

- 1 Lame d'E/S FC
- 2 Ventilateur
- 3 Module d'extension de

## Lisez ce qui suit avant de continuer : terminez les étapes d'installation

Lors de l'installation de la lame d'E/S FC, vous devez suivre les étapes d'installation dans cet ordre ou la communication avec la lame d'E/S et les lecteurs de bande dans la bibliothèque ne fonctionneront pas correctement.

**Attention :** si vous ajoutez une nouvelle lame d'E/S FC ou retirez entièrement une lame d'E/S FC, veillez à lire <u>Utilisation</u> <u>des chemins de contrôle</u>, page 95. Si vous ne configurez pas les chemins de contrôle correctement, vous rencontrerez des problèmes de communication avec les lecteurs de bande et les changeurs de média (partitions).

Vous pouvez exécuter les étapes suivantes avec la bibliothèque sous tension.

- **1** Assurez-vous que vous exécutez un micrologiciel de niveau 400 ou supérieur.
- 2 Enregistrez la configuration de la bibliothèque (voir <u>Enregistrement</u> <u>de la configuration de la bibliothèque</u>, page 547).
- 3 Connectez le câble Ethernet entre la lame de contrôle de la bibliothèque et le(s). Pour chaque lame d'E/S FC installée dans un module d'extension, connectez le module d'extension contenant la ou les lames d'E/S FC au port situé dans le concentrateur Ethernet sur la lame de contrôle de la bibliothèque (voir <u>Figure 47</u>, page 352).

Attention : si le câble Ethernet entre la lame de contrôle de la bibliothèque et le module d'extension n'est pas connecté lors de la mise sous tension de la lame, la lame reste dans l'état « Booting » (Amorçage).

- Si la lame d'E/S FC est installée dans la baie inférieure du module d'extension, connectez l'une des extrémités du câble Ethernet à un port Ethernet marqué LOWER (INFÉRIEUR) dans le coin inférieur droit du module d'extension. Connectez l'autre fiche du câble au port situé dans le concentrateur Ethernet de la lame de contrôle de la bibliothèque.
- Si la lame d'E/S FC est installée dans la baie supérieure du module d'extension, connectez l'une des extrémités du câble Ethernet à un port Ethernet marqué **LOWER** (INFÉRIEUR) dans le coin inférieur

droit du module d'extension. Connectez l'autre fiche du câble au port situé dans le concentrateur Ethernet de la lame de contrôle de la bibliothèque.

- **4** Retirez le chemin de contrôle des lecteurs de bande que vous envisagez de connecter à une lame d'E/S FC. Vous ne devez pas permettre au lecteur de bande FC de servir de chemin de contrôle s'il est connecté à la lame d'E/S FC. Si vous l'y autorisez, le chemin de contrôle sera filtré par la lame d'E/S et ne sera pas visible par l'hôte. Si le lecteur de bande FC (Fibre Channel) sert actuellement de chemin de contrôle pour une partition et que vous envisagez de connecter ce lecteur de bande à une lame d'E/S FC, vous devez retirer le chemin de contrôle de ce lecteur de bande. Pour retirer le chemin de contrôle d'un lecteur de bande :
  - a Sélectionnez Setup (Installation) > Control Path (Chemin de contrôle) sur le panneau de commande ou le client Web.
  - **b** Si vous avez plus d'une partition, sélectionnez la partition appropriée et cliquez sur **Next** (Suivant).
  - **c** Effacez la sélection du chemin de contrôle sur le lecteur de bande FC que vous envisagez de connecter à la lame d'E/S FC.
- **5** Ajoutez ou remplacez les ventilateurs en suivant les instructions dans <u>Ajout, retrait et remplacement d'un ventilateur de lame d'E/S FC</u>, page 510. Le ventilateur est nécessaire pour empêcher le surchauffage de la lame d'E/S FC.
- **6** Ajoutez ou remplacez les lames d'E/S FC en suivant les instructions appropriées dans <u>Ajout d'une lame d'E/S FC</u>, page 503 ou <u>Remplacement de la lame d'E/S FC</u>, page 508. Si vous installez deux lames d'E/S FC dans un module d'extension, installez la lame inférieure d'abord.
- **7** Assurez-vous que les plaques protectrices sont installées sur toutes les baies inutilisées dans le module d'extension.
- 8 Connectez les câbles de la bibliothèque et du lecteur de bande à la lame d'E/S FC (voir <u>Figure 47</u>, page 352). Voir aussi <u>Câblage de bibliothèque recommandé pour les lames d'E/S FC</u>, page 356.
- **9** Configurez et reconfigurez les partitions de bibliothèque si nécessaire [sur le Web, sélectionnez **Setup (Configuration) > Partitions**].
- **10** Configurez les chemins de contrôle si nécessaire. La bibliothèque attribue les chemins de contrôle pour les nouvelles partitions lorsqu'elles sont créées. Assurez-vous que chaque partition ne

dispose que d'un chemin de contrôle. Veillez à ne pas sélectionner de lecteur de bande FC comme chemin de contrôle s'il est connecté à la lame d'E/S FC. Voir <u>Utilisation des chemins de contrôle</u>, page 95 pour des informations importantes sur les chemins de contrôle. Pour modifier le chemin de contrôle, sélectionnez **Setup (Configuration) > Control Path (Chemin de contrôle)** sur le panneau de commande ou le client Web.

- 11 Configurez le mappage de l'hôte (en option). Si vous avez plus d'une lame d'E/S FC dans la bibliothèque, chaque lame d'E/S FC présente chaque partition, qui n'a pas de lecteur de bande comme chemin de contrôle, comme un périphérique cible à l'hôte. L'hôte peut donc voir la même partition à plusieurs reprises. Pour minimiser la confusion, il vous est conseillé de configurer le mappage de l'hôte pour que celui-ci ne voie chaque périphérique qu'une fois seulement. Pour plus d'informations, voir le Mappage d'hôte Synthèse, page 131 et Configuration du mappage d'hôte, page 133. Pour configurer le mappage d'hôte :
  - a Sur le panneau de commande ou le client Web, sélectionnez
    Setup (Configuration) > FC I/O Blades (Lames d'E/S FC) > FC I/O
    Blade Control (Contrôle des lames d'E/S FC) et activez le mappage d'hôte.
  - b Sur le panneau de commande ou le client Web, sélectionnez
    Setup (Configuration) > I/O Blades (Lames d'E/S) > Host Mapping (Mappage d'hôte).
- 12 Configurez le basculement de port d'hôte sur la lame d'E/S FC (en option). Dans le client Web, sélectionnez Setup (Configuration) > I/O Blades (Lames d'E/S) > Host Port Failover (Basculement de port d'hôte). Pour activer le basculement de port d'hôte, vous devez configurer les ports 1 et 2 cibles sur la lame d'E/S comme connexions de point à point (Setup (Configuration) > I/O Blades (Lames d'E/S) >Port Configuration (Configuration de port)). Pour plus d'informations, voir Configuration du basculement de port d'hôte FC, page 135.
- **13** Enregistrez la configuration de la bibliothèque (voir <u>Enregistrement</u> <u>de la configuration de la bibliothèque</u>, page 547).

### Ajout d'une lame d'E/S FC

Ces instructions expliquent comment ajouter une lame d'E/S FC à votre bibliothèque. Vous pouvez ajouter une lame d'E/S FC pendant que la bibliothèque est sous tension.

Outils requis : aucun

**1** Accédez à l'arrière du module d'extension.

**Remarque** : l'ordre recommandé pour installer la lame d'E/S FC et le ventilateur dans un module d'extension consiste à commencer par la baie inférieure et de continuer vers le haut.

- 2 Retirez la plaque protectrice de la baie appropriée.
- **3** Poussez vers le haut puis vers vous pour ouvrir les crochets de sûreté sur chaque côté de la lame d'E/S FC.

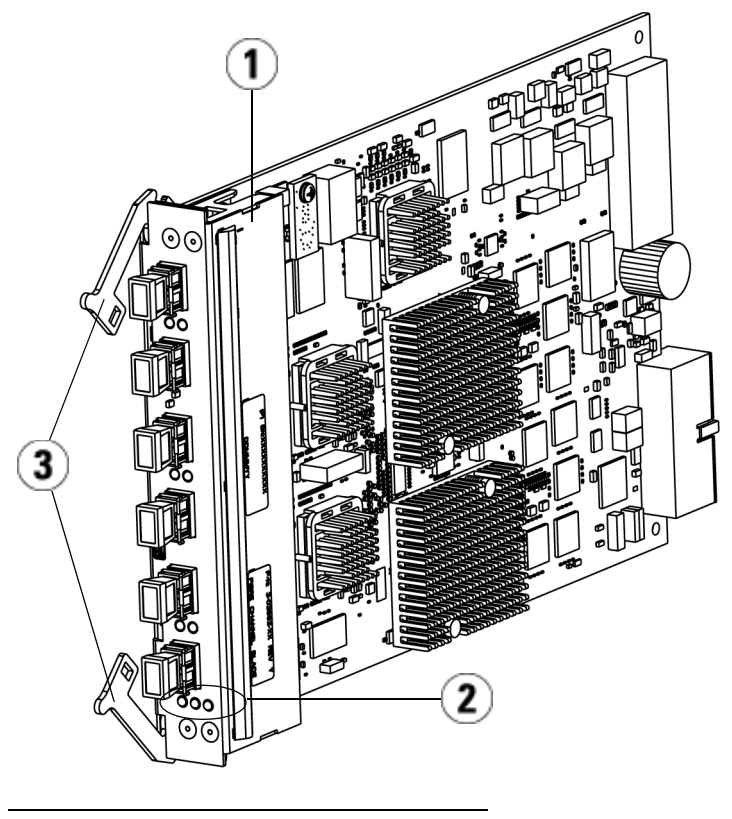

- 1 Lame d'E/S FC
- 2 Voyants DEL
- 3 Crochets de sûreté, ouverts
- **4** Alignez avec soin la lame d'E/S FC sur les logements de guide dans la baie. Les voyants DEL d'état doivent se trouver sur la partie inférieure.

**Attention :** si vous forcez le ventilateur dans la baie, les broches risquent de se tordre.

5 Appliquez uniformément une pression sur les côtés de la lame et faites-la glisser dans le module d'extension jusqu'à ce que les crochets de sûreté commencent à se déplacer vers le milieu de la lame. Poussez les crochets de sûreté vers le milieu de la lame et dans la position verrouillée. Vous allez sentir que les broches de la lame s'enclenchent dans le fond de panier du module d'extension quand la lame se verrouille.

**Remarque :** les voyants DEL de la lame d'E/S FC sont situés sur la partie inférieure de la lame quand la lame est correctement installée dans le module d'extension.

**6** Retirez le nombre nécessaire de protecteurs en caoutchouc noir des ports sur les lames d'E/S FC quand vous être prêt à câbler la lame.

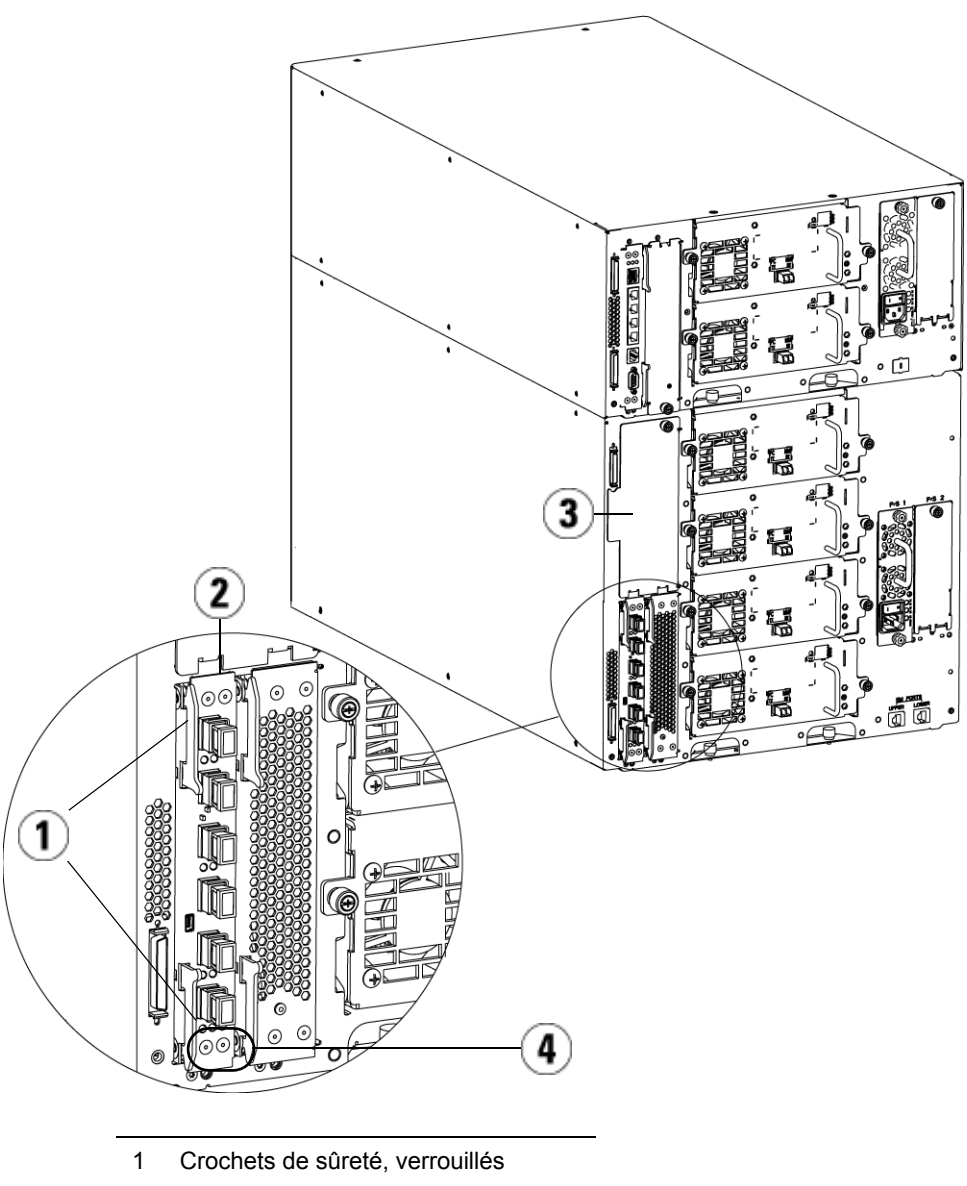

- 2 Lame d'E/S FC
- 3 Plaque protectrice sur une baie vide
- 4 Voyants DEL de la lame d'E/S FC

**7** Assurez-vous que les plaques protectrices sont installées sur toutes les baies inutilisées dans le module d'extension.

Attention : les baies qui ne sont pas peuplées de lames doivent contenir une plaque protectrice. Si la plaque protectrice n'est pas installée, les erreurs de température de lame d'E/S FC se produiront.

- 8 Câblez la bibliothèque comme décrit dans <u>Câblage de bibliothèques</u> <u>avec des lecteurs de bande Fibre Channel connectés à des lames</u> <u>d'E/S Fibre Channel</u>, page 350.
- **9** Enregistrez la configuration de la bibliothèque (voir <u>Enregistrement</u> <u>de la configuration de la bibliothèque</u>, page 547).

### Retrait d'une lame d'E/S FC

Ces instructions expliquent comment retirer une lame d'E/S FC de votre bibliothèque. Vous pouvez retirer une lame d'E/S FC pendant que la bibliothèque est sous tension.

**Remarque** : la bibliothèque génère un dossier RAS lors du retrait de la lame d'E/S. Si vous ne voulez pas que la bibliothèque génère un dossier RAS, vous pouvez mettre la lame d'E/S hors tension avant de la retirer. Voir <u>Contrôle de</u> <u>l'alimentation des lames d'E/S FC</u>, page 301.

Outils requis : aucun

- 1 Accédez à l'arrière du module d'extension contenant la lame d'E/S FC.
- 2 Étiquetez et débranchez tous les câbles FC de la lame d'E/S FC.

Attention : manipulez les câbles FC avec soin. Ils seront endommagés s'ils sont tordus à un arc de plus de 10 cm.

- **3** Soulevez les crochets de sûreté pour les déverrouiller et poussez-les vers le haut. Vous sentirez la lame d'E/S FC se désengager du fond de panier arrière du module d'extension.
- 4 Continuez à soulever les crochets de sûreté jusqu'à ce que la lame soit totalement désengagée du fond de panier.

- **5** Faites glisser la lame d'E/S FC pour la sortir du module d'extension.
- **6** Assurez-vous que des plaques protectrices sont installées sur toute baie inutilisée dans le module d'extension.
- 7 Si vous retirez une lame d'E/S FC définitivement, vous devrez configurer la bibliothèque pour arrêter le contrôle de la lame d'E/S FC (voir <u>Retrait permanent des lames d'E/S FC</u>, page 557).
- 8 Enregistrez la configuration de la bibliothèque (voir <u>Enregistrement</u> <u>de la configuration de la bibliothèque</u>, page 547).

## Remplacement de la lame d'E/S FC

Ces instructions expliquent comment remplacer une lame d'E/S FC dans votre bibliothèque. Vous pouvez retirer et remplacer une lame d'E/S FC pendant que la bibliothèque est sous tension.

**Remarque** : la bibliothèque génère un dossier RAS lors du retrait de la lame d'E/S FC. Si vous ne voulez pas que la bibliothèque génère un dossier RAS, vous pouvez mettre la lame d'E/S FC hors tension avant de la retirer. Voir <u>Contrôle de l'alimentation des lames d'E/S FC</u>, page 301.

Outils requis : aucun

- 1 Accédez à l'arrière du module d'extension.
- 2 Si ce n'est pas encore fait, retirez l'ancienne lame d'E/S FC, en suivant les instructions de <u>Retrait d'une lame d'E/S FC</u>, page 507.
- **3** Poussez vers le haut puis vers vous pour ouvrir les crochets de sûreté sur chaque côté de la lame d'E/S FC de remplacement.
- **4** Alignez avec soin la lame d'E/S FC sur les logements de guide dans la baie. Les voyants DEL d'état doivent se trouver sur la partie inférieure.

**Attention :** si vous forcez le ventilateur dans la baie, les broches risquent de se tordre.

5 Appliquez uniformément une pression sur les côtés de la lame et faites-la glisser dans le module d'extension jusqu'à ce que les crochets de sûreté commencent à se déplacer vers le milieu de la lame. Poussez les crochets de sûreté vers le milieu de la lame et dans la position verrouillée. Vous allez sentir que les broches de la lame s'enclenchent dans le fond de panier du module d'extension quand la lame se verrouille.

**Remarque :** les voyants DEL de la lame d'E/S FC sont situés sur la partie inférieure de la lame quand la lame est correctement installée dans le module d'extension.

- **6** Retirez et jetez le nombre nécessaire de protecteurs en caoutchouc noirs des ports sur les lames d'E/S FC.
- **7** Rebranchez les câbles FC aux ports FC appropriés sur la lame d'E/S FC.

Attention : les câbles à fibre optique seront endommagés s'ils sont tordus à un arc de plus de 10 cm.

8 Enregistrez la configuration de la bibliothèque (voir <u>Enregistrement</u> <u>de la configuration de la bibliothèque</u>, page 547).

| Remarque : | après le remplacement de la lame d'E/S FC, la<br>bibliothèque assure que la lame d'E/S FC est chargée<br>avec le micrologiciel nécessaire. Cette version de<br>micrologiciel se base sur le niveau actuellement<br>installé du micrologiciel de la bibliothèque. Si le<br>processus autorégulateur échoue, la lame d'E/S FC<br>devient inopérable et la bibliothèque crée un dossier<br>pour rapporter le problème. Pour des informations<br>sur les comportements des voyants DEL sur les lames |
|------------|----------------------------------------------------------------------------------------------------|
|            | sur les comportements des voyants DEL sur les lames<br>pendant les opérations d'autorégulation, voir<br><u>Voyants DEL d'état de la lame</u> , page 560.                                                                                                    |
|            |                                                                                                    |

# Ajout, retrait et remplacement d'un ventilateur de lame d'E/S FC

Chaque lame d'E/S FC est refroidie par un ventilateur. Le ventilateur est toujours installé dans la baie à droite de la lame d'E/S FC. Chaque module d'extension contient quatre baies et peut loger deux lames d'E/S FC et deux ventilateurs.

L'ordre recommandé pour installer la lame d'E/S FC et le ventilateur dans le module d'extension consiste à commencer par les deux baies inférieures et de continuer vers le haut.

La <u>Figure 61</u>, page 499 illustre la lame d'E/S FC et le ventilateur de lame d'E/S installés dans le module d'extension.

## Ajout d'un ventilateur de lame d'E/S FC

Ces instructions expliquent comment ajouter un ventilateur de lame d'E/S FC à votre bibliothèque. Vous pouvez ajouter un ventilateur de lame d'E/S FC pendant que la bibliothèque est sous tension.

Outils requis : aucun

- 1 Accédez à l'arrière du module d'extension.
- **2** Retirez la plaque protectrice de la baie de lame à droite de la baie pour la lame d'E/S FC.

**Remarque :** L'ordre recommandé pour installer la lame d'E/S FC et le ventilateur dans un module d'extension consiste à commencer par la baie inférieure et de continuer vers le haut.

**3** Poussez vers le haut puis vers vous pour ouvrir les crochets de sûreté sur chaque côté du ventilateur de lame d'E/S FC. Le voyant DEL doit être sur la partie inférieure du ventilateur.

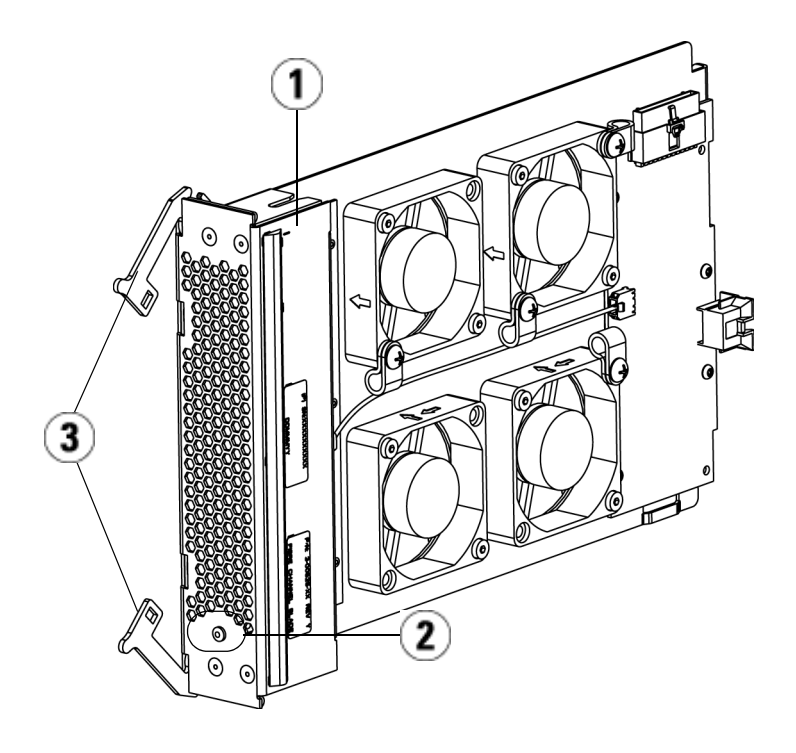

- 1 Ventilateur
- 2 LED (Voyant DEL)
- 3 Crochets de sûreté, ouverts

**Attention :** si vous forcez le ventilateur dans la baie, les broches risquent de se tordre.

4 Appliquez uniformément une pression sur les côtés du ventilateur et faites-le glisser dans le module d'extension jusqu'à ce que les crochets de sûreté commencent à se déplacer vers le milieu de la lame. Poussez les crochets de sûreté vers le milieu de la lame et dans la position verrouillée. Vous allez sentir que les broches de la lame s'enclenchent dans le fond de panier du module d'extension quand la lame se verrouille.

**Remarque :** les voyants DEL du ventilateur de lame d'E/S FC sont situés sur la partie inférieure de la lame quand la lame est correctement installée dans le module d'extension.

**5** Enregistrez la configuration de la bibliothèque (voir <u>Enregistrement</u> <u>de la configuration de la bibliothèque</u>, page 547).

Retrait d'un ventilateur de lame d'E/S FC

Ces instructions expliquent comment retirer une lame d'E/S FC de votre bibliothèque. Vous pouvez retirer un ventilateur de lame d'E/S FC pendant que la bibliothèque est sous tension.

Attention : ne retirez pas définitivement un ventilateur de lame d'E/S FC tant que vous ne retirez pas également définitivement la lame d'E/S FC à laquelle il est associé.

Outils requis : aucun

- 1 Accédez à l'arrière du module d'extension contenant le ventilateur de lame d'E/S FC.
- **2** Soulevez les crochets de sûreté pour les déverrouiller et poussez-les vers le haut. Vous sentirez le ventilateur de lame d'E/S FC se désengager du fond de panier du module d'extension.
- **3** Continuez à soulever les crochets de sûreté jusqu'à ce que la lame soit totalement désengagée du fond de panier.
- **4** Faites glisser le ventilateur de lame d'E/S FC pour le sortir du module d'extension.
- **5** Si vous retirez le ventilateur de lame d'E/S FC définitivement, placez une plaque protectrice sur la baie vide.
- 6 Enregistrez la configuration de la bibliothèque (voir <u>Enregistrement</u> <u>de la configuration de la bibliothèque</u>, page 547).

### Remplacement d'un ventilateur de lame d'E/S FC

Ces instructions expliquent comment remplacer un ventilateur de lame d'E/S FC de votre bibliothèque. Vous pouvez retirer et remplacer un ventilateur de lame d'E/S pendant que la bibliothèque est sous tension.

Outils requis : aucun

- 1 Accédez à l'arrière du module d'extension de bibliothèque 9U.
- 2 Si ce n'est pas encore fait, retirez le ventilateur de lame d'E/S, en suivant les instructions de <u>Retrait d'un ventilateur de lame d'E/S FC</u>, page 512.
- **3** Poussez vers le haut puis vers vous pour ouvrir les crochets de sûreté sur chaque côté du ventilateur de lame d'E/S de remplacement.
- **4** Alignez avec soin le ventilateur de lame d'E/S FC sur les logements de guide dans la baie. Le voyant DEL d'état doit se trouver sur la partie inférieure.

**Attention :** si vous forcez le ventilateur dans la baie, les broches risquent de se tordre.

- 5 Appliquez uniformément une pression sur les deux extrémités du ventilateur de lame d'E/S FC et faites-le glisser dans le module d'extension jusqu'à ce que les crochets de sûreté commencent à se déplacer vers le milieu de la lame. Quand vous poussez sur la lame, vous allez sentir que les broches de la lame s'enclenchent dans le fond de panier du module d'extension.
- 6 Poussez les crochets de sûreté dans la position verrouillée.
- 7 Enregistrez la configuration de la bibliothèque (voir <u>Enregistrement</u> <u>de la configuration de la bibliothèque</u>, page 547).

## Connectivité Ethernet du lecteur de bande et de la lame d'extension Ethernet

Les lecteurs de bande FC LTO-5 vous permettent d'utiliser la connectivité Ethernet de lecteur de bande pour les échanges de clés certifiés FIPS, la collecte de journaux du lecteur, les mises à jour du micrologiciel du lecteur et les mises à niveau automatiques du micrologiciel du lecteur via Ethernet au lieu de passer par une communication série interne. Cela accélère les opérations et fournit la sécurité requise pour les échanges de clés certifiés FIPS. Les bibliothèques 5U peuvent accéder à la connectivité Ethernet du lecteur de bande directement via la lame de contrôle de la bibliothèque. Pour les bibliothèques de plus de 5U, Quantum fournit la lame d'extension Ethernet, qui facilite la connectivité Ethernet directe entre les lecteurs de bande Fibre Channel LTO-5 HP et le réseau Ethernet interne de la bibliothèque via la lame de contrôle de la bibliothèque.

Détails à propos de la Connectivité Ethernet du lecteur de bande et de la lame d'extension Ethernet :

- Le micrologiciel de la bibliothèque doit être à la version 600G ou à une version ultérieure.
- Le micrologiciel du lecteur de bande FC LTO-5 HP doit être de la dernière version qualifiée pour la bibliothèque Scalar i500 (voir les *notes de mise à jour de Scalar i500* pour connaître les niveaux de micrologiciel acceptés).
- Une licence de gestion de clé de cryptage doit être installée sur la bibliothèque et d'un niveau suffisant pour couvrir tous les lecteurs de bande que vous avez l'intention d'utiliser pour des opérations Ethernet.
- Une licence de mise en réseau du stockage doit être installée sur la bibliothèque et d'un niveau suffisant pour couvrir tous les lecteurs de bande que vous avez l'intention d'utiliser pour des opérations Ethernet.
- Les bibliothèques 5U ne prennent pas en charge les lames d'extension Ethernet. Pour les bibliothèques 5U, connectez le lecteur de bande FC LTO-5 HP à l'un des ports Ethernet internes de la lame de contrôle de la bibliothèque (voir <u>Figure 62</u>, page 517).

- Dans les bibliothèques de plus de 5U, il est recommandé de connecter tous les lecteurs de bande FC LTO-5 HP à une lame d'extension Ethernet. La lame d'extension Ethernet est fournie dans le cadre de votre solution compatible FIPS lorsque vous achetez des lecteurs de bande de mise en réseau de stockage de 8 Go.
- La lame d'extension Ethernet ne se trouve pas dans le chemin de données et n'affecte pas les chemins de contrôle des lecteurs de bande.
- Chaque lame d'extension Ethernet dispose de six ports Ethernet permettant de connecter jusqu'à six lecteurs de bande FC LTO-5 HP. Ne connectez pas de lecteur de bande de tout autre type à la lame d'extension Ethernet.
- Ne connectez pas la lame d'extension Ethernet à une source Ethernet externe. La lame d'extension Ethernet est réservée à la connectivité Internet au sein de la bibliothèque.
- La lame d'extension Ethernet doit être installée dans la baie verticale inférieure gauche dans un module d'extension. La baie vide située à droite de la lame d'extension Ethernet doit être recouverte par une plaque protectrice.
- Les bibliothèques peuvent contenir à la fois des lames d'extension Ethernet et des lames d'E/S FC.
- Vous ne devez pas connecter un lecteur de bande à la fois à une lame d'E/S FC et à une lame d'extension Ethernet.
- Vous êtes limité à un maximum de quatre lames par bibliothèque (lames d'extension Ethernet et lames d' E/S FC), dans n'importe quelle combinaison.
- Si la connexion Ethernet au lecteur de bande ou à une lame d'extension Ethernet échoue, vous ne pourrez pas effectuer d'opérations de chiffrement sur tout lecteur de bande connecté sur lequel le mode FIPS est activé. Vous pourrez toujours collecter les journaux du lecteur de bande et mettre à jour le micrologiciel du lecteur de bande via une communication série interne.

Attention : en cas d'échec de la lame d'extension Ethernet ou de la connectivité Ethernet et si les lecteurs de bande connectés ont le mode FIPS activé, toutes les opérations de cryptage (cryptage, décryptage, demandes de clés) sur les lecteurs de bande connectés échoueront. Ces opérations NE se poursuivront PAS automatiquement sur la communication série interne. Dans ce cas, contactez le Support Quantum pour obtenir une lame d'extension Ethernet de rechange dès que possible.

### Câblage d'une bibliothèque 5U pour la connectivité Ethernet

Dans une bibliothèque 5U :

- **1** Mettez à niveau le micrologiciel de la bibliothèque à la version 600G ou à une version ultérieure.
- **2** Mettez à niveau le micrologiciel de tous les lecteurs de bande FC LTO-5 HP que vous prévoyez de connecter via Ethernet à la bibliothèque Scalar i500 (voir les *notes de mise à jour de Scalar i500* pour connaître les niveaux de micrologiciel acceptés).
- **3** Mettez la bibliothèque hors tension.
- **4** Connectez les lecteurs de bande à l'un des quatre ports Ethernet internes de la lame de contrôle de bibliothèque (LCB) à l'aide de câbles Ethernet (voir <u>Figure 62</u>).

**Remarque :** cette figure et les suivantes présentent deux câbles, mais un seul câble est utilisé, sauf si vous utilisez le basculement du chemin de données.

**5** Mettez la bibliothèque sous tension.

#### Figure 62 Connectivité Ethernet sur les bibliothèques 5U

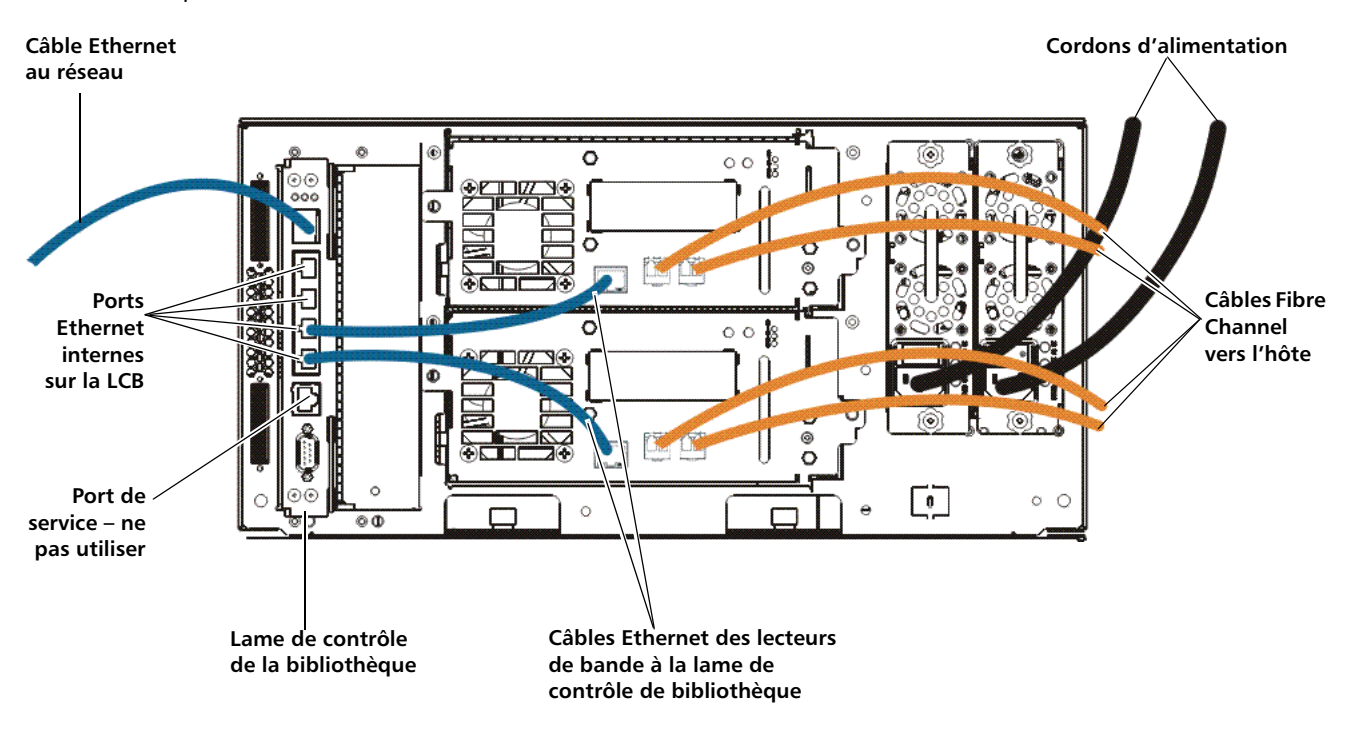

Installation de la lame d'extension Ethernet

La lame d'extension Ethernet doit être installée dans la baie verticale inférieure gauche dans un module d'extension. La baie vide située à droite de la lame d'extension Ethernet doit être recouverte par une plaque protectrice.

### Équipement requis

- Lame d'extension Ethernet
- Plaque protectrice

• Câbles Ethernet (un pour chaque lecteur de bande que vous connecterez à la lame d'extension Ethernet), plus un câble supplémentaire par lame d'extension Ethernet, pour relier la lame de contrôle de bibliothèque au module d'extension dans lequel la lame d'extension Ethernet est installée.

### **Outils nécessaires**

None (Aucun)

### Instructions

- **1** Mettez à niveau le micrologiciel de la bibliothèque à la version 600G ou à une version ultérieure.
- 2 Mettez à niveau le micrologiciel de tous les lecteurs de bande FC LTO-5 HP que vous prévoyez de connecter à la lame d'extension Ethernet à la dernière version compatible avec la bibliothèque Scalar i500 (voir les *notes de mise à jour de Scalar i500* pour connaître les niveaux de micrologiciel acceptés).
- **3** Facultatif Enregistrez la configuration de la bibliothèque (pour obtenir des instructions, consultez le *Guide d'utilisation de la bibliothèque Scalar i500*).
- **4** Mettez la bibliothèque hors tension.
- 5 Pour chaque module d'extension qui contiendra une lame d'extension Ethernet, connectez un câble Ethernet standard entre l'un des quatre ports Ethernet internes de la lame de contrôle de bibliothèque (LCB) au port Ethernet marqué « LOWER » (Inférieur) situé dans l'angle inférieur droit du module d'extension dans lequel la lame d'extension Ethernet est installée. Il y a deux ports, marqués « UPPER » (supérieur) et « LOWER » (inférieur). Dans la mesure où la lame d'extension Ethernet doit être installée dans la baie inférieure du module d'extension, vous devez utiliser le port Ethernet portant l'inscription « LOWER » (Inférieur). Le port « LOWER » (inférieur) est situé à droite. Voir Figure 63.

Figure 63 Connectez la lame de contrôle de la bibliothèque au module d'extension via Ethernet.

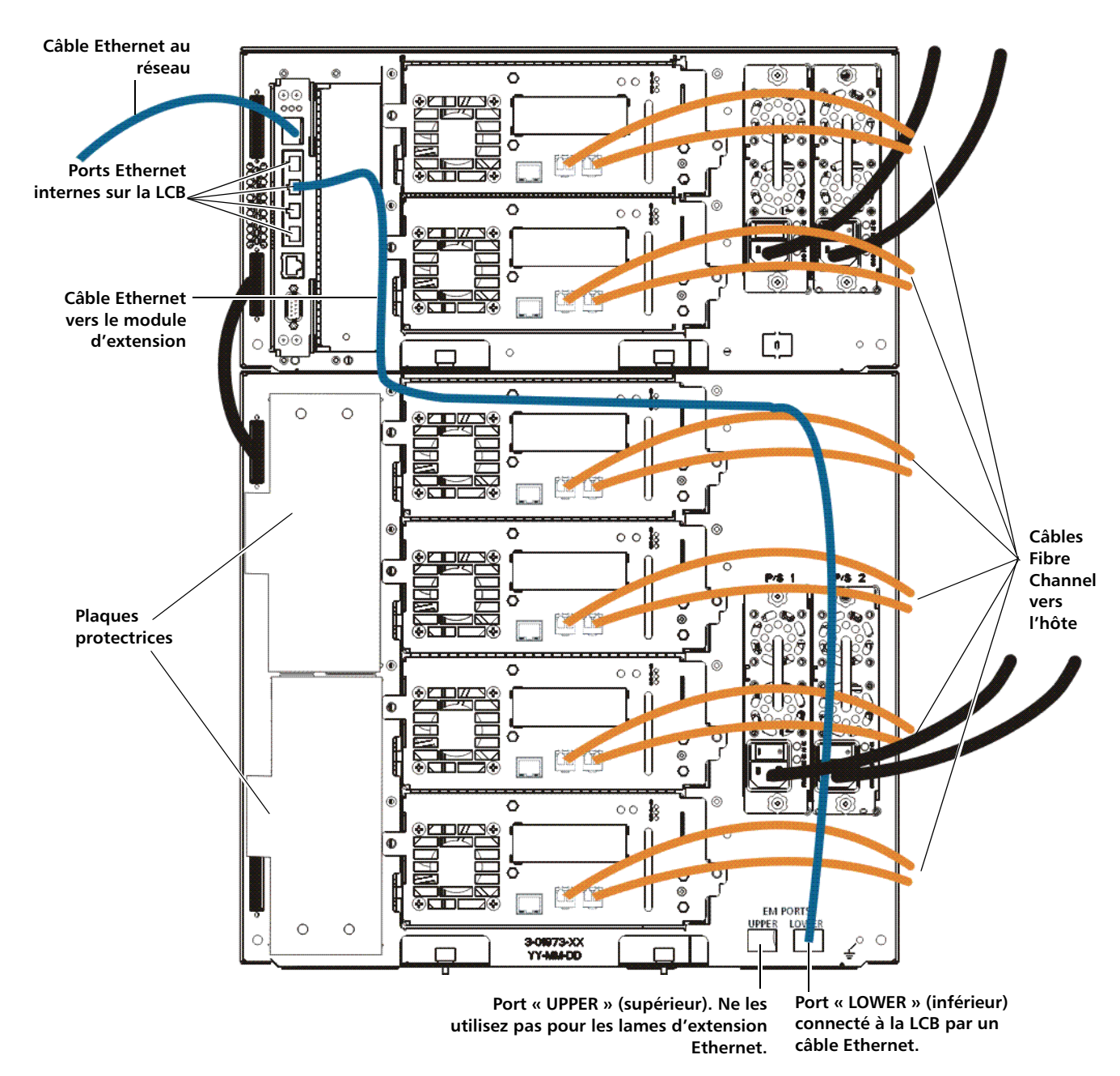

- **6** Préparez la bibliothèque à l'installation de la lame d'extension Ethernet. La lame d'extension Ethernet doit être installée dans la baie inférieure gauche d'un module d'extension.
  - Dans certains cas, cela peut nécessiter le retrait ou le déplacement d'une lame d'E/S FC et de son ventilateur. Pour des instructions plus détaillées, reportez-vous au *Guide d'utilisation de la bandothèque Scalar i500*.
  - Retirez la plaque protectrice couvrant les deux logements inférieurs gauches. Pour retirer la plaque protectrice, dévissez les deux vis à oreilles captives qui fixent la plaque protectrice et tirez cette dernière vers l'extérieur sur la plaque. Conservez la plaque protectrice au cas où vous en auriez besoin plus tard.
- **7** Retirez la nouvelle lame d'extension Ethernet de son sac protecteur antistatique.
- 8 Appuyez vers le haut et l'extérieur pour ouvrir les loquets de verrouillage situés de part et d'autre de la lame. Maintenez la lame d'extension Ethernet verticale, les loquets de verrouillage sur le côté gauche et les voyants DEL d'état en bas (voir <u>Figure 64</u>).

Figure 64 Lame d'extension Ethernet

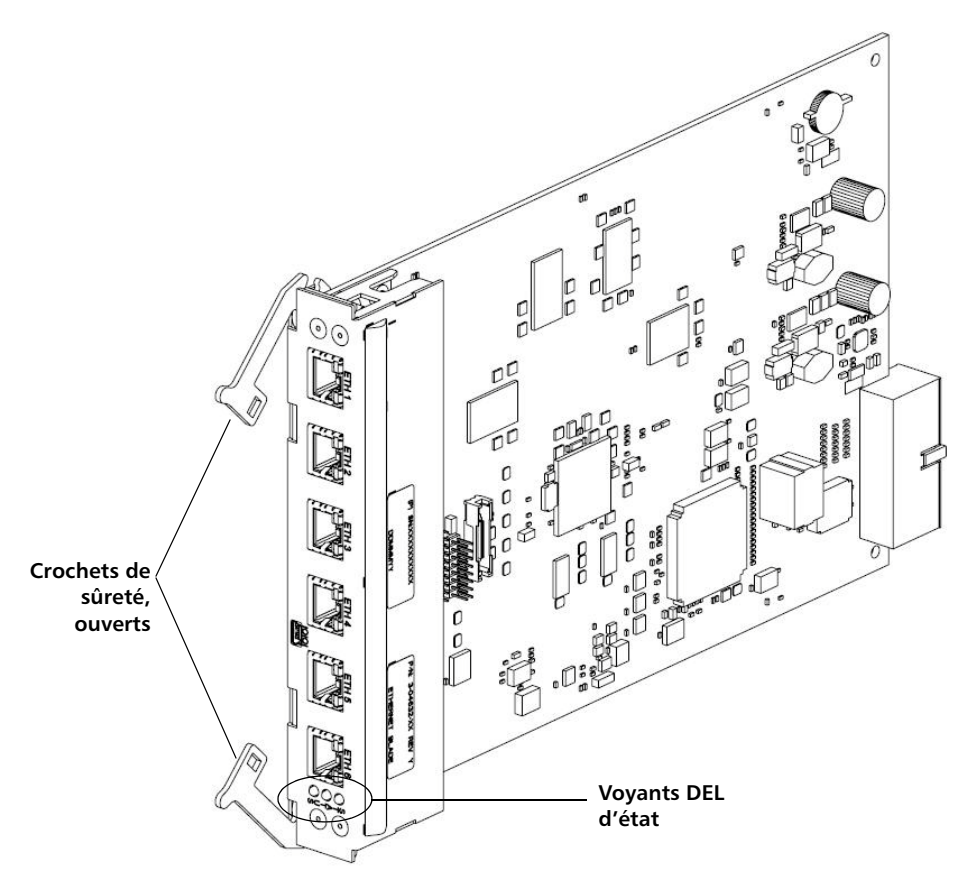

**9** Alignez avec soin la lame d'extension Ethernet sur les logements de guide dans la baie.

Attention : si vous forcez le ventilateur dans la baie, les broches risquent de se tordre.

**10** Appliquez uniformément une pression sur les côtés du ventilateur et faites-le glisser dans le module d'extension jusqu'à ce que les crochets de sûreté commencent à se déplacer vers le milieu de la lame. Poussez les crochets de sûreté vers le milieu de la lame et dans la position verrouillée. Vous allez sentir que les broches de la lame s'enclenchent dans le fond de panier du module d'extension quand la lame se verrouille.
- **11** Observez les voyants DEL d'état sur la lame d'extension Ethernet. Le voyant DEL bleu doit clignoter une fois toutes les 10 secondes, indiquant que la lame est sous tension. Le voyant DEL vert doit clignoter une fois par seconde, indiquant que le processeur de la lame fonctionne normalement. Le voyant DEL orange doit être éteint.
- **12** Installez une plaque protectrice sur la baie vide à droite de la lame d'extension Ethernet.

**Attention :** si la plaque protectrice voisine d'une lame d'extension Ethernet n'est pas installée, des erreurs de température de la lame d'extension Ethernet se produiront.

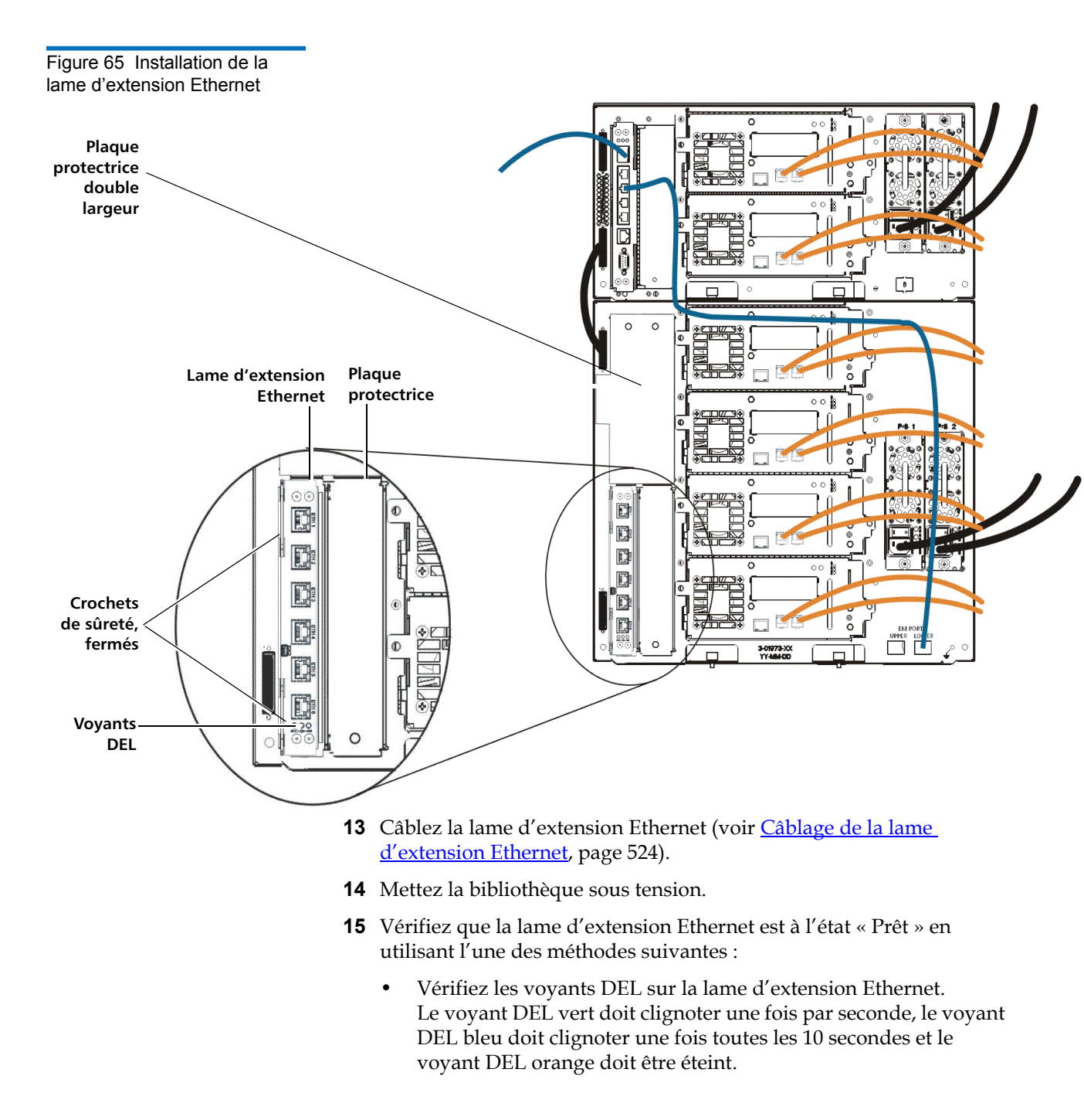

|                                            | •                             | Utilisez le client Web de la bibliothèque :                                                                                                    |
|--------------------------------------------|-------------------------------|----------------------------------------------------------------------------------------------------|
|                                            | а                             | Sélectionnez <b>Tools (Outils)&gt; Diagnostics</b> pour accéder aux<br>diagnostics de la bibliothèque.                                                                                                    |
|                                            | b                             | Un message vous informe que l'accès aux diagnostics<br>déconnectera tous les autres utilisateurs ayant un niveau de<br>privilèges identique ou inférieur.                                                                                                    |
|                                            | С                             | Cliquez sur <b>OK</b> pour accepter de déconnecter tous les autres utilisateurs.                                                                                                    |
|                                            | d                             | La barre de menus Diagnostics s'affiche.                                                                                                    |
|                                            | e                             | Sélectionnez <b>Drives (Lecteurs) &gt; EE Blade Control (Contrôle de la lame EE)</b> .                                                                                                    |
|                                            | f                             | Un message vous avertit que le redémarrage d'une lame<br>d'extension Ethernet risque de provoquer des défaillances<br>d'échange de clés si la fonction FIPS est activée.                                                                                                    |
|                                            | g                             | Cliquez sur <b>OK</b> pour continuer.                                                                                                    |
|                                            | h                             | L'écran <b>Diagnostics - Ethernet Expansion Blade Control</b><br>(Diagnostics - Contrôle de la lame d'extension Ethernet)<br>s'affiche (voir <u>Figure 67</u> , page 528).                                                                                                    |
|                                            | i                             | Vérifiez la colonne <b>Status</b> (état) pour la lame d'extension<br>Ethernet afin de vous assurer qu'elle indique « Prêt ».                                                                                                    |
|                                            | <b>16</b> Er<br>in            | nregistrez la configuration de la bibliothèque (pour obtenir des<br>structions, consultez le Guide d'utilisation de la bibliothèque).                                                                                                    |
| Câblage de la lame<br>d'extension Ethernet | Câble:<br><u>Figure</u>       | z la bibliothèque et la lame d'extension Ethernet comme suit (voir<br><u>e 66</u> , page 526).                                                                                                    |
|                                            | • Da<br>co<br>la<br>ur        | ans une bibliothèque de 14U ou plus, il est recommandé de ne pas<br>nnecter les lecteurs de bande FC LTO-5 HP à la lame de contrôle de<br>bibliothèque. Il est préférable de raccorder les lecteurs de bande à<br>ne lame d'extension Ethernet à l'aide de câbles Ethernet normaux. |
|                                            | • La<br>in<br>co<br><u>Fi</u> | a lame d'extension Ethernet doit être installée dans le logement<br>férieur gauche du module d'extension. Une plaque protectrice doit<br>ouvrir le logement voisin de la lame d'extension Ethernet. Voir<br><u>gure 66</u> .                                                        |
|                                            | • Po<br>Et                    | our chaque module d'extension contient une lame d'extension<br>hernet, connectez un câble Ethernet standard entre l'un des quatre<br>orts Ethernet internes de la lame de contrôle de bibliothèque (LCB)                                                                            |

au port Ethernet marqué « LOWER » (Inférieur) situé dans l'angle inférieur droit du module d'extension dans lequel la lame d'extension Ethernet est installée. Il y a deux ports, marqués « UPPER » (supérieur) et « LOWER » (inférieur). Dans la mesure où la lame d'extension Ethernet doit être installée dans la baie inférieure du module d'extension, vous devez utiliser le port Ethernet portant l'inscription « LOWER » (Inférieur). Le port « LOWER » (inférieur) est situé à droite. Voir <u>Figure 66</u>. Vous devez effectuer ces opérations AVANT de placer la lame d'extension Ethernet dans la bibliothèque, conformément aux instructions figurant dans <u>Installation de la lame</u> <u>d'extension Ethernet</u>, page 517.

• Les lecteurs de bande connectés à une lame d'extension Ethernet ne doivent pas être connectés à une lame d'E/S FC. Connectez-les de préférence à un hôte ou un commutateur.

#### Figure 66 Connectivité Ethernet sur les bibliothèques 14U et plus Câble Ethernet au réseau 0 00 Ø Câbles d'alimentation Ports Ethernet -0 0 0 internes sur la LCB 0 0.4 ۲ ò 0 0 0 00 6 0 0 0 $\mathbf{c}$ Plaque protectrice 00 Câbles Fibre P/8-1 2 Channel vers 0 l'hôte ŏ o 0 00 @ 0 Lame d'extension -Câbles Ethernet avec six C 00 6 ۲ 8 d'alimentation ports Ethernet, connectée à des lecteurs de bande via des câbles 6 Ö EM PORT Ethernet. UPPER LO 3-01973-XX YY-464-DD Port « LOWER » (inférieur) Port « UPPER » (supérieur). Ne les **Plaque protectrice** connecté à la LCB par un utilisez pas pour les lames

câble Ethernet.

d'extension Ethernet.

### Retrait définitif ou déplacement d'une lame d'extension Ethernet

Le micrologiciel de bibliothèque contrôle toutes les lames d'extension Ethernet après leur installation dans la bibliothèque. Une fois que la lame d'extension Ethernet est installée, la bibliothèque s'attend à ce que la lame reste dans le même emplacement d'installation après chaque mise hors puis sous tension.

Si une lame d'extension Ethernet est déplacée ou retirée définitivement de la bibliothèque, le micrologiciel de bibliothèque doit être configuré pour arrêter le contrôle de la lame d'EE. Si ceci n'est pas fait et que la bibliothèque continue de contrôler la lame d'EE retirée, des dossiers RAS peuvent être générés.

**Remarque :** vous n'avez pas à configurer la bibliothèque pour qu'elle cesse de surveiller une lame d'extension Ethernet si vous remplacez une lame d'extension Ethernet défectueuse par une nouvelle lame d'extension Ethernet au même emplacement (voir <u>Remplacement d'une lame</u> <u>d'extension Ethernet au même emplacement</u>, page 529).

- 1 Si vous <u>retirez définitivement</u> la lame d'extension Ethernet, désactivez le mode FIPS sur tous les lecteurs de bande connectés à des lames d'extension Ethernet AVANT de retirer la lame d'extension Ethernet. Pour désactiver le mode FIPS, les lecteurs de bande doivent être connectés via Ethernet afin de permettre la reconfiguration des lecteurs de bande. Voir <u>Activation et désactivation du mode FIPS sur les lecteurs</u> <u>de bande HP LTO-5</u>, page 228.
- **2** Retirez la lame d'extension Ethernet de la configuration de la bibliothèque comme suit :
  - a Sur le client Web de la bibliothèque, sélectionnez Tools (Outils) > Diagnostics pour accéder aux diagnostics de la bibliothèque.

Un message vous informe que l'accès aux diagnostics déconnectera tous les autres utilisateurs ayant un niveau de privilèges identique ou inférieur.

**b** Cliquez sur **OK** pour accepter de déconnecter tous les autres utilisateurs.

La barre de menus Diagnostics s'affiche.

c Sélectionnez Drives (Lecteurs) > EE Blade Control (Contrôle de la lame EE).

L'écran **Diagnostics - Ethernet Expansion Blade Control** (Diagnostics - Contrôle de la lame d'extension Ethernet) s'affiche (voir <u>Figure 67</u>).

### Figure 67 Ethernet 27 Contrôle de lame d'extension Ethernet

| EKM     | Drives      | Robotics       | Exit                  |                | User: admin [Admin] |
|---------|-------------|----------------|-----------------------|----------------|---------------------|
| Diagn   | ostics - I  | Ethernet Ex    | pansion Blade Control |                |                     |
| Set the | Ethernet E  | xpansion Blade | e Control Settings.   |                |                     |
| Please  | select an o | peration on an | EE Blade.             |                |                     |
|         | EE BI       | ade            | Status                | EE Blade Power | Remove              |
|         | 1,1         |                | Ready                 | Cycle          | Remove              |
|         | -1,2        | 2              | Ready                 | Cycle          | Remove              |
|         | 3,2         |                | Ready                 | Cycle          | Remove              |
| _       |             |                |                       |                |                     |
|         |             |                |                       | X Cancel       |                     |
|         |             |                |                       |                |                     |

**d** Cliquez sur le bouton **Remove** (Retirer) correspondant à la lame d'extension Ethernet que vous souhaitez retirer.

**Remarque** : le retrait d'une lame d'extension Ethernet peut provoquer des défaillances d'échange de clés si le mode FIPS est activé. Un message vous avertit des risques de défaillance et vous demande de confirmer que vous souhaitez continuer.

- **3** Cliquez sur **OK** pour continuer ou sur **Cancel** (Annuler) pour annuler l'opération sans retirer la lame d'extension Ethernet.
- 4 Déconnectez les câbles Ethernet de la lame d'extension Ethernet.
- **5** Soulevez les crochets de sûreté pour les déverrouiller et poussez-les vers le haut (voir <u>Figure 64</u>, page 521). Vous sentirez la lame se désengager du fond de panier de la bibliothèque.
- **6** Continuez à soulever les loquets de verrouillage jusqu'à ce que la lame d'extension Ethernet soit totalement débranchée du fond de panier.
- 7 Faites glisser la lame d'extension Ethernet hors de la baie.

- 8 Retirez la plaque protectrice de la baie vide à droite de la lame d'extension Ethernet. Installez la plaque protectrice double largeur d'origine sur les deux baies. Cela est nécessaire pour le refroidissement et la réduction de la poussière. Si vous avez besoin d'une plaque protectrice, contactez Quantum.
- **9** Enregistrez la configuration de la bibliothèque (pour obtenir des instructions, consultez le Guide d'utilisation de la bibliothèque).

Remplacement d'une lame d'extension Ethernet au même emplacement

Si vous remplacez une lame d'extension Ethernet au même emplacement, vous n'avez pas à effectuer d'opération de « retrait » via le client Web comme vous le feriez pour retirer ou déplacer définitivement la lame d'extension Ethernet.

- 1 Déconnectez les câbles Ethernet de la lame d'extension Ethernet.
- **2** Soulevez les crochets de sûreté pour les déverrouiller et poussez-les vers le haut (voir <u>Figure 64</u>, page 521). Vous sentirez la lame se désengager du fond de panier de la bibliothèque.
- 3 Continuez à soulever les loquets de verrouillage jusqu'à ce que la lame d'extension Ethernet soit totalement débranchée du fond de panier de la bibliothèque.
- 4 Faites glisser la lame d'extension Ethernet hors de la baie.
- **5** Installez la nouvelle lame d'extension Ethernet (voir <u>Installation de la lame d'extension Ethernet</u>, page 517).
- **6** Enregistrez la configuration de la bibliothèque (pour obtenir des instructions, consultez le Guide d'utilisation de la bibliothèque).

Les administrateurs peuvent mettre hors puis sous tension des lames d'extension Ethernet individuelles dans la bibliothèque. Il se peut que vous souhaitiez mettre hors puis sous tension une lame d'extension Ethernet individuelle lors d'un dépannage, comme lors du traitement d'un dossier Fiabilité, disponibilité et entretien (RAS). Vous pouvez mettre hors puis sous tension la lame d'extension Ethernet uniquement à partir du client Web.

Pour mettre hors puis sous tension une lame d'extension Ethernet :

 Sur le client Web de la bibliothèque, sélectionnez Tools (Outils) > Diagnostics pour accéder aux diagnostics de la bibliothèque.

#### Redémarrage de la lame d'extension Ethernet

Un message vous informe que l'accès aux diagnostics déconnectera tous les autres utilisateurs ayant un niveau de privilèges identique ou inférieur.

**2** Cliquez sur **OK** pour accepter de déconnecter tous les autres utilisateurs.

La barre de menus Diagnostics s'affiche.

- 3 Sélectionnez Drives (Lecteurs) > EE Blade Control (Contrôle de la lame EE).
- 4 Cliquez sur OK pour continuer.

L'écran **Diagnostics - Ethernet Expansion Blade Control** (Diagnostics - Contrôle de la lame d'extension Ethernet) s'affiche (voir <u>Figure 67</u>, page 528).

**5** Cliquez sur le bouton **Cycle** (Redémarrer) correspondant à la lame d'extension Ethernet que vous souhaitez mettre hors puis sous tension.

La mise hors puis sous tension d'une lame d'extension Ethernet prend environ 1 minute. Pendant la mise hors puis sous tension, l'état affiché est « Booting » (Amorçage).

### Affichage de la connectivité Ethernet

Deux endroits sur le client Web de la bibliothèque vous indiquent si les lecteurs de bande sont connectés via Ethernet (soit par un câble d'extension Ethernet, soit directement connectés à la lame de contrôle de la bibliothèque). Ces deux endroits sont les suivants :

- Tools > (Outils) Drive Operations > (Opérations de lecteur) Update tape drive firmware using a firmware image file (Mettre à jour le micrologiciel du lecteur de bande à l'aide d'un fichier d'image du micrologiciel)
- Tools (Outils)> Drive Operations (Opérations de lecteur)> Retrieve Tape Drive Log (Récupérer le journal du lecteur de bande)

Le tableau du lecteur de bande dans chacun de ces écrans contient une colonne appelée **Ethernet Connected** (Connecté à Ethernet). Si le lecteur de bande est connecté via Ethernet, son adresse IP apparaît dans la colonne. Si le lecteur de bande est compatible Ethernet, mais pas connecté, la colonne indique « No » (Non). Si le lecteur de bande n'est pas compatible Ethernet, la colonne indique « N/A » (Sans objet).

Vous pouvez également afficher les coordonnées d'emplacement et l'état de la lame d'extension Ethernet dans le rapport d'informations système de la bibliothèque :

• Reports (Rapports) > System Information (Informations système)

### Voyants DEL d'état de la lame d'extension Ethernet

Les voyants DEL d'état correspondant à la lame d'extension Ethernet se trouvent au bas de la lame d'extension Ethernet, sous ETH 6 (voir <u>Figure 68</u>, page 532).

Figure 68 Voyants DEL de la lame d'extension Ethernet

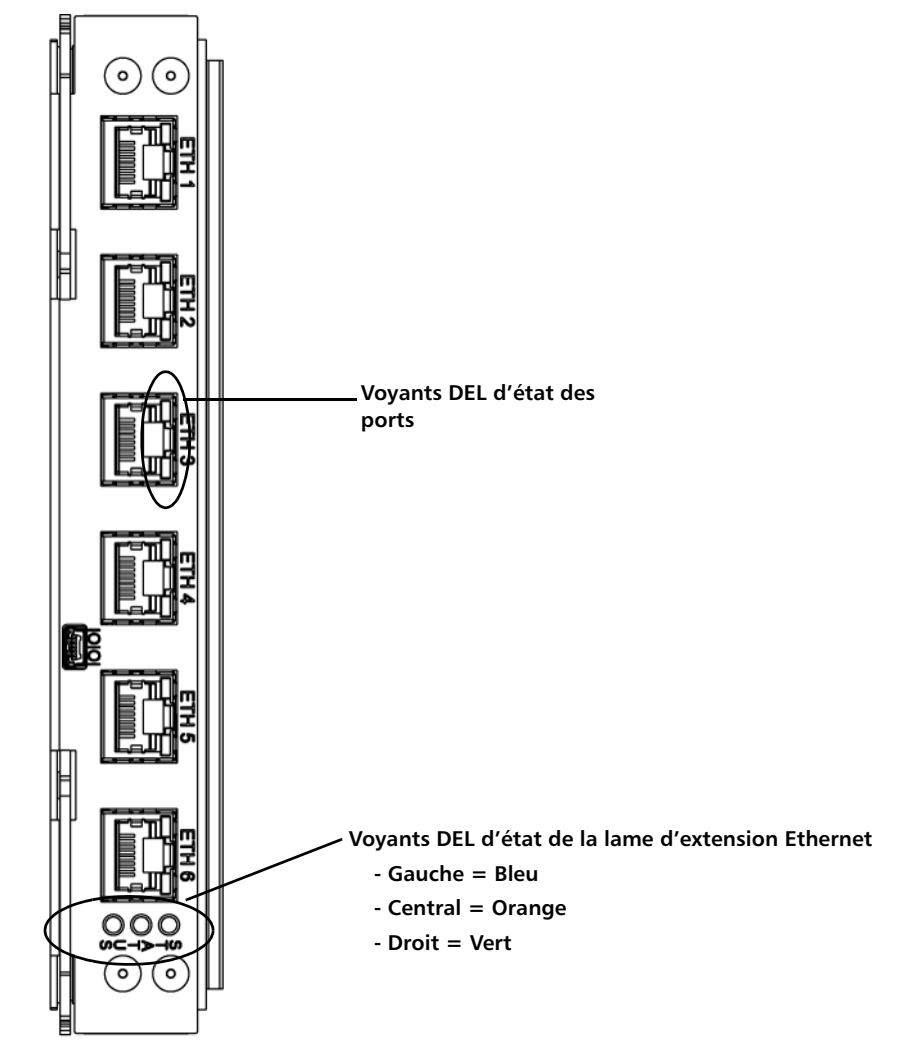

## Tableau 12Description desvoyants DEL d'état de la lamed'extension Ethernet

| Couleur du<br>voyant DEL | Représente                              | État de la lame                                                                                                    |  |
|--------------------------|-----------------------------------------|----------------------------------------------------------------------------------------------------|--|
| Vert                     | État du<br>processeur                   | <ul> <li>ÉTEINT : le processeur principal de la lame ne fonctionne pas<br/>(ou la lame est en cours de démarrage).</li> <li>ALLUMÉ : le processeur principal de la lame ne fonctionne pas.</li> <li>Clignote une fois par seconde (1 Hz) : fonctionnement normal.</li> </ul>                                                                                                    |  |
| Jaune                    | État<br>d'intégrité                     | <ul> <li>Éteint : état normal.</li> <li>ALLUMÉ : échec ou hiérarchisation automatique de la lame<br/>Conjointement avec le voyant bleu clignotant une fois toutes les<br/>10 secondes, cet état est normal. La hiérarchisation automatique dure<br/>environ trois minutes par lame et les lames se hiérarchisent en série. Ne<br/>retirez jamais une lame lorsque le voyant DEL orange est ALLUMÉ, sauf<br/>s'il est resté allumé continuellement depuis au moins 10 minutes.</li> </ul> |  |
| Bleu                     | État de<br>l'alimentation<br>électrique | <ul> <li>ÉTEINT : la lame n'est pas alimentée.</li> <li>ALLUMÉ : la lame n'est pas opérationnelle.</li> <li>Clignote une fois par seconde (1 Hz) : alimentation coupée.<br/>Prête à être retirée.</li> <li>Clignote une fois toutes les 10 secondes : fonctionnement normal.<br/>La lame est sous tension.</li> </ul>                                                                                                    |  |

Table 13Explication de l'étatdes voyants des ports Ethernetde lame d'extension Ethernet

| Couleur du<br>voyant DEL | État de la lame                                                                                                    |
|--------------------------|----------------------------------------------------------------------------------------------------|
| Vert                     | <ul> <li>Allumé sans clignoter : la liaison est établie ; les données peuvent être envoyées ou reçues par le port Ethernet.</li> <li>Éteint : pas de liaison ; les données ne peuvent pas être envoyées ni reçues par le port Ethernet.</li> </ul> |

| Couleur du<br>voyant DEL | État de la lame                                                                                                    |
|--------------------------|----------------------------------------------------------------------------------------------------|
| Jaune                    | <ul> <li>Clignote à intervalles réguliers : l'activité de données se produit via le port<br/>Ethernet.</li> <li>Éteint : aucun transfert de données en cours par le port Ethernet.</li> </ul> |

## Préparation de la bibliothèque pour le déplacement et l'envoi

Avant de déplacer ou d'expédier votre bibliothèque, suivez les étapes suivantes :

| Attention : en cas de déplacement de la bibliothèque : un emballage   |
|-----------------------------------------------------------------------|
| fourni par le fabricant, qu'il soit d'origine ou acheté, est          |
| nécessaire pour les désinstallations complètes ou                     |
| partielles. Vous devez installer l'assemblage de restreinte           |
| du robot orange pour éviter tout endommagement.                       |
| Utilisez le carton d'emballage et les matériaux d'origine             |
| pour protéger davantage votre équipement de                           |
| bibliothèque pendant le transport. Le fait de ne pas utiliser         |
| l'emballage requis risque de rendre caduc le contrat                  |
| d'assistance. Tout dommage de l'équipement nécessitera                |
| une nouvelle certification ou la réparation par Quantum               |
| des dommages, voire les deux. Quantum propose des                     |
| services de désinstallation. Veuillez contacter votre                 |
| revendeur agréé Quantum ou le représentant commercial                 |
| Quantum local pour plus de détails.                                   |
|                                                                       |
| Attention : pour l'expédition de la bibliothèque : utilisez le carton |
| d'expédition, les matériaux d'emballage et l'attache                  |
| orange du robot d'origine qui sont inclus avec la                     |
| bibliothèque. Cela protègera votre bibliothèque contre tout           |
| endommagement.                                                        |

<sup>1</sup> Enregistrez la configuration de la bibliothèque (voir <u>Enregistrement</u> <u>de la configuration de la bibliothèque</u>, page 547).

- 2 Mettez la bibliothèque hors tension via le panneau de commande local [Operations (Opérations) > System Shutdown (Arrêt du système)]. Ceci déplace le robot en position d'« envoi » vers le bas de la bibliothèque.
- **3** Suivez les instructions sur l'écran du panneau de commande.
- **4** Mettez la bibliothèque hors tension en appuyant sur le bouton d'alimentation du panneau avant.
- **5** Mettez chaque bloc d'alimentation situé à l'arrière de la bibliothèque hors tension.
- **6** Installez l'assemblage de restreinte du robot orange sécurisant le robot sur la partie inférieure de la bibliothèque. L'assemblage de restreinte du robot fait partie de l'emballage d'origine de la bibliothèque.
- 7 Retirez tous les cordons et les câbles à l'arrière de la bibliothèque.
- 8 Retirez toutes les cartouches de bande de la bibliothèque.
- **9** Retirez les lecteurs de bande de la bibliothèque pour réduire le poids au montage des modules.

Avertissement : sans lecteur de bande, cartouche de bande ou bloc d'alimentation, un module de contrôle pèse environ 27,2 kg. Un module d'extension, sans lecteur de bande, cartouche de bande ou bloc d'alimentation, a un poids supérieur à 29,5 kg.

Afin d'éviter des blessures graves, la mise en place des modules en toute sécurité requiert au minimum deux personnes.

- **10** S'ils sont montés en rack, retirez un module à la fois du rack. Gardez le matériel et les étagères de montage en rack pour le nouvel emplacement.
- **11** Placez le module dans le fond du carton d'expédition.
- 12 Réinstallez les lecteurs de bande dans le module.
- **13** Terminez l'emballage. Pour plus de détails, voir les *Unpacking Instructions* (Instructions de déballage).

## Chapitre 13 Dépannage

La bibliothèque Scalar i500 comprend des fonctions avancées de contrôle du système et des mécanismes d'alerte qui vous informent sur l'état de la bibliothèque et les problèmes qui l'affectent. Elle fournit des informations d'état concernant les différents sous-systèmes et composants de la bibliothèque. Elle vous informe également sur les problèmes détectés, et vous guide tout au long des opérations de diagnostic et de résolution avant que les problèmes ne puissent perturber les opérations de sauvegarde.

Ce chapitre aborde les thèmes suivants :

- À propos des dossiers RAS
- Captures d'écran d'informations sur la bibliothèque
- Enregistrement et envoi par messagerie électronique des données de configuration de la bibliothèque
- Enregistrement et restauration de la configuration de la bibliothèque
- <u>Dépannage des messages « Library Not Ready (Bibliothèque pas</u> <u>prête) »</u>
- Découverte de copies de périphériques
- Découverte de copies de changeurs de média
- Identification des lecteurs de bande
- Extraction des journaux de lecteur de bande
- <u>Récupération des journaux du berceau du lecteur de bande</u>
- Identification des lames d'E/S FC

- Retrait permanent des lames d'E/S FC
- <u>Réinitialisation de ports de lame d'E/SFC</u>
- <u>Affichage et envoi par messagerie électronique des journaux de</u> <u>l'historique des commandes</u>
- Interprétation des voyants DEL
- Utilisation du test de vérification de l'installation (IVT)
- <u>Configuration du réseau interne</u>
- <u>Diagnostics de bibliothèque</u>
  - Diagnostics de lecteurTests de lecteurTests de médiaContrôle de la lame d'extension Ethernet
- Diagnostics de robotique

### Base de connaissances de Quantum

Quantum garde en mémoire une liste dynamique des questions les plus fréquentes, des conseils de dépannage et des notes d'entretien concernant tous ses produits. Pour accéder à la base de connaissances, rendez-vous sur le site Web d'assistance technique de Quantum et cliquez sur **Base de connaissances** :

http://www.quantum.com/ServiceandSupport/Index.aspx.

## À propos des dossiers RAS

La bibliothèque Scalar i500 utilise une technologie avancée de détection de problèmes, de création de rapports et de notification d'événements permettant de vous signaler l'existence de problèmes dès leur apparition. La bibliothèque effectue de nombreux tests automatiques afin de contrôler la température de la bibliothèque, la tension et l'intensité des courants et le déroulement des opérations standard de la bibliothèque. Ces tests automatiques sont exécutés lors de chaque mise sous tension de la bibliothèque et pendant le fonctionnement normal de la bibliothèque lorsque celle-ci est inactive.

Si un test automatique décèle un problème, la bibliothèque génère un dossier Fiabilité, disponibilité et entretien (RAS) identifiant le composant susceptible d'avoir provoqué le problème. Les diodes électroluminescentes (DEL) de la bibliothèque peuvent également s'allumer ou s'éteindre et clignoter pour indiquer un état anormal. Si le problème n'est pas grave, toutes les partitions non affectées par le problème disposent encore de l'intégralité des fonctions de la bibliothèque.

Les dossiers RAS ont trois niveaux de priorité :

- Faible : message d'information. Indique qu'un état anormal existe dans la bibliothèque et justifie une recherche et une correction. Toutefois, la nature de l'état peut avoir peu ou pas d'effet sur les opérations.
- Élevée : message d'avertissement. Indique qu'un état existant dans la bibliothèque affecte la performance ou la redondance du système ou bien une application hôte spécifique. Les opérations types de la bibliothèque peuvent continuer sans action corrective immédiate. Cependant, il est possible que l'une des applications soit défaillante et doive être relancée. Un utilisateur doit examiner l'état et corriger rapidement le problème.
- Urgent : problème critique. Indique qu'un échec s'est produit ou la bibliothèque présente un état grave qui demande une action corrective immédiate. Dans la plupart des cas, un composant matériel ne fonctionne plus à un niveau acceptable ou est défaillant. Les opérations types de la bibliothèque requises pour la sauvegarde ou la restauration sont soit impossibles, soit très peu fiables.

Le cas échéant, le dossier RAS fournit des instructions permettant de résoudre les problèmes rencontrés. Vous pouvez visualiser les dossiers RAS sur le panneau de commande et sur le client Web. Consultez l'aide en ligne de la bibliothèque pour toute question relative aux instructions fournies. Pour accéder à l'aide en ligne, cliquez sur l'icône **Help (Aide)** dans le coin supérieur droit du client Web ou de l'interface utilisateur du panneau de commande.

Il vous sera fréquemment possible de résoudre un problème simple par vos propres moyens, en revanche, si le problème est complexe ou concerne une unité remplaçable sur site, vous serez invité à contacter le service d'entretien. Seuls les techniciens d'entretien qualifiés sont habilités à intervenir sur les unités remplaçables sur site. **Attention :** ne travaillez pas avec des dossiers RAS lorsque la bibliothèque réalise un inventaire. Ceci peut entraîner des écarts d'inventaire, comme des cartouches de bande manquantes.

### Affichage des dossiers RAS

La sélection de **All RAS Ticket (Tous les dossiers RAS)** dans le menu **Tools** (**Outils**) sur le panneau de commande et sur le client Web ouvre l'écran **All RAS Tickets (Tous les dossiers RAS)**, qui présente la liste des dossiers RAS classés dans l'ordre de la dernière occurrence de chaque événement, en commençant par le plus récent.

Remarque : last Occurrence (Dernière occurrence) indique l'heure à laquelle un événement dossier s'est produit pour la dernière fois. Ces informations sont mises à jour chaque fois que l'événement se répète. Last Occurrence (Dernière occurrence) NE SE MET PAS à jour si vous ouvrez, fermez ou résolvez un dossier RAS.

La liste contient une brève description de la condition d'erreur présentée par le dossier RAS. L'écran **All RAS Tickets (Tous les dossiers RAS)** permet d'afficher les détails des dossiers RAS et de naviguer dans les informations de résolution d'un dossier. Si vous voulez demander de l'assistance technique, les fenêtres **Ticket Details (Détails du dossier)** et **Ticket Resolve (Résoudre un dossier)** fournissent un lien vers le site Web de demande d'entretien en ligne.

L'état initial de tous les dossiers RAS est Unopened (Non ouvert). Une fois que l'administrateur sélectionne le bouton **Resolve (Résoudre)** sur l'écran **All RAS Tickets (Tous les dossiers RAS)** pour un dossier, son état passe à Opened (Ouvert). Lorsque l'utilisateur ferme le dossier, son état devient Closed (Fermé). Vous pouvez afficher les dossiers ouverts et non ouverts sur le panneau de commande et sur le client Web, mais vous ne pouvez afficher les dossiers fermés que sur le client Web. Attention : soyez vigilant lorsque vous appuyez sur le bouton Close All Tickets (Fermer tous les dossiers). Cette fonction ferme tous les dossiers RAS même s'ils ne sont pas résolus. Il est recommandé que chaque dossier RAS soit affiché, analysé et fermé individuellement.

Chemins d'accès permettant d'afficher les écrans appropriés :

- Dans le client Web, sélectionnez Tools (Outils) > All RAS Tickets (Tous les dossiers RAS).
- Sur le panneau de commande, sélectionnez Tools (Outils) > All RAS Tickets (Tous les dossiers RAS).

## Résolution et fermeture des dossiers RAS

Les administrateurs peuvent résoudre certains dossiers RAS. D'autres doivent être résolus par le personnel d'entretien. Une seule personne à la fois peut résoudre les problèmes dans un dossier. Néanmoins, plusieurs utilisateurs peuvent afficher simultanément les informations détaillées des dossiers. Si votre session sur le client Web s'interrompt pendant la résolution d'un dossier RAS, vous devez attendre 3 minutes avant de pouvoir continuer à résoudre le dossier RAS, soit depuis client Web, soit depuis le panneau de commande.

- 1 Connectez-vous au client Web.
- 2 Dans le menu Tools (Outils), sélectionnez All RAS Tickets (Tous les dossiers RAS).

L'écran Outils - All RAS Tickets (Tous les dossiers RAS) apparaît.

**3** Identifiez le dossier RAS que vous souhaitez corriger.

Remarque : vous pouvez utiliser la zone de texte Go to RAS Ticket (Aller au dossier RAS) en bas de l'écran pour rechercher un numéro de dossier RAS spécifique. Par ailleurs, s'il existe plusieurs pages de dossiers RAS, utilisez les flèches Page 1 of x (Page 1 de x) pour afficher les autres dossiers.

4 Cliquez sur Resolve (Résoudre).

La fenêtre **Ticket Resolution (Résolution d'un dossier/d'un message d'intervention des opérateurs)** apparaît. Cette fenêtre indique comment résoudre les problèmes dans le dossier.

- **5** Consultez la description.
- 6 Effectuez l'une des opérations suivantes :
  - a Pour fermer le dossier, cliquez sur Close (Fermer).

La fenêtre **Tools - All RAS Tickets (Outils - Tous les dossiers RAS)** s'affiche et le dossier RAS n'apparaît plus dans la liste. La tâche est terminée et les problèmes dans le dossier RAS ont été résolus.

 Pour laisser le dossier ouvert en vue d'un dépannage ultérieur, cliquez sur Exit (Quitter). Vous pouvez ensuite effectuer les étapes de diagnostic requises pour résoudre un dossier RAS lié.

Si vous voulez demander de l'assistance technique, la fenêtre **Resolve** (**Résoudre**) du dossier fournit un lien vers le site Web de demande d'entretien en ligne.

Remarque : pour afficher tous les dossiers fermés, cochez la case Include Closed Tickets (Inclure les dossiers fermés) en bas de l'écran. L'écran Tools - All RAS Tickets (Outils - Tous les dossiers RAS) s'actualise, mais le bouton Resolve (Résoudre) est indisponible pour tous les dossiers RAS fermés.

Attention : soyez vigilant lorsque vous appuyez sur le bouton Close All Tickets (Fermer tous les dossiers). Cette fonction ferme tous les dossiers RAS même s'ils ne sont pas résolus. Il est recommandé que chaque dossier RAS soit affiché, analysé et fermé individuellement.

Chemin d'accès permettant d'afficher l'écran approprié :

 Dans le client Web, sélectionnez Tools (Outils) > All RAS Tickets (Tous les dossiers RAS).

## Fermeture automatique des dossiers RAS

La bibliothèque ferme tous les dossiers RAS actuellement ouverts lorsque vous la redémarrez. Si des erreurs surviennent lors du redémarrage, la bibliothèque génère de nouveaux dossiers.

La fermeture automatique des dossiers se produit uniquement si vous lancez intentionnellement le redémarrage, c'est-à-dire en redémarrant la bibliothèque, en l'arrêtant ou en mettant à niveau son micrologiciel. La fermeture automatique des dossiers ne se produit pas si la bibliothèque s'arrête de façon inattendue ou si le cordon d'alimentation est débranché.

Vous pouvez toujours afficher les dossiers fermés sur le client Web en sélectionnant **Tools (Outils) > All RAS Tickets (Tous les dossiers RAS)** puis en cochant la case **Include Closed Tickets (Inclure les dossiers fermés)**. Les dossiers qui ont été fermés automatiquement sont désignés comme « Cancelled (Annulés) ».

La fermeture automatique des dossiers est activée par défaut. Vous pouvez activer ou désactiver cette fonctionnalité dans le panneau de commande.

Chemin d'accès permettant d'afficher l'écran approprié :

• Sur le panneau de commande, sélectionnez Tools (Outils) > System Settings (Paramètres système).

## Captures d'écran d'informations sur la bibliothèque

Le personnel d'assistance technique pourra vous demander d'effectuer une capture d'écran afin de procéder à un diagnostic plus fiable des problèmes rencontrés. Les opérations de **capture d'écran** enregistrent des informations détaillées concernant l'ensemble de la bibliothèque dans un fichier ASCII unique, que vous pouvez ensuite transmettre par messagerie électronique au personnel d'assistance technique.

Les informations consignées comprennent les données de configuration, les informations d'état et les journaux de suivi des composants de la bibliothèque. Les journaux de suivi collectent des données relatives aux problèmes et permettent au personnel d'assistance technique de disposer d'informations cruciales sur la bibliothèque en vue du dépannage et de la résolution des problèmes. Vous pouvez envoyer le fichier de la capture d'écran par messagerie électronique depuis le panneau de commande et le client Web. Sur le client Web, vous pouvez également télécharger le fichier de la capture d'écran sur un ordinateur. Vous ne pouvez pas télécharger de captures d'écran depuis le panneau de commande de la bibliothèque et vous ne pouvez pas imprimer de captures d'écran depuis le client Web ou depuis le panneau de commande.

En fonction de la configuration de votre bibliothèque et de la vitesse de votre connexion, l'enregistrement du fichier de capture d'écran nécessite environ 30 minutes. La taille du fichier obtenu peut être importante. D'autre part, les limitations imposées par votre pare-feu au regard de la taille des fichiers peuvent empêcher l'envoi du fichier par e-mail.

Depuis le client Web, vérifiez que le compte de messagerie électroniquede la bibliothèque est correctement configuré avant d'essayer d'envoyer par messagerie électronique le fichier de capture d'écran de la bibliothèque. Si l'adresse du compte de messagerie électronique- de la bibliothèque n'est pas configurée, un message d'erreur s'affiche à l'écran. Pour plus d'informations sur l'installation du compte messagerie électronique, voir <u>Configuration du compte de messagerie de la</u> <u>bibliothèque</u>, page 103.

Vous pouvez configurer la bibliothèque de façon à ce qu'un fichier de capture d'écran soit automatiquement joint à certaines notifications de dossiers RAS envoyées par messagerie électronique (voir <u>Configuration du compte de messagerie de la bibliothèque</u>, page 103). Si la bibliothèque est sur le point d'effectuer une capture d'écran automatique, vous ne pourrez pas effectuer une capture d'écran manuelle par l'intermédiaire du client Web avant que la capture automatique ne soit terminée. Si cela se produit, un message d'erreur s'affiche. Attendez environ 10 minutes et réessayez.

Chemins d'accès permettant d'afficher les écrans appropriés :

- Depuis le client Web, sélectionnez Tools (Outils) > Capture Snapshot (Capture d'écran).
- Sur le panneau de commande, sélectionnez Tools (Outils) > Capture Snapshot (Capture d'écran).

# Enregistrement et envoi par messagerie électronique des données de configuration de la bibliothèque

Les données de configuration de bibliothèque se présentent sous la forme d'un fichier texte qui contient des détails sur la configuration de la bibliothèque. Les données de la configuration peuvent être enregistrées ou envoyées par messagerie électronique- à une adresse spécifique. Informations dans la bibliothèque. Les données de la configuration comprennent :

- Informations sur le produit : fournisseur, modèle, numéro d'identification du produit, version du produit (version du micrologiciel de la bibliothèque) et numéro de série.
- Informations sur la licence Capacité à la demande (COD) : logements autorisés et date d'expiration.
- Informations sur le module : fournisseur, type de module, numéro de série du module et coordonnées de l'emplacement du module.
- Informations sur le lecteur de bande :
  - Lecteurs de bande SCSI : nom de partition, nombre de lecteurs de bande dans la partition, emplacement du lecteur, adresse des éléments SCSI, état d'alimentation, état d'activité, état de disponibilité, fournisseur, modèle, numéro de série, version du micrologiciel du lecteur de bande, type de lecteur, numéro de série logique, type d'interface, numéro d'identification SCSI et numéro d'unité logique.
  - Lecteurs de bande Fibre Channel (FC) : nom de partition, nombre de lecteurs de bande dans la partition, emplacement du lecteur, adresse des éléments SCSI, état en ligne, état actif, état Prêt fournisseur, modèle, numéro de série, version du micrologiciel du lecteur de bande, type de lecteur, numéro de série logique, type d'interface, numéro de boucle WWNN, topologie, vitesse et vitesse réelle.

**Remarque :** si le lecteur de bande FC est joint à une lame d'E/S FC, le WWNN indique le WWNN de la lame d'E/S, et non du lecteur de bande.

- Lecteurs de bande SAS (Serial Attached SCSI) : nom de partition, nombre de lecteurs de bande dans la partition, emplacement du lecteur, adresse des éléments SCSI, type d'interface, type de lecteur, état de disponibilité, état d'alimentation, code-barres, type de média, adresse des éléments, fournisseur, modèle, numéro de série physique, numéro de série logique, numéro d'identification SCSI, niveau du micrologiciel, état du chemin de contrôle.
- Informations sur la lame d'E/S : numéro de lame, numéro d'identification de la lame, coordonnées de positionnement, numéro de série, WWNN, version du micrologiciel et LUN de contrôle.
- Informations sur les partitions : nombre de partitions, nombre de logements de nettoyage, nombre de logements non attribués, nombre de logements d'importation/exportation (I/E), configuration de l'attribution manuelle I/E, nom de la partition, nombre de logements, nombre de lecteurs de bande et nombre de cartouches.

### Envoi par e-mail des donnéesdeconfiguration

Les administrateurs peuvent utiliser l'écran **Tools - E-mail Configuration Record (Outils - Envoyer par messagerie électronique des données de configuration de la messagerie électronique)** sur le client Web pour envoyer par messagerie électronique les données de configuration de la bibliothèque.

Ne saisissez pas plus d'une adresse de messagerie dans la zone de texte E-mail Address (Adresse de messagerie) sur l'écran Tools - E-mail Configuration Record (Outils - Envoyer par messagerie électronique des données de configuration). Si vous devez envoyer des données de configuration à plusieurs adresses électroniques, répétez le processus pour chaque adresse.

Le compte de messagerie de la bibliothèque doit être configuré avant d'envoyer par e-mail les données de configuration. Pour plus d'informations sur l'installation du compte messagerie électronique, voir <u>Configuration du compte de messagerie de la bibliothèque</u>, page 103. Vous ne pouvez pas envoyer par e-mail les données d'enregistrement de la configuration de la bibliothèque depuis le panneau de commande. Chemin permettant d'afficher l'écran approprié :

 Dans le client Web, sélectionnez Tools (Outils) > E-mail Configuration Record (Envoyer par messagerie électronique des données de configuration).

### Enregistrement des données de configuration

Les administrateurs peuvent utiliser l'écran **Tools > Save Configuration Record (Outils > Enregistrer des données de configuration)** sur le client Web pour envoyer par messagerie électronique les données de configuration de la bibliothèque.

Vous ne pouvez pas enregistrer les données d'enregistrement de la configuration de la bibliothèque depuis le panneau de commande. Chemin permettant d'afficher l'écran approprié :

• Dans le client Web, sélectionnez Tools (Outils) > Save Configuration Record (Enregistrer les données de configuration).

## Enregistrement et restauration de la configuration de la bibliothèque

La bibliothèque comporte de nombreux éléments configurables, tels que les numéros des lecteurs de bande, les partitions, les comptes utilisateur, les postes d'importation/exportation (I/E) et les logements de nettoyage. En cas de panne de matériel ou de mise à niveau du micrologiciel, les opérations d'enregistrement et de restauration peuvent être utilisées pour restaurer le micrologiciel et les éléments configurables de la bibliothèque à un état précédent. **Remarque :** vous ne pouvez pas restaurer une configuration enregistrée après avoir supprimé ou remplacé un module de contrôle ou un module d'extension. Après la suppression et/ou le remplacement du module, enregistrez la configuration de bibliothèque pour utilisation ultérieure.

**Remarque :** les opérations d'enregistrement et de restauration ne doivent pas être effectuées simultanément par plusieurs administrateurs connectés à partir de différents emplacements. Vous pouvez accéder aux écrans, mais vous ne pouvez pas appliquer des modifications lorsqu'un autre administrateur effectue la même opération.

### Enregistrement de la configuration de la bibliothèque

**Attention :** enregistrez toujours la configuration de votre bibliothèque après avoir modifié un élément configurable et avant de mettre le micrologiciel à niveau. Au besoin, cela vous permettra de restaurer les paramètres les plus récents.

Cette opération enregistre la configuration et le micrologiciel actuels de votre bibliothèque. Enregistrez la configuration de votre bibliothèque lorsque vous savez qu'elle est en bon état de fonctionnement. En cas de défaillance matérielle, la configuration enregistrée peut être utilisée pour restaurer la configuration après l'exécution de réparations matérielles. Avant d'entamer une mise à niveau du micrologiciel, il est conseillé d'enregistrer la configuration de votre bibliothèque. Vous aurez alors la possibilité de restaurer la configuration après la mise à niveau, qu'elle ait échoué ou réussi.

La fonction Save/Restore Configuration (Enregistrer/restaurer la configuration) n'est disponible que depuis le client Web. Chemin d'accès permettant d'afficher l'écran approprié :

• Dans le client Web, sélectionnez Tools (Outils) > Save/Restore Configuration (Enregistrer/restaurer la configuration).

### Restauration de la configuration de la bibliothèque et du micrologiciel de la bibliothèque

Vous pouvez restaurer les éléments configurables de la bibliothèque à un état d'origine avec le fichier de configuration enregistré. Si vous avez mis à jour le micrologiciel de la bibliothèque depuis le dernier enregistrement de la configuration, la bibliothèque restaure automatiquement le micrologiciel de la bibliothèque à la version enregistrée avec la configuration.

Vous pouvez également restaurer une version précédente du micrologiciel de la bibliothèque à l'aide de la commande **Tools (Outils) > Update Library Firmware (Mettre à jour le micrologiciel de bibliothèque)**. Notez que vous perdrez toutes les informations sur la configuration actuelle de votre bibliothèque, exception faite des paramètres réseau, de la date, de l'heure et des clés de licence. Vous pourrez soit restaurer les autres éléments configurables à l'aide d'un fichier de configuration enregistré lors de l'installation de la version précédente du micrologiciel de la bibliothèque sur celle-ci, soit reconfigurer les paramètres de votre bibliothèque.

**Remarque :** le fichier de configuration doit être à la même version ou à une version antérieure du micrologiciel par rapport à celle qui est actuellement installée dans la bibliothèque. Vous ne pouvez pas restaurer un fichier de configuration créé avec une version ultérieure du micrologiciel.

**Remarque :** si votre bibliothèque fonctionne avec la version 600G ou une version ultérieure du micrologiciel, vous pourrez uniquement restaurer une configuration enregistrée qui a été créée avec le micrologiciel de version 410G ou ultérieure. Si vous avez besoin de restaurer une configuration créée avec un micrologiciel d'une version antérieure à 410G, contactez l'assistance technique Quantum pour obtenir de l'aide.

La fonction Configuration est disponible uniquement sur le client Web. Chemin d'accès permettant d'afficher l'écran approprié :

• Dans le client Web, sélectionnez Tools (Outils) > Save/Restore Configuration (Enregistrer/restaurer la configuration).

# Dépannage des messages « Library Not Ready (Bibliothèque pas prête) »

Le panneau de commande et le client Web comprennent chacun un en-tête contenant le logo de l'entreprise, le nom du produit et les trois boutons de navigation principaux **Home (Accueil)**, **Help (Aide)** et **Logout** (**Fermeture de session)**. De plus, un message dans l'en-tête vous alerte quand la bibliothèque n'est pas prête (aucun message ne s'affiche dans l'en-tête quand la bibliothèque est prête).

Sur le panneau de commande, LIBRARY NOT READY (BIBLIOTHÈQUE PAS PRÊTE) clignote à des intervalles réguliers quand la robotique de la bibliothèque n'est pas encore prête pour exécuter des fonctions de bibliothèque. Pour afficher davantage d'informations sur l'état de la bibliothèque, sélectionnez Tools (Outils) > About Library (À propos de la bibliothèque). Le champ State (État) sur l'écran About Library (À propos de la bibliothèque) affiche Not ready (Pas prête), suivi, le cas échéant, d'une brève explication. Par exemple, si la porte de la bibliothèque est ouverte, le champ State (État) affiche : Not ready, door is open (Pas prête, porte ouverte).

L'en-tête du client Web vous avertit également lorsque la bibliothèque n'est pas prête. Par exemple, si la porte de la bibliothèque est ouverte, l'en-tête affiche le message suivant : **Library's door is open (La porte de la bibliothèque est ouverte)**.

Le message « Library Not Ready (Bibliothèque pas prête) » s'affiche dans l'en-tête du panneau de commande et du client Web dans les circonstances suivantes :

- Le robot est en cours de calibrage. Quand le robot a fini de calibrer, le message « Library Not Ready (Bibliothèque pas prête) » ne s'affiche plus.
- Le robot ne peut pas calibrer. Par exemple, le robot ne peut pas calibrer s'il n'y a pas d'étiquette fiduciaire.
- Le robot requiert une intervention manuelle. Par exemple, le sélecteur contient une cartouche de bande qu'il ne peut pas décharger.
- La porte de la bibliothèque est ouverte. Le robot ne fonctionnera pas si la porte est ouverte.

 Si aucune des situations ci-dessus ne s'applique, mais que la bibliothèque n'est pas encore prête à fonctionner, l'en-tête affiche le message « Library Not Ready (Bibliothèque pas prête) » sans détail supplémentaire. La bibliothèque génère un dossier RAS dès que l'état de la bibliothèque devient « pas prête ». Le dossier RAS peut contenir des informations qui pourront vous aider à résoudre le problème. Consultez <u>Affichage des dossiers RAS</u>, page 539 pour plus d'informations à ce sujet.

Les messages « Library Not Ready (Bibliothèque pas prête) » continuent de s'afficher dans l'en-tête ainsi que sur l'écran **About Library (À propos de la bibliothèque)** jusqu'à ce que le problème ait été résolu et que le robot ait terminé son calibrage.

**Remarque :** vous ne pouvez voir le message « Library Not Ready (Bibliothèque pas prête) » sur le client Web qu'après l'actualisation du navigateur. De même, même si le problème a été résolu, le message « Library Not Ready (Bibliothèque pas prête) » ne disparaît du client Web qu'après l'actualisation du navigateur.

## Découverte de copies de périphériques

Si les ports cibles (ports 1 et 2) sur une lame d'E/S sont connectés au même hôte, ou si plus d'un hôte est connecté au port cible, vous pouvez remarquer des copies de tous les périphériques connectés aux ports d'initiateur (ports 3 à 6) de la lame d'E/S FC. Pour empêcher que cela se produise, vous pouvez exécuter une ou deux des actions suivantes :

- Si un seul hôte est connecté à un port cible, vous pouvez utiliser le zonage de canal pour indiquer au port cible les périphériques disponibles (voir <u>Configuration des lames d'E/S FC par zonage</u> <u>de canal</u>, page 125).
- Si plus d'un hôte est connecté à un port cible, vous pouvez utiliser le mappage d'hôte pour indiquer à chaque hôte les périphériques disponibles (voir <u>Configuration du mappage d'hôte</u>, page 133).

## Découverte de copies de changeurs de média

Vous pouvez remarquer qu'un ou plusieurs changeurs de média (partitions) sont découverts à plusieurs reprises. Pour des informations à ce sujet, voir <u>Port virtuel interne de lame d'E/S FC pour les changeurs</u> <u>de média</u>, page 124.

Pour empêcher que cela ne se produise, procédez comme suit :

- Assurez-vous que le mappage d'hôte est activé (voir <u>Activation/Désactivation du mappage d'hôte FC</u>, page 128).
- Attribuez à chaque changeur de média un numéro d'unité logique unique (LUN) et mappez chaque changeur sur un hôte approprié (voir <u>Configuration du mappage d'hôte</u>, page 133).

### Identification des lecteurs de bande

Vous pouvez utiliser le panneau de commande et les interfaces utilisateur du client Web pour afficher les informations sur tous les lecteurs de bande installés dans la bibliothèque. De plus, vous pouvez identifier quels lecteurs de bande, y compris le lecteur de bande du chemin de contrôle, font partie des partitions sélectionnées. Le client Web vous permet aussi d'identifier les lecteurs de bande qui ne sont pas attribués à des partitions spécifiques. Sur le client Web, vous ne pouvez identifier que les lecteurs de bande qui sont à l'état « prêt ».

L'écran du panneau de commande **Drive Information (Informations sur les lecteurs)** indique les informations suivantes pour chaque lecteur de bande :

- État du lecteur de bande désigné comme chemin de contrôle : yes/no (oui/non)
- Fournisseur
- Modèle
- Type
- Numéro de série

- Version du micrologiciel du lecteur de bande
- Version d'initialisation du chariot
- Version de l'application du chariot
- État du mode : online/offline (en/hors ligne), ready/not ready (prêt/pas prêt)
- État de chargement : unloaded/loaded (déchargé/chargé)
- Numéro d'identification SCSI des lecteurs de bande SCSI
- Nom de nœud mondial (WWNN) des lecteurs de bande Fibre Channel (FC)
- Adresse SAS des lecteurs de bande SAS

Dans le client Web, l'écran **Identify Drives (Identifier les lecteurs)** contient les informations suivantes pour chaque lecteur :

- Coordonnées de position
- État du mode : online/offline (en/hors ligne)
- État : ready/not ready (prêt/pas prêt)
- Type de lecteur
- Protocole
- État du lecteur de bande désigné comme chemin de contrôle : yes/no (oui/non)
- Fournisseur
- Numéro de série physique (P-SN)
- Numéro de série logique (L-SN)
- Version du micrologiciel du lecteur de bande

**Remarque :** les colonnes du tableau dont le nom est en gras peuvent être triées. Par exemple, sélectionnez le nom de la colonne **Location (Emplacement)** pour trier celle-ci selon les coordonnées de l'emplacement.

L'écran **Drive Information (Informations sur les lecteurs)** du panneau de commande vous permet d'identifier les lecteurs de bande attribués à la partition sélectionnée ainsi que le lecteur de bande désigné comme

chemin de contrôle pour la partition en faisant clignoter les diodes électroluminescentes (DEL) vertes à l'arrière des lecteurs de bande.

- Utilisez le bouton **Identify All (Identifier tout)** pour faire clignoter les voyants DEL verts situés à l'arrière des lecteurs de bande attribués à la partition. Les voyants DEL clignotent dix fois par seconde pendant une minute.
- Utilisez le bouton **Identify Ctrl Path (Identifier le chemin de contrôle)** pour faire clignoter le voyant DEL vert situé à l'arrière du lecteur de bande désigné comme chemin de contrôle pour la partition. Le lecteur de bande désigné comme chemin de contrôle est utilisé pour relier chaque partition à l'application hôte. Utilisez ce bouton lors du câblage de la bibliothèque ou de la résolution d'incidents relatifs aux chemins de contrôle de la bibliothèque des lecteurs de bande. Le voyant DEL vert clignote dix fois par seconde pendant une minute.

Dans le client Web, l'écran **Identify Drives (Identifier les lecteurs)** vous permet d'identifier les lecteurs de bande attribués à une partition spécifique, tous les lecteurs de bande non attribués, ainsi que le lecteur de bande désigné comme chemin de contrôle pour chaque partition en faisant clignoter les voyants DEL verts à l'arrière des lecteurs de bande qui sont dans un état « prêt ».

- Utilisez le bouton Identify All (Identifier tout) pour faire clignoter les voyants DEL situés à l'arrière des lecteurs de bande sélectionnés. Seuls les lecteurs de bande à l'état prêt clignoteront. Si vous avez sélectionné une partition spécifique ou si seulement une partition est configurée, tous les voyants DEL verts situés à l'arrière des lecteurs de bande au sein de cette partition clignoteront. Si vous avez sélectionné Unassigned (Non attribués), tous les voyants DEL verts des lecteurs de bande non attribués clignoteront. Si vous avez sélectionné All (Tous), les voyants DEL verts de tous les lecteurs de bande de la bibliothèque clignoteront.
- Cliquez sur **Identify Control Path (Identifier le chemin de contrôle)** pour faire clignoter les voyants DEL verts situés à l'arrière d'un ou de plusieurs lecteurs de bande désignés comme chemins de contrôle. Seuls les lecteurs de bande à l'état prêt clignoteront. Le lecteur de bande désigné comme chemin de contrôle est utilisé pour relier chaque partition à l'application hôte. Utilisez ce bouton lors du câblage de la bibliothèque ou de la résolution d'incidents relatifs aux chemins de contrôle de la bibliothèque des lecteurs de bande. Si vous avez sélectionné une partition, le voyant DEL vert situé sur le lecteur de bande désigné comme chemin de contrôle pour cette partition

clignotera. Si vous avez sélectionné **All (Tous)**, les voyants DEL verts de tous les lecteurs de bande désignés comme chemins de contrôle prêts clignoteront.

**Remarque :** il n'y a aucun lecteur de bande de chemin de contrôle pour une partition qui utilise les lames d'E/S FC pour connecter les lecteurs de bande à l'application hôte.

Chemins d'accès permettant d'afficher les écrans appropriés :

- Sur le client Web, sélectionnez Tools (Outils) > Identify Drives (Identifier les lecteurs).
- Sur le panneau de commande, sélectionnez Tools (Outils) > Drive Info (Infos sur les lecteurs).

## Extraction des journaux de lecteur de bande

Les administrateurs peuvent utiliser le client Web pour récupérer des journaux du lecteur de bande. Les informations des journaux de lecteur de bande peuvent aider à remédier aux problèmes liés à la bibliothèque et aux lecteurs de bande. Vous pouvez utiliser l'écran **Retrieve Drive Log** (**Récupérer le journal du lecteur**) pour sélectionner le lecteur de bande approprié.

**Remarque :** les colonnes du tableau dont le nom est en gras peuvent être triées. Par exemple, sélectionnez le nom de la colonne **Location (Emplacement)** pour trier celle-ci selon les coordonnées de l'emplacement.

Les détails sur la récupération de fichiers journaux de lecteur de bande incluent :

• Comme le processus d'extraction des journaux peut prendre jusqu'à 30 minutes, le lecteur de bande et la partition associée sont automatiquement mis hors ligne durant le processus et sont remis en ligne au terme de l'opération. Vous serez invité à confirmer que vous souhaitez mettre le lecteur de bande et la partition hors ligne.

**Remarque :** en cas d'échec de cette opération, la partition restera hors ligne jusqu'à ce que vous la remettiez en ligne manuellement ou que vous redémarriez la bibliothèque (voir <u>Mise en ligne et</u> <u>hors ligne d'une partition</u>, page 84).

- Les journaux de lecteur de bande appliquent la convention de nom suivante : **UDS\_ID\_SN.dmp**, où **ID** identifie les coordonnées du lecteur de bande dans la bibliothèque et **SN** identifie le numéro de série du lecteur de bande.
- Vous pouvez sélectionner le type d'interface (SCSI, SAS ou FC) du lecteur de bande à partir duquel vous voulez récupérer les journaux.

Pour des instructions plus détaillées, voir l'aide en ligne de votre bibliothèque. Pour accéder à l'aide en ligne, cliquez sur l'icône **Help (Aide)** dans le coin supérieur droit du client Web ou de l'interface utilisateur du panneau de commande.

Vous ne pouvez pas récupérer les journaux de lecteurs de bande à partir du panneau de commande. Chemin permettant d'afficher l'écran approprié :

• Dans le client Web, sélectionnez Tools (Outils) > Drive Operations (Opérations de lecteur).

## Récupération des journaux du berceau du lecteur de bande

Les administrateurs peuvent récupérer des journaux du chariot de lecteur de bande. Les informations sur les journaux de chariot de lecteur de bande peuvent être utilisées pour le dépannage de la bibliothèque, du chariot de lecteur de bande et de problèmes de lecteur de bande. Vous pouvez utiliser l'écran **Retrieve Drive Sled Log (Récupérer le journal du berceau du lecteur)** pour sélectionner le berceau du lecteur de bande approprié.

**Remarque :** les colonnes du tableau dont le nom est en gras peuvent être triées. Par exemple, sélectionnez le nom de la colonne **Location (Emplacement)** pour trier celle-ci selon les coordonnées de l'emplacement.

Les détails sur la récupération des fichiers journaux de chariot de lecteur de bande incluent :

- Les journaux du berceau du lecteur de bande appliquent la convention de nom suivante : **UDS\_ID\_SN.LOG**, où **ID** identifie les coordonnées du berceau du lecteur de bande dans la bibliothèque et **SN** identifie le numéro de série du berceau du lecteur de bande.
- Vous pouvez sélectionner le type d'interface (SCSI, SAS ou FC) du chariot de lecteur de bande à partir duquel vous voulez récupérer les journaux.
- Une boîte de dialogue **Save (Enregistrer)** vous permet de spécifier l'endroit où vous voulez enregistrer les fichiers journaux du berceau du lecteur de bande.

Pour des instructions plus détaillées, voir l'aide en ligne de votre bibliothèque. Pour accéder à l'aide en ligne, cliquez sur l'icône **Help (Aide)** dans le coin supérieur droit du client Web ou de l'interface utilisateur du panneau de commande.

Vous ne pouvez pas récupérer les journaux du chariot de lecteurs de bande à partir du panneau de commande. Chemin permettant d'afficher l'écran approprié :

 Dans le client Web, sélectionnez Tools (Outils) > Drive Operations (Opérations de lecteur).

## Identification des lames d'E/S FC

Les administrateurs peuvent faire clignoter le voyant DEL vert sur une lame d'E/S FC choisie pour identifier l'emplacement physique de la lame d'E/S dans la bibliothèque. Après l'exécution de cette opération, allez à l'arrière de la bibliothèque et identifiez la lame d'E/S avec le voyant DEL clignotant rapidement situé en bas de la lame d'E/S FC. Le voyant DEL va clignoter pendant une minute.

Chemins d'accès permettant d'afficher les écrans appropriés :

- Sur le client Web, sélectionnez Setup (Configuration) > I/O Blades (Lames d'E/S) > Blade Control (Contrôle de lame).
- Sur le panneau de commande, sélectionnez Setup (Configuration) > I/O Blades (Lames d'E/S) > Blade Control (Contrôle de lame) > Identify Blade (Identifier une lame).

## Retrait permanent des lames d'E/S FC

Le micrologiciel de bibliothèque contrôle toutes les lames d'E/S FC après leur installation dans la bibliothèque. Une fois que la lame d'E/S FC est installée, la bibliothèque s'attend à ce que la lame se trouve dans le même emplacement d'installation après chaque mise hors puis sous tension.

Si une lame d'E/S FC est déplacée ou retirée définitivement de la bibliothèque, le micrologiciel de bibliothèque doit être configuré pour arrêter le contrôle de la lame. Les administrateurs peuvent effectuer cette opération en sélectionnant la lame d'E/S FC et en procédant au retrait de la lame sur l'écran **Setup - FC I/O Blade Control (Configuration - Contrôle de lame d'E/S FC)**. Si ceci n'est pas fait et que la bibliothèque continue de contrôler la lame d'E/S FC retirée, des dossiers RAS peuvent être générés.

Vous n'avez pas besoin de configurer la bibliothèque pour arrêter le contrôle d'une lame d'E/S FC si la lame défectueuse est remplacée avec une nouvelle lame. Pour des instructions sur le retrait et le remplacement d'une lame d'E/S FC, voir <u>Ajout, retrait et remplacement de lames d'E/S FC</u>, page 497.

L'exécution d'une opération de retrait de lame causera une perte temporaire des communications avec les hôtes connectés. L'écran affichera un message d'avertissement de la perte de communication et vous demandera de confirmer que vous voulez poursuivre.

**Remarque :** avant le retrait permanent de la lame d'E/S FC, vérifiez l'emplacement de la lame d'E/S FC. Voir <u>Identification</u> <u>des lames d'E/S FC</u>, page 556.
**Remarque :** cette opération ne doit pas être exécutée simultanément par plusieurs administrateurs connectés depuis différents emplacements. Vous pouvez accéder aux écrans appropriés, mais vous ne pouvez pas appliquer de modifications pendant qu'un autre administrateur exécute la même opération.

Chemins d'accès permettant d'afficher les écrans appropriés :

- Dans le client Web, sélectionnez Setup (Configuration) > FC I/O Blades (Lames E/S FC) > FC I/O Blade Control (Contrôle de la lame d'E/S FC).
- Sur le panneau de commande, sélectionnez Setup (Configuration) > FC I/O Blades (Lames d'E/S FC) > FC I/O Blade Control (Contrôle de lame d'E/S FC) > Remove Blade (Retrait de lame).

### Réinitialisation de ports de lame d'E/S FC

Les administrateurs peuvent réinitialiser des ports individuels sur les lames d'E/S FC. La réinitialisation de ces ports peut vous aider avec le dépannage de problèmes associés aux lames d'E/S FC. L'écran **Setup** -**Blade Control (Configuration - Contrôle de lame)** vous permet d'exécuter l'opération Reset Port (Réinitialiser le port) sur un port de lame d'E/S FC sélectionné.

La réinitialisation d'un port de lame d'E/S FC provoquera une perte temporaire des communications avec les hôtes connectés. L'écran affichera un message d'avertissement de la perte de communication et vous demandera de confirmer que vous voulez poursuivre.

**Remarque :** cette opération ne doit pas être exécutée simultanément par plusieurs administrateurs connectés depuis différents emplacements. Vous pouvez accéder aux écrans appropriés, mais vous ne pouvez pas appliquer de modifications pendant qu'un autre administrateur exécute la même opération. **Remarque :** avant la réinitialisation des ports de lame d'E/S FC, vérifiez l'emplacement de la lame d'E/S FC. Voir <u>Identification des lames d'E/S FC</u>, page 556.

Chemins d'accès permettant d'afficher les écrans appropriés :

- Dans le client Web, sélectionnez Setup (Configuration) > FC I/O Blades (Lames E/S FC) > FC I/O Blade Control (Contrôle de la lame d'E/S FC).
- Sur le panneau de commande, sélectionnez Setup (Configuration) > FC I/O Blades (Lames d'E/S FC) > FC I/O Blade Control (Contrôle des lames d'E/S FC) > Reset Port (Réinitialiser le port).

# Affichage et envoi par messagerie électronique des journaux de l'historique des commandes

Lorsque des lames d'E/S FC sont installées, les administrateurs peuvent utiliser les écrans **Command History Log (Journal de l'historique des commandes)** pour afficher la commande la plus récente et l'activité de réponse qui s'est déroulée avec des périphériques de bibliothèque, des LUN de contrôleur, des partitions et des lecteurs de bande adressables de l'extérieur. Ces informations vous aident à isoler la source d'un problème, tel qu'avec le périphérique de la bibliothèque ou l'application hôte.

Vous pouvez sélectionner les lames d'E/S FC configurées dans la bibliothèque et afficher la liste de périphériques de bibliothèque associés. Pour chaque périphérique, vous pouvez afficher le journal de l'historique des commandes. Vous pouvez également envoyer par e-mail l'historique des commandes à une adresse de messagerie spécifique. Ce journal est envoyé sous la forme d'un fichier texte joint à un message électronique.

Avant d'envoyer par e-mail le journal de l'historique des commandes, le compte de messagerie de la bibliothèque doit être configuré. Pour plus d'informations sur l'installation du compte de messagerie électronique, voir <u>Configuration du compte de messagerie de la bibliothèque</u>, page 103 dans <u>Configuration de votre bibliothèque</u>. Vous ne pouvez pas afficher les journaux de l'historique des commandes depuis le client Web. Chemin permettant d'afficher l'écran approprié :

• Sur le panneau de commande, sélectionnez Tools (Outils) > Command History Log (Journal historique des commandes).

### Interprétation des voyants DEL

Les voyants DEL fournissent une indication visuelle de l'état de certains composants de la bibliothèque. Les voyants DEL peuvent parfois signaler l'existence d'un problème non identifié par les dossiers RAS. Un voyant DEL peut, par exemple, indiquer un problème de micrologiciel empêchant la bibliothèque de générer des dossiers RAS.

Les composants suivants de la bibliothèque comportent des voyants DEL :

- Lame de contrôle de la bibliothèque
- Lame d'E/S FC
- Ventilateur de lame d'E/S FC
- Lame d'extension Ethernet
- Lecteurs de bande
- Blocs d'alimentation

Certains de ces composants peuvent également intégrer un voyant DEL pour la liaison par port FC.

| Voyants DEL d'état<br>de la lame | Cette partie traite des voyants DEL d'état pour :                          |
|----------------------------------|----------------------------------------------------------------------------|
|                                  | Lame de contrôle de la bibliothèque                                        |
|                                  | • La lame d'E/S FC                                                         |
|                                  | • Ventilateur de lame d'E/S FC                                             |
|                                  | Lame d'extension Ethernet                                                  |
|                                  | <u>Figure 69</u> indique l'emplacement des voyants DEL de la lame. Voir le |

Tableau 14 pour interpréter l'état actuel des voyants DEL.

Lame d'extension Ethernet

## Figure 69 Emplacement des voyants DEL de la lame

Lame de contrôle de la bibliothèque Lame d'E/S Fibre Channel et ventilateur de lame

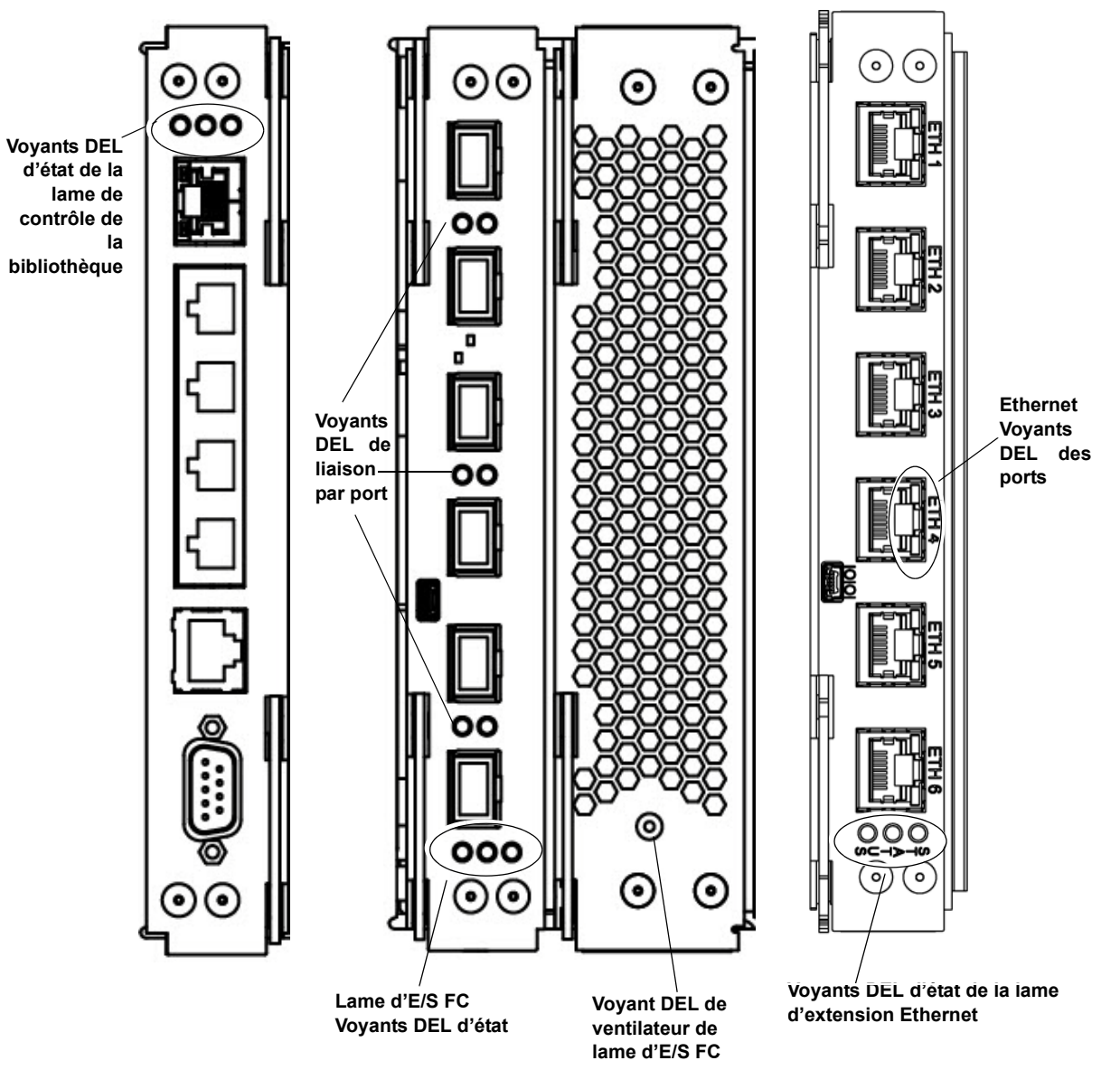

Tableau 14 Voyants DEL d'état des lames

| Couleur du<br>voyant DEL | Représente                                                                      | État de la lame                                                                                                    |
|--------------------------|---------------------------------------------------------------------------------|----------------------------------------------------------------------------------------------------|
| Vert                     | Code<br>d'application de la<br>bibliothèque/État<br>du processeur de<br>la lame | <ul> <li>Clignote une fois par seconde : fonctionnement normal.</li> <li>Allumé sans clignoter : ne fonctionne pas.</li> <li>Éteint : ne fonctionne pas (ou la lame redémarre).</li> <li>Allumé sans clignoter pendant 3 secondes, puis clignote deux fois (lame d'E/S FC uniquement) : le micrologiciel de la lame est en cours de téléchargement.</li> <li>10 clignotements par seconde (lame d'E/S FC uniquement) : mode d'identification (sur demande de l'utilisateur, afin de différencier la lame des autres ; voir Identification des lames d'E/S FC, page 556).</li> </ul> |

| Couleur du voyant DEL | Représente       | État de la lame                                                                                                    |
|-----------------------|------------------|----------------------------------------------------------------------------------------------------|
| Jaune                 | État d'intégrité | • Éteint : fonctionnement normal.                                                                                                    |
|                       |                  | <ul> <li>Un clignotement par seconde (lame de contrôle de la<br/>bibliothèque uniquement) : le code d'application de la<br/>bibliothèque ne fonctionne pas ou la mise à<br/>niveau/rétrogradation du micrologiciel est en cours sur la carte<br/>mémoire Compact Flash existante.</li> </ul>                                                                                                    |
|                       |                  | Allumé sans clignoter :                                                                                                    |
|                       |                  | • Lame de contrôle de la bibliothèque (LCB) : défaillance OU<br>redémarrage de la lame ou mise à jour du micrologiciel sur<br>une nouvelle carte mémoire Compact Flash. Si le voyant<br>reste allumé sans clignoter pendant plus de 10 minutes, la<br>lame LCB a peut-être besoin d'être remplacée.                                                                                                    |
|                       |                  | <ul> <li>Lame d'E/S FC : défaillance OU redémarrage de la lame ou<br/>hiérarchisation automatique du micrologiciel en cours.</li> </ul>                                                                                                    |
|                       |                  | <ul> <li>Ventilateur de lame d'E/S FC : un ou plusieurs problèmes<br/>peuvent exister, notamment : la vitesse du ventilateur est<br/>trop élevée ou trop faible ; la température est trop élevée ; le<br/>capteur de vitesse du ventilateur est défectueux ou il y a un<br/>problème de contrôle d'alimentation.</li> </ul>                                                                                                    |
|                       |                  | • Lame d'extension Ethernet : défaillance OU redémarrage de la lame en cours.                                                                                                    |
|                       |                  | <b>Remarque</b> : Dans la plupart des cas, un voyant allumé sans<br>clignoter indique une défaillance. Cependant, lorsqu'il est<br>associé à un voyant DEL bleu qui clignote toutes les<br>10 secondes, un voyant DEL jaune allumé sans clignoter peut<br>indiquer un état normal pendant une courte durée. La<br>hiérarchisation automatique dure environ trois minutes par<br>lame et les lames se hiérarchisent en série. Ne jamais retirer<br>une lame quand le voyant DEL jaune est allumé sans<br>clignoter, sauf si cette situation dure depuis plus de<br>10 minutes. Ne jamais retirer une lame de contrôle de la<br>bibliothèque lorsque la bibliothèque est sous tension. |

| Couleur du<br>voyant DEL | Représente                                   | État de la lame                                                                                                    |
|--------------------------|----------------------------------------------|----------------------------------------------------------------------------------------------------|
| Bleu                     | Bleu État de<br>l'alimentation<br>électrique | • Un clignotement toutes les 10 secondes : normal. La lame est sous tension.                                                                                                  |
|                          |                                              | Allumé sans clignoter :                                                                                                    |
|                          |                                              | <ul> <li>Lame de contrôle de la bibliothèque (LCB) : condition<br/>d'erreur. Mettre la bibliothèque hors tension avant de retirer<br/>ou de remplacer la lame LCB.</li> </ul> |
|                          |                                              | <ul> <li>Lame d'E/S FC - Mode de remplacement : la lame est prête à<br/>être retirée ou remplacée.</li> </ul>                                                                 |
|                          |                                              | •Lame d'extension Ethernet : la lame ne fonctionne pas.                                                                                                    |
|                          |                                              | • Éteint : la lame n'est pas alimentée.                                                                                                    |
|                          |                                              | • Un clignotement par seconde (lame d'extension Ethernet) : hors tension. Prête à être retirée.                                                                               |

# Voyants DEL de port de lame

Cette partie décrit les voyants DEL de port de lame.

# Voyant DEL du port de contrôle de la bibliothèque situé dans le concentrateur Ethernet

Le voyant DEL du port concentrateur Ethernet est situé au-dessus du port. Utilisez le <u>Tableau 15</u> pour interpréter l'activité de la liaison du concentrateur Ethernet sur une lame de contrôle de la bibliothèque.

Tableau 15 Activité de la liaison du concentrateur Ethernet sur une lame de contrôle de la bibliothèque

| Couleur du<br>voyant DEL | Représente          | État de la liaison par port FC                                                  |
|--------------------------|---------------------|---------------------------------------------------------------------------------|
| Jaune                    | Liaison et activité | Allumé sans clignoter : la liaison est bonne.                                   |
|                          |                     | • Clignote : la liaison est bonne et est en train de transmettre des commandes. |

#### Voyant DEL de liaison par port FC sur les lames d'E/S FC

Un voyant DEL de liaison par port Fibre Channel sur une lame FC d'E/S affiche l'état actuel d'une liaison FC et indique si la liaison est prête ou non à transmettre des commandes.

Le voyant DEL de liaison pour port Fibre Channel d'une lame d'E/S FC est situé en-dessous ou au-dessus du port. Pour chaque paire de voyants DEL de liaison sur la lame d'E/S FC, le voyant DEL de gauche appartient au port Fibre Channel inférieur. Le voyant DEL de droite appartient au port Fibre Channel supérieur. Des lignes noires sur la façade de la lame d'E/S FC peuvent indiquer quel voyant DEL appartient à quel port.

Utilisez le <u>Tableau 16</u> pour interpréter l'activité de la liaison Fibre Channel sur une lame d'E/S FC. Tableau 16 Voyant DEL de liaison par port Fibre Channel sur la lame d'E/S FC

| Couleur du<br>voyant DEL | Représente          | État de la liaison par port FC                                                       |
|--------------------------|---------------------|--------------------------------------------------------------------------------------|
| Vert                     | Liaison et activité | Clignotant : liaison avec activité.                                                  |
|                          |                     | <ul> <li>Éteint : aucune liaison ou liaison avec activité<br/>constante*.</li> </ul> |
|                          |                     | Allumé sans clignoter : initialisation en cours de la lame.                          |

\* Le clignotement du voyant DEL augmente quand l'activité augmente et le voyant peut même paraître éteint si l'activité est suffisamment élevée. Ainsi, quand la lame redémarre, les voyants DEL de liaison s'allument tous jusqu'à ce que le micrologiciel initialise les ports, puis s'éteignent jusqu'à ce que le transmetteur du port s'active et que la liaison soit acquise.

#### Voyants DEL de port Ethernet de lame d'extension Ethernet

Tableau 17 États des voyants DEL de liaison par port Ethernet de lame d'extension Ethernet

| Couleur du<br>voyant<br>DEL | État de la lame                                                                                                    |
|-----------------------------|----------------------------------------------------------------------------------------------------|
| Vert                        | Allumé sans clignoter : la liaison est établie ; les données peuvent être envoyées ou reçues par le port Ethernet. |
|                             | Éteint : pas de liaison ; les données ne peuvent pas être envoyées ni reçues par le port<br>Ethernet.              |
| Jaune                       | Clignotement à intervalles irréguliers : activité de données en cours par le port Ethernet.                        |
|                             | Éteint : aucun transfert de données en cours par le port Ethernet.                                                 |

| Intervention sur la lame de<br>contrôle de la bibliothèque<br>en fonction de l'état des<br>voyants DEL | <ol> <li>Observez la fréquence de clignotement des voyants DEL pendant<br/>30 secondes au moins.</li> </ol>                                                                                                    |
|----------------------------------------------------------------------------------------------------|----------------------------------------------------------------------------------------------------|
|                                                                                                    | <b>2</b> Effectuez une copie d'écran de la bibliothèque et envoyez-la par messagerie électronique à l'assistance technique de Quantum pour analyse.                                                                                                    |
| Voyants DEL de lecteur<br>de bande                                                                     | Les dossiers RAS signalent généralement tous les problèmes concernant<br>les lecteurs de bande, notamment les codes d'erreur et les alertes<br>TapeAlert. En observant la fréquence de clignotement des voyants DEL<br>des lecteurs de bande, vous pouvez toutefois déterminer l'opération<br>exécutée par le lecteur de bande.<br>La <u>Figure 70</u> indique la position des voyants DEL des lecteurs de bande et<br>du voyant DEL de liaison par port FC. |

Figure 70 Emplacement des voyants DEL des lecteurs de bande

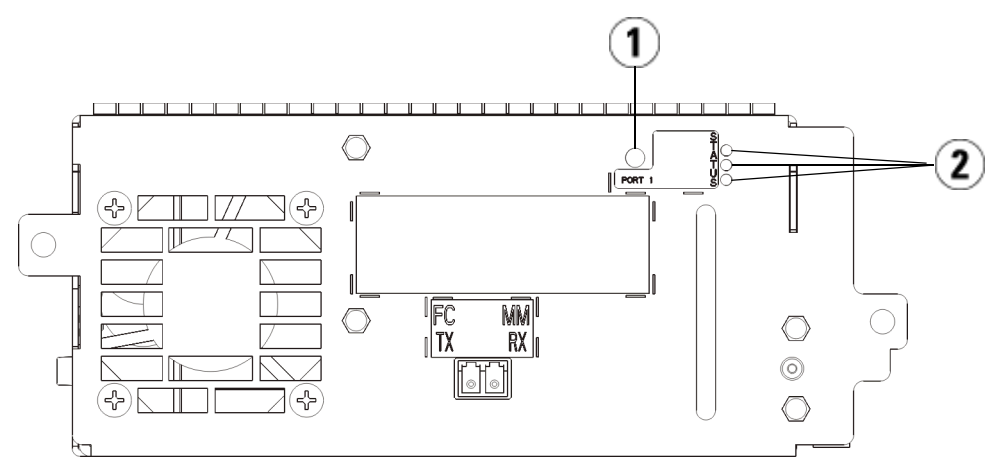

- 1 Voyant DEL de port Fibre Channel
- 2 Voyants DEL de lecteur de bande

Utilisez le <u>Tableau 18</u> pour interpréter l'activité d'un lecteur de bande :

Tableau 18 Voyants DEL de lecteur de bande

| Couleur du<br>voyant<br>DEL | Représente                              | État du lecteur de bande                                                                                                    |
|-----------------------------|-----------------------------------------|----------------------------------------------------------------------------------------------------|
| Vert                        | Activité du                             | Clignote une fois par seconde : fonctionnement normal.                                                                                                    |
|                             | processeur                              | <ul> <li>Allumé sans clignoter/éteint : le processeur principal du<br/>lecteur de bande ne fonctionne pas.</li> </ul>                                                             |
|                             |                                         | <ul> <li>10 clignotements par seconde : mode d'identification (voir<br/><u>Identification des lecteurs de bande</u>, page 551).</li> </ul>                                        |
|                             |                                         | <ul> <li>3 clignotements en 3 secondes, puis pause (éteint), puis<br/>répétition : le lecteur de bande est en cours d'initialisation.</li> </ul>                                  |
|                             |                                         | <ul> <li>Allumé sans clignoter pendant 3 secondes, puis clignote deux<br/>fois : le micrologiciel de la lame est en cours de téléchargement.</li> </ul>                           |
|                             |                                         | • 2 clignotements rapides en 1,25 seconde, allumé sans clignoter pendant 1,25 seconde, puis répétition : téléchargement en cours du micrologiciel du berceau du lecteur de bande. |
| Jaune                       | Intégrité du lecteur                    | • Éteint : fonctionnement normal.                                                                                                    |
|                             | de bande                                | Allumé sans clignoter : le lecteur est défectueux.                                                                                                    |
| Bleu                        | État de<br>l'alimentation<br>électrique | Clignote toutes les 10 secondes : fonctionnement normal.                                                                                                    |
|                             |                                         | <ul> <li>Allumé sans clignoter : hors ligne. Prêt à être retiré ou remplacé.</li> </ul>                                                                                           |
|                             |                                         | Éteint : le lecteur de bande n'est pas alimenté.                                                                                                    |

Voyant DEL de liaison par port FC de lecteur de bande

Le voyant DEL de liaison par port Fibre Channel affiche l'état actuel de la liaison FC et indique si la liaison est prête ou non à transmettre des commandes. Le voyant DEL de liaison par port FC d'un lecteur de bande est situé à l'arrière du lecteur de bande, près du port FC.

Utilisez le <u>Tableau 19</u> pour interpréter l'activité de la liaison FC :

Tableau 19 État de la liaison par port FC

| Couleur du<br>voyant DEL | Représente                                                | État de la liaison par port FC                                                                                                    |
|--------------------------|-----------------------------------------------------------|----------------------------------------------------------------------------------------------------|
| Vert                     | Protocole d'initialisation<br>en boucle (LIP) et activité | <ul> <li>Allumé sans clignoter : le protocole d'initialisation en<br/>boucle (LIP) a été exécuté.</li> </ul>                                                                                                    |
|                          |                                                           | <ul> <li>Clignote à intervalles réguliers : commande<br/>d'hôte/activité de données en cours.</li> </ul>                                                                                                    |
| Jaune                    | En ligne et lumière<br>détectée                           | • Allumé sans clignoter : la bibliothèque a activé le bus de données du lecteur de bande et peut maintenant détecter la lumière transmise via le câble en fibre optique.                                                                                                    |
| Aucune<br>couleur        | Aucune activité ou<br>lumière détectée                    | • Éteint : le lecteur de bande est désactivé ou ne peut pas<br>détecter la lumière transmise via le câble en fibre<br>optique (ce qui équivaut à un câble en fibre optique<br>manquant). Si le lecteur de bande est hors ligne, le<br>voyant DEL d'état bleu correspondant s'allume sans<br>clignoter. |

# Voyants DEL de blocs d'alimentation

Les dossiers RAS signalent généralement tous les incidents liés aux blocs d'alimentation. Vous pouvez également observer la fréquence de clignotement des voyants DEL sur les blocs d'alimentation pour savoir s'ils fonctionnent correctement.

La fréquence de clignotement des voyants DEL des blocs d'alimentation fournit une indication sur leur état. La couleur du voyant DEL identifie la partie du composant en cours d'analyse.

Utilisez Tableau 20 pour interpréter l'activité du bloc d'alimentation.

Tableau 20 État du bloc d'alimentation

| Couleur et<br>emplacem<br>ent des<br>voyants<br>DEL | Représente | État du bloc d'alimentation                                                                                                    |
|-----------------------------------------------------|------------|----------------------------------------------------------------------------------------------------|
| Vert<br>(supérieur)                                 | c.a. OK    | • Allumé, sans clignoter : la tension d'entrée c.a. du bloc d'alimentation est supérieure au seuil minimum requis pour le fonctionnement de la bibliothèque.       |
|                                                     |            | <ul> <li>Éteint : la tension d'entrée c.a. du bloc d'alimentation est inférieure au<br/>seuil minimum requis pour le fonctionnement de la bibliothèque.</li> </ul> |
| Vert<br>(milieu)                                    | c.c OK     | <ul> <li>Allumé sans clignoter : la tension de sortie du bloc d'alimentation est<br/>conforme aux spécifications.</li> </ul>                                       |
|                                                     |            | <ul> <li>Allumé sans clignoter : la tension de sortie du bloc d'alimentation<br/>n'est pas conforme aux spécifications.</li> </ul>                                 |
| Bleu                                                | Veille     | • Éteint : état normal.                                                                                                    |
| (intérieur)                                         |            | <ul> <li>Allumé sans clignoter - Mode de remplacement : Prêt à être retiré ou<br/>remplacé.</li> </ul>                                                             |

Dans les dossiers RAS associés au bloc d'alimentation défectueux, consignez le numéro du module et le numéro du bloc d'alimentation connecté à ce module.

Les modules d'extension sont numérotés en fonction de leur emplacement par rapport au module de contrôle. Le chiffre 0 est attribué au module de contrôle. Tous les modules d'extension empilés au-dessous du module de contrôle se voient attribuer un nombre négatif, tandis que les modules d'extension empilés au-dessus du module de contrôle se voient attribuer un nombre positif. Par exemple, le module d'extension -2 est le deuxième module d'extension au-dessous du module de contrôle, tandis que le module d'extension +2 est le deuxième module d'extension au-dessus du module de contrôle.

Chaque module peut comporter jusqu'à deux blocs d'alimentation. Le bloc d'alimentation de gauche porte le numéro 1 et celui de droite le numéro 2.

### Utilisation du test de vérification de l'installation (IVT)

Les administrateurs peuvent exécuter le Test de vérification de l'installation (IVT) à la suite d'une action d'entretien de la bibliothèque pour déterminer si la bibliothèque est prête à être utilisée pour la production. Des exemples de telles actions d'entretien de la bibliothèque incluent l'installation d'une nouvelle bibliothèque ou le remplacement de composants remplaçables par l'utilisateur ou de composants remplaçables sur site.

Remarque : les tests IVT sont optimisés pour les micrologiciels de bibliothèque aux versions 520G et ultérieures, ainsi que les bibliothèques construites après le 1er juillet 2008 (numéros de série dont les quatre derniers chiffres sont 8602 et supérieurs).
Si votre bibliothèque a été construite le 1er juillet 2008 ou avant et que vous exécutez la version de micrologiciel 520G

- ou supérieure, vous ne pourrez pas exécuter le test IVT, même si la sélection est disponible.
  Si votre bibliothèque a été construite le 1er juillet 2008 et que vous exécutez la version de micrologiciel 500G ou
- que vous exécutez la version de micrologiciel 500G ou inférieure, vous pouvez exécuter le test, mais il n'est pas recommandé parce que des résultats erronés risquent de se produire.

Un nouveau journal IVT est créé chaque fois que vous exécutez un test IVT. Le journal rapporte des informations détaillées sur le niveau de préparation de la bibliothèque et indique où les conditions marginales et les échecs spécifiques sont situés dans les sous-systèmes de la bibliothèque, si présents.

Le test IVT complet est divisé en cinq sous-tests. Vous pouvez sélectionner d'exécuter seulement des sous-tests selon le temps disponible et votre domaine d'intérêt. Le test IVT complet peut prendre jusqu'à cinq heures et demie pour une bibliothèque avec une configuration maximale de cinq modules, cinq postes d'I/E et 18 lecteurs.

- Le test **Robot** évalue la fonctionnalité de base de l'assemblage robotique de la bibliothèque, notamment l'assemblage du sélecteur, l'assemblage du chariot en Y, le lecteur de code-barres et les capteurs de calibrage. Le temps requis pour terminer le test Robot est de cinq minutes.
- Le test **Frame (Cadre)** évalue la configuration et l'alignement du module de contrôle et du module d'extension. Le temps requis pour réaliser le test Frame (Cadre) est de trois minutes par module.
- Le test **I/EStation (Poste d'I/E/E/S)** évalue la configuration et la fonctionnalité de chaque poste d'I/E. Le temps requis pour réaliser le test du poste d'I/E est de trois minutes par poste d'I/E.
- Le test **Drives (Lecteurs)** exécute des tests fonctionnels sur les lecteurs de bibliothèque. Le temps requis pour terminer le test Drives (Lecteurs) est de 15 minutes par lecteur.
- Le test **Tour** déplace une cartouche de données de travail dans tous les logements de stockage dans des emplacements de bibliothèque extrêmes. Il balaie également les logements inférieurs et supérieurs de la bibliothèque. Le temps requis pour terminer le test Tour est de cinq minutes par module.

Les détails sur l'utilisation des sous-tests IVT incluent :

- Tous les sous-tests IVT sont présélectionnés par défaut. Décochez la case du nom d'un sous-test pour l'exclure d'une exécution IVT. Sélectionnez **Apply (Appliquer)** quand vous êtes prêt à exécuter les tests IVT.
- Les sous-tests Robot, Drives (Lecteurs) et Tour nécessitent chacun que vous fournissiez une cartouche de données de nettoyage avant le début des tests. Si vous sélectionnez l'un de ces sous-tests, vous serez invité à placer une cartouche de données de travail dans le logement de poste d'E/S supérieur. Lorsque vous fermez le poste d'I/E, l'écran Assign I/E (Attribuer I/E) apparaît si le paramètre Manual Cartridge Assignment (Attribution de cartouches manuelle) est activé sur l'écran System Settings (Paramètres système) du panneau de commande (Tools (Outils) > System Settings (Paramètres système)). Attribuez la nouvelle cartouche de données de travail à la partition System (Système), puis sélectionnez Apply (Appliquer).
- Le sous-test Drives (Lecteurs) ne teste que les lecteurs de bande qui ont le même type de média que la cartouche de données de travail. Par exemple, si la cartouche de données de travail est LTO-3, alors tous les lecteurs de bande autres que LTO-3 seront omis pendant le

test Drives (Lecteurs). Si les lecteurs de bande de la bibliothèque ont des types de média différents, vous devez exécuter le test Drives (Lecteurs) plusieurs fois avec une cartouche de données de travail différente pour chaque type de média de lecteur de bande.

- S'il manque des ressources requises à un sous-test (par exemple, des cartouches de données de travail), le sous-test échouera.
- Les tests IVT commencent en exécutant un inventaire de la bibliothèque. L'inventaire est enregistré dans le journal IVT avec les résultats des tests.
- Sélectionnez **Details (Détails)** sur l'écran **Library Test Progress** (**Progression des tests de la bibliothèque)** pour afficher les résultats des tests IVT. Si des tests IVT sont encore en cours, vous ne verrez les résultats que des tests qui sont déjà terminés.
- Sélectionnez **Stop (Arrêter)** sur l'écran **Library Test Progress** (**Progression des tests de la bibliothèque)** pour annuler l'exécution actuelle des tests IVT entre les sous-tests. Les dernières commandes exécutées se termineront avant le retour du contrôle de la bibliothèque.
- Une fois les tests sélectionnés terminés, sélectionnez **Next (Suivant)**. Vous pouvez choisir d'afficher le journal IVT détaillé ou de l'envoyer par e-mail. Faites votre choix et sélectionnez **Next (Suivant)**.

Les tests IVT ne peuvent pas être exécutés depuis le client Web. Chemin permettant d'afficher l'écran approprié :

• Sur le panneau de commande, sélectionnez Tools (Outils) > Library Tests (Tests de bibliothèque) > Installation & Verification Tests (Tests d'installation et de vérification).

#### Affichage des journaux IVT

Un nouveau journal IVT est créé chaque fois que vous exécutez un test IVT. Le journal rapporte des informations détaillées sur le niveau de préparation de la bibliothèque et indique où les conditions marginales et les échecs spécifiques sont situés dans les sous-systèmes de la bibliothèque, si présents. Vous pouvez voir un résumé ou une version détaillée du journal après une exécution IVT.

Chemins d'accès permettant d'afficher les écrans appropriés :

 Dans le client Web, sélectionnez Reports (Rapports) > Log Viewer (Afficheur de journal) > Installation Verification Test Summary Log (Journal résumé de test de vérification de l'installation).

- Dans le client Web, sélectionnez Reports (Rapports) > Log Viewer (Afficheur de journal) > Installation Verification Test Detailed Log (Journal détaillé de test de vérification de l'installation).
- Sur le panneau de commande, sélectionnez Tools (Outils) > Library Tests (Tests de bibliothèque) > View Last Summary Log (Affichage du dernier journal résumé).
- Sur le panneau de commande, sélectionnez Tools (Outils) > Library Tests (Tests de bibliothèque) > View Last Detailed Log (Affichage du dernier journal détaillé).

#### Enregistrement et envoi par e-mail des journaux IVT

Vous pouvez enregistrer et envoyer par messagerie électronique le résumé et les journaux détaillés des tests IVT sous forme de fichier texte à l'aide du client Web. Sur le panneau de commande, vous pouvez envoyer par e-mail le journal IVT détaillé sous forme de fichier texte.

Chemins d'accès permettant d'afficher les écrans appropriés :

- Dans le client Web, sélectionnez Reports (Rapports) > Log Viewer (Afficheur de journal) > Installation Verification Test Summary Log (Journal résumé de test de vérification de l'installation).
- Dans le client Web, sélectionnez Reports (Rapports) > Log Viewer (Afficheur de journal) > Installation Verification Test Detailed Log (Journal détaillé de test de vérification de l'installation).
- Sur le panneau de commande, sélectionnez Tools (Outils) > Library Tests (Tests de bibliothèque) > E-mail Last Detailed Log (Envoi par messagerie électronique du dernier journal détaillé).

# Exécution d'une démo de bibliothèque

Les administrateurs peuvent exécuter une Démo de la bibliothèque, un moyen simple de tester la fonctionnalité robotique après un remplacement de l'unité remplaçable sur site ou de l'unité remplaçable par l'utilisateur. La démonstration indique la capacité de la bibliothèque à déplacer correctement une cartouche de données de travail d'un poste d'I/E vers des logements de stockage sélectionnés au hasard jusqu'à ce que la démonstration soit terminée.

Informations détaillées sur l'exécution d'une démo de bibliothèque :

- Les médias dans les magasins de stockage ne sont pas affectés par la démonstration. La cartouche de données de travail retourne au poste d'I/E après chaque cycle de 20 déplacements ou quand la démonstration s'arrête.
- Avant l'utilisation de la démo de bibliothèque, assurez-vous qu'aucune application hôte n'accède à la bibliothèque.
- Après avoir sélectionné Library Demo (Démo de bibliothèque) sur l'écran Tools (Outils) > Library Tests (Tests de bibliothèque), vous serez invité à placer la cartouche de données de travail dans le logement de poste d'I/E. Le robot de la bibliothèque utilise cette cartouche pour exécuter ses déplacements pendant la démonstration.
- Lorsque vous fermez le poste d'I/E, l'écran Assign I/E (Attribuer I/E) apparaît si le paramètre Manual Cartridge Assignment (Attribution de cartouches manuelle) est activé sur l'écran System Settings (Paramètres système) du panneau de commande (Tools (Outils) > System Settings (Paramètres système)). Attribuez la nouvelle cartouche de données de travail à la partition System (Système), puis sélectionnez Apply (Appliquer).
- Avant le début de la démonstration, la bibliothèque peut exécuter un inventaire. Si le message « Library Not Ready (Bibliothèque pas prête) », signalant que l'inventaire est en cours, s'affiche à l'écran en clignotant, attendez jusqu'à ce que la bibliothèque soit prête avant de sélectionner **Apply (Appliquer)** pour commencer la démonstration de la bibliothèque.
- Le panneau de commande indiquera que la démonstration est en cours. Un délai intentionnel de deux secondes entre les commandes de déplacement de média empêche une dégradation non nécessaire de la robotique.
- Pour arrêter la démonstration, sélectionnez **Stop (Arrêter)** sur l'écran **Library Demo (Démo de bibliothèque)**. Les dernières commandes exécutées se terminent avant que la démonstration ne soit arrêtée et que le contrôle de la bibliothèque ne soit retourné. Le panneau de commande affiche le message « Demo Being Stopped (Démo arrêtée) ».

La démonstration de la bibliothèque ne peut pas être exécutée depuis le client Web. Chemin permettant d'afficher l'écran approprié :

• Sur le panneau de commande, sélectionnez Tools (Outils) > Library Tests (Tests de bibliothèque) > Library Demo (Démo de bibliothèque).

### Configuration du réseau interne

Lors de l'installation de votre bibliothèque, vous devez vous assurer sur le paramètre du réseau externe diffère de celui du réseau interne sur la bibliothèque. Si les paramètres des réseaux externes et internes sont les mêmes, le client Web ne pourra pas se connecter à la bibliothèque. Si le protocole DHCP est activé ou si vous ne connaissez pas le paramètre de votre réseau externe, consultez votre administrateur réseau.

À partir du panneau de commande, vous pouvez modifier le paramétrage de votre réseau interne à l'aide de l'écran **Internal Network Configuration (Configuration réseau interne)**. Sélectionnez la nouvelle adresse IP interne dans la liste à l'écran.

Cet écran est uniquement accessible à partir du panneau de commande. Chemin d'accès permettant d'afficher l'écran approprié :

• Sur le panneau de commande, sélectionnez Tools (Outils) > Internal Network (Réseau interne).

### Diagnostics de bibliothèque

Le menu Diagnostics contient de nombreux tests que vous pouvez exécuter pour déterminer si les lecteurs de bande, la robotique et le chemin d'accès Q-EKM (si vous détenez une licence Q-EKM) fonctionnent normalement. Les sections suivantes décrivent les tests Diagnostics suivants :

- Diagnostics de lecteur, page 580
- Diagnostics de robotique, page 583
- <u>Using EKM Path Diagnostics (Utilisation d'EKM Path Diagnostics)</u>, page 206 (uniquement disponible si EKM est sous licence dans la bibliothèque)

Remarques concernant les diagnostics :

• Seuls les utilisateurs disposant de privilèges d'administrateur peuvent accéder aux diagnostics.

- Un seul utilisateur peut être connecté aux diagnostics à la fois. L'accès aux diagnostics déconnecte tous les autres utilisateurs de la bibliothèque possédant les mêmes privilèges ou des privilèges inférieurs, aussi bien sur le panneau de commande que sur le client Web. Lorsqu'un administrateur est connecté aux diagnostics, tous les autres utilisateurs avec les privilèges d'administrateur ou des privilèges inférieurs ne pourront pas se connecter à la bibliothèque et recevront un message d'erreur indiquant que les diagnostics sont en cours de progression.
- L'accès aux diagnostics peut mettre toutes les partitions de la bibliothèque hors ligne. Assurez-vous que les opérations cruciales ont été arrêtées avant d'accéder aux diagnostics. Lorsque vous quittez les diagnostics, vos partitions reprennent leur état en ligne/hors-ligne précédent.

Les diagnostics ne peuvent pas être exécutés depuis le panneau de commande (la seule exception concerne l'opération Drive Reset (Réinitialisation du lecteur) ; voir <u>Drive Reset (Réinitialisation du lecteur</u>), page 581). Chemin permettant d'afficher l'écran approprié :

• Sur le client Web, sélectionnez Tools (Outils) > Diagnostics.

### Diagnostics de lecteur

Les diagnostics de lecteur sont divisés en deux catégories :

- <u>Tests de lecteur</u> : teste tous les lecteurs de bande et ne nécessite pas l'utilisation d'une bande de travail.
- <u>Tests de média</u> : teste uniquement les lecteurs de bande IBM et nécessite l'insertion d'une bande de travail dans le logement de poste d'I/E supérieur afin d'effectuer le test.
- <u>Contrôle de la lame d'extension Ethernet</u> : vous permet de mettre sous tension puis hors tension une lame d'extension Ethernet et d'en supprimer une de la bibliothèque.

#### Tests de lecteur

Les tests de lecteur comprennent actuellement un seul test, l'opération Drive Reset (Réinitialisation du lecteur).

#### Drive Reset (Réinitialisation du lecteur)

L'opération Drive Reset (Réinitialisation du lecteur) le met hors puis sous tension pendant que le lecteur de bande reste dans le chariot de lecteur de la bibliothèque. Vous pouvez exécuter une réinitialisation si le lecteur de bande n'est pas prêt ou ne se comporte pas correctement (par exemple, si une bande est coincée dans le lecteur et ne peut pas se décharger).

Après l'opération de réinitialisation, le lecteur de bande est redémarré et reconfiguré. Ce processus peut durer jusqu'à 60 secondes. Attendez 60 secondes avant d'exécuter d'autres opérations de lecteur.

**Remarque :** cette opération ne doit pas être effectuée simultanément par plusieurs administrateurs. Vous pouvez accéder à l'écran, mais vous ne pouvez pas appliquer de modifications pendant qu'un autre administrateur exécute la même opération.

Chemins d'accès permettant d'afficher les écrans appropriés :

- Sur le client Web, sélectionnez Tools (Outils) > Diagnostics, puis sélectionnez Drives (Lecteurs) > Drive Tests (Tests de lecteur) > Drive Reset (Réinitialisation du lecteur).
- Sur le panneau de commande, sélectionnez Tools (Outils) > Drive Mgmt (Gestion des lecteurs) > Reset drives (Réinitialisation des lecteurs).

#### Tests de média

Pour exécuter les tests de média, vous devez introduire une bande de travail ou une bande suspecte dans le logement supérieur (le plus haut) du poste d'I/E de la bibliothèque. Vous pouvez exécuter ces tests uniquement sur des lecteurs de bande IBM. Les tests suivants sont-ils disponibles ?

- Drive Self Test (Tests d'autodiagnostic du lecteur) : exécute le test d'autodiagnostic (POST) du lecteur pour s'assurer que le matériel du lecteur fonctionne normalement.
- Test Read/Write (Test de lecture/écriture) : lit et écrit 96 spires de données pour chacune des quatre sections de données de la bande de travail. Durant le test, le lecteur écrase les données dans la bande de travail.

- Test Fast Read/Write (Test de lecture/écriture rapide) : lit et écrit deux spires de données pour chacune des quatre sections de données de la bande de travail. Durant le test, le lecteur écrase les données dans la bande de travail.
- Media Test (Test Média) : exécutez ce test si vous soupçonnez la présence de médias endommagés dans une cartouche de bande. Étant donné que le dommage occasionné au média provient généralement des extrémités de la bande, ce test lit et écrit deux spires de données pour chacune des deux bandes de données extérieures situées sur les deux extrémités de la bande pour la durée complète de la bande. Pour ce test, insérez la cartouche suspecte dans le logement de poste d'I/E supérieur. Les données sont écrasées dans la cartouche suspecte.

Les tests de média ne peuvent pas être exécutés à partir du panneau de commande. Chemin permettant d'afficher l'écran approprié :

 Dans le client Web, sélectionnez Tools (Outils) > Diagnostics > Drives (Lecteurs) > Media Tests (Tests Média).

#### Contrôle de la lame d'extension Ethernet

Le menu Ethernet Expansion Blade Control (Contrôle de la lame d'extension Ethernet) vous permet d'exécuter les fonctions suivantes :

- Mise hors tension puis sous tension de la lame d'extension Ethernet
- <u>Suppression d'une lame d'extension Ethernet de la configuration</u> <u>de la bibliothèque</u>

#### Mise hors tension puis sous tension de la lame d'extension Ethernet

Les administrateurs peuvent mettre hors puis sous tension des lames d'extension Ethernet individuelles dans la bibliothèque. Il se peut que vous souhaitiez mettre hors puis sous tension une lame d'extension Ethernet individuelle lors d'un dépannage, comme lors du traitement d'un dossier Fiabilité, disponibilité et entretien (RAS).

Dans l'écran **EE Blade Control (Contrôle de la lame EE)**, cliquez sur le bouton **Cycle** correspondant à la lame d'extension Ethernet que vous souhaitez mettre hors tension puis à nouveau sous tension.

**Remarque :** la mise hors tension puis sous tension d'une lame d'extension Ethernet peut entraîner des échecs d'échange de clés si le mode FIPS est activé.

La mise hors puis sous tension d'une lame d'extension Ethernet prend environ 1 minute. Pendant la mise hors puis sous tension, l'état affiché est « Booting » (Amorçage).

Vous pouvez mettre hors puis sous tension la lame d'extension Ethernet uniquement à partir du client Web. Chemin permettant d'afficher l'écran approprié :

 Depuis le client Web, sélectionnez Tools (Outils) > Diagnostics > Drives (Lecteurs) > EE Blade Control (Contrôle de la lame EE).

# Suppression d'une lame d'extension Ethernet de la configuration de la bibliothèque

Cette fonctionnalité est décrite en détail dans le chapitre <u>Retrait définitif</u> <u>ou déplacement d'une lame d'extension Ethernet</u>, page 527.

### Diagnostics de robotique

Les diagnostics de robotique incluent actuellement un seul test, le test Get/Put.

#### Test Get/Put

Le test Get/Put (retirer/remettre) nécessite que le robot retire une cartouche de bande du logement de poste d'I/E puis la replace dans le même logement. Pour exécuter ce test, vous devez insérer une bande dans le logement de poste d'I/E supérieur (le plus haut) de la bibliothèque.

Les tests de robotique ne peuvent pas être exécutés à partir du panneau de commande. Chemin permettant d'afficher l'écran approprié :

 Depuis le client Web, sélectionnez Tools (Outils) > Diagnostics > Robotics (Robotique) > Robotics Get/Put Test (Test Retirer/Remettre du robot).

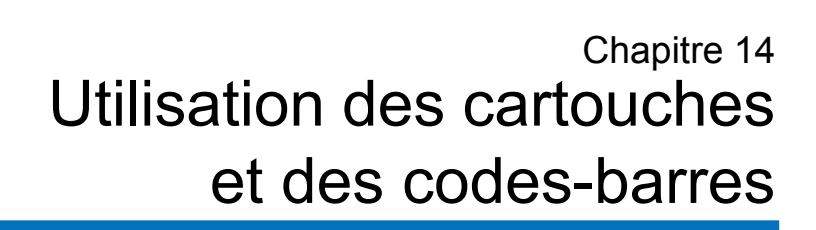

Ce chapitre décrit comment utiliser les cartouches et des codes-barres. Lorsque vous travaillez avec des cartouches de bande, il est nécessaire de prendre en compte certaines considérations. Par exemple, toutes les cartouches de bande de la bibliothèque doivent comporter une étiquette de code-barres. En outre, lorsque vous chargez votre bibliothèque, vous devez savoir si vos cartouches sont protégées ou non contre l'écriture.

Ce chapitre décrit ces types d'articles en des termes généraux. Pour plus d'informations sur les types de cartouches de bande pris en charge par type de lecteur, consultez <u>Caractéristiques de la bibliothèque</u>, page 592.

Ce chapitre aborde les thèmes suivants :

- <u>Consignes de manipulation des cartouches</u>
- <u>Protection des cartouches contre l'écriture</u>
- <u>Exigences relatives aux étiquettes de code-barres</u>
- Formats de code-barres autorisés
- Installation des étiquettes de code-barres

### Consignes de manipulation des cartouches

Pour garantir la durée de vie la plus longue possible pour vos cartouches, suivez ces instructions :

- Placez les procédures décrivant la manipulation correcte des médias dans un emplacement visible.
- Assurez-vous que chaque personne manipulant les cartouches ait été formée à toutes les procédures.
- Les cartouches ne doivent pas tomber, ni heurter quoi que ce soit. Un choc excessif peut endommager les composants internes ou le boîtier des cartouches et les rendre inutilisables.
- N'exposez pas les cartouches à la lumière directe du soleil ou à des sources de chaleur, tels que des radiateurs portables ou des tuyaux de chauffage.
- Conservez les cartouches dans un emplacement à l'abri de la poussière si possible. La poussière peut endommager ou dégrader les performances du média de bande.
- Pour un stockage externe à long terme en chambre forte, entreposez les cartouches en position verticale.
- Si vous devez empiler les cartouches horizontalement afin de les déplacer ou de les manipuler, n'en empilez pas plus de cinq à la fois.
- La plage de température de fonctionnement pour les cartouches Linear Tape Open (LTO) est comprise entre 50 °F et 113 °F (entre 10 °C et 45 °C). La plage d'humidité relative de fonctionnement est comprise entre 10 % et 80 % (sans condensation). La plage de température de stockage est comprise entre 60,8 °F et 89,6 °F (entre 16 °C et 32 °C). Une température supérieure à 125,6 °F (52 °C) peut provoquer des dégradations permanentes.
- Si des cartouches ont été exposées à des températures sortant des plages spécifiées ci-dessus, stabilisez les cartouches à la température de la pièce pendant une durée équivalente à celle de leur exposition à des températures extrêmes ou pendant 24 heures, selon la plus courte de ces durées.
- Ne placez pas les cartouches à proximité des sources d'énergie électromagnétique ou des champs magnétiques puissants, tels que des moniteurs informatiques, moteurs électriques, haut-parleurs ou

matériel de radiographie. L'exposition à de l'énergie électromagnétique ou à des champs magnétiques peut détruire les données ou le code servo intégré écrit sur le support par le fabricant des cartouches, rendant les cartouches inutilisables.

- Apposez les étiquettes de code-barres uniquement sur les emplacements désignés sur les cartouches.
- Pour expédier des cartouches, il est recommandé d'utiliser leur emballage d'origine ou un emballage plus solide.
- N'insérez jamais des cartouches endommagées dans les lecteurs de bande.
- Ne touchez pas la bande ou l'amorce de bande.

**Attention :** ne démagnétisez pas les cartouches que vous avez l'intention de réutiliser.

### Protection des cartouches contre l'écriture

Toutes les cartouches sont munies d'un commutateur de protection contre l'écriture (interdiction d'écriture) pour empêcher tout effacement ou écrasement accidentel des données. Avant de charger une cartouche dans la bibliothèque, vérifiez que le commutateur de protection contre l'écriture est dans la position correcte (de protection contre l'écriture ou non).

Faites glisser le commutateur de protection contre l'écriture vers la droite de façon à ce que le coussinet rouge ou orange indique que la cartouche est protégée contre l'écriture. Le commutateur se trouve du côté gauche, à l'avant de la cartouche.

### Exigences relatives aux étiquettes de code-barres

Les cartouches doivent comporter une étiquette de code-barres externe détectable par un dispositif automatique. Les étiquettes de code-barres de numéro de série du volume fournies par Quantum offrent les meilleurs résultats. Des étiquettes de code-barres provenant d'autres sources peuvent être utilisées, mais elles doivent satisfaire aux exigences suivantes :

**Remarque :** les caractères de somme de contrôle ne sont pas autorisés sur les étiquettes de code-barres.

- Norme ANSI MH10.8M-1983
- Police : Code 39 (3 sur 9).
- Caractères autorisés : Lettres majuscules de A à Z et valeurs numériques de 0 à 9.
- Nombre de caractères : de 5 à 16 (la valeur par défaut pour les bandes LTO est 6+2).

**Remarque :** on recommande une valeur maximale de 12 caractères. Une étiquette de code-barres comportant plus de 12 caractères peut ne pas être imprimable selon les spécifications d'étiquettes du Code 39 pour la zone de la cartouche de bande à laquelle l'étiquette est fixée. La longueur effective de l'étiquette de code-barres de la cartouche de bande, y compris tout numéro d'identification de média, peut être limitée à 12 caractères au maximum.

- Pouvoir réfléchissant : supérieur à 25 %.
- Contraste d'impression : supérieur à 75 %.
- Rapport : supérieur à 2,2.
- Module : minimum 0,254 mm (10 mil).
- Tolérance d'impression : ± 57 mm.
- Longueur des zones de repos : 5,25 mm ± 0,25 mm.
- Il ne doit y avoir aucune marque noire dans les espaces intermédiaires et les zones de repos.
- Il ne doit exister aucune marque blanche sur les barres.

### Formats de code-barres autorisés

Quantum fournit des étiquettes de code-barres LTO conformes aux normes du secteur, d'une longueur de 6+2 et correspondant aux formats standards Six et Plus Six décrits ci-dessous. Pour des utilisations avancées, votre bibliothèque Quantum accepte des longueurs d'étiquettes maximales de 16 caractères qui vous permettent de créer des étiquettes personnalisées. Consultez <u>Exigences relatives aux étiquettes de</u> <u>code-barres</u>, page 588 pour obtenir des informations détaillées sur les étiquettes.

La bibliothèque est compatible avec les formats de code-barres de cartouches de bande suivants :

- Standard Six : numéro de code-barres à six caractères avec ou sans numéro d'identification de média à deux caractères ; par exemple, « XXXXXXL4 » ou « XXXXXX ». Seul le numéro de code-barres à six caractères est indiqué à l'hôte.
- Plus Six : numéro de code-barres à six caractères suivi d'un numéro d'identification de média à deux caractères ; par exemple, « XXXXXL4 ». Le code-barres à six caractères et le numéro de média sont indiqués à l'hôte.
- Extended (Étendu) : de 5 à 16 caractères au total, comprenant un numéro de code-barres et un numéro d'identification de média à 2 caractères en option. Tous les caractères sont communiqués à l'hôte, que l'étiquette comporte un numéro d'identification de média ou non. Si un numéro de média est inclus, l'étiquette doit avoir un code-barres de cinq à 14 caractères suivi d'un numéro de média ; par exemple, « XXXXXXXXXXXXXL4 ». Si un numéro de média n'est pas inclus, l'étiquette doit avoir un numéro de code-barres de cinq à 16 caractères ; par exemple, « XXXXX » ou « XXXXXXXXXXXXXXXXX ».

- Media ID Last (Numéro de média, dernier) : numéro de code-barres de 5 à 14 caractères suivi d'un numéro d'identification de média à 2 caractères ; par exemple, « XXXXXXXXXXXXL4 ». Le numéro de média est indiqué à l'hôte en dernière position, comme dans « XXXXXXXXXXXXXL4 ».
- Media ID First (Numéro de média, premier) : numéro de code-barres de 5 à 14 caractères suivi d'un numéro de média à 2 caractères ; par exemple, « XXXXXXXXXXXXL4 ». Le numéro de média est indiqué à l'hôte en première position, comme dans « L4XXXXXXXXXXXXXX ».

### Installation des étiquettes de code-barres

Chaque cartouche de la bibliothèque doit posséder une étiquette externe pouvant être lue par un dispositif automatique afin de permettre l'identification du code-barres. La plupart des fabricants proposent des cartouches préalablement pourvues d'étiquettes ou fournissent des étiquettes que vous pouvez apposer à votre guise.

Toutes les étiquettes de code-barres doivent être apposées à l'avant de la cartouche. Décollez l'étiquette et placez-la sur la cartouche. La totalité de l'étiquette doit être apposée dans la zone renfoncée de la cartouche. Vérifiez que l'étiquette est orientée de telle façon que les numéros apparaissent au-dessus du code-barres (consultez <u>Figure 71</u> page 591).

Placez l'étiquette du code-barres aussi droite que possible dans l'emplacement prévu à cet effet. Si l'étiquette n'est pas positionnée à l'horizontale, des difficultés de lecture peuvent survenir lors des opérations d'analyse ou de lecture du code-barres.

La cartouche ne doit comporter ni autocollants, ni étiquettes sur sa partie supérieure ou inférieure ; si les étiquettes venaient à se détacher, elles risqueraient de se prendre dans les lecteurs de bande ou de ne plus pouvoir être lues par le lecteur de code-barres. **Attention :** n'apposez pas d'étiquette de code-barres ou toute autre étiquette sur le dessus ou le dessous d'une cartouche. Cela pourrait entraîner l'échec des opérations de la cartouche et du lecteur de bande.

Figure 71 Orientation de l'étiquette du code-barres

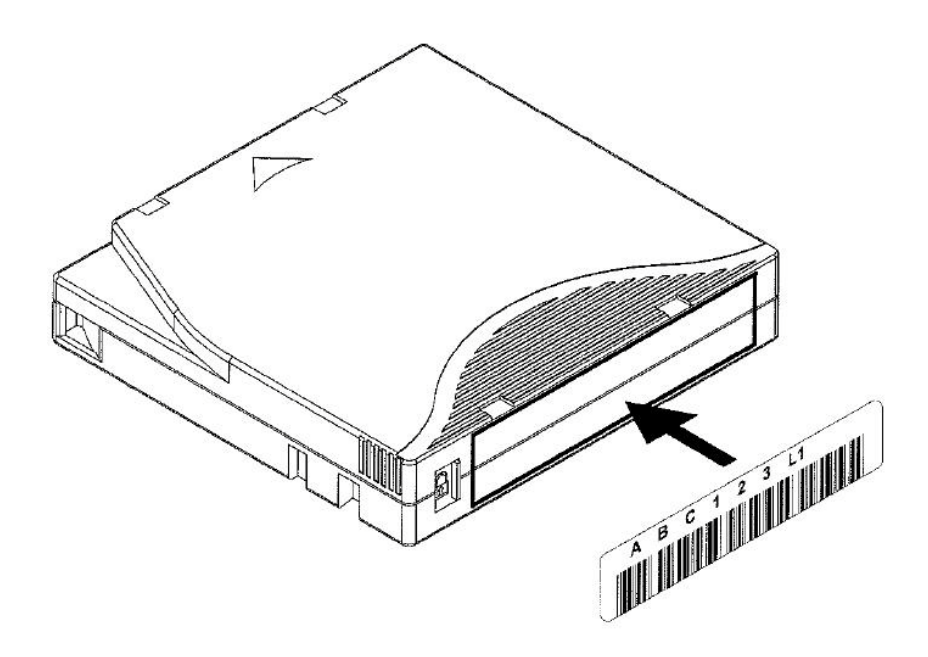

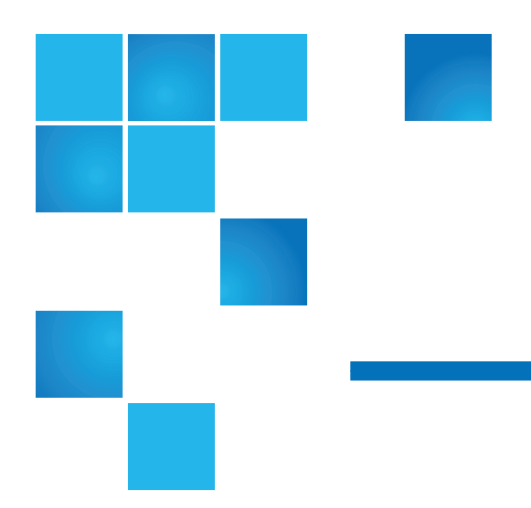

# Annexe A Caractéristiques de la bibliothèque

Les bibliothèques Scalar i500 ont les caractéristiques techniques présentées dans ce chapitre.

# Composants pris en charge

La bibliothèque Scalar i500 prend en charge les composants suivants.

| Cartouches prises en<br>charge           | • LTO-1 (lecture seule dans les lecteurs LTO-3)                                                                                                    |  |  |
|------------------------------------------|----------------------------------------------------------------------------------------------------|--|--|
|                                          | <ul> <li>LTO-2 (lecture / écriture dans les lecteurs LTO-2 et LTO-3 ; lecture seule<br/>dans les lecteurs LTO-4)</li> </ul>                                                                                |  |  |
|                                          | <ul> <li>LTO-3 (lecture/écriture dans les lecteurs LTO-3 et LTO-4 ; lecture seule<br/>dans les lecteurs LTO-5 ; prend en charge la fonction d'écriture seule et de<br/>lecture multiple (WORM))</li> </ul> |  |  |
|                                          | <ul> <li>LTO-4 (lecture/écriture dans les lecteurs LTO-4 et LTO-5 ; prend en<br/>charge la fonction WORM)</li> </ul>                                                                                       |  |  |
|                                          | <ul> <li>LTO-5 (lecture / écriture dans les lecteurs LTO-6 ; prend en charge la<br/>fonction WORM)</li> </ul>                                                                                              |  |  |
|                                          | <ul> <li>LTO-6 (lecture/écriture dans les lecteurs LTO-6 ; prend en charge la<br/>fonction WORM)</li> </ul>                                                                                                |  |  |
| Types de lecteurs de                     | • IBM LTO-2 (SCSI et Fibre Channel)                                                                                                    |  |  |
| bande pris en charge                     | • IBM LTO-3 (SCSI et Fibre Channel) compatible RoHS                                                                                                    |  |  |
|                                          | HP LTO-4 (Fibre Channel et SAS) compatible RoHS                                                                                                    |  |  |
|                                          | • IBM LTO-4 (SCSI, Fibre Channel, et SAS) compatible RoHS                                                                                                    |  |  |
|                                          | Lecteur de bande Fibre Channel double port HP LTO-5                                                                                                    |  |  |
|                                          | • Lecteur de bande SAS à port unique HP LTO-5                                                                                                    |  |  |
|                                          | Lecteur de bande Fibre Channel port unique IBM LTO-5                                                                                                    |  |  |
|                                          |                                                                                                    |  |  |
| Câble SAS pris en<br>charge              | SFF-8088                                                                                                    |  |  |
| Commande robotisée<br>de la bibliothèque | Numéro d'unité logique (LUN)                                                                                                    |  |  |
| Connectivité                             | Interface de lecteur native                                                                                                    |  |  |
| Alimentation                  | 350 W avec bloc d'alimentation redondant optionnel et cordon d'alimentation électrique |
|-------------------------------|----------------------------------------------------------------------------------------|
| Gestion de la<br>bibliothèque | Panneau de commande à écran tactile                                                    |
|                               | Client Web                                                                             |
|                               | Protocole SNMP                                                                         |
|                               | Protocole SMI-S                                                                        |

## Capacité de la bibliothèque

La capacité de la bibliothèque est comme suit.

**Remarque :** les logements mentionnés dans ce mode d'emploi ne comprennent pas les cinq logements inaccessibles dans la rangée inférieure de toute configuration de bibliothèque. Pour plus d'informations sur ces logements, voir <u>Logements inutilisés</u>, page 282.

|                                                                                  | 5U   | 14U          | 23U                     | 32U                             | 41U                                        |
|----------------------------------------------------------------------------------|------|--------------|-------------------------|---------------------------------|--------------------------------------------|
| Logements de stockage<br>disponibles maximum<br>(y compris les logements<br>I/E) | 41   | 133          | 225                     | 317                             | 409                                        |
| Logements de poste I/E<br>disponibles                                            | 0, 6 | 0, 6, 12, 18 | 0, 6, 12,<br>18, 24, 30 | 0, 6, 12, 18,<br>24, 30, 36, 42 | 0, 6, 12, 18,<br>24, 30, 36, 42,<br>48, 54 |
| Nombre maximum de<br>lecteurs                                                    | 2    | 6            | 10                      | 14                              | 18                                         |
| Nombre maximum de blocs d'alimentation                                           | 2    | 4            | 6                       | 8                               | 10                                         |
| Nombre maximum de partitions                                                     | 2    | 6            | 10                      | 14                              | 18                                         |
| Nombre maximum de<br>lames d'E/S FC                                              | 0    | 2            | 4                       | 4                               | 4                                          |

## Critères environnementaux

Les exigences environnementales de la bibliothèque sont répertoriées ci-dessous.

| Remarque : | les plages de température s'appliquent aux températures |
|------------|---------------------------------------------------------|
|            | d'entrée du produit et pas nécessairement aux           |
|            | températures ambiantes. Toute limitation du débit d'air |
|            | ou la présence d'un autre équipement chauffant dans le  |
|            | coffret du rack peut entraîner une hausse de la         |
|            | température ambiante.                                   |

|                   | En fonctionnement                 | Hors fonctionnement               | Stockage                          |
|-------------------|-----------------------------------|-----------------------------------|-----------------------------------|
| Altitude          | Jusqu'à 3 048 m<br>(10 000 pieds) | Jusqu'à 3 048 m<br>(10 000 pieds) | Jusqu'à 3 048 m<br>(10 000 pieds) |
| Température       | 50 ° à 104 °F                     | 50 ° à 113 ° F                    | –40 ° à 150 °F                    |
|                   | (10 ° à 40 °C)                    | (10 ° à 45 °C)                    | (-40 ° à 65 °C)                   |
| Humidité relative | 20 à 80 %,<br>sans condensation   | 10 à 90 %,<br>sans condensation   | 0 à 95 %,<br>sans condensation    |

## Exigences électriques

Les exigences électriques pour la bibliothèque sont les suivantes : 100-240 V c.a., 50-60 Hz

# Dimensions

| Configuration de la bibliothèque                      | Hauteur<br>de rack | HxLxP                                      |
|-------------------------------------------------------|--------------------|--------------------------------------------|
| Module de contrôle 5U                                 | 5U                 | 8,6 pouces x 17,4 pouces x<br>31,4 pouces  |
|                                                       |                    | (21,9 cm x 44,2 cm x 79,8 cm)              |
| Module d'extension 9U                                 | 9U                 | 15,8 pouces x 17,4 pouces x<br>31,4 pouces |
|                                                       |                    | (40 cm x 44,2 cm x 79,8 cm)                |
| Module de contrôle 5U +<br>module d'extension 9U (1)  | 14U                | 24,4 pouces x 17,4 pouces x<br>31,4 pouces |
|                                                       |                    | (61,9 cm x 44,2 cm x 79,8 cm)              |
| Module de contrôle 5U +<br>modules d'extension 9U (2) | 23U                | 40,1 pouces x 17,4 pouces x<br>31,4 pouces |
|                                                       |                    | (101,9 cm x 44,2 cm x 79,8 cm)             |
| Module de contrôle 5U +<br>modules d'extension 9U (3) | 32U                | 55,9 pouces x 17,4 pouces x<br>31,4 pouces |
|                                                       |                    | (141,9 cm x 44,2 cm x 79,8 cm)             |
| Module de contrôle 5U +<br>modules d'extension 9U (4) | 41U                | 71,6 pouces x 17,4 pouces x<br>31,4 pouces |
|                                                       |                    | (181,9 cm x 44,2 cm x 79,8 cm)             |

# Poids des composants

| Composant           | Poids   |
|---------------------|---------|
| Chariot de lecteur  | 4,6 kg  |
| Bloc d'alimentation | 2,3 kg  |
| Châssis 5U (vide)   | 27,2 kg |
| Châssis 9U (vide)   | 29,5 kg |
| Kit 5U complet      | 9 kg    |
| Kit 9U complet      | 10,9 kg |
| Kit 14U complet     | 18 kg   |

# Consommation électrique et production de chaleur de la bibliothèque

La consommation électrique (Watts/heure) et la production de chaleur (BTU/heure) types d'une bibliothèque sont répertoriées ci-dessous.

**Remarque :** les valeurs « types » pour les lecteurs de bande supposent que les lecteurs de bande écrivent.

| Configuration de la bibliothèque | Consommation<br>électrique type<br>(Watts/heure) | Production de<br>chaleur type<br>(BTU/heure) |
|----------------------------------|--------------------------------------------------|----------------------------------------------|
|                                  |                                                  | 1                                            |

### Consommation électrique des sous-ensembles :

| Bibliothèque Scalar i500 avec robot et lame de contrôle de la<br>bibliothèque (LCB) (aucun lecteur de bande installé, robot<br>mobile, LCB installée) | 79 | 269 |
|----------------------------------------------------------------------------------------------------|----|-----|
| Module de chariot de lecteur UDS3 IBM LTO-2 (SCSI)                                                                                                    | 29 | 99  |
| Module de chariot de lecteur UDS3 IBM LTO-2 (Fibre Channel)                                                                                           | 32 | 109 |
| Module de chariot de lecteur UDS3 IBM LTO-3 (SCSI)                                                                                                    | 27 | 92  |
| Module de chariot de lecteur UDS3 IBM LTO-3 (Fibre Channel)                                                                                           | 29 | 97  |
| Module de chariot de lecteur UDS3 IBM LTO-4 (SCSI)                                                                                                    | 40 | 135 |
| Module de chariot de lecteur UDS3 IBM LTO-4 (Fibre Channel)                                                                                           | 42 | 143 |
| Module de chariot de lecteur UDS3 IBM LTO-4 (SAS)                                                                                                    | 43 | 148 |
| Module de chariot de lecteur UDS3 HP LTO-4 (Fibre Channel)                                                                                            | 40 | 135 |
| Module de chariot de lecteur UDS3 HP LTO-4 (SAS)                                                                                                    | 37 | 127 |
| Module de chariot de lecteur UDS3 IBM LTO-5 (Fibre Channel)                                                                                           | 42 | 143 |
| Module de chariot de lecteur UDS3 HP LTO-5 (Fibre Channel)                                                                                            | 40 | 135 |
| Module de chariot de lecteur UDS3 HP LTO-5 (SAS)                                                                                                    | 37 | 127 |

| Configuration de la bibliothèque                                                       | Consommation<br>électrique type<br>(Watts/heure) | Production de<br>chaleur type<br>(BTU/heure) |
|----------------------------------------------------------------------------------------|--------------------------------------------------|----------------------------------------------|
| Module de berceau du lecteur UDS3 IBM LTO-6 (Fibre Channel)                            | 42                                               | 143                                          |
| Module de berceau du lecteur UDS3 IBM LTO-6 (Fibre Channel)                            | 43                                               | 148                                          |
| Lame d'E/S Fibre Channel                                                               | 36                                               | 123                                          |
| Lame d'extension Ethernet                                                              | 5                                                | 17                                           |
| Module de contrôle :                                                                   |                                                  |                                              |
| Minimum (aucun lecteur installé, robot immobile)                                       | 47                                               | 160                                          |
| Maximum (2 lecteurs en écriture, robot mobile)                                         | 166                                              | 565                                          |
| Module d'extension :                                                                   |                                                  |                                              |
| Minimum (aucun lecteur installé, robot immobile)                                       | 12                                               | 41                                           |
| Maximum (4 lecteurs en écriture, 2 lames d'E/S Fibre Channel installées, robot mobile) | 256                                              | 879                                          |

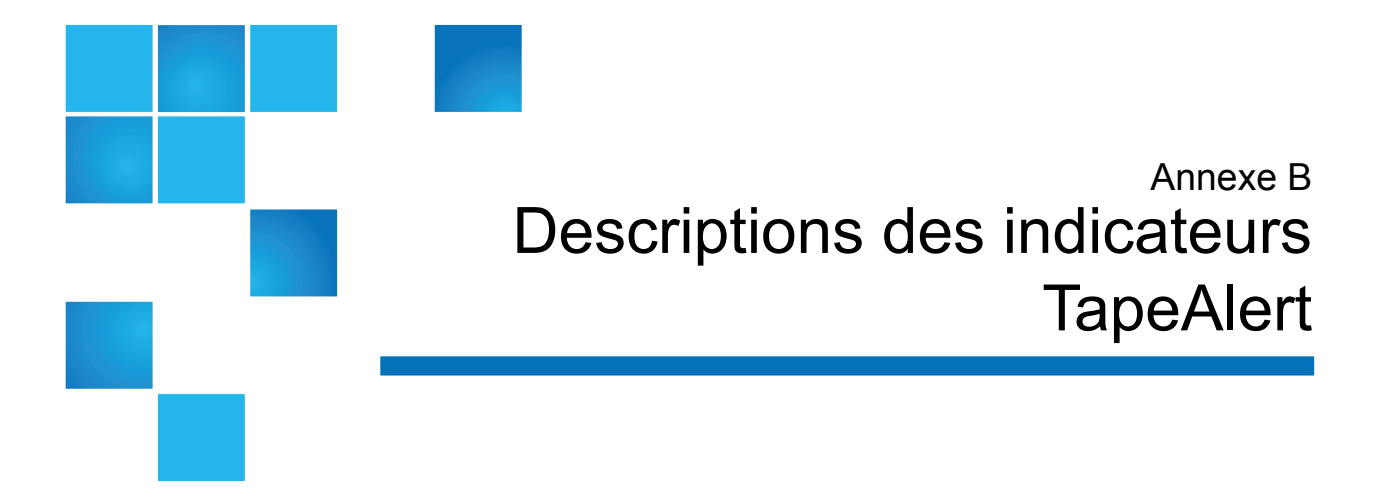

TapeAlert est une norme industrielle ouverte qui indique des erreurs et fournit des solutions pour les périphériques de stockage et leurs médias. Cette section fournit des informations sur les indicateurs TapeAlert émis par les lecteurs de bande, y compris le numéro d'identification, la gravité, le message recommandé et la cause probable. <u>Tableau 21</u> explique les codes de gravité et <u>Tableau 22</u> répertorie tous les indicateurs TapeAlert existants et leurs descriptions.

La prise en charge pour des indicateurs TapeAlert spécifiques peut varier selon le type de lecteur de bande et la révision de micrologiciel. Les lecteurs de bande ne prennent pas tous en charge chaque TapeAlert. Consultez le manuel du lecteur de bande SCSI pour plus d'informations.

Pour plus d'informations sur TapeAlert, voir <u>http://www.t10.org/index.html</u> pour les commandes de flux de données *SCSI -3 INCITS (SSC-3)*.

| Tableau 21 Codes de gravité<br>des indicateurs TapeAlert | I | Informational (Informations).                                                                                                    |
|----------------------------------------------------------|---|----------------------------------------------------------------------------------------------------|
|                                                          | Α | Avertissement : le système risque de ne pas fonctionner<br>de manière optimale. L'opération poursuivie sans action<br>corrective risque de causer un échec ou d'élever les<br>indicateurs TapeAlert critiques. |
|                                                          | С | Critique : un échec s'est déjà produit ou un échec est<br>imminent. Une action corrective est requise.                                                                                                    |

Tableau 22Descriptions desindicateursTapeAlert de lecteurde bande

| No | Indicateur                                     | Sévérité | Message d'application cliente recommandé                                                                                                    | Cause probable                                                                                                 |
|----|------------------------------------------------|----------|----------------------------------------------------------------------------------------------------|----------------------------------------------------------------------------------------------------|
| 1  | Read warning<br>(Avertissement -<br>lecture)   | А        | Le lecteur de bande rencontre des<br>problèmes lors de la lecture des données.<br>Aucune donnée n'a été perdue, mais une<br>diminution des performances de la<br>bande a été constatée.                                     | Le lecteur a du<br>mal à effectuer des<br>opérations de lecture.                                               |
| 2  | Write warning<br>(Avertissement -<br>écriture) | А        | Le lecteur de bande rencontre des<br>problèmes lors de l'écriture des données.<br>Aucune donnée n'a été perdue, mais une<br>diminution de la capacité de la bande a<br>été constatée.                                       | Le lecteur a du mal à<br>effectuer des<br>opérations d'écriture.                                               |
| 3  | Hard error (Erreur<br>matérielle)              | A        | L'opération s'est arrêtée parce qu'une<br>erreur s'est produite lors de la lecture ou<br>de l'écriture des données que le lecteur<br>ne peut pas corriger.                                                                  | Le lecteur a rencontré<br>une erreur sérieuse de<br>lecture ou d'écriture.                                     |
| 4  | Médias                                         | С        | <ul> <li>Vos données sont menacées :</li> <li>1 Copiez toutes les données sur cette bande dont vous avez besoin.</li> <li>2 Ne réutilisez pas cette bande.</li> <li>3 Relancez l'opération avec une autre bande.</li> </ul> | La lecture/l'écriture<br>des médias ne peut<br>plus se faire ou les<br>performances ont<br>sévèrement diminué. |

| No | Indicateur                                                             | Sévérité | Message d'application cliente recommandé                                                                                                    | Cause probable                                                                                                    |
|----|------------------------------------------------------------------------|----------|----------------------------------------------------------------------------------------------------|----------------------------------------------------------------------------------------------------|
| 5  | Read failure<br>(Échec - lecture)                                      | С        | La bande est endommagée ou le lecteur<br>est défectueux. Appelez le service<br>d'assistance du fournisseur du lecteur de<br>bande.                                                                                                    | Le lecteur ne peut plus<br>lire les données de la<br>bande.                                                                             |
| 6  | Write failure<br>(Échec d'écriture)                                    | С        | <ul> <li>La bande provient d'un lot défectueux<br/>ou le lecteur de bande est défectueux :</li> <li>1 Utilisez la bonne bande pour tester<br/>le lecteur.</li> <li>2 Si le problème persiste, appelez le<br/>service d'assistance du fournisseur</li> </ul> | Le lecteur ne peut plus<br>écrire de données sur la<br>bande.                                                                           |
| 7  | Media life (Vie du<br>média)                                           | A        | du lecteur de bande.<br>La cartouche de bande a atteint la fin de<br>sa durée de vie estimée :<br>1 Copiez toutes les données dont vous<br>avez besoin sur une autre bande.<br>2 Jetez la bande usagée.                                                     | Le média a dépassé sa<br>durée de vie indiquée.                                                                                         |
| 8  | Not data grade<br>(Pas d'une qualité<br>de données<br>correcte)        | А        | Le cartouche de bande n'est pas d'une<br>qualité de données correcte. Toutes les<br>données que vous écrivez sur la bande<br>sont menacées. Remplacez la cartouche<br>par une bande de qualité de données.                                                  | Le lecteur n'a pas pu<br>lire les segments MRS*.                                                                                        |
| 9  | Write protect<br>(Protection contre<br>l'écriture)                     | С        | Vous essayez d'écrire sur une cartouche<br>protégée contre l'écriture. Éliminez la<br>fonction de protection contre l'écriture<br>ou utilisez une autre bande.                                                                                              | La commande<br>d'écriture tente d'écrire<br>sur une bande<br>protégée.                                                                  |
| 10 | Media removal<br>prevented<br>(Protection<br>d'éjection des<br>médias) | I        | Vous ne pouvez pas éjecter la cartouche<br>car le lecteur de bande est en cours<br>d'utilisation. Attendez la fin de<br>l'opération avant d'éjecter la cartouche.                                                                                           | Tentative de<br>déchargement manuel<br>ou par le logiciel<br>lorsque la fonction de<br>protection d'éjection<br>des médias est activée. |
| 11 | Cleaning media<br>(Média de<br>nettoyage)                              | Ι        | La bande dans le lecteur est une cartouche de nettoyage.                                                                                                    | La bande de nettoyage<br>est chargée dans le<br>lecteur.                                                                                |

| No | Indicateur                                                                                                  | Sévérité | Message d'application cliente recommandé                                                                                                    | Cause probable                                                                                                    |
|----|----------------------------------------------------------------------------------------------------|----------|----------------------------------------------------------------------------------------------------|----------------------------------------------------------------------------------------------------|
| 12 | Unsupported<br>format (Format<br>non pris en<br>charge)                                                     | Ι        | Vous avez essayé de charger une<br>cartouche d'un type non pris en charge<br>par ce lecteur.                                                                                                    | Tentative de<br>chargement d'un<br>format de bande non<br>pris en charge.                                                          |
| 13 | Recoverable<br>mechanical<br>cartridge failure<br>(Échec de<br>cartouche<br>mécanique<br>récupérable)       | С        | <ul> <li>L'opération a échoué car la bande dans le lecteur a subi une défaillance mécanique.</li> <li>1 Jetez la bande usagée.</li> <li>2 Relancez l'opération avec une autre bande.</li> </ul>                                               | Bande craquée/coupée<br>ou autre problème<br>mécanique de<br>cartouche dans le<br>lecteur où le média<br>peut être démonté.        |
| 14 | Unrecoverable<br>mechanical<br>cartridge failure<br>(Échec de<br>cartouche<br>mécanique non<br>récupérable) | С        | <ul> <li>L'opération a échoué car la bande dans le lecteur a subi une défaillance mécanique.</li> <li>N'essayez pas d'extraire la cartouche de bande.</li> <li>Appelez le service d'assistance du fournisseur du lecteur de bande.</li> </ul> | Bande craquée/coupée<br>ou autre problème<br>mécanique de<br>cartouche dans le<br>lecteur où le média ne<br>peut pas être démonté. |
| 15 | Memory chip in<br>cartridge failure<br>(Échec de la puce<br>mémoire dans la<br>cartouche)                   | А        | La mémoire de la cartouche de bande est<br>défaillante, ce qui amoindrit les<br>performances. N'utilisez pas la<br>cartouche pour d'autres opérations<br>d'écriture.                                                                          | Échec de la puce<br>mémoire dans la<br>cartouche.                                                                                  |
| 16 | Forced eject<br>(Éjection forcée)                                                                           | С        | L'opération a échoué car la cartouche de<br>bande a été manuellement démontée<br>pendant que le lecteur de bande était en<br>train de faire des opérations d'écriture<br>ou de lecture.                                                       | Éjection manuelle ou<br>forcée pendant<br>l'écriture ou la lecture<br>active du lecteur.                                           |
| 17 | Read-only format<br>(Format lecture<br>seule)                                                               | A        | Vous avez chargé une cartouche en<br>lecture seule dans ce lecteur. La<br>cartouche apparaîtra comme protégée<br>contre l'écriture.                                                                                                    | Média chargé en<br>format de lecture seule.                                                                                        |

| No | Indicateur                                                                                | Sévérité | Message d'application cliente recommandé                                                                                                    | Cause probable                                                                                                    |
|----|-------------------------------------------------------------------------------------------|----------|----------------------------------------------------------------------------------------------------|----------------------------------------------------------------------------------------------------|
| 18 | Tape directory<br>corrupted on load<br>(Répertoire de<br>bande corrompu<br>au chargement) | A        | Le répertoire sur la cartouche de bande a<br>été corrompu. Les performances de<br>recherche des fichiers seront diminuées.<br>Le répertoire de bande peut être<br>reconstruit en lisant toutes les données<br>de la cartouche.                                                                                                    | Le lecteur de bande<br>s'est éteint avec une<br>bande chargée dedans<br>ou une erreur<br>permanente a empêché<br>la mise à jour du<br>répertoire de bande. |
| 19 | Nearing media life<br>(Près de la fin de<br>durée de vie du<br>média)                     | I        | <ul> <li>Le cartouche de bande a atteint la fin de sa durée de vie estimée. Il est recommandé que vous :</li> <li>1 Utilisiez une autre cartouche de bande pour votre prochaine sauvegarde.</li> <li>2 Stockiez cette cartouche de bande dans un endroit sûr au cas où vous auriez besoin d'en restaurer les données.</li> </ul>                                                                                             | Les médias peuvent<br>avoir dépassé leur<br>nombre préconisé de<br>passages.                                                                               |
| 20 | Cleaning required<br>(Nettoyage<br>nécessaire)                                            | С        | <ul> <li>Le lecteur de bande a besoin d'être<br/>nettoyé :</li> <li>1 Si l'opération s'est arrêtée, éjectez la<br/>bande et nettoyez le lecteur.</li> <li>2 Si l'opération ne s'est pas arrêtée,<br/>attendez qu'elle se termine puis<br/>nettoyez le lecteur.</li> <li>Consultez le manuel d'utilisation du<br/>lecteur de bande pour obtenir les<br/>instructions de nettoyage spécifiques au<br/>périphérique.</li> </ul> | Le lecteur pense qu'il a<br>un colmatage de tête ou<br>a besoin d'être nettoyé.                                                                            |

| No | Indicateur                                                          | Sévérité                             | Message d'application cliente recommandé                                                                                               | Cause probable                                                                                                    |
|----|---------------------------------------------------------------------|--------------------------------------|----------------------------------------------------------------------------------------------------|----------------------------------------------------------------------------------------------------|
| 21 | Cleaning<br>requested<br>(Nettoyage<br>nécessaire)                  | А                                    | Le lecteur de bande va subir un<br>nettoyage de routine :                                                                              | Le lecteur est prêt pour<br>un nettoyage                                                                                     |
|    |                                                                     |                                      | 1 Patientez jusqu'à ce que l'opération<br>en cours se termine.                                                                         | périodique.                                                                                                    |
|    |                                                                     |                                      | <b>2</b> Utilisez alors une cartouche de nettoyage.                                                                                    |                                                                                                    |
|    |                                                                     |                                      | Consultez le manuel d'utilisation du<br>lecteur de bande pour obtenir les<br>instructions de nettoyage spécifiques au<br>périphérique. |                                                                                                    |
| 22 | Expired cleaning<br>media (Média de<br>nettoyage usagé)             | С                                    | La dernière cartouche de nettoyage<br>utilisée dans le lecteur de bande est<br>usagée :                                                | La bande de nettoyage<br>a expiré.                                                                                           |
|    |                                                                     |                                      | <b>1</b> Jetez la cartouche de nettoyage usagée.                                                                                       |                                                                                                    |
|    |                                                                     |                                      | <b>2</b> Patientez jusqu'à ce que l'opération en cours se termine.                                                                     |                                                                                                    |
|    |                                                                     |                                      | <b>3</b> Utilisez alors une nouvelle cartouche de nettoyage.                                                                           |                                                                                                    |
| 23 | Invalid cleaning<br>tape (Bande de<br>nettoyage non<br>valide)      | d cleaning C<br>Bande de<br>yage non | La dernière cartouche de nettoyage<br>utilisée dans le lecteur de bande n'est pas<br>un modèle valide :                                | Type de bande de<br>nettoyage non valide<br>utilisé.                                                                         |
|    |                                                                     |                                      | <ol> <li>N'utilisez pas cette cartouche de<br/>nettoyage dans ce lecteur.</li> </ol>                                                   |                                                                                                    |
|    |                                                                     |                                      | <b>2</b> Patientez jusqu'à ce que l'opération en cours se termine.                                                                     |                                                                                                    |
|    |                                                                     |                                      | <b>3</b> Utilisez alors une cartouche de nettoyage valide.                                                                             |                                                                                                    |
| 24 | Retension<br>requested<br>(Opération de<br>retension<br>nécessaire) | A                                    | Le lecteur de bande a demandé une<br>opération de retension.                                                                           | Le lecteur rencontre<br>des problèmes graves<br>de lecture ou d'écriture<br>qui seront résolus par<br>un cycle de retension. |

| No | Indicateur                                                                                                    | Sévérité | Message d'application cliente recommandé                                                                                                    | Cause probable                                                                                                    |
|----|----------------------------------------------------------------------------------------------------|----------|----------------------------------------------------------------------------------------------------|----------------------------------------------------------------------------------------------------|
| 25 | Multi-port<br>interface error on a<br>primary port<br>(Erreur d'interface<br>multi- ports sur un<br>port principal) | A        | Échec d'un port d'interface redondant<br>du lecteur de bande.                                                                                                    | Échec d'un port<br>d'interface de la<br>configuration à double<br>port (par exemple,<br>Fibre Channel).                                |
| 26 | Cooling fan failure<br>(Échec de<br>refroidissement du<br>ventilateur)                                              | А        | Échec d'un ventilateur de<br>refroidissement du lecteur de bande.                                                                                                    | Échec du ventilateur à<br>l'intérieur du<br>mécanisme ou du<br>boîtier du lecteur de<br>bande.                                         |
| 27 | Power supply<br>failure (Échec du<br>bloc<br>d'alimentation)                                                        | А        | Défaillance d'un bloc d'alimentation à<br>l'intérieur du boîtier du lecteur de bande.<br>Consultez le manuel d'utilisation du<br>boîtier pour obtenir des instructions sur<br>le remplacement du bloc d'alimentation<br>défaillant.                                                                                     | Défaillance d'un bloc<br>d'alimentation<br>redondant à l'intérieur<br>du boîtier du lecteur de<br>bande ou du<br>sous-système de rack. |
| 28 | Consommation                                                                                                    | А        | La consommation électrique du lecteur<br>de bande se situe en dehors de la plage<br>spécifiée.                                                                                                    | La consommation<br>électrique du lecteur de<br>bande se situe en<br>dehors de la plage<br>spécifiée.                                   |
| 29 | Drive preventive<br>maintenance<br>required<br>(Maintenance<br>préventive du<br>lecteur requise)                    | A        | Une maintenance préventive du lecteur<br>de bande est requise. Consultez le<br>manuel d'utilisation du lecteur de bande<br>pour obtenir des informations sur les<br>interventions de maintenance préventive<br>spécifiques au périphérique ou appelez<br>le service d'assistance du fournisseur du<br>lecteur de bande. | Le lecteur requiert une<br>maintenance<br>préventive (et non un<br>nettoyage).                                                         |
| 30 | Hardware A<br>(Matériel A)                                                                                          | С        | Le lecteur de bande a une erreur<br>matérielle :<br>1 Éjectez la bande ou le magasin.<br>2 Réinitialisez le lecteur.<br>3 Redémarrez l'opération.                                                                                                    | Le lecteur a subi une<br>défaillance matérielle et<br>doit être réinitialisé<br>pour être restauré.                                    |

| No | Indicateur                                                           | Sévérité | Message d'application cliente recommandé                                                                                                    | Cause probable                                                                                                    |
|----|----------------------------------------------------------------------|----------|----------------------------------------------------------------------------------------------------|----------------------------------------------------------------------------------------------------|
| 31 | Hardware B<br>(Matériel B)                                           | С        | Le lecteur de bande a une erreur<br>matérielle :                                                                                                    | Le lecteur a subi une<br>défaillance matérielle<br>non liée aux opérations<br>de lecture/écriture ou<br>nécessite une mise hors<br>puis sous tension. |
|    |                                                                      |          | <b>1</b> Mettez le lecteur de bande hors tension puis sous tension.                                                                                                    |                                                                                                    |
|    |                                                                      |          | <b>2</b> Redémarrez l'opération.                                                                                                    |                                                                                                    |
|    |                                                                      |          | <b>3</b> Si le problème persiste, appelez le service d'assistance du fournisseur du lecteur de bande.                                                                                |                                                                                                    |
| 32 | Primary interface<br>(Interface                                      | А        | Le lecteur de bande rencontre un problème avec l'interface hôte :                                                                                                    | Le lecteur a identifié<br>une erreur d'interface.                                                                                                    |
|    | principale)                                                          |          | <b>1</b> Vérifiez les câbles et les raccordements des câbles.                                                                                                    |                                                                                                    |
|    |                                                                      |          | <b>2</b> Redémarrez l'opération.                                                                                                    |                                                                                                    |
| 33 | Eject media<br>(Éjecter le média)                                    | C        | L'opération a échoué :                                                                                                    | Action de reprise en cas                                                                                                    |
|    |                                                                      |          | 1 Éjectez la bande ou le magasin.                                                                                                    | d'erreur.                                                                                                    |
|    |                                                                      |          | <b>2</b> Insérez de nouveau la bande ou le magasin.                                                                                                    |                                                                                                    |
|    |                                                                      |          | <b>3</b> Redémarrez l'opération.                                                                                                    |                                                                                                    |
| 34 | Microcode update<br>failed (Échec de<br>mise à jour du<br>microcode) | A        | Le téléchargement du microcode a<br>échoué car vous avez essayé d'utiliser un<br>micrologiciel inadapté à ce lecteur de<br>bande. Procurez-vous le microcode<br>adapté et réessayez. | La mise à jour du<br>microcode a échoué.                                                                                                    |
| 35 | Drive humidity<br>(Humidité du<br>lecteur)                           | А        | Les conditions environnementales à<br>l'intérieur du lecteur de bande se situent<br>hors de la plage d'humidité spécifiée.                                                           | Limites d'humidité du<br>lecteur excédées.                                                                                                    |
| 36 | Drive temperature<br>(Température du<br>lecteur)                     | А        | Les conditions environnementales à<br>l'intérieur du lecteur de bande se situent<br>hors de la plage de température<br>spécifiée.                                                    | Problème de<br>refroidissement.                                                                                                    |
| 37 | Drive voltage<br>(Tension du<br>lecteur)                             | A        | La tension du lecteur de bande se situe<br>en dehors de la plage spécifiée.                                                                                                    | Limites de tension du lecteur excédées.                                                                                                    |

| No         | Indicateur                                                                                    | Sévérité | Message d'application cliente recommandé                                                                                                    | Cause probable                                                                                                    |
|------------|-----------------------------------------------------------------------------------------------|----------|----------------------------------------------------------------------------------------------------|----------------------------------------------------------------------------------------------------|
| 38         | Predictive failure<br>(Prédiction d'une<br>panne)                                             | С        | Prédiction d'une panne de matériel du<br>lecteur de bande. Appelez le service<br>d'assistance du fournisseur du lecteur de<br>bande.                                                                                                    | Prédiction d'une panne<br>de matériel du lecteur.                                                                                                    |
| 39         | Diagnostics<br>required<br>(Diagnostics<br>nécessaires)                                       | A        | Le lecteur de bande a peut-être subi une<br>défaillance matérielle. Exécutez un<br>diagnostic approfondi pour vérifier et<br>diagnostiquer le problème. Consultez le<br>manuel d'utilisation du lecteur de bande<br>pour obtenir des instructions spécifiques<br>sur l'exécution des tests de diagnostic<br>approfondis du périphérique. | Le lecteur peut avoir<br>subi une défaillance<br>matérielle pouvant être<br>détectée par un<br>diagnostic approfondi<br>(à savoir la commande<br>SEND DIAGNOSTIC). |
| 40 –<br>46 | Obsolete<br>(Obsolète)                                                                        |          |                                                                                                    |                                                                                                    |
| 47 -<br>49 | Reserved<br>(Réservé)                                                                         |          |                                                                                                    |                                                                                                    |
| 50         | Lost statistics<br>(Statistiques<br>perdues)                                                  | А        | Les statistiques du média ont été perdues<br>à un moment donné.                                                                                                    | Lecteur ou<br>bibliothèque mis(e)<br>hors tension avec la<br>bande chargée.                                                                                        |
| 51         | Tape directory<br>invalid at unload<br>(Répertoire de<br>bande non valide<br>au déchargement) | A        | Le répertoire de bande sur la cartouche<br>de bande qui vient d'être déchargée a été<br>corrompu. Les performances de<br>recherche des fichiers seront diminuées.<br>Le répertoire de bande peut être<br>reconstruit en lisant toutes les données.                                                                                       | Erreur empêchant le<br>répertoire de bande<br>d'être mis à jour ou<br>déchargé.                                                                                    |
| 52         | Tape system area<br>write failure (Zone<br>système de bande -<br>échec d'écriture)            | С        | <ul> <li>La bande qui vient d'être déchargée n'a pas pu écrire correctement sur sa zone système :</li> <li>1 Copiez les données sur une autre cartouche de bande.</li> <li>2 Jetez la cartouche usagée.</li> </ul>                                                                                                    | Erreurs d'écritures lors<br>de l'écriture de la zone<br>système au moment du<br>déchargement.                                                                      |

| No | Indicateur                                                                        | Sévérité | Message d'application cliente recommandé                                                                                                    | Cause probable                                                                             |
|----|-----------------------------------------------------------------------------------|----------|----------------------------------------------------------------------------------------------------|--------------------------------------------------------------------------------------------|
| 53 | Tape system area<br>read failure (Zone<br>système de bande -<br>échec de lecture) | С        | La zone système de la bande n'a pas pu<br>être correctement lue au moment du<br>chargement :<br>1 Copiez les données sur une autre<br>cartouche de bande.                                                                                                    | Erreurs de lecture lors<br>de la lecture de la zone<br>système au moment du<br>chargement. |
| 54 | No start of data<br>(Pas de début de<br>données)                                  | С        | <ul> <li>Le début des données n'a pas pu être<br/>trouvé sur la bande :</li> <li>1 Vérifiez que vous utilisez le format<br/>de bande approprié.</li> <li>2 Jetez la bande ou retournez-la à<br/>votre fournisseur.</li> </ul>                                                                                                    | Bande endommagée,<br>effacement en vrac ou<br>format incorrect.                            |
| 55 | Loading or<br>threading failure<br>(Échec de<br>chargement ou<br>d'insertion)     | С        | <ul> <li>L'opération a échoué car le média n'a pas<br/>pu être chargé et inséré :</li> <li>1 Retirez la cartouche, inspectez-la tel<br/>qu'indiqué dans le manuel du<br/>produit et réessayez l'opération.</li> <li>2 Si le problème persiste, appelez le<br/>service d'assistance du fournisseur<br/>du lecteur de bande.</li> </ul> | Le lecteur ne parvient<br>pas à charger le média<br>et à insérer la bande.                 |
| 56 | Unrecoverable<br>unload failure<br>(Échec de<br>déchargement non<br>récupérable)  | С        | <ul> <li>L'opération a échoué car le média n'a pas<br/>pu être déchargé :</li> <li>N'essayez pas d'extraire la<br/>cartouche de bande.</li> <li>Appelez le service d'assistance du<br/>fournisseur du lecteur de bande.</li> </ul>                                                                                                    | Le lecteur ne parvient<br>pas à décharger le<br>média.                                     |

| No         | Indicateur                                                                                              | Sévérité | Message d'application cliente recommandé                                                                                                    | Cause probable                                                                               |
|------------|----------------------------------------------------------------------------------------------------|----------|----------------------------------------------------------------------------------------------------|----------------------------------------------------------------------------------------------|
| 57         | Automation<br>interface failure<br>(Échec d'interface<br>d'automatisation)                              | С        | Le lecteur de bande rencontre un<br>problème avec l'interface<br>d'automatisation :                                                                                                    | Le lecteur a identifié<br>une erreur d'interface.                                            |
|            |                                                                                                    |          | 1 Vérifiez l'alimentation du système d'automatisation.                                                                                                    |                                                                                              |
|            |                                                                                                    |          | <b>2</b> Vérifiez les câbles et les raccordements des câbles.                                                                                                    |                                                                                              |
|            |                                                                                                    |          | <b>3</b> Appelez le service d'assistance du fournisseur si le problème persiste.                                                                                                    |                                                                                              |
| 58         | Microcode failure<br>(Échec de<br>microcode)                                                            | А        | Le lecteur de bande s'est réinitialisé en<br>raison de la détection d'une erreur de<br>microcode. Si le problème persiste,<br>appelez le service d'assistance du<br>fournisseur.                                                                                                    | Microcode bug (Bogue<br>de microcode).                                                       |
| 59         | WORM medium<br>– integrity check<br>failed (Média<br>WORM : échec de<br>la vérification<br>d'intégrité) | А        | Le lecteur de bande a découvert une<br>incohérence pendant les vérifications<br>d'intégrité du média WORM. La<br>cartouche peut avoir été altérée.                                                                                                    | Le média WORM peut<br>avoir été altéré.                                                      |
| 60         | WORM medium<br>– overwrite<br>attempted (Média<br>WORM : tentative<br>d'écrasement)                     | А        | <ul> <li>Une tentative a été faite pour écraser les données de l'utilisateur sur le média WORM.</li> <li>1 Si un média WORM a été utilisé par inadvertance, remplacez-le par un média de données normal.</li> <li>2 Si un média WORM a été utilisé intentionnellement : <ul> <li>a) Vérifiez que l'application logicielle est compatible avec le format de média WORM que vous utilisez.</li> <li>b) Vérifiez que le média possède un code-barres adapté au type WORM.</li> </ul> </li> </ul> | Le logiciel de<br>l'application ne<br>reconnaît pas le média<br>comme étant de type<br>WORM. |
| 61 -<br>64 | Reserved<br>(Réservé)                                                                                   |          |                                                                                                    |                                                                                              |

\* Media Recognition System (MRS) est une méthode où les segments prédéfinis sont placés au début du média pour identifier le média. Les segments MRS sont lus pour déterminer si le média est de qualité de données. Les médias de qualité de données doivent être utilisés avec les périphériques de déroulement continu SCSI car ils remplissent les conditions de qualité et de cohérence requises pour enregistrer les données (par ex., les médias de qualité audio/vidéo ne doivent pas être utilisés).

# Glossaire

- 1U, 2U, 3U, etc. Racks fabriqués pour le montage de matériel informatique et dont les espaces verticaux sont souvent définis comme « unités ». Les composants montés dans les racks sont définis selon le nombre d'unités d'espace rack qu'ils nécessitent. Par exemple, la hauteur d'une unité dans un rack est de 4,44 cm. Si un composant possède une épaisseur de 13,34 cm, le composant est alors défini en tant que composant 3U.
- **Abitrage** Soumission d'une requête pour obtenir l'accès à une boucle arbitrée par un périphérique pour qu'il puisse transmettre les données contenues dans la boucle.
- Assistant d'installation Outil pour la configuration initiale de la bibliothèque. Il apparaît la première fois que l'utilisateur démarre la bibliothèque. Il peut être également utilisé pour modifier les paramètres modulables après la configuration initiale.
- **Axe des abscisses (X), Position X** Position horizontale du bras robotisé de la bibliothèque.
- **Axe des ordonnées (Y), Position Y** Position verticale du bras robotisé de la bibliothèque.

- Bande de nettoyage/cartouche de nettoyage Bande utilisée pour le nettoyage des têtes d'enregistrement et de lecture sur un lecteur de bande.
- **Bande de remplacement de microcode (FMR)** Consultez Bande de mise à niveau de micrologiciel FUP.
- **Bibliothèque** Périphérique à grande puissance muni d'une robotique pouvant héberger plusieurs lecteurs de bande et un nombre important de cartouches de bande.
- Bibliothèque logique Consultez Partition.
- **Boucle** Avec cette option Fibre Channel, le port opère avec des périphériques reliés en boucle. Si un périphérique point à point y est relié, l'appareil n'est pas en mesure de communiquer avec.
- **Boucle arbitrée** Configuration Fibre Channel qui relie plusieurs ports communiquants dans une boucle. Deux ports ou plus peuvent ainsi être interconnectés, mais seulement deux ports peuvent communiquer de façon simultanée.
- **Bus** Canal de transmission à travers lequel les signaux électriques sont transportés d'un périphérique à l'autre.
- **Carte mémoire Compact Flash** Carte sur la lame de contrôle de la bibliothèque qui stocke les informations sur le contenu et la configuration de la bibliothèque.
- **Cartouche** Conteneur qui tient lieu d'emplacement protecteur pour le média de stockage, tel que les cartouches pour bandes et disques optiques.
- **Capture** Image rapide et point à point d'un volume, initialement créée sur le même disque que l'original par la duplication de métadonnées plutôt que par la copie de l'ensemble des données. Les captures sont souvent utilisées pour la protection contre la corruption de données (virus, etc.) ou pour créer des environnements de test ou de pré-production. Les captures sont souvent utilisées comme la première étape de la création de sauvegardes instantanées et sans coupure, et pour la copie d'ensembles de données vers un deuxième disque pour créer une copie entièrement dupliquée du volume. Les captures sont créées sur des disques et au même format que les données originales. Les captures sont aussi connues sous le nom de copies instantanées ou d'images instantanées.

С

- **Changeur de média** Terme SCSI faisant référence à une bibliothèque de bandes ou une partition, y compris le robot qui s'en occupe.
- Chariot Consultez Chariot de lecteur UDS.
- **Chariot de lecteur UDS** Matériel qui héberge les lecteurs de bande Fibre Channel et SCSI dans un module.
- **Chemin de contrôle** Connexion entre une partition et une application hôte. La connexion du chemin de contrôle se fait via un lecteur de bande particulier. Un seul lecteur de bande par partition peut être sélectionné comme chemin de contrôle.
- **Clé de licence** Valeur absolue qui ne peut qu'augmenter la fonctionnalité sous licence. Ainsi, une clé de licence peut être appliquée à la bibliothèque pour activer les logements qui n'étaient pas sous licence.
- **COD (capacité à la demande)** Fonctionnalité de la bibliothèque qui permet à l'utilisateur de disposer d'une grande bibliothèque physique, mais qui nécessite une licence pour utiliser un sous-ensemble de sa capacité totale. Les utilisateurs ne paient que pour ce qu'ils utilisent. Les mises à niveau de licence activent plus de capacités sans provoquer d'interruption système.
- **Code-barres** Schéma imprimé de plusieurs espaces et barres différents qui peut être scanné et lu pour l'identification des objets.
- **Connectivité** Méthode par laquelle les périphériques ou les logiciels communiquent avec d'autres périphériques ou logiciels.
- **Contrôleur** Carte à circuit imprimé ou le système qui traduit les données et commandes informatiques en une forme utilisable dans les disques de stockage.
- **Disponibilité** Attribut RAS qui se rapporte à l'accessibilité d'une ressource système et qui se mesure en temps. Par exemple, la mesure du temps utilisable d'un système.
- **Dossier RAS** Dossier qui prévient le personnel d'entretien et les clients d'un problème qui affecte la bibliothèque. Les dossiers RAS identifient les composants de la bibliothèque certainement à l'origine du problème. Le cas échéant, un dossier RAS propose des instructions permettant de résoudre le problème rencontré.

**En ligne** État d'un composant qui indique que ce dernier est actif et prêt à l'utilisation.

D

- **État du sous-système** Fonctionnalité qui procure des alertes anticipées avertissant de toute perte de connectivité ou de tout échec de périphérique à l'aide des alertes locales ou distantes. L'état du sous-système permet aux administrateurs de corriger les défauts avant qu'ils n'affectent la sauvegarde ou toute autre opération de transfert de données.
- **Ethernet** Type de réseau local conçu pour transporter des données à des taux allant jusqu'à 10 millions de bits par seconde. Un autre logiciel tel que TCP/IP s'exécute en plus d'Ethernet pour fournir un niveau élevé de services réseau aux applications.
- **Événement** Situation crée par un ensemble de circonstances prédéfinies et numérotées.
- **F\_Port** Port Fabric. Un port sur un commutateur Fabric auquel les N\_Ports peuvent être directement connectés. Le F\_Port n'est pas capable de communiquer avec le protocole FC-AL.
- **Facilité d'entretien** Attribut RAS qui se rapporte à un composant conçu pour diagnostiquer précisément et rapporter les échecs, ainsi que pour diminuer les temps d'attente dans une solution de stockage. Voir aussi *RAS*.
- **FC (Fibre Channel)** Architecture de transfert de données à haut débit. De par l'utilisation de fibres optiques pour connecter les périphériques, les communications Fibre Channel constituent des communications en série qui se produisent de façon bidirectionnelle simultanée et atteignent des taux de transfert de données de 200 Mo/s.
- **FC-AL (boucle arbitrée Fibre Channel)** Forme de réseau Fibre Channel dans lequel jusqu'à 126 nœuds sont connectés selon une topologie en boucle. Consultez également *Boucle arbitrée*.
- **Fiabilité** Attribut RAS conçu pour éviter la défaillance d'une solution de stockage. Voir aussi *RAS*.
- **Fibre** Filament très fin de verre. Un guide d'ondes optique composé d'un noyau et d'un revêtement qui est capable de transporter des informations sous forme de lumière. Le terme « Fibre » est également un terme général utilisé pour définir tous les types de médias physiques pris en charge par Fibre Channel, tels que la fibre optique, la paire torsadée et le câble coaxial.
- **FL\_Port** Port Fabric en boucle. Un F\_Port capable de prendre en charge une boucle arbitrée Fibre Channel. Sur une boucle, un port

F

FL\_Port est défini sur l'adresse AL\_PA hex'00', ce qui procure à la structure le plus haut accès prioritaire possible à la boucle. Les ports N\_Ports ou NL\_Ports peuvent s'y relier dans une topologie de boucle arbitrée et sont en mesure de communiquer avec le protocole FC-AL.

**Gb E ou GigE (Gigabit Ethernet)** Protocole de transport utilisé pour la transmission de données à travers des réseaux locaux traditionnels. GigE est une version améliorée du protocole Ethernet qui est utilisé depuis de nombreuses années en tant que technologie de transport sous-jacente dans les réseaux IP.

**HAT (Host Access Table) (Table d'accès hôte)** Le lecteur HP FC Storage Networking enregistre les informations d'hôte actuelles et précédemment consignées dans une table d'accès hôte (HAT). Une entrée est une combinaison du nom WWPN d'un hôte et du port FC du lecteur auquel il est connecté. Les informations d'hôte sont stockées et gérées dans la table HAT jusqu'à ce qu'elle soit remplie, auquel cas l'entrée inutilisée la plus ancienne est libérée afin de permettre l'enregistrement d'un nouvel hôte dans la table HAT.

HDD (High Density Drive) (Lecteur haute densité) Lecteur qui contient des capacités de stockage augmentées en bits ou pistes / pouce carré.

**Hôte** En général, un hôte est un ordinateur ou programme qui contient des données et fournit des services à d'autres ordinateurs ou périphériques. En termes Fibre Channel, un hôte est un ordinateur qui initie le contact avec les périphériques de stockage.

**HTTP (protocole de transfert Hypertexte)** Règles de communication selon lesquelles un navigateur Web (client) et un serveur fournissant des pages Web échangent des informations.

I/E (Import/Export ou Insert/Eject) (Importer/Exporter ou Insérer/Éjecter, Entrée/Sortie) Mouvement entrant ou sortant de données ou de matériel dans le traitement et les systèmes de stockage.

Identification de l'utilisateur Valeur alphanumérique que la base de données de mots de passe associe à un nom d'utilisateur. Egalement connu comme ID utilisateur.

G

Н

- Identification logique d'élément Adresse utilisée par une bibliothèque pour localiser et suivre le composant de bibliothèque. L'adresse est spécifiée selon la logique de programmation plutôt que l'emplacement physique du composant dans la bibliothèque. Lorsqu'une bibliothèque logique est utilisée, l'identification logique de l'élément masque son identification physique.
- **Identification physique d'élément** Adresse utilisée par une bibliothèque pour localiser et suivre le composant de bibliothèque. Cette adresse se base sur l'emplacement physique d'un composant dans une bibliothèque. Les applications s'attendent à trouver des ressources à des identifications spécifiques.
- Interface de ligne de commande Méthode d'interfaçage pourvue d'un système de fichiers dans lequel l'utilisateur entre les commandes, selon une syntaxe de commandes spécifique, à partir d'une ligne de commandes.
- Interface SCSI Ensemble de normes d'une interface parallèle haut débit qui connecte des périphériques de traitement à des périphériques externes, tels que les sous-systèmes de stockage. L'acronyme est prononcé « scuzzy » en anglais.
- **Interface utilisateur graphique** Environnement informatique qui fournit l'affichage visuel d'un système en intégrant des fenêtres, des icônes, des menus et un périphérique de pointage. Aussi connue sous le nom d'interface WIMP.
- **Interruption** Alerte SNMP envoyée lorsque les conditions prédéfinies sont rassemblées. Par exemple, une interruption d'erreur teste une situation d'erreur et fournit une solution de réparation.
- **Interopérabilité** Capacité de deux ou plusieurs périphériques matériels ou de deux ou plusieurs sous-programmes logiciels à fonctionner ensemble.
- IP (protocole Internet) Protocole qui définit les formats des paquets de données et des adresses. Les adresses sont formulées dans quatre groupes de 2 ou 3 chiffres séparés par des points tels que 255.255.255.255.

J

**Journal des événements** Liste de tous les événements prédéfinis enregistrés par la bibliothèque et les outils de gestion logiciels.

- **L\_Port** Port en boucle. Il peut seulement communiquer par les concentrateurs FC à boucle arbitrée et via des ports FL\_Ports.
- **Lecteur de bande** Périphérique qui fait tourner les disques et les bandes pendant qu'il lit les données qu'ils contiennent.
- **Logement d'I/E** Conteneur contenant un seul média dans le poste d'I/E.
- **Logement de nettoyage** Emplacement physique où se trouve la bande ou la cartouche de nettoyage.
- **Logement de stockage** Hébergement physique d'une cartouche de données.
- LTO (Linear Tape Open) Gamme de médias à bande magnétique qui sont « ouverts », c'est à dire qui n'appartiennent pas à un seul propriétaire. LTO existe en deux formats, Accelis et Ultrium. Accelis représente la version à accès rapide tandis qu'Ultrium représente la version à haute capacité.
- LUN (numéro d'unité logique) Identificateur unique utilisé sur un bus SCSI pour distinguer les périphériques qui partagent le même bus. Un numéro d'unité logique peut être un utilisateur final, un fichier ou une application. En termes de technologie de stockage, un périphérique unique de stockage peut être divisé en petites parties, soit pour que le grand espace de stockage devienne plus gérable, soit parce que l'espace de stockage est dédié à plusieurs serveurs, lecteurs ou applications. Lorsque l'espace de stockage est divisé en parties plus petites, chaque partie est configurée avec son propre identificateur SCSI ou LUN.
- Magasin Conteneur pour le stockage de médias amovible utilisé dans les bandothèques.Médias Matériel qui stocke les données telles que les bandes dans des
- cartouches ou des disques optiques.
- Média Consultez Médias.
- **Média mixte** Capacité d'une bibliothèque à prendre en charge simultanément plusieurs types de médias de stockage.
- **Module d'extension** Un module optionnel de la bibliothèque. Il augmente l'espace de stockage, la capacité du lecteur de bande, la puissance et les postes d'I/E optionnels. Ce module ne dispose pas de panneau de commande à écran tactile ni de lame de contrôle de la bibliohèque.

Μ

L

#### Message d'intervention d'opérateur Consultez Dossier RAS.

- **Module de contrôle** Il s'agit du premier module de la bibliothèque. Celui-ci comprend un panneau de commande à écran tactile, une lame de contrôle de bibliothèque (LCB), un dispositif de stockage, des lecteurs de bandes, des blocs d'alimentation et un poste d'I/E.
- Module de contrôle de bibliothèque Consultez Module de contrôle.
- **Modèle SAM** Norme ANSI qui définit les exigences principales et le cadre général dans lesquels d'autres normes SCSI sont définies. Les nouvelles générations de cette norme sont identifiées par un suffixe numérique ; par exemple, la norme deuxième génération s'appelle SAM2.
- **Montage en rack** Communication des normes de l'industrie et armoire de rack pour équipement informatique.
- N\_Port Port à nœuds. Il peut seulement communiquer par le biais d'un F-Port. Il s'agit d'un port sur un ordinateur, un lecteur de disque etc. via lequel le périphérique effectue sa communication Fibre Channel en tant que port directement relié à la structure pour l'utilisation dans une topologie de structure ou point à point. Il est identifié par un nom international.
- Nom de chemin d'accès Liste de répertoires séparés par des barres obliques (/) et se terminant par le nom d'un fichier ou d'un fichier répertoire. Un nom de chemin d'accès est utilisé pour suivre un chemin dans la structure de fichiers afin de localiser ou identifier un fichier.
- **Nom de nœud mondial (WWNN)** Numéro unique attribué par une autorité d'appellation. Le nom mondial est intégré aux opérations Fibre Channel.
- Nom de port mondial (WWPN) Le nom WWPN est une adresse de 64 bits codée en dur pour chaque port sur un périphérique connecté à Fibre Channel. Il est utilisé pour identifier les périphériques du réseau SAN disponibles aux extrémités.
- **Norme SMI-S** Interface de programmation SMI-S constituant une norme de l'industrie développée par SNIA qui facilite la gestion de périphériques multiconstructeurs au sein d'un environnement de réseau de stockage SAN.
- **Noyau** Cœur du système d'exploitation UNIX. Le noyau constitue la partie du système d'exploitation qui attribue les ressources et les

procédures de contrôle. La stratégie de conception a été de garder le noyau aussi petit que possible et de mettre les autres fonctionnalités UNIX dans des programmes compilés et exécutés séparément.

- **NL\_Port** Port à nœuds en boucle. Il peut communiquer par les concentrateurs FC-AL et via les F\_Ports.
- **Numéro de boucle** Valeur unique à 7 bits de 0 à 126 qui représente les 127 adresses physiques AL\_PA valides présentes sur une boucle.

Numéro de média Numéro à code-barres sur un média spécifique.

**Pare-feu** Ensemble d'outils de sécurité conçus pour séparer un réseau interne de l'Internet public afin d'empêcher des accès utilisateur non autorisés à un réseau restreint. Les pare-feux représentent la première ligne de protection de la sécurité des entreprises.

Partition Abstraction d'une bibliothèque physique sous-jacente qui peut présenter des caractéristiques et/ou des capacités différentes de celles de son hôte. Il s'agit d'une représentation d'éléments physiques et réels combinés pour créer un groupage différent de la bibliothèque physique. C'est également une partie logique de la bibliothèque physique qui est consultée par l'hôte comme s'il s'agissait d'une bibliothèque à part entière. Les partitions présentent l'apparence de plusieurs bibliothèques séparées pour la gestion des fichiers, l'accès de plusieurs utilisateurs ou l'affectation à une ou plusieurs applications hôtes.

- **Périphérique de stockage** Appareil contenant des données qui peut être accédé, ajouté, modifié ou supprimé par l'utilisateur. Les types de médias de stockages incluent les bandes et les disques optiques. Un périphérique de stockage peut être un lecteur de disque unique ou constituer des milliers de bandes dans une grande bandothèque.
- **Périphérique FC-AL** Périphérique qui emploie une boucle arbitrée Fibre Channel et comprend un ou plusieurs NL\_Ports.
- **Pilotes** Programmes logiciels qui permettent à un ordinateur de communiquer avec les disques durs, les lecteurs de CD-ROM, les imprimantes et les autres périphériques. Les pilotes sont stockés sur un disque dur et chargés dans la mémoire lors du démarrage.

- **Point à point** Topologie Fibre Channel qui consiste en une connexion dédiée entre deux périphériques : un périphérique d'envoi et un périphérique de réception.
- **Position initiale** Axes de contrôle positionnés à 0 verticale et 0 horizontale et qui servent de point de référence pour la mise en place d'autres composants de la bibliothèque. La position initiale est utilisée pour la base du calibrage.
- **Poste d'I/E** Porte sur l'avant de la bibliothèque qui contient des magasins de bandes dans lesquels les cartouches à importer sont placées manuellement ou les cartouches à exporter sont placées par le sélecteur.
- **Protocole DHCP** Protocole d'affectation d'adresses IP dynamiques à des périphériques ou à un réseau. DHCP prend en charge le mélange d'adresses IP statiques et dynamiques.
- **Protocole SNMP** Protocole régissant la gestion du réseau et le contrôle des périphériques de stockage et de leurs fonctions. Ses fonctions sont semblables à celles du modèle SAM, sauf que le protocole SNMP régit le réseau local alors que le modèle SAM régit le réseau SAN.
- **Protocole SSL** Protocole qui permet des communications cryptées sur Internet. Le protocole SSL est situé derrière les protocoles d'applications tels que HTTP, SMTP, Telnet, FTP, Gopher et NNTP, et est situé au-dessus du protocole de connexion TCP/IP.
- **Protocole TCP/IP** Protocole de communication utilisé par Internet. Il s'exécute au-dessus d'Ethernet pour fournir un haut niveau de service réseau aux applications.
- **RAS (fiabilité, disponibilité et entretien)** Trois attributs clé de la conception de qualité d'un système informatique. Consultez *Fiabilité, disponibilité* et *entretien.* Infrastructure capable de prendre en charge la facilité d'entretien pour identifier, diagnostiquer et réparer les problèmes dans le système. Cette approche est conçue pour augmenter les capacités du personnel d'entretien et des clients à diagnostiquer et à résoudre les problèmes identifiés dans le système. De plus, la configuration permet la prise en charge de la détection des problèmes de compatibilité de la configuration matérielle et de la persistance des unités remplaçables sur site.

R

- **Remplaçable à chaud** Capacité de remplacer un composant défectueux alors que le système continue à fonctionner normalement.
- **Répertoire** Fichier contenant une liste d'autres fichiers. *Répertoire* est le nom court utilisé pour *répertoire de fichiers*.
- **Repère** Dans un contexte de stockage dans une bibliothèque, les repères peuvent être des « marques de repère » ou « pattes de repère » permettant d'identifier avec fiabilité des magasins de cartouche et chariots de lecteur, y compris les informations à la fois relatives à l'emplacement et au média. Dans la bandothèque PowerVault ML6000, une « patte de repère » indique les pattes de localisation en plastique installées sur les colonnes de stockage des médias. Le robot détermine l'emplacement de ces pattes pour identifier les emplacements de stockage des médias. Un «marque de repère » est l'étiquette de code-barres sur les magasins de cartouche ou chariots de lecteur.
- **Réseau CAN** Réseau de bus en série composé de microcontrôleurs qui relient les périphériques, les capteurs et les mécanismes d'accès dans un système ou sous-système pour des applications de contrôle en temps réel. Les réseaux CAN n'ont pas besoin de modèle d'adressage comme l'adressage conventionnel des réseaux (tels qu'Ethernet). À la place, les messages sont diffusés à tous les nœuds du réseau, à l'aide d'un identifiant unique.
- **Réseau de stockage SAN** Réseau dédié qui connecte les périphériques de stockage et les serveurs dans un groupe, ce qui procure un stockage et une gestion du stockage renforcés. Le stockage est interconnecté entre plusieurs initiateurs et périphériques cible. Le réseau de stockage SAN permet de partager des ressources (périphériques cible) entre plusieurs serveurs (initiateurs).

### SCSI ID (Small Computer Systems Interface Address) (Numéro

d'identification SCSI) Adresse sur un bus SCSI. Un canal de bus SCSI comporte généralement 16 adresses.

- Sélecteur Main robotisée qui manipule les cartouches.
- **Serveur** Ordinateur (ou programme) puissant et centralisé conçu pour fournir des informations aux clients (ordinateurs ou programmes plus petits) à leur demande.

|   | <b>Système d'exploitation</b> Programme de commandes pour un ordinateur qui attribue des ressources informatiques, des tâches programmées et fournit à l'utilisateur un accès aux ressources.                                                                                                    |
|---|----------------------------------------------------------------------------------------------------|
| T | <b>Temps universel coordonné (UTC)</b> L'étalon de temps mondial,<br>généralement considéré comme l'équivalent du « Temps moyen<br>de Greenwich » et du « TMG ». Pour tous ces étalons, zéro (0)<br>heure correspond à minuit à Greenwich, en Angleterre, qui se<br>trouve sur le méridien zéro. La séquence de lettres dans<br>l'acronyme est un compromis entre les termes anglais et français<br>( <i>Temps Universel Coordonné</i> ). |
|   | <b>Topologie</b> Disposition physique et/ou logique des postes sur un réseau.                                                                                                    |
|   | <b>Type de média</b> Format/taille du média, par exemple : LTO.                                                                                                    |
| U | <ul> <li>Unité remplaçable par l'utilisateur Le plus petit composant matériel qui puisse être remplacé par un client.</li> <li>Unité remplaçable sur site Le plus petit composant matériel qui puisse être remplacé par un représentant commercial certifié sur le site d'une installation client.</li> </ul>                                                                                                    |
|   | <b>Valeur par défaut</b> Valeur ou paramètre qui est sélectionné par le matériel ou le logiciel si l'utilisateur n'en spécifie pas d'autre.                                                                                                    |
|   | Voyant DEL (diode électroluminescente) Mode de transmission de<br>données des câbles multimode avec des émetteurs-récepteurs<br>optiques à ondes courtes. Au contraire, les câbles monomode<br>utilisent des lasers à ondes longues de forte puissance.                                                                                                    |
| W | <b>WORM (non-réinscriptible)</b> Type commun de média de stockage de données dans lequel, après l'enregistrement, les données peuvent être lues et relues mais pas modifiées.                                                                                                    |
| Z | <b>Zonage de canal</b> Méthode qui consiste à diviser un réseau de stockage en zones séparées par canal afin d'optimiser la sécurité et de contrôler l'accès.                                                                                                    |